IBM Storwize V7000 Unified

# **Problem Determination Guide**

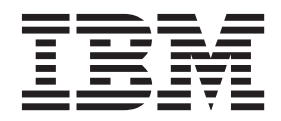

GA32-1057-12

#### Note

Before using this information and the product it supports, read the following information:

- The general information in "Notices" on page 431
- The information in the "Safety and environmental notices" on page xi
- The information in the IBM Environmental Notices and User Guide (provided on a DVD)

This edition applies to IBM Storwize V7000 Unified and to all subsequent releases and modifications until otherwise indicated in new editions.

This edition replaces GA32-1057-11.

#### © Copyright IBM Corporation 2011, 2014.

US Government Users Restricted Rights – Use, duplication or disclosure restricted by GSA ADP Schedule Contract with IBM Corp.

# Contents

| Tables       ix         Safety and environmental notices       xi         Safety notices and labels       xi         Caution notices for the Storwize V7000 Unified       xii         Danger notices for Storwize V7000 Unified       xii         General safety       xviii         General safety       xviii         Handling static-sensitive devices       xix         Sound pressure       xix         Environmental notices       xxi         Mbout this guide       xxi         Storwize V7000 Unified library and related       publications         publications       xxii         Readed websites       xxii         Sending your comments       xxiv         Related websites       xxiv         Sending your comments       xxiv         How to order IBM publications       xxiv         Related websites       xxiv         What's new       xxiv         Chapter 1. Storwize V7000 Unified       hardware components         hardware components       1         Components in the front of the 2073-700 file module       2         Components in the front of the 2073-700 file module       3         Components in the rear of the enclosure       4         Dr                                                              | Figures                                                  | vii                                                                                                    |
|----------------------------------------------------------------------------------------------------|----------------------------------------------------------|----------------------------------------------------------------------------------------------------|
| Safety and environmental notices       xi         Safety notices and labels       xi         Caution notices for the Storwize V7000 Unified       xii         Danger notices for Storwize V7000 Unified       xviii         General safety       xviii         Handling static-sensitive devices       xix         Sound pressure       xix         Sound pressure       xix         Environmental notices       xxi         Mbout this guide       xxi         Storwize V7000 Unified library and related       publications         publications       xxii         Sending your comments       xxiv         How to order IBM publications       xxiv         Sending your comments       xxviv         How to get information, help, and technical       assistance         assistance       xxvvivi         Chapter 1. Storwize V7000 Unified       hardware components         hardware components       1         Components in the front of the 2073-700 file module       2         Components in the front of the 2073-700 file module       2         Components in the front of the enclosure       4         Drives       4         Drives       7         Powere supply units for control enclosures                                 | Tables                                                   | ix                                                                                                    |
| About this guide       xxi         Who should use this guide       xxi         Storwize V7000 Unified library and related       publications       xxi         How to order IBM publications       xxiv         Related websites       xxiv         Sending your comments.       xxv         How to get information, help, and technical       assistance         assistance       xxv         What's new       xxviii         Chapter 1. Storwize V7000 Unified       1         hardware components       1         Components in the front of the 2073-700 file module       2         Components in the front of the 2073-700 file module       2         Components in the rear of the 2073-700 file module       3         Components in the rear of the 2073-720 file module       3         Components in the rear of the enclosure       4         Drives       4         Drive indicators       4         Drive indicators       5         Power supply units for control enclosures       8         Power supply units for expansion enclosures       11         Storwize V7000 2076-524 node canister ports and indicators       23         Expansion canister ports and indicators       30         Storwize V7000 Gen1 expansion can | Safety and environmental notices                         | xi<br>xii<br>xv<br>viii<br>xv<br>viii<br>xix<br>xix<br>xix<br>xix<br>x                                         |
| Chapter 1. Storwize V7000 Unified         hardware components       1         Components in the front of the 2073-700 file module       1         Components in the front of the 2073-720 file module       2         Components in the rear of the 2073-700 file module       2         Components in the rear of the 2073-720 file module       3         Components in the rear of the 2073-720 file module       3         Components in the front of the enclosure       4         Drives       4         Drive indicators       4         Drive indicators       6         Components in the rear of the enclosure       7         Power supply units for control enclosures       8         Power supply units for expansion enclosures       11         Storwize V7000 2076-524 node canister ports and indicators       23         Expansion canister ports and indicators       23         Expansion canister ports and indicators       30         Storwize V7000 Gen2 expansion canister SAS       30         ports and indicators       30         Storwize V7000 Gen1 expansion canister SAS       30         ports and indicators       32                                                                                         | About this guide                                         | xxi<br>xxi<br>xxi<br>xxi<br>xiv<br>xiv<br>xxv<br>xxv<br>xxv                                                    |
| Storwize V7000 Gen2 expansion canister LEDs . 32                                                                                                    | Chapter 1. Storwize V7000 Unified<br>hardware components | <b>1</b><br>1<br>2<br>2<br>3<br>4<br>4<br>4<br>6<br>6<br>7<br>8<br>8<br>11<br>13<br>23<br>30<br>30<br>32<br>32 |

# Chapter 2. Best practices for troubleshooting

| troubleshooting                           | . 35 |
|-------------------------------------------|------|
| Record the access information             | . 35 |
| Follow proper power management procedures | . 36 |

| Follow proper Storwize V7000 Gen2 power        |   |
|------------------------------------------------|---|
| management procedures                          | 7 |
| Follow proper power management procedures . 37 | 7 |
| Set up event notifications.                    | 7 |
| Set up inventory reporting                     | 3 |
| Back up your data                              | 3 |
| Manage your spare and failed drives            | 3 |
| Resolve alerts in a timely manner              | 3 |
| Keep your software up to date                  | ) |
| Keep your records up to date                   | ) |
| Keep your Storwize V7000 Gen2 records up to    |   |
| date                                           | ) |
| Keep your Storwize V7000 Unified Gen1 records  |   |
| up to date                                     | ) |
| Subscribe to support notifications             | ) |
| Know your IBM warranty and maintenance         |   |
| agreement details                              | L |
| How to get information, help, and technical    |   |
| assistance                                     | L |
|                                                |   |

# Chapter 3. Getting started

| Installation troubleshooting       46         Problems with initial setup       46         Installation error codes       49         Problems reported by the CLI commands during       57         Management GUI wizard failure       58         GUI access issues       58         Health status and recovery       60         Connectivity issues for the 2073-720       61         Host to file modules connectivity       63         Ethernet connectivity between file modules       63         Ethernet connectivity from file modules to the       60         control enclosure       70         Understanding LED hardware indicators       75         File node hardware indicators for 2073-720       75         File node hardware indicators for 2073-720       75         File node hardware indicators       85         Management GUI interface       85         Men to use the management GUI       86         Accessing the Storwize V7000 Unified       87         management GUI       88         Chapter 4. File module       89         Rebooting a file module to perform a       89         Removing a file module to perform a       89         Removing and replacing file module components       92                                                                              | troubleshooting                                 | <b>15</b> |
|----------------------------------------------------------------------------------------------------|-------------------------------------------------|-----------|
| Problems with initial setup       46         Installation error codes       49         Problems reported by the CLI commands during<br>software configuration.       57         Management GUI wizard failure       58         GUI access issues       58         Health status and recovery       60         Connectivity issues for the 2073-720       61         Host to file modules connectivity       61         Host to file modules connectivity       63         Ethernet connectivity between file modules.       63         Ethernet connectivity from file modules to the<br>control enclosure       60         Inderstanding LED hardware indicators       70         Understanding LED hardware indicators       75         File node hardware indicators for 2073-720       75         Enclosure hardware indicators for 2073-720       75         Management GUI interface       85         Management GUI       86         Accessing the Storwize V7000 Unified<br>management GUI       87         Diagnosing and resolving problems with fix<br>procedures       89         Rebooting a file module       89         Removing a file module to perform a<br>maintenance action       89         Removing and replacing file module components       92         Resolving hard disk drive p | Installation troubleshooting                    | 46        |
| Installation error codes       49         Problems reported by the CLI commands during<br>software configuration       57         Management GUI wizard failure       58         GUI access issues       58         Health status and recovery       60         Connectivity issues for the 2073-720       61         Host to file modules connectivity       61         Ethernet connectivity between file modules       63         Ethernet connectivity from file modules to the<br>control enclosure       70         Understanding LED hardware indicators       75         File node hardware indicators for 2073-720       75         Enclosure hardware indicators for 2073-720       75         Management GUI interface       85         Management GUI       86         Accessing the Storwize V7000 Unified<br>management GUI       87         Diagnosing and resolving problems with fix<br>procedures       89         Rebooting a file module       89         Removing a file module to perform a<br>maintenance action       89         Removing and replacing file module components       92         Resolving hard disk drive problems       94                                                                                                    | Problems with initial setup                     | 46        |
| Problems reported by the CLI commands during<br>software configuration.       57         Management GUI wizard failure       58         GUI access issues       58         Health status and recovery       60         Connectivity issues for the 2073-720       61         Host to file modules connectivity       61         Ethernet connectivity between file modules.       63         Ethernet connectivity from file modules to the<br>control enclosure       70         Understanding LED hardware indicators       75         File node hardware indicators for 2073-720       75         Enclosure hardware indicators       85         Management GUI interface       85         When to use the management GUI       86         Accessing the Storwize V7000 Unified<br>management GUI       87         Diagnosing and resolving problems with fix<br>procedures       89         Rebooting a file module       89         Removing a file module to perform a<br>maintenance action       89         Removing and replacing file module components       92         Resolving hard disk drive problems       94                                                                                                    | Installation error codes                        | 49        |
| software configuration.       57         Management GUI wizard failure       58         GUI access issues       58         Health status and recovery       60         Connectivity issues for the 2073-720       61         Host to file modules connectivity       61         Host to file modules connectivity       63         Ethernet connectivity between file modules.       63         Ethernet connectivity from file modules to the control enclosure       70         Understanding LED hardware indicators       75         File node hardware indicators for 2073-720       75         Enclosure hardware indicators for 2073-720       75         Enclosure hardware indicators       85         Management GUI interface       85         Men to use the management GUI       86         Accessing the Storwize V7000 Unified management GUI       87         Diagnosing and resolving problems with fix procedures       89         Rebooting a file module       89         Removing a file module to perform a maintenance action       89         Removing and replacing file module components       92         Resolving hard disk drive problems       94                                                                                                    | Problems reported by the CLI commands during    |           |
| Management GUI wizard failure       58         GUI access issues       58         Health status and recovery       60         Connectivity issues for the 2073-720       61         Host to file modules connectivity       61         Ethernet connectivity between file modules       63         Ethernet connectivity from file modules to the       66         control enclosure       66         Fibre Channel connectivity between file modules       66         Fibre Channel connectivity between file modules       70         Understanding LED hardware indicators       75         File node hardware indicators for 2073-720       75         Enclosure hardware indicators for 2073-720       75         Enclosure hardware indicators       85         Management GUI interface       85         When to use the management GUI       86         Accessing the Storwize V7000 Unified       87         Diagnosing and resolving problems with fix       89         General file module procedures       89         Rebooting a file module to perform a       89         Removing and replacing file module components       92         Resolving hard disk drive problems       94                                                                                                    | software configuration                          | 57        |
| GUI access issues       58         Health status and recovery       60         Connectivity issues for the 2073-720       61         Host to file modules connectivity       61         Ethernet connectivity between file modules.       63         Ethernet connectivity from file modules to the       63         control enclosure       66         Fibre Channel connectivity between file modules       66         Fibre Channel connectivity between file modules       70         Understanding LED hardware indicators       75         File node hardware indicators for 2073-720       75         Enclosure hardware indicators for 2073-720       75         Enclosure hardware indicators       85         Management GUI interface       85         When to use the management GUI       86         Accessing the Storwize V7000 Unified       87         Diagnosing and resolving problems with fix       88         Chapter 4. File module       89         Removing a file module       89         Removing a file module to perform a       89         Removing and replacing file module components       92         Resolving hard disk drive problems       94                                                                                                    | Management GUI wizard failure                   | 58        |
| Health status and recovery       60         Connectivity issues for the 2073-720       61         Host to file modules connectivity       61         Ethernet connectivity between file modules.       63         Ethernet connectivity from file modules to the control enclosure       66         Fibre Channel connectivity between file modules and control enclosure       70         Understanding LED hardware indicators       75         File node hardware indicators for 2073-720       75         Enclosure hardware indicators       85         Management GUI interface       85         When to use the management GUI       86         Accessing the Storwize V7000 Unified management GUI       87         Diagnosing and resolving problems with fix procedures       89         Rebooting a file module       89         Removing a file module to perform a maintenance action       89         Removing and replacing file module components       92         Resolving hard disk drive problems       94                                                                                                    | GUI access issues                               | 58        |
| Connectivity issues for the 2073-720       61         Host to file modules connectivity       61         Ethernet connectivity between file modules       63         Ethernet connectivity from file modules to the control enclosure       66         Fibre Channel connectivity between file modules and control enclosure       70         Understanding LED hardware indicators       75         File node hardware indicators for 2073-720       75         Enclosure hardware indicators       85         Management GUI interface       85         When to use the management GUI       86         Accessing the Storwize V7000 Unified management GUI       87         Diagnosing and resolving problems with fix procedures       89         General file module procedures.       89         Rebooting a file module to perform a maintenance action       89         Removing and replacing file module components       92         Resolving hard disk drive problems       94                                                                                                    | Health status and recovery                      | 60        |
| Host to file modules connectivity       61         Ethernet connectivity between file modules.       63         Ethernet connectivity from file modules to the control enclosure       66         Fibre Channel connectivity between file modules and control enclosure       70         Understanding LED hardware indicators       75         File node hardware indicators for 2073-720       75         Enclosure hardware indicators       85         Management GUI interface       85         When to use the management GUI       86         Accessing the Storwize V7000 Unified management GUI       87         Diagnosing and resolving problems with fix procedures       89         General file module procedures.       89         Rebooting a file module       89         Removing a file module to perform a maintenance action.       89         Removing and replacing file module components       92         Resolving hard disk drive problems       94                                                                                                    | Connectivity issues for the 2073-720            | 61        |
| Ethernet connectivity between file modules.                                                                                                    | Host to file modules connectivity               | 61        |
| Ethernet connectivity from file modules to the control enclosure       66         Fibre Channel connectivity between file modules and control enclosure       70         Understanding LED hardware indicators       75         File node hardware indicators for 2073-720       75         Enclosure hardware indicators       85         Management GUI interface       85         When to use the management GUI       86         Accessing the Storwize V7000 Unified       87         Diagnosing and resolving problems with fix       87         Orecedures       89         Rebooting a file module       89         Removing a file module to perform a       89         Removing and replacing file module components       92         Resolving hard disk drive problems       94                                                                                                    | Ethernet connectivity between file modules      | 63        |
| control enclosure       66         Fibre Channel connectivity between file modules       and control enclosure       70         Understanding LED hardware indicators       75         File node hardware indicators for 2073-720       75         Enclosure hardware indicators       85         Management GUI interface       85         When to use the management GUI       86         Accessing the Storwize V7000 Unified       87         Diagnosing and resolving problems with fix       87         Diagnosing and resolving problems with fix       88         Chapter 4. File module       89         General file module procedures.       89         Rebooting a file module to perform a       89         Removing and replacing file module components       92         Resolving hard disk drive problems       94                                                                                                    | Ethernet connectivity from file modules to the  |           |
| Fibre Channel connectivity between file modules<br>and control enclosure       70         Understanding LED hardware indicators       75         File node hardware indicators for 2073-720       75         Enclosure hardware indicators       85         Management GUI interface       85         When to use the management GUI       86         Accessing the Storwize V7000 Unified<br>management GUI       87         Diagnosing and resolving problems with fix<br>procedures       88         Chapter 4. File module       89         General file module procedures.       89         Rebooting a file module to perform a<br>maintenance action       89         Removing and replacing file module components       92         Resolving hard disk drive problems       94                                                                                                    | control enclosure                               | 66        |
| and control enclosure                                                                                                    | Fibre Channel connectivity between file modules |           |
| Understanding LED hardware indicators                                                                                                    | and control enclosure                           | 70        |
| File node hardware indicators for 2073-720.                                                                                                    | Understanding LED hardware indicators           | 75        |
| Enclosure hardware indicators       85         Management GUI interface       85         When to use the management GUI       86         Accessing the Storwize V7000 Unified       87         Diagnosing and resolving problems with fix       87         Diagnosing and resolving problems with fix       88         Chapter 4. File module       89         General file module procedures.       89         Rebooting a file module to perform a       89         Removing and replacing file module components       92         Resolving hard disk drive problems       94                                                                                                    | File node hardware indicators for 2073-720      | 75        |
| Management GUI interface       85         When to use the management GUI       86         Accessing the Storwize V7000 Unified       86         management GUI       87         Diagnosing and resolving problems with fix       87         procedures       88         Chapter 4. File module       89         General file module procedures.       89         Rebooting a file module       89         Removing a file module to perform a       89         Removing and replacing file module components       92         Resolving hard disk drive problems       94                                                                                                    | Enclosure hardware indicators                   | 85        |
| When to use the management GUI                                                                                                    | Management GUI interface                        | 85        |
| Accessing the Storwize V7000 Unified<br>management GUI                                                                                                    | When to use the management GUI                  | 86        |
| management GUI                                                                                                    | Accessing the Storwize V7000 Unified            | ~ -       |
| Diagnosing and resolving problems with fix procedures       88         Chapter 4. File module       89         General file module procedures.       89         Rebooting a file module       89         Removing a file module to perform a maintenance action.       89         Removing and replacing file module components       92         Resolving hard disk drive problems       94                                                                                                    | management GUI                                  | 87        |
| procedures                                                                                                    | Diagnosing and resolving problems with fix      | ~~        |
| Chapter 4. File module                                                                                                    | procedures                                      | 88        |
| General file module procedures                                                                                                    | Chapter 4. File module                          | 39        |
| Rebooting a file module       .       .       .       .       .       .       .       .       .       .       .       .       .       .       .       .       .       .       .       .       .       .       .       .       .       .       .       .       .       .       .       .       .       .       .       .       .       .       .       .       .       .       .       .       .       .       .       .       .       .       .       .       .       .       .       .       .       .       .       .       .       .       .       .       .       .       .       .       .       .       .       .       .       .       .       .       .       .       .       .       .       .       .       .       .       .       .       .       .       .       .       .       .       .       .       .       .       .       .       .       .       .       .       .       .       .       .       .       .       .       .       .       .       .       .       .       . <td>General file module procedures</td> <td>89</td>                                                                                                    | General file module procedures                  | 89        |
| Removing a file module to perform a<br>maintenance action                                                                                                    | Rebooting a file module                         | 89        |
| maintenance action                                                                                                    | Removing a file module to perform a             | 07        |
| Removing and replacing file module components 92<br>Resolving hard disk drive problems                                                                                                    | maintenance action                              | 89        |
| Resolving hard disk drive problems                                                                                                    | Removing and replacing file module components   | 92        |
|                                                                                                    | Resolving hard disk drive problems              | 94        |
| Monitoring memory usage on a file module 115                                                                                                    | Monitoring memory usage on a file module 1      | 15        |

| Errors and messages                               | 115                                                         |
|---------------------------------------------------|-------------------------------------------------------------|
| Understanding error codes                         | 115                                                         |
| Understanding event IDs                           | 118                                                         |
| File module hardware problems                     | 119                                                         |
| Removing and replacing parts for the 2073-720     | 120                                                         |
| How to reset/reboot server iMM interface          | 179                                                         |
| File module software problems                     | 179                                                         |
| Logical devices and physical port locations for a |                                                             |
| 2073-720 file module                              | 179                                                         |
| Management node role failover procedures          | 180                                                         |
| Checking CTDB health                              | 184                                                         |
| Checking the GPFS file system mount on each file  | 101                                                         |
| module                                            | 186                                                         |
| Identifying created and mounted file system       | 107                                                         |
| mounts                                            | 186                                                         |
| Resolving problems with missing mounted file      | 107                                                         |
|                                                   | 187                                                         |
| Resolving stale NFS file systems                  | 188                                                         |
| Checking user and server authentication issues    | 188                                                         |
| Resolving the "Missing SRV record in DNS"         | 100                                                         |
| error                                             | 189                                                         |
| If "netgroup" functionality with NIS or LDAP is   | 100                                                         |
|                                                   | 189                                                         |
| Possible misconfiguration on the Storwize V7000   | 100                                                         |
| Unified system                                    | 189                                                         |
| Irouble accessing exports when authentication     |                                                             |
| server and clientStorwize V7000 Unified           | 100                                                         |
| configurations are correct                        | 190                                                         |
| Resolving access failures on an Storwize V/000    | 100                                                         |
| Charling client access                            | 190                                                         |
| Checking client access                            | 191                                                         |
| Checking network interface availability           | 192                                                         |
| Recovering a GFF5 me system                       | 193                                                         |
| Resolving an ANS1207E error                       | 194                                                         |
| Error for "MCMTNODE REPI STATE FRROR              | 194                                                         |
| DATABASE REPLICATION FAILED"                      | 195                                                         |
| Resolving network errors                          | 195                                                         |
| Resolving full condition for GPFS file system     | 197                                                         |
| Analyzing GPFS logs                               | 198                                                         |
| Synchronizing time on the file modules            | 198                                                         |
|                                                   |                                                             |
| Chapter 5, Control enclosure                      | 201                                                         |
| Storwize V7000 system interfaces                  | 201                                                         |
| Service assistant interface                       | 201                                                         |
| Storage system command-line interface.            | 203                                                         |
| Service command-line interface                    | 204                                                         |
| USB flash drive and Initialization tool interface | 204                                                         |
| Starting statistics collection                    | 213                                                         |
| Event reporting                                   |                                                             |
|                                                   | 223                                                         |
| Understanding events                              | 223<br>224                                                  |
| Understanding events                              | 223<br>224<br>225                                           |
| Understanding events                              | 223<br>224<br>225<br>226                                    |
| Understanding events                              | 223<br>224<br>225<br>226<br>226                             |
| Understanding events                              | 223<br>224<br>225<br>226<br>226<br>226                      |
| Understanding events                              | 223<br>224<br>225<br>226<br>226<br>226<br>226<br>227        |
| Understanding events                              | 223<br>224<br>225<br>226<br>226<br>226<br>226<br>227<br>227 |
| Understanding events                              | 223<br>224<br>225<br>226<br>226<br>226<br>226<br>227<br>227 |
| Understanding events                              | 223<br>224<br>225<br>226<br>226<br>226<br>227<br>227<br>227 |
| Understanding events                              | 223<br>224<br>225<br>226<br>226<br>226<br>227<br>227<br>227 |

| Understanding the medium errors and bad blocks<br>Resolving a problem | 232<br>233 |
|-----------------------------------------------------------------------|------------|
| Start here: Use the management GUI                                    |            |
| recommended actions                                                   | 233        |
| Problem: Management IP address unknown                                | 234        |
| Problem: Unable to connect to the management                          |            |
| GUI                                                                   | 234        |
| Problem: Unable to log on to the management                           |            |
| GUI                                                                   | 237        |
| Problem: Cannot initialize or create a clustered                      |            |
| system                                                                | 237        |
| Problem: Node canister service IP address                             |            |
| unknown                                                               | 239        |
| Problem: Cannot connect to the service assistant                      | 241        |
| Problem: Management GUI or service assistant                          |            |
| does not display correctly                                            | 242        |
| Problem: A node canister has a location node                          |            |
| error                                                                 | 243        |
| Problem: SAS cabling not valid                                        | 243        |
| Problem: New expansion enclosure not detected                         | 245        |
| Problem: Control enclosure not detected                               | 245        |
| Problem: Mirrored volume copies no longer                             |            |
| identical                                                             | 245        |
| Problem: Command file not processed from USB                          |            |
| flash drive                                                           | 246        |
| Procedure: Resetting superuser password                               | 246        |
| Procedure: Identifying which enclosure or                             |            |
| canister to service                                                   | 248        |
| Procedure: Checking the status of your system                         | 250        |
| Procedure: Getting node canister and system                           | 0.54       |
| information using the service assistant                               | 251        |
| Procedure: Getting node canister and system                           | 0.51       |
| information using a USB flash drive                                   | 251        |
| Procedure: Understanding the system status                            | 050        |
| using the LEDs.                                                       | 252        |
| Procedure: Finding the status of Ethernet                             | 2(2        |
| Connections                                                           | 263        |
| Procedure: Finding the status of Storwize V7000                       | DE         |
| Genz SAS connections                                                  | 265        |
| conjetor                                                              | 266        |
| Drogoduroj Doloting o system completely                               | 200        |
| Procedure: Deleting a system completely                               | 260        |
| Procedure: Changing the service IP address of a                       | 207        |
| node canister                                                         | 267        |
| Procedure: Initializing a clustered system with a                     | 207        |
| USB flash drive without using the initialization                      |            |
| tool                                                                  | 268        |
| Procedure: Initializing a clustered system using                      | 200        |
| the service assistant                                                 | 269        |
| Procedure: Accessing the Storwize V7000 Gen?                          | 207        |
| service assistant from the technician port                            | 271        |
| Procedure: Accessing a Storwize V7000 Gen1                            |            |
| canister using a directly attached Ethernet cable.                    | 272        |
| Problem: Reseating a node canister                                    | 273        |
| Procedure: Removing a Storwize V7000 Gen2                             |            |
| node canister                                                         | 274        |
| Procedure: Powering off your system                                   | 276        |
| Procedure: Powering on the Storwize V7000                             |            |
| Gen2 system                                                           | 276        |

| Procedure: Powering off a Storwize V7000 Gen2                                                                                                    |                                                                                                    |
|----------------------------------------------------------------------------------------------------|----------------------------------------------------------------------------------------------------|
| control enclosure                                                                                                    | 277                                                                                                    |
| Procedure: Powering off a Storwize V7000 Gen2                                                                                                    |                                                                                                    |
| node canister                                                                                                    | 278                                                                                                    |
| Procedure: Collecting information for support                                                                                                    | 279                                                                                                    |
| Procedure: Rescuing node canister software                                                                                                    |                                                                                                    |
| from another node (node rescue)                                                                                                    | 279                                                                                                    |
| Procedure: FCoE host-linking                                                                                                    | 281                                                                                                    |
| Procedure: Removing and replacing the lid of a                                                                                                    |                                                                                                    |
| Storwize V7000 Gen2 node canister                                                                                                    | 281                                                                                                    |
| Procedure: Understanding Storwize V7000 Gen?                                                                                                    | 201                                                                                                    |
| volume dependencies                                                                                                    | 282                                                                                                    |
| Storwize V7000 replaceable units                                                                                                    | 202                                                                                                    |
| Storwize V7000 2076-524 Con2 replaceable units                                                                                                    | 200                                                                                                    |
| Storwize V7000 2076-1xx and 2076-3xx Con1                                                                                                    | 201                                                                                                    |
| replaceable units                                                                                                    | 297                                                                                                    |
| Poplacing parts                                                                                                    | 207                                                                                                    |
| Depropring to remove and replace parts                                                                                                    | 290                                                                                                    |
| Preparing to remove and replace parts                                                                                                    | 290                                                                                                    |
| Replacing a node canister                                                                                                    | 291                                                                                                    |
| Replacing a ran module                                                                                                    | 293                                                                                                    |
| Replacing an expansion canister                                                                                                    | 294                                                                                                    |
| Replacing an SFP transceiver                                                                                                    | 298                                                                                                    |
| Replacing a power supply unit for a control                                                                                                    | •                                                                                                    |
| enclosure                                                                                                    | 300                                                                                                    |
| Replacing a power supply unit for an expansion                                                                                                    |                                                                                                    |
| enclosure                                                                                                    | 306                                                                                                    |
| Replacing the battery in a node canister                                                                                                    | 311                                                                                                    |
| Replacing a battery in a power supply unit                                                                                                    | 312                                                                                                    |
| Releasing the cable retention bracket                                                                                                    | 316                                                                                                    |
| Replacing a 3.5" drive assembly or blank carrier                                                                                                    | 316                                                                                                    |
|                                                                                                    | 000                                                                                                    |
| Replacing a 2.5° drive assembly or blank carrier                                                                                                    | 320                                                                                                    |
| Replacing a 2.5" drive assembly or blank carrier<br>Replacing enclosure end caps                                                                                                    | 320<br>324                                                                                                    |
| Replacing a 2.5° drive assembly or blank carrier<br>Replacing enclosure end caps                                                                                                    | 320<br>324                                                                                                    |
| Replacing a 2.5° drive assembly or blank carrier         Replacing enclosure end caps         Replacing a SAS cable to an expansion         enclosure                                                                                                    | 320<br>324<br>325                                                                                                    |
| Replacing a 2.5° drive assembly or blank carrier         Replacing enclosure end caps         Replacing a SAS cable to an expansion         enclosure         enclosure         Replacing a control enclosure chassis                                                                                                    | 320<br>324<br>325<br>328                                                                                                    |
| Replacing a 2.5° drive assembly or blank carrier         Replacing enclosure end caps         Replacing a SAS cable to an expansion         enclosure         Replacing a control enclosure chassis         Replacing an expansion enclosure chassis                                                                                                    | 320<br>324<br>325<br>328<br>339                                                                                                    |
| Replacing a 2.5° drive assembly or blank carrier         Replacing enclosure end caps         Replacing a SAS cable to an expansion         enclosure         Replacing a control enclosure chassis         Replacing an expansion enclosure chassis         Replacing a Storwize V7000 Gen2 enclosure                                                                                                    | 320<br>324<br>325<br>328<br>339                                                                                                    |
| Replacing a 2.5° drive assembly or blank carrier         Replacing enclosure end caps         Replacing a SAS cable to an expansion         enclosure         Replacing a control enclosure chassis         Replacing an expansion enclosure chassis         Replacing a Storwize V7000 Gen2 enclosure         midplane                                                                                                    | 320<br>324<br>325<br>328<br>339<br>346                                                                                                    |
| Replacing a 2.5° drive assembly or blank carrier         Replacing enclosure end caps         Replacing a SAS cable to an expansion         enclosure         Replacing a control enclosure chassis         Replacing an expansion enclosure chassis         Replacing a Storwize V7000 Gen2 enclosure         midplane         Replacing the support rails                                                                                                    | 320<br>324<br>325<br>328<br>339<br>346<br>358                                                                                                    |
| Replacing a 2.5° drive assembly or blank carrier         Replacing enclosure end caps         Replacing a SAS cable to an expansion         enclosure         Replacing a control enclosure chassis         Replacing an expansion enclosure chassis         Replacing a Storwize V7000 Gen2 enclosure         midplane         Replacing the support rails         Replacing node canister memory modules                                                                                                    | 320<br>324<br>325<br>328<br>339<br>346<br>358<br>365                                                                                                    |
| Replacing a 2.5° drive assembly or blank carrier         Replacing enclosure end caps         Replacing a SAS cable to an expansion         enclosure         Replacing a control enclosure chassis         Replacing an expansion enclosure chassis         Replacing a Storwize V7000 Gen2 enclosure         midplane         Replacing the support rails         Replacing node canister memory modules         Replacing a host interface card (HIC)                                                                                                    | 320<br>324<br>325<br>328<br>339<br>346<br>358<br>365<br>365                                                                                                    |
| Replacing a 2.5° drive assembly or blank carrier         Replacing enclosure end caps         Replacing a SAS cable to an expansion         enclosure         enclosure         Replacing a control enclosure chassis         Replacing an expansion enclosure chassis         Replacing a Storwize V7000 Gen2 enclosure         midplane         Replacing the support rails         Replacing a host interface card (HIC)         Replacing a CMOS battery                                                                                                    | 320<br>324<br>325<br>328<br>339<br>346<br>358<br>365<br>367<br>370                                                                                                    |
| Replacing a 2.5° drive assembly or blank carrier         Replacing enclosure end caps         Replacing a SAS cable to an expansion         enclosure         enclosure         Replacing a control enclosure chassis         Replacing an expansion enclosure chassis         Replacing a Storwize V7000 Gen2 enclosure         midplane         Replacing the support rails         Replacing a host interface card (HIC)         Replacing a CMOS battery                                                                                                    | 320<br>324<br>325<br>328<br>339<br>346<br>358<br>365<br>367<br>370<br>371                                                                                                    |
| Replacing a 2.5° drive assembly or blank carrier         Replacing enclosure end caps         Replacing a SAS cable to an expansion         enclosure         enclosure         Replacing a control enclosure chassis         Replacing an expansion enclosure chassis         Replacing a Storwize V7000 Gen2 enclosure         midplane         Replacing the support rails         Replacing node canister memory modules         Replacing a CMOS battery         General storage system procedures         Procedure: SAN problem determination                                                                                                    | 320<br>324<br>325<br>328<br>339<br>346<br>358<br>365<br>367<br>370<br>371<br>371                                                                                                   |
| Replacing a 2.5° drive assembly or blank carrier         Replacing enclosure end caps         Replacing a SAS cable to an expansion         enclosure         enclosure         Replacing a control enclosure chassis         Replacing an expansion enclosure chassis         Replacing a Storwize V7000 Gen2 enclosure         midplane         Replacing the support rails         Replacing a host interface card (HIC)         Replacing a CMOS battery         General storage system procedures         Procedure: SAN problem determination                                                                                                    | 320<br>324<br>325<br>328<br>339<br>346<br>358<br>365<br>367<br>370<br>371<br>371<br>372                                                                                            |
| Replacing a 2.5° drive assembly or blank carrier         Replacing enclosure end caps         Replacing a SAS cable to an expansion         enclosure         enclosure         Replacing a control enclosure chassis         Replacing an expansion enclosure chassis         Replacing a Storwize V7000 Gen2 enclosure         midplane         Replacing the support rails         Replacing a host interface card (HIC)         Replacing a CMOS battery         General storage system procedures         Procedure: SAN problem determination         iSCSI performance analysis and tuning         Fibre Channel link failures                                                                                                    | 320<br>324<br>325<br>328<br>339<br>346<br>358<br>365<br>367<br>370<br>371<br>371<br>372<br>374                                                                                     |
| Replacing a 2.5° drive assembly or blank carrier         Replacing enclosure end caps         Replacing a SAS cable to an expansion         enclosure         enclosure         Replacing a control enclosure chassis         Replacing an expansion enclosure chassis         Replacing a Storwize V7000 Gen2 enclosure         midplane         Replacing the support rails         Replacing a host interface card (HIC)         Replacing a CMOS battery         General storage system procedures         Procedure: SAN problem determination         iSCSI performance analysis and tuning         Fibre Channel link failures                                                                                                    | 320<br>324<br>325<br>328<br>339<br>346<br>358<br>365<br>367<br>370<br>371<br>371<br>372<br>374<br>374                                                                              |
| Replacing a 2.5° drive assembly or blank carrier         Replacing enclosure end caps         Replacing a SAS cable to an expansion         enclosure         enclosure         Replacing a control enclosure chassis         Replacing an expansion enclosure chassis         Replacing a Storwize V7000 Gen2 enclosure         midplane         Replacing the support rails         Replacing a host interface card (HIC)         Replacing a CMOS battery         Replacing system procedures         Procedure: SAN problem determination         iSCSI performance analysis and tuning         Fibre Channel link failures         Ethernet iSCSI host-link problems                                                                                                    | 320<br>324<br>325<br>328<br>339<br>346<br>358<br>365<br>367<br>370<br>371<br>371<br>371<br>371<br>371<br>374<br>374<br>374                                                         |
| Replacing a 2.5° drive assembly or blank carrier         Replacing enclosure end caps         Replacing a SAS cable to an expansion         enclosure         enclosure         Replacing a control enclosure chassis         Replacing an expansion enclosure chassis         Replacing a Storwize V7000 Gen2 enclosure         midplane         Replacing the support rails         Replacing a host interface card (HIC)         Replacing a CMOS battery         Procedure: SAN problem determination         iSCSI performance analysis and tuning         Fibre Channel link failures         Ethernet iSCSI host-link problems         Recover system procedure                                                                                                    | 320<br>324<br>325<br>328<br>339<br>346<br>358<br>365<br>367<br>370<br>371<br>371<br>371<br>372<br>374<br>374<br>375<br>376                                                         |
| Replacing a 2.5° drive assembly or blank carrier         Replacing enclosure end caps         Replacing a SAS cable to an expansion         enclosure         enclosure         Replacing a control enclosure chassis         Replacing an expansion enclosure chassis         Replacing an expansion enclosure chassis         Replacing a forwize V7000 Gen2 enclosure         midplane         Replacing the support rails         Replacing a host interface card (HIC)         Replacing a CMOS battery         Replacing a SNP bellem determination         iSCSI performance analysis and tuning         Fibre Channel link failures         Ethernet iSCSI host-link problems         When to run the recover system procedure         Fix hardware errors                                                                                                    | 320<br>324<br>325<br>328<br>339<br>346<br>358<br>365<br>367<br>370<br>371<br>371<br>371<br>371<br>371<br>371<br>374<br>374<br>375<br>376<br>377                                    |
| Replacing a 2.5° drive assembly or blank carrier         Replacing enclosure end caps         Replacing a SAS cable to an expansion         enclosure         enclosure         Replacing a control enclosure chassis         Replacing an expansion enclosure chassis         Replacing a Storwize V7000 Gen2 enclosure         midplane         Replacing the support rails         Replacing a host interface card (HIC)         Replacing a CMOS battery         Procedure: SAN problem determination         iSCSI performance analysis and tuning         Fibre Channel link failures         Ethernet iSCSI host-link problems         When to run the recover system procedure         Fix hardware errors         Removing system information for node canisters                                                                                                    | 320<br>324<br>325<br>328<br>339<br>346<br>358<br>365<br>370<br>371<br>371<br>372<br>374<br>374<br>375<br>376<br>377                                                                |
| Replacing a 2.5° drive assembly or blank carrier         Replacing enclosure end caps         Replacing a SAS cable to an expansion         enclosure         Replacing a control enclosure chassis         Replacing an expansion enclosure chassis         Replacing a Storwize V7000 Gen2 enclosure         midplane         Replacing the support rails         Replacing a host interface card (HIC)         Replacing a CMOS battery         Procedure: SAN problem determination         iSCSI performance analysis and tuning         Fibre Channel link failures         Ethernet iSCSI host-link problems         When to run the recover system procedure         Fix hardware errors         Removing system information for node canisters                                                                                                    | 320<br>324<br>325<br>328<br>339<br>346<br>358<br>365<br>370<br>371<br>371<br>372<br>374<br>374<br>375<br>376<br>377                                                                |
| Replacing a 2.5° drive assembly or blank carrier         Replacing enclosure end caps         Replacing a SAS cable to an expansion         enclosure         enclosure         Replacing a control enclosure chassis         Replacing an expansion enclosure chassis         Replacing an expansion enclosure chassis         Replacing an expansion enclosure chassis         midplane         Replacing the support rails         Replacing a host interface card (HIC)         Replacing a CMOS battery         Replacing a CMOS battery         Procedure: SAN problem determination         iSCSI performance analysis and tuning         Fibre Channel link failures         Ethernet iSCSI host-link problems         Recover system procedure         When to run the recover system procedure         Fix hardware errors         Removing system information for node canisters         with error code 550 or error code 578 using the service assistant                                                                                                    | 320<br>324<br>325<br>328<br>339<br>346<br>358<br>365<br>370<br>371<br>371<br>372<br>374<br>374<br>375<br>376<br>377                                                                |
| Replacing a 2.5° drive assembly or blank carrier         Replacing enclosure end caps         Replacing a SAS cable to an expansion         enclosure         Replacing a control enclosure chassis         Replacing an expansion enclosure chassis         Replacing an expansion enclosure chassis         Replacing an expansion enclosure chassis         Replacing a Storwize V7000 Gen2 enclosure         midplane         Replacing the support rails         Replacing a host interface card (HIC)         Replacing a CMOS battery         Replacing a CMOS battery         Procedure: SAN problem determination         iSCSI performance analysis and tuning         Fibre Channel link failures         Ethernet iSCSI host-link problems         Recover system procedure         When to run the recover system procedure         Fix hardware errors         Removing system information for node canisters         with error code 550 or error code 578 using the                                                                                                    | 320<br>324<br>325<br>328<br>339<br>346<br>358<br>365<br>370<br>371<br>371<br>372<br>374<br>374<br>375<br>376<br>377                                                                |
| Replacing a 2.5° drive assembly or blank carrier         Replacing enclosure end caps         Replacing a SAS cable to an expansion         enclosure         Replacing a control enclosure chassis         Replacing an expansion enclosure chassis         Replacing an expansion enclosure chassis         Replacing an expansion enclosure chassis         Replacing a Storwize V7000 Gen2 enclosure         midplane         Replacing the support rails         Replacing node canister memory modules         Replacing a host interface card (HIC)         Replacing a CMOS battery         Replacing a CMOS battery         Procedure: SAN problem determination         iSCSI performance analysis and tuning         Fibre Channel link failures         Ethernet iSCSI host-link problems         Recover system procedure         When to run the recover system procedure         Fix hardware errors         Removing system information for node canisters         with error code 550 or error code 578 using the service assistant         Running system recovery using the service                                                                                                    | 320<br>324<br>325<br>328<br>339<br>346<br>358<br>365<br>370<br>371<br>371<br>372<br>374<br>375<br>376<br>377<br>377<br>377                                                         |
| Replacing a 2.5° drive assembly or blank carrier         Replacing enclosure end caps         Replacing a SAS cable to an expansion         enclosure         Replacing a control enclosure chassis         Replacing an expansion enclosure chassis         Replacing an expansion enclosure chassis         Replacing an expansion enclosure chassis         Replacing an expansion enclosure chassis         Replacing a Storwize V7000 Gen2 enclosure         midplane         Replacing the support rails         Replacing node canister memory modules         Replacing a host interface card (HIC)         Replacing a CMOS battery         Replacing a CMOS battery         Procedure: SAN problem determination         iSCSI performance analysis and tuning         iSCSI performance analysis and tuning         iSCSI performance analysis and tuning         iSCSI performance analysis and tuning         iSCSI performance analysis and tuning         iSCSI performance analysis and tuning         Recover system procedure         When to run the recover system procedure         Fix hardware errors         Removing system information for node canisters         with error code 550 or error code 578 using the         service assistant         Running system recovery using t                                                                                                    | 320<br>324<br>325<br>328<br>339<br>346<br>358<br>365<br>370<br>371<br>371<br>371<br>372<br>374<br>375<br>376<br>377<br>377<br>377<br>378<br>377<br>378                             |
| Replacing a 2.5° drive assembly or blank carrier         Replacing enclosure end caps         Replacing a SAS cable to an expansion         enclosure         Replacing a control enclosure chassis         Replacing an expansion enclosure chassis         Replacing an expansion enclosure chassis         Replacing an expansion enclosure chassis         Replacing an expansion enclosure chassis         Replacing a Storwize V7000 Gen2 enclosure         midplane         Replacing the support rails         Replacing node canister memory modules.         Replacing a host interface card (HIC)         Replacing a CMOS battery         Replacing a CMOS battery         Procedure: SAN problem determination         iSCSI performance analysis and tuning.         iSCSI performance analysis and tuning.         iSCSI performance analysis and tuning.         iSCSI performance analysis and tuning.         Kethernet iSCSI host-link problems         Recover system procedure         Kemoving system information for node canisters         with error code 550 or error code 578 using the         service assistant         Recovering from offline volumes using the CLI         What to check after running the system                                                                                                    | 320<br>324<br>325<br>328<br>339<br>346<br>358<br>365<br>370<br>371<br>371<br>371<br>372<br>374<br>375<br>376<br>377<br>377<br>378<br>377<br>378                                    |
| Replacing a 2.5° drive assembly or blank carrier         Replacing enclosure end caps         Replacing a SAS cable to an expansion         enclosure         Replacing a control enclosure chassis         Replacing an expansion enclosure chassis         Replacing an expansion enclosure chassis         Replacing an expansion enclosure chassis         Replacing an expansion enclosure chassis         Replacing a Storwize V7000 Gen2 enclosure         midplane         Replacing the support rails         Replacing node canister memory modules.         Replacing a host interface card (HIC)         Replacing a CMOS battery         Replacing a CMOS battery         Procedure: SAN problem determination         iSCSI performance analysis and tuning.         iSCSI performance analysis and tuning.         iSCSI performance analysis and tuning.         iSCSI host-link problems         Recover system procedure         When to run the recover system procedure         Fix hardware errors         Removing system information for node canisters         with error code 550 or error code 578 using the         service assistant         Recovering from offline volumes using the CLI         What to check after running the system                                                                                                    | 320<br>324<br>325<br>328<br>339<br>346<br>358<br>365<br>370<br>371<br>371<br>371<br>371<br>371<br>374<br>374<br>375<br>376<br>377<br>377<br>378<br>377                             |
| Replacing a 2.5° drive assembly or blank carrier         Replacing enclosure end caps         Replacing a SAS cable to an expansion         enclosure         Replacing a control enclosure chassis         Replacing an expansion enclosure chassis         Replacing an expansion enclosure chassis         Replacing an expansion enclosure chassis         Replacing an expansion enclosure chassis         Replacing a Storwize V7000 Gen2 enclosure         midplane         Replacing the support rails         Replacing node canister memory modules.         Replacing a host interface card (HIC)         Replacing a CMOS battery         Replacing a CMOS battery         Procedure: SAN problem determination         Procedure: SAN problem determination         SCSI performance analysis and tuning         Fibre Channel link failures         Recover system procedure         When to run the recover system procedure         Fix hardware errors         Removing system information for node canisters         with error code 550 or error code 578 using the         service assistant         Recovering from offline volumes using the CLI         What to check after running the system         recovery         Recovering from offline volumes using the CLI                                                                                                    | 320<br>324<br>325<br>328<br>339<br>346<br>358<br>365<br>367<br>370<br>371<br>371<br>371<br>372<br>374<br>374<br>375<br>376<br>377<br>378<br>377<br>378<br>379<br>381               |
| Replacing a 2.5° drive assembly or blank carrier         Replacing enclosure end caps         Replacing a SAS cable to an expansion         enclosure         Replacing a control enclosure chassis         Replacing an expansion enclosure chassis         Replacing an expansion enclosure chassis         Replacing an expansion enclosure chassis         Replacing an expansion enclosure chassis         Replacing a Storwize V7000 Gen2 enclosure         midplane         Replacing the support rails         Replacing node canister memory modules.         Replacing a host interface card (HIC)         Replacing a CMOS battery         Replacing a CMOS battery         Procedure: SAN problem determination         Procedure: SAN problem determination         SCSI performance analysis and tuning         Fibre Channel link failures         Recover system procedure         When to run the recover system procedure         Fix hardware errors         Removing system information for node canisters         with error code 550 or error code 578 using the         service assistant         Recovering from offline volumes using the CLI         What to check after running the system         recovery         Backing up and restoring the system configuration <td>320<br/>324<br/>325<br/>328<br/>339<br/>346<br/>358<br/>365<br/>367<br/>370<br/>371<br/>371<br/>372<br/>374<br/>374<br/>375<br/>376<br/>377<br/>378<br/>377<br/>378<br/>377<br/>378<br/>379<br/>381<br/>381</td> | 320<br>324<br>325<br>328<br>339<br>346<br>358<br>365<br>367<br>370<br>371<br>371<br>372<br>374<br>374<br>375<br>376<br>377<br>378<br>377<br>378<br>377<br>378<br>379<br>381<br>381 |
| Replacing a 2.5° drive assembly or blank carrier         Replacing enclosure end caps         Replacing a SAS cable to an expansion         enclosure         Replacing a control enclosure chassis         Replacing an expansion enclosure chassis         Replacing a storwize V7000 Gen2 enclosure         midplane         Replacing the support rails         Replacing node canister memory modules.         Replacing a host interface card (HIC)         Replacing a CMOS battery         Replacing a CMOS battery         Replacing bystem procedures <td>320<br/>324<br/>325<br/>328<br/>339<br/>346<br/>358<br/>365<br/>367<br/>370<br/>371<br/>371<br/>371<br/>371<br/>374<br/>374<br/>375<br/>376<br/>377<br/>378<br/>377<br/>378<br/>379<br/>381<br/>383</td>                                                                                       | 320<br>324<br>325<br>328<br>339<br>346<br>358<br>365<br>367<br>370<br>371<br>371<br>371<br>371<br>374<br>374<br>375<br>376<br>377<br>378<br>377<br>378<br>379<br>381<br>383        |

| Restoring the system configuration Deleting backup configuration files using the |    | 386<br>388 |
|----------------------------------------------------------------------------------|----|------------|
|                                                                                  | •  | 500        |
| Chapter 6. Call home and remote                                                  |    | ~~~        |
| support                                                                          | •  | 389        |
| Testing a call home connection                                                   |    | 389        |
| Establishing an AOS connection                                                   |    | 389        |
| Establishing a lights-out AOS connection                                         |    | 390        |
| Establishing a lights-on AOS connection                                          |    | 390        |
| Chapter 7. Recovery procedures                                                   |    | 393        |
| User ID and system access                                                        |    | 393        |
| Accessing a file module as root                                                  |    | 393        |
| Recovering from losing the root password.                                        |    | 393        |
| Resetting the NAS ssh key for configuration                                      |    |            |
| communications                                                                   |    | 395        |
| Working with NFS clients that fail to mount                                      |    | 070        |
| NES shares after a client IP change                                              |    | 306        |
| Working with file modules that report a stale                                    | •  | 570        |
| NES file handle                                                                  |    | 206        |
| The module material issues                                                       | •  | 200        |
| File module-related issues                                                       | •  | 398        |
| Restoring System x firmware (BIOS) settings                                      |    | 398        |
| Recovering from file systems that are offline                                    |    | •          |
| after the volumes came back online                                               | •  | 399        |
| Recovering from a multipath event                                                |    | 399        |
| Recovering from an NFSD service error                                            |    | 400        |
| Recovering from an SCM error                                                     |    | 401        |
| Recovering from an httpd service error                                           |    | 401        |
| Recovering from an sshd_data service error .                                     |    | 402        |
| Recovering from an sshd_int service error.                                       |    | 402        |
| Recovering from an sshd_mgmt service error                                       |    | 402        |
| Recovering from an sshd_service service error                                    |    | 402        |
| Control enclosure-related issues                                                 |    | 403        |
| Recovering when file volumes come back onli                                      | ne | 403        |
| Recovering when a file volume does not come                                      | ,  | 100        |
| hack online                                                                      |    | 403        |
| Recovering from offline compressed volumes                                       | •  | 403        |
| Recovering from a 1001 arror code                                                |    | 405        |
| Recovering from a foor erfor code                                                | •  | 403        |
| Restoring data                                                                   | •  | 407        |
| Restoring asynchronous data                                                      | •  | 407        |
| Restoring liveli Storage Manager data                                            | •  | 408        |
| Upgrade recovery                                                                 |    | 409        |
| Chapter 8. Troubleshooting                                                       |    |            |
| compressed file systems                                                          |    | 421        |
| Recovery procedure: Increase capacity of the                                     |    |            |
| storage pool                                                                     |    | 422        |
| Recovery procedure: Adding additional capacity                                   | •  | 144        |
| for offling compressed file systems                                              |    | 123        |
| Monitoring file system compression                                               | •  | 176        |
| womoring me system compression                                                   | •  | 420        |
| Appendix. Accessibility features for                                             |    |            |
| IBM Storwize V7000 Unified                                                       | •  | 429        |
|                                                                                  |    |            |

| Notices .     |      |     |     |      |      |  |  |  |  | 431   |
|---------------|------|-----|-----|------|------|--|--|--|--|-------|
| Trademarks    |      |     |     |      |      |  |  |  |  | . 433 |
| Electronic en | niss | sio | n ı | noti | ices |  |  |  |  | . 433 |

Federal Communications Commission (FCC)

| statement                                        | Taiwan Contact Information                   |
|--------------------------------------------------|----------------------------------------------|
| Industry Canada compliance statement 434         | Japan VCCI Council Class A statement 436     |
| Australia and New Zealand Class A Statement 434  | Japan Electronics and Information Technology |
| European Union Electromagnetic Compatibility     | Industries Association Statement             |
| Directive                                        | Korean Communications Commission Class A     |
| Germany Electromagnetic Compatibility            | Statement                                    |
| Directive                                        | Russia Electromagnetic Interference Class A  |
| People's Republic of China Class A Statement 435 | Statement                                    |
|                                                  |                                              |

Taiwan Class A compliance statement . . . . 436

# Figures

| 1.               | Front view of 2073-700 file module                                                                                                    | . 1      |
|------------------|----------------------------------------------------------------------------------------------------|----------|
| 2.               | Front view of 2073-720 file module                                                                                                    | . 2      |
| 3.               | 2073-720 file module advanced operator panel                                                                                                    | 2        |
| 4.               | Rear view of 2073-700 file module                                                                                                    | . 3      |
| 5.               | Rear view of 2073-720 file module                                                                                                    | . 3      |
| 6.               | 12 drives on either 2076-112 or 2076-312                                                                                                    | . 4      |
| 7.               | 24 drives on either 2076-124 or 2076-324                                                                                                    | . 4      |
| 8.               | LED indicators on a single 3.5" drive                                                                                                    | . 5      |
| 9.               | LED indicators on a single 2.5" drive                                                                                                    | . 5      |
| 10.              | 12 drives and two end caps                                                                                                    | . 6      |
| 11               | Left enclosure end cap                                                                                                    | 7        |
| 12               | Rear view of a model 2076-112 or a model                                                                                                    | • •      |
| 1                | 2076-124 control enclosure                                                                                                    | 8        |
| 13               | Rear view of a model 2076-312 or a model                                                                                                    | . 0      |
| 10.              | 2076-324 control enclosure                                                                                                    | 8        |
| 1/               | Rear view of a model 2076-212 or a model                                                                                                    | . 0      |
| 14.              | 2076 224 expansion englosure                                                                                                    | Q        |
| 15               | 2070-224 expansion enclosure                                                                                                    | . 0      |
| 13.              | Rear view of a Storwize v7000 Unified control                                                                                                    | 0        |
| 17               | LED until the second second se | . 9      |
| 16.              | LEDs on the power supply units of the control                                                                                                    | 10       |
| 4 -              |                                                                                                    | 10       |
| 17.              | Rear view of a Storwize V7000 Gen2 expansion                                                                                                    |          |
|                  | enclosure                                                                                                    | 12       |
| 18.              | LEDs on the power supply units of the                                                                                                    |          |
|                  | expansion enclosure                                                                                                    | 13       |
| 19.              | Storwize V7000 2076-524 node canister ports                                                                                                    | 14       |
| 20.              | Storwize V7000 2076-524 node canister                                                                                                    |          |
|                  | indicators                                                                                                    | 14       |
| 21.              | USB ports on the Storwize V7000 Gen2 node                                                                                                    |          |
|                  | canister                                                                                                    | 20       |
| 22.              | Fibre Channel ports and indicators                                                                                                    | 21       |
| 23.              | Example of installed 10 Gbps Fibre Channel                                                                                                    |          |
|                  | over Ethernet/iSCSI host interface cards                                                                                                    | 22       |
| 24.              | 10 Gbps Fibre Channel over Ethernet/iSCSI                                                                                                    |          |
|                  | host interface card ports                                                                                                    | 22       |
| 25.              | 10 Gbps Fibre Channel over Ethernet/iSCSI                                                                                                    |          |
|                  | host interface card indicator LEDs                                                                                                    | 23       |
| 26.              | Fibre Channel ports on the node canisters                                                                                                    | 24       |
| 27.              | LEDs on the Fibre Channel ports                                                                                                    | 24       |
| 28.              | USB ports on the node canisters.                                                                                                    | 26       |
| 29.              | Ethernet ports on the 2076-112 and 2076-124                                                                                                    |          |
|                  | node canisters.                                                                                                    | 27       |
| 30.              | 10 Gbps Ethernet ports on the 2076-312 and                                                                                                    |          |
|                  | 2076-324 node canisters                                                                                                    | 27       |
| 31               | SAS ports on the node canisters                                                                                                    | 28       |
| 32               | LEDs on the node canisters                                                                                                    | 29       |
| 33               | SAS ports and LFDs at rear of expansion                                                                                                    | 2)       |
| 00.              | conister                                                                                                    | 31       |
| 34               | SAS ports and LEDs in rear of expansion                                                                                                    | 51       |
| J <del>1</del> . | andosuro                                                                                                    | ຊາ       |
| 35               | Expansion canister LEDs                                                                                                    | 32       |
| 30.<br>36        | LEDS on the expansion capitors                                                                                                    | 24       |
| 00.<br>27        | ELEDS ON the expansion canisters                                                                                                    | 54<br>67 |
| 3/.<br>20        | File module Ethernet connections.                                                                                                    | 6Z       |
| 38.              | File module Ethernet connections                                                                                                    | 64       |

| 39.         | Connecting the file modules to the Storwize V7000 Gen1 control enclosure using Fibre |      |
|-------------|--------------------------------------------------------------------------------------|------|
|             | Channel cables                                                                       | . 71 |
| 40.         | Connecting the file modules to a Storwize                                            |      |
|             | V7000 Gen2 control enclosure that has a Fibre                                        |      |
|             | Channel interface card in PCI slot 2 of each                                         |      |
|             | node canister                                                                        | . 72 |
| 41.         | Locations of the power-supply LEDs                                                   | . 84 |
| 42.         | Selecting a file module to display node status                                       | 97   |
| 43.         | Displaying node status.                                                              | . 98 |
| 44.         | Example that shows that mirroring is                                                 |      |
|             | re-synchronizing                                                                     | 100  |
| 45          | Example that shows that a drive is not                                               | 100  |
| 10.         | synchronized                                                                         | 101  |
| 46          | Example that shows that the mirror is not                                            | 101  |
| 10.         | created                                                                              | 102  |
| 47          | Example of a SMART error                                                             | 102  |
| -17.<br>/18 | Removing the cover                                                                   | 100  |
| 40.         | Installing the cover                                                                 | 121  |
| 49.<br>50   | Bemerging the bogel                                                                  | 124  |
| 50.         | Installing the begal                                                                 | 124  |
| 51.         | Installing the bezel.                                                                | 123  |
| 52.         |                                                                                      | 128  |
| 53.         | Power cable connection                                                               | 128  |
| 54.         | Hard disk drive cable connection                                                     | 129  |
| 55.         | Removing the battery                                                                 | 131  |
| 56.         | Installing the battery                                                               | 134  |
| 57.         | Removing the air baffle                                                              | 135  |
| 58.         | Installing the air baffle                                                            | 136  |
| 59.         | Removing the fan bracket                                                             | 138  |
| 60.         | Installing the fan bracket                                                           | 139  |
| 61.         | Installing a PCI riser-card assembly                                                 | 141  |
| 62.         | Removing a PCI adapter from a PCI                                                    |      |
|             | riser-card assembly                                                                  | 142  |
| 63.         | Inserting the adapter into the PCI connector                                         | 143  |
| 64.         | Removing a hot-swap hard disk drive                                                  | 147  |
| 65.         | Installing a hot-swap hard disk drive                                                | 148  |
| 66.         | Locations of the DIMM connectors on the                                              |      |
|             | system board                                                                         | 152  |
| 67.         | Removing a hot-swap ac power supply                                                  | 156  |
| 68.         | Removing the hot-swap drive backplane                                                | 162  |
| 69.         | Installing the hot-swap drive backplane                                              | 163  |
| 70.         | Management GUI showing CTDB status for                                               |      |
|             | both file modules                                                                    | 185  |
| 71.         | LEDs on the power supply units of the                                                |      |
|             | control enclosure                                                                    | 259  |
| 72.         | LEDs on the node canisters                                                           | 261  |
| 73.         | Removing a node canister                                                             | 275  |
| 74.         | Power LEDs on a node canister                                                        | 276  |
| 75.         | Node canister LEDs                                                                   | 277  |
| 76          | Replacing the canister cover                                                         | 282  |
| 77          | Rear of node canisters that shows the                                                |      |
|             | handles                                                                              | 292  |
| 78          | Removing the canister from the enclosure                                             | 293  |
| 79.         | Removing and replacing the Storwize V7000                                            | 270  |
|             | Gen? expansion canister                                                              | 296  |
|             |                                                                                      | 270  |

| Rear of expansion canisters that shows the       |                                                                                                    |
|--------------------------------------------------|----------------------------------------------------------------------------------------------------|
| handles                                          | 97                                                                                                    |
| Removing the canister from the enclosure 29      | 97                                                                                                    |
| SFP transceiver                                  | 99                                                                                                    |
| SFP transceiver                                  | 00                                                                                                    |
| Removing the power supply unit (left side of     |                                                                                                    |
| enclosure)                                       | 02                                                                                                    |
| Directions for lifting the handle on the power   |                                                                                                    |
| supply unit                                      | 05                                                                                                    |
| Using the handle to remove a power supply        |                                                                                                    |
| unit                                             | 05                                                                                                    |
| Removing the power supply unit from the          |                                                                                                    |
| left side of the expansion enclosure 3           | 07                                                                                                    |
| Directions for lifting the handle on the power   |                                                                                                    |
| supply unit                                      | 10                                                                                                    |
| Using the handle to remove a power supply        |                                                                                                    |
| unit                                             | 10                                                                                                    |
| Opening latching arms to disconnect a            |                                                                                                    |
| Storwize V7000 Gen2 node canister battery . 3    | 12                                                                                                    |
| Removing the battery from the control            |                                                                                                    |
| enclosure power-supply unit                      | 15                                                                                                    |
| Unlocking and removing a 3.5-inch drive          |                                                                                                    |
| from its slot                                    | 18                                                                                                    |
| Installing and locking a 3.5-inch drive into its |                                                                                                    |
| slot                                             | 18                                                                                                    |
| Unlocking the 3.5" drive                         | 19                                                                                                    |
| Removing the 3.5" drive                          | 20                                                                                                    |
|                                                  | Rear of expansion canisters that shows the handles.       24         Removing the canister from the enclosure       24         SFP transceiver       24         SFP transceiver       34         Directions for lifting the handle on the power       34         Using the handle to remove a power supply       34         Directions for lifting the handle on the power       34         Using the handle to remove a power supply       34         Using the handle to remove a power supply       34         Unit       35         Opening latching arms to disconnect a       35         Storwize V7000 Gen2 node canister battery       35         Removing the battery from the control       34 <t< td=""></t<> |

| 96.  | Unlocking and removing a 2.5-inch drive          |     |  |
|------|--------------------------------------------------|-----|--|
|      | from its slot                                    | 322 |  |
| 97.  | Installing and locking a 2.5-inch drive into its |     |  |
|      | slot                                             | 322 |  |
| 98.  | Unlocking the 2.5" drive                         | 323 |  |
| 99.  | Removing the 2.5" drive                          | 324 |  |
| 100. | Proper orientation for SAS cable connector       | 327 |  |
| 101. | SAS cable                                        | 328 |  |
| 102. | Bottom enclosure screws                          | 351 |  |
| 103. | Right-side enclosure screws                      | 352 |  |
| 104. | Left-side enclosure screws                       | 352 |  |
| 105. | Angled midplane assembly                         | 353 |  |
| 106. | Removing a vertical style hard disk drive        | 355 |  |
| 107. | Removing a horizontal style hard disk drive 35   |     |  |
| 108. | . Removing the screws of an expansion            |     |  |
|      | enclosure assembly                               | 357 |  |
| 109. | Opening rear hinge bracket of mounting rail      | 360 |  |
| 110. | Compressing rail for removal from rack           | 361 |  |
| 111. | Opening rear hinge bracket of mounting rail      | 363 |  |
| 112. | Compressing rail for removal from rack           | 364 |  |
| 113. | Removing a rail assembly from a rack cabinet     | 365 |  |
| 114. | . Installing a Storwize V7000 2076-524 node      |     |  |
|      | canister memory module                           | 366 |  |
| 115. | Removing the host interface card                 | 368 |  |
| 116. | Installing the host interface card               | 369 |  |
| 117. | Replacing a CMOS Gen2 battery                    | 371 |  |

# Tables

| 1.  | IBM websites for help, services, and           |      |
|-----|------------------------------------------------|------|
|     | information                                    | xxi  |
| 2.  | Storwize V7000 Unified library                 | xxii |
| 3.  | IBM documentation and related websites         | cxiv |
| 4.  | IBM websites for help, services, and           |      |
|     | information                                    | xxv  |
| 5.  | Drive LEDs                                     | . 5  |
| 6.  | LED descriptions                               | . 7  |
| 7.  | Storwize V7000 Unified Gen1 model numbers      | 9    |
| 8.  | Storwize V7000 Unified Gen2 model numbers      | 9    |
| 9.  | Power supply unit LEDs in the rear of the      |      |
|     | control enclosure.                             | . 10 |
| 10. | Storwize V7000 Unified Gen1 model numbers      | 11   |
| 11. | Storwize V7000 Unified Gen2 model numbers      | 11   |
| 12. | Power supply LEDs                              | 12   |
| 13. | Power supply unit LEDs in the rear of the      |      |
| 10. | expansion enclosure                            | 13   |
| 14. | Storwize V7000 2076-524 SAS ports 1 and 2      | - 10 |
|     | LEDs                                           | 15   |
| 15  | Storwize V7000 2076-524 battery status LEDs    | 17   |
| 16  | Storwize V7000 2076-524 pode canister system   | 17   |
| 10. | status LEDs                                    | 18   |
| 17  | Fibre Channel host interface card port-state   | . 10 |
| 171 | LEDs.                                          | 21   |
| 18. | Storwize V7000 2076-524 host interface card    |      |
|     | LED states and meanings                        | 23   |
| 19. | Fibre Channel port LED locations on canister 1 | 24   |
| 20. | Fibre Channel port LED status descriptions     | 25   |
| 21. | 1 Gbps Ethernet port LEDs                      | . 27 |
| 22. | 10 Gbps Ethernet port LEDs                     | . 28 |
| 23. | SAS port LEDs on the node canister             | . 28 |
| 24. | Node canister LEDs.                            | . 29 |
| 25. | SAS port LEDs on the expansion canister        | 31   |
| 26. | SAS port LEDs on the expansion canister        | 32   |
| 27. | Expansion canister LED descriptions            | . 33 |
| 28. | Expansion canister LEDs                        | . 34 |
| 29. | Access information for your system             | . 35 |
| 30. | Storwize V7000 Unified Gen1 model numbers      | 39   |
| 31. | Storwize V7000 Unified Gen2 model numbers      | 40   |
| 32. | IBM websites for help, services, and           |      |
|     | information                                    | . 41 |
| 33. | Installation error code actions                | . 49 |
| 34. | Error messages and actions                     | . 50 |
| 35. | CLI command problems                           | . 57 |
| 36. | Ethernet connections available with the file   |      |
|     | modules                                        | . 62 |
| 37. | Ethernet connections available with the file   |      |
|     | modules                                        | . 64 |
| 38. | How to connect Fibre Channel cables from file  |      |
|     | modules to the control enclosure               | . 73 |
| 39. | Error code port location mapping               | . 73 |
| 40. | Fibre Channel cabling from the file module to  |      |
|     | the control enclosure                          | . 74 |
| 41. | LED states and associated actions. For the     |      |
|     | Fibre Channel adapters on the file module      |      |
|     | check the amber LED lights next to the port.   | . 74 |
|     |                                                |      |

| 42.                                                                                                   | Fibre Channel connection on the node canister                                                                           |                                                             |
|----------------------------------------------------------------------------------------------------|----------------------------------------------------------------------------------------------------|-------------------------------------------------------------|
|                                                                                                    | LED state and associated actions                                                                                        | . 75                                                        |
| 43.                                                                                                   | LED indicators, corresponding problem causes,                                                                           | ,                                                           |
|                                                                                                    | and corrective actions                                                                                                  | . 78                                                        |
| 44.                                                                                                   | Status of volume.                                                                                                    | . 98                                                        |
| 45.                                                                                                   | State of drives.                                                                                                    | . 99                                                        |
| 46.                                                                                                   | SMART ASC/ASCO error codes and                                                                                          |                                                             |
|                                                                                                    | messages                                                                                                    | 104                                                         |
| 47                                                                                                    | Error code information                                                                                                  | 115                                                         |
| 48                                                                                                    | Originating role information                                                                                            | 116                                                         |
| <u>10</u> .                                                                                           | Originating file module and file module                                                                                 | 110                                                         |
| ч).                                                                                                   | specific hardware code Code 0.2.4                                                                                       | 116                                                         |
| 50                                                                                                    | Originating file module specific software code                                                                          | 110                                                         |
| 50.                                                                                                   | Code 1 3 5                                                                                                    | 117                                                         |
| 51                                                                                                    | - Code 1, 5, 5                                                                                                    | 117                                                         |
| 51.                                                                                                   | Storage enclosure naroware code – Code 6                                                                                | 117                                                         |
| 52.                                                                                                   | Error code break down                                                                                                   | 118                                                         |
| 53.                                                                                                   | Components identified as customer                                                                                       |                                                             |
|                                                                                                    | replaceable units (CRUS) and field replaceable                                                                          | 100                                                         |
|                                                                                                    | units (FRUs) $\ldots$ $\ldots$ $\ldots$ $\ldots$ $\ldots$                                                               | 120                                                         |
| 54.                                                                                                   | DIMM slots populated with the memory                                                                                    |                                                             |
|                                                                                                    | RDIMM                                                                                                    | 153                                                         |
| 55.                                                                                                   | Default logical devices and physical port                                                                               |                                                             |
|                                                                                                    | locations for a 2073-720 file module                                                                                    | 180                                                         |
| 56.                                                                                                   | Hostname and service IP reference                                                                                       | 181                                                         |
| 57.                                                                                                   | Statistics collection for individual nodes                                                                              | 213                                                         |
| 58.                                                                                                   | Statistic collection for volumes for individual                                                                         |                                                             |
|                                                                                                    | nodes                                                                                                    | 214                                                         |
| 59.                                                                                                   | Statistic collection for volumes that are used                                                                          |                                                             |
|                                                                                                    | in Metro Mirror and Global Mirror                                                                                       |                                                             |
|                                                                                                    | relationships for individual nodes                                                                                      | 215                                                         |
| 60.                                                                                                   | Statistic collection for node ports                                                                                     | 215                                                         |
| 61.                                                                                                   | Statistic collection for nodes.                                                                                         | 216                                                         |
| 62.                                                                                                   | Cache statistics collection for volumes and                                                                             |                                                             |
|                                                                                                    | volume copies                                                                                                    | 217                                                         |
| 63.                                                                                                   | Statistic collection for volume cache per                                                                               |                                                             |
| 00.                                                                                                   | individual nodes                                                                                                    | 221                                                         |
| 64                                                                                                    | XML statistics for an IP Partnership port                                                                               | 222                                                         |
| 65                                                                                                    | Description of data fields for the event log                                                                            | 225                                                         |
| 66.                                                                                                   | Notification levels                                                                                                    | 226                                                         |
| 67                                                                                                    | Storwize V7000 Unified Con1 model numbers                                                                               | 220                                                         |
| 68                                                                                                    | Storwize V7000 Unified Con2 model numbers                                                                               | 227                                                         |
| 60                                                                                                    | Bad block arrows                                                                                                    | 227                                                         |
| 70                                                                                                    | Stamping V7000 Unified Con1 model numbers                                                                               | 232                                                         |
| 70.                                                                                                   | Storwize V7000 Unified Con2 model numbers                                                                               | 234                                                         |
| 71.                                                                                                   | Storwize V7000 Unified Gen2 model numbers                                                                               | 233                                                         |
| 72.                                                                                                   | Storwize V7000 Unified Gen1 model numbers                                                                               | 237                                                         |
| 73.                                                                                                   | Storwize V7000 Unified Gen2 model numbers                                                                               | 238                                                         |
| 74.                                                                                                   | Storwize V//000 Unitied (Cent model numbers                                                                             | 239                                                         |
| 1/5                                                                                                   |                                                                                                    | 200                                                         |
| 70.                                                                                                   | Storwize V7000 Unified Gen2 model numbers                                                                               | 239                                                         |
| 76.                                                                                                   | Storwize V7000 Unified Gen2 model numbers<br>Default service IP addresses.                                              | 239<br>240                                                  |
| 76.<br>77.                                                                                            | Storwize V7000 Unified Gen2 model numbers<br>Storwize V7000 Unified Gen2 model numbers<br>Default service IP addresses. | 239<br>240<br>241                                           |
| 76.<br>77.<br>78.                                                                                     | Storwize V7000 Unified Gen2 model numbers<br>Default service IP addresses                                               | 239<br>240<br>241<br>243                                    |
| 76.<br>77.<br>78.<br>79.                                                                              | Storwize V7000 Unified Gen2 model numbers<br>Default service IP addresses Default service IP addresses                  | 239<br>240<br>241<br>243<br>243                             |
| <ul> <li>76.</li> <li>77.</li> <li>78.</li> <li>79.</li> <li>80.</li> </ul>                           | Storwize V7000 Unified Gen2 model numbers<br>Default service IP addresses Default service IP addresses                  | 239<br>240<br>241<br>243<br>243<br>243<br>247               |
| <ul> <li>76.</li> <li>77.</li> <li>78.</li> <li>79.</li> <li>80.</li> <li>81.</li> </ul>              | Storwize V7000 Unified Gen2 model numbers<br>Default service IP addresses                                               | 239<br>240<br>241<br>243<br>243<br>247<br>247               |
| <ul> <li>76.</li> <li>77.</li> <li>78.</li> <li>79.</li> <li>80.</li> <li>81.</li> <li>82.</li> </ul> | Storwize V7000 Unified Gen2 model numbers<br>Default service IP addresses Default service IP addresses                  | 239<br>240<br>241<br>243<br>243<br>243<br>247<br>247<br>248 |

| 84.  | Storwize V7000 Unified Gen2 model numbers   | 249 |
|------|---------------------------------------------|-----|
| 85.  | Storwize V7000 Unified Gen1 model numbers   | 252 |
| 86.  | Storwize V7000 Unified Gen2 model numbers   | 252 |
| 87.  | LED state descriptions used in the Storwize |     |
|      | V7000 2076-524 enclosure                    | 253 |
| 88.  | Understanding the power supply unit LEDs    | 253 |
| 89.  | Understanding the node canister status LEDs | 254 |
| 90.  | Understanding the node canister battery     |     |
|      | status LEDs                                 | 257 |
| 91.  | Power-supply unit LEDs                      | 259 |
| 92.  | Power LEDs                                  | 260 |
| 93.  | System status and fault LEDs                | 261 |
| 94.  | Control enclosure battery LEDs              | 262 |
| 95.  | Storwize V7000 Unified Gen1 model numbers   | 263 |
| 96.  | Storwize V7000 Unified Gen2 model numbers   | 263 |
| 97.  | Storwize V7000 Unified Gen1 model numbers   | 269 |
| 98.  | Storwize V7000 Unified Gen2 model numbers   | 270 |
| 99.  | Storwize V7000 Unified Gen1 model numbers   | 273 |
| 100. | Storwize V7000 Unified Gen2 model numbers   | 273 |
| 101. | Storwize V7000 Unified Gen1 model numbers   | 280 |
| 102. | Storwize V7000 Unified Gen2 model numbers   | 280 |
| 103. | Storwize V7000 Unified Gen1 model numbers   | 283 |

| 104. | Storwize V7000 Unified Gen2 model numbers     | 283 |
|------|-----------------------------------------------|-----|
| 105. | Control enclosure replaceable units           | 284 |
| 106. | Expansion enclosure replaceable units         | 285 |
| 107. | Drive replaceable units                       | 285 |
| 108. | Cable replaceable units                       | 286 |
| 109. | Replaceable units                             | 287 |
| 110. | Storwize V7000 Unified Gen1 model numbers     | 328 |
| 111. | Storwize V7000 Unified Gen2 model numbers     | 329 |
| 112. | Storwize V7000 Unified Gen1 model numbers     | 339 |
| 113. | Storwize V7000 Unified Gen2 model numbers     | 340 |
| 114. | Storwize V7000 Unified Gen1 model numbers     | 358 |
| 115. | Storwize V7000 Unified Gen2 model numbers     | 358 |
| 116. | Replacing host interface cards in two control |     |
|      | enclosures concurrently                       | 370 |
| 117. | Files created by the backup process           | 385 |
| 118. | Recovering from offline compressed volumes.   | 404 |
| 119. | Upgrade error codes from using the            |     |
|      | applysoftware command and recommended         |     |
|      | actions                                       | 409 |
| 120. | Upgrade error codes and recommended           |     |
|      | actions                                       | 412 |

# Safety and environmental notices

Review the safety notices, environmental notices, and electronic emission notices for IBM<sup>®</sup> Storwize<sup>®</sup> V7000 Unified before you install and use the product.

**Suitability for telecommunication environment:** This product is not intended to connect directly or indirectly by any means whatsoever to interfaces of public telecommunications networks.

Here are examples of a caution and a danger notice:

#### **CAUTION:**

A caution notice indicates the presence of a hazard that has the potential of causing moderate or minor personal injury. (C001)

#### DANGER

A danger notice indicates the presence of a hazard that has the potential of causing death or serious personal injury. (D002)

To find the translated text for a caution or danger notice:

- 1. Look for the identification number at the end of each caution notice or each danger notice. In the preceding examples, the numbers (C001) and (D002) are the identification numbers.
- 2. Locate the *IBM Systems Safety Notices* with the user publications that were provided with the Storwize V7000 Unified hardware.
- **3**. Find the matching identification number in the *IBM Systems Safety Notices*. Then review the topics concerning the safety notices to ensure that you are in compliance.
- 4. Optionally, read the multilingual safety instructions on the Storwize V7000 Unified website. Go to www.ibm.com/storage/support/storwize/v7000/ unified, search for Storwize V7000 Unified, and click the documentation link.

## Safety notices and labels

Review the safety notices and safety information labels before using this product.

To view a PDF file, you need Adobe Acrobat Reader. You can download it at no charge from the Adobe website:

www.adobe.com/support/downloads/main.html

## **IBM Systems Safety Notices**

This publication contains the safety notices for the IBM Systems products in English and other languages. Anyone who plans, installs, operates, or services the system must be familiar with and understand the safety notices. Read the related safety notices before you begin work.

**Note:** The *IBM System Safety Notices* document is organized into two sections. The danger and caution notices without labels are organized alphabetically by language

in the "Danger and caution notices by language" section. The danger and caution notices that are accompanied with a label are organized by label reference number in the "Labels" section.

**Note:** You can find and download the current *IBM System Safety Notices* by searching for Publication number **G229-9054** in the IBM Publications Center.

The following notices and statements are used in IBM documents. They are listed in order of decreasing severity of potential hazards.

#### Danger notice definition

A special note that emphasizes a situation that is potentially lethal or extremely hazardous to people.

#### Caution notice definition

A special note that emphasizes a situation that is potentially hazardous to people because of some existing condition, or to a potentially dangerous situation that might develop because of some unsafe practice.

**Note:** In addition to these notices, labels might be attached to the product to warn of potential hazards.

### Finding translated notices

Each safety notice contains an identification number. You can use this identification number to check the safety notice in each language.

To find the translated text for a caution or danger notice:

1. In the product documentation, look for the identification number at the end of each caution notice or each danger notice. In the following examples, the numbers (D002) and (C001) are the identification numbers.

#### DANGER

A danger notice indicates the presence of a hazard that has the potential of causing death or serious personal injury. (D002)

#### **CAUTION:**

A caution notice indicates the presence of a hazard that has the potential of causing moderate or minor personal injury. (C001)

- 2. After you download the IBM System Safety Notices document, open it.
- **3**. Under the language, find the matching identification number. Review the topics about the safety notices to ensure that you are in compliance.

**Note:** This product was designed, tested, and manufactured to comply with IEC 60950-1, and where required, to relevant national standards that are based on IEC 60950-1.

## Caution notices for the Storwize V7000 Unified

Ensure that you understand the caution notices for Storwize V7000 Unified.

Use the reference numbers in parentheses at the end of each notice, such as (C003) for example, to find the matching translated notice in *IBM Systems Safety Notices*.

#### **CAUTION:**

The battery contains lithium. To avoid possible explosion, do not burn or charge the battery.

Do not: Throw or immerse into water, heat to more than 100°C (212°F), repair or disassemble. (C003)

#### **CAUTION:**

Electrical current from power, telephone, and communication cables can be hazardous. To avoid personal injury or equipment damage, disconnect the attached power cords, telecommunication systems, networks, and modems before you open the machine covers, unless instructed otherwise in the installation and configuration procedures. (26)

#### CAUTION:

- Do not install a unit in a rack where the internal rack ambient temperatures will exceed the manufacturer's recommended ambient temperature for all your rack-mounted devices.
- Do not install a unit in a rack where the air flow is compromised. Ensure that air flow is not blocked or reduced on any side, front, or back of a unit used for air flow through the unit.
- Consideration should be given to the connection of the equipment to the supply circuit so that overloading of the circuits does not compromise the supply wiring or overcurrent protection. To provide the correct power connection to a rack, refer to the rating labels located on the equipment in the rack to determine the total power requirement of the supply circuit.
- (For sliding drawers) Do not pull out or install any drawer or feature if the rack stabilizer brackets are not attached to the rack. Do not pull out more than one drawer at a time. The rack might become unstable if you pull out more than one drawer at a time.
- (For fixed drawers) This drawer is a fixed drawer and must not be moved for servicing unless specified by the manufacturer. Attempting to move the drawer partially or completely out of the rack might cause the rack to become unstable or cause the drawer to fall out of the rack.

(R001 part 2 of 2)

### CAUTION:

Removing components from the upper positions in the rack cabinet improves rack stability during a relocation. Follow these general guidelines whenever you relocate a populated rack cabinet within a room or building.

- Reduce the weight of the rack cabinet by removing equipment starting at the top of the rack cabinet. When possible, restore the rack cabinet to the configuration of the rack cabinet as you received it. If this configuration is not known, you must observe the following precautions.
  - Remove all devices in the 32U position and above.
  - Ensure that the heaviest devices are installed in the bottom of the rack cabinet.
  - Ensure that there are no empty U-levels between devices installed in the rack cabinet below the 32U level.
- If the rack cabinet you are relocating is part of a suite of rack cabinets, detach the rack cabinet from the suite.
- If the rack cabinet you are relocating was supplied with removable outriggers they must be reinstalled before the cabinet is relocated.
- Inspect the route that you plan to take to eliminate potential hazards.
- Verify that the route that you choose can support the weight of the loaded rack cabinet. Refer to the documentation that comes with your rack cabinet for the weight of a loaded rack cabinet.
- Verify that all door openings are at least 760 x 230 mm (30 x 80 in.).
- Ensure that all devices, shelves, drawers, doors, and cables are secure.
- Ensure that the four leveling pads are raised to their highest position.
- Ensure that there is no stabilizer bracket installed on the rack cabinet during movement.
- Do not use a ramp inclined at more than 10 degrees.
- When the rack cabinet is in the new location, complete the following steps:
  - Lower the four leveling pads.
  - Install stabilizer brackets on the rack cabinet.
  - If you removed any devices from the rack cabinet, repopulate the rack cabinet from the lowest position to the highest position.
- If a long-distance relocation is required, restore the rack cabinet to the configuration of the rack cabinet as you received it. Pack the rack cabinet in the original packaging material, or equivalent. Also lower the leveling pads to raise the casters off the pallet and bolt the rack cabinet to the pallet.

#### (R002)

#### **CAUTION:**

- Rack is not intended to serve as an enclosure and does not provide any degrees of protection required of enclosures.
- It is intended that equipment installed within this rack will have its own enclosure. (R005).

#### CAUTION:

Tighten the stabilizer brackets until they are flush against the rack. (R006)

#### **CAUTION:**

Use safe practices when lifting. (R007)

### CAUTION:

Do not place any object on top of a rack-mounted device unless that rack-mounted device is intended for use as a shelf. (R008)

## CAUTION:

If the rack is designed to be coupled to another rack only the same model rack should be coupled together with another same model rack. (R009)

# Danger notices for Storwize V7000 Unified

Ensure that you are familiar with the danger notices for Storwize V7000 Unified.

Use the reference numbers in parentheses at the end of each notice, such as (C003) for example, to find the matching translated notice in *IBM Systems Safety Notices*.

#### DANGER

When working on or around the system, observe the following precautions:

Electrical voltage and current from power, telephone, and communication cables are hazardous. To avoid a shock hazard:

- If IBM supplied a power cord(s), connect power to this unit only with the IBM provided power cord. Do not use the IBM provided power cord for any other product.
- Do not open or service any power supply assembly.
- Do not connect or disconnect any cables or perform installation, maintenance, or reconfiguration of this product during an electrical storm.
- The product might be equipped with multiple power cords. To remove all hazardous voltages, disconnect all power cords.
- Connect all power cords to a properly wired and grounded electrical outlet. Ensure that the outlet supplies proper voltage and phase rotation according to the system rating plate.
- Connect any equipment that will be attached to this product to properly wired outlets.
- When possible, use one hand only to connect or disconnect signal cables.
- Never turn on any equipment when there is evidence of fire, water, or structural damage.
- Disconnect the attached power cords, telecommunications systems, networks, and modems before you open the device covers, unless instructed otherwise in the installation and configuration procedures.
- Connect and disconnect cables as described in the following procedures when installing, moving, or opening covers on this product or attached devices.

To disconnect:

- 1. Turn off everything (unless instructed otherwise).
- 2. Remove the power cords from the outlets.
- **3.** Remove the signal cables from the connectors.
- 4. Remove all cables from the devices.

To connect:

- **1.** Turn off everything (unless instructed otherwise).
- **2.** Attach all cables to the devices.
- **3.** Attach the signal cables to the connectors.
- 4. Attach the power cords to the outlets.
- 5. Turn on the devices.
- Sharp edges, corners and joints might be present in and around the system. Use care when handling equipment to avoid cuts, scrapes and pinching. (D005)

#### DANGER

Heavy equipment-personal injury or equipment damage might result if mishandled. (D006)

#### DANGER

Observe the following precautions when working on or around your IT rack system:

- Heavy equipment-personal injury or equipment damage might result if mishandled.
- Always lower the leveling pads on the rack cabinet.
- Always install stabilizer brackets on the rack cabinet.
- To avoid hazardous conditions due to uneven mechanical loading, always install the heaviest devices in the bottom of the rack cabinet. Always install servers and optional devices starting from the bottom of the rack cabinet.
- Rack-mounted devices are not to be used as shelves or work spaces. Do not place objects on top of rack-mounted devices.

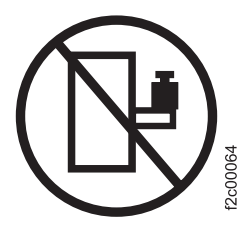

- Each rack cabinet might have more than one power cord. Be sure to disconnect all power cords in the rack cabinet when directed to disconnect power during servicing.
- Connect all devices installed in a rack cabinet to power devices installed in the same rack cabinet. Do not plug a power cord from a device installed in one rack cabinet into a power device installed in a different rack cabinet.
- An electrical outlet that is not correctly wired could place hazardous voltage on the metal parts of the system or the devices that attach to the system. It is the responsibility of the customer to ensure that the outlet is correctly wired and grounded to prevent an electrical shock.

(R001 part 1 of 2)

#### DANGER

Racks with a total weight of > 227 kg (500 lb.), Use Only Professional Movers! (R003)

#### DANGER

Do not transport the rack via fork truck unless it is properly packaged, secured on top of the supplied pallet. (R004)

DANGER

(<u>†</u>)

Main Protective Earth (Ground):

This symbol is marked on the frame of the rack.

The PROTECTIVE EARTHING CONDUCTORS should be terminated at that point. A recognized or certified closed loop connector (ring terminal) should be used and secured to the frame with a lock washer using a bolt or stud. The connector should be properly sized to be suitable for the bolt or stud, the locking washer, the rating for the conducting wire used, and the considered rating of the breaker. The intent is to ensure the frame is electrically bonded to the PROTECTIVE EARTHING CONDUCTORS. The hole that the bolt or stud goes into where the terminal conductor and the lock washer contact should be free of any non-conductive material to allow for metal to metal contact. All PROTECTIVE EARTHING CONDUCTORS should terminate at this main protective earthing terminal or at points marked with  $\frac{1}{2}$ . (R010)

## Special caution and safety notices

This information describes special safety notices that apply to the Storwize V7000 Unified. These notices are in addition to the standard safety notices supplied and address specific issues relevant to the equipment provided.

## **General safety**

When you service the Storwize V7000 Unified, follow general safety guidelines.

Use the following general rules to ensure safety to yourself and others.

- Observe good housekeeping in the area where the devices are kept during and after maintenance.
- Follow the guidelines when lifting any heavy object:
  - 1. Ensure that you can stand safely without slipping.
  - 2. Distribute the weight of the object equally between your feet.
  - **3.** Use a slow lifting force. Never move suddenly or twist when you attempt to lift.
  - 4. Lift by standing or by pushing up with your leg muscles; this action removes the strain from the muscles in your back. *Do not attempt to lift any objects that weigh more than 18 kg (40 lb) or objects that you think are too heavy for you.*
- Do not perform any action that causes a hazard or makes the equipment unsafe.
- Before you start the device, ensure that other personnel are not in a hazardous position.
- Place removed covers and other parts in a safe place, away from all personnel, while you are servicing the unit.
- Keep your tool case away from walk areas so that other people cannot trip over it.
- Do not wear loose clothing that can be trapped in the moving parts of a device. Ensure that your sleeves are fastened or rolled up above your elbows. If your hair is long, fasten it.

- Insert the ends of your necktie or scarf inside clothing or fasten it with a nonconducting clip, approximately 8 cm (3 in.) from the end.
- Do not wear jewelry, chains, metal-frame eyeglasses, or metal fasteners for your clothing.

Remember: Metal objects are good electrical conductors.

- Wear safety glasses when you are hammering, drilling, soldering, cutting wire, attaching springs, using solvents, or working in any other conditions that might be hazardous to your eyes.
- After service, reinstall all safety shields, guards, labels, and ground wires. Replace any safety device that is worn or defective.
- Reinstall all covers correctly after you have finished servicing the unit.

## Handling static-sensitive devices

Ensure that you understand how to handle devices that are sensitive to static electricity.

**Attention:** Static electricity can damage electronic devices and your system. To avoid damage, keep static-sensitive devices in their static-protective bags until you are ready to install them.

To reduce the possibility of electrostatic discharge, observe the following precautions:

- Limit your movement. Movement can cause static electricity to build up around you.
- Handle the device carefully, holding it by its edges or frame.
- Do not touch solder joints, pins, or exposed printed circuitry.
- Do not leave the device where others can handle and possibly damage the device.
- While the device is still in its antistatic bag, touch it to an unpainted metal part of the system unit for at least two seconds. (This action removes static electricity from the package and from your body.)
- Remove the device from its package and install it directly into your Storwize V7000 Unified, without putting it down. If it is necessary to put the device down, place it onto its static-protective bag. (If your device is an adapter, place it component-side up.) Do not place the device onto the cover of the Storwize V7000 Unified or onto a metal table.
- Take additional care when you handle devices during cold weather. Indoor humidity tends to decrease in cold weather, causing an increase in static electricity.

## Sound pressure

**Attention:** Depending on local conditions, the sound pressure can exceed 85 dB(A) during service operations. In such cases, wear appropriate hearing protection.

## **Environmental notices**

The IBM Systems Environmental Notices and User Guide (ftp:// public.dhe.ibm.com/systems/support/warranty/envnotices/ environmental\_notices\_and\_user\_guide.pdf), Z125-5823 document contains all the required environmental notices for IBM Systems products in English and other languages.

It includes statements on limitations, product information, product recycling and disposal, battery information, flat panel display, refrigeration, and water-cooling systems, external power supplies, and safety data sheets.

To view a PDF file, you need Adobe Reader. You can download it at no charge from the Adobe web site (get.adobe.com/reader/).

# About this guide

This publication provides information that helps you install and initialize IBM Storwize V7000 Unified.

## Who should use this guide

This guide is intended for installers of Storwize V7000 Unified.

Before configuring your system, ensure that you follow the procedures as listed. Be sure to gather IP addresses that you will need before you begin the installation.

## Storwize V7000 Unified library and related publications

Product manuals, other publications, and websites contain information that relates to Storwize V7000 Unified.

## Storwize V7000 Unified Knowledge Center

The IBM Information Center contains all of the information that is required to install, configure, and manage the system. The information center is updated between product releases to provide the most current documentation. The information center is available at the following website:

publib.boulder.ibm.com/infocenter/storwize/unified\_ic/index.jsp

## Storwize V7000 Unified library

Unless otherwise noted, the publications in the Storwize V7000 Unified library are available in Adobe portable document format (PDF) from the following website:

www.ibm.com/e-business/linkweb/publications/servlet/pbi.wss

Click on **Search for publications** to find the online publications you are interested in, and then view or download the publication by clicking the appropriate item.

Table 1 lists websites where you can find help, services, and more information.

Table 1. IBM websites for help, services, and information

| Website                                                                   | Address                                                    |
|---------------------------------------------------------------------------|------------------------------------------------------------|
| IBM home page                                                             | http://www.ibm.com                                         |
| Directory of worldwide contacts                                           | http://www.ibm.com/<br>planetwide                          |
| Support for Storwize V7000 (2076)                                         | www.ibm.com/storage/<br>support/storwize/v7000             |
| Support for Storwize V7000 Unified (2073)                                 | www.ibm.com/storage/<br>support/storwize/v7000/<br>unified |
| Support for IBM System Storage <sup>®</sup> and IBM TotalStorage products | www.ibm.com/storage/<br>support/                           |

Each of the PDF publications in the Table 2 library is also available in the information center by clicking the number in the "Order number" column:

| Title                                                                                    | Description                                                                                                    | Order number |
|------------------------------------------------------------------------------------------|----------------------------------------------------------------------------------------------------|--------------|
| IBM Storwize V7000 Model<br>2073-720 Quick Start Guide                                   | This guide provides general<br>instructions for installing<br>your system, and is intended<br>for experienced developers.                                                                                                    | GI13-2867    |
| Storwize V7000 Unified Quick<br>Installation Guide                                       | This guide provides<br>instructions for unpacking<br>your shipping order and<br>installing your system. The<br>first of three chapters<br>describes verifying your<br>order, becoming familiar<br>with the hardware<br>components, and meeting<br>environmental requirements.<br>The second chapter describes<br>installing the hardware and<br>attaching data cables and<br>power cords. The last<br>chapter describes accessing<br>the management GUI to<br>initially configure your<br>system. | GC27-5945    |
| IBM Storwize V7000<br>Expansion Enclosure<br>Installation Guide, Machine<br>type 2076    | This guide provides<br>instructions for unpacking<br>your shipping order and<br>installing the 2076 expansion<br>enclosure for the Storwize<br>V7000 Unified system.                                                                                                    | GC27-4234    |
| Adding Storwize V7000<br>Unified File modules to an<br>Existing Storwize V7000<br>System | This guide is intended for<br>users adding Storwize V7000<br>file modules to an existing<br>Storwize V7000 system to<br>create a Storwize V7000<br>Unified system.                                                                                                    | SC27-4223    |
| Storwize V7000 Unified<br>Problem Determination Guide                                    | This guide describes how to<br>service, maintain, and<br>troubleshoot the Storwize<br>V7000 Unified system.                                                                                                    | GA32-1057    |
| IBM Storwize V7000 Unified<br>Safety Notices                                             | This guide contains<br>translated caution and<br>danger statements for the<br>node canister documentation.<br>Each caution and danger<br>statement in the Storwize<br>V7000 Unified<br>documentation has a number<br>that you can use to locate the<br>corresponding statement in<br>your language in the <i>IBM</i><br><i>Storwize V7000 Unified Safety</i><br><i>Notices</i> document.                                                                                                    | G229-9054    |

Table 2. Storwize V7000 Unified library

| Title                                                                                                    | Description                                                                                                    | Order number                       |
|----------------------------------------------------------------------------------------------------|----------------------------------------------------------------------------------------------------|------------------------------------|
| Safety Information                                                                                        | This guide contains<br>translated caution and<br>danger statements for the file<br>module documentation. Each<br>caution and danger<br>statement in the Storwize<br>V7000 Unified<br>documentation has a number<br>that you can use to locate the<br>corresponding statement in<br>your language in the <i>Safety</i><br><i>Information</i> document. | Part number: 00D2303               |
| Storwize V7000 Unified Read<br>First Flyer                                                                | This document introduces<br>the major components of the<br>Storwize V7000 Unified<br>system and describes how to<br>get started with the <i>Storwize</i><br>V7000 Unified Quick<br>Installation Guide.                                                                                                    | GA32-1055                          |
| Read First before adding file<br>modules to an existing Storwize<br>V7000 Unified                         | This document introduces<br>the major components of the<br>Storwize V7000 Unified<br>system and describes how to<br>get started with Adding<br>Storwize V7000 Unified File<br>modules to an Existing<br>Storwize V7000 System.                                                                                                    | SC27-5415                          |
| IBM Statement of Limited<br>Warranty (2145 and 2076)                                                      | This multilingual document<br>provides information about<br>the IBM warranty for<br>machine types 2145 and<br>2076.                                                                                                    | Part number: 4377322               |
| IBM Statement of Limited<br>Warranty (2073)                                                               | This multilingual document<br>provides information about<br>the IBM warranty for<br>machine type 2073.                                                                                                    | Part number: 00L4547               |
| IBM License Agreement for<br>Machine Code                                                                 | This multilingual guide<br>contains the License<br>Agreement for Machine<br>Code for the Storwize V7000<br>Unified product.                                                                                                    | SC28-6872 (contains<br>Z125-5468)  |
| Getting Started with Real-time<br>Compression <sup>™</sup> on IBM<br>Storwize(r) V7000 Unified<br>1.4.0.1 | This document provides<br>technical information and<br>guidelines on what should<br>be considered when<br>deploying compression in the<br>Storwize V7000 Unified<br>storage environment.                                                                                                    | Version 1.03 (January 27,<br>2012) |

Table 2. Storwize V7000 Unified library (continued)

# IBM documentation and related websites

Table 3 on page xxiv lists websites that provide publications and other information about the Storwize V7000 Unified or related products or technologies. The IBM

Redbooks<sup>®</sup> publications provide positioning and value guidance, installation and implementation experiences, solution scenarios, and step-by-step procedures for a variety of products.

| Website                                                                                 | Address                                                                                                    |
|-----------------------------------------------------------------------------------------|----------------------------------------------------------------------------------------------------|
| IBM Storage Management Pack for<br>Microsoft System Center Operations<br>Manager (SCOM) | The IBM Storage Host Software Solutions<br>Information Center describes how to install,<br>configure, and use the IBM Storage Management<br>Pack for Microsoft System Center Operations<br>Manager.                                                                                               |
| IBM Storage Management Console for<br>VMware vCenter                                    | The IBM Storage Host Software Solutions<br>Information Center describes how to install,<br>configure, and use the IBM Storage Management<br>Console for VMware vCenter, which enables Storwize<br>V7000 Unified and other IBM storage systems to be<br>integrated in VMware vCenter environments. |
| IBM Publications Center                                                                 | www.ibm.com/e-business/linkweb/publications/<br>servlet/pbi.wss                                                                                                    |
| IBM Redbooks publications                                                               | www.redbooks.ibm.com/                                                                                                    |

Table 3. IBM documentation and related websites

### **Related accessibility information**

To view a PDF file, you need Adobe Reader, which can be downloaded from the Adobe website:

www.adobe.com/support/downloads/main.html

## How to order IBM publications

The IBM Publications Center is a worldwide central repository for IBM product publications and marketing material.

The IBM Publications Center offers customized search functions to help you find the publications that you need. Some publications are available for you to view or download at no charge. You can also order publications. The publications center displays prices in your local currency. You can access the IBM Publications Center through the following website:

www.ibm.com/e-business/linkweb/publications/servlet/pbi.wss

## **Related websites**

The following websites provide information about Storwize V7000 Unified or related products or technologies:

| Type of information                        | Website                                                |
|--------------------------------------------|--------------------------------------------------------|
| Storwize V7000 Unified support             | www.ibm.com/storage/support/storwize/<br>v7000/unified |
| Technical support for IBM storage products | www.ibm.com/storage/support/                           |
| IBM Electronic Support registration        | www.ibm.com/electronicsupport                          |

## Sending your comments

Your feedback is important in helping to provide the most accurate and highest quality information.

To submit any comments about this book or any other Storwize V7000 Unified documentation, send your comments by email to starpubs@us.ibm.com. Include the following information in your email:

- Publication title
- Publication form number
- Page, table, or illustration numbers that you are commenting on
- · A detailed description of any information that should be changed

## How to get information, help, and technical assistance

If you need help, service, technical assistance, or just want more information about IBM products, you will find a wide variety of sources available from IBM to assist you.

## Information

IBM maintains pages on the web where you can get information about IBM products and fee services, product implementation and usage assistance, break and fix service support, and the latest technical information. For more information, refer to Table 4.

| Website                                                         | Address                                                |
|-----------------------------------------------------------------|--------------------------------------------------------|
| IBM home page                                                   | http://www.ibm.com                                     |
| Directory of worldwide contacts                                 | http://www.ibm.com/planetwide                          |
| Support for Storwize V7000 (2076)                               | www.ibm.com/storage/support/storwize/v7000             |
| Support for Storwize V7000 Unified (2073)                       | www.ibm.com/storage/support/storwize/v7000/<br>unified |
| Support for IBM System Storage<br>and IBM TotalStorage products | www.ibm.com/storage/support/                           |

Table 4. IBM websites for help, services, and information

**Note:** Available services, telephone numbers, and web links are subject to change without notice.

## Help and service

Before calling for support, be sure to have your IBM Customer Number available. If you are in the US or Canada, you can call 1 (800) IBM SERV for help and service. From other parts of the world, see http://www.ibm.com/planetwide for the number that you can call.

When calling from the US or Canada, choose the **storage** option. The agent decides where to route your call, to either storage software or storage hardware, depending on the nature of your problem.

If you call from somewhere other than the US or Canada, you must choose the **software** or **hardware** option when calling for assistance. Choose the **software** 

option if you are uncertain if the problem involves the Storwize V7000 Unified software or hardware. Choose the **hardware** option only if you are certain the problem solely involves the Storwize V7000 Unified hardware. When calling IBM for service regarding the product, follow these guidelines for the **software** and **hardware** options:

#### Software option

Identify the Storwize V7000 Unified product as your product and supply your customer number as proof of purchase. The customer number is a 7-digit number (0000000 to 9999999) assigned by IBM when the product is purchased. Your customer number should be located on the customer information worksheet or on the invoice from your storage purchase. If asked for an operating system, use **Storage**.

#### Hardware option

Provide the serial number and appropriate 4-digit machine type. For Storwize V7000 Unified, the machine type is 2073.

In the US and Canada, hardware service and support can be extended to 24x7 on the same day. The base warranty is 9x5 on the next business day.

## Getting help online

You can find information about products, solutions, partners, and support on the IBM website.

To find up-to-date information about products, services, and partners, visit the IBM website at www.ibm.com/storage/support/storwize/v7000/unified.

## Before you call

Make sure that you have taken steps to try to solve the problem yourself before you call.

Some suggestions for resolving the problem before calling IBM Support include:

- Check all cables to make sure that they are connected.
- Check all power switches to make sure that the system and optional devices are turned on.
- Use the troubleshooting information in your system documentation. The troubleshooting section of the information center contains procedures to help you diagnose problems.
- Go to the IBM Support website at www.ibm.com/storage/support/storwize/ v7000/unified to check for technical information, hints, tips, and new device drivers or to submit a request for information.

## Using the documentation

Information about your IBM storage system is available in the documentation that comes with the product.

That documentation includes printed documents, online documents, readme files, and help files in addition to the information center. See the troubleshooting information for diagnostic instructions. The troubleshooting procedure might require you to download updated device drivers or software. IBM maintains pages on the web where you can get the latest technical information and download device drivers and updates. To access these pages, go to www.ibm.com/storage/

support/storwize/v7000/unified and follow the instructions. Also, some documents are available through the IBM Publications Center.

## Sign up for the Support Line Offering

If you have questions about how to use and configure the machine, sign up for the IBM Support Line offering to get a professional answer.

The maintenance supplied with the system provides support when there is a problem with a hardware component or a fault in the system machine code. At times, you might need expert advice about using a function provided by the system or about how to configure the system. Purchasing the IBM Support Line offering gives you access to this professional advice while deploying your system, and in the future.

Contact your local IBM sales representative or the IBM Remote Technical Support Center for availability and purchase information.

## What's new

This book describes troubleshooting a Storwize V7000 Unified system. For information about the new features and updates added in this release, see the *What's New* topic in the Storwize V7000 Unified Information Center.

# Chapter 1. Storwize V7000 Unified hardware components

A Storwize V7000 Unified system consists of one or more machine type 2076 rack-mounted enclosures and two machine type 2073 rack-mounted file modules.

There are several model types for the 2076 machine type. The main differences among the model types are the following items:

- The number of drives that an enclosure can hold. Drives are located on the front of the enclosure. An enclosure can hold up to 12 3.5-inch drives or up to 24 2.5-inch drives.
- Whether the model is a control enclosure or an expansion enclosure.

Control enclosures contain the main processing units that control the whole system. They are where external systems such as host application servers, other storage systems, and management workstations are connected through the Ethernet ports or Fibre Channel ports. Control enclosures can also be connected to expansion enclosures through the serial-attached SCSI (SAS) ports.

Expansion enclosures contain additional storage capacity. Expansion enclosures connect either to control enclosures or to other expansion enclosures through the SAS ports.

• If the control enclosure has either 1 Gbps Ethernet capability or 10 Gbps Ethernet capability.

The machine type and model for the file module is 2073-720.

## Components in the front of the 2073-700 file module

This topic describes the components in the front of the file module.

Figure 1 shows the various front ports and hardware for the 2073-700 file module:

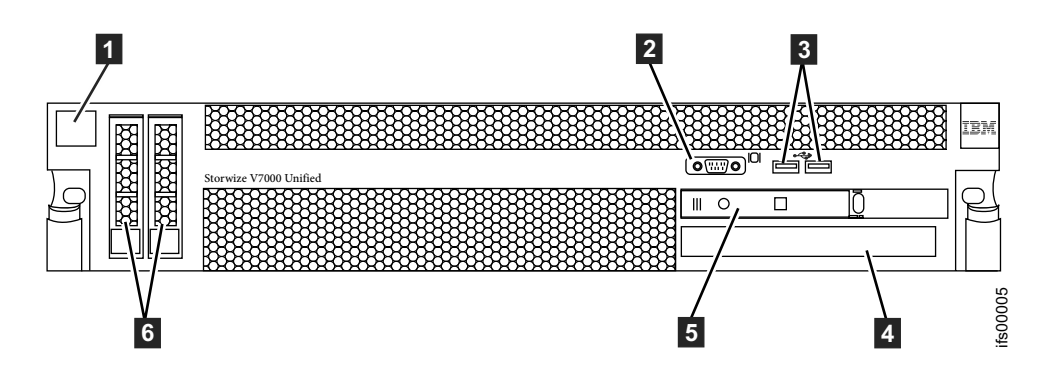

Figure 1. Front view of 2073-700 file module

- **1** File module label with MTM (machine type model) and S/N (serial number)
- 2 VGA port
- 3 USB ports
- 4 DVD drive
- 5 Control panel
- 6 2 drives

## Components in the front of the 2073-720 file module

This topic describes the components in the front of the 2073-720 file module and the functions of the advanced operator panel.

Figure 2 shows the various front ports and hardware for the 2073-720 file module.

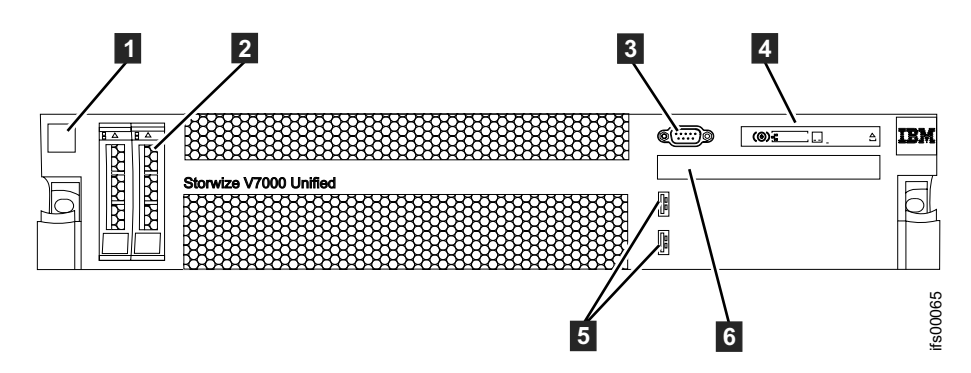

Figure 2. Front view of 2073-720 file module

- **1** File module label with MTM (machine type model) and S/N (serial number)
- 2 Boot drives
- 3 Video port
- 4 Advanced operator panel.
- 5 USB ports
- 6 DVD drive

Figure 3 displays the functions of the 2073-720 advanced operator panel.

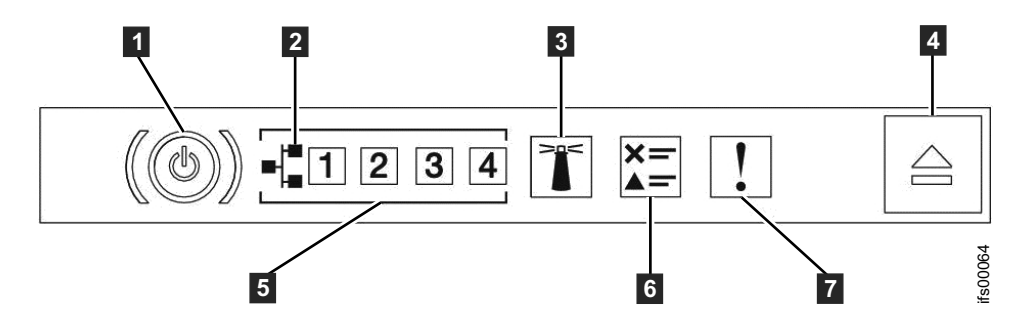

Figure 3. 2073-720 file module advanced operator panel

- **1** Power-control button and power-on LED (green)
- 2 Ethernet icon
- **3** System-locator button and LED (blue)
- **4** Release latch for the light path diagnostics panel
- **5** Ethernet activity LEDs
- 6 Check log LED
- **7** System-error LED: (yellow)

# Components in the rear of the 2073-700 file module

This topic identifies the components in the rear of the 2073-700 file module.

Figure 4 identifies the various ports and hardware in the rear of the 2073-700 file module:

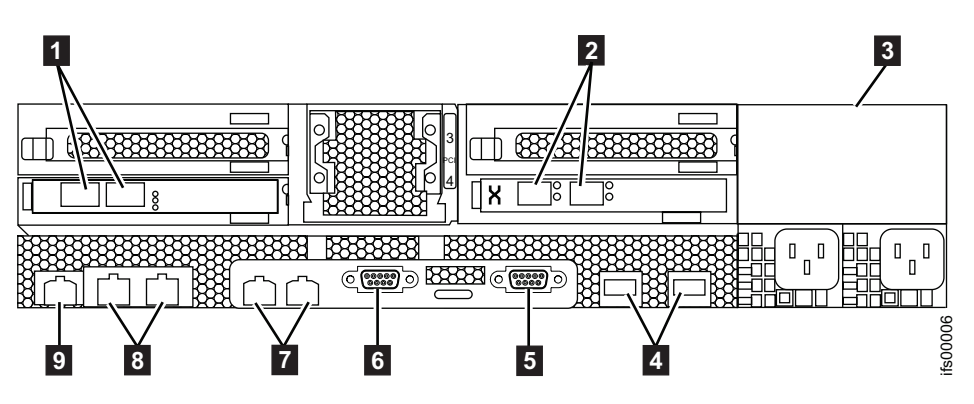

Figure 4. Rear view of 2073-700 file module

- 1 10 Gbps Ethernet ports. Port 2 is on left, and port 1 is on right.
- 2 Fibre Channel ports. Port 2 is on left, and port 1 is on right.
- **3** Power supply unit
- 4 USB ports
- 5 Serial port
- 6 Video port
- **7** 1 Gbps Ethernet ports. Port 1 is on left, and port 2 is on right.
- **8** GbE ports. Port 3 is on left, and port 4 is on right.
- 9 GbE management port

## Components in the rear of the 2073-720 file module

This topic identifies the components in the rear of the 2073-720 file module.

Figure 5 identifies the various ports and hardware in the rear of the 2073-720 file module:

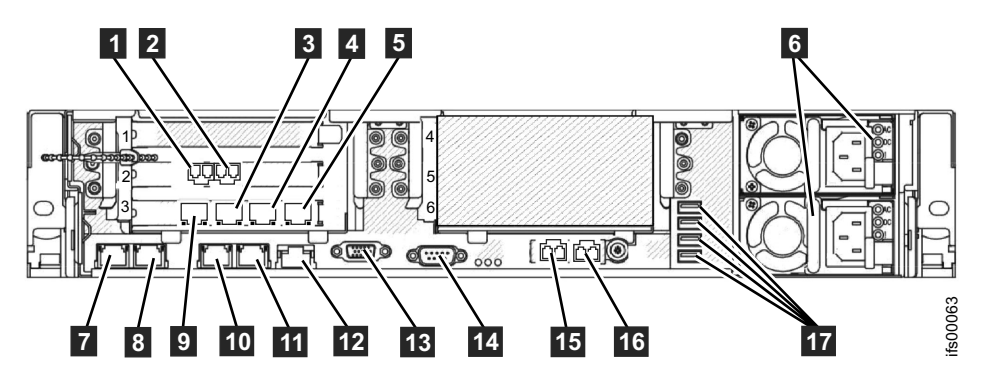

Figure 5. Rear view of 2073-720 file module

- **1** 8 Gbps Fibre Channel port 1 (connected to the control enclosure)
- 2 8 Gbps Fibre Channel port 2 (connected to the control enclosure)
- **3** Ethernet port 8
- 4 Ethernet port 9
- 5 Ethernet port 10

- 6 Power supplies (1 is lower 2 is upper)
- **7** Ethernet port 1 (connected to the other file module)
- 8 Ethernet port 2 (connected to the other file module)
- 9 Ethernet port 7
- 10 Ethernet port 3
- **11** Ethernet port 4
- **12** Systems-management Ethernet port (NOT USED)
- 13 Video port
- **14** Serial port
- **15** Ethernet port 5 (10 Gbps)
- **16** Ethernet port 6 (10 Gbps)
- **17** USB ports

## Components in the front of the enclosure

This topic describes the components in the front of the enclosure.

## **Drives**

An enclosure can hold up to twelve 3.5 in. (8.89 cm) drives or up to twenty-four 2.5 in. (6.35 cm) drives.

The drives are located in the front of the enclosure. The 12 drives are mounted horizontally in four columns with three rows.

The 24 drives are mounted vertically in one row.

**Note:** The drive slots cannot be empty. A drive assembly or blank carrier must be installed in each slot.

Figure 6 shows 12 drives, and Figure 7 shows 24 drives.

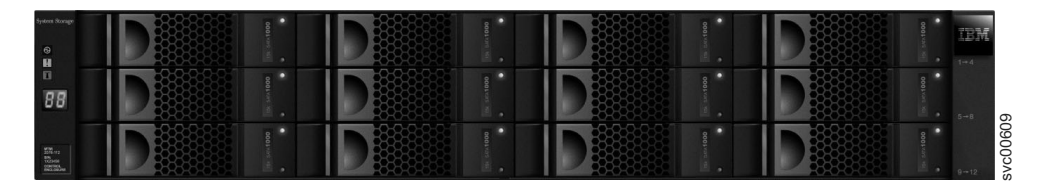

Figure 6. 12 drives on either 2076-112 or 2076-312

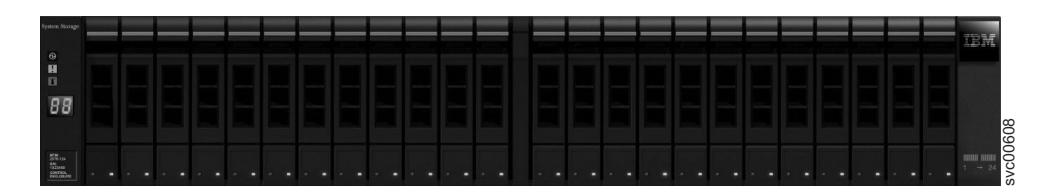

Figure 7. 24 drives on either 2076-124 or 2076-324

# **Drive indicators**

The drives have two LED indicators each. They have no controls or connectors.

The LED color is the same for both drives. The LEDs for the 3.5-inch drives are placed vertically above and below each other. The LEDs for the 2.5-inch drives are placed next to each other at the bottom.

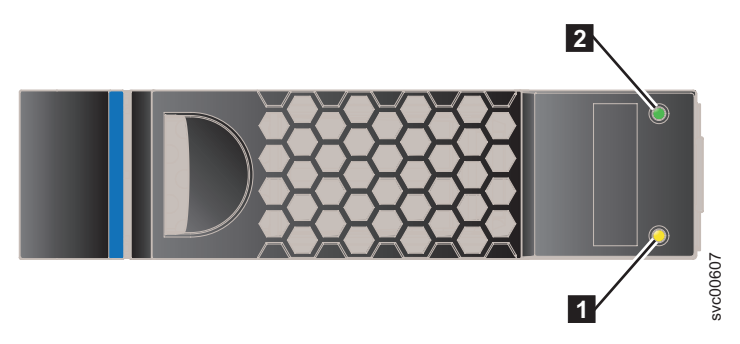

Figure 8. LED indicators on a single 3.5" drive

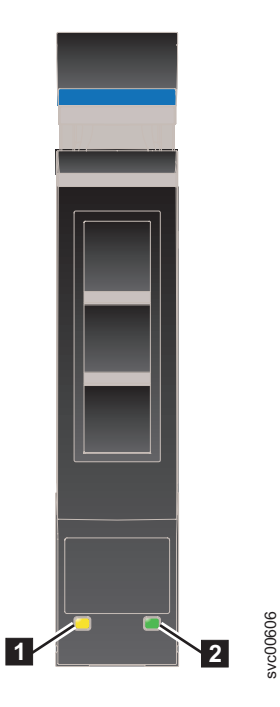

Figure 9. LED indicators on a single 2.5" drive

Fault LED
 Activity LED

Table 5 shows the status descriptions for the two LEDs.

Table 5. Drive LEDs

| Name     | Description                                                          | Color |
|----------|----------------------------------------------------------------------|-------|
| Activity | Indicates if the drive is ready or active.                           | Green |
|          | • If the LED is on, the drive is ready to be used.                   |       |
|          | • If the LED is off, the drive is not ready.                         |       |
|          | • If the LED is flashing, the drive is ready, and there is activity. |       |

Table 5. Drive LEDs (continued)

| Name  | Description                                                                                | Color |
|-------|--------------------------------------------------------------------------------------------|-------|
| Fault | Indicates a fault or identifies a drive.                                                   | Amber |
|       | • If the LED is on, a fault exists on the drive.                                           |       |
|       | • If the LED is off, no known fault exists on the drive.                                   |       |
|       | • If the LED is flashing, the drive is being identified. A fault might or might not exist. |       |

# **Enclosure end cap indicators**

This topic describes the indicators on the enclosure end cap.

Figure 10 shows where the end caps are located on the front of an enclosure with 12 drives. The end caps are located in the same position for an enclosure with 24 drives.

- 1 Left end cap
- 2 Drives
- **3** Right end cap

Figure 11 on page 7 shows the indicators on the front of the enclosure end cap.

The left enclosure end caps for both enclosures are identical and contain only indicators. The left enclosure end cap contains no controls or connectors. The right enclosure end cap for both enclosures has no controls, indicators, or connectors.

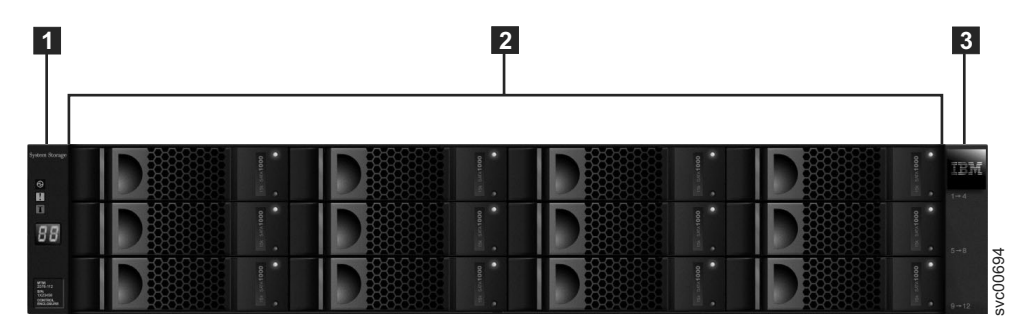

Figure 10. 12 drives and two end caps

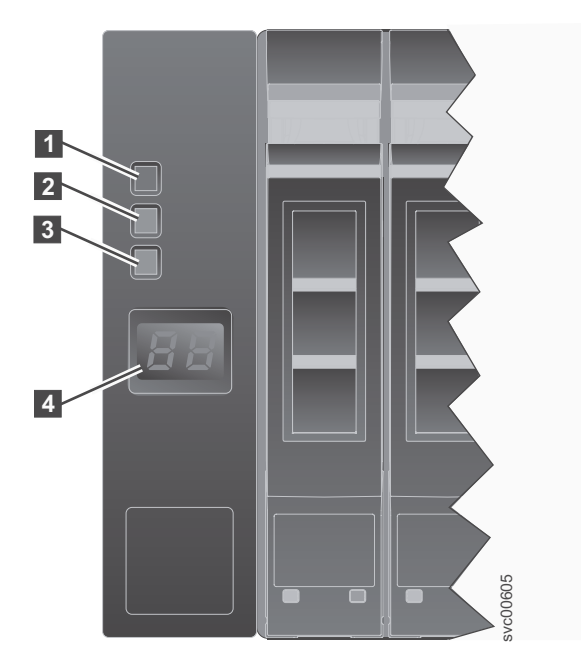

Figure 11. Left enclosure end cap

|  | Table | 6. | LED | description | ons |
|--|-------|----|-----|-------------|-----|
|--|-------|----|-----|-------------|-----|

| Name     | Description                                                                                                    | Color | Symbol       |
|----------|----------------------------------------------------------------------------------------------------|-------|--------------|
| Power    | The power LED is the upper LED. When the green LED is lit, it indicates that the main power is available to the enclosure                    | Green | $\bigotimes$ |
| Fault    | <b>2</b> The fault LED is the middle LED. When the amber LED is lit, it indicates that one of the enclosure components has a hardware fault. | Amber | !            |
| Identify | <b>3</b> The identify LED is the lower LED. When the blue LED is lit, it identifies the enclosure.                                           | Blue  | <b>(X</b> )  |
| N/A      | <b>4</b> The two-character LCD display shows the enclosure ID.                                                                               | N/A   | N/A          |

# Components in the rear of the enclosure

This topic describes the hardware components in the rear of the enclosure.

Two canisters are located in the middle of each enclosure. The power supply units are located on the left and right of the canisters. The left slot is power supply 1 (**1**), and the right slot is power supply 2 (**2**). Power supply 1 is top side up, and power supply 2 is inverted. The upper slot is canister 1 (**3**), and the lower slot is canister 2 (**4**). Canister 1 is top side up, and canister 2 is inverted.

Figure 12 on page 8 shows the rear view of a model 2076-112 or a model 2076-124 control enclosure. Figure 13 on page 8 shows the rear view of a model 2076-312 or a model 2076-324 control enclosure with the 10 Gbps Ethernet port ( 5). Figure 14 on page 8 shows the rear of an expansion enclosure.

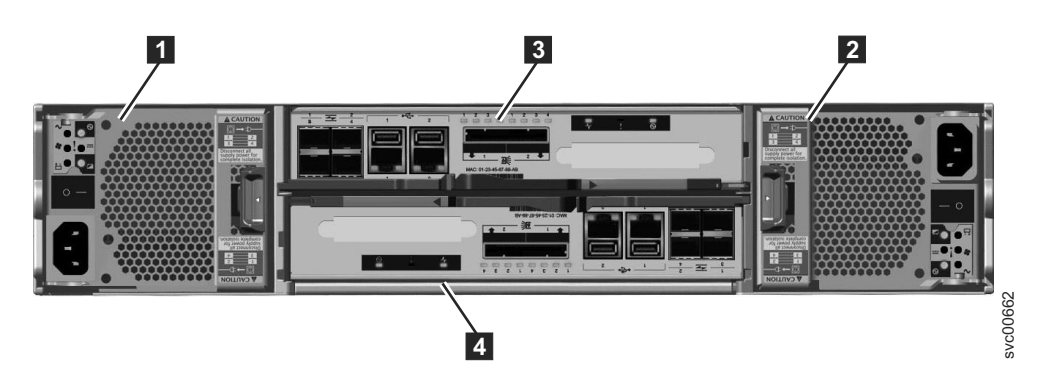

Figure 12. Rear view of a model 2076-112 or a model 2076-124 control enclosure

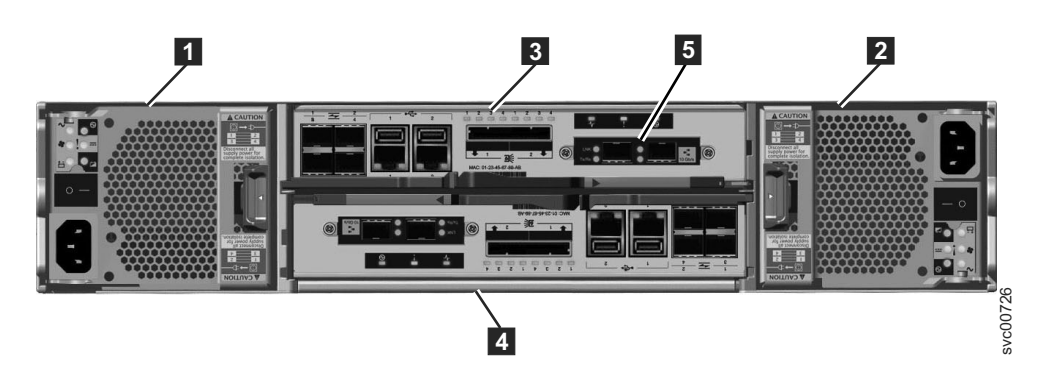

Figure 13. Rear view of a model 2076-312 or a model 2076-324 control enclosure

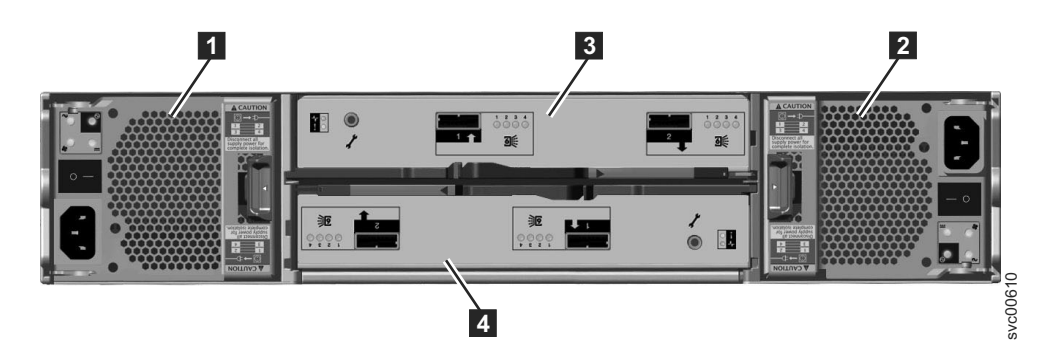

Figure 14. Rear view of a model 2076-212 or a model 2076-224 expansion enclosure

- **1** Power supply unit 1
- **2** Power supply unit 2
- 3 Canister 1
- 4 Canister 2
- **1** Node canisters
- 2 Power supply units

# Power supply units for control enclosures

Storwize V7000 Unified enclosures use different power supply units, depending on the generation of your control enclosure model.

Storwize V7000 Unified Gen1 refers to the enclosure models in the following table:
| Table 7. Storwize | V7000 | Unified | Gen1 | model | numbers |
|-------------------|-------|---------|------|-------|---------|
|-------------------|-------|---------|------|-------|---------|

| Machine<br>type/model | Description                                                                                               |
|-----------------------|----------------------------------------------------------------------------------------------------|
| 2076-112              | Storwize V7000 Unified control enclosure for 3.5-inch drives                                              |
| 2076-124              | Storwize V7000 Unified control enclosure for 2.5-inch drives                                              |
| 2076-312              | Storwize V7000 Unified control enclosure for 3.5-inch drives (with two 10 Gbps iSCSI/FCoE Ethernet ports) |
| 2076-324              | Storwize V7000 Unified control enclosure for 2.5-inch drives (with two 10 Gbps iSCSI/FCoE Ethernet ports) |
| 2076-212              | Storwize V7000 Unified expansion enclosure for 3.5-inch drives                                            |
| 2076-224              | Storwize V7000 Unified expansion enclosure for 2.5-inch drives                                            |

Storwize V7000 Unified *Gen2* refers to the newer generation of enclosures in the following table:

Table 8. Storwize V7000 Unified Gen2 model numbers

| Machine<br>type/model | Description                                                    |
|-----------------------|----------------------------------------------------------------|
| 2076-524              | Storwize V7000 Unified control enclosure                       |
| 2076-12F              | Storwize V7000 Unified expansion enclosure for 3.5-inch drives |
| 2076-24F              | Storwize V7000 Unified expansion enclosure for 2.5-inch drives |

## Storwize V7000 Gen2 power supply units

Each Storwize V7000 Gen2 enclosure contains two power supply units.

**Note:** The power supply has no power switch. A power supply is active when a power cord is connected to the power connector and to a power source.

Figure 15 shows the rear view of a control enclosure and identifies the location of the power supply units and node canisters.

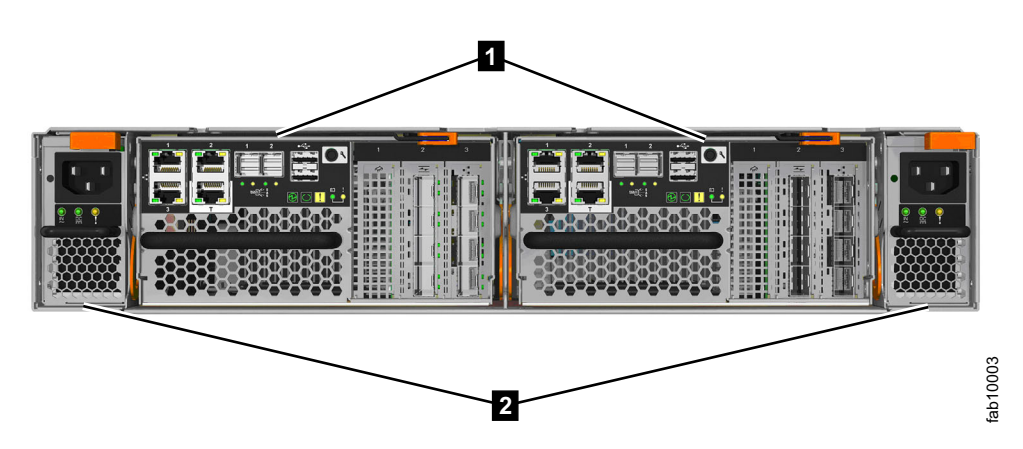

Figure 15. Rear view of a Storwize V7000 Unified control enclosure

- 1 Node canisters
- 2 Power supply units

# Storwize V7000 Gen1 Power supply unit and battery for the control enclosure

The Storwize V7000 Gen1 control enclosure contains two power supply units, each with an integrated battery.

The two power supply units in the enclosure are installed with one unit top side up and the other inverted. The power supply unit for the control enclosure has six LEDs.

Each power supply unit has a power switch. The switch must be on for the power supply unit to be operational. If the power switches are turned off, or the main power is removed, the integrated batteries temporarily continue to supply power to the node canisters. As a result, the canisters can store configuration data and cached data to their internal drives. Battery power is required only if both power supply units stop operating.

Figure 16 shows the location of the LEDs **1** in the rear of the power supply unit.

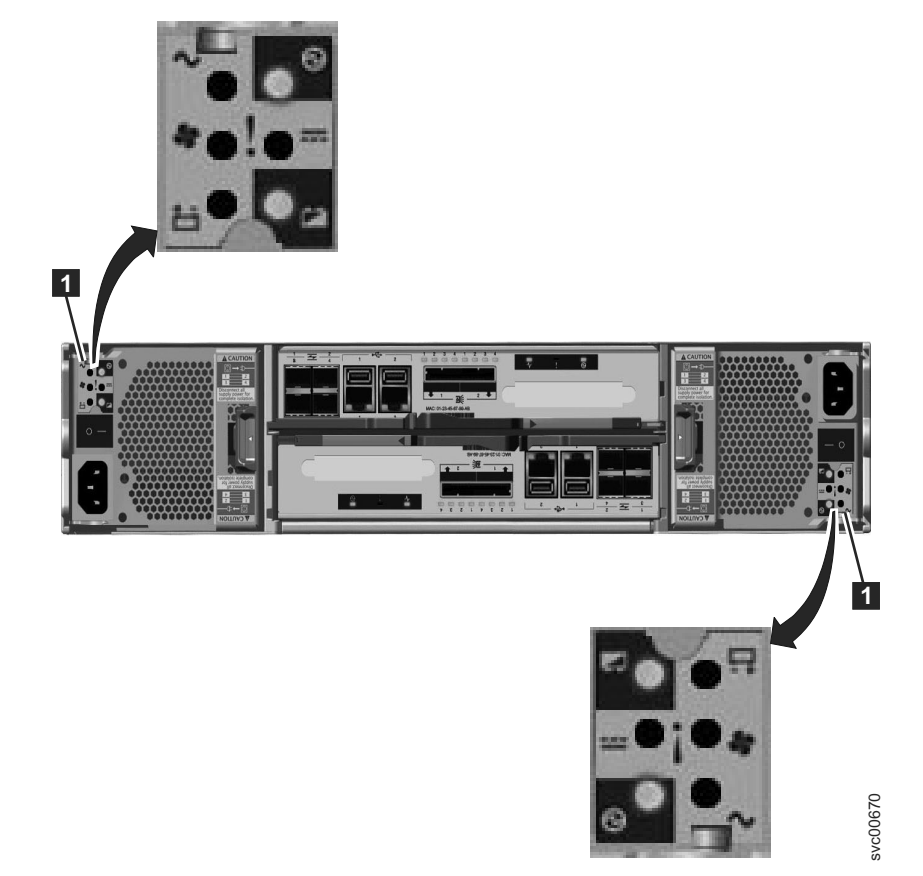

Figure 16. LEDs on the power supply units of the control enclosure

Table 9 identifies the LEDs in the rear of the control enclosure.

Table 9. Power supply unit LEDs in the rear of the control enclosure

| Name             | Color | Symbol     |
|------------------|-------|------------|
| ac power failure | Amber | $\sim$     |
| Power supply OK  | Green | $\bigcirc$ |

| Name             | Color | Symbol |
|------------------|-------|--------|
| Fan failure      | Amber | *      |
| dc power failure | Amber |        |
| Battery failure  | Amber | ±      |
| Battery state    | Green | t      |

Table 9. Power supply unit LEDs in the rear of the control enclosure (continued)

See "Procedure: Understanding the Storwize V7000 Gen1 system status using the LEDs" on page 258 for help in diagnosing a particular failure.

## Power supply units for expansion enclosures

Storwize V7000 Unified enclosures use different power supply units, depending on the generation of your expansion enclosure model.

Storwize V7000 Unified Gen1 refers to the enclosure models in the following table:

Table 10. Storwize V7000 Unified Gen1 model numbers

| Machine<br>type/model | Description                                                                                               |
|-----------------------|----------------------------------------------------------------------------------------------------|
| 2076-112              | Storwize V7000 Unified control enclosure for 3.5-inch drives                                              |
| 2076-124              | Storwize V7000 Unified control enclosure for 2.5-inch drives                                              |
| 2076-312              | Storwize V7000 Unified control enclosure for 3.5-inch drives (with two 10 Gbps iSCSI/FCoE Ethernet ports) |
| 2076-324              | Storwize V7000 Unified control enclosure for 2.5-inch drives (with two 10 Gbps iSCSI/FCoE Ethernet ports) |
| 2076-212              | Storwize V7000 Unified expansion enclosure for 3.5-inch drives                                            |
| 2076-224              | Storwize V7000 Unified expansion enclosure for 2.5-inch drives                                            |

Storwize V7000 Unified *Gen2* refers to the newer generation of enclosures in the following table:

Table 11. Storwize V7000 Unified Gen2 model numbers

| Machine<br>type/model | Description                                                    |
|-----------------------|----------------------------------------------------------------|
| 2076-524              | Storwize V7000 Unified control enclosure                       |
| 2076-12F              | Storwize V7000 Unified expansion enclosure for 3.5-inch drives |
| 2076-24F              | Storwize V7000 Unified expansion enclosure for 2.5-inch drives |

# Storwize V7000 Gen2 power supply units for expansion enclosures

The Storwize V7000 Gen2 expansion enclosure contains two power supply units (PSU).

Figure 17 on page 12 shows the locations of the expansion canisters and the two power supply units in the rear of the expansion enclosure.

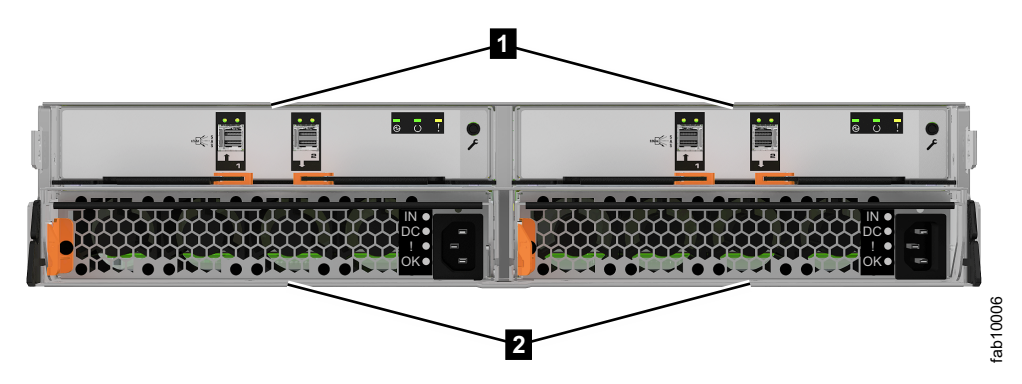

Figure 17. Rear view of a Storwize V7000 Gen2 expansion enclosure

Expansion canisters
 Power supply units

Each power supply unit has four LED indicators (Table 12).

| Name             | Label   | Color | Descrip | tion                                                     |
|------------------|---------|-------|---------|----------------------------------------------------------|
| Input<br>status  |         | Green | Off     | No input power detected                                  |
|                  |         |       | On      | Direct current input power detected                      |
| Output<br>status |         | Green | Off     | PSU is not providing dc output power                     |
|                  |         |       | On      | PSU is providing dc output power                         |
| Fault            | !       | Amber | Off     | No fault detected                                        |
|                  |         |       | On      | PSU fault has been detected                              |
|                  |         |       | BLINK   | PSU is being identified. A fault may have been detected. |
| (None)           | и<br>ОК | Blue  | Not use | d                                                        |

Table 12. Power supply LEDs

See for help in diagnosing a particular failure.

# Storwize V7000 Gen1 power supply units for expansion enclosures

The Storwize V7000 Gen1 expansion enclosure contains two power supply units (PSU).

The two power supply units in the enclosure are installed with one unit top side up and the other inverted. The power supply unit for the expansion enclosure has four LEDs, two less than the power supply for the control enclosure.

There is a power switch on each of the power supply units. The switch must be on for the power supply unit to be operational. If the power switches are turned off, the power supply units stop providing power to the system.

Table 13 on page 13 shows the locations of the LEDs **1** in the rear of the power supply unit.

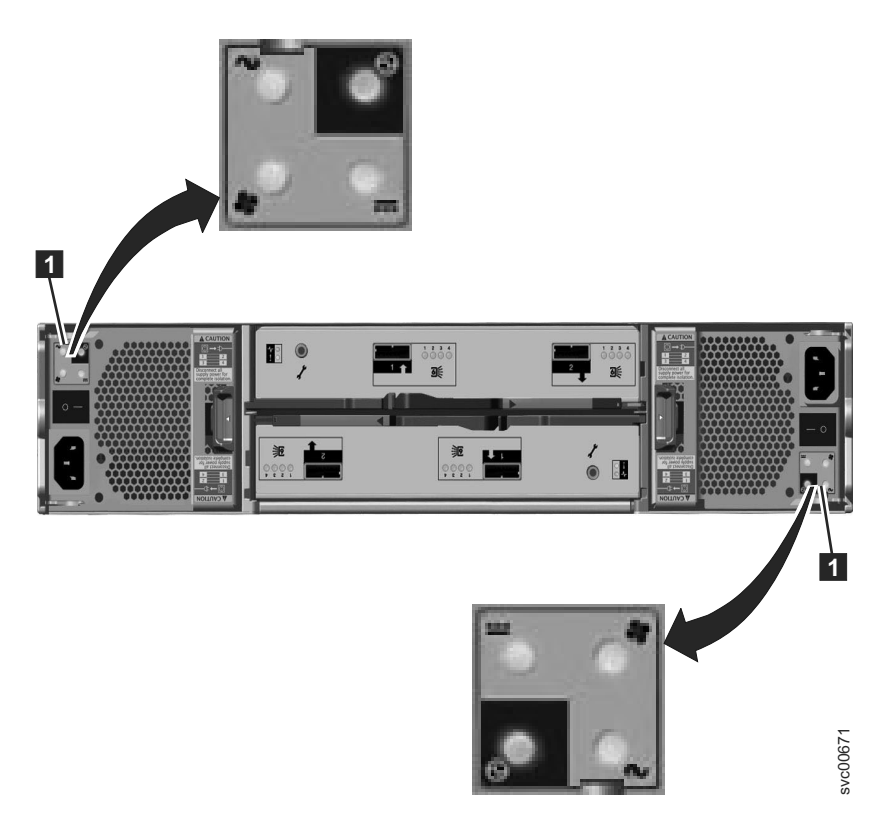

Figure 18. LEDs on the power supply units of the expansion enclosure

Table 13 identifies the LEDs in the rear of the expansion enclosure.

| Name             | Color | Symbol    |
|------------------|-------|-----------|
| ac power failure | Amber | $\sim$    |
| Power supply OK  | Green | 0         |
| Fan failure      | Amber | <b>\$</b> |
| dc power failure | Amber |           |

Table 13. Power supply unit LEDs in the rear of the expansion enclosure

See for help in diagnosing a particular failure.

# Storwize V7000 2076-524 node canister ports and indicators

The node canister has indicators and ports but no controls.

A Fibre Channel over Ethernet (FCoE)/Internet Small Computer System Interface (iSCSI) host interface card (HIC) may be installed in a node canister.

A node canister contains a battery that provides power to the canister as it stores cache and system data to an internal drive in the event of a power failure. This process is known as a *fire hose dump*.

## Storwize V7000 Gen2 node canister ports

Each Storwize V7000 2076-524 node canister has ports for connecting Ethernet, iSCSI, and USB peripherals, and optional expansion enclosures.

Figure 19 illustrates the location of the ports.

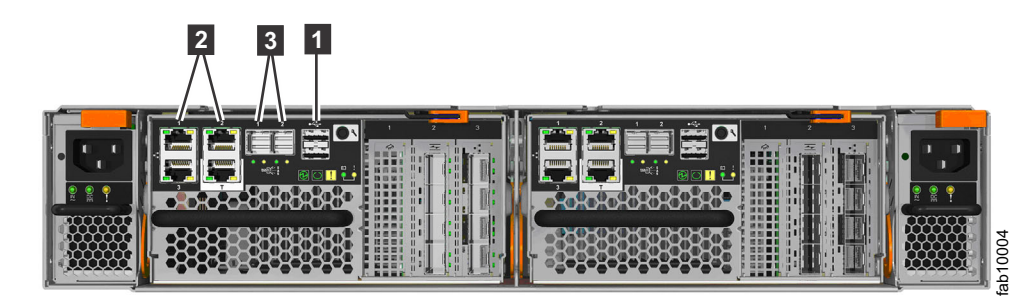

Figure 19. Storwize V7000 2076-524 node canister ports

## Storwize V7000 2076-524 node canister indicators

Each Storwize V7000 2076-524 node canister has indicator LEDs that provide status information about the canister.

Using the callout numbers in Figure 20, refer to the tables for a listing of the Storwize V7000 2076-524 node canister LEDs and a description of the meaning of the LED activity.

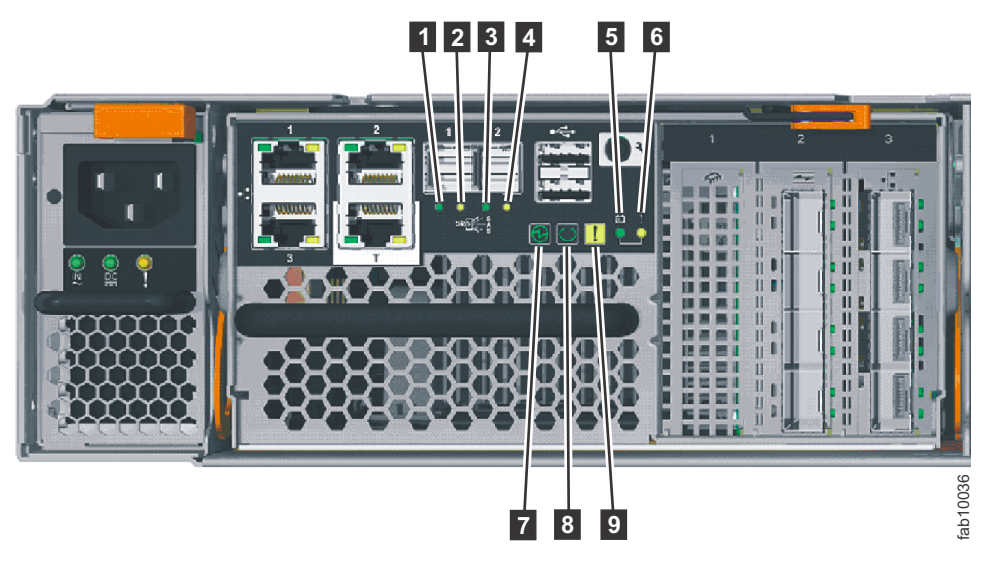

Figure 20. Storwize V7000 2076-524 node canister indicators

## Storwize V7000 2076-524 node canister SAS port LEDs

Table 14 on page 15 depict the status LEDs for SAS ports 1 and 2, and their location in Figure 20.

| Name                | Call out | Symbol | Color | State | Meaning                                                                                                    |
|---------------------|----------|--------|-------|-------|----------------------------------------------------------------------------------------------------|
| SAS Port 1<br>Link  | 0        | None   | Green | OFF   | No link<br>connection on<br>any phys<br>(lanes). The<br>connection is<br>down.                                                                                                    |
|                     |          |        |       | ON    | There is a<br>connection on<br>at least one<br>phy. At least<br>one of the<br>phys to that<br>connector is<br>up.                                                                                                    |
| SAS Port 1<br>Fault | 2        | None   | Amber | OFF   | No fault. All<br>four phys<br>have a link<br>connection.                                                                                                    |
|                     |          |        |       | ON    | <ul> <li>This can indicate a number of different error conditions:</li> <li>One or more, but not all, of the 4 phys are connected.</li> <li>Not all 4 phys are at the same speed.</li> <li>One or more of the connected phys are attached to an address different from the others</li> </ul> |

*Table 14. Storwize V7000 2076-524 SAS ports 1 and 2 LEDs.* Storwize V7000 2076-524 SAS ports 1 and 2 LED legend.

| Name                | Call out | Symbol | Color | State | Meaning                                                                                                    |
|---------------------|----------|--------|-------|-------|----------------------------------------------------------------------------------------------------|
| SAS Port 2<br>Link  | 3        | None   | Green | OFF   | No link<br>connection on<br>any phys<br>(lanes). The<br>connection is<br>down.                                                                                                    |
|                     |          |        |       | ON    | There is a<br>connection on<br>at least one<br>phy. At least<br>one of the<br>lanes to that<br>connector is<br>up.                                                                                                    |
| SAS Port 2<br>Fault | 4        | None   | Amber | OFF   | No fault. All<br>four phys<br>have a link<br>connection.                                                                                                    |
|                     |          |        |       | ON    | <ul> <li>This can<br/>indicate a<br/>number of<br/>different error<br/>conditions:</li> <li>One or<br/>more, but<br/>not all, of<br/>the 4 phys<br/>are<br/>connected.</li> <li>Not all 4<br/>phys are at<br/>the same<br/>speed.</li> <li>One or<br/>more of the<br/>connected<br/>phys are<br/>attached to<br/>an address<br/>different<br/>from the<br/>others</li> </ul> |

Table 14. Storwize V7000 2076-524 SAS ports 1 and 2 LEDs (continued). Storwize V7000 2076-524 SAS ports 1 and 2 LED legend.

## Storwize V7000 2076-524 node canister battery status LEDs

Table 15 on page 17 show battery status LEDs and their location in Figure 20 on page 14.

| Name           | Call out | Color | State      | Meaning                                                                                                    |
|----------------|----------|-------|------------|----------------------------------------------------------------------------------------------------|
| Battery status | 5        | Green | OFF        | Indicates the<br>battery is not<br>available for use<br>(e.g., battery is<br>missing or there<br>is a fault in the<br>battery).                                                                                 |
|                |          |       | FAST BLINK | The battery has<br>insufficient<br>charge to<br>complete a fire<br>hose dump.                                                                                                    |
|                |          |       | BLINK      | The battery has<br>sufficient charge<br>to complete a<br>single fire hose<br>dump.                                                                                                    |
|                |          |       | ON         | The battery has<br>sufficient charge<br>to complete at<br>least two fire<br>hose dumps.                                                                                                    |
| Battery fault  | 6        | Amber | OFF        | No fault. An<br>exception to this<br>would be where<br>a battery has<br>insufficient<br>charge to<br>complete a<br>single fire hose<br>dump. Refer to<br>the<br>documentation<br>for the Battery<br>status LED. |
|                |          |       | ON         | There is a fault in the battery.                                                                                                    |

#### Table 15. Storwize V7000 2076-524 battery status LEDs

## Storwize V7000 2076-524 node canister system status LEDs

Table 16 on page 18 show system status LEDs and their location in Figure 20 on page 14.

| Name   | Call out | Color | State      | Meaning                                                                                                    |
|--------|----------|-------|------------|----------------------------------------------------------------------------------------------------|
| Power  | 7        | Green | OFF        | No power is<br>available or<br>power is coming<br>from the battery.                                                                     |
|        |          |       | SLOW BLINK | Power is<br>available but the<br>main CPU is not<br>running; called<br><i>standby mode</i> .                                            |
|        |          |       | FAST BLINK | In self test.                                                                                                    |
|        |          |       | ON         | Power is<br>available and the<br>system code is<br>running.                                                                             |
| Status | 8        | Green | OFF        | The system code<br>has not started.<br>The system is<br>off, in standby,<br>or self test.                                               |
|        |          |       | BLINK      | The canister is in<br>candidate or<br>service state. It is<br>not completing<br>I/O operations.<br>It is safe to<br>remove the<br>node. |
|        |          |       | FAST BLINK | The canister is<br>active, able to<br>complete I/O<br>operations, or<br>starting.                                                       |
|        |          |       | ON         | The canister is<br>active, able to<br>complete I/O<br>operations, or<br>starting. The<br>node is part of a<br>cluster.                  |

Table 16. Storwize V7000 2076-524 node canister system status LEDs

| Name           | Call out | Color | State | Meaning                                                                                                    |
|----------------|----------|-------|-------|----------------------------------------------------------------------------------------------------|
| Canister fault | 9        | Amber | OFF   | The canister is<br>able to function<br>as an active<br>member of the<br>system. If there<br>is a problem on<br>the node<br>canister, it is not<br>severe enough to<br>stop the node<br>canister from<br>completing I/O<br>operations.                                                                                                    |
|                |          |       | BLINK | The canister is<br>being identified.<br>There might or<br>might not be a<br>fault condition.                                                                                                    |
|                |          |       | ON    | The node is in<br>service state or<br>an error exists<br>that might be<br>stopping the<br>system code<br>from starting.<br>The node<br>canister cannot<br>become active in<br>the system until<br>the problem is<br>resolved. You<br>must determine<br>the cause of the<br>error before<br>replacing the<br>node canister.<br>The error may<br>be due to<br>insufficient<br>battery charge;<br>in this event,<br>resolving the<br>error simply<br>requires waiting<br>for the battery to |

## Table 16. Storwize V7000 2076-524 node canister system status LEDs (continued)

## USB ports in the Storwize V7000 Gen2 node canister

Two USB ports are located on each Storwize V7000 Gen2 node canister.

The USB ports are numbered 1 on top and 2 on the bottom as shown in Figure 21 on page 20. One port is used during installation.

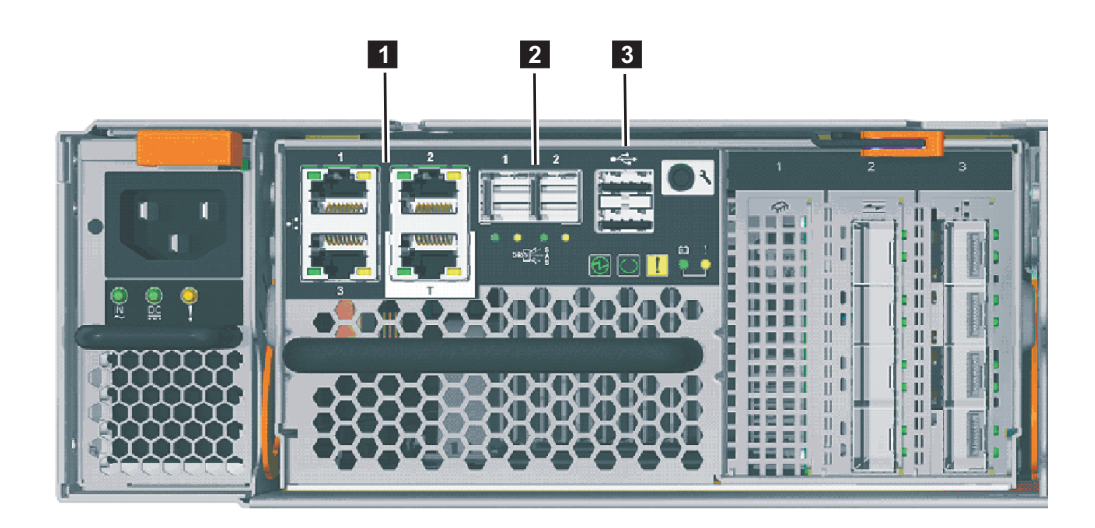

Figure 21. USB ports on the Storwize V7000 Gen2 node canister

**1** Ethernet ports. The technician port is labeled **T**. It is used for troubleshooting or servicing the system.

- 2 Serial-attached SCSI (SAS) ports.
- **3** USB ports. Each canister has two USB ports.

The USB ports have no indicators.

**Storwize V7000 2076-524 host interface card ports and indicators** An 8 Gbps or 10 Gbps host interface card can be installed in each node canister.

### Storwize V7000 2076-524 Fibre Channel host interface card ports and indicators:

If you specified Fibre Channel host interface cards for your Storwize V7000 2076-524 system, a card is preinstalled in each node canister.

Each 8 Gbps Fibre Channel 4-port host interface card (feature code ACHK) can have from two to four short wave (SW) small form-factor pluggable (SFP) transceivers installed. Cap unused ports with safety caps.

#### Fibre Channel host interface card ports

Fibre Channel ports **1** are in 1 - 4 order, starting at the top. Ports and their indicators are shown in Figure 22 on page 21.

Each port can have up to an 8 Gbps SW SFP transceiver installed. Each transceiver connects to a host or Fibre Channel switch with an LC-to-LC Fibre Channel cable.

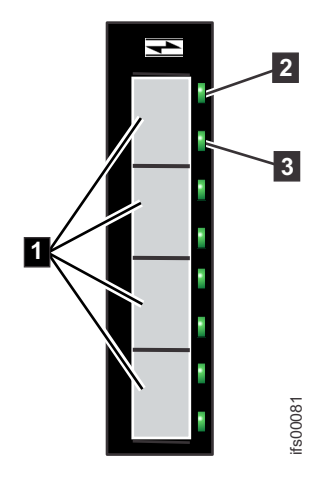

Figure 22. Fibre Channel ports and indicators

- **1** Fibre Channel 8 Gbps ports (x4)
- **2** Link-state LED (x4 one for each port)
- **3** Speed-state LED (x4 one for each port)

#### Fibre Channel host interface card indicators

Each Fibre Channel port has two green LED indicators. The link-state LED **2** is above the speed-state LED **3** for each port. Consider the LEDs as a pair to determine the overall link state, which is decoded in Table 17.

| Link-state LED | Speed-state LED | Link state                      |
|----------------|-----------------|---------------------------------|
| OFF            | OFF             | Inactive                        |
| ON or FLASHING | OFF             | Active low speed (2 Gbps)       |
| ON or FLASHING | FLASHING        | Active medium speed (4<br>Gbps) |
| ON or FLASHING | ON              | Active high speed (8 Gbps)      |

Table 17. Fibre Channel host interface card port-state LEDs

One or two Fibre Channel interface cards can be installed in each node canister. They can be installed in card slots 2 and 3 of the node canister. When a single interface card is installed in either slot 2 or slot 3, the Fibre Channel ports on the card are numbered 1, 2, 3, and 4.

# Storwize V7000 2076-524 10 Gbps Fibre Channel over Ethernet/iSCSI host interface card ports and indicators:

You have the option to install 10 Gbps Fibre Channel over Ethernet/iSCSI host interface cards for your Storwize V7000 2076-524 system, the card is preinstalled in each node canister.

The 4 port FCoE/iSCSI host interface card is used for Fibre Channel over Ethernet (FCoE) or Internet Small Computer System Interface (iSCSI) connections to host systems or for Fibre Channel over Ethernet connections to host system or storage systems. Each port can support simultaneous FCoE and iSCSI connections. The Small Form-factor Pluggable (SFP) transceivers that are installed on the card support data transfer speeds of 10 Gbps.

**Note:** This card can be installed only in slots 2 and 3. Figure 23 shows two 10 Gbps Fibre Channel over Ethernet/iSCSI host interface cards, both installed in slot 3.

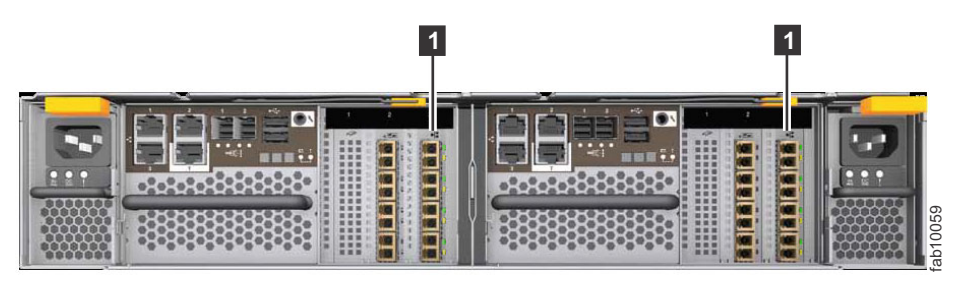

1 10 Gbps Fibre Channel over Ethernet/iSCSI host interface card

Figure 23. Example of installed 10 Gbps Fibre Channel over Ethernet/iSCSI host interface cards

# Storwize V7000 2076-524 10 Gbps Fibre Channel over Ethernet/iSCSI host interface card ports

The card has four Ethernet ports, none of which are used for system management. The ports are named 1, 2, 3 and 4 (Figure 24) when installed in a slot.

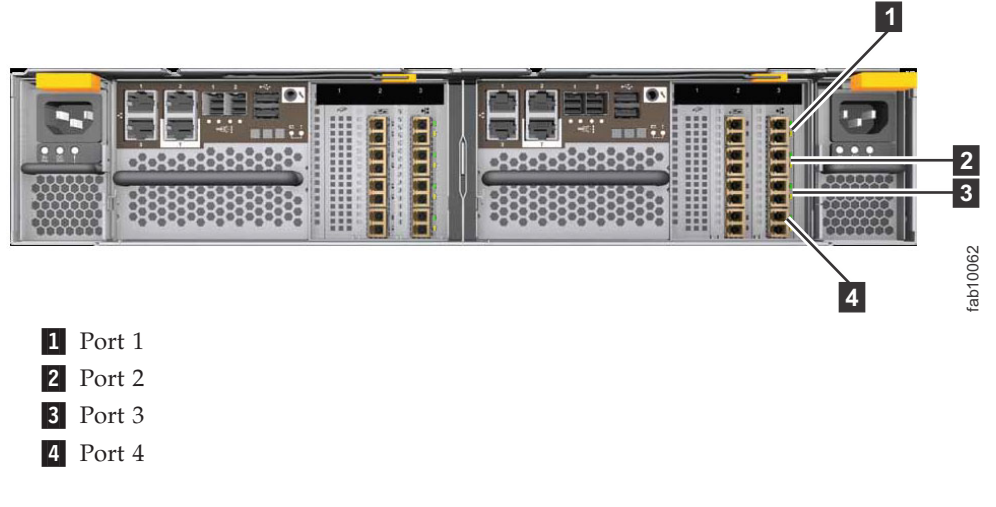

Figure 24. 10 Gbps Fibre Channel over Ethernet/iSCSI host interface card ports

# Storwize V7000 2076-524 10 Gbps Fibre Channel over Ethernet/iSCSI host interface card indicators

Each port has two LED indicators, one green and one amber (see Figure 25 on page 23).

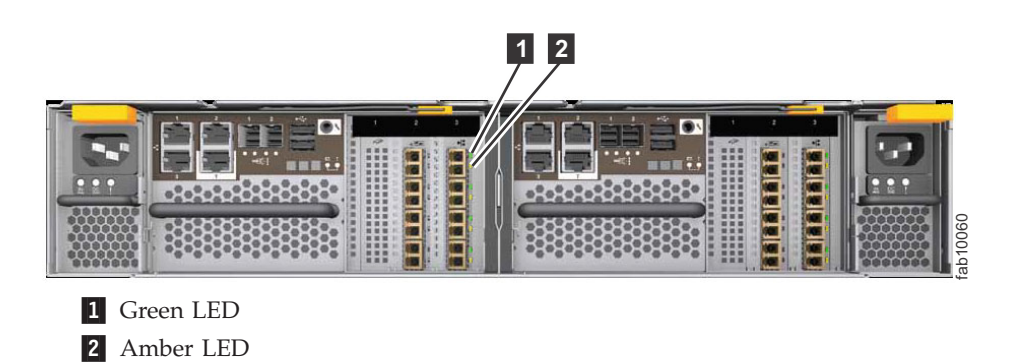

Figure 25. 10 Gbps Fibre Channel over Ethernet/iSCSI host interface card indicator LEDs

The LED states and their meanings are explained in Table 18.

Green Amber LED LED Meaning OFF OFF The port is not configured in flex hardware, or the port is not active in the current profile. For example, in the 2 x 16 Gbps profile, two ports are not active. ON ON The port is configured, but is not connected or the negotiation of the link failed. OFF ON The link is up and is running at the configured speed. OFF ON The link is up and is running at less than the configured speed.

Table 18. Storwize V7000 2076-524 host interface card LED states and meanings

## Node canister ports and indicators

The node canister has indicators and ports but no controls.

## Fibre Channel ports and indicators

The Fibre Channel port LEDs show the speed of the Fibre Channel ports and activity level.

Each node canister has four Fibre Channel ports located on the left side of the canister as shown in Figure 26 on page 24. The ports are in two rows of two ports. The ports are numbered 1 - 4 from left to right and top to bottom.

**Note:** The reference to the left and right locations applies to canister 1, which is the upper canister. The port locations are inverted for canister 2, which is the lower canister.

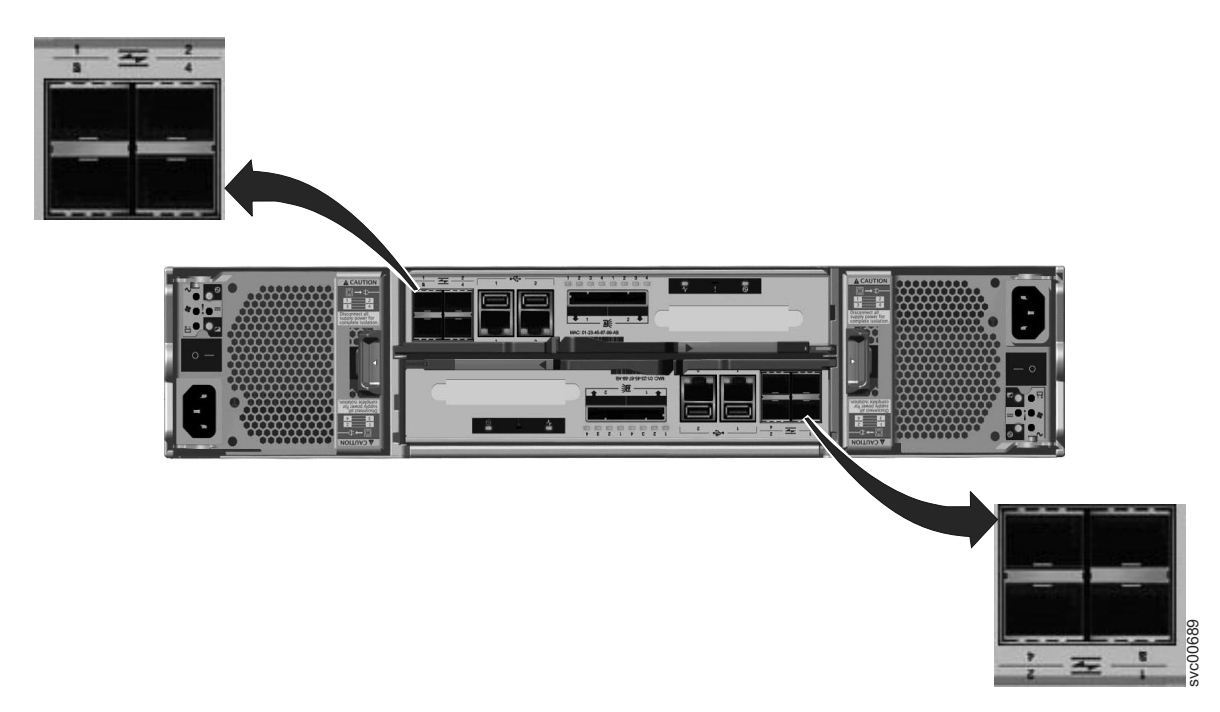

Figure 26. Fibre Channel ports on the node canisters

There are two green LEDs associated with each port: the speed LED and the link activity LED. These LEDs are in the shape of a triangle. The LEDs are located in between the two rows of the ports as shown in Figure 27. Figure 27 shows the LEDs for the Fibre Channel ports on canister 1. Each LED points to the associated port. The first and second LEDs in each set show the speed state, and the third and fourth LEDs show the link state.

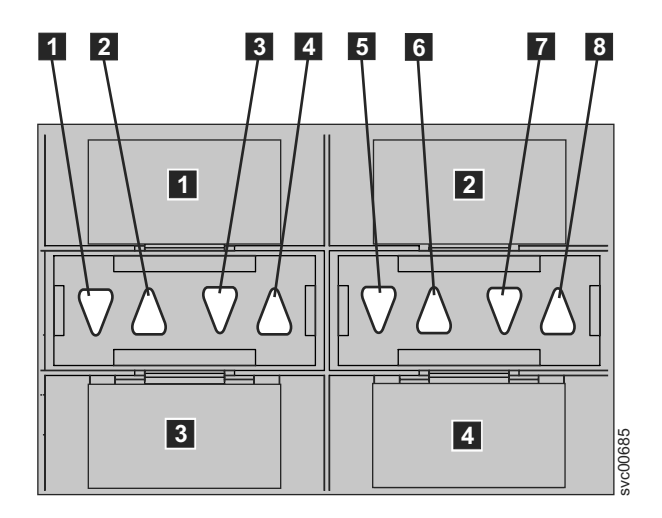

Figure 27. LEDs on the Fibre Channel ports

Table 19. Fibre Channel port LED locations on canister 1

| Associated port | LED location                             | LED status |
|-----------------|------------------------------------------|------------|
| Port 3 <b>3</b> | First LED between ports 1 and 3 <b>1</b> | Speed      |
| Port 1 1        | Second LED between ports 1 and 3 2       | Speed      |

| Associated port | LED location                             | LED status |
|-----------------|------------------------------------------|------------|
| Port 3 3        | Third LED between ports 1 and 3 <b>3</b> | Link       |
| Port 1 1        | Fourth LED between ports 1 and 3 4       | Link       |
| Port 4 4        | First LED between ports 2 and 4 5        | Speed      |
| Port 2 2        | Second LED between ports 2 and 4 6       | Speed      |
| Port 4 4        | Third LED between ports 2 and 4 <b>7</b> | Link       |
| Port 2 2        | Fourth LED between ports 2 and 4 8       | Link       |

Table 19. Fibre Channel port LED locations on canister 1 (continued)

Table 20 provides the status descriptions for the LEDs on the Fibre Channel ports.

Table 20. Fibre Channel port LED status descriptions

| Speed state LED | Link state LED | Link state                      |
|-----------------|----------------|---------------------------------|
| Off             | Off            | Inactive                        |
| Off             | On or flashing | Active low speed (2 Gbps)       |
| Flashing        | On or flashing | Active medium speed (4<br>Gbps) |
| On              | On or flashing | Active high speed (8 Gbps)      |

## USB ports in Storwize V7000 Gen1 node canisters

Two USB ports are located side by side on each Storwize V7000 Gen1 node canister.

The USB ports are numbered 1 on the left and 2 on the right as shown in Figure 28 on page 26. One port is used during installation.

**Note:** The reference to the left and right locations applies to canister 1, which is the upper canister. The port locations are inverted for canister 2, which is the lower canister.

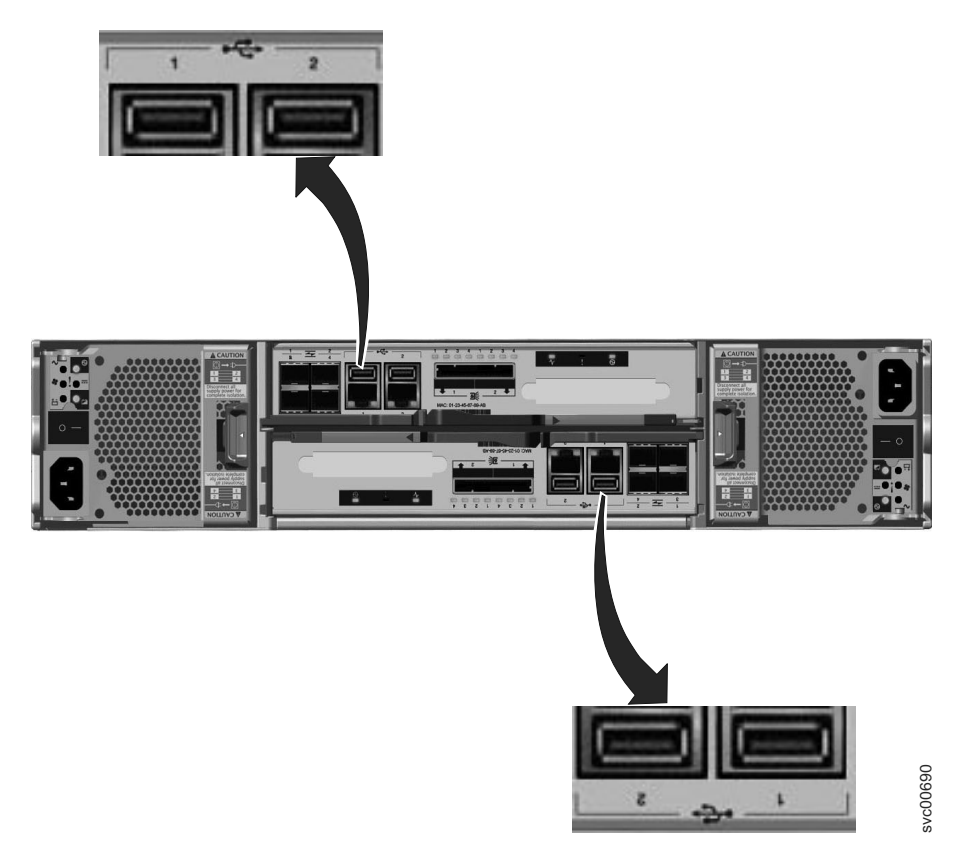

Figure 28. USB ports on the node canisters

The USB ports have no indicators.

## Ethernet ports and indicators

Ethernet ports are located side by side on the rear of the node canister. All control enclosure models have two 1 Gbps Ethernet ports per node canister. Model 2076-312 and model 2076-324 also have two 10 Gbps Ethernet ports per node canister.

For the 1 Gbps support, the Ethernet ports are numbered 1 on the left and 2 on the right as shown in Figure 29 on page 27. Port 1 must be connected; the use of port 2 is optional. Two LEDs are associated with each port.

**Note:** The reference to the left and right locations applies to canister 1, which is the upper canister. The port locations are inverted for canister 2, which is the lower canister.

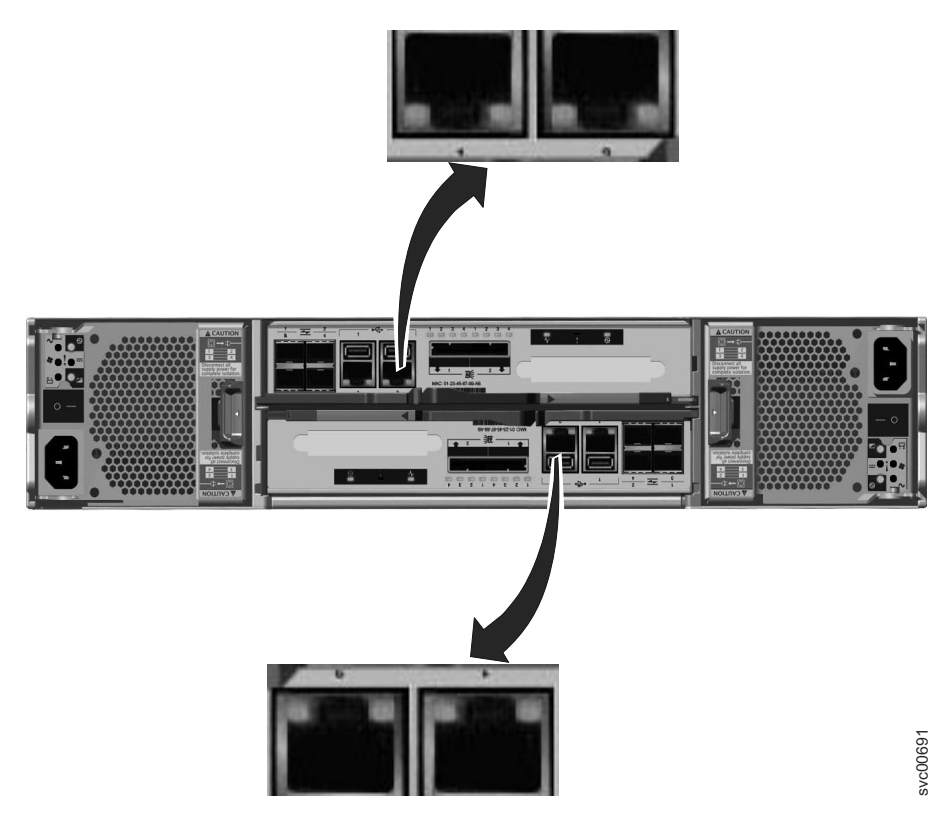

Figure 29. Ethernet ports on the 2076-112 and 2076-124 node canisters

Table 21 provides a description of the two LEDs.

| Table 21.  | 1 | Gbps  | Ethernet | port | LEDs |
|------------|---|-------|----------|------|------|
| 10010 - 11 |   | Cappo |          | pore |      |

| Name                                        | Description                                                                        | Color  |
|---------------------------------------------|------------------------------------------------------------------------------------|--------|
| Link speed (LED on right of upper canister) | The LED is on when there is a link connection; otherwise, the LED is off.          | Green  |
| Activity (LED on left of upper canister)    | The LED is flashing when there is activity on the link; otherwise, the LED is off. | Yellow |

Figure 30 shows the location of the 10 Gbps Ethernet ports.

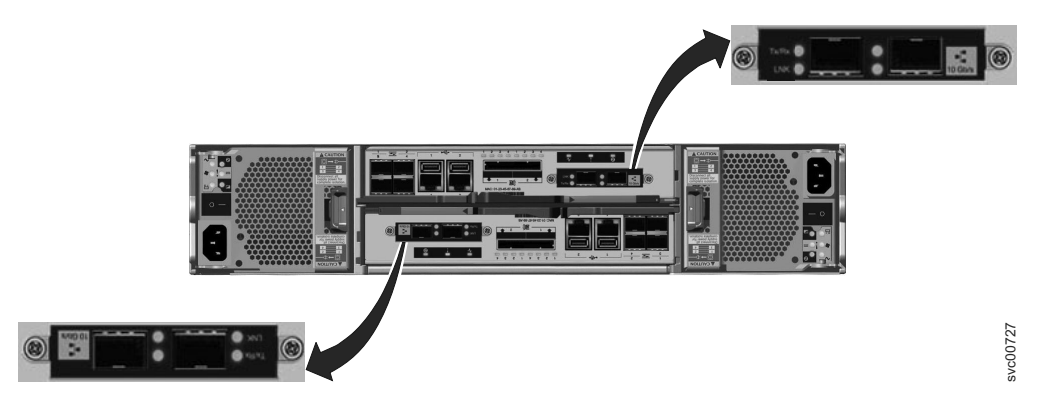

*Figure 30. 10 Gbps Ethernet ports on the 2076-312 and 2076-324 node canisters* Table 22 on page 28 provides a description of the LEDs.

Table 22. 10 Gbps Ethernet port LEDs

| Name     | Symbol | Description                                                                        | Color |
|----------|--------|------------------------------------------------------------------------------------|-------|
| Activity | Tx/Rx  | The LED is flashing when there is activity on the link; otherwise, the LED is off. | Green |
| Link     | LNK    | The LED is on when there is a link connection; otherwise, the LED is off.          | Amber |

## Node canister SAS ports and indicators

Two serial-attached SCSI (SAS) ports are located side by side in the rear of the node canister.

The SAS ports are numbered 1 on the left and 2 on the right as shown in Figure 31. Port 1 is used if you add one expansion enclosure. Port 2 is used if you add a second expansion enclosure. Each port provides four data channels.

**Note:** The reference to the left and right locations applies to canister 1, which is the upper canister. The port locations are inverted for canister 2, which is the lower canister.

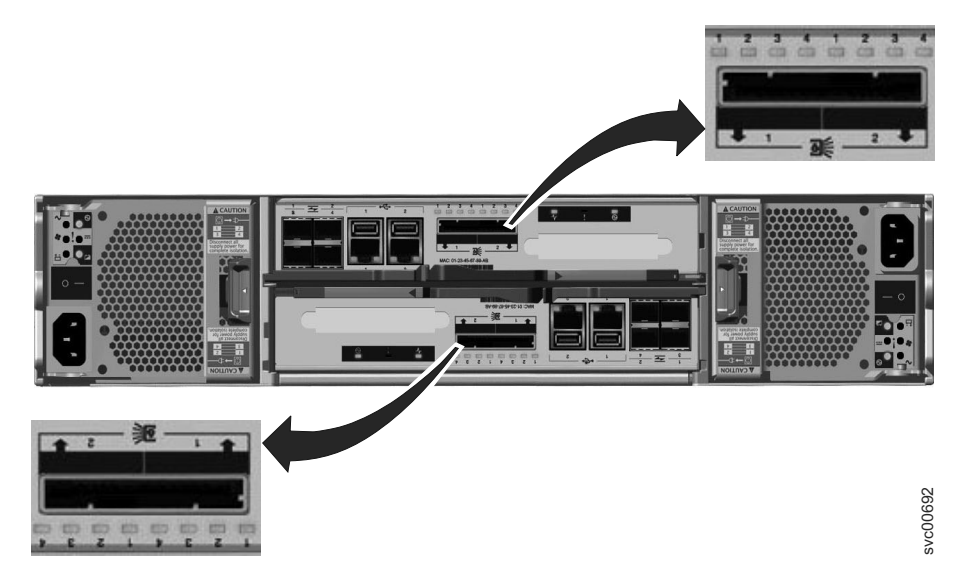

Figure 31. SAS ports on the node canisters.

SAS ports must be connected to Storwize V7000 Unified enclosures only. See "Problem: Storwize V7000 Gen1 SAS cabling not valid" on page 244 for help in attaching the SAS cables.

Four LEDs are located with each port. Each LED describes the status of one data channel within the port. The data channel number is shown with the LED.

Table 23. SAS port LEDs on the node canister

| LED state | Description                             |
|-----------|-----------------------------------------|
| Off       | No link is connected.                   |
| Flashing  | The link is connected and has activity. |
| On        | The link is connected.                  |

## Node canister LEDs

Each node canister has three LEDs that provide status and identification for the node canister.

The three LEDs are located in a horizontal row near the upper right of the canister **1**. Figure 32 shows the rear view of the node canister LEDs.

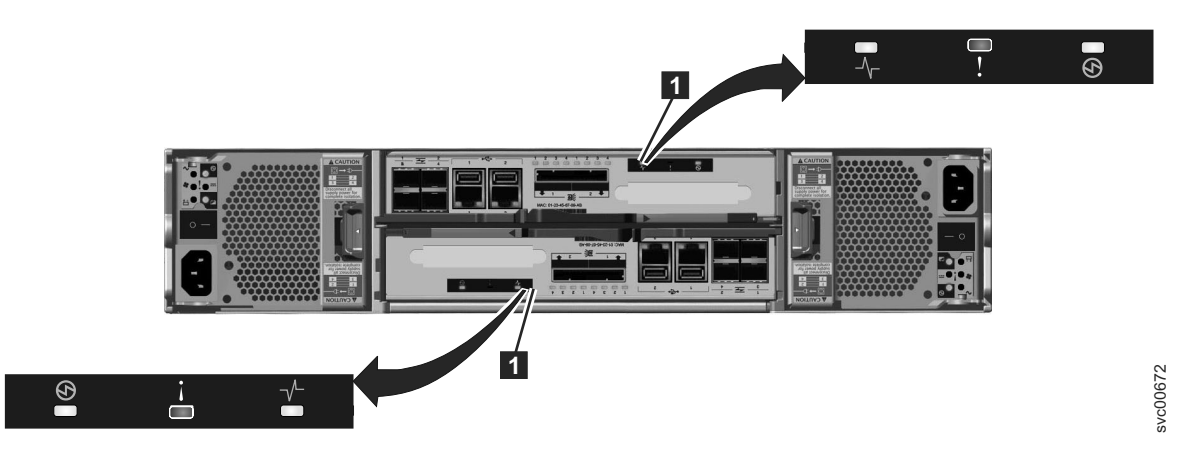

Figure 32. LEDs on the node canisters

**Note:** The reference to the left and right locations applies to canister 1, which is the upper canister. The port locations are inverted for canister 2, which is the lower canister.

| Table 24. | Node | canister | LEDs |
|-----------|------|----------|------|
|-----------|------|----------|------|

| Name             | Description                                                                                                    | Color | Symbol |
|------------------|----------------------------------------------------------------------------------------------------|-------|--------|
| System<br>status | <ul> <li>Indicates the status of the node.</li> <li>The on status indicates that the node is active, that is, it is an active member of a clustered system.</li> <li>When the node is active, do not remove it</li> </ul>                                          | Green | -\     |
|                  | <ul> <li>The off state indicates there is no power to the<br/>canister or the canister is in standby mode. These<br/>conditions can cause the off state:</li> </ul>                                                                                                |       |        |
|                  | <ul> <li>The main processor is off and only the service processor is active.</li> </ul>                                                                                                    |       |        |
|                  | <ul> <li>A power-on self-test (POST) is running on the canister.</li> </ul>                                                                                                    |       |        |
|                  | <ul> <li>The operating system is loading.</li> </ul>                                                                                                    |       |        |
|                  | • The flashing status indicates that the node is in candidate state or service state. It is not able to perform I/O in a system. When the node is in either of these states, it can be removed. Do not remove the canister unless directed by a service procedure. |       |        |

Table 24. Node canister LEDs (continued)

| Name                                                                                       | Description                                                                                                    | Color | Symbol           |
|--------------------------------------------------------------------------------------------|----------------------------------------------------------------------------------------------------|-------|------------------|
| Fault                                                                                      | Indicates if a fault is present and identifies which canister.                                                                                                    | Amber | ľ                |
|                                                                                            | • The on status indicates that the node is in service<br>state or an error exists that might be preventing the<br>code from starting. Do not assume that this status<br>indicates a hardware error. Further investigation is<br>required before replacing the node canister. |       |                  |
|                                                                                            | • The off status indicates that the node is a candidate<br>or is active. This status does not mean that there is<br>not a hardware error on the node. Any error that<br>was detected is not severe enough to stop the node<br>from participating in a system.                |       |                  |
|                                                                                            | • The flashing status indicates that the canister is being identified. This status might or might not be a fault.                                                                                                    |       |                  |
| Power                                                                                      | Indicates if power is available and the boot status of the canister.                                                                                                    | Green | $(\mathfrak{G})$ |
|                                                                                            | • The on status indicates that the canister is powered<br>on and that the main processor or processors are<br>running.                                                                                                    |       |                  |
|                                                                                            | • The off status indicates that no power is available.                                                                                                    |       |                  |
|                                                                                            | • The slow flashing (1 Hz) status indicates that power<br>is available and that the canister is in standby<br>mode. The main processor or processors are off and<br>only the service processor is active.                                                                    |       |                  |
|                                                                                            | • The fast flashing (2 Hz) indicates that the canister is running the power-on self-test (POST).                                                                                                    |       |                  |
| Notes:                                                                                     |                                                                                                    |       |                  |
| 1. If the system status LED is on and the fault LED is off, the node canister is an active |                                                                                                    |       |                  |

- 1. If the system status LED is on and the fault LED is off, the node canister is an active member of a system.
- 2. If the system status LED is on and the fault LED is on, there is a problem establishing a system.

For a more complete identification of the system LEDs, go to "Procedure: Understanding the Storwize V7000 Gen1 system status using the LEDs" on page 258.

# Expansion canister ports and indicators

An expansion canister is one of two canisters that is located in the rear of the expansion enclosure. The expansion canister has no controls.

There is a diagnostic port on the right of the expansion canister. There are no indicators that are associated with the port. There are no defined procedures that use the port.

# Storwize V7000 Gen2 expansion canister SAS ports and indicators

Two SAS ports are located in the rear of the Storwize V7000 Gen2 expansion canister.

SAS ports are numbered at the bottom of the port, with 1 on the left and 2 on the right, as shown in Figure 33. Use of port 1 is required. Use of port 2 is optional. Each port connects four data channels.

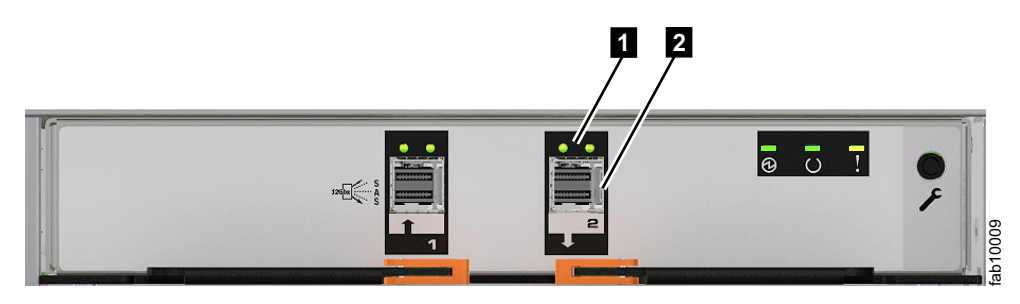

Figure 33. SAS ports and LEDs at rear of expansion canister

Figure 33 has callouts to show the location of the LEDs and the port for SAS port 2:

Port 2 LEDs
 Port 2 12 Gbps SAS port

Table 25 describes LED states for each of the two LEDs per SAS port. The link LED is on the left of each set of ports.

| Name             | Color | State | Meaning                                                                                       |
|------------------|-------|-------|-----------------------------------------------------------------------------------------------|
| SAS Port 1 Link  | Green | OFF   | No link connection on any phys (lanes). The connection is down.                               |
|                  |       | ON    | There is a connection on at least one phy. At least one of the phys to that connector is up.  |
| SAS Port 1 Fault | Amber | OFF   | No fault. All four phys have a link connection.                                               |
|                  |       | ON    | This can indicate a number of different error conditions:                                     |
|                  |       |       | • One or more, but not all, of the 4 phys are connected.                                      |
|                  |       |       | • Not all 4 phys are at the same speed.                                                       |
|                  |       |       | • One or more of the connected phys are attached to an address different from the others      |
| SAS Port 2 Link  | Green | OFF   | No link connection on any phys (lanes). The connection is down.                               |
|                  |       | ON    | There is a connection on at least one phy. At least one of the lanes to that connector is up. |
| SAS Port 2 Fault | Amber | OFF   | No fault. All four phys have a link connection.                                               |
|                  |       | ON    | This can indicate a number of different error conditions:                                     |
|                  |       |       | • One or more, but not all, of the 4 phys are connected.                                      |
|                  |       |       | • Not all 4 phys are at the same speed.                                                       |
|                  |       |       | • One or more of the connected phys are attached to an address different from the others      |

Table 25. SAS port LEDs on the expansion canister

# Storwize V7000 Gen1 expansion canister SAS ports and indicators

Two SAS ports are located in the rear of the Storwize V7000 Gen1 expansion canister.

SAS ports are numbered 1 on the left and 2 on the right as shown in Figure 34. Use of port 1 is required. Use of port 2 is optional. Each port connects four data channels.

**Note:** The reference to the left and right locations applies to canister 1, which is the upper canister. The port locations are inverted for canister 2, which is the lower canister.

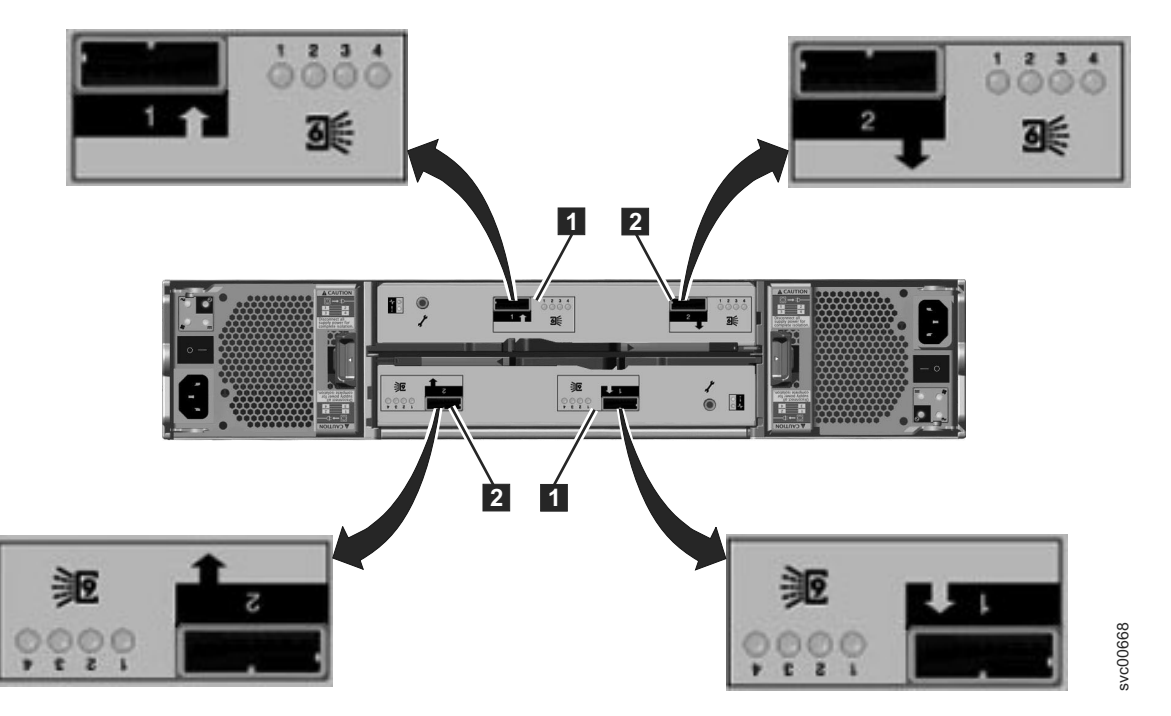

Figure 34. SAS ports and LEDs in rear of expansion enclosure

- 1 Port 1, 6 Gbps SAS port and LEDs
- 2 Port 2, 6 Gbps SAS port and LEDs

Four LEDs are located with each port. Each LED describes the status of one data channel within the port. The data channel is shown with the LED.

Table 26. SAS port LEDs on the expansion canister

| LED state | Description                             |
|-----------|-----------------------------------------|
| Off       | No link is connected.                   |
| Flashing  | The link is connected and has activity. |
| On        | The link is connected.                  |

# Storwize V7000 Gen2 expansion canister LEDs

Each Storwize V7000 Gen2 expansion canister has three LEDs that provide status and identification for the expansion canister.

Three LEDs are located in a horizontal row on the right side (when viewed from the rear) of the expansion canister. Table 27 describes the LEDs.

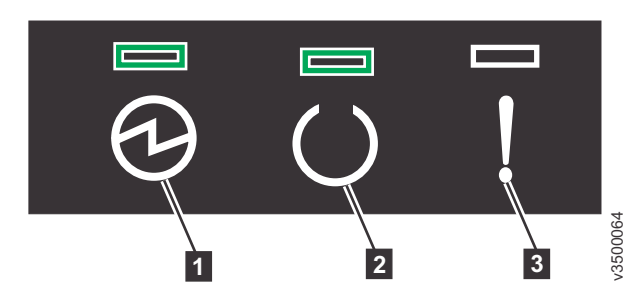

Figure 35. Expansion canister LEDs

Table 27. Expansion canister LED descriptions

| Name   | Description                                                                                                    | Color | Symbol       |
|--------|----------------------------------------------------------------------------------------------------|-------|--------------|
| Power  | Indicates whether the expansion canister has power.                                                              | Green |              |
|        | • If the LED is on, the canister has power.                                                                      |       | $\Theta$     |
|        | • If the LED is off, the canister does not have power.                                                           |       |              |
| Status | Indicates whether the expansion canister is active.                                                              | Green |              |
|        | • If the LED is on, the canister is active.                                                                      |       | $\mathbf{O}$ |
|        | • If the LED is off, the canister is not active.                                                                 |       |              |
|        | • If the LED is flashing, there is a vital product data (VPD) error.                                             |       |              |
| Fault  | Indicates whether a fault is present and identifies the expansion canister.                                      | Amber |              |
|        | • If the LED is on, a fault exists.                                                                              |       |              |
|        | • If the LED is off, no fault exists.                                                                            |       |              |
|        | • If the LED is flashing, the expansion canister is being identified. This status might or might not be a fault. |       |              |

# **Expansion canister LEDs**

Each expansion canister has two LEDs that provide status and identification for the expansion canister.

The two LEDs are located in a vertical row on the left side of the canister. Figure 36 on page 34 shows the LEDs (1) in the rear of the expansion canister.

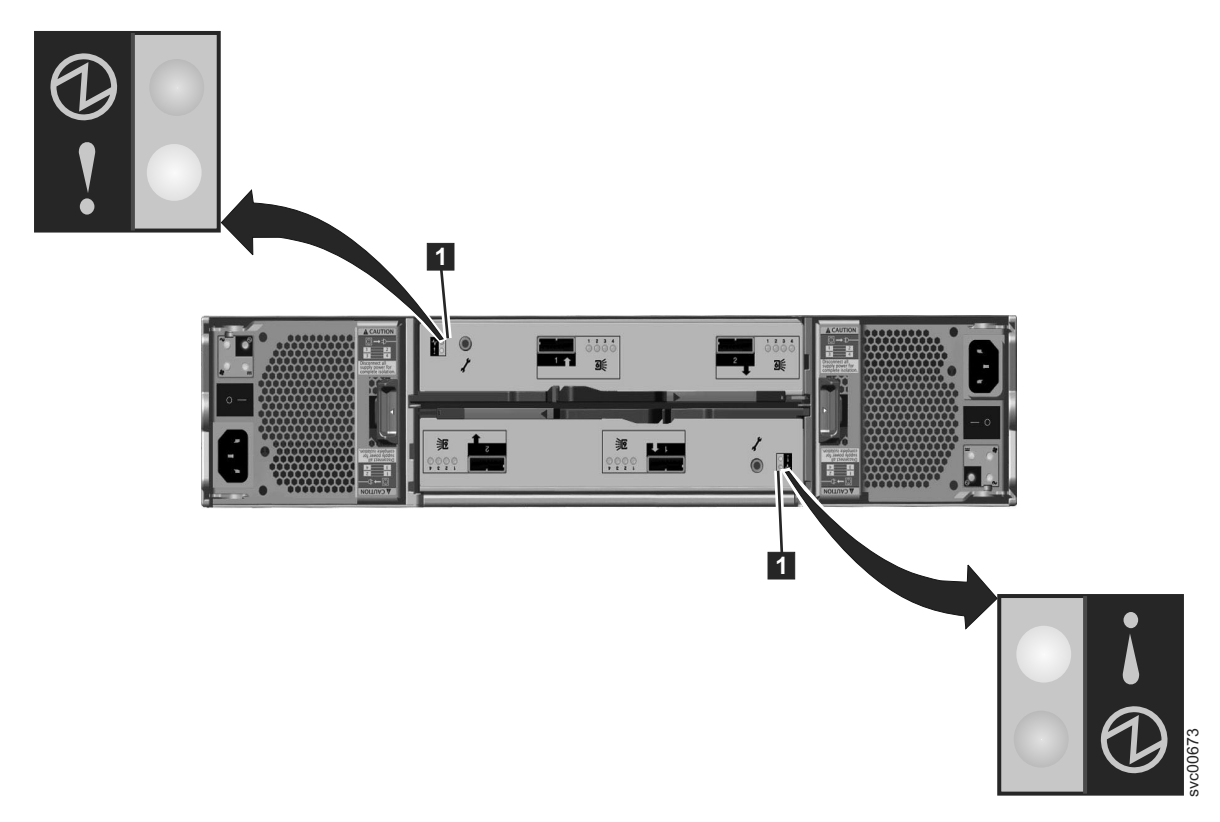

Figure 36. LEDs on the expansion canisters

Table 28. Expansion canister LEDs

| Name   | Description                                                                                               | Color | Symbol |
|--------|----------------------------------------------------------------------------------------------------|-------|--------|
| Status | Indicates if the canister is active.                                                                      | Green | Ð      |
|        | • If the LED is on, the canister is active.                                                               |       | Ŭ      |
|        | • If the LED is off, the canister is not active.                                                          |       |        |
|        | • If the LED is flashing, there is a vital product data (VPD) error.                                      |       |        |
| Fault  | Indicates if a fault is present and identifies the canister.                                              | Amber | ▼      |
|        | • If the LED is on, a fault exists.                                                                       |       | •      |
|        | • If the LED is off, no fault exists.                                                                     |       |        |
|        | • If the LED is flashing, the canister is being identified.<br>This status might or might not be a fault. |       |        |

# Chapter 2. Best practices for troubleshooting

Taking advantage of certain configuration options, and ensuring vital system access information has been recorded, makes the process of troubleshooting easier.

## **Record the access information**

It is important that anyone who has responsibility for managing the system know how to connect to and log on to the system. Give attention to those times when the normal system administrators are not available because of vacation or illness.

Record the following information in Table 29 and ensure that authorized people know how to access the information.

- The management IP addresses. This address connects to the system using the management GUI or starts a session that runs the command-line interface (CLI) commands. Record this address and any limitations regarding where it can be accessed from within your Ethernet network.
- The service IP addresses for the file module are used to access the root console on each of the file modules when needed to perform some investigation and recovery procedures.
- The root password for the file modules. The root password might be needed to perform some recovery procedures. For security reasons, the root password must be changed from its default value of Passw0rd using the **chrootpwd** CLI command. If you lose the root password, see "Recovering from losing the root password" on page 393.
- The control enclosure management IP address. This address is normally not needed. You might need it to access the control enclosure management GUI or the CLI during some recovery procedures. Use this address if the file modules lose their connection to the control enclosure CLI.
- The service IP addresses for the control enclosure canister. These addresses are normally not needed. You might need a service IP address to access the service assistant during some recovery procedures. Use this address if the control enclosure CLI is not working. These addresses are not set during the installation of a Storwize V7000 Unified system, but you can set these IP addresses later by using the management GUI or the **chserviceip** CLI command.

| Item                                                                                  | Value | Notes |
|---------------------------------------------------------------------------------------|-------|-------|
| The management IP address for the management GUI and CLI                              |       |       |
| The management user ID (the default is admin)                                         |       |       |
| The management user ID password (the default is admin001)                             |       |       |
| The additional management user IDs<br>and passwords that you create on<br>your system |       |       |
| The network gateway IP address                                                        |       |       |
| File module 1 service IP address                                                      |       |       |

Table 29. Access information for your system

| Table 29. Access | information | for your system | (continued) |
|------------------|-------------|-----------------|-------------|
|------------------|-------------|-----------------|-------------|

| Item                                                                                     | Value | Notes |
|------------------------------------------------------------------------------------------|-------|-------|
| File module 2 service IP address                                                         |       |       |
| The root password for the file<br>modules (the default is Passw0rd)                      |       |       |
| The control enclosure superuser IP<br>address (not applicable to Storwize<br>V7000 Gen2) |       |       |
| The control enclosure superuser password (the default is passw0rd)                       |       |       |
| Control enclosure 1 canister 1 service<br>IP address                                     |       |       |
| Control enclosure 1 canister 2 service<br>IP address                                     |       |       |
| Control enclosure 2 canister 1 service<br>IP address                                     |       |       |
| Control enclosure 2 canister 2 service<br>IP address                                     |       |       |
| Control enclosure 3 canister 1 service<br>IP address                                     |       |       |
| Control enclosure 3 canister 2 service<br>IP address                                     |       |       |
| Control enclosure 4 canister 1 service<br>IP address                                     |       |       |
| Control enclosure 4 canister 2 service<br>IP address                                     |       |       |

## Follow proper power management procedures

Access to your volume data can be lost if you incorrectly power off all or part of a system.

Use the management GUI or the CLI commands to power off a system. Using either of these methods ensures that the system fails properly in the case of powering down individual file modules and that data that is cached in the node canister memory is correctly flushed to the RAID arrays for the disk system.

The Storwize V7000 Unified system uses a pair of file modules for redundancy. Follow the appropriate power down procedures to minimize impacts to the system operations. See "Turning off the system" in the Storwize V7000 Unified information center.

Do not power off an enclosure unless instructed to do so. If you power off an expansion enclosure, you cannot read or write to the drives in that enclosure or to any other expansion enclosure that is attached to it from the SAS ports. Powering off an expansion enclosure can prevent the control enclosure from flushing all the data that it has cached to the RAID arrays.

# Follow proper Storwize V7000 Gen2 power management procedures

You can lose access to volume data if you incorrectly power off all or part of a Storwize V7000 Gen2 system.

Always use the management GUI function to power off the system.

Only power off or remove a node canister if instructed to do so in a service action.

If you power off an expansion enclosure, you cannot read or write to the drives in that enclosure or to any other expansion enclosure that is attached to it from the SAS ports. Powering off an expansion enclosure can prevent the control enclosure from flushing all the data that it cached to the RAID arrays.

## Follow proper power management procedures

Access to your volume data can be lost if you incorrectly power off all or part of a system.

Use the management GUI or the CLI commands to power off a system. Using either of these methods ensures that the system fails properly in the case of powering down individual file modules and that data that is cached in the node canister memory is correctly flushed to the RAID arrays for the disk system.

The Storwize V7000 Unified system uses a pair of file modules for redundancy. Follow the appropriate power down procedures to minimize impacts to the system operations. See "Turning off the system" in the Storwize V7000 Unified information center.

Do not power off an enclosure unless instructed to do so. If you power off an expansion enclosure, you cannot read or write to the drives in that enclosure or to any other expansion enclosure that is attached to it from the SAS ports. Powering off an expansion enclosure can prevent the control enclosure from flushing all the data that it has cached to the RAID arrays.

## Set up event notifications

Configure your system to send notifications when a new event is reported.

Correct any issues reported by your system as soon as possible. To avoid monitoring for new events by constantly monitoring the management GUI, configure your system to send notifications when a new event is reported. Select the type of event that you want to be notified about. For example, restrict notifications to just events that require immediate action. Several event notification mechanisms exist:

- Email. An event notification can be sent to one or more email addresses. This mechanism notifies individuals of problems. Individuals can receive notifications wherever they have email access which includes mobile devices.
- Simple Network Management Protocol (SNMP). An SNMP trap report can be sent to a data-center management system, such as IBM Systems Director, that consolidates SNMP reports from multiple systems. Using this mechanism, you can monitor your data center from a single workstation.
- Syslog. A syslog report can be sent to a data-center management system that consolidates syslog reports from multiple systems. Using this mechanism, you can monitor your data center from a single workstation.

• Call Home. If your system is within warranty, or you have a hardware maintenance agreement, configure your system to send email events to IBM if an issue that requires hardware replacement is detected. This mechanism is called Call Home. When the event is received, IBM automatically opens a problem report, and if appropriate, contacts you to verify if replacement parts are required. If you set up Call Home to IBM, ensure that the contact details that you configure are correct and kept up to date as personnel change.

## Set up inventory reporting

Inventory reporting is an extension to the Call Home email.

Rather than reporting a problem, an email is sent to IBM that describes your system hardware and critical configuration information. Object names and other information, such as IP addresses, are not sent. The inventory email is sent on a regular basis. Based on the information that is received, IBM can inform you if the hardware or software that you are using requires an update because of a known issue.

## Back up your data

Back up your system configuration data, volume data, and file systems.

The file modules back up their configuration after each configuration change. Download the backup files regularly to your management workstation to protect the data.

The storage system backs up your control enclosure configuration data to a file every day. This data is replicated on each control node canister in the system. Download this file regularly to your management workstation to protect the data. This file must be used if there is a serious failure that requires you to restore your system configuration. It is important to back up this file after modifying your system configuration.

Your volume data or files in the file systems are susceptible to failures in your host application or your Storwize V7000 Unified system. Follow a backup and archive policy that is appropriate to the data that you have for storing the volume data on a different system or the files on a different system.

## Manage your spare and failed drives

Your RAID arrays that are created from drives consist of drives that are active members and drives that are spares.

The spare drives are used automatically if a member drive fails. If you have sufficient spare drives, you do not have to replace them immediately when they fail. However, monitoring the number, size, and technology of your spare drives, ensures that you have sufficient drives for your requirements. Ensure that there are sufficient spare drives available so that your RAID arrays are always online.

## Resolve alerts in a timely manner

Your system reports an alert when there is an issue or a potential issue that requires user attention.

The management GUI provides the capability to review these issues from the Events panel.

For file module issues, use the Storwize V7000 Unified information center to look up the events and perform the actions listed for the events.

For Storwize V7000 issues, resolve these problems through the **Recommended actions only** option from the Events panel.

Complete the recommended actions as quickly as possible after the problem is reported. Your system is designed to be resilient to most single hardware failures. However, if you operate for any period of time with a hardware failure, the possibility increases that a second hardware failure can result in some volume data that is unavailable.

If there are a number of unfixed alerts, fixing any one alert might become more difficult because of the effects of the other alerts.

## Keep your software up to date

Check for new code releases and update your code on a regular basis.

This can be done using the management GUI, or by checking the IBM support website to see if new code releases are available:

www.ibm.com/storage/support/storwize/v7000/unified

The release notes provide information about new function in a release plus any issues that have been resolved. Update your code regularly if the release notes indicate a potential issue.

## Keep your records up to date

Follow the proper record keeping procedures for your system. Record management procedures differ, depending on the generation of your control enclosure model.

### About this task

Storwize V7000 Unified *Gen1* refers to the enclosure models in the following table:

Table 30. Storwize V7000 Unified Gen1 model numbers

| Machine<br>type/model | Description                                                                                               |
|-----------------------|----------------------------------------------------------------------------------------------------|
| 2076-112              | Storwize V7000 Unified control enclosure for 3.5-inch drives                                              |
| 2076-124              | Storwize V7000 Unified control enclosure for 2.5-inch drives                                              |
| 2076-312              | Storwize V7000 Unified control enclosure for 3.5-inch drives (with two 10 Gbps iSCSI/FCoE Ethernet ports) |
| 2076-324              | Storwize V7000 Unified control enclosure for 2.5-inch drives (with two 10 Gbps iSCSI/FCoE Ethernet ports) |
| 2076-212              | Storwize V7000 Unified expansion enclosure for 3.5-inch drives                                            |
| 2076-224              | Storwize V7000 Unified expansion enclosure for 2.5-inch drives                                            |

Storwize V7000 Unified *Gen2* refers to the newer generation of enclosures in the following table:

| Machine<br>type/model | Description                                                    |
|-----------------------|----------------------------------------------------------------|
| 2076-524              | Storwize V7000 Unified control enclosure                       |
| 2076-12F              | Storwize V7000 Unified expansion enclosure for 3.5-inch drives |
| 2076-24F              | Storwize V7000 Unified expansion enclosure for 2.5-inch drives |

Table 31. Storwize V7000 Unified Gen2 model numbers

## Keep your Storwize V7000 Gen2 records up to date

Keep good records of the system location, names, and management addresses. Record the location information for your enclosures.

If you have only one system, it is relatively easy to identify the enclosures that make up the system. Identification becomes more difficult when you have multiple systems in your data center and multiple systems in the same rack.

Record the MT-M and serial number of each Storwize V7000 Gen2 enclosure. The information can be found on the IBM Standard Asset Tag attached to the left enclosure bezel, which includes a machine-readable data matrix to ISO/IEC 15434.

For each system, record the location of the control enclosure and the location of any expansion enclosures. It is useful to label the enclosures themselves with the system name and the management IP addresses.

# Keep your Storwize V7000 Unified Gen1 records up to date

Record the location information for your enclosures and file modules.

If you have only one system, it is relatively easy to identify the enclosures that make up the system. Identification becomes more difficult when you have multiple systems in your data center and multiple systems in the same rack.

For each system, record the location of the file modules, control enclosure, and any expansion enclosures. It is useful to label the enclosures themselves with the system name and the management IP addresses.

## Subscribe to support notifications

Subscribe to support notifications so that you are aware of best practices and issues that might affect your system.

Subscribe to support notifications by visiting the IBM support page on the IBM website:

www.ibm.com/storage/support/storwize/v7000/unified

By subscribing, you are informed of new and updated support site information, such as publications, hints and tips, technical notes, product flashes (alerts), and downloads.

## Know your IBM warranty and maintenance agreement details

If you have a warranty or maintenance agreement with IBM, know the details that must be supplied when you call for support.

Have the phone number of the support center available. When you call support, provide the machine type and the serial number of the enclosure or file module that has the problem. The machine type is always 2076 for a control enclosure or 2073 for a file module. If the problem does not relate to a specific enclosure, provide the control enclosure serial number. The serial numbers are on the labels on the enclosures.

Support personnel also ask for your customer number, machine location, contact details, and the details of the problem.

## How to get information, help, and technical assistance

If you need help, service, technical assistance, or just want more information about IBM products, you will find a wide variety of sources available from IBM to assist you.

## Information

IBM maintains pages on the web where you can get information about IBM products and fee services, product implementation and usage assistance, break and fix service support, and the latest technical information. For more information, refer to Table 4 on page xxv.

| Website                                                         | Address                                                |
|-----------------------------------------------------------------|--------------------------------------------------------|
| IBM home page                                                   | http://www.ibm.com                                     |
| Directory of worldwide contacts                                 | http://www.ibm.com/planetwide                          |
| Support for Storwize V7000 (2076)                               | www.ibm.com/storage/support/storwize/v7000             |
| Support for Storwize V7000 Unified (2073)                       | www.ibm.com/storage/support/storwize/v7000/<br>unified |
| Support for IBM System Storage<br>and IBM TotalStorage products | www.ibm.com/storage/support/                           |

Table 32. IBM websites for help, services, and information

**Note:** Available services, telephone numbers, and web links are subject to change without notice.

## Help and service

Before calling for support, be sure to have your IBM Customer Number available. If you are in the US or Canada, you can call 1 (800) IBM SERV for help and service. From other parts of the world, see http://www.ibm.com/planetwide for the number that you can call.

When calling from the US or Canada, choose the **storage** option. The agent decides where to route your call, to either storage software or storage hardware, depending on the nature of your problem.

If you call from somewhere other than the US or Canada, you must choose the **software** or **hardware** option when calling for assistance. Choose the **software** option if you are uncertain if the problem involves the Storwize V7000 Unified software or hardware. Choose the **hardware** option only if you are certain the problem solely involves the Storwize V7000 Unified hardware. When calling IBM for service regarding the product, follow these guidelines for the **software** and **hardware** options:

#### Software option

Identify the Storwize V7000 Unified product as your product and supply your customer number as proof of purchase. The customer number is a 7-digit number (0000000 to 9999999) assigned by IBM when the product is purchased. Your customer number should be located on the customer information worksheet or on the invoice from your storage purchase. If asked for an operating system, use **Storage**.

#### Hardware option

Provide the serial number and appropriate 4-digit machine type. For Storwize V7000 Unified, the machine type is 2073.

In the US and Canada, hardware service and support can be extended to 24x7 on the same day. The base warranty is 9x5 on the next business day.

## Getting help online

You can find information about products, solutions, partners, and support on the IBM website.

To find up-to-date information about products, services, and partners, visit the IBM website at www.ibm.com/storage/support/storwize/v7000/unified.

## Before you call

Make sure that you have taken steps to try to solve the problem yourself before you call.

Some suggestions for resolving the problem before calling IBM Support include:

- Check all cables to make sure that they are connected.
- Check all power switches to make sure that the system and optional devices are turned on.
- Use the troubleshooting information in your system documentation. The troubleshooting section of the information center contains procedures to help you diagnose problems.
- Go to the IBM Support website at www.ibm.com/storage/support/storwize/ v7000/unified to check for technical information, hints, tips, and new device drivers or to submit a request for information.

### Using the documentation

Information about your IBM storage system is available in the documentation that comes with the product.

That documentation includes printed documents, online documents, readme files, and help files in addition to the information center. See the troubleshooting information for diagnostic instructions. The troubleshooting procedure might require you to download updated device drivers or software. IBM maintains pages on the web where you can get the latest technical information and download device drivers and updates. To access these pages, go to www.ibm.com/storage/support/storwize/v7000/unified and follow the instructions. Also, some documents are available through the IBM Publications Center.

## Sign up for the Support Line Offering

If you have questions about how to use and configure the machine, sign up for the IBM Support Line offering to get a professional answer.

The maintenance supplied with the system provides support when there is a problem with a hardware component or a fault in the system machine code. At times, you might need expert advice about using a function provided by the system or about how to configure the system. Purchasing the IBM Support Line offering gives you access to this professional advice while deploying your system, and in the future.

Contact your local IBM sales representative or the IBM Remote Technical Support Center for availability and purchase information.
# Chapter 3. Getting started troubleshooting

This topic is an entry point to troubleshooting your system. The content provides help in correctly identifying which of the recovery procedures must be run to recover a Storwize V7000 Unified system from a problem.

### About this task

**Important:** After you successfully fix a problem by using the instructions that follow, use the Health status and recovery procedure to set the health status back to green.

If you are here because you installed a new system and cannot initialize it by using the USB flash drive, go to "Installation troubleshooting" on page 46.

If one of the file modules does not boot up and join the GPFS<sup>™</sup> cluster, look for a hardware problem by using the light-path diagnostics LEDs. See "File node hardware indicators for 2073-720" on page 75. If you suspect that the boot software is corrupted, call IBM support.

If any orange fault LEDs are illuminated on the control enclosure, front or rear, see "Resolving a problem" on page 233.

If you are having problems accessing the management GUI or the CLI, see "GUI access issues" on page 58. For information about accessing the management GUI, see "Accessing the Storwize V7000 Unified management GUI" on page 87.

If the health status indicator in the lower right corner of management GUI is not green, hover over the icon on the left side of the indicator to see the type of error that is causing the poor health status. Select an error type, and you are shown the critical errors in the event log. First try to fix the critical errors under the **Block** tab of the **Monitoring** > **Events** page before trying to fix the critical errors under the **File** tab of the **Monitoring** > **Events** page.

Log into the CLI interface and run the CLI command, **lslog**. Review the results for problems that may need to be resolved.

If users or applications are having trouble accessing data that is held on the Storwize V7000 Unified system, or if the management GUI is not accessible or is running slowly, the Storwize V7000 control enclosure might have a problem.

If you cannot ping the system IP address for the Storwize V7000 control enclosure, try to access the control enclosure service assistant. Use the service IP address of the node canisters in the control enclosure or the technician port to resolve any reported node errors. See "Procedure: Fixing node errors" on page 267.

**Note:** Use the access information that you previously recorded for the service IP address of the node canisters in the control enclosure. See "Record the access information" on page 35. If you do not know the service IP addresses for the node canisters in the control enclosure, see "Problem: Node canister service IP address unknown" on page 241.

If all nodes show either node error 550 or node error 578, you might need to perform a system recovery. See "Recover system procedure" on page 375 for more details.

For more information about determining and solving block storage problems that relate to the control enclosure, see "Resolving a problem" on page 233.

Check the intrasystem connectivity by using the management GUI. Navigate to **Monitoring** > **System**. Use the interactive graphic to determine the connection state by hovering over each connection in the graphic.

If either of the Fibre Channel links from the file modules shows an error or degraded state, see "Fibre Channel connectivity between file modules and control enclosure" on page 70.

If mgmt0, the direct Ethernet link between the file modules, shows an error or degraded state, see "Ethernet connectivity between file modules" on page 63.

If one or both of the Fibre Channel links from the file module to the control enclosure show an error or a degraded state, see "Ethernet connectivity from file modules to the control enclosure" on page 66.

Check the core component health. Navigate to **Monitoring** > **System Details** > **Interface Nodes** > *nodename* > **NAS Services**. In the Status panel, check the CTDB state and the GPFS state.

If the GPFS state is Active, but the CTDB state is not Active, see "Checking CTDB health" on page 184; otherwise, see "Checking the GPFS file system mount on each file module" on page 186.

If you have lost access to the files, but there is no sign that anything is wrong with the Storwize V7000 Unified system, see "Host to file modules connectivity" on page 61.

# Installation troubleshooting

This topic provides information for troubleshooting problems encountered during the installation.

Software issues are often reported through CLI commands at system configuration and through error codes. Power problems can often be solved through identifying visual symptoms.

# Problems with initial setup

This topic helps you to solve initial setup problems.

#### About this task

#### If USB flash drive is missing or faulty:

- Contact the IBM Support Center.
- Install the latest InitTool.exe (or reinstall if tool is not launching). Go to http://www-933.ibm.com/support/fixcentral/options and select the following options to locate the tool. The options are listed under the **Select product** tab, at the bottom of the page:
  - Product Group: Storage Systems

- Product Family: Disk Systems
- Product: IBM Storwize V7000 Unified
- Release: All
- Platform: All

Before loading the USB flash drive verify it has a FAT32 formatted file system. Plug the USB flash drive into the laptop. Go to Start (my computer), right-click the USB drive. The general tab next to File system should say FAT32.

• If the USB flash drive is not formatted as FAT32, format it. To format, right-click it, select format, under filesystem. Select FAT32 and then click Start. Continue as prompted.

#### InitTool.exe is not loaded on the USB flash drive or fails to launch:

- Install the latest InitTool.exe (or reinstall if tool is not launching). Go to http://www-933.ibm.com/support/fixcentral/options and select the following options to locate the tool. The options are listed under the **Select product** tab, at the bottom of the page:
  - Product Group: Storage Systems
  - Product Family: Disk Systems
  - Product: IBM Storwize V7000 Unified
  - Release: All
  - Platform: All

#### Amber LED on node canister does not stop flashing during install:

Allow at least 15 minutes for the LED to stop flashing. If flashing continues beyond 15 minutes, remove the USB flash drive and insert in your laptop. Navigate to the satask\_results.html file and scan for errors and follow the service action recommendation. Take that action and retry installation.

#### An error is posted in the satask\_results html:

Take the recommended service action given by **sainfo lsservicerecommendation** in the satask\_results html file, reboot the node, and restart the initial setup procedure.

If satask\_results.html contains node error code 835 or node error code 550 then this can indicate that the node canisters were not able to communicate with each other at some time during the creation of the block cluster. This can occur because the PCIe link between the node canisters is temporarily broken when the nodes are restarted, as part of the create cluster process. This can generate node error codes 835 and 550. These are transitional errors that can be ignored if the nodes are now in active state with no errors. Follow this procedure to check that the errors are gone, using the USB flash drive:

- Save a copy of satask.txt and satask\_results.html.
- Make sure that there is no satask.txt file on the USB flash drive before you plug it into the control enclosure. Plug the USB flash drive into the control enclosure. The orange fault light should go on for a short time only (such as a slow blink for a few seconds). Wait for the orange fault light to go out then unplug the USB flash drive and plug it into another computer so that you can look at the contents of the satask\_results.html file on the USB flash drive. The satask\_results.html will contain the output from a number of sainfo commands.
- Check the following:

- The cluster\_status under sainfo lsservicenodes should be Active.
- The node\_status should be Active for both node canisters in the cluster under **sainfo lsservicenodes**. Otherwise, follow the service action under sainfo lsservicerecommendation.
- There should be nothing in the error\_data column against each node under sainfo lsservicenodes. Otherwise, follow the service action under sainfo lsservicerecommendation.

This is an example of what the satask\_results.html can contain on a healthy storage system, with which you can compare your results:

```
Service Command Results
Thu Apr 19 08:23:42 UTC 2012
satask.txt file not found.
System Status
sainfo lsservicenodes
 panel name cluster id
                               cluster name
                                                      node_id node_name relation node_status
error_data
 01-1
             00000200A4E008BA Cluster 9.71.18.184
                                                      1
                                                              nodel local
                                                                                 Active
 01-2
             00000200A4E008BA Cluster 9.71.18.184
                                                      2
                                                             node2 partner Active
sainfo lsservicestatus
panel name 01-1
cluster_id 00000200a4e008ba
cluster name Cluster 9.71.18.184
cluster_status Active
cluster_ip_count 2
cluster_port 1
cluster_ip 9.71.18.184
cluster_gw 9.71.18.1
cluster_mask 255.255.255.0
 . . .
sainfo lsservicerecommendation
service action
No service action required, use console to manage node.
```

# Blue LED on file module, where the USB flash drive was inserted, keeps flashing (does not turn solid as stated in the instructions):

- Allow 5 minutes at least, remove the USB flash drive, insert it into your laptop. Verify that the InitTool set up information is correct, navigate to the SONAS\_results.txt file, and open it. Check for errors and corrective actions. Refer to *Storwize V7000 Unified Problem Determination Guide* PDF on the CD.
- If no errors are listed, reboot the server (allow server to start), reinsert the USB flash drive, and try again.

# Blue LED on the other file module (without USB flash drive) keeps flashing (does not turn solid or off as listed in instructions):

Wait for the primary file module to start flashing, remove the USB flash drive, insert it into you laptop, verify the InitTool set up information is correct, navigate to the SONAS\_results.txt file and open it. Check for errors and corrective actions (refer to *Storwize V7000 Unified Problem Determination Guide* PDF on the CD). If no errors are listed, reboot both file modules, allow file modules to boot completely, reinsert the USB flash drive as originally instructed and try again.

#### Installed with the incorrect control enclosure or file module IP addresses:

If it is determined that the addresses were entered incorrectly, they can be changed at the command line as user **admin** with the following commands:

- For control enclosure IP changes use: svctask chsystemip
- For file module management node changes use: chnwmgt

Refer to the man pages for usage.

# The file module initialization may have failed because of a duplicate IP address:

The control enclosure may have been set up with an IP address which is already in use by another machine on your network but the initial setup of the file modules has failed. Refer to Checking that IP addresses are not already in use from the Information Center, under the Installing topic.

## Installation error codes

The system generates an error code that provides a recommended action if the installation fails.

#### Guide to using the error code table

- 1. Always check the entire system for any illuminated error lights first and refer to the problem systems appropriate maintenance manual. If no lights are illuminated, continue to step 2.
- 2. Match the error code noted in the results.txt file to the installation error codes list in Table 34 on page 50. If there are multiple errors, the first error listed is the most critical and should be addressed first.
- **3**. Refer to Table 33 to match the code (A-I) to the recommended action. Follow the suggested action, in order, completing one before trying the next.
- 4. If the recommended action or actions fail, call the IBM Support Center.

#### Table actions defined

This table serves as a legend for defining the precise action to follow. The action legend defines the action that is correlated with each action key.

Table 33. Installation error code actions

| Action |                                                                                                    |
|--------|----------------------------------------------------------------------------------------------------|
| key    | Action to be taken                                                                                                    |
| А      | Power cycle both file modules with the power button. Wait for the file modules to come up and the flashing blue light on each to come on before proceeding, then reinsert the USB flash drive into the original file module. The installation continues from the last good checkpoint.                                                               |
| В      | Power down both file modules, remove power from the power source (unplug<br>it), reapply power, power up, wait for the file modules to come up and the<br>flashing blue light on each to come on before proceeding, then reinsert the<br>USB flash drive into the original file module. The installation continues from<br>the last good checkpoint. |
| С      | Verify that the cabling between file modules is correct and that the connections are seated properly. Then reinsert the USB flash drive into the original file module. The installation will continue from the last good checkpoint.                                                                                                    |
| D      | Verify that all IP/gateway/subnet address information is correct (InitTool) and that there are no duplicate IP's on the network. If a change is made, reinsert the USB flash drive. The installation continues from the last good checkpoint.                                                                                                    |
| Е      | Insert the USB flash drive into the other file module and try again                                                                                                    |

Table 33. Installation error code actions (continued)

| Action<br>key | Action to be taken                                                                                                    |
|---------------|----------------------------------------------------------------------------------------------------|
| F             | The NAS private key is probably OK if you were able to start the management GUI, but if the USB flash drive step of initial set-up failed, then do the following:<br>Retrieve the NAS private key from the Storwize V7000 by doing the following:                                                                                                    |
|               | <ul> <li>Create a text file with the following line:<br/>satask chnaskey -privkeyfile NAS.ppk</li> </ul>                                                                                                    |
|               | • Save the file as <b>satask.txt</b> on the USB flash drive. Insert the USB flash drive into one of the top control enclosure USB ports and wait at least 20 seconds. Reinsert the USB flash drive into the original management node. The installation continues from the last good checkpoint.                                                                                                    |
| G             | Verify that the Ethernet cabling connections are seated properly between the<br>Storwize V7000 Unified control enclosure and the customer network, as well<br>as the file modules cabling to the customer network. Then press the <b>Restart</b><br>button if the management GUI has already started, otherwise, reinsert the USB<br>flash drive into the original file module. The installation will continue from<br>last good checkpoint.                                                                                                    |
| Н             | This could be caused by a number of things so look in sonas_results.txt for an error code that could have caused this, and follow the recommended action. If there is no other error code in sonas_results.txt that could have caused this then refer to "Ethernet connectivity from file modules to the control enclosure" on page 66 for help troubleshooting the file module to control enclosure management connection.                                                                                                    |
| I             | Open the Storwize V7000 management GUI in a Web browser by using the<br>Storwize V7000 system IP address. Go to the update Software panel in the<br>Storwize V7000 management GUI. Follow the instruction in the GUI to<br>download and run the Storwize V7000 software update checker for the latest<br>Storwize V7000 software level that is compatible with the current Storwize<br>V7000 Unified software level of the file modules. Repair any errors flagged by<br>the software update checker. Then select the retry option in the Storwize<br>V7000 Unified management GUI if that is working or reinsert the USB flash<br>drive into the original file module. The installation will continue from last<br>good checkpoint. |

### Installation error codes

Table 34 lists the error messages and keyed actions. To match the actions, see Table 33 on page 49.

| Error code | Error message                                | Action key |
|------------|----------------------------------------------|------------|
| 0A01       | Unable to open /tmp/setup_hosts_\$\$.        | А          |
| 0A02       | Unable to create default users.              | А          |
| 0A05       | Unable to determine management IP address.   | А          |
| 0A06       | Unable to determine Management Mask Address. | А          |
| 0A07       | Error updating /etc/hosts.                   | А          |
| 0A08       | Unable to update VPD field.                  | А          |
| 0A0A       | Error opening /etc/sysconfig/network.        | А          |
| 0A0B       | Error writing /etc/sysconfig/network.        | А          |
| 0A0C       | Error updating host name.                    | А          |

Table 34. Error messages and actions

| Error code | Error message                              | Action key      |
|------------|--------------------------------------------|-----------------|
| 0A0D       | Error querying settings through ASU.       | В               |
| 0A0E       | Error setting ASU command.                 | В               |
| 0A0F       | Unable to determine adapter name from VPD. | А               |
| 0A10       | Unable to open the ifcfg file.             | А               |
| 0A11       | Unable to write to the ifcfg file.         | А               |
| 0A12       | Unable to bring adapter down.              | А               |
| 0A13       | Unable to bring adapter up.                | D then C then B |
| 0A14       | Unable to determine adapter name from VPD. | А               |
| 0A15       | Unable to open the ifcfg-alias file.       | А               |
| 0A16       | Unable to write to the ifcfg-alias file.   | А               |
| 0A17       | Unable to bring adapter-alias down.        | А               |
| 0A18       | Unable to bring adapter-alias up.          | D then C then B |
| 0A19       | Unable to retrieve adapter name.           | А               |
| 0A1A       | Incorrect parameters.                      | D               |
| 0A1B       | Adapter value not valid.                   | А               |
| 0A1C       | Alias value not valid.                     | А               |
| 0A1D       | DHCP is not valid on this adapter.         | А               |
| 0A1E       | DHCP is not valid on aliases.              | А               |
| 0A1F       | Invalid IP address.                        | D               |
| 0A20       | Invalid netmask.                           | D               |
| 0A21       | Invalid Gateway IP Address.                | D               |
| 0A22       | Gateway, netmask, and IP are incompatible. | D               |
| 0A23       | Gateway is not valid on this adapter.      | D               |
| 0A24       | Alias is null.                             | А               |
| 0A25       | Could not drop aliases.                    | А               |
| 0A26       | Invalid adapter for Storwize V7000.        | А               |
| 0A27       | Invalid alias state argument.              | А               |
| 0AA5       | Invalid inputs.                            | А               |
| 0AA6       | Called with invalid host name.             | А               |
| 0AA7       | Error sending password.                    | А               |
| 0AA8       | A node name was not provided.              | А               |
| 0AA9       | Invalid management IP address.             | А               |
| 0AAB       | Invalid RSA IP address.                    | А               |
| 0AAC       | Invalid IP for management node.            | А               |
| 0AAD       | The node is already a part of a cluster.   | А               |
| 0AAE       | Error while setting storage node peer.     | А               |
| 0AAF       | Unable to get node roles from VPD.         | А               |
| 0AB0       | Error opening /etc/sysconfig/rsyslog.      | А               |
| 0AB1       | Error writing to /etc/sysconfig/rsyslog.   | А               |
| 0AB2       | Error reading /etc/rsyslog.conf.           | А               |

Table 34. Error messages and actions (continued)

| Error code | Error message                                                     | Action key |
|------------|-------------------------------------------------------------------|------------|
| 0AB3       | Unable to open /opt/IBM/sonas/etc/<br>rsyslog_template_mgmt.conf. | А          |
| 0AB4       | Unable to open /opt/IBM/sonas/etc/<br>rsyslog_template_int.conf.  | А          |
| 0AB5       | Unable to open /opt/IBM/sonas/etc/<br>rsyslog_template_strg.conf. | А          |
| 0AB6       | Unknown node roles.                                               | А          |
| 0AB7       | Error writing /etc/rsyslog.conf.                                  | А          |
| 0ABB       | Unable to gather shared SSH keys.                                 | А          |
| 0ABC       | Unable to copy new private keys.                                  | А          |
| 0ABD       | Unable to copy new public keys.                                   | А          |
| 0ABE       | Unable to copy shared keys to the remote system.                  | А          |
| 0ABF       | Unable to copy user keys on remote system.                        | А          |
| 0AC0       | Unable to copy host keys on remote system.                        | А          |
| 0AC1       | Unable to open local public RSA key file.                         | А          |
| 0AC2       | Unable to parse local host's RSA public key file.                 | А          |
| 0AC3       | Unable to open the local host public RSA key file.                | А          |
| 0AC4       | Unable to send local key to the remote system.                    | А          |
| 0AC5       | Unable to access remote system after sending local key.           | А          |
| 0AC6       | Unable to gather remote system's public key.                      | А          |
| 0AC7       | Unable to gather remote system's host public key.                 | А          |
| 0AC8       | Unable to generate public/private keys.                           | А          |
| 0AC9       | Unable to copy user SSH keys.                                     | А          |
| 0ACA       | Unable to copy host SSH keys.                                     | А          |
| 0ACB       | Unable to copy shared keys to remote host.                        | А          |
| 0ACC       | Unable to update keys on remote host.                             | А          |
| 0ACD       | Unable to read in shared user key.                                | А          |
| 0ACE       | Unable to read in shared host key.                                | А          |
| 0ACF       | Unable to open authorized keys file for reading.                  | А          |
| 0AD0       | Unable to open temp file for writing.                             | А          |
| 0AD1       | Error moving temporary file.                                      | А          |
| 0AD2       | Error opening known hosts file.                                   | А          |
| 0AD3       | Error opening temporary file.                                     | А          |
| 0AD4       | No host name provided to exchange keys with.                      | А          |
| 0AD5       | Host name is invalid.                                             | А          |
| 0AD6       | Invalid parameters.                                               | D          |
| 0AD7       | Unable to open vpdnew.txt file.                                   | А          |
| 0AD8       | VPD failed to update a value.                                     | А          |
| 0AD9       | Invalid option.                                                   | D          |
| 0ADA       | Error while parsing adapter ID.                                   | В          |

Table 34. Error messages and actions (continued)

| Error code | Error message                                                            | Action key |
|------------|--------------------------------------------------------------------------|------------|
| 0ADB       | Unable to open /proc/scsi/scsi.                                          | В          |
| 0AF8       | Trying to install management stack on non-management node.               | А          |
| 0AF9       | Invalid site ID. Curently only 'st001' is supported on physical systems. | А          |
| 0AFA       | This node is already a part of a cluster. Unable to configure.           | Е          |
| 0AFB       | Unable to generate public/private keys.                                  | А          |
| 0AFC       | Unable to copy user SSH keys.                                            | А          |
| 0AFD       | Unable to copy host SSH keys.                                            | А          |
| 0AFE       | Unable to set the system's timezone.                                     | А          |
| 0AFF       | Unable to write clock file.                                              | А          |
| 0B00       | Unable to write to /etc/ntp.conf.                                        | А          |
| 0B01       | Unable to parse internal IP range.                                       | D          |
| 0B08       | Unable to open dhcpd.conf template file.                                 | А          |
| 0B09       | Unable to open dhcpd.conf for writing.                                   | А          |
| 0B0A       | Unable to copy dhcpd.conf to /etc/.                                      | А          |
| 0B0B       | Unable to copy tftp to /etc/xinetd.d.                                    | А          |
| 0B0E       | Unable to enable the TFTP server.                                        | А          |
| 0B12       | sonas_setup_security is not present.                                     | А          |
| 0B13       | No service IP provided.                                                  | D          |
| 0B14       | Unable to create RSA1 SSH keys.                                          | А          |
| 0B15       | Unable to create RSA SSH keys.                                           | А          |
| 0B16       | Unable to create DSA SSH keys.                                           | А          |
| 0B17       | Exiting on trap.                                                         | А          |
| 0B18       | No controllers found in this cluster.                                    | А          |
| 0B2F       | Unable to set GPFS setting. Check logs for more details.                 | А          |
| 0B30       | Unable to query current GPFS settings from mmlscluster.                  | А          |
| 0B31       | There was an error while attempting to enable CTDB.                      | А          |
| 0B32       | Unable to query current GPFS settings mmlsconfig.                        | А          |
| 0B33       | Unable to open settings file. Check logs for more details.               | А          |
| 0B34       | Invalid arguments passed to the script.                                  | А          |
| 0B4F       | add_new called with improper parameters.                                 | А          |
| 0B50       | Invalid serial number.                                                   | В          |
| 0B51       | Invalid forced ID.                                                       | А          |
| 0B52       | Invalid site.                                                            | А          |
| 0B53       | Node with serial was not found in available list.                        | В          |
| 0B54       | Storage nodes must be added in pairs. Invalid peer serial.               | А          |

Table 34. Error messages and actions (continued)

| Error code | Error message                                                                                                    | Action key                                                                                                    |
|------------|----------------------------------------------------------------------------------------------------|----------------------------------------------------------------------------------------------------|
| 0B55       | Storage node peer must be a different serial.                                                                                             | А                                                                                                    |
| 0B56       | Peer node is not a storage node.                                                                                                    | А                                                                                                    |
| 0B57       | There is already a node with ID.                                                                                                    | А                                                                                                    |
| 0B58       | There is a node at the peer's ID.                                                                                                    | А                                                                                                    |
| 0B59       | No existing cluster found. Node ID must be specified.                                                                                     | А                                                                                                    |
| 0B5A       | Unable to determine management IP address of this node.                                                                                   | А                                                                                                    |
| 0B5B       | Unknown node type.                                                                                                    | В                                                                                                    |
| 0B5C       | IP address conflict detected with the management IP.<br>There is a node that already has this IP address.                                 | D                                                                                                    |
| 0B5E       | IP address conflict detected with its peer<br>management IP. There is a node that already has this<br>IP address.                         | D                                                                                                    |
| 0B5F       | Error updating node's data in newnodes.dat.                                                                                               | В                                                                                                    |
| 0B60       | Error writing temporary file.                                                                                                    | А                                                                                                    |
| 0B62       | Node did not finish configuration before timeout.                                                                                         | В                                                                                                    |
| 0B7F       | All nodes must be up before adding a new node.                                                                                            | А                                                                                                    |
| 0B80       | Unable to find the peer storage node.                                                                                                    | Check Fibre Channel<br>cabling between the<br>file modules and the<br>control enclosure.<br>Verify that the control<br>enclosure is up. Refer<br>to "Powering the<br>system on and off" in<br>the <i>IBM Storwize</i><br><i>V7000 Unified</i><br><i>Information Center.</i> |
| 0B81       | The host name was not set properly.                                                                                                    | А                                                                                                    |
| 0B82       | Unable to create temp file nodes.lst.                                                                                                    | А                                                                                                    |
| 0B85       | Error copying cluster configuration to node.                                                                                              | А                                                                                                    |
| 0B86       | Error restoring cluster configuration on node.                                                                                            | А                                                                                                    |
| 0B87       | There was an error while adding nodes to the GPFS cluster.                                                                                | А                                                                                                    |
| 0B88       | There was an error while configuring GPFS licensing.                                                                                      | А                                                                                                    |
| 0B89       | There was an error while configuring GPFS quorum.                                                                                         | А                                                                                                    |
| 0B8C       | There was an error in updating the configuration on the new node.                                                                         | А                                                                                                    |
| 0B8D       | Error reading checkpoint file.                                                                                                    | A                                                                                                    |
| 0B8E       | Error writing to checkpoint file.                                                                                                    | A                                                                                                    |
| 0B8F       | There was an error while installing GPFS callbacks.                                                                                       | A                                                                                                    |
| 0B92       | Rsync failed between management nodes.                                                                                                    | С                                                                                                    |
| 0B94       | There were too many potential peer storage nodes.<br>Storage controllers may be cabled incorrectly or<br>UUIDs might not be set properly. | А                                                                                                    |

Table 34. Error messages and actions (continued)

| Error code | Error message                                                                             | Action key                               |
|------------|-------------------------------------------------------------------------------------------|------------------------------------------|
| 0B95       | Invalid parameters.                                                                       | D                                        |
| 0B96       | Failed to configure the management processes on mgmt001st001                              | D then A then B                          |
| 0B97       | IP is invalid.                                                                            | D                                        |
| 0B98       | Netmask is invalid.                                                                       | D                                        |
| 0B99       | IP, gateway, and netmask are not a valid combination.                                     | D                                        |
| 0B9A       | There was an internal error.                                                              | А                                        |
| 0B9B       | Invalid NAS private key file.                                                             | F                                        |
| 0B9C       | Unable to copy the NAS private key file.                                                  | F                                        |
| 0B9D       | Internal error setting permissions on NAS private key file.                               | А                                        |
| 0B9E       | No NAS private key file found. Verify that the Storwize V7000 configuration ran properly. | F                                        |
| 0B9F       | Unable to find local serial number in new nodes.                                          | В                                        |
| 0BA0       | Unable to find node at new IP address. Check the node cabling.                            | С                                        |
| 0BA1       | Remote node is at a higher code level.                                                    | E                                        |
| 0BA2       | Management IP for node not found.                                                         | D                                        |
| 0BA3       | The disk IP was not found in VPD.                                                         | D                                        |
| 0BA4       | Unable to attach to Storwize V7000 system. Private key files might not match.             | G then F                                 |
| 0BA5       | Unable to add Storwize V7000 system to CLI.                                               | А                                        |
| 0BA6       | The <b>addstoragesystem</b> CLI command has failed.                                       | G then D                                 |
| 0BAC       | Unable to find remote serial number in newnodes.                                          | C then D then B                          |
| 0BAD       | Remote node is at a higher code level.                                                    | Е                                        |
| 0BAE       | Incorrect parameters.                                                                     | А                                        |
| 0BAF       | Unable retrieve the node serial number.                                                   | А                                        |
| 0BCC       | Unable to configure policy routing                                                        | D then C then B                          |
| 0BB0       | Unable to open pxeboot data file.                                                         | А                                        |
| 0BB1       | Unable to update pxeboot data file for node.                                              | А                                        |
| 0BB2       | Unable to set file permissions.                                                           | А                                        |
| 0BB3       | Unable to find node serial in pxeboot data file.                                          | А                                        |
| 0BB4       | Node had an internal error during configuration.                                          | А                                        |
| 0BC6       | Unable to configure system.                                                               | А                                        |
| 0BC9       | Invalid arguments passed to the script.                                                   | А                                        |
| 0BDA       | Error copying update test utility to controller.                                          | G then I                                 |
| 0BDB       | Error running update test utility on controller, see<br>Storwize V7000 for more details.  | Ι                                        |
| 01B2       | Unable to start performance collection daemon.                                            | Contact IBM Remote<br>Technical Support. |
| 01B3       | Failed to copy update package to Storwize V7000 system.                                   | H then G                                 |

Table 34. Error messages and actions (continued)

| Error code | Error message                                                                           | Action key                                                                                                    |
|------------|-----------------------------------------------------------------------------------------|----------------------------------------------------------------------------------------------------|
| 01B4       | Failed to start update on Storwize V7000 with the <b>svctask applysoftware</b> command. | H then G                                                                                                    |
| 01B5       | Storwize V7000 multipaths are unhealthy.                                                | H then G                                                                                                    |
| 01B6       | Storwize V7000 volumes are unhealthy as indicated using the <b>lsvdisk</b> command.     | Check Fibre Channel<br>cabling to storage and<br>verify storage is up.                                                                                                    |
| 01B7       | Failed to query status of update by using the <b>lsupdate</b> command.                  | H then G                                                                                                    |
| 01B9       | Failed to check the Storwize V7000 version                                              | Н                                                                                                    |
| 01B8       | Failed to query status of Storwize V7000 nodes using the <b>1snodes</b> command.        | Н                                                                                                    |
| O1BE       | Unable to distribute update callback                                                    | Check on health of<br>the cluster using<br>1shea1th<br>Contact IBM Remote<br>Technical Support.                                                                             |
| 01BF       | Update callback failed                                                                  | Contact your<br>customer advocate.<br>Update callbacks are<br>custom steps placed<br>on a system before the<br>start of update.<br>Contact IBM Remote<br>Technical Support. |
| 01CF       | Unable to configure node                                                                | Pull both power<br>supply cables from<br>subject node, wait 10<br>seconds, plug back in,<br>after system comes up<br>try again.                                             |
| 01C4       | Unable to remove callbacks                                                              | Contact IBM Remote<br>Technical Support.                                                                                                    |
| 01D5       | Storwize V7000 stalled.                                                                 | Contact IBM Remote<br>Technical Support.                                                                                                    |
| 01D6       | Storwize V7000 stalled_non_redundant                                                    | Н                                                                                                    |
| 01DA       | GPFS cluster is unhealthy                                                               | Refer to "Checking<br>the GPFS file system<br>mount on each file<br>module" on page 186                                                                                     |

Table 34. Error messages and actions (continued)

Table 34. Error messages and actions (continued)

| Error code | Error message                     | Action key                                                                                                    |
|------------|-----------------------------------|----------------------------------------------------------------------------------------------------|
| 01DB       | Failed to stop performance center | Please attempt to stop<br>performance center<br>using<br>/opt/IBM/sofs/cli/<br>cfgperfcenterstop.<br>If successful restart<br>update. If you are<br>unable to stop<br>performance center<br>please contact IBM<br>Remote Technical<br>Support. |

# Problems reported by the CLI commands during software configuration

Use this information when troubleshooting problems reported by the CLI commands during software configurations.

The following table contains error messages that might be displayed when running the CLI commands during software configuration.

| CLI Command                | Symptom/Message                                                                                                    | Action                                                                                                    |
|----------------------------|----------------------------------------------------------------------------------------------------|----------------------------------------------------------------------------------------------------|
| <b>CLI Command</b><br>mkfs | Symptom/Message<br>SG0002C Command<br>exception found : Disk<br><arrayname> might still<br/>belong to file system<br/><filesystemname>.</filesystemname></arrayname> | <ul> <li>Action</li> <li>This message indicates that the arrays listed in the error message appear to already be part of a file system.</li> <li>1. Check the list of array names that you specified in the mkfs command. If the mkfs command has been used to create multiple file systems, you might have used the same array name in more than one file system. If this is the case, correct the list of array names.</li> <li>2. If you are certain there is no data on the system, this</li> </ul> |
|                            |                                                                                                    | 2. If you die certain filter is no<br>data on the system, this<br>problem might have been<br>caused by an error during the<br>manufacturing cleanup process<br>before the machine was<br>shipped. In this case, you can<br>work around the problem by<br>appending thenoverify<br>parameter to the <b>mkfs</b><br>command. Never use the<br>noverify parameter on a<br>system with customer data                                                                                                    |
|                            |                                                                                                    | unless directed to do so by<br>support personnel; improper<br>use can cause unrecoverable<br>data loss.                                                                                                    |

Table 35. CLI command problems

# Management GUI wizard failure

DNS errors can cause management GUI wizard to fail with no clear error messages.

#### About this task

The management GUI wizard process can fail if there are issues with the DNS information entered into the system. Entering the incorrect information is a common problem, particularly in step 5. This step requires that you fill in the following fields:

- Domain name
- Domain Admin user ID
- Domain Admin user password
- DNS servers

Entering the incorrect information may result in messages such as **domain name not found** or **wrong user or password**. However, a failure can also occur when connecting or verifying the DNS server, which is the last entry in this step. In this case, an error message does not appear, but the step fails or hangs.

One known cause of this type of failure occurs when the DNS server Address Resolution Protocol (ARP) table shows the IP address entered was previously configured in the ARP table. In this case the DNS server does not allow the connection. An unused IP address needs to be entered or the address from the ARP table needs to be removed before restarting the management GUI wizard. Exit out of the management GUI wizard and restart the wizard again. You have to key in all fields for each step again. Once all steps are completed the system runs the configuration and restarts.

# **GUI access issues**

This topic provides assistance in isolating and resolving problems with the GUI.

#### About this task

This section covers GUI access issues that allow you to isolate and resolve GUI problems. This section extends beyond the GUI in the case where a file module is not responding and requires a management switchover to the other file module. Accessing the GUI is critical to isolating and resolving system problems.

- 1. Does the GUI launch and are there problems logging into the system?
  - Yes: Check that the user ID being used was set up to access the GUI. Refer to "Authentication basic concepts" in the *IBM Storwize V7000 Unified Information Center*.
  - No: Proceed to next question.
- 2. Does the GUI launch and are there problems logging into the system?
  - Yes: Verify that you are using a supported browser and the browser settings are correct. Refer to "Checking your web browser settings for the management GUI" in the *IBM Storwize V7000 Unified Information Center*.
  - No: Proceed to next question.

**Note:** If the GUI does not load complete these steps.

3. Are you able to initiate an ssh connection to either file node and log in to either file node?

- Yes:
  - a. Run the CLI command lsnode and determine the status of the file nodes.
  - b. If the **1snode** reports the management service is not running, refer to "Management node role failover procedures" on page 180.
  - c. If **1snode** provides the system configuration information, check the connection status under the appropriate heading. Is the status set to **0K**:

**Note:** The Sample Output shown has been adjusted in regards to spacing and layout to accommodate this publication. It might not match exactly what is seen on your system.

|         |       | -          |                               |                                           | Product     | Connection | GPFS   | CTDB   |                 |
|---------|-------|------------|-------------------------------|-------------------------------------------|-------------|------------|--------|--------|-----------------|
| Hostnam | ıe    | IP         | Description                   | Role                                      | version     | status     | status | status | Last updated    |
| mgmt001 | st001 | 172.31.8.2 | active<br>management<br>node  | management,<br>interface,<br>storage      | 1.3.0.0-51c | ОК         | active | active | 9/19/11 8:02 AM |
| mgmt002 | st001 | 172.31.8.3 | passive<br>management<br>node | <pre>management, interface, storage</pre> | 1.3.0.0-51c | 0К         | active | active | 9/19/11 8:02 AM |

 Yes: Run the CLI command lshealth. Reference the active management node Hostname (mgmt001st001 or mgmt002st002) obtained from the lsnode command. Ensure that HOST\_STATE, SERVICE, and NETWORK from lshealth is set to OK.

| Sample Outpu | t:                   |        |                                          |
|--------------|----------------------|--------|------------------------------------------|
| mgmt001st001 | HOST STATE           | ОК     | ОК                                       |
| ·            | SERVICE              | 0K     | All services are running OK              |
|              | CTDB                 | 0K     | CTDBSTATE_STATE_ACTIVE                   |
|              | GPFS                 | 0K     | ACTIVE                                   |
|              | SCM                  | 0K     | SCM system running as expected           |
|              | NETWORK              | ERROR  | Network interfaces have a degraded state |
|              | CHECKOUT             | 0K     | Disk Subsystem have a online state       |
| mgmt002st001 | HOST_STATE           | 0K     | ОК                                       |
|              | SERVICE              | 0K     | All services are running OK              |
|              | CTDB                 | 0K     | CTDBSTATE_STATE_ACTIVE                   |
|              | GPFS                 | 0K     | ACTIVE                                   |
|              | SCM                  | 0K     | SCM system running as expected           |
|              | MGMTNODE_REPL_STATE  | 0K     | OK                                       |
|              | NETWORK              | ERROR  | Network interfaces have a degraded state |
| V7000        | CLUSTER              | ERROR  | Alert found in component cluster         |
|              | ENCLOSURE            | ERROR  | Alert found in component enclosure       |
|              | IO_GRP               | OK     | The component io_grp is running OK       |
|              | MDISK                | 0K     | The component mdisk is running OK        |
|              | NODE                 | OK     | The component node is running OK         |
|              | PORT                 | ERROR  | Alert found in component port            |
| EFSSG1000I T | he command completed | succes | sfully.                                  |

 No: Perform network connectivity isolation procedures. Refer to "Management node role failover procedures" on page 180.

**No**: Perform network connectivity isolation procedures. Refer to "Management node role failover procedures" on page 180.

If none of the previous steps resolved the GUI connectivity issues, perform the following procedure.

#### Network port isolation for GUI:

If none of the previous steps have resolved the problem and the network connectivity and system reports nothing wrong, there might be an issue with the port configuration of your network that is not detected in any of the previous steps. The internal management services use both port 443 and port 1081. Port 443 is redirected to port 1081 that the management service listens.

- Check to see if you can access the GUI on the default https port (no port included in the URL). If all is good with firewall and management IP, the GUI will listen on https://<Management IP>/ and provide a login prompt.
- 2. Check network port settings and firewall settings. If the previous step fails, investigate the following issues:
  - The firewall is open between the administrative browser and the Primary Node Service IP but not between the administrative browser and the management IP. The firewall settings must have rules that allow port 1081 but not 443 between the administrative browser and the management IP.
  - The management IP is up but the port redirection on the switch/router is not working as expected. Check the network settings.

#### Health status and recovery

Use this information to review the outstanding issues that cause the **Health Status** indicator at the bottom of all management GUI panels to be red (critical errors) or yellow (warnings or degradations).

#### Before you begin

Use this procedure after you resolve the events from the **Monitoring** > **Events** page to resolve the overall system health status indicators. You can also mark events as fixed from the events page to display the updated heath status in the health status indicator that is placed at the bottom of all panels.

#### About this task

Within the Storwize V7000 Unified system, the system **Health Status** is based on a set of predefined software and hardware health status sensors. The status of each component is displayed against the corresponding logical host name in the System and System Details pages.

For storage problems, resolve events and health status by running the recommended repair action or actions from the **Block** tab of **Monitoring** > **Events**.

For file module problems, the software and hardware sensors are different. Some of the sensors are automatic and actively reflect the current status of the system; whereas, some of the sensors, such as the hardware sensors, require a reset after the service actions are completed.

**Note:** For the file modules, the System Details page and sensors are separate from the events. Events that are displayed in the log might be reflected within a corresponding sensor with the **System Details** > **Status** indicator for the failing host name. However, be aware that resolving events and resetting the corresponding sensor changes the health status of the system but does not clear the corresponding event from the event log.

This topic instructs you where to go to view the information that is displayed, how to check the status of the various sensors, and how to manually close out sensor events. By performing these tasks, you ensure that the overall **Health Status** reflects the current system health.

To resolve the overall health status indicators, perform the following steps:

#### Procedure

- 1. Log on to the management GUI.
- 2. Navigate to **Monitoring** > **System Details**.
- **3.** Expand any mgmt00xst001 subcomponent that shows a critical or warning event indication and select **Status**.
  - a. Review the Sensor column and the Level column for Critical Error, Major Warning, or Minor Warning items.
     If the problem that caused the Level item is resolved, right-click the event

and select the Mark as Fixed action.

- b. Click Yes in the information dialog to complete the action.
- c. Review the status list for the other events that might cause the **Health Status** to be red or yellow.
- d. Perform the same steps.

As long as there is a single sensor that is marked as **Critical Error**, **Major Warning**, or **Minor Warning**, the **Health Status** is red or yellow. When you use the **Mark as Fixed** action against the sensor, the sensor no longer shows in the status view. If the problem is still not resolved, a new sensor update occurs that reflects the problem. An example might be if a software error event is marked as resolved but the system still detects the problem; then the status is properly reflected in the **Status** display.

# Connectivity issues for the 2073-720

This topic provides information for troubleshooting connectivity issues. The major focus is on connectivity between the file modules and the control enclosure. Good connectivity is required to troubleshoot control enclosure problems.

# Host to file modules connectivity

This procedure is used to troubleshoot Ethernet network connectivity between the host and the file modules. These network paths are used for all system requests and management operations. The paths are also needed for Ethernet network connectivity between the file module and the Storwize V7000.

### About this task

Within the file modules, two internal 1 GB network ports and two 10 GbE network ports can be configured for system operations.

Figure 37 on page 62 identifies the various rear ports and hardware for the file module.

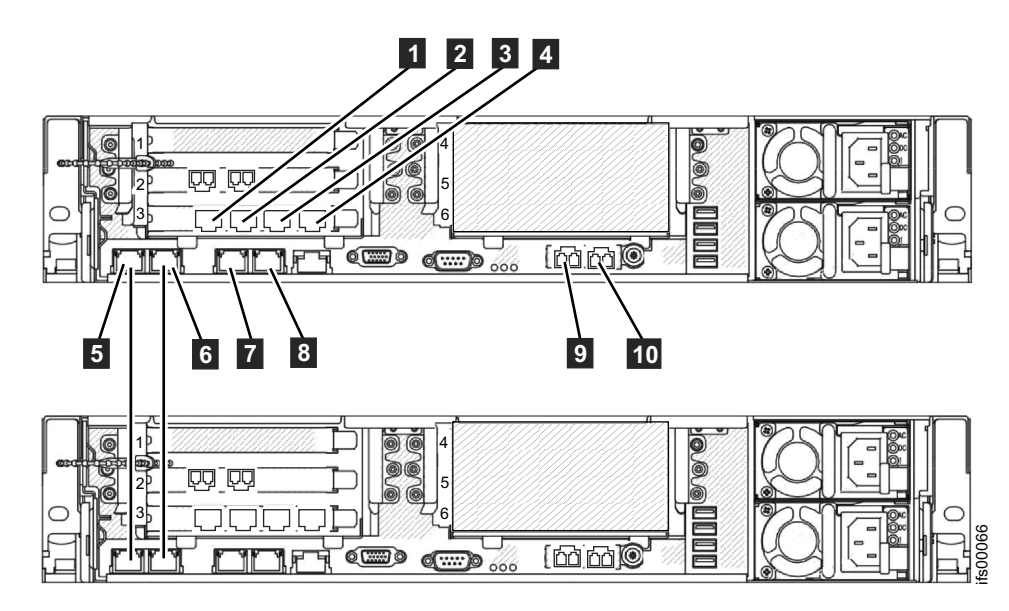

Figure 37. File module Ethernet connections.

|  | Table 36. | Ethernet | connections | available | with | the | file | modules |
|--|-----------|----------|-------------|-----------|------|-----|------|---------|
|--|-----------|----------|-------------|-----------|------|-----|------|---------|

| Item | Port                                  | IP address is assigned<br>by InitTool                      | Use                                                                                |
|------|---------------------------------------|------------------------------------------------------------|------------------------------------------------------------------------------------|
| 0    | Ethernet port 7                       |                                                            | Connect to a switch for public file access                                         |
| 2    | Ethernet port 8                       |                                                            | Connect to a switch for public file access                                         |
| 3    | Ethernet port 9                       |                                                            | Connect to a switch for public file access                                         |
| 4    | Ethernet port 10                      |                                                            | Connect to a switch for public file access                                         |
| 5    | Ethernet port 1                       | From the internal IP address range                         | Connect to the other file module                                                   |
| 6    | Ethernet port 2                       | From the internal IP address range                         | Connect to the other file module                                                   |
| 7    | Ethernet port 3                       | File module service and<br>system management IP<br>address | Connect to a switch for<br>public file access and<br>system management             |
| 8    | Ethernet port 4                       |                                                            | Connect to a switch for public file access                                         |
| 9    | Ethernet port 5 (10 Gbps optical )    |                                                            | Connect to a switch for<br>public file access and<br>optional system<br>management |
| 10   | Ethernet port 6 (10 Gbps<br>optical ) |                                                            | Connect to a switch for public file access                                         |

If you are looking at a problem regarding built-in Ethernet port 1 or built-in Ethernet port 2, refer to "Ethernet connectivity between file modules" on page 63.

**Isolation procedures:** 

Ensure that the file module is powered up before you begin this procedure. The network connection being diagnosed must be connected to an active port on your Ethernet network.

- Determine the state of the Ethernet LEDs examining the LEDs of the Ethernet ports.
- The activity LED flashes when there is activity on the connection. The link state LED must be permanently on. If it is off, the link is not connected.

If your link is not connected, perform the following actions to check the port status each time until it is corrected or connected:

- 1. Verify that each end of the cable is securely connected.
- 2. Verify that the port on the Ethernet switch or hub is configured correctly. Contact your network administrator to verify the switch and network configuration information.
- 3. Connect the cable to a different port on your Ethernet network.
- 4. Replace the Ethernet cable.
- 5. For the 10 GbE Ethernet port, replace the small form-factor pluggable (SFP) transceiver. Refer to "Removing a PCI adapter from a PCI riser-card assembly" on page 141 and "Installing a PCI adapter in a PCI riser-card assembly" on page 143.

# Ethernet connectivity between file modules

This topic covers troubleshooting Ethernet connectivity issues between the file modules. These connections are used for internal management operations between the file modules. They make use of the Internal IP address range that you provided during initializing the Storwize V7000 Unified system.

#### About this task

This procedure is used to troubleshoot Ethernet connectivity between the file modules. These network paths are used for all internal file system communication. Between the file module, there are two separate network paths for internal communication.

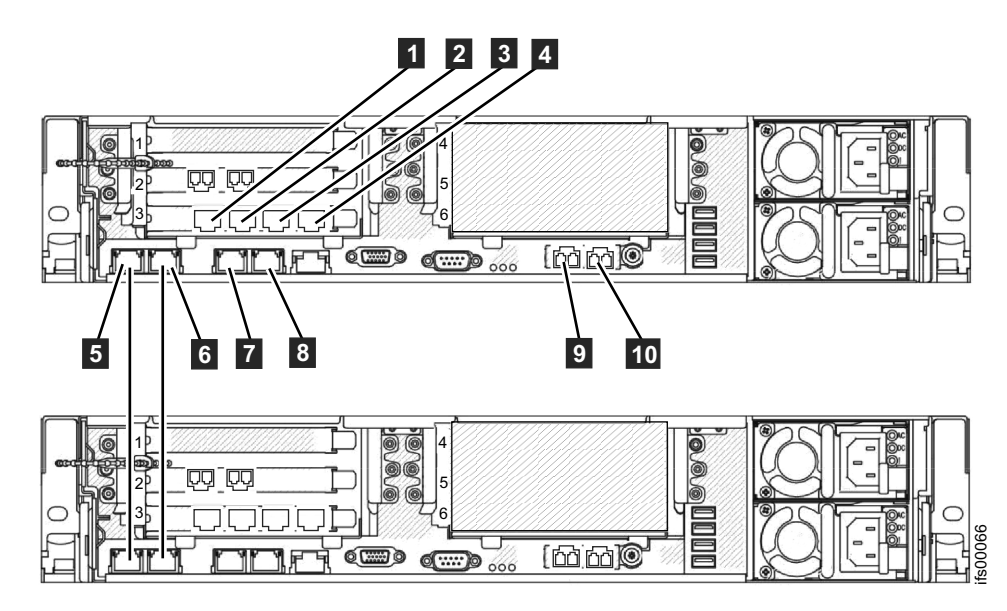

Figure 38. File module Ethernet connections.

| Table 37. Ethernet connections available with t | the file | modules |
|-------------------------------------------------|----------|---------|
|-------------------------------------------------|----------|---------|

| Item | Port                               | IP address is assigned<br>by InitTool                      | Use                                                                                |
|------|------------------------------------|------------------------------------------------------------|------------------------------------------------------------------------------------|
| 1    | Ethernet port 7                    |                                                            | Connect to a switch for public file access                                         |
| 2    | Ethernet port 8                    |                                                            | Connect to a switch for public file access                                         |
| 3    | Ethernet port 9                    |                                                            | Connect to a switch for public file access                                         |
| 4    | Ethernet port 10                   |                                                            | Connect to a switch for public file access                                         |
| 5    | Ethernet port 1                    | From the internal IP address range                         | Connect to the other file module                                                   |
| 6    | Ethernet port 2                    | From the internal IP address range                         | Connect to the other file module                                                   |
| 7    | Ethernet port 3                    | File module service and<br>system management IP<br>address | Connect to a switch for<br>public file access and<br>system management             |
| 8    | Ethernet port 4                    |                                                            | Connect to a switch for public file access                                         |
| 9    | Ethernet port 5 (10 Gbps optical ) |                                                            | Connect to a switch for<br>public file access and<br>optional system<br>management |
| 10   | Ethernet port 6 (10 Gbps optical ) |                                                            | Connect to a switch for public file access                                         |

If you are looking at a problem regarding built-in Ethernet port 3, built-in Ethernet port 4, or any network connections to PCI slot 4, refer to "Host to file modules connectivity" on page 61.

#### **Isolation procedures:**

Ensure that both of the file module are powered up before you begin this procedure:

- Determine the state of the Ethernet LEDs by examining the Ethernet port LEDs.
- The activity LED flashes when there is activity on the connection. The link state LED must be permanently on. If it is off, the link is not connected.

If your link is not connected perform the following actions to check the port status until it is corrected or connected:

- 1. Verify that each end of the cable is securely connected.
- 2. Replace the Ethernet cable.
- **3**. Replace the failed Ethernet port on the server by replacing the system planer. Refer to "Removing the system board" on page 174 and "Installing the system board" on page 176.

#### Duplicate IP address procedure:

If you are experiencing odd intermittent problems with communications between the file modules then it could be that some other machine on your network is using the same IP address as one of the four IP addresses used for the file modules to communicate with each other. These IP addresses were set during initial setup from the internal IP address range that you chose in the initialization tool.

It is always possible that somebody in your site could set up another machine to use one or more IP address that your Storwize V7000 Unified system is already using. Use the management GUI to check which four IP addresses the file modules are currently using to communicate with each other. See the device = mgmt0 box, in **Monitoring > System Details > Network** panel that is available under each file module interface node name.

Follow this procedure:

 Find the system IP address of the control enclosure in the Settings > Network > IP Report. Log on to the storage system CLI. For example: (default password is passw0rd):

ssh superuser@<system IP address>

2. Use ping from the storage system CLI to see if any packets are returned from each of the internal IP addresses used for file modules to communicate with each other. For example:

IBM\_2076:mysystem:superuser>ping 10.254.8.1
PING 10.254.8.1 (10.254.8.1) 56(84) bytes of data.
--- 10.254.8.1 ping statistics --5 packets transmitted, 0 received, 100% packet loss, time 4005ms

**3**. You should get 100% packet loss. If you do not get 100% packet loss then some other machine on your network is using this IP address.

If you cannot stop other machines on your network using these IP addresses and must change the internal IP address range used then you need to contact IBM Remote Technical Support to help you to put your file modules back to an out-of-box state so you can choose a different internal IP address range. All other IP addresses used by the system can be changed without needing to put the file modules back to an out-of-box state.

# Ethernet connectivity from file modules to the control enclosure

This topic covers troubleshooting Ethernet network connectivity issues between the file modules and the attached control enclosure. These network paths are used for all management operations between the file module and the control enclosure.

#### About this task

This procedure is used to troubleshoot Ethernet network connectivity between the file modules and the control enclosure. These connections are used for the active management node on one of the file modules to ssh storage command-line interface (CLI) commands to the main configuration node canister in a control enclosure.

There are no direct physical Ethernet connections between the file module hardware and the control enclosure. All network connections are done through your network infrastructure. When configuring your network switches, be sure that there is an available communication path between the file module network connections and the control enclosure network connections. Ideally the file modules and control enclosure should be connected to the same 1 Gbps Ethernet switch

If you want redundant connectivity to the control enclosure from the file modules, then both 1 Gbps ports from each node canister in the control enclosure are connected to your network. If you do not want redundancy, connecting port 2 of the control enclosure node canister to your network is optional.

If you seem to have intermittent management communication problems between the file module which is the active management node and the control enclosure CLI, then it is possible that another machine on your network could be using the IP address used by the control enclosure. Refer to Problem: Another system may be using the system IP address for how to check for a duplicate IP address on your network and how to change the control enclosure IP address if necessary.

If the file modules can no longer ssh CLI commands to the storage system CLI then the first thing to do is make sure that the management IP addresses are correctly set. You may find the GUI works very slowly in this case, so access the CLI by using ssh to the log on to the management IP address as admin (default password **admin001**).

For example: ssh admin@<mangementIP>

Use the **lsnwmgt** CLI command to show you the IP addresses used by the file modules for management. For example:

[kd52y0g.ibm]\$ lsnwmgt

```
Interface Service IP Nodel Service IP Node2 Management IP Network Gateway VLAN ID
ethX0 9.71.18.160 9.71.18.161 9.71.18.210 255.255.255.0 9.71.18.1
EFSSG1000I The command completed successfully.
```

Use the **lsstoragesystem** CLI command to show you the IP address that the active management node, running on one of the file modules, will use to ssh commands to the storage system CLI. For example:

[kd52y0g.ibm]\$ lsstoragesystem name primaryIP secondaryIP id StorwizeV7000 9.71.18.180 9.71.18.180 00000200A6002C08 EFSSG1000I The command completed successfully.

Check that these 5 or 6 IP addresses and sub net mask are as expected. Attempt the **lssystemip** CLI command which will probably fail when the active management node running on a file module attempts to ssh it to the storage system CLI running on a control enclosure. For example:

[kd52y6h.ibm]\$ lssystemip EFSSG0655C Error in communication with the storage system. Failed to open SSH connection

However, if this CLI command now works then the original problem with ssh to the storage system CLI may have gone away. Otherwise, use ping to check the network connections between the storage system and the file modules. It does not work from the management CLI but it should work from the storage system CLI.

From an external computer ssh as superuser to the primary IP given by the **lsstoragesytem** CLI. The IP that the active management node will be trying to ssh commands to the storage system CLI. For example (default password is passw0rd): ssh superuser@9.71.18.180

If you can not ssh to the storage system primary IP or secondary IP (that was given by the **lsstoragesystem** CLI command) then follow the procedure to use the USB flash drive to discover the state and settings of the Storwize V7000. Make sure that there is no satask.txt file on the USB flash drive before you plug it into the control enclosure.

Plug the USB flash drive into the control enclosure. The orange fault light should go on for a short time only. (such as a slow blink for a few seconds) . Wait for the orange fault light to go out then unplug the USB flash drive and plug it into another computer so that you can look at the contents of the satask\_results.html file on the USB flash drive. The satask\_results.html will contain the output from a number of sainfo commands.

Check the following;

- The cluster\_id under sainfo lsservicestatus should match the id (that was given by the **lsstoragesystem** CLI command). Otherwise you may have plugged the USB flash drive into the wrong control enclosure (such as one that is not part of this Storwize V7000 unified system). The node\_status should be active for each node canister in the cluster under sainfo lsservicestatus. Otherwise follow the service action under sainfo lsservicerecommendation.
- The cluster\_ip under sainfo lsservicestatus should match the Primary IP (that was given by the **lsstoragesystem** CLI command). Otherwise investigate which of the IP addresses is the correct one and make the other one match it. Refer to the instructions later on this page if you need to change the storage system IP address but can not log onto the storage system IP address to use the CLI.

This is an example of some of what the satask\_results.html would contain on a healthy storage system for you to compare to your results:

Thu Apr 19 08:23:42 UTC 2012 satask.txt file not found. System Status sainfo lsservicenodes panel\_name cluster\_id cluster\_name node\_id node\_name relation node\_status error\_data 01-1 00000200A4E008BA Cluster\_9.71.18.184 1 node1 local Active 01-2 0000200A4E008BA Cluster\_9.71.18.184 2 node2 partner Active sainfo lsservicestatus panel\_name 01-1 cluster\_id 0000200a4e008ba cluster\_name Cluster\_9.71.18.184 cluster\_status Active cluster\_ip\_count 2 cluster\_port 1 cluster\_ip 9.71.18.184 cluster\_gw 9.71.18.1 cluster\_mask 255.255.0

When you can ssh to the storage system IP then use the **lssystem** CLI command on the storage system CLI to show you what it thinks that its system IP address is:

```
IBM_2076:tbcluster-ifs4:superuser>lssystemip
cluster_id cluster_name location port_id IP_address subnet_mask gateway
IP_address_6 prefix_6 gateway_6
00000200A6402C08 tbcluster-ifs4 local 1 9.71.18.180 255.255.255.0 9.71.18.1
00000200A6402C08 tbcluster-ifs4 local 2
```

Check that these IP addresses and sub net mask are as expected. Use the **chsystemip** CLI if you must change anything. Use ping to check the path back to the management IP address.

```
IBM_2076:tbcluster-ifs4:superuser>ping 9.71.18.160
PING 9.71.18.160 (9.71.18.160) 56(84) bytes of data.
64 bytes from 9.71.18.160: icmp_seq=1 ttl=64 time=0.103 ms
64 bytes from 9.71.18.160: icmp_seq=2 ttl=64 time=0.096 ms
64 bytes from 9.71.18.160: icmp_seq=3 ttl=64 time=0.082 ms
64 bytes from 9.71.18.160: icmp_seq=4 ttl=64 time=0.081 ms
64 bytes from 9.71.18.160: icmp_seq=5 ttl=64 time=0.082 ms
--- 9.71.18.160 ping statistics ---
5 packets transmitted 5 paceived 0% packet loss time 4001ms
```

5 packets transmitted, 5 received, 0% packet loss, time 4001ms rtt min/avg/max/mdev = 0.081/0.088/0.103/0.014 ms

If the ping from the storage system CLI back to the management IP has 100% packet loss then investigate the physical 1 Gbps Ethernet cabling and the configuration of the Ethernet switch. Also check the Ethernet port LEDs on:

- Built in Ethernet port 3 of each file module
- Ethernet port 1 on each node canister of the control enclosure

If the ping from the Storwize V7000 to each file module has 0% packet loss, then the ssh key should be reset. Follow the "Resetting the NAS ssh key for configuration communications" on page 395 procedure in the Infomation Center to reset the NAS key.

If you need to change the IP settings on the storage system but cannot use ssh to access the current system IP to run the **chsystemip** CLI command then refer to Problem: Unable to change the system IP address because you cannot access the CLI.

If you plan to change the system IP address and can ssh to the current system IP address, then you can run the **chsystemip** CLI command. Here is an example: >ssh superuser@<system IP address>

```
$ chsystemip -clusterip 9.20.136.5 -gw 9.20.136.1 -mask 255.255.255.0 -port 1
```

The default password for superuser is **passw0rd**.

Update the file module's record of the control enclosure system IP:

To find the file module's current record of the control enclosure system IP address, use the Storwize V7000 Unified management CLI to issue the **lsstoragesystem** command. Here is an example:

>ssh admin@<management\_IP>
[kd01ghf.ibm]\$ lsstoragesystem
name primaryIP secondaryIP id
StorwizeV7000 9.11.137.130 9.11.137.130 00000200A2601508
EFSSG1000I The command completed successfully.

If the primary and secondary IP address shown by the **lsstoragesystem** CLI do not match the system IP addresses shown in the output of the **lssystemip** CLI command, then it is necessary to update the record. The **chstoragesystem** command changes the file module record of the control enclosure system IP. Here is an example:

```
>[kd01ghf.ibm]$ chstoragesystem --ip1 9.71.18.136 --ip2 9.71.18.136
EFSSG1000I The command completed successfully.
```

Verify that communication from the file module to the control enclosure is now possible by running the **lssystemip** command on the Storwize V7000 Unified management CLI:

>ssh admin@<managment IP address>
[kd01ghf.ibm]\$ lssystemip

#### Changing the cluster IP of the file modules:

If the cluster IP address of the file modules is not known, or has been incorrectly set, the value can be changed by logging into the system using a console.

Connect a keyboard and monitor directly into the front of the file module which is the active management node. Login as a user with administrative access rights:

- Login: admin
- Password: <default is admin>

View the current cluster IP setting using the **lsnwmgt** command:

>\$ lsnwmgt
[kd271f5.ibm]\$ lsnwmgt
Interface Service IP Node1 Service IP Node2 Management IP Network Gateway VLAN ID
ethX0 9.115.160.221 9.115.160.222 9.115.160.220 255.255.248.0 9.115.167.254
EFSSG1000I The command completed successfully

You may receive the following error:

\$ lsnwmgt
EFSSG0026I Cannot execute commands because Management Service is stopped.
Use startmgtsrv to restart the service.

This is an indication that the node you are currently connected to is not the active management node. Plug the keyboard and monitor into the other node, login again and retry the **lsnwngt** command.

To change the file module cluster IP to its new value, use the **chnwmgt** command:

Here is an example: >\$ chnwmgt -mgtip 9.115.160.210 -- netmask 255.255.255.0 -gateway 9.115.160.254

Checking the physical status of the Ethernet ports:

The following procedures require physical access to the system. If your link is not connected, perform the following actions to check the port status each time until it is corrected or connected.

- Examine the Ethernet ports LEDs. The activity LED flashes when there is activity on the connection. The link state LED must be permanently on. If it is off, the link is not connected.
- Verify that each end of the cables is securely connected.
- Verify that the port on the Ethernet switch or hub is configured correctly.
- Connect the cable to a different port on your Ethernet network.
- If the status is obtained using the USB flash drive, review all the node errors that are reported.
- Replace the Ethernet cable.
- Follow the hardware replacement procedures for a node canister.
- Follow the hardware replacement procedures for a file module.

If you are unable to change the service IP address, for example, because you cannot use a USB flash drive in the environment, see "Procedure: Accessing a Storwize V7000 Gen1 canister using a directly attached Ethernet cable" on page 272.

# Fibre Channel connectivity between file modules and control enclosure

This procedure is used to troubleshoot Fibre Channel connectivity issues between the file modules and the Storwize V7000 control enclosure. The Fibre Channel paths are the paths used for transferring data between the file module and the Storwize V7000 control enclosure.

#### Before you begin

Before beginning this troubleshooting procedure, review the events listed under the **Block** tab. Perform any recovery actions for events that are listed there.

#### About this task

Each file module has a dual port Fibre Channel adapter card located in PCI slot 2. Both ports are used to connect to the Storwize V7000 control enclosure with a connection going to each control canister as shown in Figure 39 on page 71 or Figure 40 on page 72.

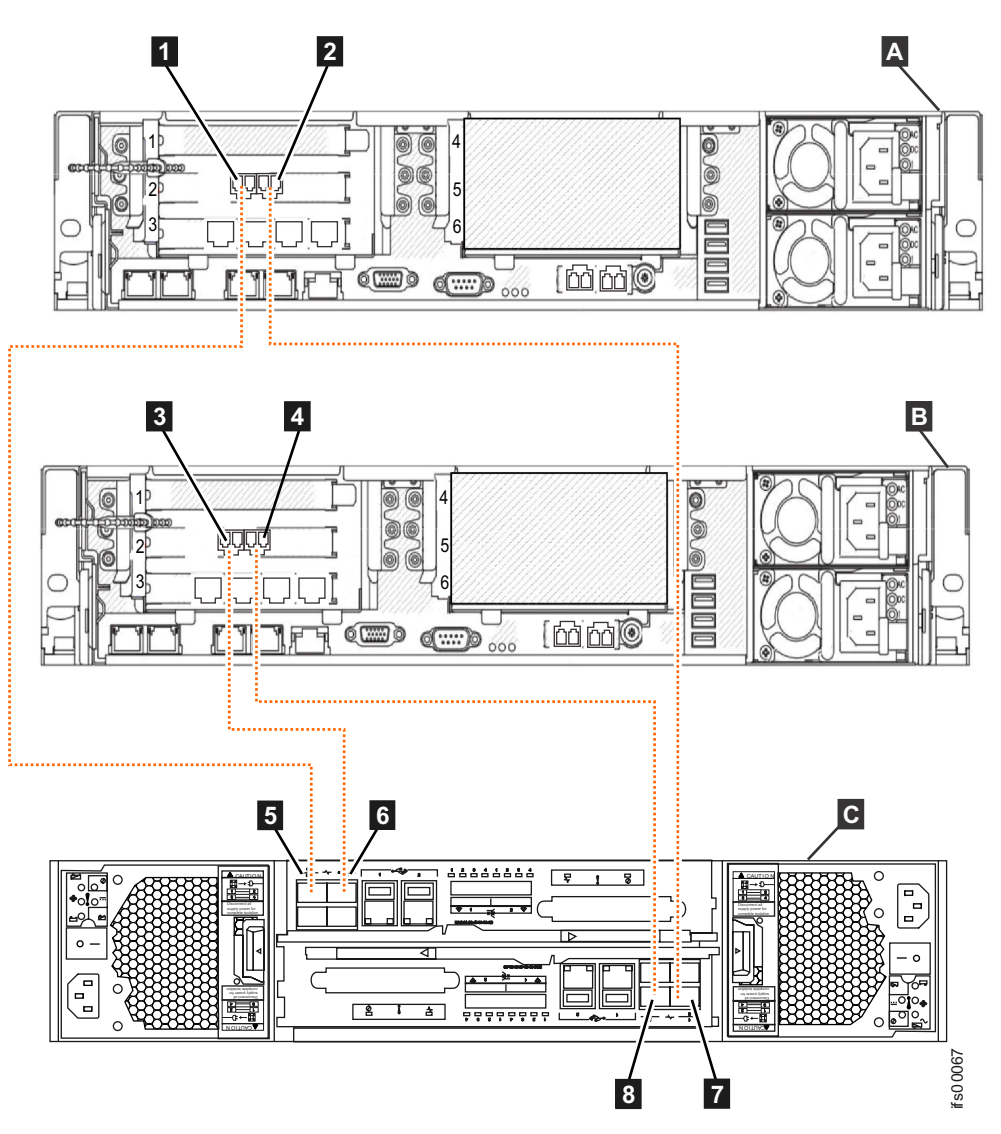

Figure 39. Connecting the file modules to the Storwize V7000 Gen1 control enclosure using Fibre Channel cables

- A File module 1
- **B** File module 2
- C Storwize V7000 control enclosure
- **1** File module1 Fibre Channel port 1
- 2 File module 1 Fibre Channel port 2
- **3** File module 2 Fibre Channel port 1
- 4 File module 2 Fibre Channel port 2
- 5 Upper node canister Fibre Channel port 1
- 6 Upper node canister Fibre Channel port 2
- **7** Lower node canister Fibre Channel port 1
- 8 Lower node canister Fibre Channel port 2

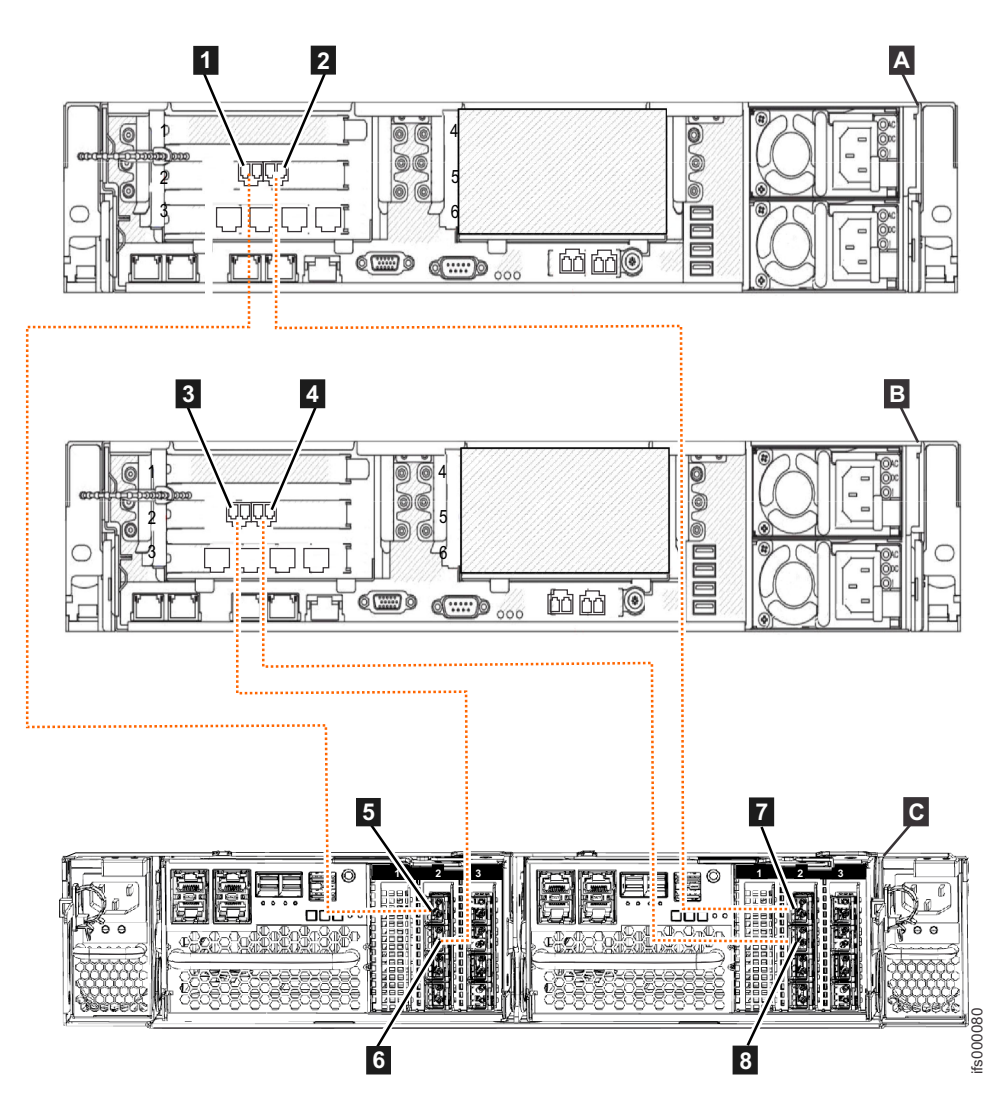

Figure 40. Connecting the file modules to a Storwize V7000 Gen2 control enclosure that has a Fibre Channel interface card in PCI slot 2 of each node canister

- A File module 1
- B File module 2
- C Storwize V7000 Gen2 control enclosure (2076-524)
- File module 1 Fibre Channel port 1
- 2 File module 1 Fibre Channel port 2
- 3 File module 2 Fibre Channel port 1
- 4 File module 2 Fibre Channel port 2
- 5 Node canister 1 (left) Fibre Channel port 1
- 6 Node canister 1 (left) Fibre Channel port 2
- 7 Node canister 2 (right) Fibre Channel port 1
- 8 Node canister 2 (right) Fibre Channel port 2

Table 38 on page 73 describes the diagrams shown in Figure 39 on page 71 and Figure 40.

| File module                           | Control enclosure                             |
|---------------------------------------|-----------------------------------------------|
| A File module 1                       | C Control enclosure                           |
| <b>1</b> Fibre Channel slot 2, port 1 | <b>5</b> Node canister 1 Fibre Channel port 1 |
| 2 Fibre Channel slot 2, port 2        | <b>7</b> Node canister 2 Fibre Channel port 1 |
| B File module 2                       | <b>C</b> Control enclosure                    |
| <b>3</b> Fibre Channel slot 2, port 1 | 6 Node canister 1 Fibre Channel port 2        |
| 4 Fibre Channel slot 2, port 2        | 8 Node canister 2 Fibre Channel port 2        |

Table 38. How to connect Fibre Channel cables from file modules to the control enclosure.

The Storwize V7000 control enclosure contains an upper and lower (inverted) canister.

In isolating problems, be sure to review the labels on the rear of the systems for exact port plugging.

#### Software detected problems via event codes:

If a software event code directed you to this procedure, use the **Monitoring** > **System** page in the management GUI to identify the effected file module or refer to the following procedure to determine the logical to physical mapping of the event, then proceed to the physical hardware isolation procedures.

The isolation of Fibre Channel connections based on a single error event is not simple. As Figure 39 on page 71 shows, there are two file modules attached to the control enclosure; however, the logical host name of these systems does not map directly to the connections. The logical host name of the file module depends on which file module is used for initial USB flash drive installation. For example, in Figure 39 on page 71, file module **B** can have a host name of **mgmt001st001** if the installation was initiated on that node or it might have a host name of **mgmt002st001** if the installation was initiated on the second file module. Each error event is reported against the logical host name where the problem occurred.

For isolation of Fibre Channel connections, it is important with a single file module that both Fibre Channel connections go to the same port number on both Storwize V7000 node canisters. Port 1 always goes to node canister 1, and port 2 goes to node canister 2.

Use the following table for correlating the error code with the physical connections, then follow the procedures after the table for enabling the LED indicator on the front of the file module.

| Error code | Description         | File Module Fibre<br>Channel Location | Storage Node<br>Canister Fibre<br>Channel Port |
|------------|---------------------|---------------------------------------|------------------------------------------------|
| 4B0800C    | Link failure. Fibre | PCI slot #2 – port 1                  | Node canister 1, port                          |
|            | Channel adapter 1,  | (right port when                      | 1. OR node canister                            |
|            | port 1 not up.      | facing rear of system)                | 1, port 2.                                     |
| 4B0801C    | Link failure. Fibre | PCI slot #2 – port 2                  | Node canister 2, port                          |
|            | Channel adapter 1,  | (left port when facing                | 1. OR node canister                            |
|            | port 2 not up.      | rear of system)                       | 2, port 2.                                     |

Table 39. Error code port location mapping

| Error code | Description        | File Module Fibre<br>Channel Location | Storage Node<br>Canister Fibre<br>Channel Port |
|------------|--------------------|---------------------------------------|------------------------------------------------|
| 4B0803C    | Slow connection on | PCI slot #2 – port 1                  | Node canister 1, port                          |
|            | Fibre Channel      | (right port when                      | 1. OR node canister                            |
|            | adapter 1, port 1. | facing rear of system)                | 1, port 2.                                     |
| 4B0804C    | Slow connection on | PCI slot #2 – port 2                  | Node canister 2, port                          |
|            | Fibre Channel      | (left port when facing                | 1. OR node canister                            |
|            | adapter 1, port 2. | rear of system)                       | 2, port 2.                                     |

Table 39. Error code port location mapping (continued)

To enable the LED indicator for the node reporting the problem, use the **Monitoring** > **System** page in the management GUI or follow this procedure:

- 1. Log onto the active file module via the CLI interface.
- Run the command: locatenode #HOSTNAME on #SECONDS. HOSTNAME is the hostname associated with the error... either mgmt001st001or mgmt002st001. #SECONDS is the number of seconds for the LED indicator to be turned on.

#### Physical connection and repair:

Each file module has a dual port Fibre Channel adapter card located in PCI slot 2. Both ports are used to connect to the Storwize V7000 system with a connection going to each Storwize V7000 node canister.

| File Module Node # 1 |                      | File Module Storage Node # 2 |                      |  |
|----------------------|----------------------|------------------------------|----------------------|--|
| PCI slot #2, port 1  | PCI slot #2, port 2  | PCI slot #2, port 1          | PCI slot #2, port 2  |  |
| Connects to Storwize | Connects to Storwize | Connects to Storwize         | Connects to Storwize |  |
| V7000                | V7000                | V7000                        | V7000                |  |
| Node canister 2 –    | Node canister 1 –    | Node canister 2 –            | Node canister 1 –    |  |
| Fibre Channel port 1 | Fibre Channel port 1 | Fibre Channel port 2         | Fibre Channel port 2 |  |

Table 40. Fibre Channel cabling from the file module to the control enclosure.

If a problem is detected with a Fibre Channel path between the storage node and the control enclosure, check the LED indicators next to the Fibre Channel connection ports on both the file module and the Storwize V7000 node canister.

Table 41. LED states and associated actions. For the Fibre Channel adapters on the file module check the amber LED lights next to the port.

| LED State               | Definition and Action                                                                                                    |
|-------------------------|----------------------------------------------------------------------------------------------------|
| Solid amber LED         | This state indicates a good connection status.                                                                                                    |
| Slow flashing amber LED | This state indicates a good connection at the<br>Fibre Channel port but a broken connection<br>at the Storwize V7000 node canister. This<br>broken connection is most likely either a<br>Fibre Channel cable or the Fibre Channel<br>port is bad on the Storwize V7000 node<br>canister. |

| LED State                | Definition and Action                                                                                                    |
|--------------------------|----------------------------------------------------------------------------------------------------|
| Rapid flashing amber LED | This state indicates the Fibre Channel<br>adapter is attempting to resync the Fibre<br>Channel connection. This situation is<br>normally seen after a Fibre Channel<br>connection is unplugged and then plugged<br>back in. |
| No LED                   | There is no connection detected at all at the<br>file module Fibre Channel port. This broken<br>connection is most likely caused by a Fibre<br>Channel cable or the Fibre Channel adapter<br>has failed.                    |

Table 41. LED states and associated actions. For the Fibre Channel adapters on the file module check the amber LED lights next to the port. (continued)

Table 42. Fibre Channel connection on the node canister LED state and associated actions

| LED State       | Definition and Action                                                           |
|-----------------|---------------------------------------------------------------------------------|
| Solid green LED | This state indicates a good connection status.                                  |
| No LED          | There is no connection detected at all at the node canister Fibre Channel port. |

The recommended repair actions for Fibre Channel connections are as follows:

- 1. Reseat the Fibre Channel cable at both the Fibre Channel connection and the node canister.
- 2. Replace the Fibre Channel cable.
- **3.** Replace the Fibre Channel adapter in the file module. Refer to "Removing a PCI adapter from a PCI riser-card assembly" on page 141 and "Installing a PCI adapter in a PCI riser-card assembly" on page 143
- 4. Replace the Storwize V7000 node canister. Refer to "Replacing a Storwize V7000 Gen1 node canister" on page 292.

# **Understanding LED hardware indicators**

This topic provides information for understanding the LED status of all system components. If you do not have an LED issue or direct access to the system, proceed to the next troubleshooting topic.

# File node hardware indicators for 2073-720

Use this information to evaluate the system LEDs, which can often identify the source of an error.

Light path diagnostics is a system of LEDs on various external and internal components of the server. When an error occurs, LEDs are lit throughout the server. By viewing the LEDs in a particular order, you can often identify the source of the error.

When LEDs are lit to indicate an error, they remain lit when the server is turned off, provided that the server is still connected to power and the power supply is operating correctly.

Before you work inside the server to view light path diagnostics LEDs, read the safety information.

If an error occurs, view the light path diagnostics LEDs in the following order:

- 1. Look at the operator information panel on the front of the server.
  - If the information LED is lit, it indicates that information about a suboptimal condition in the server is available in the IMM event log or in the system event log.

If the system-error LED is lit, it indicates that an error has occurred; go to step 2.

The following illustration shows the operator information panel on the front of the file node.

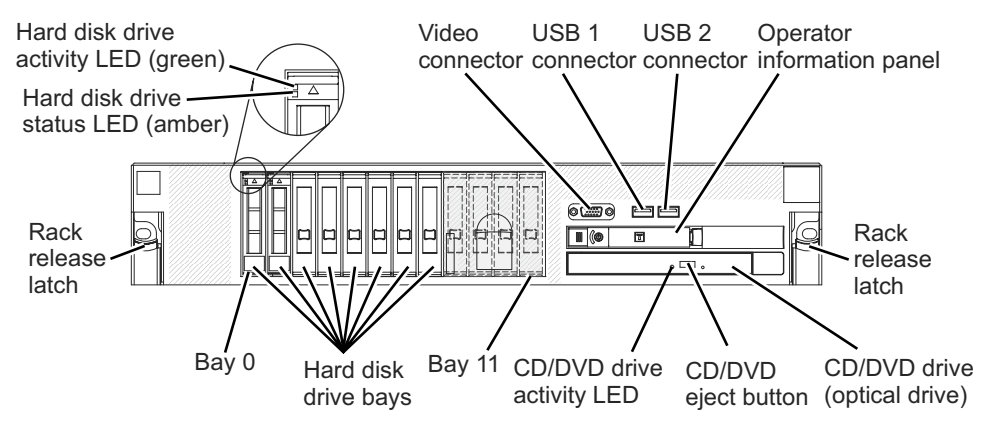

2. To view the light path diagnostics panel, slide the latch to the left on the front of the operator information panel and pull the panel forward. This reveals the light path diagnostics panel. Lit LEDs on this panel indicate the type of error that has occurred.

The following illustration shows the light path diagnostics panel.

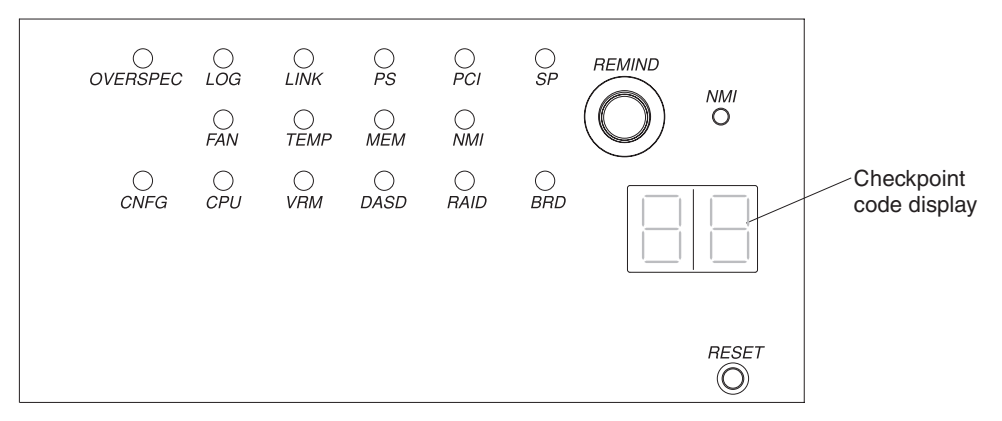

Note any LEDs that are lit, and then push the light path diagnostics panel back into the server.

#### Note:

- Do not run the server for an extended period of time while the light path diagnostics panel is pulled out of the server.
- Light path diagnostics LEDs remain lit only while the server is connected to power.

Look at the system service label on the top of the server, which gives an overview of internal components that correspond to the LEDs on the light path diagnostics panel. This information and the information in Light path diagnostics LEDs can often provide enough information to diagnose the error. **3**. Remove the server cover and look inside the server for lit LEDs. A lit LED on or beside a component identifies the component that is causing the error. The following illustration shows the LEDs on the system board.

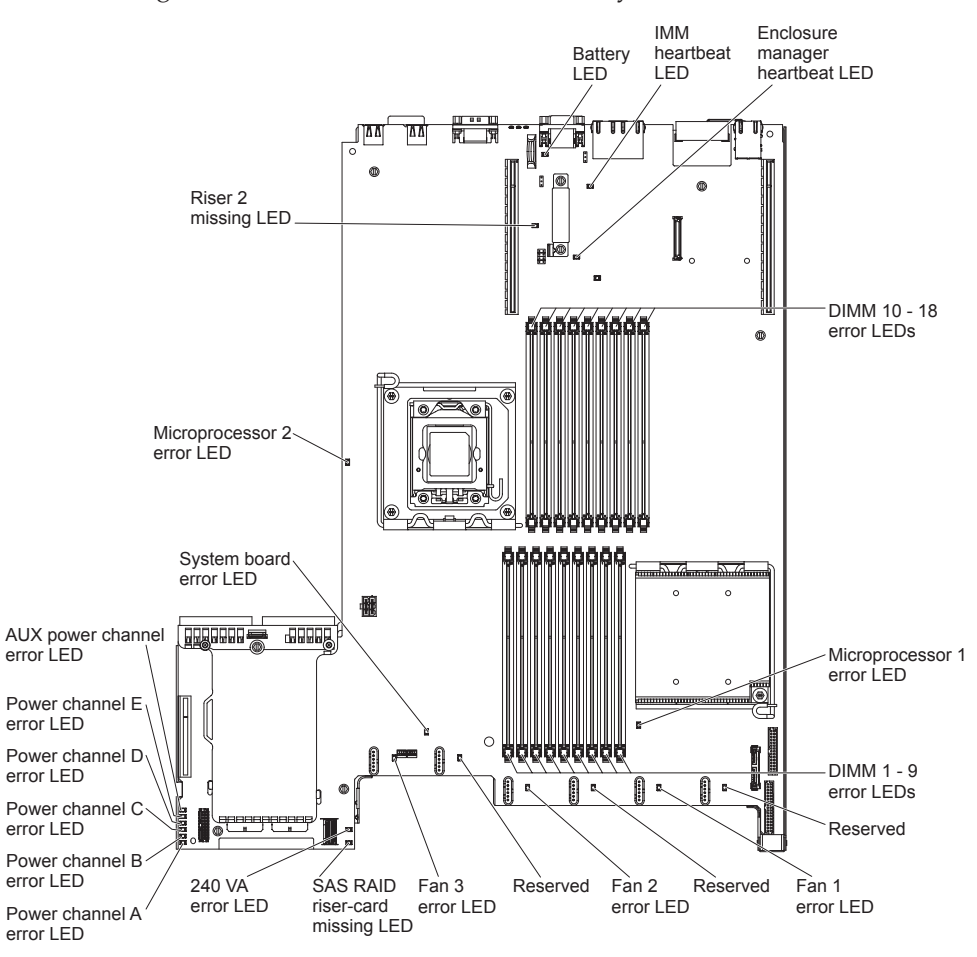

12v channel error LEDs indicate an overcurrent condition. Refer to the procedure "Solving power problems" in the "Troubleshooting the System x3650" in the *IBM Storwize V7000 Unified Information Center* to identify the components that are associated with each power channel, and the order in which to troubleshoot the components.

The following illustration shows the LEDs on the riser card.

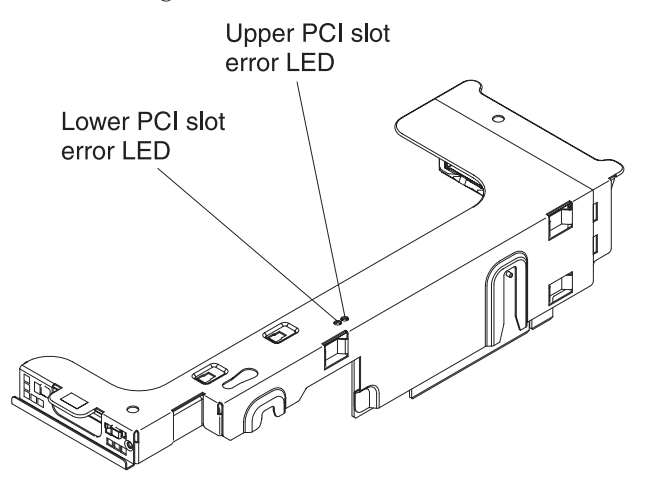

4. Check the Light path diagnostics LEDs for the correct combination of power LEDs that should be displayed during typical operation.

# Light path diagnostics LEDs

LEDs on the light path diagnostics panel of the file module indicate the cause of a problem. The topic describes the suggested actions to correct the detected problems.

Table 43. LED indicators, corresponding problem causes, and corrective actions

- Follow the suggested actions in the order in which they are listed in the Action column until the problem is solved.
- If an action step is preceded by "(Trained technician only)," that step must be completed only by a trained technician.

| LED                 | Problem                                                                                                    | Action                                                                                                    |  |
|---------------------|----------------------------------------------------------------------------------------------------|----------------------------------------------------------------------------------------------------|--|
| Check log LED       | An error occurred and cannot be<br>isolated without completing<br>certain procedures.                                     | <ol> <li>Check the IMM2 system event log and the system-error<br/>log for information about the error.</li> </ol>                                                                                                    |  |
|                     |                                                                                                    | 2. Save the log if necessary and clear the log afterward.                                                                                                    |  |
| System-error<br>LED | An error occurred.                                                                                                    | 1. Check the light path diagnostics LEDs and follow the instructions.                                                                                                    |  |
|                     |                                                                                                    | 2. Check the IMM2 system event log and the system-error log for information about the error.                                                                                                    |  |
|                     |                                                                                                    | <b>3</b> . Save the log if necessary and clear the log afterward.                                                                                                    |  |
| PS                  | When only the PS LED is lit, a power supply has failed.                                                                   | The system might detect a power supply error. Complete the following steps to correct the problem:                                                                                                    |  |
|                     |                                                                                                    | 1. Check the power-supply with a lit yellow LED.                                                                                                    |  |
|                     |                                                                                                    | 2. Make sure that the power supplies are seated correctly and plugged in a good AC outlet.                                                                                                    |  |
|                     |                                                                                                    | <b>3</b> . Remove one of the power supplies to isolate the failed power supply.                                                                                                    |  |
|                     |                                                                                                    | 4. Make sure that both power supplies installed in the file module are of the same AC input voltage.                                                                                                    |  |
|                     |                                                                                                    | 5. Replace the failed power supply.                                                                                                    |  |
|                     | PS + CONFIG<br>When both the PS and CONFIG<br>LEDs are lit, the power supply<br>configuration is invalid.                 | If the PS LED and the CONFIG LED are lit, the system issues<br>an invalid power configuration error. Make sure that both<br>power supplies installed in the file module are of the same<br>rating or wattage.                                                                                                    |  |
| OVER SPEC           | The system consumption reaches<br>the power supply over current<br>protection point or the power<br>supplies are damaged. | <ol> <li>If the Power Rail (A, B, C, D, E, F, G, and H) error was<br/>not detected, complete the following steps:         <ul> <li>Use the IBM Power Configurator utility to determine<br/>current system power consumption. For more<br/>information and to download the utility, go to<br/>http://www-03.ibm.com/systems/bladecenter/<br/>resources/powerconfig.html.</li> <li>Replace the failed power supply.</li> </ul> </li> <li>If the Power Rail (A, B, C, D, E, F, G, and H) error was<br/>also detected, follow actions in the "Power problems"<br/>under the Troubleshooting tables and "Solving power<br/>problems" in the <i>Problem Determination and Service Guide</i>.</li> </ol> |  |

Table 43. LED indicators, corresponding problem causes, and corrective actions (continued)

| • | Follow the suggested | actions in the | order in whic | ch they are list | ted in the Action | column until the p | problem is |
|---|----------------------|----------------|---------------|------------------|-------------------|--------------------|------------|
|   | solved.              |                |               |                  |                   |                    |            |

| LED                                                                                                    | Problem                                                                                                    | Action                                                                                                    |
|----------------------------------------------------------------------------------------------------|----------------------------------------------------------------------------------------------------|----------------------------------------------------------------------------------------------------|
| PCI An error occurred on a PCI card,<br>a PCI bus, or on the system<br>board. An extra LED is lit next to<br>a failing PCI slot. | <ol> <li>If the CONFIG LED is not lit, complete the following steps to correct the problem:</li> <li>a. Check the riser-card LEDs, the ServeRAID error LED, and the optional network adapter error LED to identify the component that caused the error.</li> <li>b. Check the system-error log for information about the</li> </ol> |                                                                                                    |
|                                                                                                    |                                                                                                    | <ul><li>error.</li><li>C. If you cannot isolate the failing component by using the LEDs and the information in the system-error log, remove one component at a time; and restart the file module after each component is removed.</li></ul> |
|                                                                                                    |                                                                                                    | d. Replace the following components, in the order that is shown, restarting the file module each time:                                                                                                    |
|                                                                                                    |                                                                                                    | PCI riser cards                                                                                                    |
|                                                                                                    |                                                                                                    | ServeRAID adapter                                                                                                    |
|                                                                                                    |                                                                                                    | <ul> <li>Optional network adapter</li> </ul>                                                                                                    |
|                                                                                                    |                                                                                                    | (Trained technician only) System board                                                                                                    |
|                                                                                                    |                                                                                                    | e. If the failure remains, go to http://www.ibm.com/<br>systems/support/supportsite.wss/<br>docdisplay?brandind=5000008&Indocid=SERV-CALL.                                                                                                  |
|                                                                                                    |                                                                                                    | <ol> <li>If the PCI LED and the CONFIG LED are lit, complete the following steps to correct the problem:</li> </ol>                                                                                                    |
|                                                                                                    |                                                                                                    | a. Check the microprocessor that is installed is Intel E5-2690.                                                                                                    |
|                                                                                                    |                                                                                                    | b. Remove the high-power (>25 Watt) adapter.                                                                                                    |
|                                                                                                    |                                                                                                    | c. Check the system-error logs for information about the<br>error. Replace any component that is identified in the<br>error log.                                                                                                    |
| NMI                                                                                                    | An interrupt that cannot be masked occurred, or the <b>NMI</b> button was pressed.                                                                                                    | <ol> <li>Check the system-error log for information about the error.</li> <li>Restart the file module.</li> </ol>                                                                                                    |

• If an action step is preceded by "(Trained technician only)," that step must be completed only by a trained technician.

Table 43. LED indicators, corresponding problem causes, and corrective actions (continued)

• Follow the suggested actions in the order in which they are listed in the Action column until the problem is solved.

| • | If an action step is preceded by "(Trained technician only)," that step must be completed only by a trained |
|---|----------------------------------------------------------------------------------------------------|
|   | technician.                                                                                                 |

| LED                                    | Problem                                  | Action                                                                                                    |
|----------------------------------------|------------------------------------------|----------------------------------------------------------------------------------------------------|
| CONFIG A hardware configu<br>occurred. | A hardware configuration error occurred. | 1. If the CONFIG LED and the PS LED are lit, the system issues an invalid power configuration error. Make sure that both power supplies installed in the file module are of the same rating or wattage. |
|                                        |                                          | 2. If the CONFIG LED and the PCI LED are lit, complete the following steps to correct the problem:                                                                                                    |
|                                        |                                          | a. Check the microprocessor that is installed is Intel E5-2690.                                                                                                    |
|                                        |                                          | b. Remove the high-power (>25 Watt) adapter.                                                                                                    |
|                                        |                                          | c. Check the system-error logs for information about the error. Replace any component that is identified in the error log.                                                                              |
|                                        |                                          | <b>3</b> . If the CONFIG LED and the CPU LED are lit, complete the following steps to correct the problem:                                                                                              |
|                                        |                                          | a. Check the microprocessors that were installed to make sure that they are compatible with each other.                                                                                                 |
|                                        |                                          | <ul> <li>b. (Trained technician only) Replace the incompatible<br/>microprocessor.</li> </ul>                                                                                                    |
|                                        |                                          | c. Check the system-error logs for information about the<br>error. Replace any component that is identified in the<br>error log.                                                                        |
|                                        |                                          | 4. If the CONFIG LED and the MEM LED are lit, check the system-event log in the Setup utility or IMM2 error messages. For more information, see the <i>Problem Determination and Service Guide</i> .    |
|                                        |                                          | 5. If the CONFIG LED and the HDD LED are lit, complete the following steps to correct the problem:                                                                                                    |
|                                        |                                          | a. Check the microprocessor that is installed is Intel E5-2690. If it is, check that the 2.5-inch hard disk drives installed are lesser than eight.                                                     |
|                                        |                                          | <ul> <li>b. Check the system-error logs for information about the<br/>error. Replace any component that is identified in the<br/>error log.</li> </ul>                                                  |
| LINK                                   | Reserved.                                |                                                                                                    |
Table 43. LED indicators, corresponding problem causes, and corrective actions (continued)

| • | Follow the | suggested | actions in | the order in | n which f | they are | listed in | the Actio | n column | until the | problem is |
|---|------------|-----------|------------|--------------|-----------|----------|-----------|-----------|----------|-----------|------------|
|   | solved.    |           |            |              |           |          |           |           |          |           |            |

| LED | Problem                                                                                  | Action                                                                                                    |
|-----|------------------------------------------------------------------------------------------|----------------------------------------------------------------------------------------------------|
| СРИ | When only the CPU LED is lit, a microprocessor has failed. When                          | 1. If the CONFIG LED is not lit, a microprocessor failure occurs, complete the following steps:                                                                                                    |
|     | both the CPU and CONFIG LEDs<br>are lit, the microprocessor<br>configuration is invalid. | a. (Trained technician only) Make sure that the failing microprocessor and its heat sink, which are indicated by a lit LED on the system board, are installed correctly.                            |
|     |                                                                                          | <ul> <li>b. (Trained technician only) Replace the failing<br/>microprocessor.</li> </ul>                                                                                                    |
|     |                                                                                          | c. For more information, go to http://www.ibm.com/<br>systems/support/supportsite.wss/<br>docdisplay?brandind=5000008&Indocid=SERV-CALL.                                                            |
|     |                                                                                          | <ol> <li>If the CONFIG LED and the CPU LED are lit, the system<br/>issues an invalid microprocessor configuration error.<br/>Complete the following steps to correct the problem:</li> </ol>        |
|     |                                                                                          | a. Check the microprocessors that were installed to make sure that they are compatible with each other.                                                                                             |
|     |                                                                                          | <ul> <li>b. (Trained technician only) Replace the incompatible microprocessor.</li> </ul>                                                                                                    |
|     |                                                                                          | c. Check the system-error logs for information about the error. Replace any component that is identified in the error log.                                                                          |
| MEM | When only the MEM LED is lit, a<br>memory error has occurred.<br>When both the MEM and   | <b>Note:</b> Each time that you install or remove a DIMM, you must disconnect the file module from the power source; then, wait 10 seconds before you restart the file module.                      |
|     | CONFIG LEDs are lit, the memory configuration is invalid.                                | 1. If the CONFIG LED is not lit, the system might detect a memory error. Complete the following steps to correct the problem:                                                                       |
|     |                                                                                          | a. Update the file module firmware to the latest level.<br>For more information, see the <i>Problem Determination</i><br><i>and Service Guide</i> .                                                 |
|     |                                                                                          | b. Reseat or swap the DIMMs.                                                                                                    |
|     |                                                                                          | c. Check the system-event log in the Setup utility or IMM error messages. For more information, see the <i>Problem Determination and Service Guide</i> .                                            |
|     |                                                                                          | d. Replace the failing DIMM.                                                                                                    |
|     |                                                                                          | 2. If the MEM LED and the CONFIG LED are lit, check the system-event log in the Setup utility or IMM error messages. For more information, see the <i>Problem Determination and Service Guide</i> . |

• If an action step is preceded by "(Trained technician only)," that step must be completed only by a trained technician.

Table 43. LED indicators, corresponding problem causes, and corrective actions (continued)

- Follow the suggested actions in the order in which they are listed in the Action column until the problem is solved.
- If an action step is preceded by "(Trained technician only)," that step must be completed only by a trained technician.

| LED   | Problem                                                                                                    | Action                                                                                                    |
|-------|----------------------------------------------------------------------------------------------------|----------------------------------------------------------------------------------------------------|
| TEMP  | The system or the system<br>component temperature has<br>exceeded a threshold level. A<br>failing fan can cause the TEMP<br>LED to be lit. | <ol> <li>Make sure that the heat sink is seated correctly.</li> <li>Determine whether a fan has failed. If it has, replace it.</li> <li>Make sure that the room temperature is not too high.</li> <li>Make sure that the air vents are not blocked.</li> <li>Make sure that the heat sink, the fan on the adapter, or<br/>the optional network adapter is seated correctly. If the fan<br/>has failed, replace it.</li> <li>If the failure remains, go to http://www.ibm.com/<br/>systems/support/supportsite.wss/<br/>docdisplay?brandind=5000008&amp;Indocid=SERV-CALL.</li> </ol> |
| FAN   | A fan that failed, is operating too<br>slowly, or is removed. The TEMP<br>LED might also be lit.                                           | <ol> <li>Reseat the failing fan, which is indicated by a lit LED<br/>near the fan connector on the system board.</li> <li>Replace the failing fan.</li> </ol>                                                                                                    |
| BOARD | An error occurred on the system board.                                                                                                    | <ol> <li>Check the LEDs on the system board to identify the component that caused the error. The BOARD LED can be lit due to any of the following reasons:         <ul> <li>Battery</li> <li>(Trained technician only) System board</li> </ul> </li> <li>Check the system-error log for information about the error.</li> <li>Replace the failing component:         <ul> <li>Battery</li> <li>(Trained technician only) System board</li> </ul> </li> </ol>                                                                                                    |

Table 43. LED indicators, corresponding problem causes, and corrective actions (continued)

| • | Follow the suggested | actions in the o | order in which | they are listed | d in the Action | column until the | problem is |
|---|----------------------|------------------|----------------|-----------------|-----------------|------------------|------------|
|   | solved.              |                  |                |                 |                 |                  |            |

| LED | Problem                                     | Action                                                                                                    |
|-----|---------------------------------------------|----------------------------------------------------------------------------------------------------|
| HDD | A hard disk drive has failed or is missing. | <ol> <li>If the CONFIG LED is not lit, complete the following<br/>steps to correct the problem:</li> </ol>                                           |
|     |                                             | a. Check the LEDs on the hard disk drives for the drive with a lit status LED and reseat the hard disk drive.                                        |
|     |                                             | b. Reseat the hard disk drive backplane.                                                                                                    |
|     |                                             | c. For more information, see the "hard disk drive problems" under the Troubleshooting tables in the <i>Problem Determination and Service Guide</i> . |
|     |                                             | d. If the error remains, replace the following components one at a time, in the order that is listed, restarting the file module after each:         |
|     |                                             | 1) Replace the hard disk drive.                                                                                                    |
|     |                                             | 2) Replace the hard disk drive backplane.                                                                                                    |
|     |                                             | e. If the problem remains, go to http://www.ibm.com/<br>systems/support/supportsite.wss/<br>docdisplay?brandind=5000008&Indocid=SERV-CALL.           |
|     |                                             | 2. If the HDD LED and the CONFIG LED are lit, complete the following steps to correct the problem:                                                   |
|     |                                             | a. Check that the microprocessor installed is Intel E5-2690. If it is, check that the 2.5-inch hard disk drives installed are lesser than eight.     |
|     |                                             | b. Check the system-error logs for information about the error. Replace any component that is identified in the error log.                           |

• If an action step is preceded by "(Trained technician only)," that step must be completed only by a trained technician.

# **Power-supply LEDs**

LEDs on the operator information panel of the file module indicate the cause of a problem. The topic describes the suggested actions to correct the detected problems.

The following minimum configuration is required for the DC LED on the power supply to be lit:

- Power supply
- Power cord

**Note:** You must turn on the file module for the DC LED on the power supply to be lit.

The following minimum configuration is required for the file module to start:

- One microprocessor in microprocessor socket 1
- One 2 GB DIMM on the system board
- One power supply
- Power cord
- Four cooling fans (fan 1, 2, 3, and 5)
- One PCI riser-card assembly in PCI connector 1

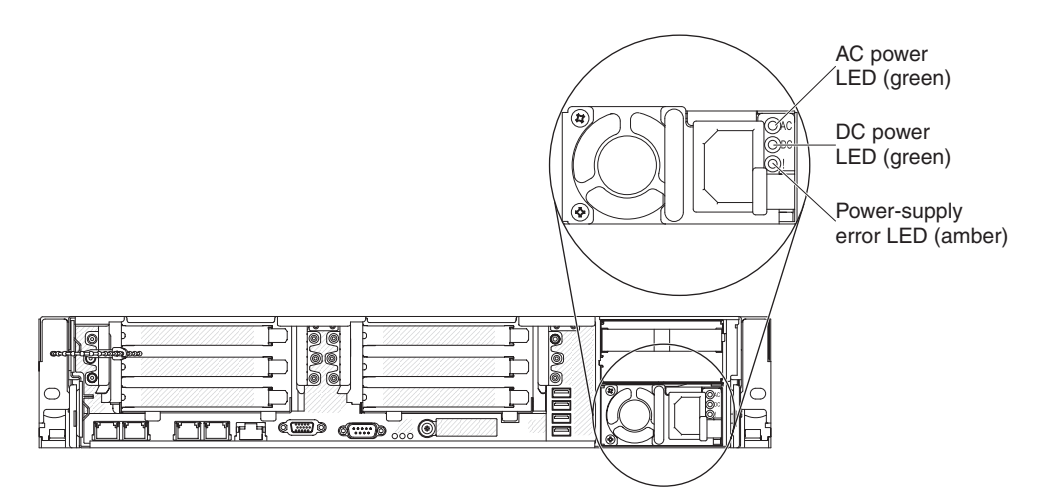

The following illustration shows the locations of the power-supply LEDs on the AC power supply.

Figure 41. Locations of the power-supply LEDs

The following table describes the problems that are indicated by various combinations of the power-supply LEDs and the power-on LED on the operator information panel and suggested actions to correct the detected problems.

| AC power-supply LEDs |     |           |                                                                                |                                                                                                    |                                                               |
|----------------------|-----|-----------|--------------------------------------------------------------------------------|----------------------------------------------------------------------------------------------------|---------------------------------------------------------------|
| AC                   | DC  | Error (!) | Description                                                                    | Action                                                                                                    | Notes                                                         |
| On                   | On  | Off       | Normal operation.                                                              |                                                                                                    |                                                               |
| Off                  | Off | Off       | No AC power to<br>the file module or<br>a problem with the<br>AC power source. | <ol> <li>Check the AC power to the file module.</li> <li>Make sure that the power cord is connected to a functioning power source.</li> <li>Restart the file module. If the error remains, check the power-supply LEDs.</li> <li>If the problem remains, replace the power-supply.</li> </ol> | This is a normal<br>condition when no<br>AC power is present. |
| Off                  | Off | On        | The power supply has failed.                                                   | Replace the power supply.                                                                                                    |                                                               |
| Off                  | On  | Off       | The power supply has failed.                                                   | Replace the power supply.                                                                                                    |                                                               |
| Off                  | On  | On        | The power supply has failed.                                                   | Replace the power supply.                                                                                                    |                                                               |

| AC power-supply LEDs |     |           |                                                                                                 |                                                                                                    |                                                               |
|----------------------|-----|-----------|-------------------------------------------------------------------------------------------------|----------------------------------------------------------------------------------------------------|---------------------------------------------------------------|
| AC                   | DC  | Error (!) | Description                                                                                     | Action                                                                                                    | Notes                                                         |
| On                   | Off | Off       | Power supply not<br>fully seated, faulty<br>system board, or<br>the power supply<br>has failed. | <ol> <li>Reseat the power supply.</li> <li>If the OVER SPEC LED on<br/>the light path diagnostics is<br/>lit, follow the actions in Light<br/>path diagnostics LEDs.</li> <li>If the OVER SPEC LED on<br/>the light path diagnostics is<br/>not lit, check the error LEDs<br/>on the system board and the<br/>IMM2 error messages.</li> </ol> | Typically indicates a<br>power-supply is not<br>fully seated. |
| On                   | Off | On        | The power supply has failed.                                                                    | Replace the power supply.                                                                                                    |                                                               |
| On                   | On  | On        | The power supply has failed.                                                                    | Replace the power supply.                                                                                                    |                                                               |

# **Enclosure hardware indicators**

The LEDs provide a general idea of the volume system status.

For specifics about the status of control enclosures, expansion enclosures, node canisters, and expansion canisters, see Chapter 1, "Storwize V7000 Unified hardware components," on page 1. Also refer to "Procedure: Understanding the system status using the LEDs" on page 252.

# **Management GUI interface**

The management GUI is a browser-based GUI for configuring and managing all aspects of your system. It provides extensive facilities to help troubleshoot and correct problems.

# About this task

You use the management GUI to manage and service your system. The **Monitoring** > **Events** panel provides access to problems that must be fixed and maintenance procedures that step you through the process of correcting the problem.

Two tabs are available for monitoring events:

- A **Block** tab for monitoring the SAN volume events and the file system volume events from the control enclosure.
- A **File** tab for monitoring the NAS events from theStorwize V7000 Unified file modules.

When you click the **Block** tab, a **Next recommended action** is shown. Perform the next recommended action before attempting any other recommended actions.

The information on the Events panel can be filtered three ways:

#### Recommended action (default)

Shows only the alerts that require attention and have an associated fix procedure. Alerts are listed in priority order and should be fixed sequentially by using the available fix procedures. For each problem that is selected, you can:

- Run a fix procedure.
- View the properties.

#### Unfixed messages and alerts

Displays only the alerts and messages that are not fixed. For each entry that is selected, you can:

- Run a fix procedure on any alert with an error code.
- Mark an event as fixed.
- Filter the entries to show them by specific minutes, hours, or dates.
- Reset the date filter.
- View the properties.

#### Show all

Displays all event types whether they are fixed or unfixed. For each entry that is selected, you can:

- Run a fix procedure on any alert with an error code.
- Mark an event as fixed.
- Filter the entries to show them by specific minutes, hours, or dates.
- Reset the date filter.
- View the properties.

Some events require a certain number of occurrences in 25 hours before they are displayed as unfixed. If they do not reach this threshold in 25 hours, they are flagged as expired. Monitoring events are below the coalesce threshold and are usually transient.

You can also sort events by time or error code. When you sort by error code, the most serious events, those with the lowest numbers, are displayed first. You can select any event that is listed and select **Actions** > **Properties** to view details about the event.

- Recommended Actions. For each problem that is selected, you can:
  - Run a fix procedure.
  - View the properties.
- Event log. For each entry that is selected, you can:
  - Run a fix procedure.
  - Mark an event as fixed.
  - Filter the entries to show them by specific minutes, hours, or dates.
  - Reset the date filter.
  - View the properties.

## When to use the management GUI

The management GUI is the primary tool that is used to service your system.

Regularly monitor the status of the system using the management GUI. If you suspect a problem, use the management GUI first to diagnose and resolve the problem.

Use the views that are available in the management GUI to verify the status of the system, the hardware devices, the physical storage, and the available volumes. The

**Monitoring** > **Events** panel provides access to all problems that exist on the system. Use the **Recommended Actions** filter to display the most important events that need to be resolved.

If there is a service error code for the alert, you can run a fix procedure that assists you in resolving the problem. These fix procedures analyze the system and provide more information about the problem. They suggest actions to take and step you through the actions that automatically manage the system where necessary. Finally, they check that the problem is resolved.

If there is an error that is reported, always use the fix procedures within the management GUI to resolve the problem. Always use the fix procedures for both system configuration problems and hardware failures. The fix procedures analyze the system to ensure that the required changes do not cause volumes to be inaccessible to the hosts. The fix procedures automatically perform configuration changes that are required to return the system to its optimum state.

# Accessing the Storwize V7000 Unified management GUI

This procedure describes how to access the Storwize V7000 Unified management GUI.

# About this task

You must use a supported web browser. Verify that you are using a supported web browser. Checking your web browser settings for the management GUI from the Storwize V7000 Information Center.

www.ibm.com/storage/support/storwize/v7000/unified

You can use the management GUI to manage your system as soon as you have completed the USB flash drive initialization.

## Procedure

1. Start a supported web browser and point the browser to the management IP address of the file module.

The management IP address is set during the USB flash drive initialization.

- 2. When the connection is successful, you see a login panel.
- **3.** Log on by using your user name and password. The default user name is admin.
- 4. When you have logged on, select **Monitoring** > **Events**.
- 5. Ensure that the events log is filtered by using **Recommended actions**.
- 6. Select the recommended action and run the fix procedure.
- 7. Continue to work through the alerts in the order suggested, if possible.

### Results

After all the alerts are fixed, check the status of your system to ensure that it is operating as intended.

If you encounter problems logging on the management GUI or connecting to the management GUI, see "Problem: Unable to log on to the management GUI" on page 237 or "Problem: Unable to connect to the Storwize V7000 Gen1 management GUI" on page 236.

# Diagnosing and resolving problems with fix procedures

You can use fix procedures to diagnose and resolve problems with the Storwize V7000 Unified.

### About this task

For example, to repair a Storwize V7000 Unified system, you might complete the following tasks:

- Analyze the event log (if it is available, or view node errors)
- Replace failed components
- Verify the status of a repaired device
- Restore a device to an operational state in the system
- Mark the error as fixed in the event log

Fix procedures help simplify these tasks by automating as many of the tasks as possible.

Many of the file module fix procedures are not automated. In these cases, you are directed to a documented procedure in the Storwize V7000 Unified Information Center.

The example uses the management GUI to repair a Storwize V7000 Unified system.

### Procedure

Complete the following steps to start the fix procedure.

1. Click **Monitoring** > **Events** and ensure that you are filtering the event log to display **Recommended actions**.

The list might contain any number of errors that must be repaired. If there is more than one error on the list, the error at the top of the list has the highest priority and must always be fixed first. If you do not fix the higher priority errors first, you might not be able to fix the lower priority errors.

- 2. Select the error at the top of the list or select the Next recommended action.
- 3. Click Run Fix Procedure.

The pane displays the error code and provides a description of the condition.

- 4. Click **Next** to go forward or **Cancel** to return to the previous pane. One or more panes might be displayed with instructions for you to replace parts or complete other repair activity.
- 5. If you are not able to complete the actions now, click Cancel until you return to the previous pane. Click Cancel until you are returned to the Next Recommended Actions pane. When you return to the fix procedures, the repair can be restarted from step 1. After you complete all the instructions, click OK. When the last repair action is completed, the procedures might attempt to restore failed devices to the system.
- 6. After you complete the fix, you see the statement Click OK to mark the error as fixed. Click **OK**. This action marks the error as fixed in the event log and prevents this instance of the error from being listed again.
- 7. When you see the statement The repair has been completed., click Exit. If other errors must be fixed, those errors are displayed and the fix procedures continue.
- 8. If no errors remain, you are shown the following statement: There are no unfixed errors in the event log.

# Chapter 4. File module

This topic provides information about troubleshooting the file module, which includes error codes, problem scenarios, software troubleshooting, and removal and replacement instructions.

# General file module procedures

This section covers file module general maintenance and repair issues.

# Rebooting a file module

Use this procedure to initiate a file module reboot.

### Before you begin

Events can occur on a file module that require the hardware to be rebooted.

#### Procedure

- 1. To shut down and restart a node by using the management GUI, follow these steps:
  - a. Click Monitoring > System Details.
  - b. Click the Interface Nodes tab.
  - c. In the left pane, select the node to reboot. In the right pane, click Actions > Restart.

**Note:** If the file module to be rebooted is the active management node, the management GUI will also shut down and cause the management GUI to become unresponsive. After the management services have failed over to the other file module, a refresh of the management GUI in the browser reestablishes the connection.

**2**. To shut down and reboot a node by using the command-line interface (CLI) command, enter:

stopcluster -node mgmt00Xst001 -restart

where *X* is the logical ID of the node to reboot.

 The node reboot restarts all services that were previously running g but does not resume the node on to the cluster. resumenode mgmt00Xst001

# Removing a file module to perform a maintenance action

You can remove an IBM Storwize V7000 Unified file module to perform maintenance. The procedure that you follow differs slightly, depending on whether you must unplug the power cables.

#### Before you begin

If you receive an alert event that requires you to service a file module, use the following procedure to remove the file module from the system and perform the required service.

# About this task

Some field replaceable units (FRUs) are redundant and hot swappable, such as power supplies. When replacing a hot-swap FRU, you have the option of leaving the file module turned on and the power cables connected. Always follow the remove and replace procedure for the FRU. The procedure for the FRU indicates whether the FRU is hot swappable.

If the removal and replacement procedure does not indicate whether the FRU is hot swappable, assume that it is not. In that case use the file module-removal procedure that requires you to disconnect the power cords.

Note: Before removing an file module, you must suspend the file module.

#### Procedure

- Remove a file module from the system to replace a hot swappable FRU, as described in "Removing a file module without disconnecting power" on page 91.
- Remove a file module from the system, turn off the node, and disconnect the power cords, as described in "Removing a file module and disconnecting power."

### Removing a file module and disconnecting power

You must remove an IBM Storwize V7000 file module from the file cluster and disconnect it from its power line cords before performing a maintenance action that requires the file module to have no power.

#### About this task

To identify and perform a service action on any file module that requires you to turn off the power before performing the service action, perform the following procedure.

#### Procedure

- 1. Access and log in to the Storwize V7000 Unified system from the command-line interface.
- 2. Suspend the file module. Use the suspendnode command on one of the file modules that you need to maintain, as shown in the following examples, to stop a file module from providing the services.
  - suspendnode mgmt001st001
  - suspendnode mgmt002st001

A suspended file module does not participate in the cluster and does not host any records for the clustered trivial database (CTDB). The IP addresses of a file module are taken over by the other file module and no services are lost.You can review the status of the file module by using the lsnode command with the -r option. Review the row for the file module that was suspended and the column for the **Connection Status**.

**3**. Use the stopcluster command to remove the file module from the system and shut down the file module.

If you are shutting down the mgmt001st001 file module, for example, issue the following command:

stopcluster -n mgmt001st001

4. After the file module shuts down and the power indicator light on the front of the file module is flashing slowly, pull the file module out on its rails.

**Note:** Label and disconnect both power cords and all external cables from the file module.

- 5. Remove the file module from the rack if necessary, or locate and use the service ladder, if necessary, to perform the maintenance action on the file module when it is fully extended from the rack.
- 6. Locate and perform the correct removal and replacement procedure.

**Attention:** You can replace only one of the disk drives in the file module. If you must replace both disk drives, contact IBM Remote Technical Support.

7. After replacing the failing part and replacing the file module cover, replace the file module in the rack, if necessary, and reconnect the power cords.

After reconnecting the power cords, the power indicator LED on the front of the file module begins to flash quickly.

- 8. Push the file module back into the rack.
- **9**. After the power indicator LED on the front of the file module begins to flash slowly, press the power switch that surrounds the indicator light to turn on the file module.

As the file module reboots, the Storwize V7000 Unified system reintegrates it back into the cluster.

**10**. After the file module is fully booted back into the system, resume the file module using the resumenode command that was previously suspended and shutdown.

### Removing a file module without disconnecting power

You can work on an IBM Storwize V7000 Unified file module to perform a maintenance action that does not require you to remove its power cords.

#### About this task

Perform the following procedure to remove and replace a hot swappable field replaceable unit (FRU) in a file module when you do not have to remove the file module from the rack to work on it.

#### Procedure

- 1. Access and log in to the Storwize V7000 Unified system from the command-line interface.
- 2. Issue the **suspendnode** command to remove the file module from the system so that you can work on it.

To remove the mgmt001st001 file module from the system, for example, issue the following command:

# suspendnode mgmt001st001

**3**. Wait for the Storwize V7000 Unified system to stop the file module at the clustered trivial database (CTDB) level. The command does not unmount any mounted file systems.

A stopped file module does not participate in the cluster and does not host any records for the clustered trivial database. The IP address of an file module is taken over by another file module and no services are hosted.

You can issue the **1snode -r** command to view the state of the file module.

The results from running the **lsnode -r** command are similar to the following example:

# lsnode -r

 Hostname
 IP
 Description
 Role

 mgmt001st001
 10.254.8.2
 active management node management,interface,storage

mgmt002st001 10.254.8.3 passive management node management,interface,storage Product Version Connection status GPFS status CTDB status Last updated

- 1.3.0.2-02
   OK
   active
   active
   1/17/12
   4:39
   PM

   1.3.0.2-02
   SUSPEND
   active
   SUSPEND\_MAINTENANCE
   1/17/12
   4:39
   PM
- 4. Pull the file module out from the rack on its rails.
- 5. Locate and use the service ladder, if necessary, to perform the maintenance action on the file module when it is fully extended from the rack.
- Locate and perform the correct removal and replacement procedure.
   Attention: You can replace only one of the disk drives in the file module. If you must replace both disk drives, contact IBM Remote Technical Support.
- 7. After replacing the failing part and replacing the file module cover, push the file module back in the rack.
- 8. Use the **resumenode** command to add the file module back into the system so that it can begin to host services.

To add the mgmt001st001 file module back into the system, for example, issue the following command:

# resumenode mgmt001st001

**9**. After the Storwize V7000 Unified system reintegrates the file module back into the cluster, the ctdb status command shows that the service is active on the file module.

# Removing and replacing file module components

The IBM Storwize V7000 Unified system contains parts that are both customer replaceable units (CRUs) and field replaceable units (FRUs). CRUs can be installed by the customer, but all FRUs must be installed by trained service technicians.

## About this task

## Installation guidelines

To help you work safely with IBM Storwize V7000 Unified file modules, read the safety information in , Safety information statements, and these guidelines.

Before you remove or replace a component, read the following information:

- When you install a file module, take the opportunity to download and apply the most recent firmware updates. This step helps to ensure that any known issues are addressed and that your file module is ready to function at maximum levels of performance.
- Before you install any hardware, make sure that the file module is working correctly. Start the file module, and make sure that the Linux operating system starts. If the file module is not working correctly, see Chapter 3, "Getting started troubleshooting," on page 45 for diagnostic information.
- Observe good housekeeping in the area where you are working. Place removed covers and other parts in a safe place.
- If you must start the file module while the cover is removed, make sure that no one is near the file module and that no tools or other objects have been left inside the file module.
- Do not attempt to lift an object that you think is too heavy for you. If you have to lift a heavy object, observe the following precautions:
  - Make sure that you can stand safely without slipping.
  - Distribute the weight of the object equally between your feet.
  - Use a slow lifting force. Never move suddenly or twist when you lift a heavy object.

- To avoid straining the muscles in your back, lift by standing or by pushing up with your leg muscles.
- Make sure that you have an adequate number of properly grounded electrical outlets for the PDUs.
- Back up all important data before you make changes to disk drives.
- Have a small flat-blade screwdriver available.
- To view the error LEDs on the system board and internal components, leave the file module connected to power.
- You do not have to turn off the file module to install or replace hot-swap fans, redundant hot-swap ac power supplies, or hot-plug Universal Serial Bus (USB) devices. However, you must turn off the file module before performing any steps that involve removing or installing adapter cables or non-hot-swap optional devices or components.
- Blue on a component indicates touch points, where you can grip the component to remove it from or install it in the file module, open or close a latch, and so on.
- Orange on a component or an orange label on or near a component indicates that the component can be hot-swapped, which means that if the file module and operating system support hot-swap capability, you can remove or install the component while the file module is running. (Orange can also indicate touch points on hot-swap components.) See the instructions for removing or installing a specific hot-swap component for any additional procedures that you might have to perform before you remove or install the component.
- When you are finished working on the file module, reinstall all safety shields, guards, labels, and ground wires.

### Node reliability guidelines

To help ensure proper cooling and system reliability, make sure that:

- Each of the drive bays has a drive or a filler panel and electromagnetic compatibility (EMC) shield installed in it.
- If the server has redundant power, each of the power-supply bays has a power supply installed in it.
- There is adequate space around the server to allow the server cooling system to work properly. Leave approximately 50 mm (2.0 in.) of open space around the front and rear of the server. Do not place objects in front of the fans. For proper cooling and airflow, replace the server cover before turning on the server. Operating the server for extended periods of time (more than 30 minutes) with the server cover removed might damage server components.
- You have followed the cabling instructions that come with optional adapters.
- You have replaced a failed fan within 48 hours.
- You have replaced a hot-swap drive within 2 minutes of removal.
- You operate the server with the air baffles installed. Operating the server without the air baffles might cause the microprocessor to overheat.

#### Working inside the file module with the power on

**Attention:** Static electricity that is released to internal file module components when the file module is powered-on might cause the file module to halt, which could result in the loss of data. To avoid this potential problem, always use an electrostatic-discharge wrist strap or other grounding system when working inside the file module with the power on.

The file module supports hot-plug, hot-add, and hot-swap devices and is designed to operate safely while it is turned on and the cover is removed. Follow these guidelines when you work inside a file module that is turned on:

- Avoid wearing loose-fitting clothing on your forearms. Button long-sleeved shirts before working inside the file module; do not wear cuff links while you are working inside the file module.
- Do not allow your necktie or scarf to hang inside the file module.
- Remove jewelry, such as bracelets, necklaces, rings, and loose-fitting wrist watches.
- Remove items from your shirt pocket, such as pens and pencils, that could fall into the file module as you lean over it.
- Avoid dropping any metallic objects, such as paper clips, hairpins, and screws, into the file module.

#### Handling static-sensitive devices

**Attention:** Static electricity can damage the server and other electronic devices. To avoid damage, keep static-sensitive devices in their static-protective packages until you are ready to install them.

To reduce the possibility of damage from electrostatic discharge, observe the following precautions:

- Limit your movement. Movement can cause static electricity to build up around you.
- The use of a grounding system is recommended. For example, wear an electrostatic-discharge wrist strap, if one is available. Always use an electrostatic-discharge wrist strap or other grounding system when working inside the server with the power on
- Handle the device carefully, holding it by its edges or its frame.
- · Do not touch solder joints, pins, or exposed circuitry.
- Do not leave the device where others can handle and damage it.
- While the device is still in its static-protective package, touch it to an unpainted metal surface on the outside of the server for at least 2 seconds. This drains static electricity from the package and from your body.
- Remove the device from its package and install it directly into the server without setting down the device. If it is necessary to set down the device, put it back into its static-protective package. Do not place the device on the server cover or on a metal surface.
- Take additional care when handling devices during cold weather. Heating reduces indoor humidity and increases static electricity.

#### Returning a device or component

When returning a device or component, follow all packaging instructions and use any supplied packaging materials for shipping.

# Resolving hard disk drive problems

Use this information to address various hard disk drive issues.

# About this task

- Before running a procedure, refer to "Removing a file module to perform a maintenance action" on page 89.
- Follow the suggested actions for a Symptom in the order in which they are listed in the Action column until the problem is solved.
- If an action step is preceded by "(Trained service technician only)", that step must be performed only by a trained service technician.

| Symptom                                                                                        | Action                                                                                                    |
|------------------------------------------------------------------------------------------------|----------------------------------------------------------------------------------------------------|
| A hard disk drive has failed<br>and the associated amber hard<br>disk drive status LED is lit. | Replace the failed hard disk drive.                                                                                                    |
| An installed hard disk drive is not recognized.                                                | 1. Observe the associated amber hard disk drive status LED. If the LED is lit, it indicates a drive fault.                                                                                                    |
|                                                                                                | 2. If the LED is lit, remove the drive from the bay, wait 45 seconds, then reinsert the drive, ensuring that the drive assembly connects to the hard disk drive backplane.                                                                                                    |
|                                                                                                | <b>3</b> . Observe the associated green hard disk drive activity LED and the amber status LED:                                                                                                    |
|                                                                                                | • If the green activity LED is flashing and the amber status LED is not lit, the drive is recognized by the controller and is working correctly. Run the DSA hard disk drive test to determine whether the drive is detected.                                                                                                    |
|                                                                                                | • If the green activity LED is flashing and the amber status LED is flashing slowly, the drive is recognized by the controller and is rebuilding.                                                                                                    |
|                                                                                                | • If neither LED is lit or flashing, check the hard disk drive backplane (go to step 4).                                                                                                    |
|                                                                                                | • If the green activity LED is flashing and the amber status LED is lit, replace the drive. If the activity of the LEDs remains the same, go to step 4. If the activity of the LEDs changes, return to step 1.                                                                                                    |
|                                                                                                | 4. Ensure that the hard disk drive backplane is correctly seated. When it is correctly seated, the drive assemblies correctly connect to the backplane without bowing or causing movement of the backplane.                                                                                                    |
|                                                                                                | 5. Move the hard disk drives to different bays to determine if the drive or the backplane is not functioning.                                                                                                    |
|                                                                                                | 6. Re-seat the backplane power cable and repeat steps 1 through 3.                                                                                                    |
|                                                                                                | 7. Re-seat the backplane signal cable and repeat steps 1 through 3.                                                                                                    |
|                                                                                                | 8. Suspect the backplane signal cable or the backplane:                                                                                                    |
|                                                                                                | • If the server has eight hot-swap bays:                                                                                                    |
|                                                                                                | a. Replace the affected backplane signal cable.                                                                                                    |
|                                                                                                | b. Replace the affected backplane.                                                                                                    |
|                                                                                                | • If the server has 12 hot-swap bays:                                                                                                    |
|                                                                                                | a. Replace the backplane signal cable.                                                                                                    |
|                                                                                                | b. Replace the backplane.                                                                                                    |
|                                                                                                | c. Replace the SAS expander card.                                                                                                    |
| Multiple hard disk drives fail.                                                                | Ensure that the hard disk drive, SAS RAID controller, and server device drivers<br>and firmware are of the latest version.<br><b>Important:</b> Some cluster solutions require specific code levels or coordinated code<br>updates. If the device is part of a cluster solution, check whether the latest code<br>version is supported before you update the code. |
| Multiple hard disk drives are offline.                                                         | 1. Review the storage subsystem logs for indications of problems within the storage subsystem, such as backplane or cable problems.                                                                                                    |

- Before running a procedure, refer to "Removing a file module to perform a maintenance action" on page 89.
- Follow the suggested actions for a Symptom in the order in which they are listed in the Action column until the problem is solved.
- If an action step is preceded by "(Trained service technician only)", that step must be performed only by a trained service technician.

| Symptom                                                                                                    | Action                                                                                                    |
|----------------------------------------------------------------------------------------------------|----------------------------------------------------------------------------------------------------|
| A replacement hard disk drive does not rebuild.                                                                       | 1. Ensure that the hard disk drive is recognized by the controller (the green hard disk drive activity LED is flashing).                                                                                                    |
|                                                                                                    | 2. Review the SAS RAID controller documentation to determine the correct configuration parameters and settings.                                                                                                    |
| A green hard disk drive activity<br>LED does not accurately<br>represent the actual state of the<br>associated drive. | 1. If the green hard disk drive activity LED does not flash when the drive is in use, run the DSA Preboot diagnostic programs to collect error logs. Refer to the "Diagnostics" or "Running the diagnostic programs" section in "Troubleshooting the System x3650" in the <i>IBM Storwize V7000 Unified Information Center</i> . |
|                                                                                                    | 2. Use one of the following procedures:                                                                                                    |
|                                                                                                    | • If the drive passes the test, replace the backplane.                                                                                                    |
|                                                                                                    | • If the drive fails the test, replace the drive.                                                                                                    |
| An amber hard disk drive<br>status LED does not accurately<br>represent the actual state of the                       | 1. If the amber hard disk drive LED and the RAID controller software do not indicate the same status for the drive, complete the following steps:                                                                                                    |
| associated drive.                                                                                                    | a. Turn off the server.                                                                                                    |
|                                                                                                    | b. Re-seat the SAS controller.                                                                                                    |
|                                                                                                    | <b>c.</b> Re-seat the backplane signal cable, backplane power cable, and SAS expander card (if the server has 12 drive bays).                                                                                                    |
|                                                                                                    | d. Re-seat the hard disk drive.                                                                                                    |
|                                                                                                    | e. Turn on the server and observe the activity of the hard disk drive LEDs.                                                                                                    |

## Displaying node mirror and hard drive status

The Storwize V7000 Unified system provides a method to check the node mirror status and hard drive status for each file module.

### About this task

As the root user, you can run a perl script to verify whether or not mirroring is configured. By displaying the mirror status, you can view information that shows the location of each hard drive, the status values of each hard drive, and any errors, if applicable. If the mirror status is re-synchronizing, information that shows the percentage complete for the resynchronization is displayed.

### Procedure

- 1. Ensure that you are logged into the file module as root.
- 2. To display mirror status and hard drive status, run the following perl script: # /opt/IBM/sonas/bin/cnrspromptnode.pl -a -c "/opt/IBM/sonas/bin/cnrsQueryNodeDrives.pl"

File modules in this Storwize V7000 Unified Cluster

| Node     | e Node Name                  | Node Details                       |
|----------|------------------------------|------------------------------------|
| 1.<br>2. | mgmt001st001<br>mgmt002st001 | x3650m3 KQ186WX<br>x3650m3 KQ186WV |
| В.       | Back to Menus                |                                    |

Choice:

Figure 42. Selecting a file module to display node status

**3**. Select the number for a file module to display its status. For example, type **1** to select **mgmt001st001**. Press **Enter** to display the information in Figure 43 on page 98, which shows an example of a healthy status for the mirroring and drive status. The output shows a file module with two hard disk drives.

Mirror Information: Volume ID : 3 Status of volume : Okay (OKY) RAID level : 1 Size (in MB) : 285148 : 6 5 : None Physical hard disks (Target ID) Current operation Physical disk I/Os : Not guiesced Drive Information: Total number of drives found: 2 Target on ID #5 Device is a Hard disk Enclosure # : 1 Slot # : 1 Connector ID : 1 Target ID : 5 : Online (ONL) State : 286102/585937500 : IBM-ESXS Size (in MB)/(in sectors) Manufacturer : XXXXXXXXXXXXX Model Number Firmware Revision : XXXX Serial No Drive Type : SAS : SAS Protocol Error Information SMART Error Count : none SMART ASC : none SMART ASCQ : none Target on ID #6 Device is a Hard disk Enclosure # : 1 : 0 Slot # : 0 Connector ID Target ID : 6 State : Online (ONL) : 286102/585937500 Size (in MB)/(in sectors) : IBM-ESXS Manufacturer Model Number : XXXXXXXXXXXXXX Firmware Revision : XXXX Serial No : XXXXXXXXXXXXXXXXXXXXXXXXXXX : SAS Drive Type : SAS Protocol Error Information SMART Error Count : none SMART ASC : none SMART ASCQ : none

Figure 43. Displaying node status

4. Review the section for **Mirror Information** and the value for **Status of volume**, then see Table 44 for the possible values for **Status of volume**.

| Status of volume                        | Description                                                                                                    |
|-----------------------------------------|----------------------------------------------------------------------------------------------------|
| Okay (OKY)                              | The volume is Active and the drives are functioning correctly. The user data is protected if the volume is integrated mirroring or integrated mirroring enhanced. |
| Degraded (DGD)                          | The volume is Active. The user data is not fully protected due to a configuration change or drive failure.                                                        |
| Rebuilding (RBLD)<br>or Resyncing (RSY) | A data resynchronization or rebuild might be in progress.                                                                                                    |

Table 44. Status of volume

Table 44. Status of volume (continued)

| Status of volume            | Description                                                                                                    |
|-----------------------------|----------------------------------------------------------------------------------------------------|
| Inactive, Okay<br>(OKY)     | The volume is inactive and the drives are functioning correctly. The user data is protected if the current RAID level is RAID 1 (IM) or RAID 1E (IME).               |
| Inactive, Degraded<br>(DGD) | The volume is inactive and the user data is not fully protected due<br>to a configuration change or drive failure; a data resync or rebuild<br>might be in progress. |

**5**. Review the section for **Drive information** and the value for **State** Figure 43 on page 98, then see Table 45 to see the possible values for **State** of the drives.

Table 45. State of drives

| Status of drives  | Description                                                                                                    |
|-------------------|----------------------------------------------------------------------------------------------------|
| Online (ONL)      | The drive is operational and is part of a logical drive.                                                                                                    |
| Hot Spare (HSP)   | The drive is a hot spare that is available for replacing a failed drive in an array.                                                                                                    |
| Ready (RDY)       | The drive is ready for use as a normal disk drive; or it is available to be assigned to a disk array or hot spare pool.                                                                                    |
| Available (AVL)   | The drive might or might not be ready, and it is not suitable for<br>inclusion in an array or hot spare pool (for example, it did not spin<br>up, its block size is incorrect, or its media is removable). |
| Failed (FLD)      | The drive was part of a logical drive or was a hot spare drive, and it has failed. It has been taken offline.                                                                                              |
| Standby (SBY)     | This status is used to tag all non-hard disk drive devices.                                                                                                    |
| Missing (MIS)     | The hard drive might be removed.                                                                                                    |
| Out of Sync (OSY) | A data resynchronization or rebuild might be in progress.                                                                                                    |

6. See Figure 44 on page 100 for an example that shows that mirroring is re-synchronizing. If a hard disk drive is removed and reinserted, the array starts to resynchronize automatically.

**Notelist:** You can tell that the mirroring is re-synchronizing when the following conditions are true:

- State of volume is Resyncing (RSY)
- Current operation is Synchronize
- **Percentage complete** is displayed

A mirror/volume consists of two hard drives. In Figure 44 on page 100, the section for **Mirror Information** hs a status line called **Physical hard disk (Target ID)**. The line shows which drives are part of the mirror/volume.

The Status of volume shows Resynching (RSY).

The mirror consists of **Physical hard disk (Target ID)** of **6** and **9**. Drive 9 is in a **State** of **Out of Sync (OSY)**. The **Mirror Information** will also show you the percentage complete for the resynchronization. For example, the percentage complete in Figure 44 on page 100 is **5.23**%.

Mirror Information: <----Volume ID : 3 Status of volume : Resyncing (RSY) <---RAID level : 1 Size (in MB) : 285148 : 6 5 : Synchronize Physical hard disks (Target ID) <----Current operation <---: Not quiesced : 583983104 : 553462899 : **5 23**% Physical disk I/Os Volume size (in sectors) Number of remaining sectors Percentage complete : 5.23% <----Drive Information: Total number of drives found: 2 Target on ID #5 Device is a Hard disk Enclosure # : 1 : 1 Slot # Connector ID : 1 Target ID : 5 State : Ready (RDY) : 286102/585937500 Size (in MB)/(in sectors) Manufacturer : IBM-ESXS Model Number : XXXXXXXXXXXXXX Firmware Revision : XXXX Serial No Drive Type : SAS Protocol : SAS Error Information SMART Error Count : none SMART ASC : none SMART ASCQ : none Target on ID #6 <----Device is a Hard disk : 1 Enclosure # Slot # : 0 Connector ID : 0 Target ID : 6 : Online (ONL) State Size (in MB)/(in sectors) : 286102/585937500 : IBM-ESXS Manufacturer Model Number : XXXXXXXXXXXXXXX : XXXX Firmware Revision Serial No Drive Type : SAS Protocol : SAS Error Information SMART Error Count : none SMART ASC : none SMART ASCQ : none

Figure 44. Example that shows that mirroring is re-synchronizing

If a drive were not synchronized, the status might appear like the status shown in Figure 45 on page 101:

| Target on ID #5           |                                        |
|---------------------------|----------------------------------------|
| Device is a Hard disk     |                                        |
| Enclosure #               | : 1                                    |
| Slot #                    | : 1                                    |
| Connector ID              | : 1                                    |
| Target ID                 | : 5                                    |
| State                     | : Out of Sync (OSY) <                  |
| Size (in MB)/(in sectors) | : 286102/585937500                     |
| Manufacturer              | : IBM-ESXS                             |
| Model Number              | : XXXXXXXXXXXXX                        |
| Firmware Revision         | : XXXX                                 |
| Serial No                 | : XXXXXXXXXXXXXXXXXXXXXXXXXXXXXXXXXXXX |
| Drive Type                | : SAS                                  |
| Protocol                  | : SAS                                  |
| Error Information         |                                        |
| SMART Error Count         | : none                                 |
| SMART ASC                 | : none                                 |
| SMART ASCQ                | : none                                 |
|                           |                                        |

Figure 45. Example that shows that a drive is not synchronized

 See Figure 46 on page 102 for an example of status when there is no mirror. If mirroring is not enabled, the output under Mirror Information displays a message that says: The mirror is not created/configured.

If the mirror is not created, refer to "Troubleshooting the System x3650" in the *IBM Storwize V7000 Unified Information Center* for information on launching the LSI configuration tool.

| Mirror Information:<br>NOTICE: The mirror is not created/c | onfigured. <                           |
|------------------------------------------------------------|----------------------------------------|
| Drive Information:                                         |                                        |
| Total number of drives found: 2                            |                                        |
| Target on ID #4                                            |                                        |
| Device is a Hard disk                                      |                                        |
| Enclosure #                                                | : 1                                    |
| Slot #                                                     | : 1                                    |
| Connector ID                                               | : 1                                    |
| Target ID                                                  | : 4                                    |
| State                                                      | : Ready (RDY)                          |
| Size (in MB)/(in sectors)                                  | : 286102/585937500                     |
| Manufacturer                                               | : IBM-ESXS                             |
| Model Number                                               | : XXXXXXXXXXXXX                        |
| Firmware Revision                                          | : XXXX                                 |
| Serial No                                                  | : XXXXXXXXXXXXXXXXXXXXXXXXXXXXXXXXXXXX |
| Drive Type                                                 | : SAS                                  |
| Protocol                                                   | : SAS                                  |
| Error Information                                          |                                        |
| SMART Error Count                                          | : none                                 |
| SMART ASC                                                  | : none                                 |
| SMART ASCQ                                                 | : none                                 |
| Target on ID #6                                            |                                        |
| Device is a Hard disk                                      |                                        |
| Enclosure #                                                | : 1                                    |
| Slot #                                                     | : 0                                    |
| Connector ID                                               | : 0                                    |
| Target ID                                                  | : 6                                    |
| State                                                      | : Ready (RDY)                          |
| Size (in MB)/(in sectors)                                  | : 286102/585937500                     |
| Manufacturer                                               | : IBM-ESXS                             |
| Model Number                                               | : XXXXXXXXXXXX                         |
| Firmware Revision                                          | : XXXX                                 |
| Serial No                                                  | : XXXXXXXXXXXXXXXXXXXXXXXXXXXXXXXXXXXX |
| Drive Type                                                 | : SAS                                  |
| Protocol                                                   | : SAS                                  |
| Error Information                                          |                                        |
| SMART Error Count                                          | : none                                 |
| SMART ASC                                                  | : none                                 |
| SMART ASCQ                                                 | : none                                 |

Figure 46. Example that shows that the mirror is not created

8. See Figure 47 on page 103 for an example of a Self-Monitoring, Analysis and Reporting Technology (SMART) error found for a hard drive. SMART adds monitoring and troubleshooting functionality by automatically checking a disk drive's health and reporting potential problems. If any SMART errors are detected for a hard drive, you can see the status in the section for Error Information as shown in Figure 47 on page 103.

**Note:** In Figure 47 on page 103 the hard disk drive with **Target ID #6** has a **ASC/ ASCQ** error of **05/00**.

For isolation and the repair of hard disk problems, refer to "Troubleshooting the System x3650" in the *IBM Storwize V7000 Unified Information Center*.

For a list of **SMART** (ASC/ASCQ) error codes and their descriptions, go to "SMART ASC/ASCQ error codes and messages" on page 103.

Mirror Information: Volume ID : 4 Status of volume : Resyncing (RSY) RAID level : 1 Size (in MB) : 285148 : 6 9 : Synchronize Physical hard disks (Target ID) Current operation Physical disk I/Os : Not guiesced Drive Information: Total number of drives found: 2 Target on ID #6 Device is a Hard disk Enclosure # : 1 Slot # : 0 Connector ID : 0 : Online (ONL) : 286102/505 Target ID State : 286102/585937500 : IBM-ESXS Size (in MB)/(in sectors) Manufacturer : MBD2300RC Model Number Firmware Revision : SB19 Serial No : D009P9A01SJC Drive Type : SAS Protocol : SAS Error Information SMART Error Count : 1 SMART ASC : 05\* <---SMART ASCQ : 00\* <----\*See Infocenter for SMART ASC/ASCQ error codes and messages Target on ID #9 Device is a Hard disk Enclosure # : 1 : 1 Slot # Connector ID : 1 Target ID : 9 : Out of Sync (OSY) : 286102/585937500 : IBM-ESXS State Size (in MB)/(in sectors) Manufacturer Model Number : MBD2300RC Firmware Revision : SB19 : D009P990184N Serial No : SAS Drive Type Protocol : SAS Error Information SMART Error Count : none SMART ASC : none SMART ASCQ : none

Figure 47. Example of a SMART error

### SMART ASC/ASCQ error codes and messages

Table 46 on page 104 shows descriptions of common Self-Monitoring, Analysis and Reporting Technology (SMART) ASC/ASCQ error codes that are classified for a direct access device. The ASC (additional sense code) and ASCQ (additional sense code qualifier) are known as SCSI additional sense data codes, as defined by SCSI standards. SMART adds monitoring and troubleshooting functionality by automatically checking a disk drive's health and reporting potential problems. **Note:** Values in the following table such as "5D" are the same as the "5DH" displayed in the tool; some values such as "0" might have additional padding, so that "0" will be the same as "00."

| ASC | ASCQ | Description                                                      |
|-----|------|------------------------------------------------------------------|
| 00  | 00   | NO ADDITIONAL SENSE INFORMATION                                  |
| 00  | 06   | I/O PROCESS TERMINATED                                           |
| 00  | 16   | OPERATION IN PROGRESS                                            |
| 00  | 17   | CLEANING REQUESTED                                               |
| 00  | 1D   | ATA PASS THROUGH INFORMATION AVAILABLE                           |
| 00  | 1E   | CONFLICTING SA CREATION REQUEST                                  |
| 00  | 1F   | LOGICAL UNIT TRANSITIONING TO ANOTHER POWER<br>CONDITION         |
| 01  | 00   | NO INDEX/SECTOR SIGNAL                                           |
| 02  | 00   | NO SEEK COMPLETE                                                 |
| 03  | 00   | PERIPHERAL DEVICE WRITE FAULT                                    |
| 04  | 00   | LOGICAL UNIT NOT READY                                           |
| 04  | 01   | LOGICAL UNIT IS IN PROCESS OF BECOMING READY                     |
| 04  | 02   | LOGICAL UNIT NOT READY, INITIALIZING COMMAND REQUIRED            |
| 04  | 03   | LOGICAL UNIT NOT READY, MANUAL INTERVENTION REQUIRED             |
| 04  | 04   | LOGICAL UNIT NOT READY, FORMAT IN PROGRESS                       |
| 04  | 05   | LOGICAL UNIT NOT READY, REBUILD IN PROGRESS                      |
| 04  | 06   | LOGICAL UNIT NOT READY, RECALCULATION IN PROGRESS                |
| 04  | 07   | LOGICAL UNIT NOT READY, OPERATION IN PROGRESS                    |
| 04  | 09   | LOGICAL UNIT NOT READY, SELF-TEST IN PROGRESS                    |
| 04  | 0A   | LOGICAL UNIT NOT ACCESSIBLE, ASYMMETRIC ACCESS STATE TRANSITION  |
| 04  | 0B   | LOGICAL UNIT NOT ACCESSIBLE, TARGET PORT IN STANDBY STATE        |
| 04  | 0C   | LOGICAL UNIT NOT ACCESSIBLE, TARGET PORT IN<br>UNAVAILABLE STATE |
| 04  | 10   | LOGICAL UNIT NOT READY, AUXILIARY MEMORY NOT<br>ACCESSIBLE       |
| 04  | 11   | LOGICAL UNIT NOT READY, NOTIFY (ENABLE SPINUP) REQUIRED          |
| 04  | 13   | LOGICAL UNIT NOT READY, SA CREATION IN PROGRESS                  |
| 04  | 14   | LOGICAL UNIT NOT READY, SPACE ALLOCATION IN PROGRESS             |
| 04  | 1A   | LOGICAL UNIT NOT READY, START STOP UNIT COMMAND IN PROGRESS      |
| 05  | 00   | LOGICAL UNIT DOES NOT RESPOND TO SELECTION                       |
| 06  | 00   | NO REFERENCE POSITION FOUND                                      |
| 07  | 00   | MULTIPLE PERIPHERAL DEVICES SELECTED                             |
| 08  | 00   | LOGICAL UNIT COMMUNICATION FAILURE                               |
| 08  | 01   | LOGICAL UNIT COMMUNICATION TIME-OUT                              |
| 08  | 02   | LOGICAL UNIT COMMUNICATION PARITY ERROR                          |

Table 46. SMART ASC/ASCQ error codes and messages

| ASC | ASCQ | Description                                            |
|-----|------|--------------------------------------------------------|
| 08  | 03   | LOGICAL UNIT COMMUNICATION CRC ERROR (ULTRA-DMA/32)    |
| 08  | 04   | UNREACHABLE COPY TARGET                                |
| 09  | 00   | TRACK FOLLOWING ERROR                                  |
| 09  | 04   | HEAD SELECT FAULT                                      |
| 0A  | 00   | ERROR LOG OVERFLOW                                     |
| 0B  | 00   | WARNING                                                |
| 0B  | 01   | WARNING - SPECIFIED TEMPERATURE EXCEEDED               |
| 0B  | 02   | WARNING - ENCLOSURE DEGRADED                           |
| 0B  | 03   | WARNING - BACKGROUND SELF-TEST FAILED                  |
| 0B  | 04   | WARNING - BACKGROUND PRE-SCAN DETECTED MEDIUM<br>ERROR |
| 0B  | 05   | WARNING - BACKGROUND MEDIUM SCAN DETECTED MEDIUM ERROR |
| 0B  | 06   | WARNING - NON-VOLATILE CACHE NOW VOLATILE              |
| 0B  | 07   | WARNING - DEGRADED POWER TO NON-VOLATILE CACHE         |
| 0B  | 08   | WARNING - POWER LOSS EXPECTED                          |
| 0C  | 02   | WRITE ERROR - AUTO REALLOCATION FAILED                 |
| 0C  | 03   | WRITE ERROR - RECOMMEND REASSIGNMENT                   |
| 0C  | 04   | COMPRESSION CHECK MISCOMPARE ERROR                     |
| 0C  | 05   | DATA EXPANSION OCCURRED DURING COMPRESSION             |
| 0C  | 06   | BLOCK NOT COMPRESSIBLE                                 |
| 0C  | 0B   | AUXILIARY MEMORY WRITE ERROR                           |
| 0C  | 0C   | WRITE ERROR - UNEXPECTED UNSOLICITED DATA              |
| 0C  | 0D   | WRITE ERROR - NOT ENOUGH UNSOLICITED DATA              |
| 0D  | 00   | ERROR DETECTED BY THIRD PARTY TEMPORARY INITIATOR      |
| 0D  | 01   | THIRD PARTY DEVICE FAILURE                             |
| 0D  | 02   | COPY TARGET DEVICE NOT REACHABLE                       |
| 0D  | 03   | INCORRECT COPY TARGET DEVICE TYPE                      |
| 0D  | 04   | COPY TARGET DEVICE DATA UNDERRUN                       |
| 0D  | 05   | COPY TARGET DEVICE DATA OVERRUN                        |
| 0E  | 00   | INVALID INFORMATION UNIT                               |
| 0E  | 01   | INFORMATION UNIT TOO SHORT                             |
| 0E  | 02   | INFORMATION UNIT TOO LONG                              |
| 0E  | 03   | INVALID FIELD IN COMMAND INFORMATION UNIT              |
| 10  | 00   | ID CRC OR ECC ERROR                                    |
| 10  | 01   | LOGICAL BLOCK GUARD CHECK FAILED                       |
| 10  | 02   | LOGICAL BLOCK APPLICATION TAG CHECK FAILED             |
| 10  | 03   | LOGICAL BLOCK REFERENCE TAG CHECK FAILED               |
| 11  | 00   | UNRECOVERED READ ERROR                                 |
| 11  | 01   | READ RETRIES EXHAUSTED                                 |

Table 46. SMART ASC/ASCQ error codes and messages (continued)

| ASC | ASCQ | Description                                            |
|-----|------|--------------------------------------------------------|
| 11  | 02   | ERROR TOO LONG TO CORRECT                              |
| 11  | 03   | MULTIPLE READ ERRORS                                   |
| 11  | 04   | UNRECOVERED READ ERROR - AUTO REALLOCATE FAILED        |
| 11  | 0A   | MISCORRECTED ERROR                                     |
| 11  | 0B   | UNRECOVERED READ ERROR - RECOMMEND REASSIGNMENT        |
| 11  | 0C   | UNRECOVERED READ ERROR - RECOMMEND REWRITE THE DATA    |
| 11  | 0D   | DE-COMPRESSION CRC ERROR                               |
| 11  | 0E   | CANNOT DECOMPRESS USING DECLARED ALGORITHM             |
| 11  | 12   | AUXILIARY MEMORY READ ERROR                            |
| 11  | 13   | READ ERROR - FAILED RETRANSMISSION REQUEST             |
| 11  | 14   | READ ERROR - LBA MARKED BAD BY APPLICATION CLIENT      |
| 12  | 00   | ADDRESS MARK NOT FOUND FOR ID FIELD                    |
| 13  | 00   | ADDRESS MARK NOT FOUND FOR DATA FIELD                  |
| 14  | 00   | RECORDED ENTITY NOT FOUND                              |
| 14  | 01   | RECORD NOT FOUND                                       |
| 14  | 05   | RECORD NOT FOUND - RECOMMEND REASSIGNMENT              |
| 14  | 06   | RECORD NOT FOUND - DATA AUTO-REALLOCATED               |
| 15  | 00   | RANDOM POSITIONING ERROR                               |
| 15  | 01   | MECHANICAL POSITIONING ERROR                           |
| 15  | 02   | POSITIONING ERROR DETECTED BY READ OF MEDIUM           |
| 16  | 00   | DATA SYNCHRONIZATION MARK ERROR                        |
| 16  | 01   | DATA SYNC ERROR - DATA REWRITTEN                       |
| 16  | 02   | DATA SYNC ERROR - RECOMMEND REWRITE                    |
| 16  | 03   | DATA SYNC ERROR - DATA AUTO-REALLOCATED                |
| 16  | 04   | DATA SYNC ERROR - RECOMMEND REASSIGNMENT               |
| 17  | 00   | RECOVERED DATA WITH NO ERROR CORRECTION APPLIED        |
| 17  | 01   | RECOVERED DATA WITH RETRIES                            |
| 17  | 02   | RECOVERED DATA WITH POSITIVE HEAD OFFSET               |
| 17  | 03   | RECOVERED DATA WITH NEGATIVE HEAD OFFSET               |
| 17  | 05   | RECOVERED DATA USING PREVIOUS SECTOR ID                |
| 17  | 06   | RECOVERED DATA WITHOUT ECC - DATA AUTO-REALLOCATED     |
| 17  | 07   | RECOVERED DATA WITHOUT ECC - RECOMMEND<br>REASSIGNMENT |
| 17  | 08   | RECOVERED DATA WITHOUT ECC - RECOMMEND REWRITE         |
| 17  | 09   | RECOVERED DATA WITHOUT ECC - DATA REWRITTEN            |
| 18  | 00   | RECOVERED DATA WITH ERROR CORRECTION APPLIED           |
| 18  | 01   | RECOVERED DATA WITH ERROR CORR. & RETRIES APPLIED      |
| 18  | 02   | RECOVERED DATA - DATA AUTO-REALLOCATED                 |
| 18  | 05   | RECOVERED DATA - RECOMMEND REASSIGNMENT                |

Table 46. SMART ASC/ASCQ error codes and messages (continued)

| ASC | ASCQ | Description                                   |
|-----|------|-----------------------------------------------|
| 18  | 06   | RECOVERED DATA - RECOMMEND REWRITE            |
| 18  | 07   | RECOVERED DATA WITH ECC - DATA REWRITTEN      |
| 19  | 00   | DEFECT LIST ERROR                             |
| 19  | 01   | DEFECT LIST NOT AVAILABLE                     |
| 19  | 02   | DEFECT LIST ERROR IN PRIMARY LIST             |
| 19  | 03   | DEFECT LIST ERROR IN GROWN LIST               |
| 1A  | 00   | PARAMETER LIST LENGTH ERROR                   |
| 1B  | 00   | SYNCHRONOUS DATA TRANSFER ERROR               |
| 1C  | 00   | DEFECT LIST NOT FOUND                         |
| 1C  | 01   | PRIMARY DEFECT LIST NOT FOUND                 |
| 1C  | 02   | GROWN DEFECT LIST NOT FOUND                   |
| 1D  | 00   | MISCOMPARE DURING VERIFY OPERATION            |
| 1D  | 01   | MISCOMPARE VERIFY OF UNMAPPED LBA             |
| 1E  | 00   | RECOVERED ID WITH ECC CORRECTION              |
| 1F  | 00   | PARTIAL DEFECT LIST TRANSFER                  |
| 20  | 00   | INVALID COMMAND OPERATION CODE                |
| 20  | 01   | ACCESS DENIED - INITIATOR PENDING-ENROLLED    |
| 20  | 02   | ACCESS DENIED - NO ACCESS RIGHTS              |
| 20  | 03   | ACCESS DENIED - INVALID MGMT ID KEY           |
| 20  | 08   | ACCESS DENIED - ENROLLMENT CONFLICT           |
| 20  | 09   | ACCESS DENIED - INVALID LU IDENTIFIER         |
| 20  | 0A   | ACCESS DENIED - INVALID PROXY TOKEN           |
| 20  | 0B   | ACCESS DENIED - ACL LUN CONFLICT              |
| 21  | 00   | LOGICAL BLOCK ADDRESS OUT OF RANGE            |
| 21  | 01   | INVALID ELEMENT ADDRESS                       |
| 22  | 00   | ILLEGAL FUNCTION (USE 20 00, 24 00, OR 26 00) |
| 24  | 00   | INVALID FIELD IN CDB                          |
| 24  | 01   | CDB DECRYPTION ERROR                          |
| 24  | 08   | INVALID XCDB                                  |
| 25  | 00   | LOGICAL UNIT NOT SUPPORTED                    |
| 26  | 00   | INVALID FIELD IN PARAMETER LIST               |
| 26  | 01   | PARAMETER NOT SUPPORTED                       |
| 26  | 02   | PARAMETER VALUE INVALID                       |
| 26  | 03   | THRESHOLD PARAMETERS NOT SUPPORTED            |
| 26  | 04   | INVALID RELEASE OF PERSISTENT RESERVATION     |
| 26  | 05   | DATA DECRYPTION ERROR                         |
| 26  | 06   | TOO MANY TARGET DESCRIPTORS                   |
| 26  | 07   | UNSUPPORTED TARGET DESCRIPTOR TYPE CODE       |
| 26  | 08   | TOO MANY SEGMENT DESCRIPTORS                  |
| 26  | 09   | UNSUPPORTED SEGMENT DESCRIPTOR TYPE CODE      |

Table 46. SMART ASC/ASCQ error codes and messages (continued)

| ASC | ASCQ | Description                                           |
|-----|------|-------------------------------------------------------|
| 26  | 0A   | UNEXPECTED INEXACT SEGMENT                            |
| 26  | 0B   | INLINE DATA LENGTH EXCEEDED                           |
| 26  | 0C   | INVALID OPERATION FOR COPY SOURCE OR DESTINATION      |
| 26  | 0D   | COPY SEGMENT GRANULARITY VIOLATION                    |
| 26  | 0E   | INVALID PARAMETER WHILE PORT IS ENABLED               |
| 27  | 00   | WRITE PROTECTED                                       |
| 27  | 01   | HARDWARE WRITE PROTECTED                              |
| 27  | 02   | LOGICAL UNIT SOFTWARE WRITE PROTECTED                 |
| 27  | 07   | SPACE ALLOCATION FAILED WRITE PROTECT                 |
| 28  | 00   | NOT READY TO READY CHANGE, MEDIUM MAY HAVE<br>CHANGED |
| 28  | 01   | IMPORT OR EXPORT ELEMENT ACCESSED                     |
| 29  | 00   | POWER ON, RESET, OR BUS DEVICE RESET OCCURRED         |
| 29  | 01   | POWER ON OCCURRED                                     |
| 29  | 02   | SCSI BUS RESET OCCURRED                               |
| 29  | 03   | BUS DEVICE RESET FUNCTION OCCURRED                    |
| 29  | 04   | DEVICE INTERNAL RESET                                 |
| 29  | 05   | TRANSCEIVER MODE CHANGED TO SINGLE-ENDED              |
| 29  | 06   | TRANSCEIVER MODE CHANGED TO LVD                       |
| 29  | 07   | I_T NEXUS LOSS OCCURRED                               |
| 2A  | 00   | PARAMETERS CHANGED                                    |
| 2A  | 01   | MODE PARAMETERS CHANGED                               |
| 2A  | 02   | LOG PARAMETERS CHANGED                                |
| 2A  | 03   | RESERVATIONS PREEMPTED                                |
| 2A  | 04   | RESERVATIONS RELEASED                                 |
| 2A  | 05   | REGISTRATIONS PREEMPTED                               |
| 2A  | 06   | ASYMMETRIC ACCESS STATE CHANGED                       |
| 2A  | 07   | IMPLICIT ASYMMETRIC ACCESS STATE TRANSITION FAILED    |
| 2A  | 08   | PRIORITY CHANGED                                      |
| 2A  | 09   | CAPACITY DATA HAS CHANGED                             |
| 2A  | 0A   | ERROR HISTORY I_T NEXUS CLEARED                       |
| 2A  | 0B   | ERROR HISTORY SNAPSHOT RELEASED                       |
| 2A  | 10   | TIMESTAMP CHANGED                                     |
| 2A  | 14   | SA CREATION CAPABILITIES DATA HAS CHANGED             |
| 2B  | 00   | COPY CANNOT EXECUTE SINCE HOST CANNOT DISCONNECT      |
| 2C  | 00   | COMMAND SEQUENCE ERROR                                |
| 2C  | 05   | ILLEGAL POWER CONDITION REQUEST                       |
| 2C  | 07   | PREVIOUS BUSY STATUS                                  |
| 2C  | 08   | PREVIOUS TASK SET FULL STATUS                         |
| 2C  | 09   | PREVIOUS RESERVATION CONFLICT STATUS                  |

Table 46. SMART ASC/ASCQ error codes and messages (continued)

| ASC | ASCQ | Description                                                |
|-----|------|------------------------------------------------------------|
| 2C  | 0C   | ORWRITE GENERATION DOES NOT MATCH                          |
| 2F  | 00   | COMMANDS CLEARED BY ANOTHER INITIATOR                      |
| 2F  | 01   | COMMANDS CLEARED BY POWER LOSS NOTIFICATION                |
| 2F  | 02   | COMMANDS CLEARED BY DEVICE SERVER                          |
| 30  | 00   | INCOMPATIBLE MEDIUM INSTALLED                              |
| 30  | 01   | CANNOT READ MEDIUM - UNKNOWN FORMAT                        |
| 30  | 02   | CANNOT READ MEDIUM - INCOMPATIBLE FORMAT                   |
| 30  | 03   | CLEANING CARTRIDGE INSTALLED                               |
| 30  | 04   | CANNOT WRITE MEDIUM - UNKNOWN FORMAT                       |
| 30  | 05   | CANNOT WRITE MEDIUM - INCOMPATIBLE FORMAT                  |
| 30  | 06   | CANNOT FORMAT MEDIUM - INCOMPATIBLE MEDIUM                 |
| 30  | 07   | CLEANING FAILURE                                           |
| 30  | 0A   | CLEANING REQUEST REJECTED                                  |
| 31  | 00   | MEDIUM FORMAT CORRUPTED                                    |
| 31  | 01   | FORMAT COMMAND FAILED                                      |
| 32  | 00   | NO DEFECT SPARE LOCATION AVAILABLE                         |
| 32  | 01   | DEFECT LIST UPDATE FAILURE                                 |
| 34  | 00   | ENCLOSURE FAILURE                                          |
| 35  | 00   | ENCLOSURE SERVICES FAILURE                                 |
| 35  | 01   | UNSUPPORTED ENCLOSURE FUNCTION                             |
| 35  | 02   | ENCLOSURE SERVICES UNAVAILABLE                             |
| 35  | 03   | ENCLOSURE SERVICES TRANSFER FAILURE                        |
| 35  | 04   | ENCLOSURE SERVICES TRANSFER REFUSED                        |
| 35  | 05   | ENCLOSURE SERVICES CHECKSUM ERROR                          |
| 37  | 00   | ROUNDED PARAMETER                                          |
| 38  | 07   | THIN PROVISIONING SOFT THRESHOLD REACHED                   |
| 39  | 00   | SAVING PARAMETERS NOT SUPPORTED                            |
| 3A  | 00   | MEDIUM NOT PRESENT                                         |
| 3A  | 01   | MEDIUM NOT PRESENT - TRAY CLOSED                           |
| 3A  | 02   | MEDIUM NOT PRESENT - TRAY OPEN                             |
| 3A  | 03   | MEDIUM NOT PRESENT - LOADABLE                              |
| 3A  | 04   | MEDIUM NOT PRESENT - MEDIUM AUXILIARY MEMORY<br>ACCESSIBLE |
| 3B  | 0D   | MEDIUM DESTINATION ELEMENT FULL                            |
| 3B  | 0E   | MEDIUM SOURCE ELEMENT EMPTY                                |
| 3B  | 11   | MEDIUM MAGAZINE NOT ACCESSIBLE                             |
| 3B  | 12   | MEDIUM MAGAZINE REMOVED                                    |
| 3B  | 13   | MEDIUM MAGAZINE INSERTED                                   |
| 3B  | 14   | MEDIUM MAGAZINE LOCKED                                     |
| 3B  | 15   | MEDIUM MAGAZINE UNLOCKED                                   |

Table 46. SMART ASC/ASCQ error codes and messages (continued)

| ASC | ASCQ | Description                                     |
|-----|------|-------------------------------------------------|
| 3D  | 00   | INVALID BITS IN IDENTIFY MESSAGE                |
| 3E  | 00   | LOGICAL UNIT HAS NOT SELF-CONFIGURED YET        |
| 3E  | 01   | LOGICAL UNIT FAILURE                            |
| 3E  | 02   | TIMEOUT ON LOGICAL UNIT                         |
| 3E  | 03   | LOGICAL UNIT FAILED SELF-TEST                   |
| 3E  | 04   | LOGICAL UNIT UNABLE TO UPDATE SELF-TEST LOG     |
| 3F  | 00   | TARGET OPERATING CONDITIONS HAVE CHANGED        |
| 3F  | 01   | MICROCODE HAS BEEN CHANGED                      |
| 3F  | 02   | CHANGED OPERATING DEFINITION                    |
| 3F  | 03   | INQUIRY DATA HAS CHANGED                        |
| 3F  | 04   | COMPONENT DEVICE ATTACHED                       |
| 3F  | 05   | DEVICE IDENTIFIER CHANGED                       |
| 3F  | 06   | REDUNDANCY GROUP CREATED OR MODIFIED            |
| 3F  | 07   | REDUNDANCY GROUP DELETED                        |
| 3F  | 08   | SPARE CREATED OR MODIFIED                       |
| 3F  | 09   | SPARE DELETED                                   |
| 3F  | 0A   | VOLUME SET CREATED OR MODIFIED                  |
| 3F  | 0B   | VOLUME SET DELETED                              |
| 3F  | 0C   | VOLUME SET DEASSIGNED                           |
| 3F  | 0D   | VOLUME SET REASSIGNED                           |
| 3F  | 0E   | REPORTED LUNS DATA HAS CHANGED                  |
| 3F  | 0F   | ECHO BUFFER OVERWRITTEN                         |
| 3F  | 10   | MEDIUM LOADABLE                                 |
| 3F  | 11   | MEDIUM AUXILIARY MEMORY ACCESSIBLE              |
| 3F  | 12   | ISCSI IP ADDRESS ADDED                          |
| 3F  | 13   | ISCSI IP ADDRESS REMOVED                        |
| 3F  | 14   | ISCSI IP ADDRESS CHANGED                        |
| 40  | 00   | RAM FAILURE                                     |
| 40  | NN   | DIAGNOSTIC FAILURE ON COMPONENT NN              |
| 41  | 00   | DATA PATH FAILURE                               |
| 42  | 00   | POWER-ON OR SELF-TEST FAILURE                   |
| 43  | 00   | MESSAGE ERROR                                   |
| 44  | 00   | INTERNAL TARGET FAILURE                         |
| 44  | 71   | ATA DEVICE FAILED SET FEATURES                  |
| 45  | 00   | SELECT OR RESELECT FAILURE                      |
| 46  | 00   | UNSUCCESSFUL SOFT RESET                         |
| 47  | 00   | SCSI PARITY ERROR                               |
| 47  | 01   | DATA PHASE CRC ERROR DETECTED                   |
| 47  | 02   | SCSI PARITY ERROR DETECTED DURING ST DATA PHASE |
| 47  | 03   | INFORMATION UNIT IUCRC ERROR DETECTED           |

Table 46. SMART ASC/ASCQ error codes and messages (continued)

| ASC | ASCQ | Description                                        |
|-----|------|----------------------------------------------------|
| 47  | 04   | ASYNCHRONOUS INFORMATION PROTECTION ERROR DETECTED |
| 47  | 05   | PROTOCOL SERVICE CRC ERROR                         |
| 47  | 06   | PHY TEST FUNCTION IN PROGRESS                      |
| 47  | 7F   | SOME COMMANDS CLEARED BY ISCSI PROTOCOL EVENT      |
| 48  | 00   | INITIATOR DETECTED ERROR MESSAGE RECEIVED          |
| 49  | 00   | INVALID MESSAGE ERROR                              |
| 4A  | 00   | COMMAND PHASE ERROR                                |
| 4B  | 00   | DATA PHASE ERROR                                   |
| 4B  | 01   | INVALID TARGET PORT TRANSFER TAG RECEIVED          |
| 4B  | 02   | TOO MUCH WRITE DATA                                |
| 4B  | 03   | ACK/NAK TIMEOUT                                    |
| 4B  | 04   | NAK RECEIVED                                       |
| 4B  | 05   | DATA OFFSET ERROR                                  |
| 4B  | 06   | INITIATOR RESPONSE TIMEOUT                         |
| 4B  | 07   | CONNECTION LOST                                    |
| 4C  | 00   | LOGICAL UNIT FAILED SELF-CONFIGURATION             |
| 4D  | NN   | TAGGED OVERLAPPED COMMANDS (NN = TASK TAG)         |
| 4E  | 00   | OVERLAPPED COMMANDS ATTEMPTED                      |
| 53  | 00   | MEDIA LOAD OR EJECT FAILED                         |
| 53  | 02   | MEDIUM REMOVAL PREVENTED                           |
| 55  | 01   | SYSTEM BUFFER FULL                                 |
| 55  | 02   | INSUFFICIENT RESERVATION RESOURCES                 |
| 55  | 03   | INSUFFICIENT RESOURCES                             |
| 55  | 04   | INSUFFICIENT REGISTRATION RESOURCES                |
| 55  | 05   | INSUFFICIENT ACCESS CONTROL RESOURCES              |
| 55  | 06   | AUXILIARY MEMORY OUT OF SPACE                      |
| 55  | 0B   | INSUFFICIENT POWER FOR OPERATION                   |
| 5A  | 00   | OPERATOR REQUEST OR STATE CHANGE INPUT             |
| 5A  | 01   | OPERATOR MEDIUM REMOVAL REQUEST                    |
| 5A  | 02   | OPERATOR SELECTED WRITE PROTECT                    |
| 5A  | 03   | OPERATOR SELECTED WRITE PERMIT                     |
| 5B  | 00   | LOG EXCEPTION                                      |
| 5B  | 01   | THRESHOLD CONDITION MET                            |
| 5B  | 02   | LOG COUNTER AT MAXIMUM                             |
| 5B  | 03   | LOG LIST CODES EXHAUSTED                           |
| 5C  | 00   | RPL STATUS CHANGE                                  |
| 5C  | 01   | SPINDLES SYNCHRONIZED                              |
| 5C  | 02   | SPINDLES NOT SYNCHRONIZED                          |
| 5D  | 00   | FAILURE PREDICTION THRESHOLD EXCEEDED              |
| 5D  | 05   | HARDWARE IMPENDING FAILURE HARD DISK DRIVE ERROR   |

Table 46. SMART ASC/ASCQ error codes and messages (continued)

| ASC | ASCQ | Description                                                  |
|-----|------|--------------------------------------------------------------|
| 5D  | 10   | HARDWARE IMPENDING FAILURE GENERAL HARD DRIVE<br>FAILURE     |
| 5D  | 11   | HARDWARE IMPENDING FAILURE DRIVE ERROR RATE TOO HIGH         |
| 5D  | 12   | HARDWARE IMPENDING FAILURE DATA ERROR RATE TOO HIGH          |
| 5D  | 13   | HARDWARE IMPENDING FAILURE SEEK ERROR RATE TOO HIGH          |
| 5D  | 14   | HARDWARE IMPENDING FAILURE TOO MANY BLOCK REASSIGNS          |
| 5D  | 15   | HARDWARE IMPENDING FAILURE ACCESS TIMES TOO HIGH             |
| 5D  | 16   | HARDWARE IMPENDING FAILURE START UNIT TIMES TOO HIGH         |
| 5D  | 17   | HARDWARE IMPENDING FAILURE CHANNEL PARAMETRICS               |
| 5D  | 18   | HARDWARE IMPENDING FAILURE CONTROLLER DETECTED               |
| 5D  | 19   | HARDWARE IMPENDING FAILURE THROUGHPUT PERFORMANCE            |
| 5D  | 1A   | HARDWARE IMPENDING FAILURE SEEK TIME PERFORMANCE             |
| 5D  | 1B   | HARDWARE IMPENDING FAILURE SPIN-UP RETRY COUNT               |
| 5D  | 1C   | HARDWARE IMPENDING FAILURE DRIVE CALIBRATION RETRY COUNT     |
| 5D  | 20   | CONTROLLER IMPENDING FAILURE GENERAL HARD DRIVE<br>FAILURE   |
| 5D  | 21   | CONTROLLER IMPENDING FAILURE DRIVE ERROR RATE TOO<br>HIGH    |
| 5D  | 22   | CONTROLLER IMPENDING FAILURE DATA ERROR RATE TOO<br>HIGH     |
| 5D  | 23   | CONTROLLER IMPENDING FAILURE SEEK ERROR RATE TOO<br>HIGH     |
| 5D  | 24   | CONTROLLER IMPENDING FAILURE TOO MANY BLOCK<br>REASSIGNS     |
| 5D  | 25   | CONTROLLER IMPENDING FAILURE ACCESS TIMES TOO HIGH           |
| 5D  | 26   | CONTROLLER IMPENDING FAILURE START UNIT TIMES TOO<br>HIGH    |
| 5D  | 27   | CONTROLLER IMPENDING FAILURE CHANNEL PARAMETRICS             |
| 5D  | 28   | CONTROLLER IMPENDING FAILURE CONTROLLER DETECTED             |
| 5D  | 29   | CONTROLLER IMPENDING FAILURE THROUGHPUT<br>PERFORMANCE       |
| 5D  | 2A   | CONTROLLER IMPENDING FAILURE SEEK TIME PERFORMANCE           |
| 5D  | 2B   | CONTROLLER IMPENDING FAILURE SPIN-UP RETRY COUNT             |
| 5D  | 2C   | CONTROLLER IMPENDING FAILURE DRIVE CALIBRATION RETRY COUNT   |
| 5D  | 30   | DATA CHANNEL IMPENDING FAILURE GENERAL HARD DRIVE<br>FAILURE |
| 5D  | 31   | DATA CHANNEL IMPENDING FAILURE DRIVE ERROR RATE TOO<br>HIGH  |
| 5D  | 32   | DATA CHANNEL IMPENDING FAILURE DATA ERROR RATE TOO<br>HIGH   |
| 5D  | 33   | DATA CHANNEL IMPENDING FAILURE SEEK ERROR RATE TOO<br>HIGH   |

Table 46. SMART ASC/ASCQ error codes and messages (continued)

| ASC | ASCQ | Description                                                     |
|-----|------|-----------------------------------------------------------------|
| 5D  | 34   | DATA CHANNEL IMPENDING FAILURE TOO MANY BLOCK<br>REASSIGNS      |
| 5D  | 35   | DATA CHANNEL IMPENDING FAILURE ACCESS TIMES TOO HIGH            |
| 5D  | 36   | DATA CHANNEL IMPENDING FAILURE START UNIT TIMES TOO<br>HIGH     |
| 5D  | 37   | DATA CHANNEL IMPENDING FAILURE CHANNEL PARAMETRICS              |
| 5D  | 38   | DATA CHANNEL IMPENDING FAILURE CONTROLLER DETECTED              |
| 5D  | 39   | DATA CHANNEL IMPENDING FAILURE THROUGHPUT<br>PERFORMANCE        |
| 5D  | 3A   | DATA CHANNEL IMPENDING FAILURE SEEK TIME<br>PERFORMANCE         |
| 5D  | 3B   | DATA CHANNEL IMPENDING FAILURE SPIN-UP RETRY COUNT              |
| 5D  | 3C   | DATA CHANNEL IMPENDING FAILURE DRIVE CALIBRATION<br>RETRY COUNT |
| 5D  | 40   | SERVO IMPENDING FAILURE GENERAL HARD DRIVE FAILURE              |
| 5D  | 41   | SERVO IMPENDING FAILURE DRIVE ERROR RATE TOO HIGH               |
| 5D  | 42   | SERVO IMPENDING FAILURE DATA ERROR RATE TOO HIGH                |
| 5D  | 43   | SERVO IMPENDING FAILURE SEEK ERROR RATE TOO HIGH                |
| 5D  | 44   | SERVO IMPENDING FAILURE TOO MANY BLOCK REASSIGNS                |
| 5D  | 45   | SERVO IMPENDING FAILURE ACCESS TIMES TOO HIGH                   |
| 5D  | 46   | SERVO IMPENDING FAILURE START UNIT TIMES TOO HIGH               |
| 5D  | 47   | SERVO IMPENDING FAILURE CHANNEL PARAMETRICS                     |
| 5D  | 48   | SERVO IMPENDING FAILURE CONTROLLER DETECTED                     |
| 5D  | 49   | SERVO IMPENDING FAILURE THROUGHPUT PERFORMANCE                  |
| 5D  | 4A   | SERVO IMPENDING FAILURE SEEK TIME PERFORMANCE                   |
| 5D  | 4B   | SERVO IMPENDING FAILURE SPIN-UP RETRY COUNT                     |
| 5D  | 4C   | SERVO IMPENDING FAILURE DRIVE CALIBRATION RETRY COUNT           |
| 5D  | 50   | SPINDLE IMPENDING FAILURE GENERAL HARD DRIVE FAILURE            |
| 5D  | 51   | SPINDLE IMPENDING FAILURE DRIVE ERROR RATE TOO HIGH             |
| 5D  | 52   | SPINDLE IMPENDING FAILURE DATA ERROR RATE TOO HIGH              |
| 5D  | 53   | SPINDLE IMPENDING FAILURE SEEK ERROR RATE TOO HIGH              |
| 5D  | 54   | SPINDLE IMPENDING FAILURE TOO MANY BLOCK REASSIGNS              |
| 5D  | 55   | SPINDLE IMPENDING FAILURE ACCESS TIMES TOO HIGH                 |
| 5D  | 56   | SPINDLE IMPENDING FAILURE START UNIT TIMES TOO HIGH             |
| 5D  | 57   | SPINDLE IMPENDING FAILURE CHANNEL PARAMETRICS                   |
| 5D  | 58   | SPINDLE IMPENDING FAILURE CONTROLLER DETECTED                   |
| 5D  | 59   | SPINDLE IMPENDING FAILURE THROUGHPUT PERFORMANCE                |
| 5D  | 5A   | SPINDLE IMPENDING FAILURE SEEK TIME PERFORMANCE                 |
| 5D  | 5B   | SPINDLE IMPENDING FAILURE SPIN-UP RETRY COUNT                   |
| 5D  | 5C   | SPINDLE IMPENDING FAILURE DRIVE CALIBRATION RETRY COUNT         |

Table 46. SMART ASC/ASCQ error codes and messages (continued)

| ASC | ASCQ | Description                                              |
|-----|------|----------------------------------------------------------|
| 5D  | 60   | FIRMWARE IMPENDING FAILURE GENERAL HARD DRIVE<br>FAILURE |
| 5D  | 61   | FIRMWARE IMPENDING FAILURE DRIVE ERROR RATE TOO HIGH     |
| 5D  | 62   | FIRMWARE IMPENDING FAILURE DATA ERROR RATE TOO HIGH      |
| 5D  | 63   | FIRMWARE IMPENDING FAILURE SEEK ERROR RATE TOO HIGH      |
| 5D  | 64   | FIRMWARE IMPENDING FAILURE TOO MANY BLOCK REASSIGNS      |
| 5D  | 65   | FIRMWARE IMPENDING FAILURE ACCESS TIMES TOO HIGH         |
| 5D  | 66   | FIRMWARE IMPENDING FAILURE START UNIT TIMES TOO HIGH     |
| 5D  | 67   | FIRMWARE IMPENDING FAILURE CHANNEL PARAMETRICS           |
| 5D  | 68   | FIRMWARE IMPENDING FAILURE CONTROLLER DETECTED           |
| 5D  | 69   | FIRMWARE IMPENDING FAILURE THROUGHPUT PERFORMANCE        |
| 5D  | 6A   | FIRMWARE IMPENDING FAILURE SEEK TIME PERFORMANCE         |
| 5D  | 6B   | FIRMWARE IMPENDING FAILURE SPIN-UP RETRY COUNT           |
| 5D  | 6C   | FIRMWARE IMPENDING FAILURE DRIVE CALIBRATION RETRY COUNT |
| 5D  | FF   | FAILURE PREDICTION THRESHOLD EXCEEDED (FALSE)            |
| 5E  | 00   | LOW POWER CONDITION ON                                   |
| 5E  | 01   | IDLE CONDITION ACTIVATED BY TIMER                        |
| 5E  | 02   | STANDBY CONDITION ACTIVATED BY TIMER                     |
| 5E  | 03   | IDLE CONDITION ACTIVATED BY COMMAND                      |
| 5E  | 04   | STANDBY CONDITION ACTIVATED BY COMMAND                   |
| 5E  | 05   | IDLE_B CONDITION ACTIVATED BY TIMER                      |
| 5E  | 06   | IDLE_B CONDITION ACTIVATED BY COMMAND                    |
| 5E  | 07   | IDLE_C CONDITION ACTIVATED BY TIMER                      |
| 5E  | 08   | IDLE_C CONDITION ACTIVATED BY COMMAND                    |
| 5E  | 09   | STANDBY_Y CONDITION ACTIVATED BY TIMER                   |
| 5E  | 0A   | STANDBY_Y CONDITION ACTIVATED BY COMMAND                 |
| 65  | 00   | VOLTAGE FAULT                                            |
| 67  | 0A   | SET TARGET PORT GROUPS COMMAND FAILED                    |
| 67  | 0B   | ATA DEVICE FEATURE NOT ENABLED                           |
| 74  | 08   | DIGITAL SIGNATURE VALIDATION FAILURE                     |
| 74  | 0C   | UNABLE TO DECRYPT PARAMETER LIST                         |
| 74  | 10   | SA CREATION PARAMETER VALUE INVALID                      |
| 74  | 11   | SA CREATION PARAMETER VALUE REJECTED                     |
| 74  | 12   | INVALID SA USAGE                                         |
| 74  | 30   | SA CREATION PARAMETER NOT SUPPORTED                      |
| 74  | 40   | AUTHENTICATION FAILED                                    |
| 74  | 71   | LOGICAL UNIT ACCESS NOT AUTHORIZED                       |
| 74  | 79   | SECURITY CONFLICT IN TRANSLATED DEVICE                   |

Table 46. SMART ASC/ASCQ error codes and messages (continued)

# Monitoring memory usage on a file module

Use this procedure to monitor memory usage on a file module.

### Procedure

- Log in to the file module and issue the command lsperfdata -g memory\_free\_usage -t hour -n <node> | tail.
- 2. If the file module shows diminishing memory and is reaching full capacity, initiate a file module reboot. See "Shut down or reboot a file module or clustered system" in the *IBM Storwize V7000 Unified Information Center*.

### **Errors and messages**

System errors and messages can be triggered by conditions that range from simple typing errors to problems with system devices or programs.

### About this task

Refer to the following topics for information about errors and messages.

#### Example

**Note:** For reference to or repair-information about non-Storwize V7000 Unified components, refer to the user documentation provided with those components.

# Understanding error codes

The Storwize V7000 Unified error codes convey specific information in an alphanumeric sequence.

**Tip:** Search for error codes or event IDs by using EFS on the front. For 66012FC, for example, search on EFS66012FC. For a broader range of results, use a wildcard at the end and shorten the search appropriately. For example, search on EFS66012\* or EFS660\*, and so on.

### Error code information

The following tables show the error code elements: ACDDDDx and provide information on what the various elements represent.

Table 47. Error code information.

| Listing the code | element | information | in the | sequence | of ACDDDDx. |
|------------------|---------|-------------|--------|----------|-------------|
|------------------|---------|-------------|--------|----------|-------------|

| Code element | Information                           |
|--------------|---------------------------------------|
| А            | Originating role information          |
| С            | Originating hardware or software code |
| DDDD         | Specific error code                   |
| x            | Severity of the error code            |

## **Originating device information**

The alphanumeric symbol or code in the **A** position indicates the originating device.

Table 48. Originating role information.

| Listing devices for A in sequence ACDDDD.           |                               |  |  |
|-----------------------------------------------------|-------------------------------|--|--|
| A = Originating role information in sequence ACDDDD |                               |  |  |
| Code                                                | Device                        |  |  |
| 0/1                                                 | Management node error codes   |  |  |
| 2/3                                                 | File Module role error codes  |  |  |
| 4/5                                                 | Storage node role error codes |  |  |
| 6                                                   | Storage node role error codes |  |  |
| 8                                                   | Ethernet switch error codes.  |  |  |

### Originating specific hardware and software codes

The alphanumeric symbol in the **C** position represents the originating specific hardware and software code.

- For the originating file module and file module specific hardware code (code 0, 2, 4), go to Table 49.
- For the originating file module specific software code (code 1, 3, 5), go to Table 50 on page 117.
- For the storage enclosure hardware code (code 6), go to Table 51 on page 117.
- For the Ethernet switches (code 8): The Ethernet switches are a single field replaceable unit (FRU) and have no unique failing hardware code. The Ethernet switches use 0 for the originating specific hardware or software code.

Table 49. Originating file module and file module specific hardware code – Code 0, 2, 4.

Listing devices for variable C in the specific hardware code sequence of ABBCDDDD.

| C = Orig | C = Originating specific hardware code in sequence ABBCDDDD |  |  |
|----------|-------------------------------------------------------------|--|--|
| Code     | Device                                                      |  |  |
| 0        | System x hardware (CPU, memory, powers supplies, etc.)      |  |  |
| 1        | Built-in Ethernet port 0                                    |  |  |
| 2        | Built-in Ethernet port 1                                    |  |  |
| 3        | Built-in Ethernet port 2                                    |  |  |
| 4        | Built-in Ethernet port 3                                    |  |  |
| 5        | Optional Ethernet port 4 (Dual Port 10G card)               |  |  |
| 6        | Optional Ethernet port 5 (Dual Port 10G card)               |  |  |
| 7        | Optional Ethernet port 6 (Dual Port 10G card)               |  |  |
| 8        | Optional Ethernet port 7 (Dual Port 10G card)               |  |  |
| В        | Fibre channel adapter 1 (both ports) – Storage node only    |  |  |
| С        | Fibre channel adapter 2 (both ports) – Storage node only    |  |  |
| D        | Bonded device (data0 mgmt0)                                 |  |  |
| Е        | System x internal hard disk drives                          |  |  |
#### Table 50. Originating file module specific software code – Code 1, 3, 5.

| Listing device | s for variable | C in the s | pecific software | code sequer | nce of ABBCDDDD. |
|----------------|----------------|------------|------------------|-------------|------------------|
|----------------|----------------|------------|------------------|-------------|------------------|

| C = Originating specific software code in sequence ABBCDDDD |                |  |
|-------------------------------------------------------------|----------------|--|
| Code                                                        | Device         |  |
| 0                                                           | Red Hat Linux  |  |
| 1                                                           | GPFS           |  |
| 2                                                           | CIFS server    |  |
| 3                                                           | CTDB           |  |
| 4                                                           | SoFS           |  |
| 5                                                           | winbind        |  |
| 6                                                           | multipathd     |  |
| 7                                                           | nscd           |  |
| 8                                                           | sshd           |  |
| 9                                                           | httpd          |  |
| А                                                           | vsftpd         |  |
| В                                                           | nmbd           |  |
| С                                                           | nfsd           |  |
| D                                                           | сри            |  |
| E                                                           | multipath/disk |  |
|                                                             |                |  |

C - Originating specific software code in sequence ABBCDDDD

Table 51. Storage enclosure hardware code – Code 6.

Listing devices for variable C in the specific hardware code sequence of ABBCDDDD.

| C = Originating specific software code in sequence ABBCDDDD |                                              |  |
|-------------------------------------------------------------|----------------------------------------------|--|
| Code                                                        | Device                                       |  |
| 0                                                           | Generic value for storage enclosure hardware |  |
| 1                                                           | Disk drive in controller drawer              |  |
| 2                                                           | RAID controller card 0                       |  |
| 3                                                           | RAID controller card 1                       |  |
| 4                                                           | Power supply in controller drawer            |  |
| 5                                                           | RAID array/LUN issue in controller drawer    |  |
| 6                                                           | Disk drive in expansion drawer               |  |
| 7                                                           | Expansion fibre channel card 0               |  |
| 8                                                           | Expansion fibre channel card 1               |  |
| 9                                                           | Power supply in expansion drawer             |  |
| А                                                           | RAID array/LUN issue in expansion drawer     |  |

## Severity of the error

The element *x* indicates the severity of the error. The value *x* can be:

- A for Action: GUI error messages. The user must perform a specific action.
- **C for Critical:** A critical error occurred which must be corrected by the user or system administrator.

- D for Debug: Used only for debug purposes.
- I for Informational: No operation action required.
- W for Warning: An error occurred that should be investigated and fixed.

### Error code example

The following error code example illustrates how to interpret the alphanumeric elements based on the information provided above.

#### Error code and message:

4E0013C – Controller cache discarded due to firmware version incompatibility.

The following table shows the break down of the error code's alphanumeric elements:

Table 52. Error code break down.

This identifies the variables of 4 E 0 nnn x in the sequence of ACDXXXx.

| ACDXXXx |                                    |  |
|---------|------------------------------------|--|
| 4E0013C |                                    |  |
| 4       | File Module                        |  |
| Е       | System x internal hard disk drives |  |
| 0       | Originated with system checkout    |  |
| nnn     | Unique error code                  |  |
| x       | Severity of the error              |  |

# **Understanding event IDs**

The Storwize V7000 Unified messages follow a specific format, which is detailed here.

### About this task

**Tip:** Search for error codes or event IDs by using EFS on the front. For 66012FC, for example, search on EFS66012FC. For a broader range of results, use a wildcard at the end and shorten the search appropriately. For example, search on EFS66012\* or EFS660\*, and so on.

The format of system messages is *cnnnnx*. The elements—*cnnnnx*—represent the following information:

• The element *c* is an alphabetic identifier assigned to a component. The message component identifiers are assigned as follows:

A for Common or Access Layer

- **B** for Space
- **C** for GPFS
- **D** for Wizards
- **F** for Statistics
- G for CLI
- H for Health Center

I for Asynchronous Replication J for SCM L for HSM AK for NDMP

- The element *nnnn* is a 4 digit message number
- The element *x* indicates the severity of the error. The value *x* can be:

A for Action: GUI error messages. The user must perform a specific action. C for Critical: A critical error occurred which must be corrected by the user or system administrator.

D for Debug: Used only for debug purposes.

I for Informational: No operation action required.

**W for Warning:** An error occurred that can cause problems in the future. The problem should be investigated and fixed.

# File module hardware problems

This section helps you to identify and resolve file module hardware problems.

# Removing and replacing parts for the 2073-720 About this task

Illustrations in this section might differ slightly from the actual hardware.

| Types of<br>replaceable<br>parts                        | Explanation of<br>each type of<br>replaceable part                                                                                                    | Procedures categorized under each type of replaceable part                                                                                                    |
|---------------------------------------------------------|----------------------------------------------------------------------------------------------------|----------------------------------------------------------------------------------------------------|
| parts<br>Tier 1 Customer<br>replaceable units<br>(CRUs) | replaceable part<br>Tier 1 CRUs are<br>your responsibility.<br>If IBM installs a<br>Tier 1 CRU at your<br>request, you will<br>be charged for the<br>installation.<br>Service agreements<br>can be purchased<br>so that you can<br>ask IBM to replace<br>these. | "Removing the cover" on page 121<br>"Installing the cover" on page 122<br>"Removing the bezel" on page 123<br>"Installing the bezel" on page 124<br>"Disk drive cable connections" on page 127<br>"Removing the battery" on page 133<br>"Removing the battery" on page 133<br>"Removing the fan bracket" on page 135<br>"Installing the fan bracket" on page 136<br>"Removing a PCI riser-card assembly" on page 139<br>"Installing the fan bracket" on page 138<br>"Removing a PCI riser-card assembly" on page 140<br>"Removing a PCI adapter from a PCI riser-card<br>assembly" on page 141<br>"Installing a PCI adapter in a PCI riser-card<br>assembly" on page 143<br>"Removing a Fibre Channel PCI adapter" on page<br>144<br>"Removing a Fibre Channel PCI adapter" on page<br>144<br>"Removing a 10-Gbps Ethernet adapter" on page 145<br>"Removing a 10-Gbps Ethernet adapter" on page 145<br>"Removing a hot-swap hard disk drive" on page 147<br>"Removing a hot-swap hard disk drive" on page 147<br>"Removing a memory module" on page 150<br>"Removing a hot-swap fan" on page 150<br>"Removing a hot-swap fan" on page 150<br>"Removing a hot-swap fan" on page 150<br>"Installing a hot-swap fan" on page 150<br>"Removing a hot-swap fan" on page 150<br>"Removing a hot-swap fan" on page 150<br>"Removing a hot-swap fan" on page 150<br>"Removing a hot-swap fan" on page 150<br>"Installing a hot-swap fan" on page 150<br>"Removing a hot-swap fan" on page 150<br>"Installing a hot-swap fan" on page 150<br>"Removing a hot-swap fan" on page 150<br>"Installing a hot-swap fan" on page 150<br>"Installing a hot-swap fan" on page 150<br>"Installing a hot-swap fan" on page 150<br>"Installing a hot-swap fan" on page 150<br>"Installing a hot-swap fan" on page 150<br>"Installing a hot-swap fan" on page 150<br>"Installing a hot-swap fan" on page 150<br>"Installing a hot-swap fan" on page 150<br>"Installing a hot-swap fan" on page 150<br>"Installing the operator information panel<br>assembly" on page 160<br>"Installing the operator information panel assembly"<br>on page 160<br>"Removing the hot-swap drive backplane" on page<br>161 |
|                                                         |                                                                                                    | "Removing the 240 VA safety cover" on page 125                                                                                                    |

Table 53. Components identified as customer replaceable units (CRUs) and field replaceable units (FRUs)

| Types of<br>replaceable<br>parts  | Explanation of<br>each type of<br>replaceable part                   | Procedures categorized under each type of replaceable part                                                                                                    |
|-----------------------------------|----------------------------------------------------------------------|----------------------------------------------------------------------------------------------------|
| Field replaceable<br>units (FRUs) | FRUs must be<br>installed only by<br>trained service<br>technicians. | "Installing the 240 VA safety cover" on page 126<br>"Removing a microprocessor and heat sink" on page<br>163<br>"Installing a microprocessor and heat sink" on page<br>167<br>"Removing and replacing the thermal grease" on<br>page 171<br>"Removing a heat-sink retention module" on page<br>173<br>"Installing a heat-sink retention module" on page<br>173<br>"Removing the system board" on page 174<br>"Installing the system board" on page 176<br>"Setting the machine serial number" on page 178 |

Table 53. Components identified as customer replaceable units (CRUs) and field replaceable units (FRUs) (continued)

# Removing the cover

The following procedure is for a Tier 1 customer replaceable unit (CRU). Replacement of Tier 1 CRUs is your responsibility. If IBM installs a Tier 1 CRU at your request, you will be charged for the installation. Service agreements can be purchased so that you can ask IBM to replace these units.

### About this task

To remove the cover, complete the following steps.

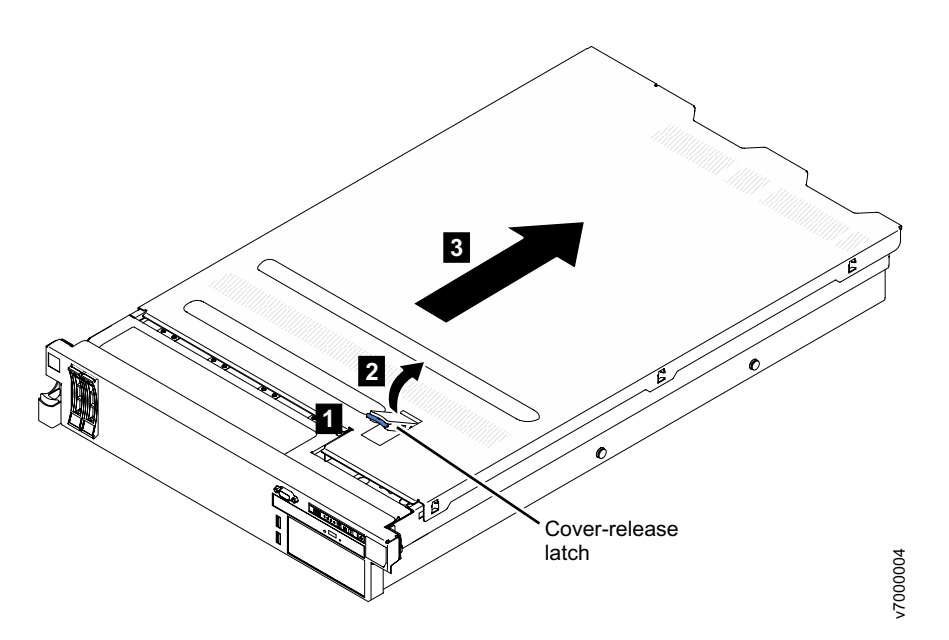

Figure 48. Removing the cover

#### Procedure

1. Read the safety information that begins on page Safety and "Installation guidelines" on page 92.

- 2. If you are planning to view the error LEDs that are on the system board and components, leave the file module connected to power and go directly to step 4.
- **3.** If you are planning to install or remove a microprocessor, memory module, PCI adapter, battery, or other non-hot-swap optional device, follow the procedure in "Removing a file module and disconnecting power" on page 90 to suspend the file module from the cluster and shut it down and disconnect all power cords and external cables.
- 4. Press down on the left and right side latches and pull the file module out of the rack enclosure until both slide rails lock.

**Note:** You can reach the cables on the back of the file module when the file module is in the locked position.

- 5. Push the cover-release latch back **1**, then lift it up **2**.
- Slide the cover back 3, then lift the cover off the file module and set it aside.
  Attention: For proper cooling and airflow, replace the cover before you turn on the file module. Operating the file module for extended periods of time (over 30 minutes) with the cover removed might damage the file module components.
- 7. If you are instructed to return the cover, follow all packaging instructions, and use any packaging materials for shipping that are supplied to you.

### Installing the cover

The following procedure is for a Tier 1 customer replaceable unit (CRU). Replacement of Tier 1 CRUs is your responsibility. If IBM installs a Tier 1 CRU at your request, you will be charged for the installation. Service agreements can be purchased so that you can ask IBM to replace these units.

#### About this task

To install the cover, complete the following steps.

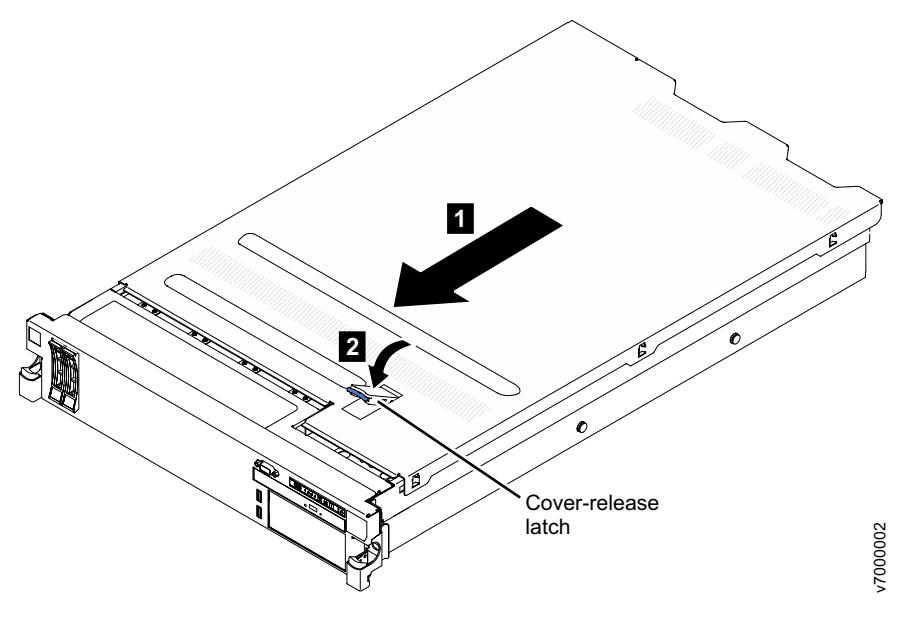

Figure 49. Installing the cover

1. Make sure that all cables, adapters, and other components are installed and seated correctly and that there are no loose tools or parts inside the file module. Also, ensure that all internal cables are correctly routed.

**Important:** Before you slide the cover forward, make sure that all the tabs on the front, rear, and side of the cover engage the chassis correctly. If all the tabs do not engage the chassis correctly, it can cause difficulty in removing the cover later on.

- 2. Place the cover-release latch in the open (up) position.
- **3**. Insert the bottom tabs of the top cover into the matching slots in the file module chassis.
- 4. Press down on the cover-release latch to lock the cover in place.
- 5. Slide the file module into the rack until it latches.
- 6. Follow the steps at the end of the procedure in "Removing a file module and disconnecting power" on page 90 to suspend the file module to reconnect the file module and resume its use in the cluster.

### Removing the bezel

The following procedure is for a Tier 1 customer replaceable unit (CRU). Replacement of Tier 1 CRUs is your responsibility. If IBM installs a Tier 1 CRU at your request, you will be charged for the installation. Service agreements can be purchased so that you can ask IBM to replace these units.

### About this task

To remove the bezel, complete the following steps.

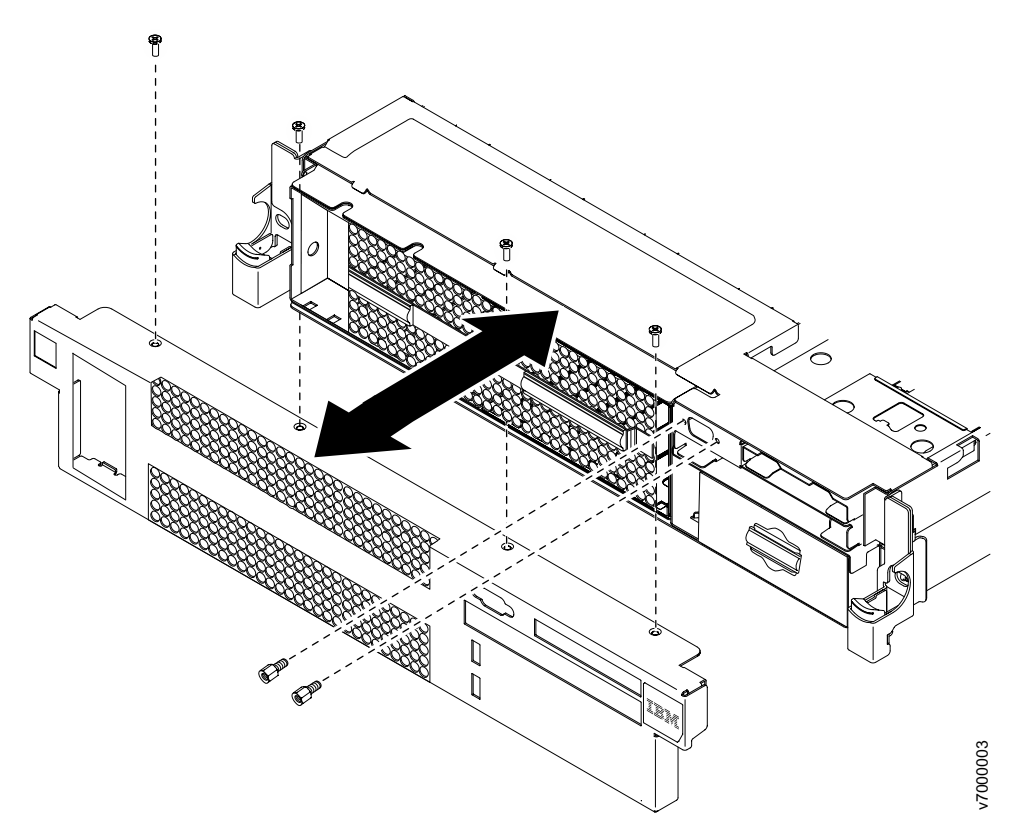

Figure 50. Removing the bezel

- 1. Read the safety information that begins on page Safety and "Installation guidelines" on page 92.
- 2. Remove all the cables that are connected to the front of the file module.
- 3. Remove the cable retention bolts from the VGA port.
- 4. Remove the screws from the bezel.
- 5. Rotate the top of the bezel away from the file module.

## Installing the bezel

The following procedure is for a Tier 1 customer replaceable unit (CRU). Replacement of Tier 1 CRUs is your responsibility. If IBM installs a Tier 1 CRU at your request, you will be charged for the installation. Service agreements can be purchased so that you can ask IBM to replace these units.

### About this task

To install the bezel, complete the following steps.

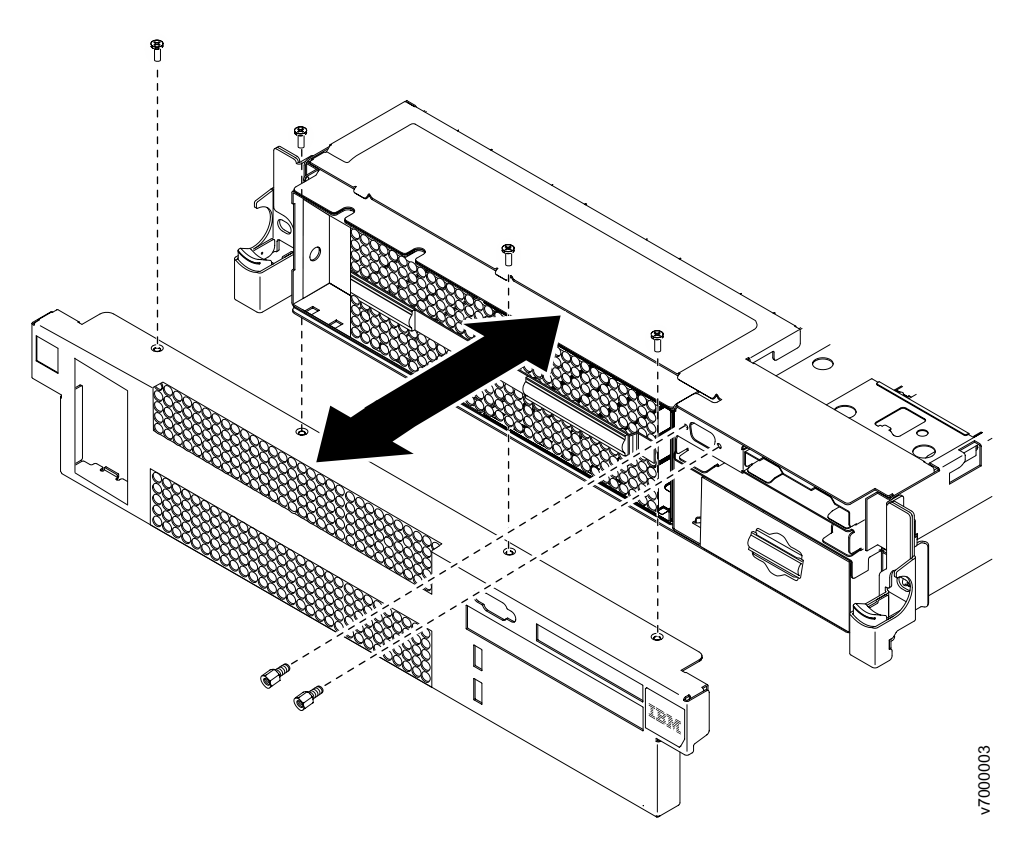

Figure 51. Installing the bezel

- 1. Insert the tabs on the bottom of the bezel into the slots on the underside of the chassis and attach it with the screws.
- Connect any cables that you previously removed from the front of the file module.

### Removing the 240 VA safety cover

The following procedure is for a Tier 1 customer replaceable unit (CRU). Replacement of Tier 1 CRUs is your responsibility. If IBM installs a Tier 1 CRU at your request, you will be charged for the installation. Service agreements can be purchased so that you can ask IBM to replace these units.

To remove the 240 VA safety cover, complete the following steps:

- 1. Read the Safety information and "Installation guidelines" on page 92.
- 2. Follow the procedure in "Removing a file module and disconnecting power" on page 90 to suspend the file module from the cluster and shut it down, and then disconnect all power cords and external cables.
- 3. Pull the file module out of the rack.
- 4. Remove the file module cover (see "Removing the cover" on page 121).

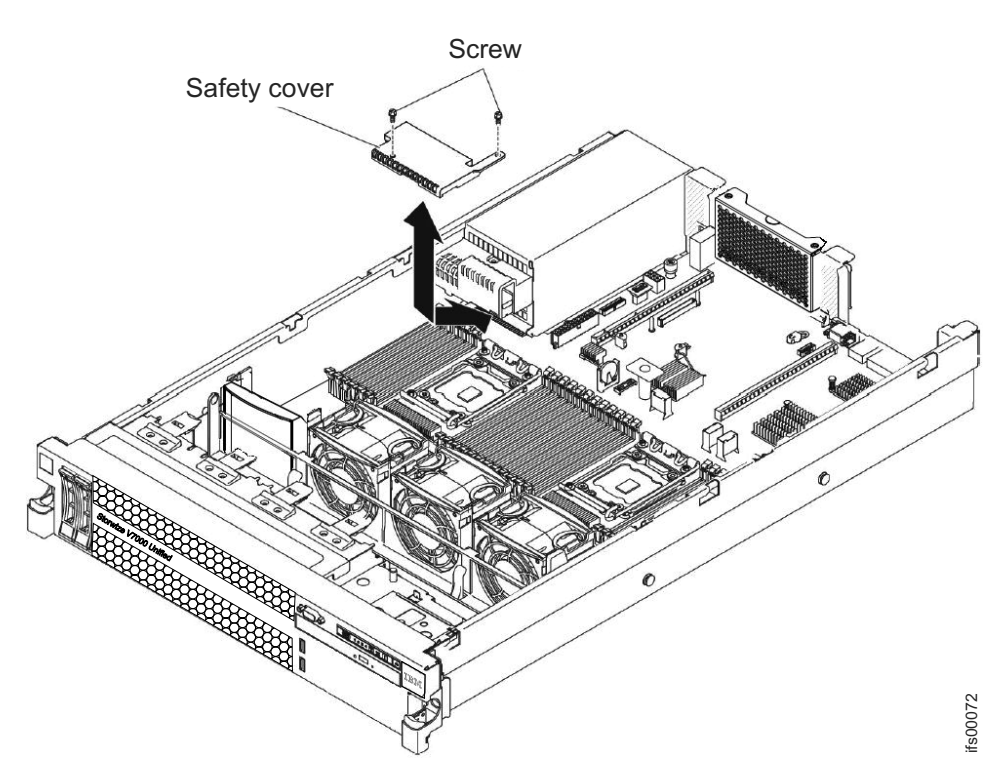

- 5. Remove the screw from the safety cover.
- **6**. Disconnect the hard disk drive backplane power cables from the connector in front of the safety cover.
- 7. Slide the cover forward to disengage it from the system board, and then lift it out of the file module.
- 8. If you are instructed to return the 240 VA safety cover, follow all packaging instructions, and use any packaging materials for shipping that are supplied to you.

#### Installing the 240 VA safety cover

The following procedure is for a Tier 1 customer replaceable unit (CRU). Replacement of Tier 1 CRUs is your responsibility. If IBM installs a Tier 1 CRU at your request, you will be charged for the installation. Service agreements can be purchased so that you can ask IBM to replace these units.

To install the 240 VA safety cover, complete the following steps.

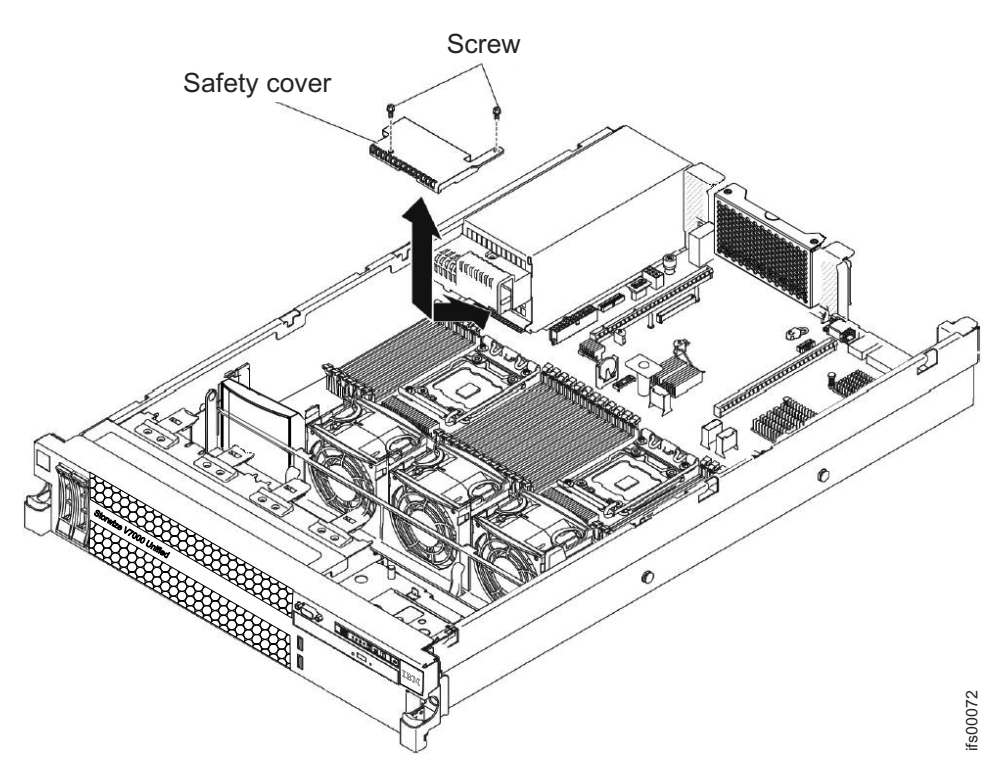

- 1. Line up and insert the tabs on the bottom of the safety cover into the slots on the system board.
- 2. Slide the safety cover toward the back of the file module until it is secure.
- **3**. Connect the hard disk drive backplane power cables to the connector in front of the safety cover.
- 4. Install the screw into the safety cover.
- 5. Install the file module cover (see "Installing the cover" on page 122).
- 6. Slide the file module into the rack.
- 7. Follow the steps at the end of the procedure "Removing a file module and disconnecting power" on page 90 to reconnect the file module and resume its use in the cluster.

#### **Disk drive cable connections**

Use the information described here to know about the cabling structure for the 8 x 2.5-inch hot-swap drive bays.

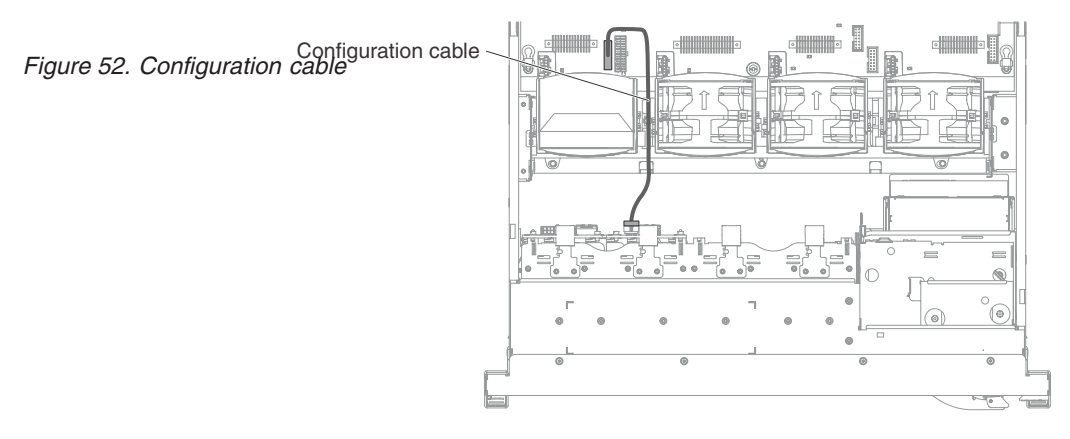

The following illustration shows the cabling information for the configuration cable in the file module:

The following illustration shows the internal routing for the hard disk drive power cable.

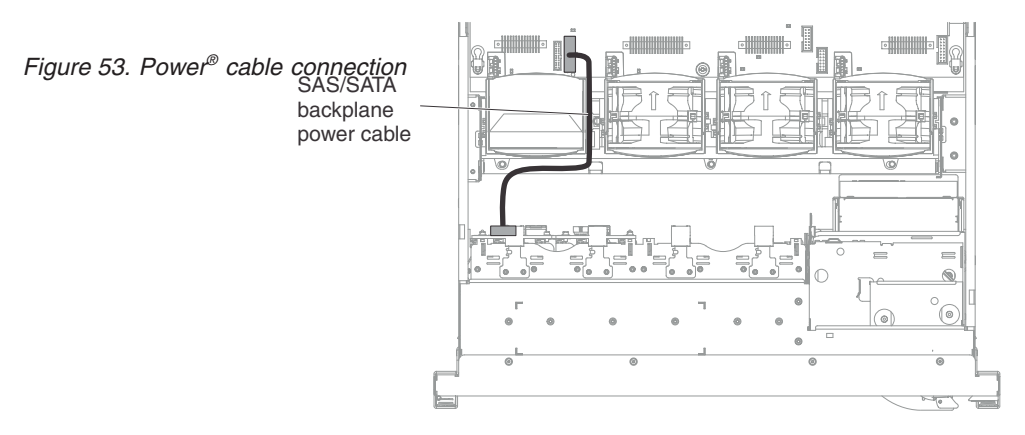

The following illustration shows the internal routing and connectors for the two SAS signal cables.

#### Note:

- 1. To connect the SAS signal cables, make sure that you first connect the signal cable, and then the power cable and configuration cable.
- 2. To disconnect the SAS signal cables, make sure that you first disconnect the power cable, and then the signal cable and configuration cable.

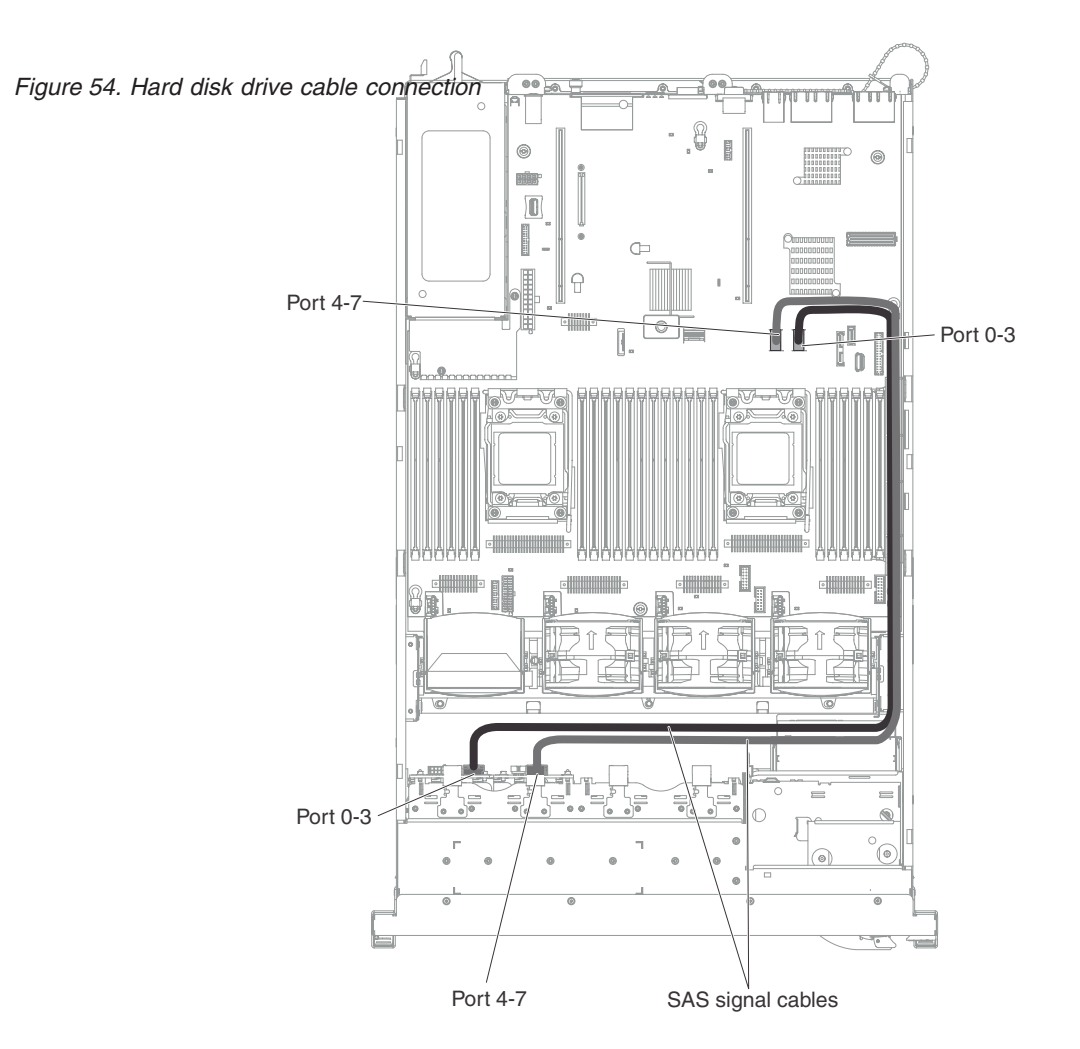

# Removing the battery

The following procedure is for a Tier 1 customer replaceable unit (CRU). Replacement of Tier 1 CRUs is your responsibility. If IBM installs a Tier 1 CRU at your request, you will be charged for the installation. Service agreements can be purchased so that you can ask IBM to replace these units.

### About this task

**Note:** Before running a procedure, refer to "Removing a file module to perform a maintenance action" on page 89.

The following notes describe information that you must consider when replacing the battery:

• IBM has designed this product with your safety in mind. The lithium battery must be handled correctly to avoid possible danger. If you replace the battery, you must adhere to the following instructions.

Note: In the U.S., call 1-800-IBM-4333 for information about battery disposal.

• If you replace the original lithium battery with a heavy-metal battery or a battery with heavy-metal components, be aware of the following environmental consideration. Batteries and accumulators that contain heavy metals must not be

disposed of with normal domestic waste. They will be taken back free of charge by the manufacturer, distributor, or representative, to be recycled or disposed of in a proper manner.

• To order replacement batteries, call 1-800-IBM-SERV within the United States, and 1-800-465-7999 or 1-800-465-6666 within Canada. Outside the US and Canada, call your support center or IBM Business Partner.

**Note:** After you replace the battery, you must reconfigure the file module and reset the system date and time.

#### Statement 2

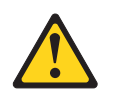

#### **CAUTION:**

When you are replacing the lithium battery, use only IBM Part Number 33F8354 or an equivalent type battery that is recommended by the manufacturer. If your system has a module that contains a lithium battery, replace it only with the same module type made by the same manufacturer. The battery contains lithium and can explode if not properly used, handled, or disposed of.

#### Do not:

- Throw or immerse into water
- Heat to more than 100°C (212°F)
- Repair or disassemble

#### Dispose of the battery as required by local ordinances or regulations.

To remove the battery, complete the following steps:

#### Procedure

- 1. Read the safety information that begins on page Safety and "Installation guidelines" on page 92.
- **2.** Follow any special handling and installation instructions that come with the battery.
- **3**. Follow the procedure in "Removing a file module and disconnecting power" on page 90 to suspend the file module from the cluster and shut it down and disconnect all power cords and external cables.
- 4. Slide the file module out of the rack.
- 5. Remove the cover. For more information, see Removing the cover.
- 6. Disconnect any internal cables, as necessary.
- 7. Locate the battery on the system board.
- 8. Remove the battery:
  - a. If there is a rubber cover on the battery holder, use your fingers to lift the battery cover from the battery connector.
  - b. Use one finger to push the battery horizontally away from the PCI riser card in slot 2 and out of its housing.

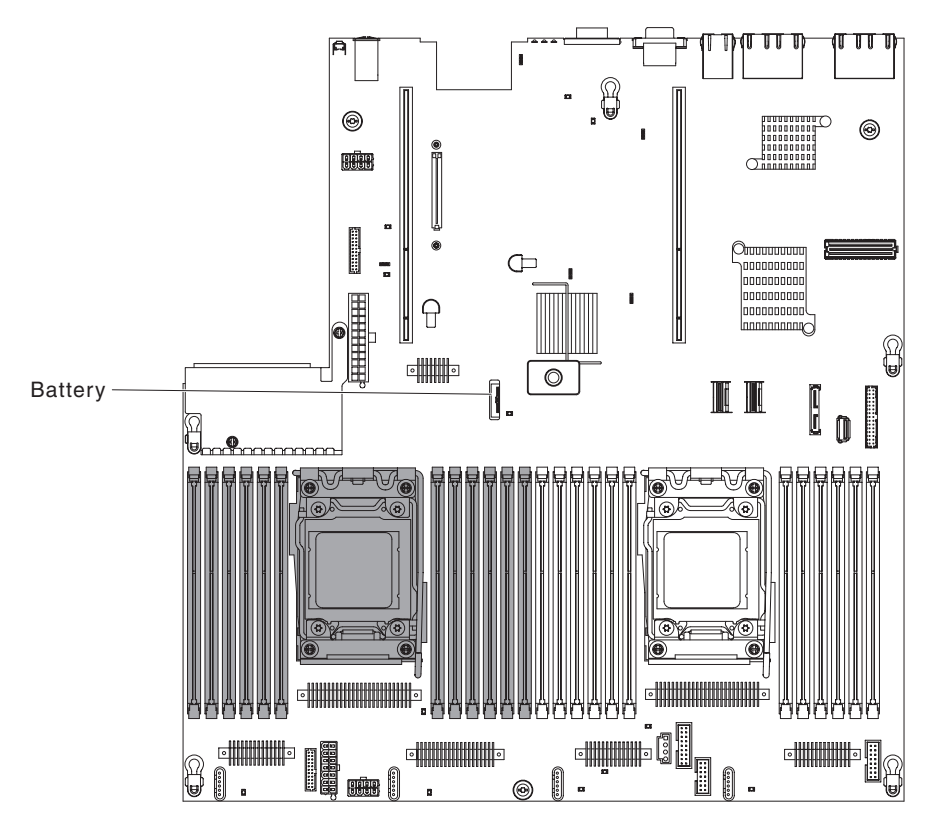

Figure 55. Removing the battery

Attention: You must not tilt or push the battery by using excessive force.

c. Use your thumb and index finger to lift the battery from the socket.

**Attention:** Do not lift the battery by using excessive force. Failing to remove the battery properly might damage the socket on the system board. Any damage to the socket might require replacing the system board.

**9**. Dispose of the battery as required by local ordinances or regulations. For more information, see the *IBM Environmental Notices and User's Guide* on the IBM *Documentation* CD.

**Battery return program:** This product may contain sealed lead acid, nickel cadmium, nickel metal hydride, lithium, or lithium ion battery. Consult your user manual or service manual for specific battery information. The battery must be recycled or disposed of properly. Recycling facilities may not be available in your area. For information on disposal of batteries outside the United States, go to www.ibm.com/ibm/environment/products/index.shtml or contact your local waste disposal facility.

In the United States, IBM has established a return process for reuse, recycling, or proper disposal of used IBM sealed lead acid, nickel cadmium, nickel metal hydride, and other battery packs from IBM Equipment. For information on proper disposal of these batteries, contact IBM at 1-800-426-4333. Please have the IBM part number listed on the battery available prior to your call.

The following applies for countries within the European Union:

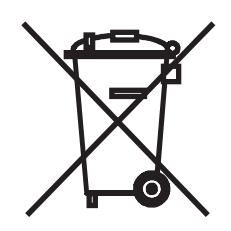

For Taiwan:

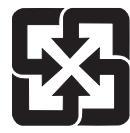

Please recycle batteries.

廢電池請回收

Batteries or packaging for batteries are labeled in accordance with European Directive 2006/66/EC concerning batteries and accumulators and waste batteries and accumulators. The Directive determines the framework for the return and recycling of used batteries and accumulators as applicable throughout the European Union. This label is applied to various batteries to indicate that the battery is not to be thrown away, but rather reclaimed upon end of life per this Directive.

Les batteries ou emballages pour batteries sont étiquetés conformément aux directives européennes 2006/66/EC, norme relative aux batteries et accumulateurs en usage et aux batteries et accumulateurs usés. Les directives déterminent la marche à suivre en vigueur dans l'Union Européenne pour le retour et le recyclage des batteries et accumulateurs usés. Cette étiquette est appliquée sur diverses batteries pour indiquer que la batterie ne doit pas être mise au rebut mais plutôt récupérée en fin de cycle de vie selon cette norme.

バッテリーあるいはバッテリー用のパッケージには、EU 諸国に対する廃電気電子機器 指令 2006/66/EC のラベルが貼られています。この指令は、バッテリーと蓄電池、およ び廃棄バッテリーと蓄電池に関するものです。この指令は、使用済みバッテリーと蓄電 池の回収とリサイクルの骨子を定めているもので、EU 諸国にわたって適用されます。 このラベルは、使用済みになったときに指令に従って適正な処理をする必要があること を知らせるために種々のバッテリーに貼られています。

In accordance with the European Directive 2006/66/EC, batteries and accumulators are labeled to indicate that they are to be collected separately and recycled at end of life. The label on the battery may also include a chemical symbol for the metal concerned in the battery (Pb for lead, Hg for mercury and Cd for cadmium). Users of batteries and accumulators must not dispose of batteries and accumulators as unsorted municipal waste, but use the collection framework available to customers for the return, recycling and treatment of batteries and accumulators. Customer participation is important to minimize any potential effects of batteries and accumulators of hazardous substances. For proper collection and treatment, contact your local IBM representative.

### Spain

This notice is provided in accordance with Royal Decree 106/2008 of Spain: The retail price of batteries, accumulators and power cells includes the cost of the environmental management of their waste.

#### Perchlorate Material - California

Special handling may apply. See http://www.dtsc.ca.gov/hazardouswaste/ perchlorate for more information.

The foregoing notice is provided in accordance with California Code of Regulations Title 22, Division 4.5 Chapter 33. Best Management Practices for Perchlorate Materials. This product, part or both may include a lithium manganese dioxide battery which contains a perchlorate substance.

### Installing the battery

The following procedure is for a Tier 1 customer replaceable unit (CRU). Replacement of Tier 1 CRUs is your responsibility. If IBM installs a Tier 1 CRU at your request, you will be charged for the installation. Service agreements can be purchased so that you can ask IBM to replace these units.

### About this task

The following notes describe information that you must consider when you replace the battery in the file module.

- You must replace the battery with a lithium battery of the same type from the same manufacturer.
- After you replace the battery, you must reconfigure the file module and reset the system date and time.
- To avoid possible danger, read and follow the following safety statement.
- To order replacement batteries, call 1-800-IBM-SERV within the United States, and 1-800-465-7999 or 1-800-465-6666 within Canada. Outside the US and Canada, call your support center or IBM Business Partner.

#### Statement 2

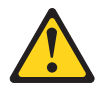

#### **CAUTION:**

When you are replacing the lithium battery, use only IBM Part Number 33F8354 or an equivalent type battery that is recommended by the manufacturer. If your system has a module that contains a lithium battery, replace it only with the same module type made by the same manufacturer. The battery contains lithium and can explode if not properly used, handled, or disposed of.

#### Do not:

- Throw or immerse into water
- Heat to more than 100°C (212°F)
- Repair or disassemble

Dispose of the battery as required by local ordinances or regulations.

For more information, see the *IBM Environmental Notices and User's Guide* on the IBM *Documentation* CD.

To install the replacement battery, complete the following steps:

#### Procedure

- 1. Follow any special handling and installation instructions that come with the replacement battery.
- 2. Insert the new battery:
  - a. Tilt the battery so that you can insert it into the socket on the side opposite the battery clip.

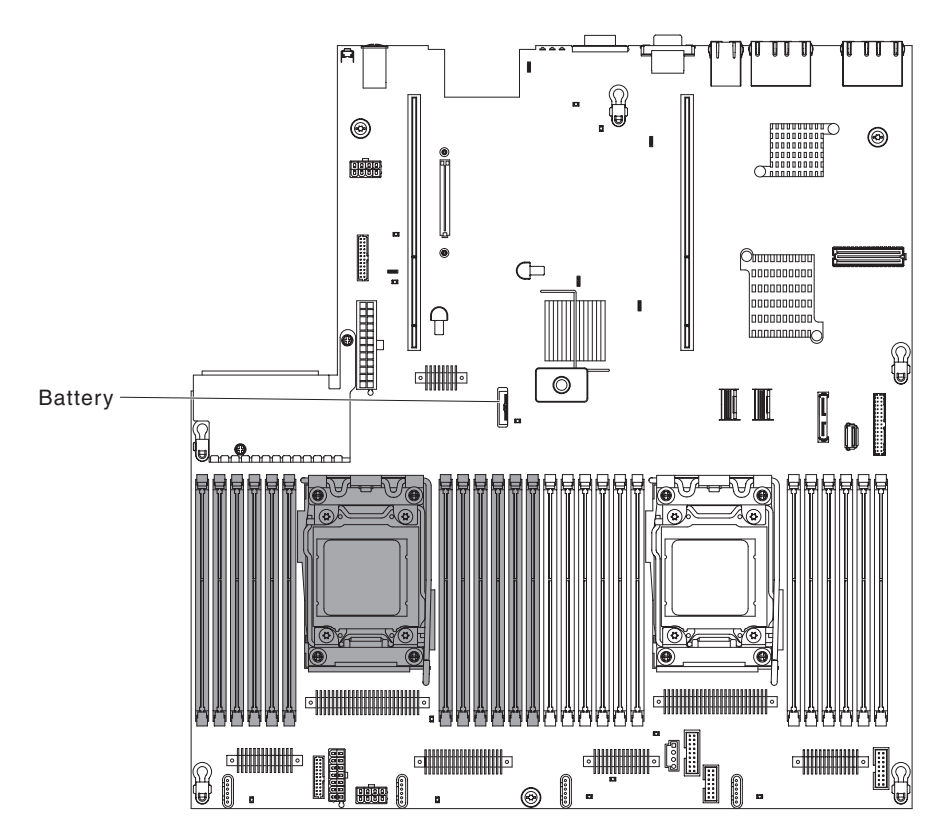

Figure 56. Installing the battery

- b. Press the battery down into the socket until it clicks into place. Make sure that the battery clip holds the battery securely.
- **c**. If you removed a rubber cover from the battery holder, use your fingers to install the battery cover on top of the battery connector.
- 3. Reinstall any adapters that you removed.
- 4. Reconnect the internal cables that you disconnected.
- 5. Install the cover, as described in Installing the cover.
- 6. Slide the file module into the rack.
- 7. Follow the steps at the end of the procedure in "Removing a file module and disconnecting power" on page 90 to suspend the file module to reconnect the file module and resume its use in the cluster.

**Note:** You must wait approximately 2.5 minutes after you connect the power cord of the file module to an electrical outlet before the power-control button becomes active.

- 8. Start the Setup utility and reset the configuration.
  - Set the system date and time.
  - Set the power-on password.
  - Reconfigure the file module.

### Removing the air baffle

The following procedure is for a Tier 1 customer replaceable unit (CRU). Replacement of Tier 1 CRUs is your responsibility. If IBM installs a Tier 1 CRU at your request, you will be charged for the installation. Service agreements can be purchased so that you can ask IBM to replace these units.

#### About this task

When you work with some replaceable devices, you must first remove the DIMM air baffle to access certain components or connectors on the system board.

To remove the DIMM air baffle, complete the following steps.

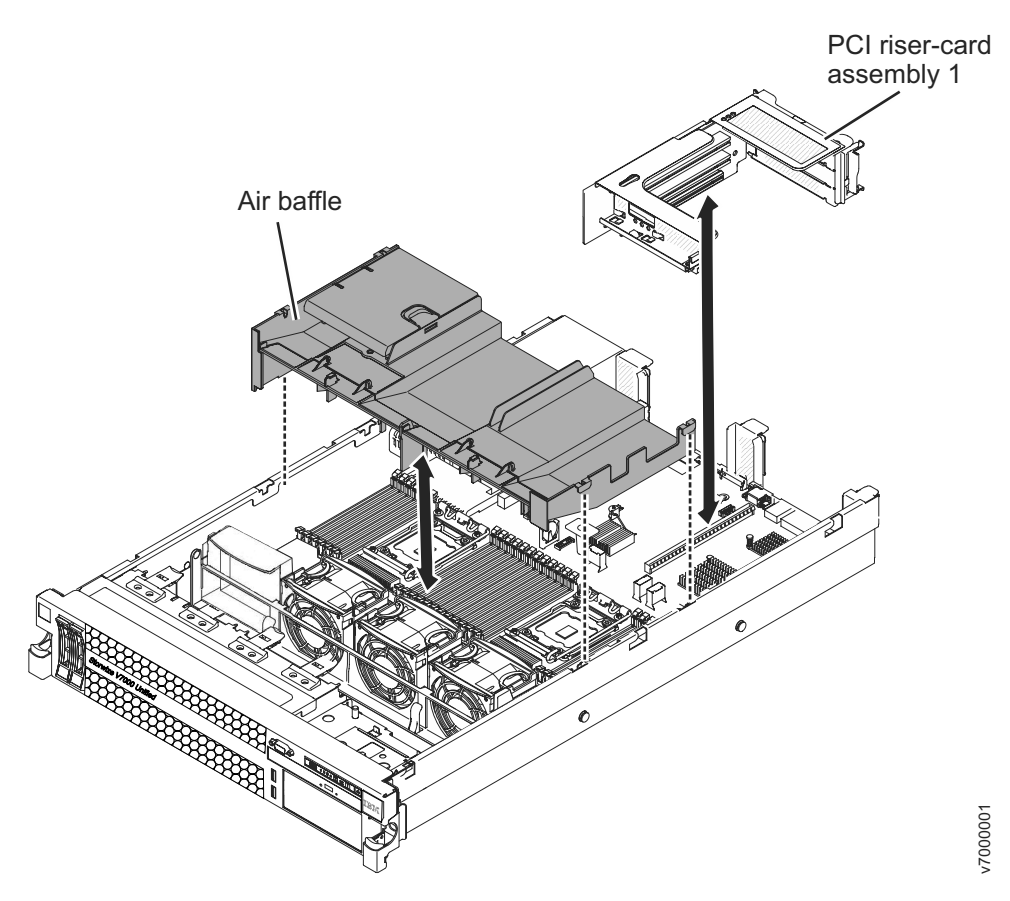

Figure 57. Removing the air baffle

### Procedure

1. Read the safety information that begins on page Safety and "Installation guidelines" on page 92.

- 2. Follow the procedure in "Removing a file module and disconnecting power" on page 90 to suspend the file module from the cluster and shut it down and disconnect all power cords and external cables.
- 3. Remove the cover. For more information, see Removing the cover.
- 4. If there is any full-height, full-length card, remove riser-card assembly 1. For more information, see Removing a PCI riser-card assembly.
- 5. Place your fingers under the front and back of the top of the air baffle, and then lift the air baffle out of the file module.

**Attention:** For proper cooling and airflow, replace all the air baffles before you turn on the file module. If you operate the file module with any air baffle removed, it might cause damages to the file module components.

### Installing the air baffle

The following procedure is for a Tier 1 customer replaceable unit (CRU). Replacement of Tier 1 CRUs is your responsibility. If IBM installs a Tier 1 CRU at your request, you will be charged for the installation. Service agreements can be purchased so that you can ask IBM to replace these units.

#### About this task

To install the DIMM air baffle, complete the following steps.

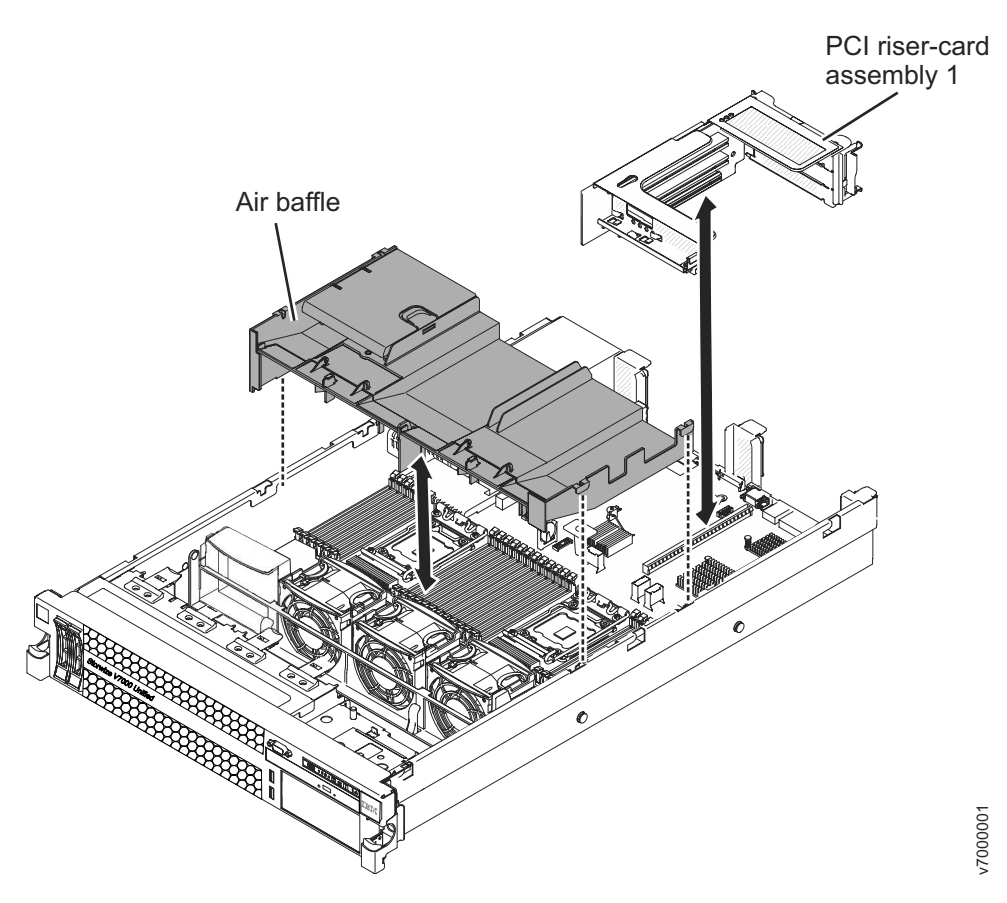

Figure 58. Installing the air baffle

#### Procedure

1. Read the safety information that begins on page Safety and "Installation guidelines" on page 92.

- 2. Align the air baffle pins with the two baffle pin slots on both sides of chassis.
- **3**. Lower the air baffle into place, making sure that all cables are out of the way. Press the air baffle down until it is securely seated.

**Note:** Close the retaining clip on each end of the DIMM connector before you install the air baffle.

- 4. Install the cover. For more information, see Installing the cover.
- 5. Slide the file module into the rack.
- 6. Follow the steps at the end of the procedure in "Removing a file module and disconnecting power" on page 90 to suspend the file module to reconnect the file module and resume its use in the cluster.

#### Results

**Attention:** For proper cooling and airflow, replace all air baffles before you turn on the file module. Operating the file module with any air baffle removed might damage file module components.

### Removing the fan bracket

The following procedure is for a Tier 1 customer replaceable unit (CRU). Replacement of Tier 1 CRUs is your responsibility. If IBM installs a Tier 1 CRU at your request, you will be charged for the installation. Service agreements can be purchased so that you can ask IBM to replace these units.

#### About this task

To replace some components or to create working room, you might have to remove the fan-bracket assembly.

Note: To remove or install a fan, it is not necessary to remove the fan bracket.

To remove the fan bracket, complete the following steps.

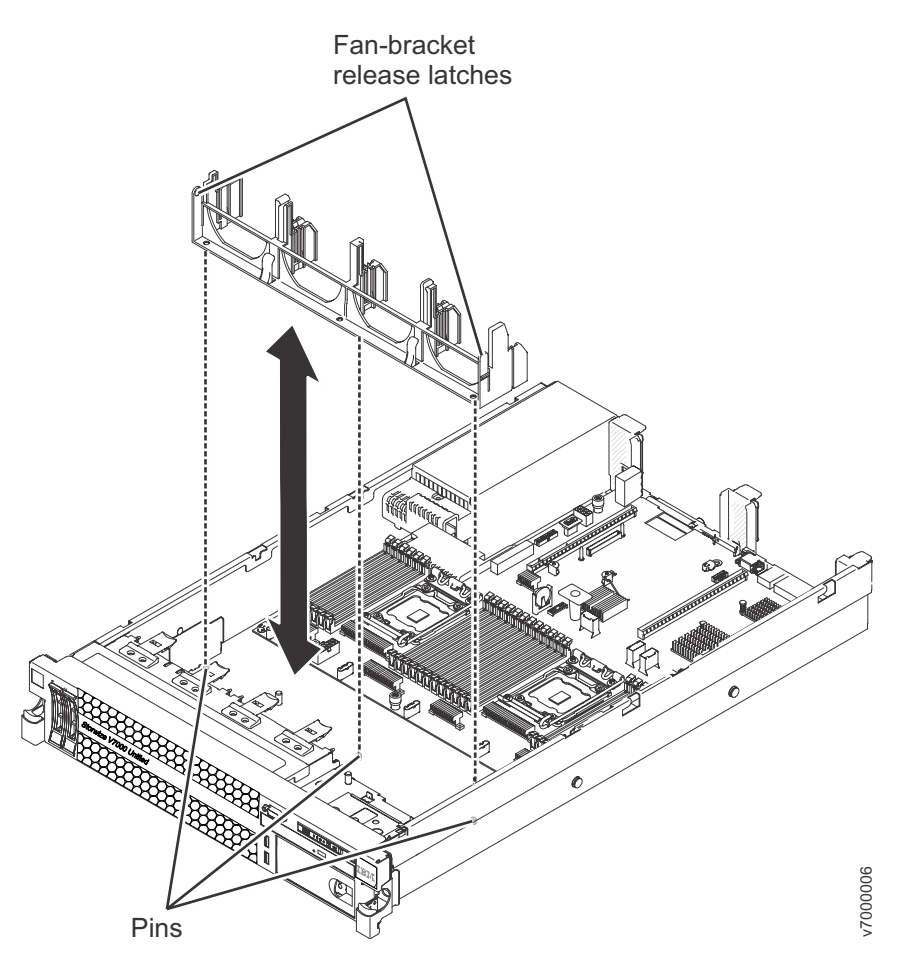

Figure 59. Removing the fan bracket

- 1. Read the safety information that begins on page Safety and "Installation guidelines" on page 92.
- 2. Follow the procedure in "Removing a file module and disconnecting power" on page 90 to suspend the file module from the cluster and shut it down and disconnect all power cords and external cables.
- 3. Remove the cover. For more information, see Removing the cover.
- 4. Remove the fans.
- 5. Remove the PCI riser-card assemblies. For more information, see Removing a PCI riser-card assembly.
- **6**. Press the fan-bracket release latches toward each other and lift the fan bracket out of the file module.

### Installing the fan bracket

The following procedure is for a Tier 1 customer replaceable unit (CRU). Replacement of Tier 1 CRUs is your responsibility. If IBM installs a Tier 1 CRU at your request, you will be charged for the installation. Service agreements can be purchased so that you can ask IBM to replace these units.

#### About this task

To install the fan bracket, complete the following steps.

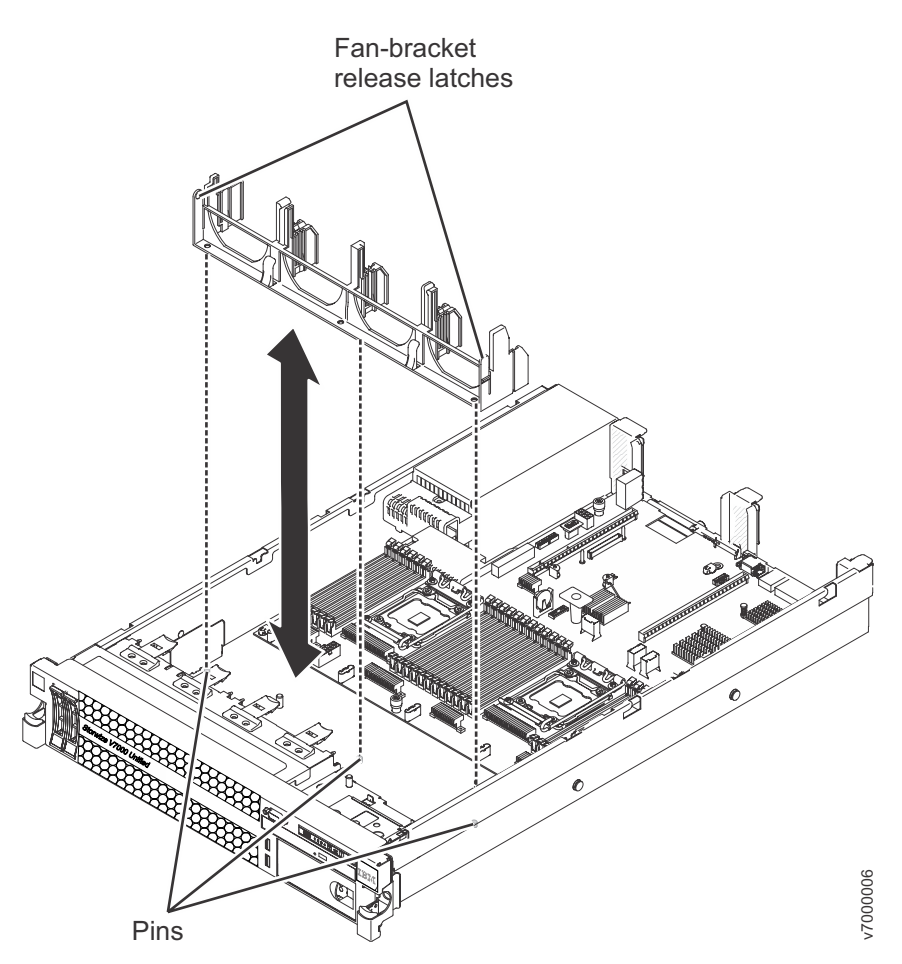

Figure 60. Installing the fan bracket

- 1. Lower the fan bracket into the chassis.
- 2. Align the holes in the bottom of the bracket with the pins in the bottom of the chassis.
- **3**. Press the bracket into position until the fan-bracket release levers click into place.
- 4. Replace the fans.
- 5. Replace the PCI riser-card assemblies. For more information, see Installing a PCI riser-card assembly.
- 6. Install the cover. For more information, see Installing the cover.
- 7. Slide the file module into the rack.
- 8. Follow the steps at the end of the procedure in "Removing a file module and disconnecting power" on page 90 to suspend the file module to reconnect the file module and resume its use in the cluster.

# **Removing a PCI riser-card assembly**

The following procedure is for a Tier 1 customer replaceable unit (CRU). Replacement of Tier 1 CRUs is your responsibility. If IBM installs a Tier 1 CRU at your request, you will be charged for the installation. Service agreements can be purchased so that you can ask IBM to replace these units.

# About this task

The file module comes with one riser-card assembly that contains two to three PCI slots. See http://www.ibm.com/servers/eserver/serverproven/compat/us/ for a list of riser-card assemblies that you can use with the file module.

To remove a riser-card assembly, complete the following steps.

#### Procedure

- 1. Read the safety information that begins on page Safety and "Installation guidelines" on page 92.
- 2. Follow the procedure in "Removing a file module and disconnecting power" on page 90 to suspend the file module from the cluster and shut it down and disconnect all power cords and external cables.
- 3. Slide the file module out of the rack.
- 4. Remove the file module cover. For more information, see Removing the cover.
- 5. Grasp the riser-card assembly at the front tab and rear edge and lift it to remove it from the file module. Place the riser-card assembly on a flat, static-protective surface.

### Installing a PCI riser-card assembly

IBM authorized service providers can install a PCI riser-card assembly in the file module. The following procedure is for a Tier 1 customer replaceable unit (CRU). Replacement of Tier 1 CRUs is your responsibility. If IBM installs a Tier 1 CRU at your request, you will be charged for the installation. Service agreements can be purchased so that you can ask IBM to replace these units.

#### About this task

The file module provides two PCI riser-card slots on the system board. The following information indicates the riser-card slots:

- The file module come with one PCI Express<sup>®</sup> riser-card assembly installed.
- A PCI Express riser-card assembly has a black connector and supports PCI Express adapters.
- PCI riser slot 1 (the farthest slot from the power supplies). You must install a PCI riser-card assembly in slot 1.
- PCI riser slot 2 (the closest slot to the power supplies). You must not install a PCI riser-card assembly in slot 2.

To install a riser-card assembly, complete the following steps.

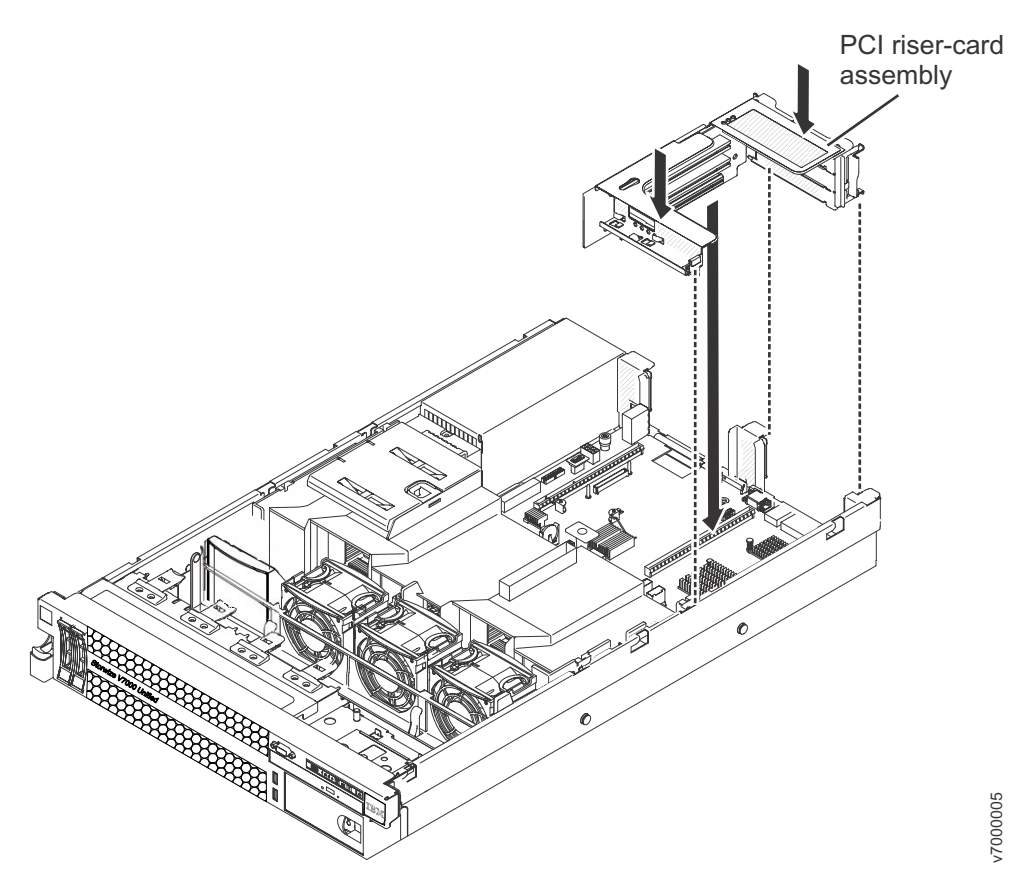

Figure 61. Installing a PCI riser-card assembly

- 1. Reinstall any adapters.
- 2. Align the PCI riser-card assembly with the selected PCI connector on the system board:

**Note:** The chassis might sag after you remove the riser assembly. In this case, lift the bottom of the chassis to line up the slots on the side of the assembly to the alignment brackets in the side of the chassis.

- **PCI connector 1:** Carefully fit the two alignment slots on the side of the assembly onto the two alignment brackets in the side of the chassis.
- **3**. Press down on the assembly. Make sure that the riser-card assembly is fully seated in the riser-card connector on the system board.
- 4. Install the file module cover. For more information, see Installing the cover.
- 5. Slide the file module into the rack.
- 6. Follow the steps at the end of the procedure in "Removing a file module and disconnecting power" on page 90 to suspend the file module to reconnect the file module and resume its use in the cluster.

#### Removing a PCI adapter from a PCI riser-card assembly

The following procedure is for a Tier 1 customer replaceable unit (CRU). Replacement of Tier 1 CRUs is your responsibility. If IBM installs a Tier 1 CRU at your request, you will be charged for the installation. Service agreements can be purchased so that you can ask IBM to replace these units.

# About this task

This topic describes removing an adapter from a PCI expansion slot in a PCI riser-card assembly. These instructions apply to PCI adapters such as the Fibre Channel and the Ethernet network adapters.

To remove an adapter from a PCI expansion slot, complete the following steps.

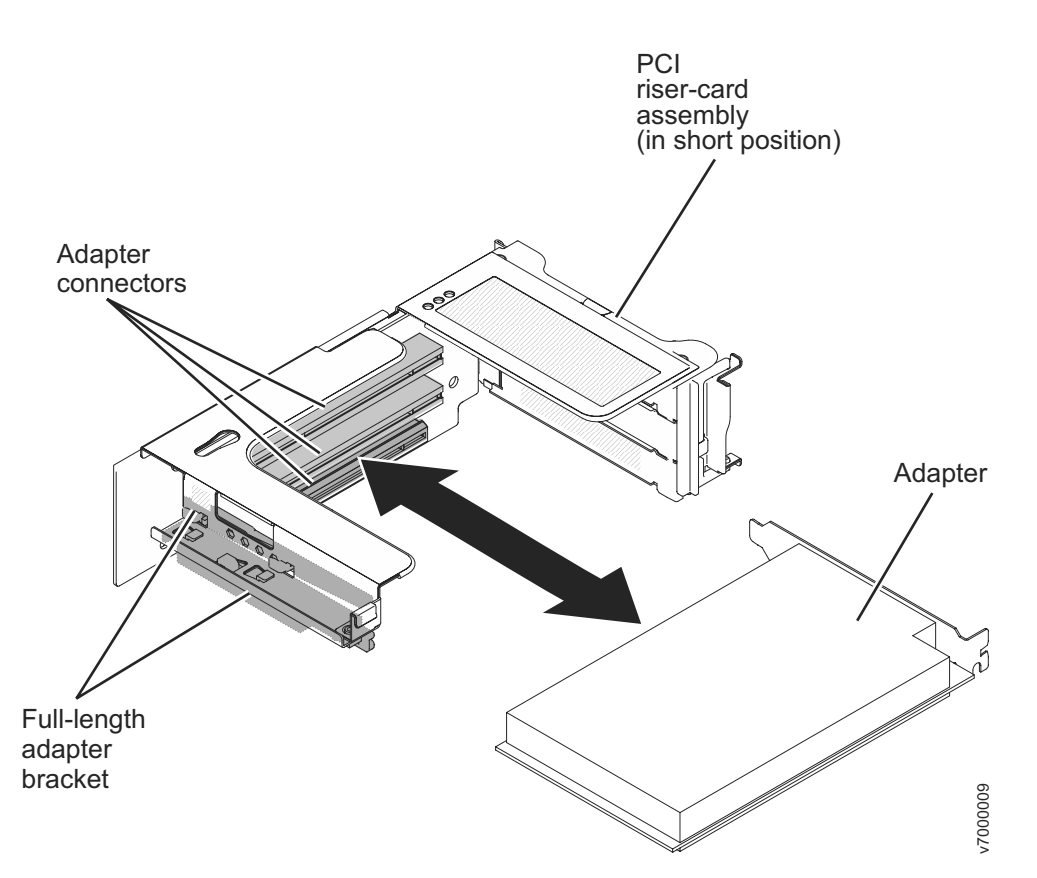

Figure 62. Removing a PCI adapter from a PCI riser-card assembly

#### Procedure

- 1. Read the safety information that begins on page Safety and "Installation guidelines" on page 92.
- 2. Follow the procedure in "Removing a file module and disconnecting power" on page 90 to suspend the file module from the cluster and shut it down and disconnect all power cords and external cables.
- **3**. Press down on the left and right side latches and slide the file module out of the rack enclosure until both slide rails lock, and then remove the cover. For more information, see Removing the cover.
- 4. Remove the PCI riser-card assembly that contains the adapter, as described in Removing a PCI riser-card assembly.
- 5. Carefully grasp the adapter by its top edge or upper corners, and pull the adapter from the PCI expansion slot.
- 6. If you are instructed to return the adapter, follow all packaging instructions, and use any packaging materials for shipping that are supplied to you.

# Installing a PCI adapter in a PCI riser-card assembly

The following procedure is for a Tier 1 customer replaceable unit (CRU). Replacement of Tier 1 CRUs is your responsibility. If IBM installs a Tier 1 CRU at your request, you will be charged for the installation. Service agreements can be purchased so that you can ask IBM to replace these units.

### About this task

**Important:** Some cluster solutions require specific code levels or coordinated code updates. If the device is part of a cluster solution, verify that the latest level of code is supported for the cluster solution before you update the code.

To install an adapter, complete the following steps.

### Procedure

- 1. Install the adapter in the expansion slot.
  - a. Align the adapter with the PCI connector on the riser card and the guide on the external end of the riser-card assembly.
  - b. Press the adapter firmly into the PCI connector on the riser card.

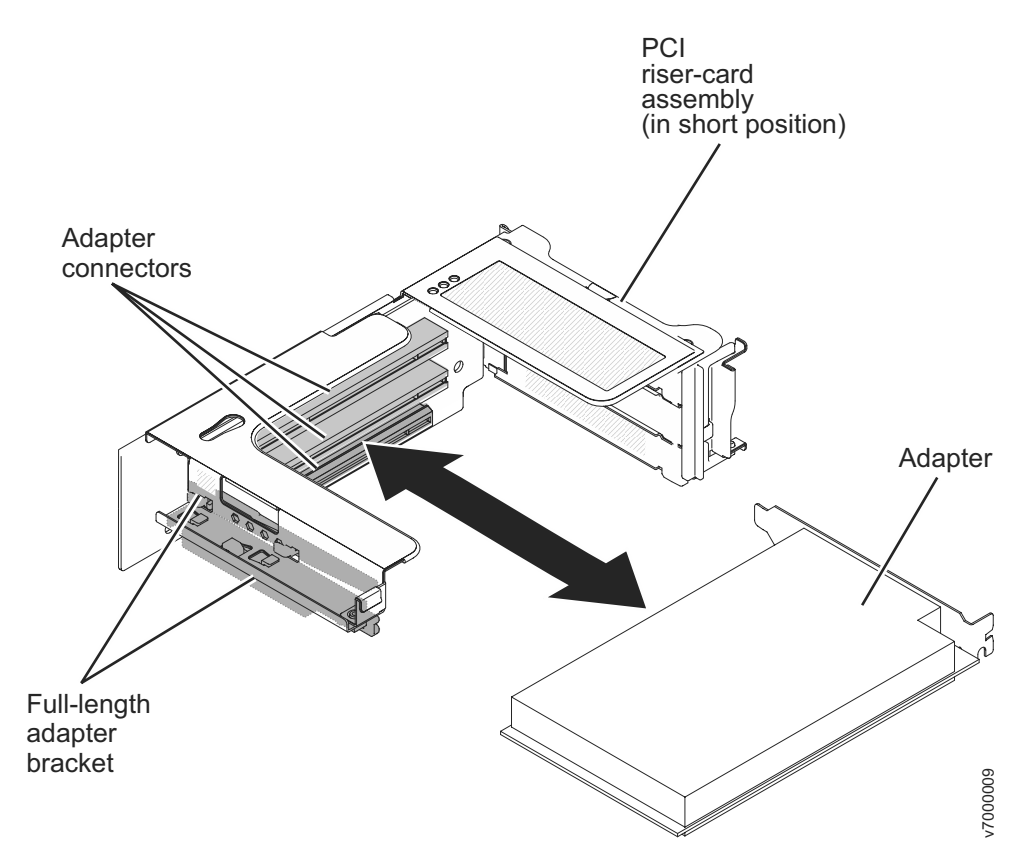

#### Figure 63. Inserting the adapter into the PCI connector

- 2. Align the PCI riser-card assembly with the selected PCI connector on the system board:
  - Carefully fit the two alignment slots on the side of the assembly onto the two alignment brackets on the side of the chassis; align the rear of the assembly with the guides on the rear of the file module.

- **3.** Press down on the assembly. Make sure that the riser-card assembly is fully seated in the riser-card connector on the system board.
- 4. Install the file module cover. For more information, see Installing the cover.
- 5. Slide the file module into the rack.
- 6. Reconnect the external cables; then, reconnect the power cords and turn on the peripheral devices and the file module.

# **Removing a Fibre Channel PCI adapter**

This removal instruction indicates the slot location for the Fibre Channel PCI adapter.

### About this task

The Fibre Channel adapter is in PCI slot 2.

Refer to "Removing a PCI adapter from a PCI riser-card assembly" on page 141 for instructions.

### Installing a Fibre Channel PCI adapter

This installation instruction indicates the slot location for the Fibre Channel PCI adapter.

#### About this task

The Fibre Channel adapter must go in PCI slot 2.

Refer to "Installing a PCI adapter in a PCI riser-card assembly" on page 143 for instructions.

#### Removing a 10-Gbps Ethernet adapter

The following procedure is for a Tier 1 customer replaceable unit (CRU). Replacement of Tier 1 CRUs is your responsibility. If IBM installs a Tier 1 CRU at your request, you will be charged for the installation. Service agreements can be purchased so that you can ask IBM to replace these units.

### About this task

To remove the network adapter, complete the following steps:

#### Procedure

- 1. Read the Safety information and "Installation guidelines" on page 92.
- 2. Follow the procedure in "Removing a file module and disconnecting power" on page 90 to suspend the file module from the cluster and shut it down, and then disconnect all power cords and external cables.
- **3**. Remove the cover (see "Removing the cover" on page 121).
- 4. Loosen the thumbscrew on the rear of the chassis.

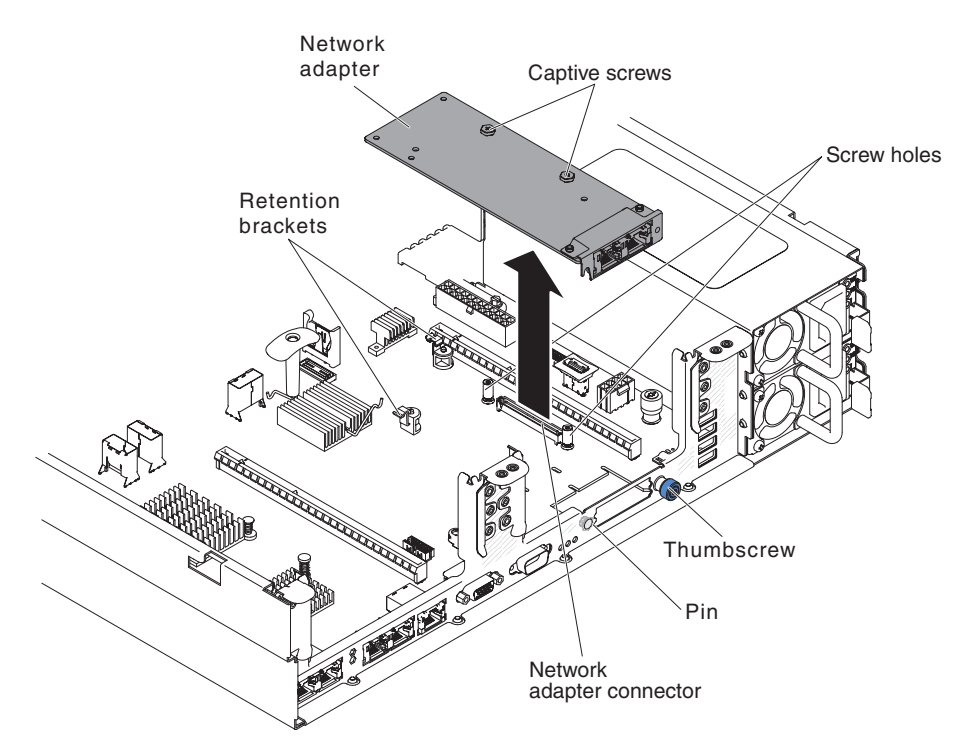

- 5. Grasp the network adapter and disengage it from the pin, standoffs, retention brackets, and the connector on the system board; then, lift the adapter out of the port openings on the rear of the chassis and remove it from the server.
- 6. If you are instructed to return the network adapter, follow all packaging instructions, and use any packaging materials for shipping that are supplied to you.

### Installing a 10-Gbps Ethernet adapter

The following procedure is for a Tier 1 customer replaceable unit (CRU). Replacement of Tier 1 CRUs is your responsibility. If IBM installs a Tier 1 CRU at your request, you will be charged for the installation. Service agreements can be purchased so that you can ask IBM to replace these units.

### About this task

The file module has a Emulex dual port 10GbE SFP+ Embedded VFA III adapter.

To install the network adapter, complete the following steps:

### Procedure

- 1. Read the Safety information and "Installation guidelines" on page 92.
- 2. Follow the procedure in "Removing a file module and disconnecting power" on page 90 to suspend the file module from the cluster and shut it down, and then disconnect all power cords and external cables.
- **3**. Remove the cover (see "Removing the cover" on page 121).
- 4. Touch the static-protective package that contains the new adapter to any unpainted metal surface on the file module, and then remove the adapter from the package.
- 5. Align the adapter so that the port connectors on the adapter line up with the pin and thumbscrew on the chassis; then, align the connector of the adapter with the adapter connector on the system board.

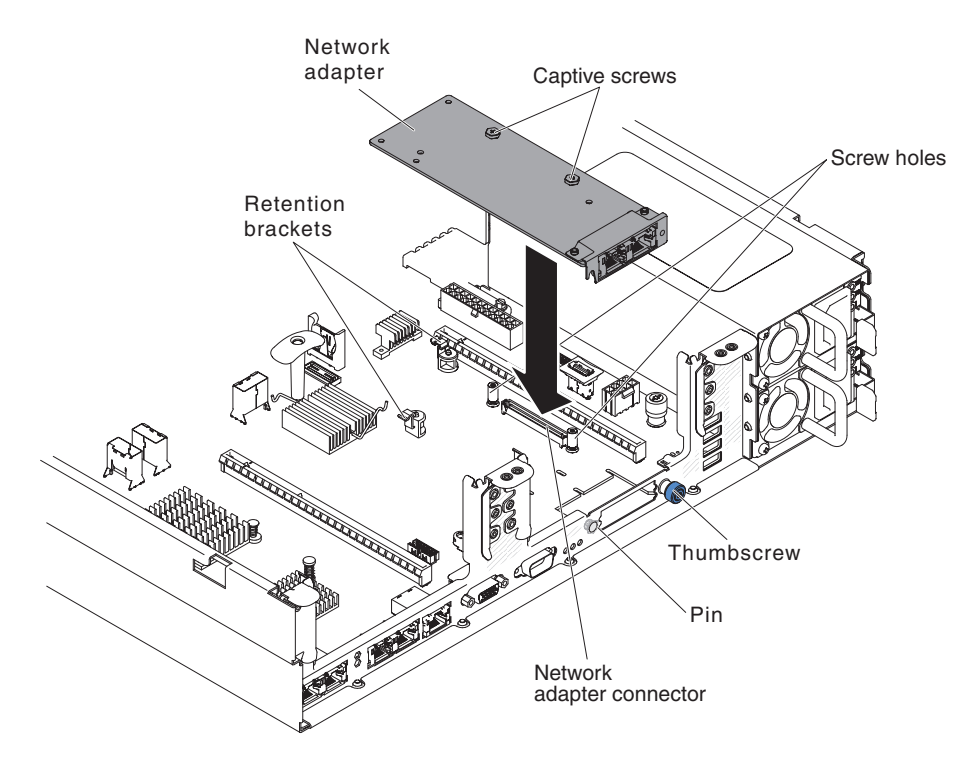

6. Press the adapter firmly until the pin, standoffs, and retention brackets engage the adapter. Make sure the adapter is securely seated on the connector on the system board.

Attention: Make sure the port connectors on the adapter are aligned properly with the chassis on the rear of the server. An incorrectly seated adapter might cause damage to the system board or the adapter.

- 7. Fasten the thumbscrew.
- 8. Install the cover (see "Installing the cover" on page 122).
- 9. Slide the file module into the rack.
- **10**. Follow the steps at the end of the procedure "Removing a file module and disconnecting power" on page 90 to reconnect the file module and resume its use in the cluster.

#### Removing a hot-swap hard disk drive

The following procedure is for a Tier 1 customer replaceable unit (CRU). Replacement of Tier 1 CRUs is your responsibility. If IBM installs a Tier 1 CRU at your request, you will be charged for the installation. Service agreements can be purchased so that you can ask IBM to replace these units.

### About this task

To remove a hard disk drive from a hot-swap bay, complete the following steps.

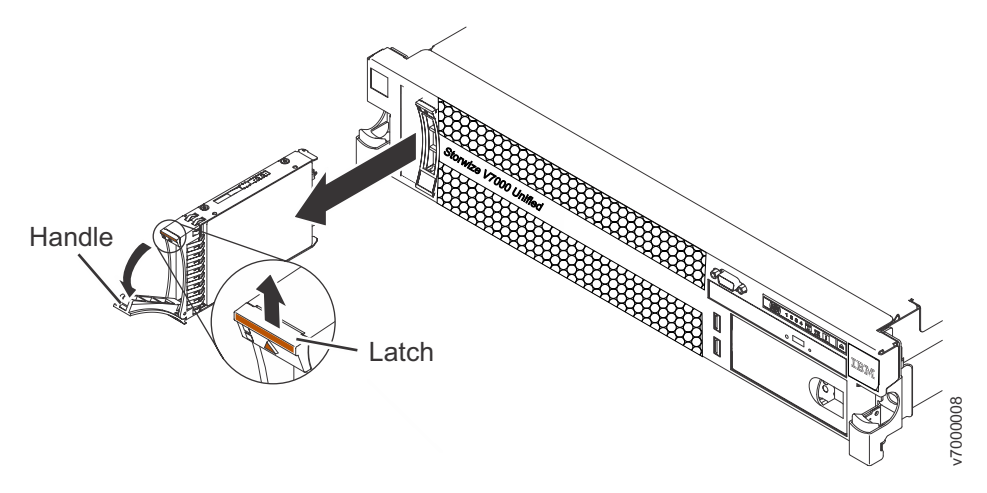

Figure 64. Removing a hot-swap hard disk drive

**Attention:** To maintain proper system cooling, do not operate the file module for more than 10 minutes without either a drive or a filler panel installed in each bay.

### Procedure

- 1. Read the safety information that begins on page Safety, "Handling static-sensitive devices" on page 94, and "Installation guidelines" on page 92.
- 2. Press up on the release latch at the top of the drive front.
- 3. Rotate the handle on the drive downward to the open position.
- 4. Pull the hot-swap drive assembly out of the bay approximately 25 mm (1 inch). Wait approximately 45 seconds while the drive spins down before you remove the drive assembly completely from the bay.
- 5. If you are instructed to return the hot-swap drive, follow all packaging instructions, and use any packaging materials for shipping that are supplied to you.

### Installing a hot-swap hard disk drive

The following procedure is for a Tier 1 customer replaceable unit (CRU). Replacement of Tier 1 CRUs is your responsibility. If IBM installs a Tier 1 CRU at your request, you will be charged for the installation. Service agreements can be purchased so that you can ask IBM to replace these units.

#### About this task

Locate the documentation that comes with the hard disk drive and follow those instructions in addition to the instructions in this section.

To install a drive in a hot-swap bay, complete the following steps.

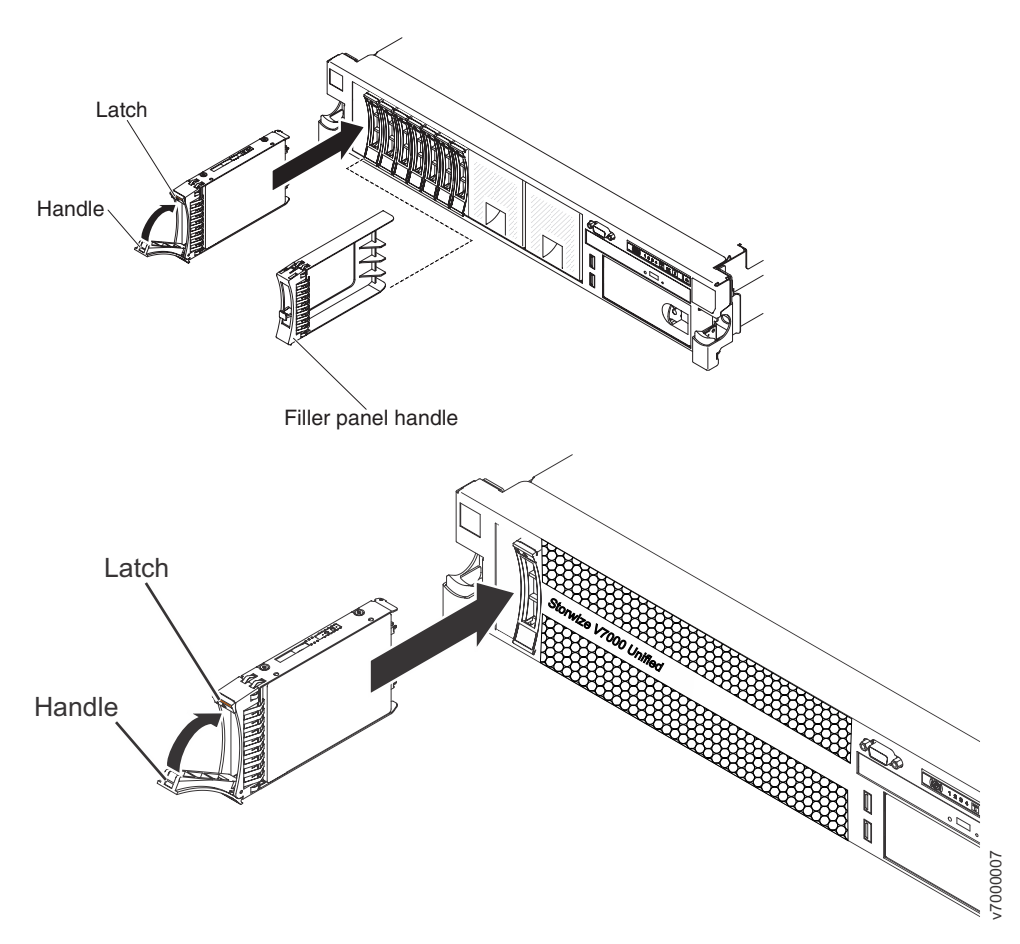

Figure 65. Installing a hot-swap hard disk drive

**Attention:** To maintain proper system cooling, do not operate the file module for more than 10 minutes without a drive that is installed in each bay.

### Procedure

- 1. Orient the drive as shown in the illustration.
- 2. Make sure that the tray handle is open.
- 3. Align the drive assembly with the guide rails in the bay.
- 4. Gently push the drive assembly into the bay until the drive stops.
- 5. Push the tray handle to the closed (locked) position.
- 6. If the system is turned on, check the hard disk drive status LED to verify that the hard disk drive is operating correctly.

### Results

After you replace a failed hard disk drive, the green activity LED flashes as the disk spins up. The yellow LED turns off after approximately 1 minute. If the new drive starts to rebuild, the yellow LED flashes slowly, and the green activity LED remains lit during the rebuild process.

### Removing the DVD drive

The following procedure is for a Tier 1 customer replaceable unit (CRU). Replacement of Tier 1 CRUs is your responsibility. If IBM installs a Tier 1 CRU at your request, you will be charged for the installation. Service agreements can be purchased so that you can ask IBM to replace these units.

# About this task

To remove the DVD drive, complete the following steps.

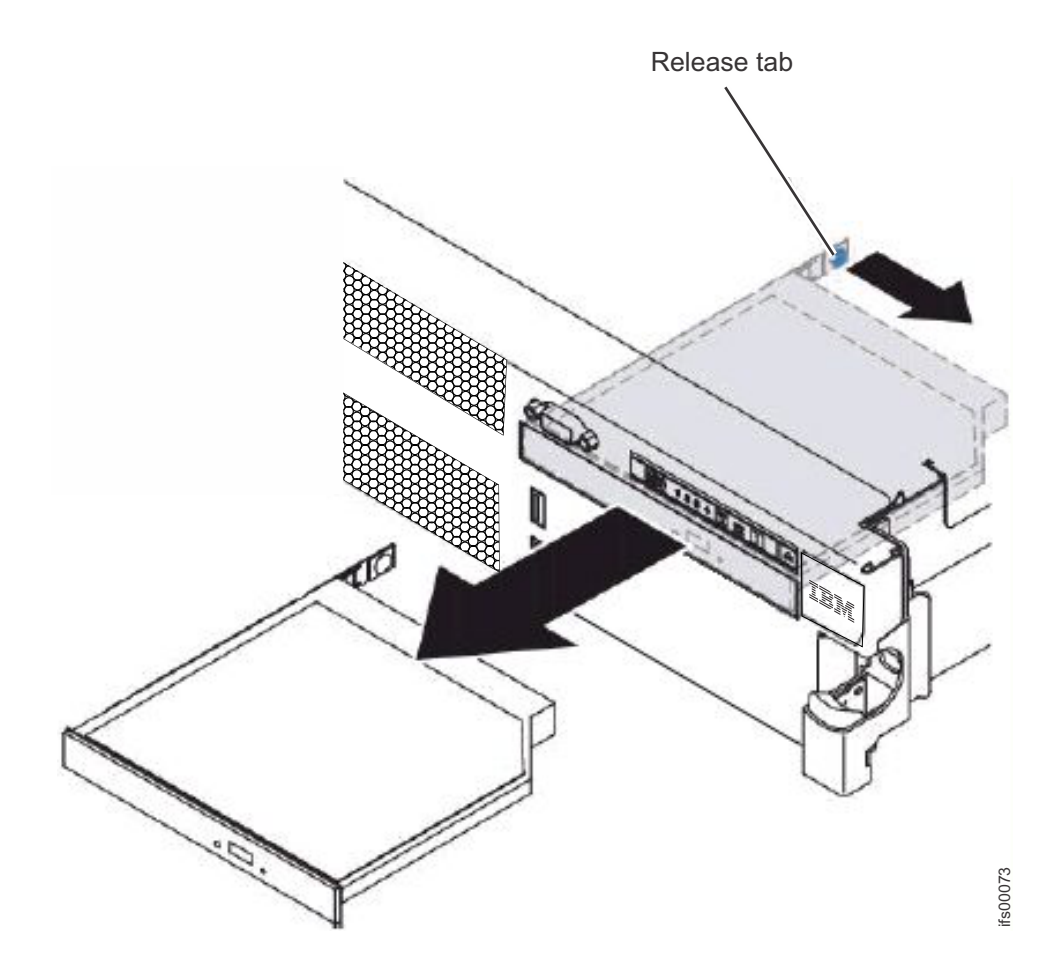

#### Procedure

- 1. Read the Safety information and "Installation guidelines" on page 92.
- 2. Follow the procedure in "Removing a file module and disconnecting power" on page 90 to suspend the file module from the cluster and shut it down, and then disconnect all power cords and external cables.
- **3**. Slide the file module out of the rack, and then remove the cover (see "Removing the cover" on page 121).
- 4. Press the release tab down to release the drive; then, while you press the tab, push the drive toward the front of the file module.
- 5. From the front of the file module, pull the drive out of the bay.

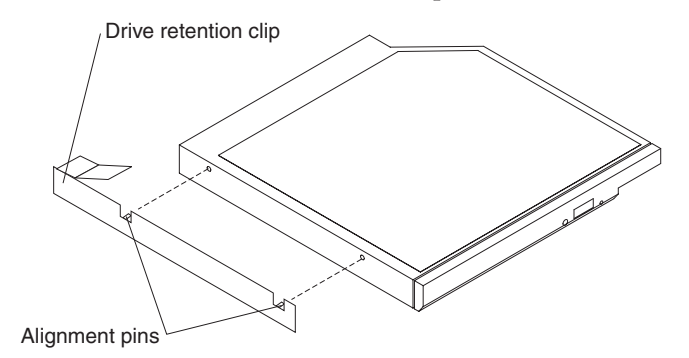

- 6. Remove the drive retention clip from the drive.
- 7. If you are instructed to return the DVD drive, follow all packaging instructions, and use any packaging materials for shipping that are supplied to you.

#### Installing the DVD drive

The following procedure is for a Tier 1 customer replaceable unit (CRU). Replacement of Tier 1 CRUs is your responsibility. If IBM installs a Tier 1 CRU at your request, you will be charged for the installation. Service agreements can be purchased so that you can ask IBM to replace these units.

#### About this task

To install the replacement DVD drive, complete the following steps.

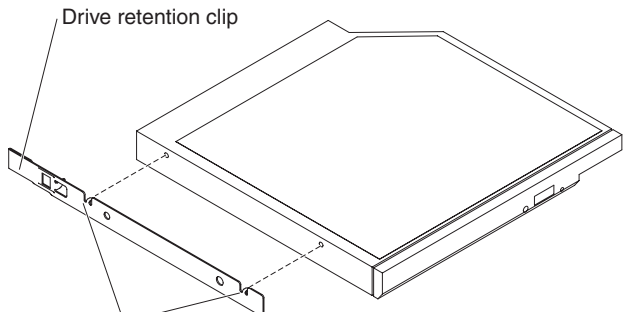

Alignment pins

- 1. Attach the drive-retention clip to the side of the drive.
- 2. Slide the drive into the CD/DVD drive bay until the drive clicks into place.
- 3. Install the cover (see "Installing the cover" on page 122).
- 4. Slide the file module into the rack.
- 5. Follow the steps at the end of the procedure "Removing a file module and disconnecting power" on page 90 to reconnect the file module and resume its use in the cluster.

#### Removing a memory module

The following procedure is for a Tier 1 customer replaceable unit (CRU). Replacement of Tier 1 CRUs is your responsibility. If IBM installs a Tier 1 CRU at your request, you will be charged for the installation. Service agreements can be purchased so that you can ask IBM to replace these units.

## About this task

To remove a DIMM, complete the following steps.

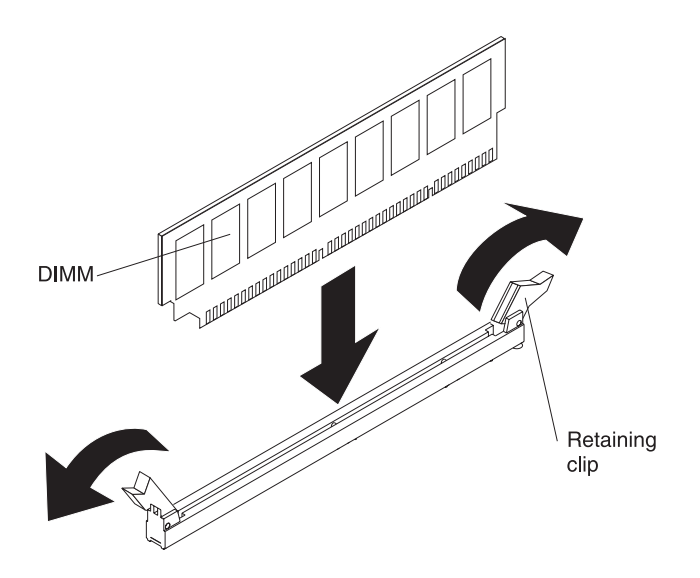

### Procedure

- 1. Read the Safety information and "Installation guidelines" on page 92.
- 2. Follow the procedure in "Removing a file module and disconnecting power" on page 90 to suspend the file module from the cluster and shut it down, and then disconnect all power cords and external cables.
- **3**. Slide the file module out of the rack.
- 4. Remove the cover (see "Removing the cover" on page 121).
- 5. Remove the air baffle over the DIMMs (see "Removing the air baffle" on page 135).
- **6**. Open the retaining clip on each end of the DIMM connector and lift the DIMM from the connector.

**Attention:** To avoid breaking the retaining clips or damaging the DIMM connectors, open and close the clips gently.

7. If you are instructed to return the DIMM, follow all packaging instructions, and use any packaging materials for shipping that are supplied to you.

### Installing a memory module

The following procedure is for a Tier 1 customer replaceable unit (CRU). Replacement of Tier 1 CRUs is your responsibility. If IBM installs a Tier 1 CRU at your request, you will be charged for the installation. Service agreements can be purchased so that you can ask IBM to replace these units.

### About this task

See Figure 66 on page 152 for the locations of the DIMM connectors on the system board.

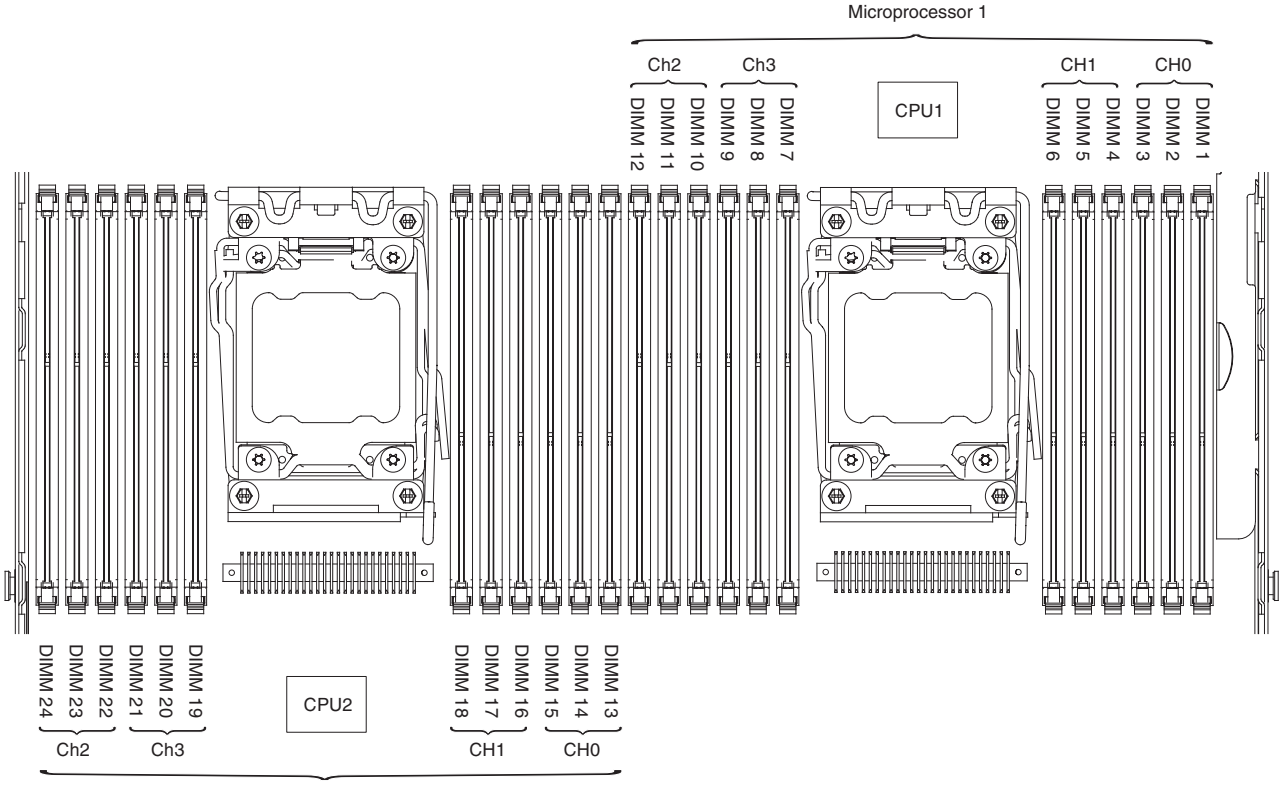

Microprocessor 2

Figure 66. Locations of the DIMM connectors on the system board

To install a DIMM, complete the following procedure.

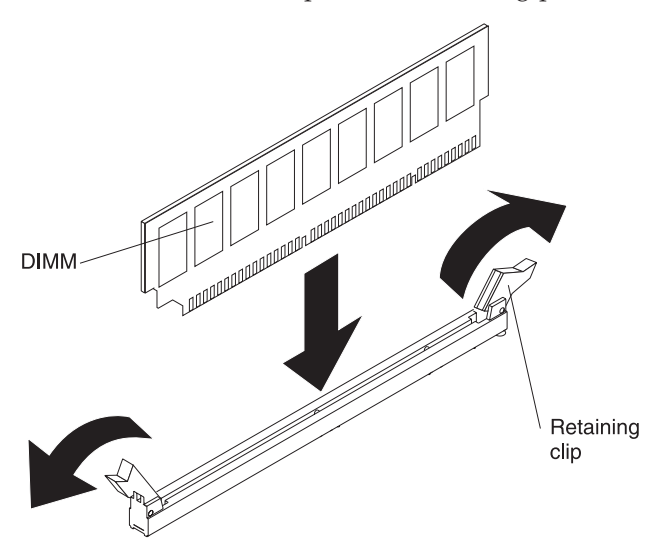

See Table 54 on page 153 for a listing of the eight DIMM slots populated with the memory RDIMM.
| Processor | Memory Channel | DIMM Slot Number |
|-----------|----------------|------------------|
| 1         | 0              | 1 - 16GB RDIMM   |
|           |                | 2 - 2GB RDIMM    |
|           | 1              | 4 - 16GB RDIMM   |
|           |                | 5 - 2GB RDIMM    |
|           | 2              | 12 - 16GB RDIMM  |
|           |                | 11 - 2GB RDIMM   |
|           | 3              | 9 - 16GB RDIMM   |
|           |                | 8 - 2GB RDIMM    |

Table 54. DIMM slots populated with the memory RDIMM

Note: Do not put any DIMM into DIMM slots 3, 6, 7, 10, or slots 13 to 24.

# Procedure

- 1. Remove the air baffle over the DIMMs (see "Removing the air baffle" on page 135).
- Open the retaining clip on each end of the DIMM connector.
   Attention: To avoid breaking the retaining clips or damaging the DIMM connectors, open and close the clips gently.
- **3**. Touch the static-protective package that contains the DIMM to any unpainted metal surface on the file module, and then remove the DIMM from the package.
- 4. Turn the DIMM so that the DIMM keys align correctly with the connector.
- 5. Insert the DIMM into the connector by aligning the edges of the DIMM with the slots at the ends of the DIMM connector. Firmly press the DIMM straight down into the connector by applying pressure on both ends of the DIMM simultaneously. The retaining clips snap into the locked position when the DIMM is firmly seated in the connector.

**Attention:** If there is a gap between the DIMM and the retaining clips, the DIMM has not been correctly inserted; open the retaining clips, remove the DIMM, and then reinsert it.

- 6. Repeat steps 1 through 5 until all the new or replacement DIMMs are installed.
- 7. Replace the air baffle over the DIMMs (see "Installing the air baffle" on page 136), making sure all cables are out of the way.
- 8. Install the cover (see "Installing the cover" on page 122).
- 9. Slide the file module into the rack.
- **10.** Follow the steps at the end of the procedure "Removing a file module and disconnecting power" on page 90 to reconnect the file module and resume its use in the cluster.
- 11. Go to the management GUI and look for any unfixed events related to DIMMs.

# Removing a hot-swap fan

The following procedure is for a Tier 1 customer replaceable unit (CRU). Replacement of Tier 1 CRUs is your responsibility. If IBM installs a Tier 1 CRU at your request, you will be charged for the installation. Service agreements can be purchased so that you can ask IBM to replace these units.

## About this task

**Attention:** To ensure proper file module operation and cooling, if you remove a dual-motor hot-swap fan with the system running, you must install a replacement dual-motor hot-swap fan within 30 seconds or the system will shut down.

To remove any of the three replaceable dual-motor hot-swap fans, complete the following steps.

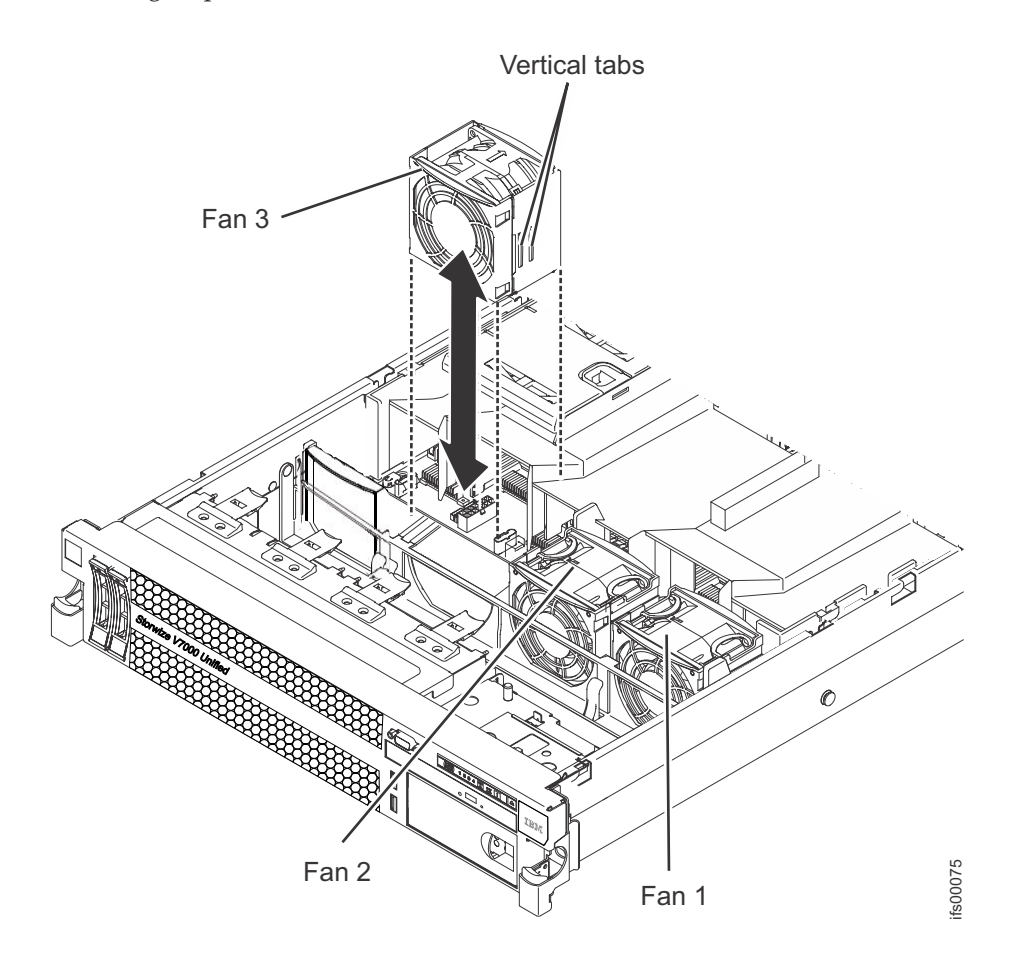

## Procedure

- 1. Read the Safety information and "Installation guidelines" on page 92.
- 2. Leave the file module connected to power.
- **3**. Slide the file module out of the rack and remove the cover (see "Removing the cover" on page 121). The LED on the system board near the connector for the failing dual-motor hot-swap fan will be lit.

**Attention:** To ensure proper system cooling, do not remove the top cover for more than 30 minutes during this procedure.

- 4. Grasp the dual-motor hot-swap fan by the finger grips on the sides of the dual-motor hot-swap fan.
- 5. Rotate the air baffle up.
- 6. Lift the dual-motor hot-swap fan out of the file module.
- 7. Replace the dual-motor hot-swap fan within 30 seconds.

8. If you are instructed to return the dual-motor hot-swap fan, follow all packaging instructions, and use any packaging materials for shipping that are supplied to you.

# Installing a hot-swap fan

The following procedure is for a Tier 1 customer replaceable unit (CRU). Replacement of Tier 1 CRUs is your responsibility. If IBM installs a Tier 1 CRU at your request, you will be charged for the installation. Service agreements can be purchased so that you can ask IBM to replace these units.

# About this task

For proper cooling, the file module requires that all three dual-motor hot-swap fans be installed at all times.

**Attention:** To ensure proper file module operation, if a dual-motor hot-swap fan fails, replace it immediately. Have a replacement dual-motor hot-swap fan ready to install as soon as you remove the failed dual-motor hot-swap fan.

See System-board internal connectors for the locations of the dual-motor hot-swap fan connectors.

To install any of the three replaceable fans, complete the following steps.

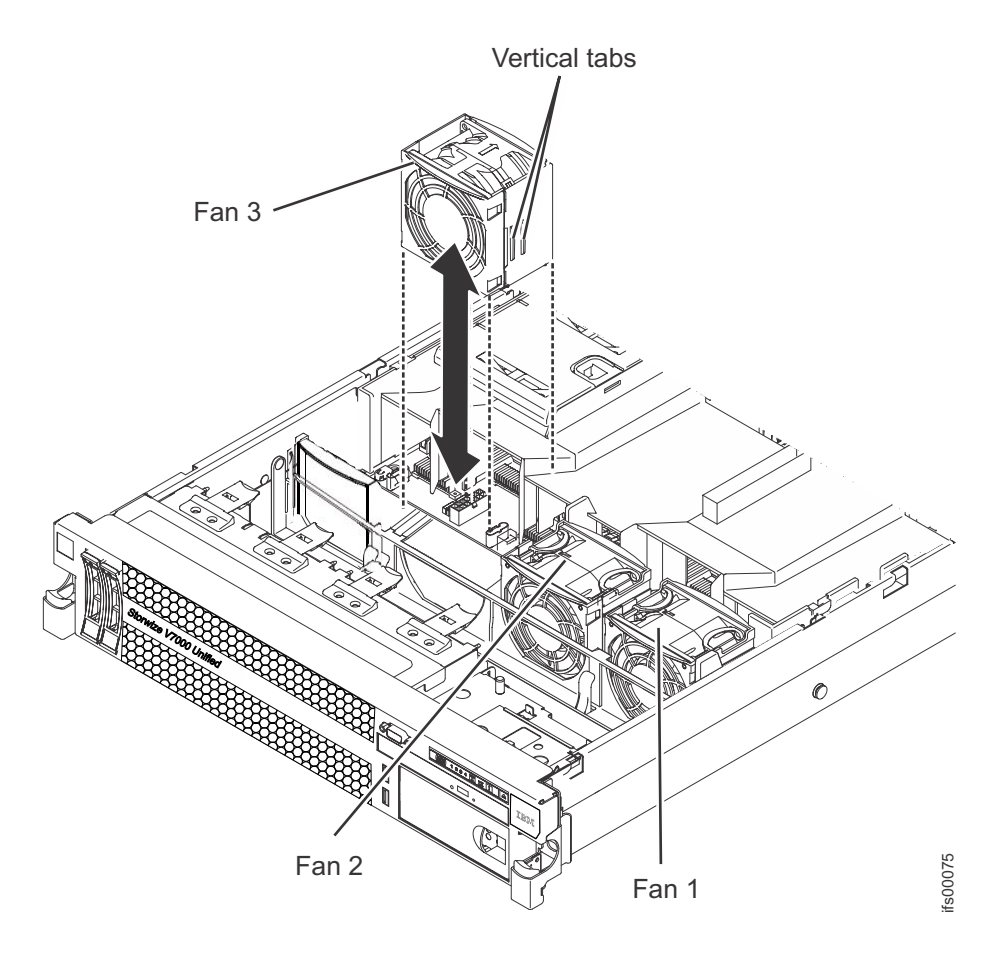

# Procedure

1. Rotate the air baffle up.

- 2. Orient the new dual-motor hot-swap fan over its position in the dual-motor hot-swap fan bracket so that the connector on the bottom aligns with the dual-motor hot-swap fan connector on the system board.
- **3**. Align the vertical tabs on the dual-motor hot-swap fan with the slots on the dual-motor hot-swap fan cage bracket.
- 4. Push the new dual-motor hot-swap fan into the dual-motor hot-swap fan connector on the system board. Press down on the top surface of the dual-motor hot-swap fan to seat the dual-motor hot-swap fan fully. (Make sure that the LED has turned off.)
- 5. Repeat steps 1 through 3 until all the new or replacement dual-motor hot-swap fans are installed.
- 6. Install the cover (see "Installing the cover" on page 122).
- 7. Slide the file module into the rack.

#### Removing a hot-swap ac power supply

The following procedure is for a Tier 1 customer replaceable unit (CRU). Replacement of Tier 1 CRUs is your responsibility. If IBM installs a Tier 1 CRU at your request, you will be charged for the installation. Service agreements can be purchased so that you can ask IBM to replace these units.

#### About this task

To remove a power supply, complete the following steps:

## Procedure

- 1. Read the Safety information and "Installation guidelines" on page 92.
- 2. If only one power supply is installed, turn off the server and peripheral devices.
- 3. Disconnect the power cord from the power supply that you are removing.
- 4. Grasp the power-supply handle. Refer to Figure 67.

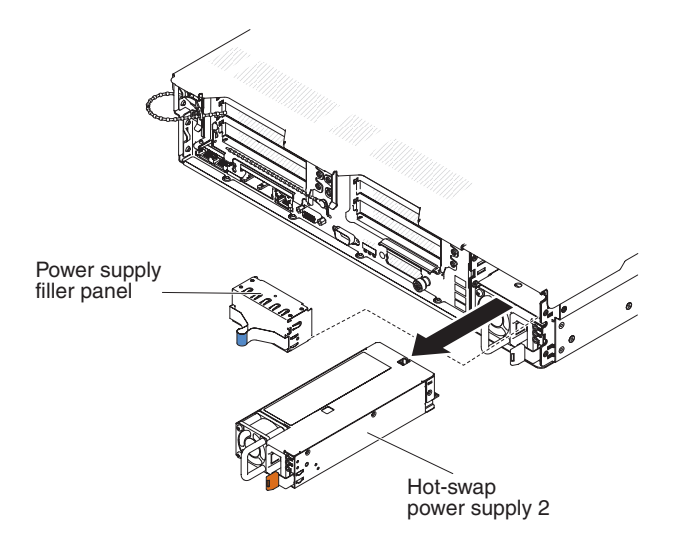

Figure 67. Removing a hot-swap ac power supply

- 5. Press the orange release latch to the left and hold it in place.
- **6.** Pull the power supply part of the way out of the bay, then release the latch and support the power supply as you pull it the rest of the way out of the bay.

7. If you are instructed to return the power supply, follow all packaging instructions, and use any packaging materials for shipping that are supplied to you.

# Installing a hot-swap ac power supply

The following procedure is for a Tier 1 customer replaceable unit (CRU). Replacement of Tier 1 CRUs is your responsibility. If IBM installs a Tier 1 CRU at your request, you will be charged for the installation. Service agreements can be purchased so that you can ask IBM to replace these units.

# About this task

The following notes describe the type of ac power supply that the server supports and other information that you must consider when you install a power supply:

- Make sure that the devices that you are installing are supported. For a list of supported optional devices for the server, see http://www.ibm.com/systems/ info/x86servers/serverproven/compat/us/.
- Before you install an additional power supply or replace a power supply with one of a different wattage, you may use the IBM Power Configurator utility to determine current system power consumption. For more information and to download the utility, go to http://www-03.ibm.com/systems/bladecenter/ resources/powerconfig.html.
- The server comes with one hot-swap 12-volt output power supply that connects to power supply bay 1. The input voltage is 100-127 V ac or 200-240 V ac auto-sensing.
- Power supplies in the server must be with the same power rating or wattage to ensure that the server will operate correctly. For example, you cannot mix 750-watt and 900-watt power supplies in the server.
- Power supply 1 is the default/primary power supply. If power supply 1 fails, you must replace the power supply immediately.
- You can order an optional power supply for redundancy.
- These power supplies are designed for parallel operation. In the event of a power-supply failure, the redundant power supply continues to power the system. The server supports a maximum of two power supplies.

#### Statement 5

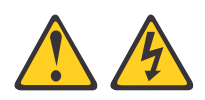

# **CAUTION:**

The power control button on the device and the power switch on the power supply do not turn off the electrical current supplied to the device. The device also might have more than one power cord. To remove all electrical current from the device, ensure that all power cords are disconnected from the power source.

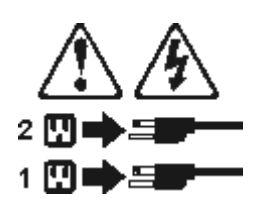

#### Statement 8

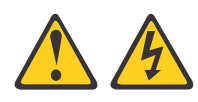

#### CAUTION:

Never remove the cover on a power supply or any part that has the following label attached.

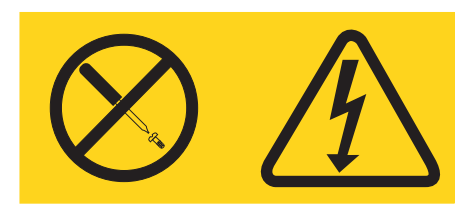

Hazardous voltage, current, and energy levels are present inside any component that has this label attached. There are no serviceable parts inside these components. If you suspect a problem with one of these parts, contact a service technician.

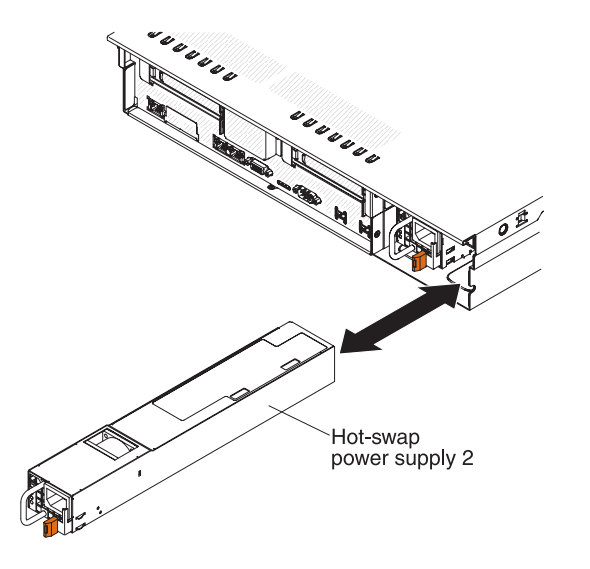

**Attention:** During normal operation, each power-supply bay must have either a power supply or power-supply filler installed for proper cooling.

To install a hot-swap ac power supply, complete the following steps:

#### Procedure

- 1. Read the Safety information and "Installation guidelines" on page 92.
- 2. Touch the static-protective package that contains the hot-swap power supply to any unpainted metal surface on the server; then, remove the power supply from the package and place it on a static-protective surface.
- **3.** If you are adding a power supply to the server, attach the redundant power information label that comes with this option on the server cover near the power supplies.

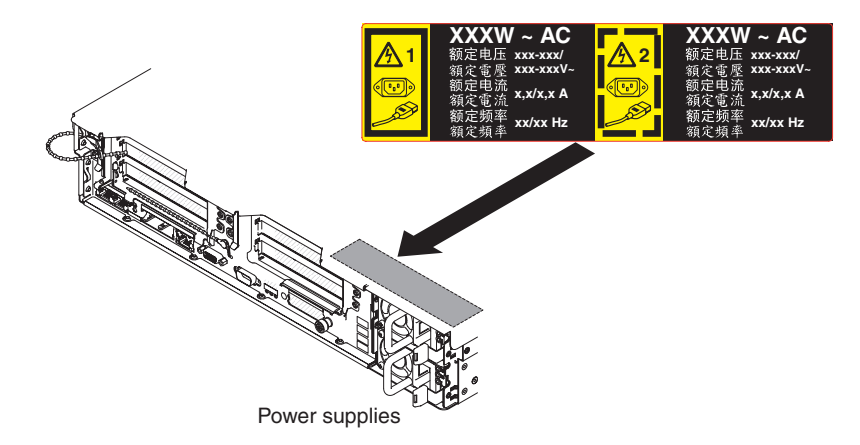

- Slide the power supply into the bay until the retention latch clicks into place.
   Attention: Do not install the different power rating or wattage of power supplies, high-efficiency and non-high-efficiency power supplies in the server.
- 5. Connect the power cord for the new power supply to the power-cord connector on the power supply.

The following illustration shows the power-cord connectors on the back of the server.

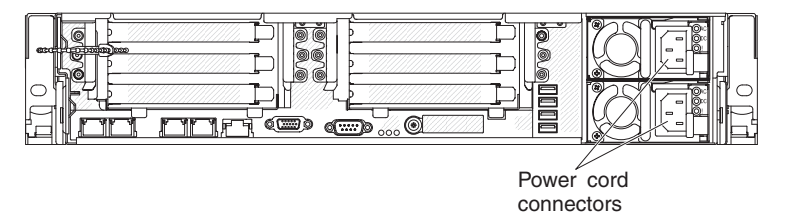

- 6. Route the power cord through the clip next to power-supply and through any cable clamps on the rear of the server, to prevent the power cord from being accidentally pulled out when you slide the server in and out of the rack.
- 7. Connect the power cord to a properly grounded electrical outlet.
- 8. Make sure that the error LED on the power supply is not lit, and that the ac power LED on the power supply are lit, indicating that the power supply is operating correctly.
- **9**. If you are replacing a power supply with one of a different wattage, apply the power information label provided with the new power supply over the existing power information label on the server.

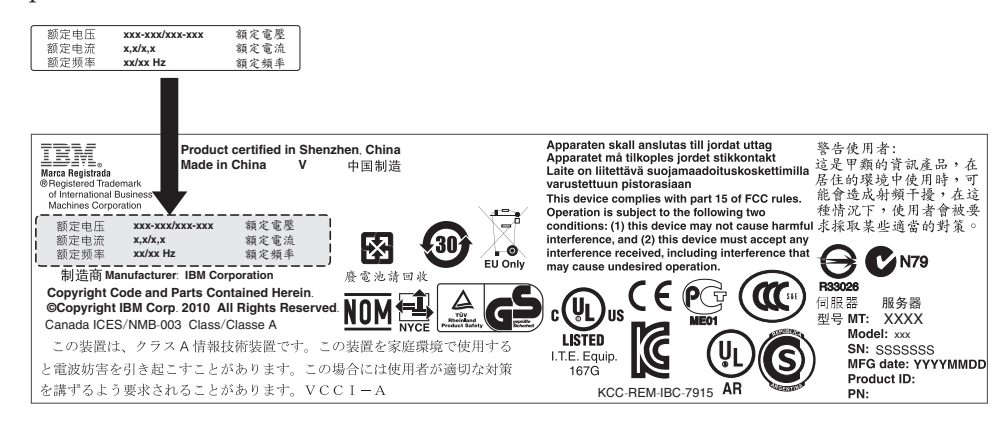

# Removing the operator information panel assembly

The following procedure is for a Tier 1 customer replaceable unit (CRU). Replacement of Tier 1 CRUs is your responsibility. If IBM installs a Tier 1 CRU at your request, you will be charged for the installation. Service agreements can be purchased so that you can ask IBM to replace these units.

# About this task

To remove the operator information panel assembly, complete the following steps.

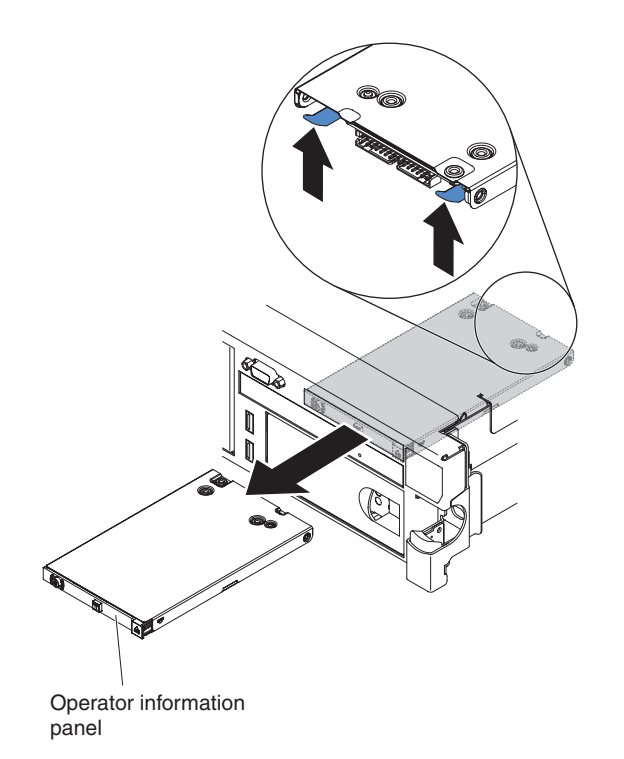

# Procedure

- 1. Read the Safety information and "Installation guidelines" on page 92.
- 2. Follow the procedure in "Removing a file module and disconnecting power" on page 90 to suspend the file module from the cluster and shut it down, and then disconnect all power cords and external cables.
- 3. Remove the cover (see "Removing the cover" on page 121).
- 4. Disconnect the cable from the back of the operator information panel assembly.
- 5. Reach inside the file module and press the release tab; then, while you hold the release tab down, push the assembly toward the front of the file module.
- 6. From the front of the file module, carefully pull the operator information panel assembly out of the file module.
- 7. If you are instructed to return the operator information panel assembly, follow all packaging instructions, and use any packaging materials for shipping that are supplied to you.

# Installing the operator information panel assembly

The following procedure is for a Tier 1 customer replaceable unit (CRU). Replacement of Tier 1 CRUs is your responsibility. If IBM installs a Tier 1 CRU at your request, you will be charged for the installation. Service agreements can be purchased so that you can ask IBM to replace these units.

# About this task

To install the replacement operator information panel assembly, complete the following steps.

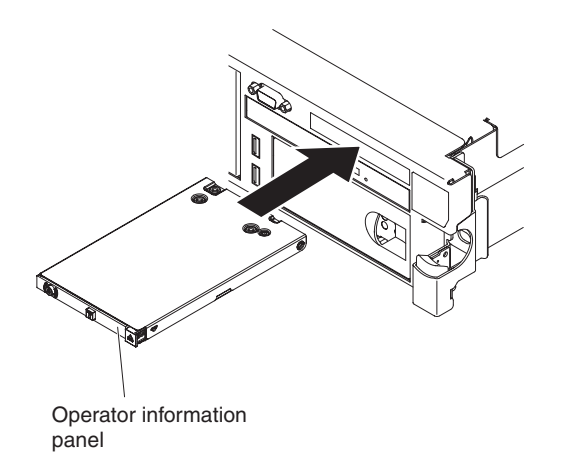

# Procedure

- 1. Read the Safety information and "Installation guidelines" on page 92.
- **2**. Position the operator information panel assembly so that the tabs face upward and slide it into the file module until it clicks into place.
- **3**. Inside the file module, connect the cable to the rear of the operator information panel assembly.
- 4. Install the cover (see "Installing the cover" on page 122).
- 5. Slide the file module into the rack.
- 6. Follow the steps at the end of the procedure "Removing a file module and disconnecting power" on page 90 to reconnect the file module and resume its use in the cluster.

# Removing the hot-swap drive backplane

The following procedure is for a Tier 1 customer replaceable unit (CRU). Replacement of Tier 1 CRUs is your responsibility. If IBM installs a Tier 1 CRU at your request, you will be charged for the installation. Service agreements can be purchased so that you can ask IBM to replace these units.

#### About this task

To remove the hot-swap drive backplane, complete the following steps.

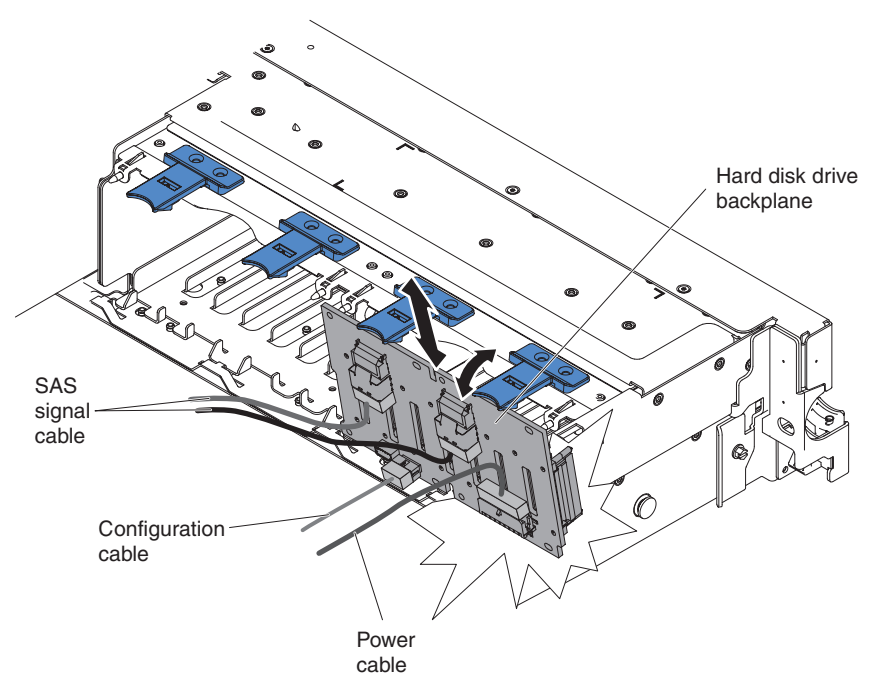

Figure 68. Removing the hot-swap drive backplane

#### Procedure

- 1. Read the safety information that begins on page Safety and "Installation guidelines" on page 92.
- 2. Follow the procedure in "Removing a file module and disconnecting power" on page 90 to suspend the file module from the cluster and shut it down and disconnect all power cords and external cables.
- 3. Slide the file module out of the rack.
- 4. Remove the cover. For more information, see Removing the cover.
- 5. Pull the hard disk drives or fillers out of the file module slightly to disengage them from the backplane.
- 6. To obtain more working room, remove the fans.
- 7. Lift the backplane out of the file module by pulling it toward the rear of the file module and then lifting it up.
- **8**. Disconnect the backplane power cable, SAS signal cable, and configuration cable.
- **9**. If you are instructed to return the backplane, follow all packaging instructions, and use any packaging materials for shipping that are supplied to you.

#### Installing the hot-swap drive backplane

The following procedure is for a Tier 1 customer replaceable unit (CRU). Replacement of Tier 1 CRUs is your responsibility. If IBM installs a Tier 1 CRU at your request, you will be charged for the installation. Service agreements can be purchased so that you can ask IBM to replace these units.

#### About this task

To install the replacement hot-swap drive backplane, complete the following steps.

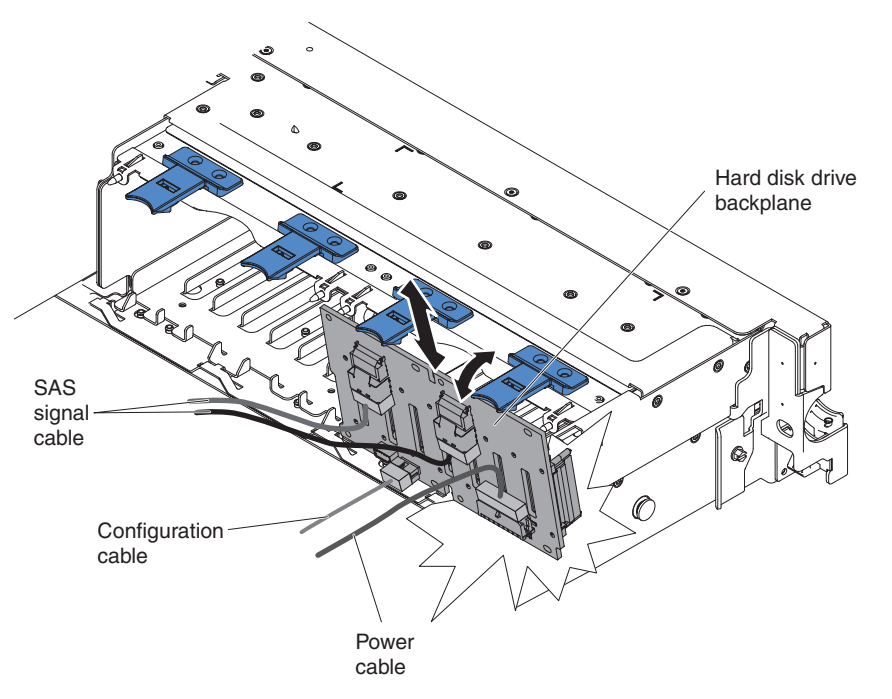

Figure 69. Installing the hot-swap drive backplane

## Procedure

- 1. Connect the power and signal cables to the replacement backplane.
- 2. Align the backplane with the backplane slot in the chassis and the small slots on top of the hard disk drive cage.
- 3. Lower the backplane into the slots on the chassis.
- 4. Rotate the top of the backplane until the front tab clicks into place into the latches on the chassis.
- 5. Insert the hard disk drives and the fillers the rest of the way into the bays.
- 6. Replace the fan bracket and fans if you removed them.
- 7. Install the cover. For more information, see Installing the cover.
- 8. Slide the file module into the rack.
- **9.** Follow the steps at the end of the procedure in "Removing a file module and disconnecting power" on page 90 to suspend the file module to reconnect the file module and resume its use in the cluster.

# Removing a microprocessor and heat sink

IBM authorized service providers can remove and replace a microprocessor and heat sink in the file module. The following procedure is for a field replaceable unit (FRU). FRUs must be installed only by trained service technicians.

# About this task

#### Attention:

- Always use the microprocessor installation tool to remove a microprocessor. Failing to use the microprocessor installation tool may damage the microprocessor sockets on the system board. Any damage to the microprocessor sockets may require replacing the system board.
- Microprocessors are to be removed only by trained service technicians.
- Do not allow the thermal grease on the microprocessor and heat sink to come in contact with anything. Contact with any surface can compromise the thermal grease and the microprocessor socket.
- Dropping the microprocessor during installation or removal can damage the contacts.
- Do not touch the microprocessor contacts; handle the microprocessor by the edges only. Contaminants on the microprocessor contacts, such as oil from your skin, can cause connection failures between the contacts and the socket.

To remove a microprocessor and heat sink, complete the following steps:

## Procedure

- 1. Read the Safety information, "Handling static-sensitive devices" on page 94, and "Installation guidelines" on page 92.
- 2. Follow the procedure in "Removing a file module and disconnecting power" on page 90 to suspend the file module from the cluster and shut it down, and then disconnect all power cords and external cables.
- 3. Remove the cover (see "Removing the cover" on page 121).
- 4. Remove the following components, if necessary:
  - PCI riser-card assembly 1 (see "Removing a PCI riser-card assembly" on page 139)
  - DIMM air baffle (see "Removing the air baffle" on page 135)
- 5. Disconnect any cables that impede access to the heat sink and the microprocessor.
- 6. Locate the microprocessor to be removed (see System-board internal connectors).
- 7. Remove the heat sink.

**Attention:** Do not touch the thermal material on the bottom of the heat sink. Touching the thermal material will contaminate it. If the thermal material on the microprocessor or heat sink becomes contaminated, you must wipe off the contaminated thermal material on the microprocessor or heat sink with the alcohol wipes and reapply clean thermal grease to the heat sink.

- a. Open the heat sink release lever to the fully open position.
- b. Lift the heat sink out of the file module. After removal, place the heat sink (with the thermal grease side up) on a clean, flat surface.

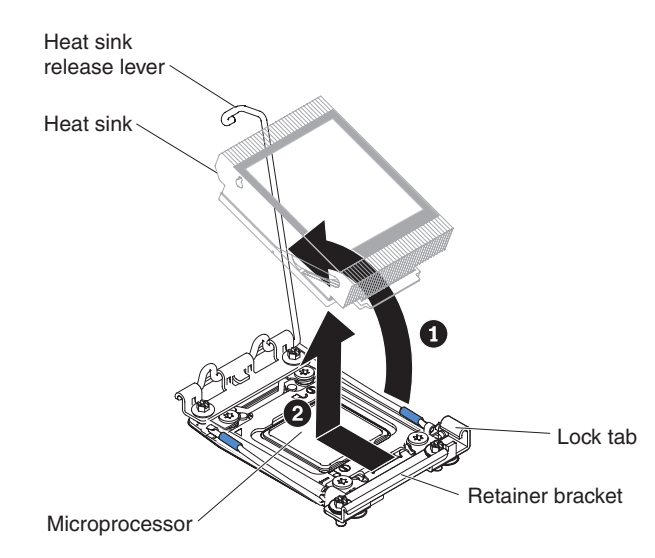

8. Open the microprocessor socket release levers and retainer:

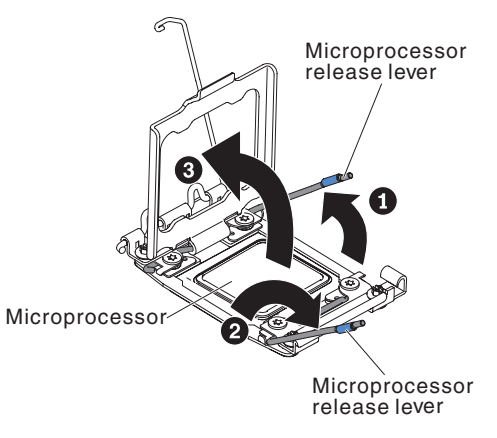

- **a**. Identify which release lever is labeled as the first release lever to open and open it.
- b. Open the second release lever on the microprocessor socket.
- c. Open the microprocessor retainer.

Attention: Do not touch the connectors on the microprocessor and the microprocessor socket.

9. Install the microprocessor on the microprocessor installation tool.

**Note:** If you are replacing a microprocessor, use the empty installation tool that comes with the CRU to remove the microprocessor.

**a**. Twist the handle on the microprocessor tool counterclockwise so that it is in the open position.

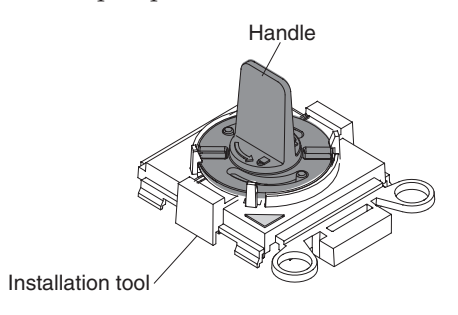

b. Align the installation tool with the alignment pins on the microprocessor socket and lower the tool on the microprocessor. The installation tool rests flush on the socket only if aligned correctly.

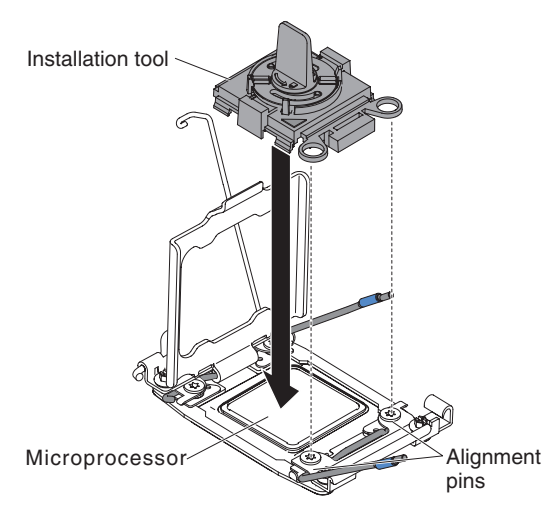

c. Twist the handle on the installation tool clockwise.

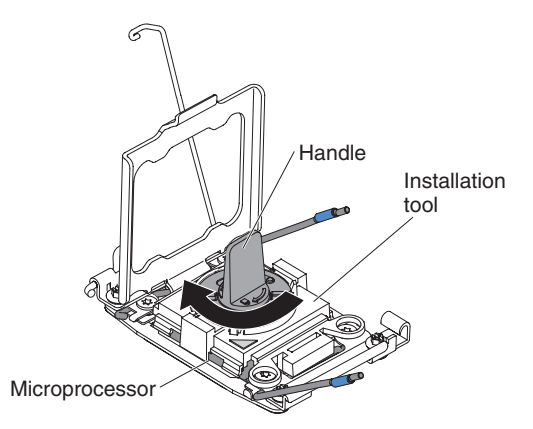

d. Lift the microprocessor out of the socket.

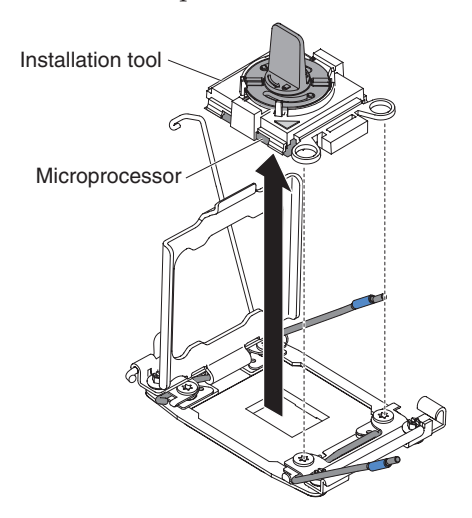

10. If you do not intend to install a microprocessor on the socket, install the socket cover that you removed in step 8 on page 170 of "Installing a microprocessor and heat sink" on page 167 on the microprocessor socket.

**Attention:** The pins on the socket are fragile. Any damage to the pins may require replacing the system board.

**11.** If you are instructed to return the microprocessor, follow all packaging instructions, and use any packaging materials for shipping that are supplied to you.

## Installing a microprocessor and heat sink

IBM authorized service providers can remove and replace a microprocessor and heat sink in the file module. The following procedure is for a field replaceable unit (FRU). FRUs must be installed only by trained service technicians.

#### About this task

The following notes describe the type of microprocessor that the file module supports and other information that you must consider when you install a microprocessor and heat sink:

- Microprocessors are to be installed only by trained service technicians.
- A 2073-720 file module supports one (1) microprocessor. See Parts listing for 2073-720 file modules.
- The microprocessor must always be installed in microprocessor socket 1 on the system board.
- The air baffle must be installed to provide proper system cooling.
- If you have to replace the microprocessor, call IBM Remote Technical Support for service.
- If the thermal-grease protective cover (for example, a plastic cap or tape liner) is removed from the heat sink, do not touch the thermal grease on the bottom of the heat sink or set down the heat sink. For more information about applying or working with thermal grease, see "Removing and replacing the thermal grease" on page 171.

**Note:** Removing the heat sink from the microprocessor destroys the even distribution of the thermal grease and requires replacing the thermal grease.

To install an additional microprocessor and heat sink, complete the following steps:

#### Procedure

- 1. Read the Safety information and "Installation guidelines" on page 92.
- 2. Follow the procedure in "Removing a file module and disconnecting power" on page 90 to suspend the file module from the cluster and shut it down, and then disconnect all power cords and external cables.

**Attention:** When you handle static-sensitive devices, take precautions to avoid damage from static electricity. For details about handling these devices, see "Handling static-sensitive devices" on page 94.

- 3. Remove the cover (see "Removing the cover" on page 121).
- 4. Remove the following components, if necessary:
  - PCI riser-card assembly 1 (see "Removing a PCI riser-card assembly" on page 139)
  - DIMM air baffle (see "Removing the air baffle" on page 135)
- 5. Rotate the heat sink release lever to the open position.

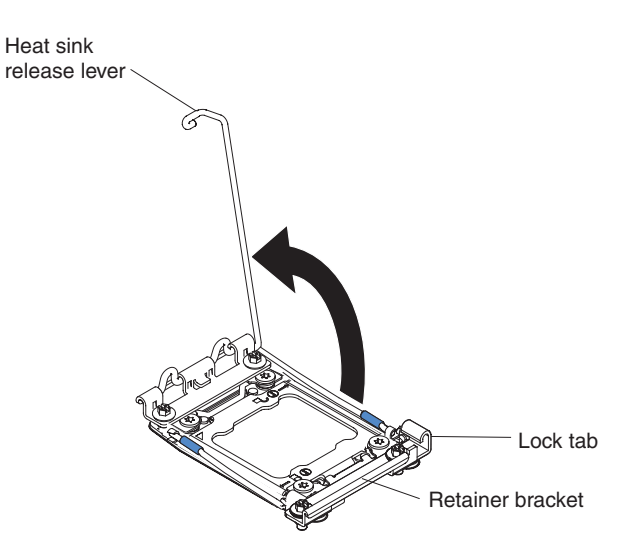

6. Open the microprocessor socket release levers and retainer:

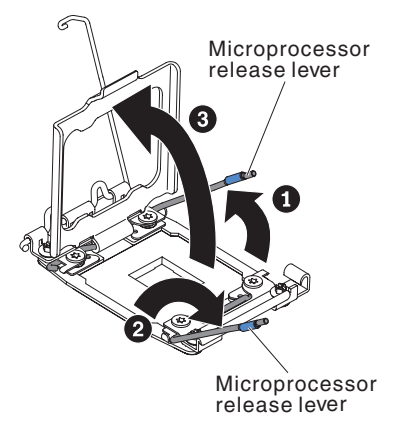

- a. Identify which release lever is labeled as the first release lever to open and open it.
- b. Open the second release lever on the microprocessor socket.
- c. Open the microprocessor retainer.

Attention: Do not touch the connectors on the microprocessor and the microprocessor socket.

- 7. Install the microprocessor on the microprocessor socket:
  - a. Touch the static-protective package that contains the new microprocessor to any *unpainted* on the chassis or any *unpainted* metal surface on any other grounded rack component; then, carefully remove the microprocessor from the package.
  - b. Release the sides of the cover and remove the cover from the installation tool. The microprocessor is preinstalled on the installation tool.

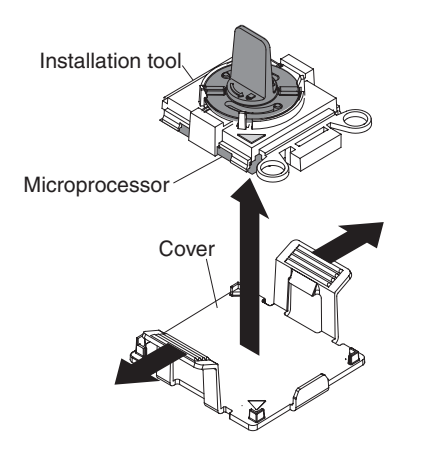

**Note:** Do not touch the microprocessor contacts. Contaminants on the microprocessor contacts, such as oil from your skin, can cause connection failures between the contacts and the socket.

**c**. Align the installation tool with the microprocessor socket. The installation tool rests flush on the socket only if properly aligned.

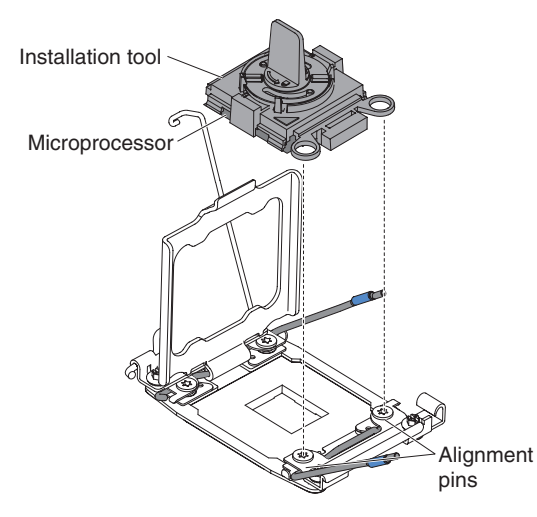

d. Twist the handle on the microprocessor tool counterclockwise to insert the microprocessor into the socket. The microprocessor is keyed to ensure that the microprocessor is installed correctly. The microprocessor rests flush on the socket only if properly installed.

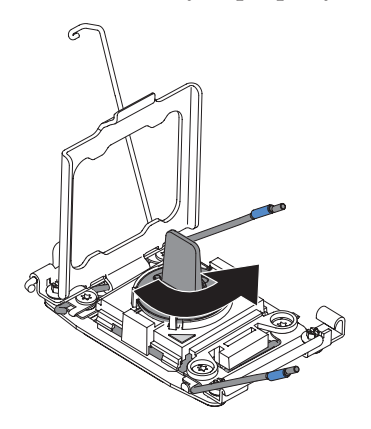

#### Attention:

- Do not press the microprocessor into the socket.
- Make sure that the microprocessor is oriented and aligned correctly in the socket before you try to close the microprocessor retainer.
- Do not touch the thermal material on the bottom of the heat sink or on top of the microprocessor. Touching the thermal material will contaminate it.
- 8. Remove the microprocessor socket cover, tape, or label from the surface of the microprocessor socket, if one is present. Store the socket cover in a safe place.

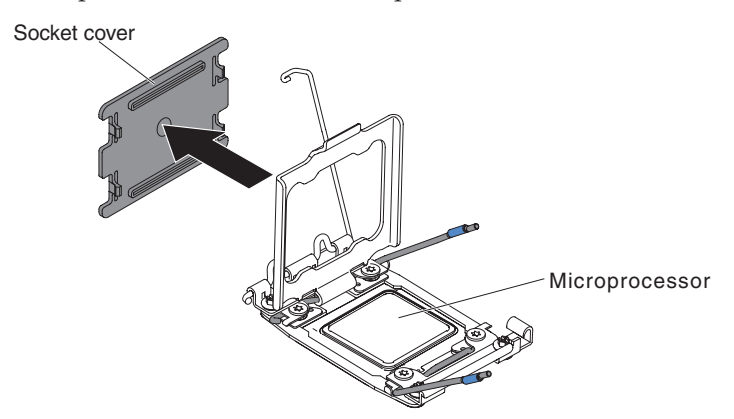

Attention: When you handle static-sensitive devices, take precautions to avoid damage from static electricity. For details about handling these devices, see "Handling static-sensitive devices" on page 94.

9. Close the microprocessor socket release levers and retainer:

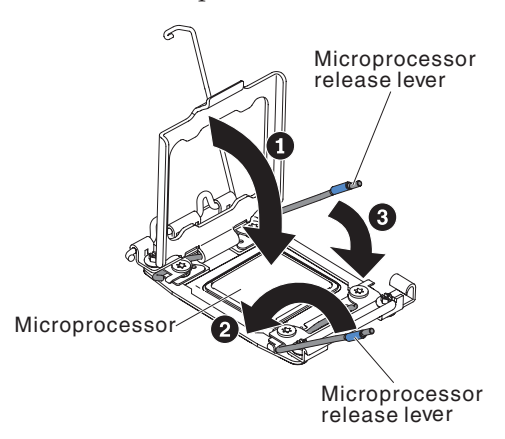

- a. Close the microprocessor retainer on the microprocessor socket.
- b. Identify which release lever is labeled as the first release lever to close and close it.
- c. Close the second release lever on the microprocessor socket.
- 10. Install the heat sink.

#### Attention:

- Do not set down the heat sink after you remove the plastic cover.
- Do not touch the thermal grease on the bottom of the heat sink after you remove the plastic cover. Touching the thermal grease will contaminate it. See "Removing and replacing the thermal grease" for more information.

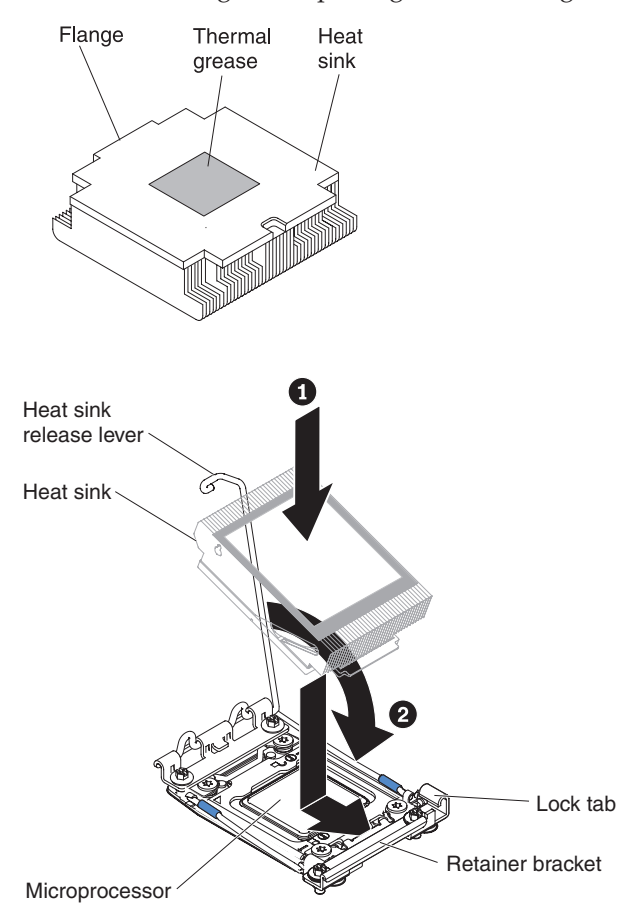

- a. Remove the plastic protective cover from the bottom of the heat sink.
- b. Position the heat sink over the microprocessor. The heat sink is keyed to assist with proper alignment.
- **c**. Align and place the heat sink on top of the microprocessor in the retention bracket, thermal material side down.
- d. Press firmly on the heat sink.
- e. Rotate the heat sink release lever to the closed position and hook it underneath the lock tab.
- 11. Reinstall the air baffle (see "Installing the air baffle" on page 136).
- 12. Install the cover (see "Installing the cover" on page 122).
- **13**. Slide the file module into the rack.
- 14. Follow the steps at the end of the procedure "Removing a file module and disconnecting power" on page 90 to reconnect the file module and resume its use in the cluster.

#### Removing and replacing the thermal grease

IBM authorized service providers must replace the thermal grease when the heat sink has been removed from the top of a microprocessor in the file module and the heat sink is going to be reused or when debris is found in the grease. The following procedure is for a field replaceable unit (FRU). FRUs must be installed only by trained service technicians.

#### About this task

The thermal grease must be replaced whenever the heat sink has been removed from the top of the microprocessor and is going to be reused or when debris is found in the grease.

When you are installing the heat sink on the same microprocessor that it was removed from, make sure that the following requirements are met:

- The thermal grease on the heat sink and microprocessor is not contaminated.
- Additional thermal grease is not added to the existing thermal grease on the heat sink and microprocessor.

To replace damaged or contaminated thermal grease on the microprocessor and heat exchanger, complete the following steps:

#### Procedure

- 1. Read the Safety information, "Handling static-sensitive devices" on page 94, and "Installation guidelines" on page 92.
- 2. Place the heat-sink assembly on a clean work surface.
- 3. Remove the cleaning pad from its package and unfold it completely.
- 4. Use the cleaning pad to wipe the thermal grease from the bottom of the heat exchanger.

Note: Make sure that all of the thermal grease is removed.

5. Use a clean area of the cleaning pad to wipe the thermal grease from the microprocessor, and then dispose of the cleaning pad after all of the thermal grease is removed.

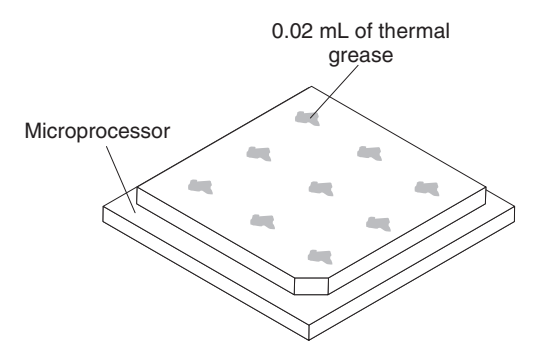

6. Use the thermal-grease syringe to place 9 uniformly spaced dots of 0.02 mL each on the top of the microprocessor. The outermost dots must be within approximately 5 mm of the edge of the microprocessor; this is to ensure uniform distribution of the grease.

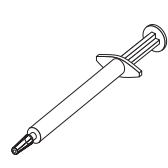

**Note:** If the grease is properly applied, approximately half of the grease will remain in the syringe.

7. Install the heat sink onto the microprocessor as described in Install the heat sink.

# Removing a heat-sink retention module

IBM authorized service providers can remove and replace a heat-sink retention module in the file module. The following procedure is for a field replaceable unit (FRU). FRUs must be installed only by trained service technicians.

#### About this task

To remove a heat-sink retention module, complete the following steps:

# Procedure

- 1. Read the Safety information and "Installation guidelines" on page 92.
- 2. Follow the procedure in "Removing a file module and disconnecting power" on page 90 to suspend the file module from the cluster and shut it down, and then disconnect all power cords and external cables.
- 3. Remove the cover (see "Removing the cover" on page 121).
- 4. Remove the applicable air baffle, and then remove the heat sink and microprocessor. See "Removing a microprocessor and heat sink" on page 163 for instructions, and then continue with step 5.

**Attention:** When you remove a microprocessor and heat sink, be sure to keep each heat sink with its microprocessor for reinstallation.

5. Use a screwdriver and remove the four screws that secure the retention module to the system board; then, lift the retention module from the system board.

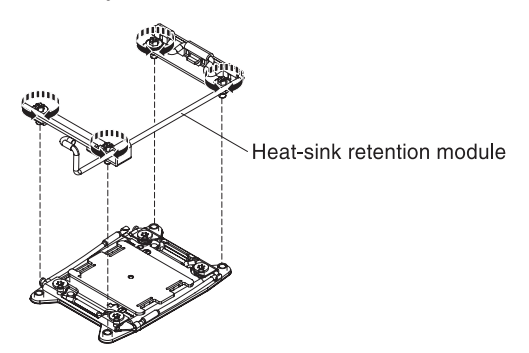

6. If you are instructed to return the heat-sink retention module, follow all packaging instructions, and use any packaging materials for shipping that are supplied to you.

# Installing a heat-sink retention module

IBM authorized service providers can remove and replace a heat-sink retention module in the file module. The following procedure is for a field replaceable unit (FRU). FRUs must be installed only by trained service technicians.

#### About this task

To install a heat-sink retention module, complete the following steps:

# Procedure

- 1. Read the Safety information and "Installation guidelines" on page 92.
- 2. Align the retention module with the holes on the system board.
- 3. Use a screwdriver to reinstall the four screws.

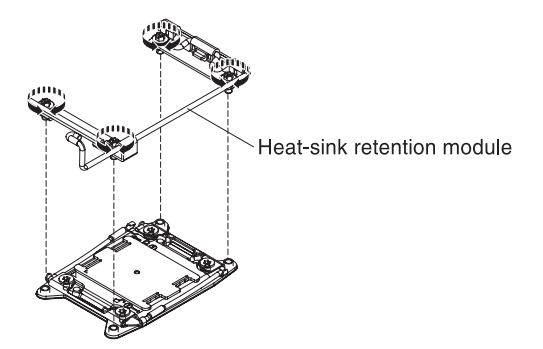

- 4. Reinstall the microprocessor and heat sink (see "Installing a microprocessor and heat sink" on page 167).
- 5. Reinstall the air baffle (see "Installing the air baffle" on page 136).
- 6. Install the cover (see "Installing the cover" on page 122).
- 7. Slide the file module into the rack.
- 8. Follow the steps at the end of the procedure "Removing a file module and disconnecting power" on page 90 to reconnect the file module and resume its use in the cluster.

## Removing the system board

IBM authorized service providers can remove and replace the system board in the file module. The following procedure is for a field replaceable unit (FRU). FRUs must be installed only by trained service technicians.

#### About this task

To remove the system board, complete the following steps.

#### Procedure

- 1. Read the Safety information and "Installation guidelines" on page 92.
- 2. Follow the procedure in "Removing a file module and disconnecting power" on page 90 to suspend the file module from the cluster and shut it down, and then disconnect all power cords and external cables.
- **3.** Pull the power supplies out of the rear of the file module, just enough to disengage them from the file module.
- 4. Remove the file module cover (see "Removing the cover" on page 121).
- 5. Remove the riser-card assemblies with adapters (see "Removing a PCI riser-card assembly" on page 139).

**Attention:** Place all removed components on a static-protective surface for reinstallation.

- **6.** Remove the 10 Gbps Ethernet adapter (see Removing a 10-Gbps Ethernet adapter).
- 7. Remove the air baffle (see "Removing the air baffle" on page 135).
- 8. Remove all DIMMs, and place them on a static-protective surface for reinstallation (see "Removing a memory module" on page 150).

**Important:** Before you remove the DIMMs, note which DIMMs are in which connectors. You must install them in the same configuration on the replacement system board.

- 9. Remove the fans (see "Removing a hot-swap fan" on page 153).
- 10. Disconnect all cables from the system board.

## Attention:

- In the following step, do not allow the thermal grease to come in contact with anything, and keep each heat sink paired with its microprocessor for reinstallation. Contact with any surface can compromise the thermal grease and the microprocessor socket; a mismatch between the microprocessor and its original heat sink can require the installation of a new heat sink.
- Disengage all latches, release tabs or locks on cable connectors when you disconnect all cables from the system board. Failing to release them before removing the cables will damage the cable sockets on the system board. The cable sockets on the system board are fragile. Any damage to the cable sockets may require replacing the system board.
- 11. Remove the microprocessor heat sink and microprocessor, and then place them on a static-protective surface for reinstallation (see "Removing a microprocessor and heat sink" on page 163).
- **12**. Pull out and lift up the pin and the thumbscrews on each side of the system board.

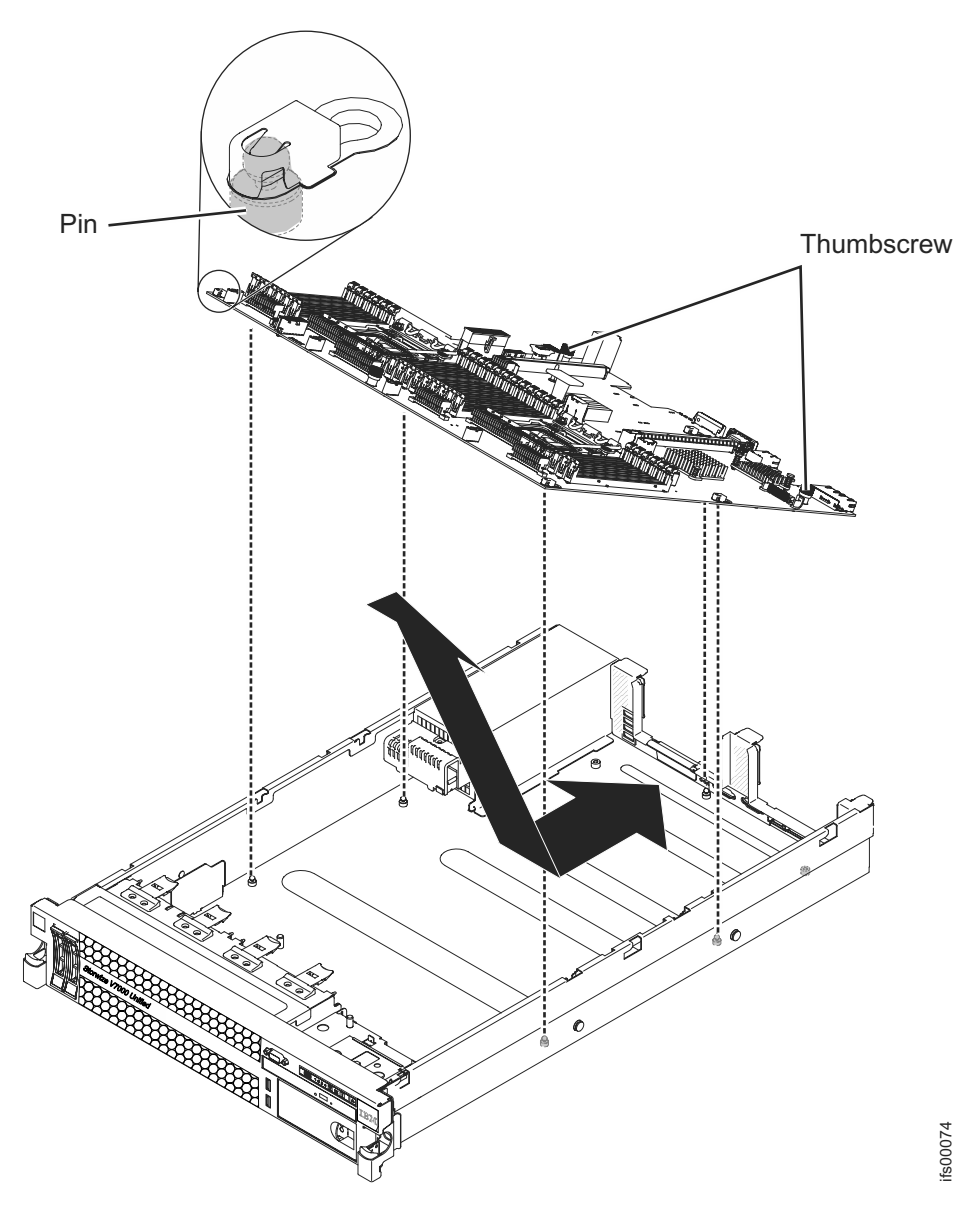

- **13**. Slide the system board forward and tilt it away from the power supplies. Using the two lift handles on the system board, pull the system board out of the file module.
- 14. If you are instructed to return the system board, follow all packaging instructions, and use any packaging materials for shipping that are supplied to you.
- **15**. Remove the socket covers from the microprocessor sockets on the new system board and place them on the microprocessor sockets of the system board you are removing.

**Attention:** Make sure to place the socket covers for the microprocessor sockets on the system board before you return the old system board.

#### Installing the system board

IBM authorized service providers can remove and replace the system board in the file module. The following procedure is for a field replaceable unit (FRU). FRUs must be installed only by trained service technicians.

# Before you begin

# Notes:

- 1. When you reassemble the components in the file module, be sure to route all cables carefully so that they are not exposed to excessive pressure.
- 2. Connect a USB keyboard and VGA monitor to the file module before you power it back on in case it asks you to accept a system board configuration change before it will boot up completely.

# About this task

To reinstall the system board, complete the following steps.

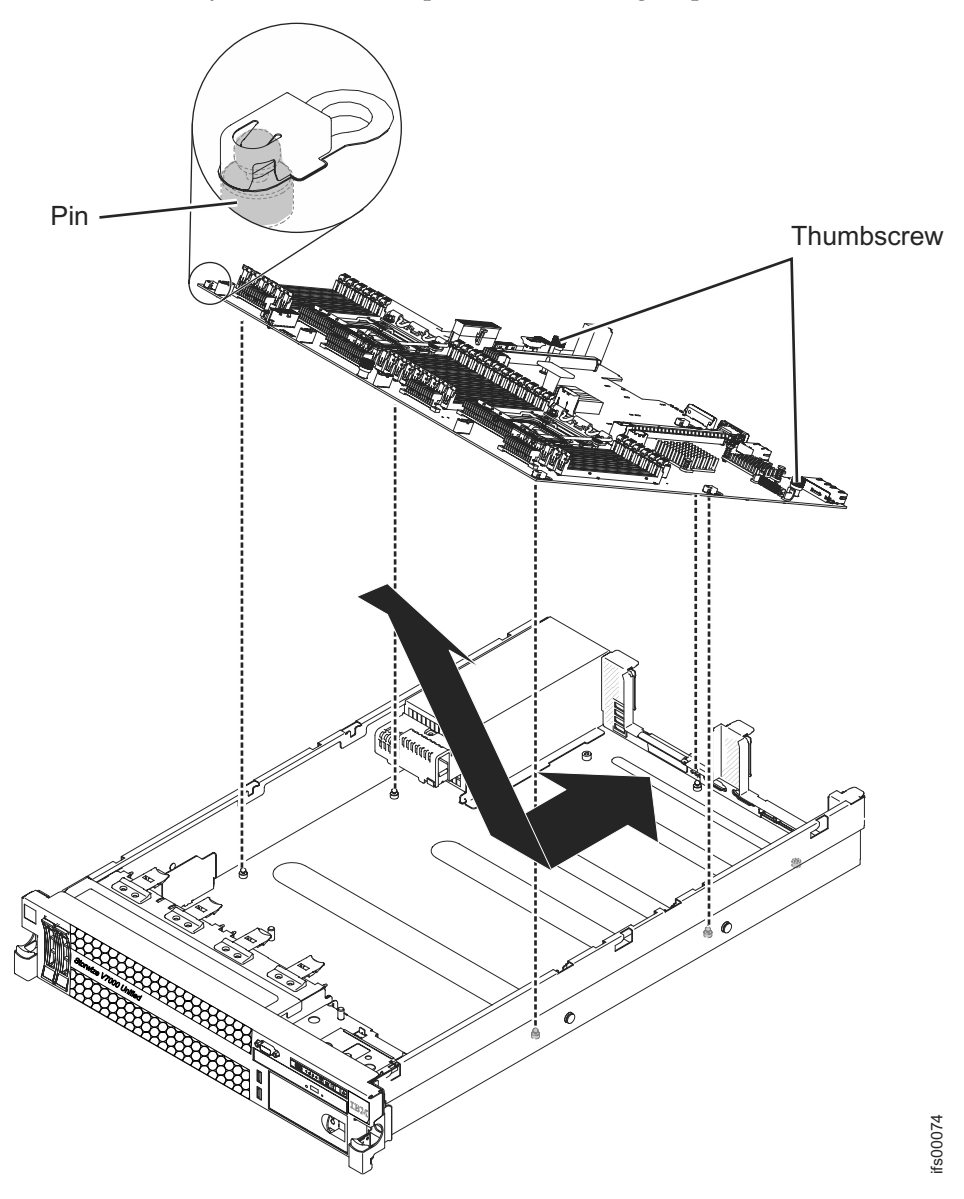

# Procedure

1. Align the system board at an angle, as shown in the illustration; then, rotate and lower it flat and slide it back toward the rear of the file module. Make sure that the rear connectors extend through the rear of the chassis.

- 2. Reconnect to the system board the cables that you disconnected in step 10 on page 175 of "Removing the system board" on page 174.
- **3**. Rotate the system-board thumbscrews toward the rear of the file module until the latch clicks into place.
- 4. Install the fans.
- 5. Install each microprocessor with its matching heat sink (see "Installing a microprocessor and heat sink" on page 167).
- 6. Install the DIMMs (see "Installing a memory module" on page 151).
- 7. Install the air baffle (see "Installing the air baffle" on page 136), making sure that all cables are out of the way.
- 8. Install the 10 Gbps Ethernet adapter (see "Installing a 10-Gbps Ethernet adapter" on page 145).
- **9**. Install the PCI riser-card assemblies and all adapters (see "Installing a PCI riser-card assembly" on page 140).
- 10. Install the cover (see "Installing the cover" on page 122).
- 11. Push the power supplies back into the file module.
- 12. Slide the file module into the rack.
- **13.** Follow the steps at the end of the procedure "Removing a file module and disconnecting power" on page 90 to reconnect the file module and resume its use in the cluster.
- 14. Set the machine serial number on the system board to match the label on the file module (see "Setting the machine serial number").

#### Setting the machine serial number

This procedure is for IBM authorized service providers who, after replacing a system board in one of the file modules, must set the machine serial number vital product data stored on the system board using the Advanced Settings Utility (ASU). The following procedure is for a field replaceable unit (FRU). FRUs must be installed only by trained service technicians. The serial number must be set to the value that is visible on the MT-M SN label on the front of the file module.

#### About this task

The ASU package is part of the Storwize V7000 Unified code. ASU is available to authorized service personnel from the command-line interface (CLI) on the file module. Use ASU to modify selected settings in the integrated-management-module (IMM)-based Storwize V7000 Unified file modules.

#### Procedure

 Access and log in to the file module with the new system board as root. ssh -p 1602 root@<*file module IP*>

You are prompted for the file module root password.

- If the MT-M SN label on the front of the file module has 2073-720, issue the following command to set the SysInfoProdName: asu set SYSTEM\_PROD\_DATA.SysInfoProdName 7915PJQ
- 3. Issue the following command to view the current setting of the serial number: asu show SYSTEM PROD DATA.SysInfoSerialNum
- 4. Issue the following ASU command on the Storwize V7000 Unified file module to set the serial number:

asu set SYSTEM\_PROD\_DATA.SysInfoSerialNum xxxxx

The variable *xxxxx* in the command stands for the serial number.

5. Issue the following command to verify that you set the serial number correctly: asu show SYSTEM\_PROD\_DATA.SysInfoSerialNum

Check that the serial number is now set to the value that is visible on the MT-M SN label on the front of the file module.

# How to reset/reboot server iMM interface About this task

Use this procedure to initiate a reset/reboot of the iMM interface located on the file module. This action is not disruptive to the system operations and should only be used when directed to clear out fault conditions.

Note: This procedure requires root access to the file module node.

## Procedure

- 1. Log into the active management file module using root.
- **2**. If this is the file module requiring action, then continue with step 3. If this is not thefile module to reset:
  - a. Type ssh <node name> and press Enter. For example: ssh mgmt002st001
- 3. Type asu rebootimm --kcs and press Enter.

**Note:** If you are using a telnet connection, you can reboot using resetsp.

a. Wait for the IMM reboot to complete (typically about 3 minutes). If the reboot is successful, the output of the previous command will be similar to the following:

IBM Advanced Settings Utility version 3.62.71B Licensed Materials - Property of IBM (C) Copyright IBM Corp. 2007-2010 All Rights Reserved

Try to connect to the primary node to get nodes number. Connected via IPMI device driver (KCS interface) Connected to primary node. Nodes number is 1 Unable to locate a script required to set up LAN-over-USB device, tried location cdc\_interface.sh Connect to imm to reboot. Issuing reset command to imm. Checking if the imm has reset yet. (attempt 0)

imm has started the reset. Disconnect from imm

b. Wait for about 2 minutes to allow the iMM to completely reboot.

# File module software problems

This section helps you to identify and resolve file module software problems.

## About this task

# Logical devices and physical port locations for a 2073-720 file module

Use this table to help identify logical devices, file module roles used, and physical locations on a 2073-720 file module.

| Logical Ethernet<br>device name | Device description                           | Physical location information                           |  |
|---------------------------------|----------------------------------------------|---------------------------------------------------------|--|
| mgmtsl0_0                       | Internal connection between the file modules | Port 1 - Built-In xSeries Ethernet Port                 |  |
| mgmtsl0_1                       | Internal connection between the file modules | Port 2 - Built-In xSeries Ethernet Port                 |  |
| ethXsl0_0                       | 1-Gbps Public Network                        | Port 3 - Built-In xSeries Ethernet Port                 |  |
| ethXsl0_1                       | 1-Gbps Public Network                        | Port 4 - Built-In xSeries Ethernet Port                 |  |
| ethXsl1_0                       | 1-Gbps Public Network                        | Port 7 - Quad Port 1-GB Ethernet adapter in PCI slot 2  |  |
| ethXsl1_1                       | 1-Gbps Public Network                        | Port 8 - Quad Port 1-GB Ethernet adapter in PCI slot 2  |  |
| ethXsl1_2                       | 1-Gbps Public Network                        | Port 9 - Quad Port 1-GB Ethernet adapter in PCI slot 2  |  |
| ethXsl1_3                       | 1-Gbps Public Network                        | Port 10 - Quad Port 1-GB Ethernet adapter in PCI slot 2 |  |
| ethXsl2_0                       | 10-Gbps Public network                       | Port 5 / 10-Gbps Ethernet adapter                       |  |
| ethXsl2_1                       | 10-Gbps Public network                       | Port 6 / 10-Gbps Ethernet adapter                       |  |

Table 55. Default logical devices and physical port locations for a 2073-720 file module

**Note:** The physical port locations on your system might differ from the port locations that are given in the preceding table if the port bonding has been changed.

# Management node role failover procedures

The following procedures either restart the management service or initiate a management service failover from the file module hosting the active management node role to the file module hosting the passive management node role.

Once complete, the file module that previously hosted the active management node role now hosts the passive management node role. The file module that previously hosted the passive management node role now hosts the active management node role.

**Note:** All of these tasks require a user that is configured as a CLI admin. Other users cannot perform these tasks.

# Determining the service IP for the management node roles

Use this procedure to identify the service IP addresses for the file modules that host the management node roles.

#### About this task

You need the service IP address of a file module that hosts a management node role to perform a management failover from the file module that hosts the active management node role to the file module that hosts the passive management node role, when the active management node fails and the current management IP does not respond.

#### Procedure

1. Attempt to open an SSH connection to the root IP of one of the file modules hosting a management node role.

Note: Run the CLI command 1snode.

- If you get output from **1snode** that shows the system configuration (as in Example 1), proceed to step 2.
- If you get a message that the management service is stopped or is not running (as in Example 2), attempt to log out and log in to the other file

module hosting a management node role. If the other file module is not responding, refer to "Performing management node role failover procedures for failure conditions" on page 182.

Example 1: System configuration output from **lsnode** displays similar to the following example:

[root@kq186wx.mgmt001st001 ~] # lsnode Hostname IP Description Role mgmt001st001 172.31.8.2 active management node management,interface,storage mgmt002st001 172.31.8.3 passive management node management,interface,storage Product version Connection status GPFS status CTDB status Last updated 1.3.0.0-50a 0K active active 8/30/11 8:36 PM 1.3.0.0-50a 0K active active 8/30/11 8:36 PM

EFSSG1000I The command completed successfully. [root@kq186wx.mgmt001st001 ~]#

Example 2: Output for **1snode** for a management service that is not running is similar to the following example:

[root@kq186wx.mgmt002st001 ~]# lsnode EFSSG0026I Cannot execute commands because Management Service is stopped. Use startmgtsrv to restart the service.

2. Determine the service IP addresses for the file modules hosting a management node role by running the CLI command **lsnwmgt**. Output that is similar to the following example is displayed:

[root@kq186wx.mgmt001st001 ~]# lsnwmgt Interface Service IP Node1 Service IP Node2 ethX0 9.11.137.128 9.11.137.129 Management IP Network Gateway VLAN ID 9.11.137.127 255.255.254.0 9.11.136.1 EFSSG1000I The command completed successfully.

The following table describes the nodes that are identified by the command:

Table 56. Hostname and service IP reference

| Host name    | Corresponding Service IP reference |  |  |
|--------------|------------------------------------|--|--|
| mgmt001st001 | Service IP Node1                   |  |  |
| mgmt002st001 | Service IP Node2                   |  |  |

# Performing management node role failover on a "good" system

Use this procedure to complete a failover process when both file modules appear to be operating correctly.

#### About this task

If both file modules are operating correctly with regard to management services, perform the following procedure to failover the active management node to the passive management node. You need root access privileges to perform this procedure.

#### Procedure

1. Open an SSH connection to the service IP of the file module hosting the passive management node role.

Refer to "Determining the service IP for the management node roles" on page 180, if necessary.

2. To initiate the management services on the passive node and perform the switchover from the active management node, run the **startmgtsrv** command.

**Note:** If you run the **startmgtsrv** command from the node that is becoming active, you first need to run the **setcluster** command to set the cluster environment variable. If you see the following error message when running the command, wait until the initialization has completed before running **setcluster** again:

IBM SONAS management service is starting up EFSSG0654I The Management Service is starting up.

After you run the **startmgtsrv** command, the system displays information that is similar to the following example:

[yourlogon@yourmachine.mgmt002st001 ~]# startmgtsrv
Other node is reachable and its management state is active.
Are you sure? (Y/N)Y
EFSSG0717I Takeover initiated by root - this may take a few minutes
EFSSG0544I Takeover of the management functions from the active
node was successful

#### Results

Once complete, the file module that previously hosted the active management node role now hosts the passive management node role. The file module that previously hosted the passive management node role now hosts the active management node role.

# Performing management node role failover procedures for failure conditions

Use this topic to isolate and perform file module failover for failed conditions.

#### About this task

"Failed conditions" exist when the active management node has failed and is not responding. This failure is exposed by the inability to access the file module, run CLI commands, and/or access the GUI.

**Note:** If the management IP is accessible and you can establish an SSH connection and run CLI tasks, do not perform a management failover. Refer to .

Complete the following procedure to address this issue.

**Important:** You need root access to perform this procedure. Performing this procedure does not repair a problem that caused the current system condition. This procedure provides for system access and troubleshooting to restart the management services or to failover the management service from a failed file module to the passive management node on the other file module. Once you complete this procedure, follow the appropriate troubleshooting documentation to isolate and repair the core problem that caused this condition.

#### Procedure

- 1. Attempt to open an SSH connection to the service IP of the file module with the active management node role. Refer to . Was the connection successful?
  - Yes proceed to step 2
  - No proceed to step 5 on page 183
- 2. If the connection is successful, verify that the management service is not running by executing the CLI command **lsnode** and then reviewing the output.
  - If the system responds with output for the **lsnode** command, then the management services are already running. If you still cannot access the GUI,

refer to . If the GUI is accessible, then the management services are properly running on the active management node and no failover is needed. If you want to initiate a failover, refer to "Performing management node role failover on a "good" system" on page 181.

• If the system responds that the management service is not running, proceed to the next step.

**Note:** For a management service that is not running, the system displays information similar to the following example:

[yourlogon@yourmachine.mgmt002st001 ~]# lsnode EFSSG0026I Cannot execute commands because Management Service is stopped. Use startmgtsrv to restart the service.

- **3**. Attempt to stop and restart the management services. Wait for the commands to complete.
  - a. Run the CLI command **stopmgtsrv**.
  - b. Run the CLI command **startmgtsrv**. This restarts the management services.
- 4. Once command execution is complete:
  - a. Verify that the management service is running by again executing the CLI command **1snode**. If the system responds that the management service is not running, proceed to step 5.
  - b. If the **1snode** output provides system configuration information, verify that you can access and log in to the GUI. If you still have trouble with accessing the GUI, refer to .
  - c. If the problem appears to be resolved, DO NOT perform steps 5-9. Instead, using the GUI event log, follow the troubleshooting documentation to isolate the software or hardware problem that might have caused this issue.

**Attention:** Perform the following steps only if the active management node is not responding properly. These steps initiate a startup and failover of the management services on the file module hosting the passive management node role.

- 5. Open an SSH connection to the service IP and port of the file module with the passive management node role. Refer to "Determining the service IP for the management node roles" on page 180.
- 6. Verify the management service status by running the CLI command **1snode**. If the file file module responds that the management service is not running, proceed to the next step.
- 7. Run the CLI command **startmgtsrv**. This starts the management services on the passive node.
- 8. Once command execution is complete:
  - a. Verify that the management service is running by again executing the CLI command **1snode**.
  - b. If the **1snode** output provides system configuration information, verify that you can access and log in to the GUI. If you still have trouble with accessing the GUI, refer to .
  - c. If the **1snode** output reports that the management service is still not running, contact IBM support.
- **9**. Using the GUI event log, follow the troubleshooting documentation against the file module with the failed management node role to isolate the software or hardware problem that might have caused this issue.

# **Checking CTDB health**

Use this information for checking the health of the clustered trivial database (CTDB) on each file module.

# About this task

CTDB checks the health status of the Storwize V7000 Unified file modules, scanning elements such as storage access, General Parallel File System (GPFS), networking, Common Internet File System (CIFS) shares, and Network File System (NFS) exports.

An unhealthy file module cannot serve public Internet Protocol (IP) addresses and must be fixed. However, the high availability features of the Storwize V7000 Unified system can mask the unhealthy status from its clients by failing over IP addresses from an unhealthy file module to a healthy file module.

In the management graphical user interface (GUI), select **Monitoring** > **System** and check the health status for errors and degraded events.

# Procedure

To check the status using either the GUI or the command-line interface (CLI), complete this procedure:

- 1. To check the CTDB status:
  - With the Storwize V7000 Unified GUI, use the following method:

Select Monitoring > System Details > Interface Nodes > mgmt001st001 > NAS Services. In the CTDB state row, a healthy status is displayed as "Active" and an unhealthy status is displayed as "unhealthy".

A "disconnected" status is displayed when this CTDB node could not be reached through the network and is currently not participating in the cluster.

Review the status of both file modules, **1** mgmt001st001 and **2** mgmt002st001, as shown in Figure 70 on page 185.

| saustrins > monitoring > system b | etans +      |                                   |
|-----------------------------------|--------------|-----------------------------------|
| 3 Refresh                         | NAS Services |                                   |
| 🖃 📑 ssd-s11-ës                    | Shares       |                                   |
| - 🦷 Interface Nodes               | CIFS State   | Active                            |
| 1 = 👒 mgmt001st001                | NFS State    | Active                            |
| 🖃 🧰 Hardware                      |              | A share                           |
| 💽 🧰 Operating System              | HTTP State   | Active                            |
| Network                           | FTP State    | Active                            |
| NAS Services                      | SCP State    | Active                            |
| E Status                          |              |                                   |
| 2 mgmt002st001                    | Status       |                                   |
| 🗉 🗀 Hardware                      | CTDB State   | Active                            |
| \pm 🧀 Operating System            | GPFS State   | Active                            |
| Network                           |              |                                   |
| NAS Services                      | Role         |                                   |
| E Status                          | Roles        | CTDB Recovery Master, GPFS Quorum |
| - mail Enclosure 1                |              |                                   |
| Drive Slots                       |              |                                   |
|                                   |              |                                   |

Figure 70. Management GUI showing CTDB status for both file modules

• With the CLI, log in as an admin user, then open the CLI and issue the **lsnode -r** command to determine whether CTDB is active on all nodes.

The system displays information similar to the following:

| [yourlogon@yd | ourmachine]  | \$ 1snode - | r             |               |                    |
|---------------|--------------|-------------|---------------|---------------|--------------------|
| EFSSG0015I Re | efreshing da | ata.        |               |               |                    |
| Hostname      | IP           | Descripti   | on            | Role          |                    |
| mgmt001st001  | 10.254.8.2   | active ma   | nagement node | e management  | ,interface,storage |
| mgmt002st001  | 10.254.8.3   | passive m   | anagement no  | de management | ,interface,storage |
| Product versi | ion Connect  | ion status  | GPFS status   | CTDB status   | Last updated       |
| 1.3.0.0-55c   | 0K           |             | active        | active        |                    |
| 1.3.0.0-55c   | OK           |             | active        | unhealthy     |                    |
| EFSSG1000I Th | ne command ( | completed   | successfully  |               |                    |

In the CTDB Status column, "active" indicates a healthy status and "unhealthy" indicates an error status. A "disconnected" status is displayed when this CTDB node could not be reached through the network and is currently not participating in the cluster.

- 2. If the CTDB status for a file module is not "active", perform one or more of the following procedures:
  - Review the health status for any potential network problems. A network failure between a file module and the customer can result in an "UNHEALTHY" CTDB status. Follow the appropriate error code action plans to resolve the network problems. Refer to "Checking network interface availability" on page 192.
  - If the network has been examined without any problems being identified, perform the procedures in "Checking the GPFS file system mount on each file module" on page 186.
  - Refer to the information in "Troubleshooting the System x3650 server" topic in the *IBM Storwize V7000 Unified Information Center* to determine if any additional hardware problems might be causing the "unhealthy" CTDB status.

- Perform a reboot of the unhealthy file module. Refer to "Resuming services on a suspended file module" in the *IBM Storwize V7000 Unified Information Center*.
- If none of the above actions resolves the problem, contact IBM Remote Technical Support.

# Checking the GPFS file system mount on each file module

Use this information to identify and resolve problems with General Parallel File System (GPFS) file system mounts on IBM Storwize V7000 Unified file modules.

# About this task

A GPFS file system that is not mounted on an Storwize V7000 Unified file module can cause the clustered trivial database (CTDB) status to be 'UNHEALTHY'." The GPFS file system must be mounted on both file modules in the Storwize V7000 Unified product to support dual redundancy and to allow file input/output through all public IP addresses.

**Note:** You cannot change the cluster and file system configuration, when one of the nodes hosting the GPFS primary or secondary configuration server is not present in the cluster. You can identify the nodes hosting the primary or secondary configuration server in the output of the **lscluster** CLI command. This also applies to disk management operations such as creating or deleting a file system, adding or removing a disk using the CLI commands such as **mkfs**, **rmfs**, **chfs**, and **rpldisk**. It also includes the changes to the cluster configuration such as **addnode** and **delnode**. These CLI commands report an error and fail the operations when this condition is detected in the cluster.

Use the following procedure to get a file system that is not mounted on a file module to be mounted. Contact IBM Remote Technical Support if this procedure does not work.

# Procedure

- To identify all of the currently created file systems on the Storwize V7000 Unified system, or on each file module, perform the procedure in "Identifying created and mounted file system mounts."
- To resolve problems with mounted file systems that are missing, perform the procedure in "Resolving problems with missing mounted file systems" on page 187.
- To resolve problems with stale NFS file systems, perform the procedure in "Resolving stale NFS file systems" on page 188.
- To resolve problems that are not covered by the information that is presented in the previous topics, perform the procedure in "Recovering a GPFS file system" on page 193.

# Identifying created and mounted file system mounts

You can identify and resolve problems in GPFS file system mounts on the Storwize V7000 Unified system and file modules.

# About this task

# Procedure

To identify and resolve problems in file system mounts, perform this procedure:

1. To identify all the currently created file systems on the Storwize V7000 Unified system, log in as the admin user, then enter the **lsfs** -**r** command from the command-line interface (CLI), as shown in the following example:

# lsfs -r

```
EFSSG0015I Refreshing data.

Cluster Device name Quota Def. quota Block size Inodes

kd18pz5.ibm gpfs1 user;group;fileset 256 kB 11373

Replication Dmapi Block allocation type Last update

none yes scatter 10/3/11 2:08 PM
```

EFSSG1000I The command completed successfully.

To identify the currently created file systems on each Storwize V7000 Unified file module, log in as the root user on the active management node, then enter the onnode -n mgmt001st001 df | grep ibm command from the CLI, as shown in the following example:

# onnode -n mgmt001st001 df | grep ibm

/dev/gpfs1 3221225472 4590080 3216635392 1% /ibm/gpfs1

Repeat the command for another file module by using the **onnode -n mgmt002st001 df | grep ibm** command, for example:

# onnode -n mgmt002st001 df | grep ibm

/dev/gpfs1 3221225472 4590080 3216635392 1% /ibm/gpfs1

# Resolving problems with missing mounted file systems

You can resolve problems with mounted file systems that are missing on Storwize V7000 Unified file modules.

# About this task

Display the file system by using the **lsfs** -**r** command. The **lsmount** -**r** -**v** command shows which file modules mount the file system. The Mounted status means that both file modules mount the file system. All other states, Partially, Internally, or Not mounted mean that a file system is not properly mounted.

# Procedure

To resolve the problem with the missing mounted file system, perform the following procedure:

- 1. Log in to the Storwize V7000 Unified CLI as admin.
- Identify on which file module the file system is missing, for example, mgmt001st001.
- **3.** Mount the missing file system on the file module by using the **mountfs** command.

mountfs gpfs0

- 4. Issue the **1smount** command to verify that all file systems are now mounted on file modules 0 and 1.
- 5. If the mounted file systems are not consistent across the file modules, reboot the file module on which a file system is missing, and then issue the **lsmount** command.

Reboot the file module by using the management GUI.

If they are not mounted on either file module, then reboot each file module.

6. Use the **1snode** command to determine when the file modules are back up and when GPFS and CTDB are both active.

The file systems might take several minutes to get mounted after GPFS becomes active on both file modules. More than one reboot might be required to bring the file system back up. Allow time between reboots because the file system might take some time before it comes back up after a reboot.

- 7. Ensure that the CTDB status is now shown as **active** on both file modules, as described in "Checking CTDB health" on page 184.
- 8. If a GPFS file system fails to mount, complete the following steps:
  - a. Check the output log of the **lslog** command and look for the latest messages about mounting the file system.

If you find input/output errors and messages about a failure to read the super block, the problem is with the DMAPI clients of the TSM/HSM system.

Check for disk-related problems, such as errors reading from a disk or errors showing a non-existent disk. For these errors, check whether the path to the storage system is working. If it is, verify that the system itself is in working order.

- b. For additional information, refer to the "Diagnostics: Troubleshooting tables" information in "Troubleshooting the System x3650" in the *IBM Storwize V7000 Unified Information Center*.
- c. If file systems remain unmounted, contact IBM support.

# Resolving stale NFS file systems

You can resolve problems with stale NFS file systems on Storwize V7000 Unified file modules. A file module might have the file system mounted, but the file system remains inaccessible due to a stale NFS file handle.

#### About this task

#### Procedure

To identify and resolve stale file handle problems, complete this procedure:

 To identify stale NFS file handle problems, log in to the active management node as root user and enter the onnode all df | grep NFS command: # onnode all df | grep NFS

df: `/ibm/gpfs0': Stale NFS file handle

 If the command reports a stale NFS file handle on a particular file system, see "Working with file modules that report a stale NFS file handle" on page 396 for instructions on file system recovery.

# Checking user and server authentication issues

Due the authentication failure, the users cannot log in to the system or a connection cannot be established between the servers.

#### About this task

For login issues, if you are sure that you have used the correct user ID and password, your user account might have been deleted or corrupted.
Refer to these topics in the *IBM Storwize V7000 Unified Information Center* "Planning for user authentication", "Verifying the authentication configuration", "Establishing user and group mapping for client access", and "chkauth".

If you cannot resolve the issue, contact the authentication server administrator to validate or reestablish your account.

Refer to "Managing authentication server integration" for more information about authentication and server configuration.

# Resolving the "Missing SRV record in DNS" error About this task

If the "Missing SRV record in DNS" error displays when you configure the active directory (AD) using the **cfgad** command, similar to the following example, verify that entries for DNS Domain Name, DNS Server, and DNS Search Domains are correct. Also, verify that the DNS server has valid SRV records for that domain.

```
$ cfgad -s 9.9.9.9 -u admin -p ****
(1/9) Fetching the list of cluster file modules.
(2/9) Check if cfgcluster has done the basic configuration successfully.
(3/9) Check whether file modules are
reachable from management file module.
(4/9) Detection of AD server and fetching domain information from AD server.
Missing SRV record in DNS : _ldap._tcp.xxxx.COM
Missing SRV record in DNS : _ldap._tcp.dc._msdcs.xxxxx.COM
Missing SRV record in DNS : kerberos._tcp.xxxx.COM
Missing SRV record in DNS : kerberos. tcp.dc. msdcs.xxxxx.COM
Necessary DNS entries are missing, the domain join step might fail.
(5/9) Check whether AD server is reachable
from file modules.
(6/9) Joining the domain of the specified ADS.
EFSSG0110C Configure AD failed on cluster. Cause: Error encountered while
executing netjoinAD.sh. Output till failure is :Join to Active Directory
domain with user Administrator
Failed to join domain: failed to find DC for domain SONAS
 Error occurred due to reason : Join to Active Directory domain failed
```

# If "netgroup" functionality with NIS or LDAP is not working About this task

If "netgroup" functionality with Network Information Service (NIS) or Lightweight Directory Access Protocol (LDAP) is not working, ensure that you have included a "@" in front of the netgroup name, as shown in the following example:

\$ mkexport testnetgrp5 /ibm/gpfs0/netgroup5 --nfs "@ng1(rw,no\_root\_squash)"

Do not create a netgroup with an IP address; instead, use a host name. The host name that is defined in a netgroup should resolve to a valid IP address that points back to the same host name when you query for it.

# Possible misconfiguration on the Storwize V7000 Unified system

# About this task

Authentication problems might be caused by a client-side NAS misconfiguration. To verify, issue the **lookupname** command on the active management file module, as shown in the following example, to verify that the file module can authenticate with the authentication server.

\$ lookupname --user SONAS\\userr USER GROUP SONAS\userr SONAS\domain users EFSSG1000I The command completed successfully.

\$ chkauth -i -u SONAS\\userr Command\_Output\_Data UID GID Home\_Directory Template\_Shell FETCH USER INFO SUCCEED 12004360 12000513 /var/opt/IBM/sofs/scproot /usr/bin/rssh EFSSG1000I The command completed successfully.

When the system is unable to authenticate against an external authentication server, you must ensure that it can obtain user information from the authentication server. For this user information, query commands can be run from the file modules. For example, in the case of the LDAP authentication server, you can issue a command as shown in the following example:

\$ chkauth -a -u SONAS\\userr -p \*\*\*\*\*\*
AUTHENTICATE USER SUCCEED
EFSSG1000I The command completed successfully.

# Trouble accessing exports when authentication server and clientStorwize V7000 Unified configurations are correct About this task

If you cannot access an export and the server and Storwize V7000 Unified configurations are correct, it could be because of the following reasons.

- If Storwize V7000 Unified authentication is configured against an LDAP server, the user entries are case-sensitive when you access exports. If the server and client configurations are correct, ensure that the user entries have the correct case.
- If Storwize V7000 Unified authentication is configured against an Active Directory server, user entries are not case-sensitive when you access exports. When you access CIFS exports, ensure that you use the domain name and user name, separated by a backslash (\), for example, w2k3dom01\test1.

# Resolving access failures on an Storwize V7000 Unified system with a subordinate ID map role

# About this task

When two or more Storwize V7000 Unified systems are in asynchronous replication or remote caching relationship, and they both have authentication as **AD** and ID mapping as **auto**, then one system can be given the ID map role as master and another system is given the ID map role as subordinate. In this configuration, if a user cannot access data on the subordinate system (or if **chkauth -i** CLI command fails on the subordinate Storwize V7000 Unified system), then use the following steps to troubleshoot the issue.

# Note:

- Use the following steps only when the systems are under asynchronous replication or remote caching relationship with **AD** authentication, **auto** ID mapping, and ID map role as master or subordinate. If systems are using LDAP authentication or AD authentication with SFU ID mapping, then these steps are not applicable.
- If there are multiple systems in the environment with all using **AD** authentication and **auto** ID mapping, and the systems share asynchronous replication or remote

caching relationship, then there must be only one system in the environment whose ID map role is master and rest all systems must have ID map roles as subordinate.

# Procedure

1. Access the master Storwize V7000 Unified system with the same user (with whom the access was failing on the subordinate Storwize V7000 Unified system). You can also run the **chkauth** -i command on the master system.

**Note:** Accessing the master Storwize V7000 Unified system (or **chkauth -i** command) with a user creates the ID mapping information on the system. Although, any user from the domain can be used to create the ID maps, it is advisable (refer to idMapConfig option of **cfgad** CLI command) to use the same user.

- 2. Check whether the ID map is created. Use **lsidmap** CLI command to display the ID maps that also contains information about the domain name, SID, and the ID range.
- **3.** Export the ID mapping information from the master system into an XML file, which is stored in the /ftdc folder of the active management node.

Note: Use the **cfgidmap** CLI command to export ID mapping information.

4. Import the ID mapping information in the Storwize V7000 Unified subordinate system from the XML file.

**Note:** You can use the **scp** command to transfer the XML file from master Storwize V7000 Unified system to the subordinate Storwize V7000 Unified system. Use the **cfgidmap** command to import the ID map XML file. The XML file must be at the /ftdc/files folder.

5. Try to access the data on the subordinate Storwize V7000 Unified system after the import operation is successfully completed.

# **Checking client access**

Verify that your client workstation can successfully ping the full host name of the cluster and all of the IP addresses that are associated with it.

# About this task

The following example shows how to ping an cluster. When the client connects to the host name of the cluster, the DNS server responds with IP addresses. You must then ping each IP address from the client machine.

If clients cannot successfully ping the IP addresses, then they are not able to access Storwize V7000 Unified whenever the DNS returns the IP address on name resolution requests. This can cause some clients have access while others do not.

# Procedure

1. To obtain the IP addresses of your Storwize V7000 Unified cluster, issue the **nslookup** command; this non-disruptive command requires "root" access and your domain name. .

Information similar to the following example is displayed:

# nslookup yourdomainname
Server: 9.11.136.116
Address: 9.11.136.116#53

Non-authoritative answer: Name: yourdomainname Address: 129.42.16.103 Name: yourdomainname Address: 129.42.17.103 Name: yourdomainname Address: 129.42.18.103

The **nslookup** command returns the IP addresses (129.42.18.103 in the example above) that are configured on the DNS server for Storwize V7000 Unified. Ideally, these IP addresses should be the same as the addresses that are configured on the Storwize V7000 Unified cluster itself. To check this, issue the **lsnw** CLI command.

2. Ping each IP address that id listed in the output by issuing the **ping** *returned* IP *Address* command. A successful return indicates a working connection. The response Request timed out indicates a failed connection.

**Note:** If clients cannot ping the IP addresses, refer to "Checking network interface availability."

**3**. If you have a failed connection, contact the system administrator or IBM Remote Technical Support.

# Checking network interface availability

You have several options for checking network availability by using the Storwize V7000 Unified GUI or the CLI.

# Procedure

- 1. In the GUI, select Monitoring > System Details > mgmt00xst001 > Network.
- 2. In the CLI, check the status of the interface "ethX0" (the interface of file modules to the customer net).
  - a. Open the CLI.
  - b. Issue the **lsnwinterface** command to display the status for the desired IP addresses.
    - # lsnwinterface

The system displays information similar to the following example:

| Node         | Interface | MAC               | Master/Subordinate | Bonding mode      |
|--------------|-----------|-------------------|--------------------|-------------------|
| mgmt001st001 | ethX0     | e4:1f:13:d6:ae:ac | MASTER             | balance-alb (6)   |
| mgmt001st001 | ethX1     | 00:c0:dd:17:bc:ac | MASTER             | active-backup (1) |
| mgmt002st001 | ethX0     | e4:1f:13:d6:ae:94 | MASTER             | balance-alb (6)   |
| mgmt002st001 | ethX1     | 00:c0:dd:17:c5:50 | MASTER             | active-backup (1) |

| Up/Down  | Speed   | IP-Addresses                                                                                                   | MTU  |
|----------|---------|----------------------------------------------------------------------------------------------------|------|
| UP       | 1000    |                                                                                                    | 1500 |
| UP       | 10000   | 9.11.84.84,9.11.84.85                                                                                          | 1500 |
| UP       | 1000    |                                                                                                    | 1500 |
| UP       | 10000   | 9.11.84.82,9.11.84.83                                                                                          | 1500 |
| FFCCC100 | NOT The | a a mean of a second a second a second a second a second a second a second a second a second a second a second | f11  |

EFSSG1000I The command completed successfully.

In the Up/Down column, the value UP indicates a connection.

**3**. If the network interface is not available, check the cables and ensure that the cables are plugged in. For instance, if you have no machine connectivity between file modules and switches, check the external Ethernet cabling. If all

cables are correctly connected, check intranet and external Internet availability. If none of these checks indicate a problem, contact the next level of support.

# Recovering a GPFS file system

Use this procedure to recover a GPFS file system after a storage system failure has been fully addressed. You should use this procedure only under the supervision of IBM support.

# Before you begin

## **Prerequisites:**

- You are running this procedure on a file module.
- You are logged into the file module, which is the active file module, as root. See "Accessing a file module as root" on page 393.
- GPFS and CTDB must both be in a healthy state to run some of the commands that follow.

For storage system recovery, see the procedure for recovering a storage system.

## **Restriction:**

To recover the filesystem for reasons other than storage node failure, for example, to recover from multiple disks or storage controller failures, do not use GPFS root commands without consulting with the next level of IBM support. Using GPFS root commands to recover filesystems might result in further filesystem damage.

# About this task

This procedure provides steps to recover a GPFS file system after a failure of the block storage system. The file volumes were offline and are now back online after a repair or recovery action. The disks referred to in this procedure are the volumes that are provided by the block storage system.

**Tip:** An administrative user with the Privileged role can use the **servicecmd** (alias **sc**) service command to issue these commands. For more information about the **servicecmd** command, see Service provider commands reference.

**Note:** Because no I/O can be done by GPFS, it is assumed for these procedures that the storage unit failure caused the GPFS file system to unmount. After satisfying the prerequisites above, take the following steps:

# Procedure

1. Verify that GPFS is running on both file modules by using the **1snode -r** command.

The column GPFS status shows active.

- 2. In the **lsnode -r** command output, verify that the CTDB status is also active. If the CTDB status shows the value unhealthy, see "Checking CTDB health" on page 184 for steps to resolve the CTDB status.
- With GPFS functioning normally on both file modules, ensure that all disks in the file system are available by running the lsdisk -r command. The Availability column shows Up.
- 4. Issue the **chkfs** *file\_system\_name* **-v** | **tee** /**ftdc/chkfs\_fs\_name.log1** command to capture the output to a file.

Review the output file for errors and save it for IBM support to investigate any problems.

If the file contains a TSM ERROR message, perform the following steps:

- a. Issue the **stopbackup -d** *file\_system\_name* command and the **stoprestore -d** *file\_system\_name* command to stop any backup or restore operation.
- b. Validate that no error occurred while stopping any Tivoli Storage Manager service.
- c. Issue the chkfs *file\_system\_name* -v | tee /ftdc/chkfs\_fs\_name.log2 command to recapture the output to a file.
- d. Issue the **startrestore** command and the **startbackup** command to enable Tivoli Storage Manager.

If you receive an error message (the number of mounted or used file modules does not matter) at step 5 of the command internal execution steps like the following,

(5/9) Performing mmfsck call for the file system check stderr: Cannot check. "gpfs0" is mounted on 1 node(s) and in use on 1 node(s). mmfsck: Command failed. Examine previous error messages to determine cause.

perform the following steps:

- a. Monitor the lsmount -r command until the mount status changes to not mounted.
- b. Issue the **chkfs** *file\_system\_name* command again.

Review the new output file for errors and save it for IBM support to investigate any problems. It is expected that the file contains Lost blocks were found messages. It is normal to have some missing file system blocks. If the only errors that are reported are missing blocks, no further repair is needed. However, if the **chkfs** command reports more severe errors, contact IBM support to assist with repairing the file system.

# Resolving an ANS1267E error

An ANS1267E error might indicate an incorrect setting in the Tivoli<sup>®</sup> Storage Manager server configuration.

# About this task

An ANS1267E error can result from the Tivoli Storage Manager server not being set up to handle hierarchical storage management (HSM) migrated files and that the management class is not accepting files from HSM.

To correct this error, set the **spacemgtech** value to "auto".

# Resolving issues reported by 1shealth

Use this information to resolve **lshealth** reported issues, specifically for "MGMTNODE\_REPL\_STATE ERROR DATABASE\_REPLICATION\_FAILED" and "The mount state of the file system /ibm/*Filesystem\_Name* changed to error level" errors.

## About this task

These errors might be transient and can clear automatically at any time.

# Error for "MGMTNODE\_REPL\_STATE ERROR DATABASE\_REPLICATION\_FAILED" About this task

To resolve the "MGMTNODE\_REPL\_STATE ERROR DATABASE\_REPLICATION\_FAILED" error, complete the following steps.

# Procedure

- 1. Verify that the other file module role displays Host State OK. Repair the host state if necessary.
- 2. Allow fifteen minutes for the error to disappear. If the error does not disappear, attempt to reboot the passive management node. The issue should be resolved after the reboot and within five minutes after the file module displays Host State OK again.

# Error for "The mount state of the file system /ibm/ Filesystem\_Name changed to error level" About this task

If the command **lshealth** -i **gpfs\_fs** -r returns "The mount state of the file system /ibm/*Filesystem\_Name* changed to error level", complete the following steps to resolve the issue.

# Procedure

- 1. Verify that the other file module role displays Host State OK. Repair the host state if necessary.
- 2. Issue the command mountfs fileSystem.
- 3. Issue the command lsfs -r.
- 4. Issue the command lshealth -i gpfs\_fs -r.

The command output should display The mount state of the file system /ibm/gpfs1 was set back to normal level.

5. If the error persists, refer to the GPFS documentation to debug or repair the error.

# **Resolving network errors**

Use the following information and examples to resolve network errors that are identified by the health system.

If a network is not attached to an interface, the health center monitors all ports and logs and displays any port failures.

To stop monitoring an unused port, use the attachnw command to attach the interface that corresponds to that port. After this command is issued, you must manually mark the displayed error events for the unused port as *resolved*. You can use the GUI system details panel to manually mark the events.

Whether a port is monitored depends on the attached network configuration and the interface that is used for the management network. If an interface is not in use by an attached network, the interface is monitored if it is used by the management network.

# **Important:**

It is highly recommended, that for a given VLAN subnet definition, you must also consistently provide the same VLAN ID (tag) for that subnet on any network definition that you create within a common interface bond on the clustered system. If you define a VLAN on your management network, and you have the same VLAN subnet on the same interface bond for data connectivity, ensure that you provide the exact same VLAN ID. Additionally, the switch configurations supporting this VLAN should be same for all connections that the VLAN uses. Ensure that you use trunk, access link, or native VLAN consistently on the switch ports that are connected to all ports on the clustered system. The clustered system shares the same VLAN subnet. Avoid defining the same VLAN with a tag ID either different or missing, when providing the VLAN ID to a management network bond, as well as to a shared data network bond.

Unless you have intentionally configured your switching network to support this unique case, where the VLAN ID for the management network and data network are not the same and you are confident on how this will be routed from the clustered system to your switch, you might incur unpredictable routing path behavior and even network connectivity loss.

See the following examples.

#### Scenario 1

lsnwgroup returns: [root@kd66t4v.mgmt001st001 ~]# lsnwgroup Network Group Nodes Interfaces DEFAULT mgmt001st001,mgmt002st001 EFSSG1000I The command completed successfully. and lsnwmgt returns: [root@kd52v6k.mgmt001st001 ~]# lsnwmgt Interface Service IP Node1 Service IP Node2 Management IP Network Gateway VLAN ID ethX0 ... ... ... EFSSG1000I The command completed successfully.

None of the interfaces is attached and the management network uses interface ethX0. If any ethX1 port cable is unplugged, the health center displays a failure because no network is attached to an interface, which causes the system to monitor all ports.

#### Scenario 2

```
lsnwgroup returns:
[root@kd52v6k.mgmt001st001 ~]# lsnwgroup
Network Group Nodes Interfaces
DEFAULT mgmt001st001,mgmt002st001 ethX0
EFSSG1000I The command completed successfully.
and lsnwmgt returns:
[root@kd52v6k.mgmt001st001 ~]# lsnwmgt
Interface Service IP Node1 Service IP Node2 Management IP Network Gateway VLAN ID
ethX0 ... ... ...
EFSSG1000I The command completed successfully.
```

The interface ethX0 is attached to a network and the management network uses ethX0. If any ethX1 port cable is unplugged, the health center does not display a failure, because ethX1 is not used by either an attached network or the management network.

#### Scenario 3

lsnwgroup returns: [root@kd52v6k.mgmt001st001 ~]# lsnwgroup Network Group Nodes Interfaces

If any ethX1 port cable is unplugged, the health center displays a failure because ethX1 is used by the management network.

# Resolving full condition for GPFS file system

Use this procedure when the management GUI reports a critical error when a file system is 100% full.

# About this task

You must have root access to perform this procedure.

**Note:** If you use GPFS snapshots, the file system locks when it reaches 100% utilization.

# Procedure

To resolve the full condition for the file system, perform the following steps:

- 1. Review the contents of the GPFS file system.
  - If the file system has snapshots, remove the oldest snapshot after verifying that it is no longer needed. Continue to remove the snapshots from oldest to newest until the level of free space that you want is achieved.
  - If no snapshots exist, perform the following steps:
    - a. Run the mmdf command to determine what storage pool is out of space.
    - b. Remove files to free up storage.
    - c. If the **mmdf** command output shows that there is space in free fragments, run the **mmdefragfs** command to combine the fragments into full blocks.

**Note:** You can run the GPFS **defrag** command while the file systems are mounted. However, for better results, unmount the GPFS file system before performing the defragmentation operation.

- 2. If there is no space in fragments or if the **mmdefragfs** command does not free up space, add disks (NSDs) to the file system to create space.
  - a. Add disks to the file system.

**Note:** If free space exists in the **mdiskgroup** then you can modify the file system by editing it in the GUI or simply running the command: **mkdisk fileSystem size mdiskgroup** For example:

[root@kd01gln.mgmt002st001 ~]# mkdisk gpfs0 10GB 0
(1/4) Creating Storage System volumes
(2/4) Scanning for new devices
(3/4) Creating NSDs
(4/4) Adding disks to filesystem
Successfully created disk

b. If there is no storage space available, contact IBM support.

# Analyzing GPFS logs

Use this procedure when reviewing GPFS log entries.

# About this task

Note: Contact IBM support if you want to analyze GPFS log entries.

## Procedure

- 1. Log in to the appropriate file module using root privileges.
- Review the log file /var/adm/ras/mmfs.log.latest. The details in the log are listed from oldest to newest, so you can find the latest GPFS information at the end.

**Note:** The GPFS log is a complex raw log file for GPFS. If you do not understand the conditions listed in the log, contact IBM support for assistance.

# Synchronizing time on the file modules

Use this information to synchronize the time on all Storwize V7000 Unified file module.

# About this task

Synchronizing the time on all the file module can help as you start troubleshooting because the timestamps on the logs then indicate whether you have concurrent, legitimate results.

You can ensure that the Storwize V7000 Unified, Active Directory (AD), Kerberos, and other servers are synchronized with a valid Network Time Protocol (NTP) source. This is important both for log checking and because if the cluster falls behind the correct time, Kerberos tickets, for example, can expire and then no one can access the cluster. For the Storwize V7000 Unified file module, the **ntpq –p** command shows you which server is used for synchronization and any peers and a set of data about their status. The \* in the first column indicates that the local clock is used for synchronization.

| <pre># ntpq -p</pre>                           | refid                    | st          | t      | when       | poll         | reach             | n del      | ay o       | ffset          | jitte          | r               |
|------------------------------------------------|--------------------------|-------------|--------|------------|--------------|-------------------|------------|------------|----------------|----------------|-----------------|
| <pre>*machine.domain.i +machine.domain.i</pre> | 9.19.0.220<br>9.19.0.220 | 2<br>2<br>2 | u<br>u | 269<br>992 | 1024<br>1024 | 377<br>377<br>377 | 0.6<br>1.3 | 59 -<br>80 | 0.115<br>0.337 | 0.164<br>0.564 | =====<br>4<br>4 |
| LOCAL(0)                                       | .LOCL.                   |             | 1      | LO 1       | 50           | 64                | 377        | 0.000      | 0.             | 000 (          | 9.001           |

As NTP is drift based, large time differences can prevent NTP from synchronizing, or cause synchronization to take a long time. It can be helpful to synchronize time manually once and to verify that the time is picked up correctly afterward. Use the separate commands of **service ntpd stop**, **ntpdate** *your IP*, and **service ntpd start**. The following example shows the sequence:

```
[root@domain.node ~]# service ntpd stop
Shutting down ntpd: [ 0K ]
[root@domain.node ~]# ntpdate 9.19.0.220
14 Jan 12:06:46 ntpdate[25360]: adjust time server 9.19.0.220 offset 0.003277 sec
[root@domain.node ~]# service ntpd start
Starting ntpd: [ 0K ]
[root@domain.node ~]#
```

After the time on all of the servers is synchronized, you can verify that the logs apply to your troubleshooting situation.

# **Chapter 5. Control enclosure**

Find out how to troubleshoot the control enclosure, which includes the use of error codes, problem scenarios, software, and removal and replacement instructions.

# About this task

# Storwize V7000 system interfaces

The Storwize V7000 system provides a number of user interfaces to troubleshoot, recover, or maintain your system. The interfaces provide various sets of facilities to help resolve situations that you might encounter. The interfaces for servicing your system connect through the 1 Gbps Ethernet ports that are accessible from port 1 of each canister or by directly connecting to the technician port of a node canister. You cannot manage a system by using the 10 Gbps Ethernet ports.

You can perform almost all of the configuration, troubleshooting, recovery, and maintenance of the storage system from within the Storwize V7000 Unified management GUI or the CLI commands that are running on the Storwize V7000 file modules.

**Attention:** Do not use the Storwize V7000 system interfaces directly unless you are directed to do so by a service procedure.

Use the initialization tool to do the initial setup of your system. Use the Storwize V7000 Unified management GUI or the Storwize V7000 system management GUI to monitor and maintain the configuration of storage that is associated with your systems. Perform service procedures from the service assistant. Use the command-line interface (CLI) to manage your system.

# Service assistant interface

The service assistant interface is a browser-based GUI that is used to service individual node canisters in the control enclosures.

You connect to the service assistant on one node canister through the service IP address. If there is a working communications path between the node canisters, you can view status information and perform service tasks on the other node canister by making the other node canister the current node. You do not have to reconnect to the other node., the service assistant interface can also be accessed using the technician port.

#### When to use the service assistant

The primary use of the service assistant is when a node canister in the control enclosure is in service state. The node canister cannot be active as part of a system while it is in service state.

Attention: Complete service actions on node canisters only when directed to do so by the fix procedures. If used inappropriately, the service actions that are available through the service assistant can cause loss of access to data or even data loss.

The node canister might be in a service state because it has a hardware issue, has corrupted data, or has lost its configuration data.

Use the service assistant in the following situations:

- When you cannot access the system from the management GUI and you cannot access the Storwize V7000 Unified to run the recommended actions
- When the recommended action directs you to use the service assistant.

The storage system management GUI operates only when there is an online system. Use the service assistant if you are unable to create a system or if both node canisters in a control enclosure are in service state.

The service assistant does not provide any facilities to help you service expansion enclosures. Always service the expansion enclosures by using the management GUI.

The service assistant provides detailed status and error summaries, and the ability to modify the World Wide Node Name (WWNN) for each node.

You can also complete the following service-related actions:

- Collect logs to create and download a package of files to send to support personnel.
- Remove the data for the system from a node.
- Recover a system if it fails.
- Install a code package from the support site or rescue the code from another node.
- Update code on node canisters manually versus completing a standard update procedure.
- Configure a control enclosure chassis after replacement.
- Change the service IP address that is assigned to Ethernet port 1 for the current node canister.
- Install a temporary SSH key if a key is not installed and CLI access is required.
- Restart the services used by the system.

The service assistant completes a number of tasks that cause the node canister to restart. It is not possible to maintain the service assistant connection to the node canister when it restarts. If the current node canister on which the tasks are completed is also the node canister that the browser is connected to and you lose your connection, reconnect and log on to the service assistant again after running the tasks.

#### Accessing the service assistant

The service assistant is a web application that helps troubleshoot and resolve problems on a node canister in a control enclosure.

#### About this task

You must use a supported web browser. For a list of supported browsers, refer to the topic Web browser requirements to access the management GUI.

#### Procedure

To start the application, complete the following steps.

1. Start a supported web browser and point your web browser to *serviceaddress*/service for the node canister that you want to work on.

For example, if you set a service address of 11.22.33.44 for a node canister, point your browser to 11.22.33.44/service. If you are unable to connect to the service assistant, see "Problem: Cannot connect to the service assistant" on page 241.

2. Log on to the service assistant using the superuser password.

If you are accessing a new node canister, the default password is passw0rd. If the node canister is a member of a system or has been a member of a system, use the password for the superuser password.

If you do not know the current superuser password, try to find out. If you cannot find out what the password is, reset the password. Go to "Procedure: Resetting the Storwize V7000 Gen1 superuser password" on page 247.

# Results

Complete the service assistant actions on the correct node canister. If you did not connect to the node canister that you wanted to work on, access the **Change Node** panel from the home page to select a different current node.

Commands are run on the current node. The current node might not be the node canister that you connected to. The current node identification is shown on the left at the top of the service assistant screen. The identification includes the enclosure serial number, the slot location, and if it has one, the node name of the current node.

#### The Storwize V7000 Gen2 technician port:

The technician port provides a convenient, direct connection to a node canister for servicing.

On uninitialized systems, the technician port provides access to the system initialization wizard instead of the service assistant. An uninitialized system is one where all node canisters have the green power LED on, the green status LED blinking, and amber fault LED is off.

Once a system has been initialized, the technician port provides access to:

- The service assistant
- The password reset facility (if enabled)

# Storage system command-line interface

Use the storage system command-line interface (CLI) to manage a storage system by using the task commands and information commands.

You can also access most of the storage system CLI commands from the Storwize V7000 Unified CLI that runs in the file system on one of the file modules.

For a full description of the storage system commands and how to start an SSH command-line session, see the "Command-line interface" topic in the "Reference" section of the Storwize V7000 Unified Information Center.

# When to use the storage system CLI

The storage system CLI is intended for use by advanced users who are confident at using a command-line interface.

Nearly all of the flexibility that is offered by the CLI is available through the management GUI. However, the CLI does not provide the fix procedures that are available in the management GUI. Therefore, use the fix procedures in the management GUI to resolve the problems. Use the CLI when you require a configuration setting that is unavailable in the management GUI.

You might also find it useful to create command scripts by using the CLI commands to monitor for certain conditions or to automate configuration changes that you make on a regular basis.

# Accessing the storage system CLI

Follow the steps that are described in the "Command-line interface" topic in the "Reference" section of the Storwize V7000 Unified Information Center to initialize and use a CLI session.

# Service command-line interface

Use the service command-line interface (CLI) to manage a node canister in a control enclosure by using the task commands and information commands.

**Note:** The service command-line interface can also be accessed by the technician port.

For a full description of the commands and how to start an SSH command-line session, see the "Command-line interface" topic in the "Reference" section of the Storwize V7000 Unified Information Center.

### When to use the service CLI

The service CLI is intended for use by advanced users who are confident at using a command-line interface.

To access a node canister directly, it is normally easier to use the service assistant with its graphical interface and extensive help facilities.

# Accessing the service CLI

To initialize and use a CLI session, complete the steps in the "Command-line interface" topic in the "Reference" section of this information center.

# USB flash drive and Initialization tool interface

Use a USB flash drive to initialize a system and also to help service the node canisters in a control enclosure.

The initialization tool is a Windows application. Use the initialization tool to set up the USB flash drive to perform the most common tasks.

When a USB flash drive is inserted into one of the USB ports on a node canister in a control enclosure, the software searches for a control file on the USB flash drive and runs the command that is specified in the file. When the command completes, the command results and node status information are written to the USB flash drive.

## When to use the USB flash drive

The USB flash drive is normally used to initialize the configuration after installing a new system; however, it can be used for other functions.

Using the USB flash drive is required in the following situations:

- When you cannot connect to a node canister in a control enclosure using the service assistant and you want to see the status of the node.
- When you do not know, or cannot use, the service IP address for the node canister in the control enclosure and must set the address.
- When you have forgotten the superuser password and must reset the password.

# Using a USB flash drive

Use any USB flash drive that is formatted with a FAT32 file system on its first partition.

# About this task

When a USB flash drive is plugged into a node canister, the node canister code searches for a text file named satask.txt in the root directory. If the code finds the file, it attempts to run a command that is specified in the file. When the command completes, a file called satask\_result.html is written to the root directory of the USB flash drive. If this file does not exist, it is created. If it exists, the data is inserted at the start of the file. The file contains the details and results of the command that was run and the status and the configuration information from the node canister. The status and configuration information matches the detail that is shown on the service assistant home page panels.

The satask.txt file can be created on any workstation by using a text editor. If a Microsoft Windows workstation is being used, the initialization tool can be used to create the commands that are most often used.

The fault light-emitting diode (LED) on the node canister flashes when the USB service action is being performed. When the fault LED stops flashing, it is safe to remove the USB flash drive.

# Results

The USB flash drive can then be plugged into a workstation and the satask\_result.html file viewed in a web browser.

To protect from accidentally running the same command again, the satask.txt file is deleted after it has been read.

If no satask.txt file is found on the USB flash drive, the result file is still created, if necessary, and the status and configuration data is written to it.

# Using the initialization tool

The initialization tool is a graphical user interface (GUI) wizard that creates the initial configuration on the control enclosure.

# Before you begin

Access the initialization tool through a USB flash drive.

Verify that you are using a supported operating system. The initialization tool is valid for the following operating systems:

• Microsoft Windows 8.1 (64-bit), or Microsoft Windows 7 (64-bit)

# About this task

By using the initialization tool, you can set the USB flash drive to run one of the following tasks:

- Initialize a new system.
- Reset the superuser password.
- Set or reset the service assistant IP address on a node canister on the control enclosure.
- Set the management IP addresses.

For any other tasks that you want to perform on a node canister on the control enclosure, you must create the satask.txt file using a text editor.

The initialization tool is available on the USB flash drive that is shipped with the control enclosures. The name of the application file is InitTool.exe. If you cannot locate the USB flash drive, you can download the application from the following support website. (Search for "initialization tool.")

www.ibm.com/storage/support/storwize/v7000/unified

# Procedure

To use the initialization tool, complete the following steps.

- 1. If you downloaded the initialization tool, copy the file onto the USB flash drive that you are going to use.
- 2. To start the initialization tool, insert the USB flash drive that contains the program into a USB slot on a suitable personal computer.
- 3. Run the InitTool.exe program from the USB drive.
  - Windows: Open the USB flash drive and double-click InitTool.bat.

The initialization tool prompts you for the task that you want to perform and for the parameters that are relevant to that task. It prompts you when to put it in the node canister on the control enclosure or the file module.

- 4. After the satask.txt file is created, follow the instructions in "Using a USB flash drive" on page 205 to run the commands on the node.
- 5. When the commands have run, return the USB flash drive to your personal computer and start the tool again to see the results.

# USB memory key has incorrect gateway address information

If the link on the InitTool panel to the management GUI does not work, the USB key may have an incorrect gateway address.

#### About this task

The InitTool.exe may indicate that the initial setup was successful, however, the link on the InitTool panel to the management GUI may not work. Given this scenario, it is possible that you have entered a management gateway IP address that is in the same subnet as the management IP address but is not the IP address of the gateway for this subnet. To check this, look inside the **satask.exe** file on the USB flash drive and note the IP address after the -gw switch. Make sure this IP address is the gateway for this subnet. If an IP address is needed then check this with your 1 Gbps Ethernet administrator.

If you did enter the wrong IP address for the gateway of this subnet and you have the correct gateway IP address ready, then it is possible to re-configure the control enclosure and file module to use the correct management gateway IP address.

If you have access to a computer that is plugged into the same Ethernet switch as the 1 Gbps Ethernet port 3 of each file module and the 1 Gbps Ethernet port 1 of each node canister in the control enclosure, then you may be able to ssh from it to the management IP address and log on as admin.

In this example, the default password is **admin001**:

ssh admin@<management IP address>

Use the **lssystemip** CLI command to show you the current management IP address setting on the control enclosure:

```
[kd52v6h.ibm]$ lssystemip
cluster_id cluster_name location port_id IP_address subnet_mask gateway
    IP_address_6 prefix_6 gateway_6
    00000200A9E0089E ifscluster-svt2 local 1 9.71.16.208 255.255.255.0 9.71.16.2
    00000200A9E0089E ifscluster-svt2 local 2
```

If this command fails because the file module could not ssh to the control enclosure then refer to **Troubleshooting > Getting started troubleshooting > Installation troubleshooting > Problems with initial configuration** from the Problem Determination Guide.

Use the **chsystemip** CLI command to change the managed gateway IP address setting on the control enclosure. (This must be done first before you change the management gateway IP address setting on the file modules): [kd52v6h.ibm]\$ chsystemip -gw 9.71.16.1 -port 1

The active management node on the file module is not able to ssh CLI commands to the control enclosure until you change the management gateway setting to match the setting on the control enclosure. Use the **lsnwmgt** CLI command to show you the current management IP address setting on the file modules.

```
[kd52v6h.ibm]$ lsnwmgt
Interface Service IP Nodel Service IP Node2 Management IP Network Gateway LAN ID
ethX0 9.71.16.204 9.71.16.205 9.71.16.216 255.255.255.0 9.71.16.2
EFSSG1000I The command completed successfully
```

Use the **chnwmgt** CLI command to change the managed gateway IP address setting on the file modules.

[kd52v6h.ibm]\$ chnwmgt --gateway 9.71.16.1 EFSSG0015I Refreshing data. EFSSG1000I The command completed successfully

The active management node on the file module should now be able to ssh CLI commands to the control enclosure again. You should be able to access the management GUI or CLI from a computer, which is on a different subnet or different Ethernet switch to the Storwize V7000 Unified system. The link to the management GUI from the InitTool.exe panel should now work.

#### satask.txt commands

If you are creating the **satask.txt** command file by using a text editor, the file must contain a single command on a single line in the file.

The commands that you use are the same as the service CLI commands except where noted. Not all service CLI commands can be run from the USB flash drive. The **satask.txt** commands always run on the node that the USB flash drive is plugged into.

#### Reset service IP address and superuser password command:

Use this command to obtain service assistant access to a node canister even if the current state of the node canister is unknown. The physical access to the node canister is required and is used to authenticate the action.

#### Syntax

| ►— satask — chserviceip — —-serviceip— <i>ipv4</i> — — |                    |         | -ipv4   | -resetpassw          | rord _   | *4  |
|--------------------------------------------------------|--------------------|---------|---------|----------------------|----------|-----|
| ▶ satask — chserviceip — —-serviceip_6—                | ipv6— —            | 6—ipv6– | J       | -prefix_6— <i>in</i> |          | •   |
| resetpassword                                          |                    |         |         |                      |          |     |
| ▶ satask — chserviceip — —-def                         | <sup>:</sup> ault— | -reset  | passwor | d                    | <b>,</b> | ► ◄ |

# Parameters

# -serviceip *ipv4*

(Optional) The IPv4 address for the service assistant.

# -gw ipv4

(Optional) The IPv4 gateway for the service assistant.

#### -mask ipv4

(Optional) The IPv4 subnet for the service assistant.

#### -serviceip\_6 ipv6

(Optional) The IPv6 address for the service assistant.

## -gw\_6 ipv6

(Optional) The IPv6 gateway for the service assistant.

#### -default

(Optional) Resets to the default IPv4 address.

## -prefix\_6 int

(Optional) The IPv6 prefix for the service assistant.

#### -resetpassword

(Optional) Sets the service assistant password to the default value.

## Description

This command resets the service assistant IP address to the default value. If the command is run on the upper canister, the default value is 192.168.70.121 subnet mask: 255.255.255.0. If the command is run on the lower canister, the default value is 192.168.70.122 subnet mask: 255.255.255.0. If the node canister is active in a system, the superuser password for the system is reset; otherwise, the superuser password is reset on the node canister.

If the node canister becomes active in a system, the superuser password is reset to that of the system. You can configure the system to disable resetting the superuser password. If you disable that function, this action fails.

This action calls the **satask chserviceip** command and the **satask resetpassword** command.

#### Reset service assistant password command:

Use this command when you are unable to logon to the system because you have forgotten the superuser password, and you wish to reset it.

**Attention:** Run this command only when instructed by IBM support. Running this command directly on a Storwize V7000 can affect your I/O operations on the file modules.

#### Syntax

►→— satask — resetpassword — —

## Parameters

None.

# Description

This command resets the service assistant password to the default value passw0rd. If the node canister is active in a system, the superuser password for the system is reset; otherwise, the superuser password is reset on the node canister.

If the node canister becomes active in a system, the superuser password is reset to that of the system. You can configure the system to disable resetting the superuser password. If you disable that function, this action fails.

This command calls the **satask resetpassword** command.

#### Snap command:

Use the **snap** command to collect diagnostic information from the node canister and to write the output to a USB flash drive.

**Attention:** Run this command only when instructed by IBM support. Running this command directly on a Storwize V7000 can affect your I/O operations on the file modules.

# Syntax

# Parameters

-dump

(Optional) Indicates the most recent dump file in the output.

•

#### -noimm

(Optional) Indicates the /dumps/imm.ffdc file should not be included in the output.

#### panel name

(Optional) Indicates the node on which to execute the **snap** command.

#### Description

This command moves a snap file to a USB flash drive.

This command calls the **satask snap** command.

If collected, the IMM FFDC file is present in the **snap** archive in /dumps/imm.ffdc.<node.dumpname>.<date>.<time>.tgz. The system waits for up to five minutes for the IMM to generate its FFDC. The status of the IMM FFDC is located in the **snap** archive in /dumps/imm.ffdc.log. These two files are not left on the node.

#### An invocation example

satask snap -dump 111584

The resulting output: No feedback

#### Install software command:

Use this command to install a specific update package on the node canister.

**Attention:** Run this command only when instructed by IBM support. Running this command directly on a Storwize V7000 can affect your I/O operations on the file modules.

#### Syntax

▶ satask — installsoftware — -file —*filename* — -ignore — -jacedccu →

# Parameters

#### -file filename

(Required) The *filename* designates the name of the update package .

#### -ignore | -pacedccu

(Optional) Overrides prerequisite checking and forces installation of the update package.

#### Description

This command copies the file from the USB flash drive to the update directory on the node canister and then installs the update package.

This command calls the satask installsoftware command.

#### Create system command:

Use this command to create a storage system.

**Note:** The reference to cluster is not the same as the file system cluster on the Storwize V7000 file modules.

**Attention:** Run this command only when instructed by IBM support. Running this command directly on a Storwize V7000 can affect your I/O operations on the file modules.

#### Syntax

| ►— satask — mkcluster — — -clusterip — <i>ipv4</i> — - | -gw —ipv4 | -mask —ipv4— | -name —cluster_name |  |
|--------------------------------------------------------|-----------|--------------|---------------------|--|
|                                                        |           |              |                     |  |

→ satask — mkcluster — — -clusterip\_6 — *ipv6* — \_\_\_\_\_\_\_\_ -gw\_6 — *ipv6* \_\_\_\_\_\_\_ -prefix\_6 — *int* \_\_\_\_\_\_ -name — *cluster\_nome* 

#### Parameters

# -clusterip *ipv4* (Optional) The IPv4 address for Ethernet port 1 on the system. -gw *ipv4* (Optional) The IPv4 gateway for Ethernet port 1 on the system. -mask *ipv4* (Optional) The IPv4 subnet for Ethernet port 1 on the system. -clusterip\_6 *ipv6* (Optional) The IPv6 address for Ethernet port 1 on the system. -gw\_6 *ipv6* (Optional) The IPv6 gateway for Ethernet port 1 on the system. -prefix\_6 *int* (Optional) The IPv6 prefix for Ethernet port 1 on the system. -name *cluster\_name* (Optional) The name of the new system.

This command creates a storage system.

This command calls the **satask mkcluster** command.

#### Change system IP address:

Use this command to change the system IP address of the storage system.

It is best to use the initialization tool to create this command in satask.txt together with the associated clitask.txt file that changes the file modules management IP addresses.

# Syntax

▶ satask — setsystemip — — -systemip — *ipv4* — — -gw — *ipv4* — — -mask — *ipv4* — — -consoleip — *ipv4* — → →

#### Parameters

#### -systemip

The IPv4 address for Ethernet port 1 on the system.

#### -gw

The IPv4 gateway for Ethernet port 1 on the system.

-mask

The IPv4 subnet for Ethernet port 1 on the system.

#### -consolip

The management IPv4 address of Storwize V7000 Unified system.

#### Description

This command is only supported in the satask.txt file on a USB flash drive.

It calls the svctask chsystemip command if the USB flash drive is inserted in the configuration node canister, Otherwise it will blink the amber identify LED of the node canister that is the configuration node.

If the amber identify LED for a different node canister starts to blink then move the USB flash drive over to that node canister because it is the configuration node.

When the amber LED turns off you can move the USB flash drive to one of the file modules so that it will use the clitask.txt file to change the file module management IP addresses.

Leave the USB flash drive in the file module for at least two minutes before you remove it. Use a workstation to check the clitask\_results.txt and satask.txt results files on the USB flash drive.

If the IP address change was successful then you must run the startmgtsrv -r command to restart the management service so that it will not continue to ssh commands to the old system IP address of the volume storage system.

For example, on a Linux workstation with network access to the new management IP address:

satask setsystemip -systemip 123.123.123.20 -gw 123.123.123.1 -mask 255.255.255.0
-consoleip 123.123.123.10

You should now be able to access the management GUI which you can use to change any other IP address that need to be changed.

Here is an example of what could be in the clitask.txt file: chnwmgt --serviceip1 123.123.123.11 --serviceip2 123.123.123.12 --mgtip 123.123.123.10 --gateway 123.123.123.1 --netmask 255.255.255.0 --force chstoragesystem --ip1 123.123.123.20

Here is an example of what could be in the satak.txt file:

satask setsystemip -systemip 123.123.123.20 -gw 123.123.123.1 -mask 255.255.255.0 -consoleip 123.123.123.10

### Query status command:

Use this command to determine the current service state of the node canister.

Syntax

▶ → sainfo — getstatus — —

# Parameters

None.

# Description

This command writes the output from each node canister to the USB flash drive.

This command calls the **sainfo lsservicenodes** command, the **sainfo lsservicestatus** command, and the **sainfo lsservicerecommendation** command.

# Starting statistics collection

You can start the collection of cluster statistics from the Starting the Collection of Statistics panel in the management GUI.

# Introduction

For each collection interval, the management GUI creates four statistics files: one for managed disks (MDisks), named Nm\_stat; one for volumes and volume copies, named Nv\_stat; one for nodes, named Nn\_stat; and one for drives, named Nd\_stat. The files are written to the /dumps/iostats directory on the node. To retrieve the statistics files from the non-configuration nodes onto the configuration node, svctask cpdumps command must be used.

A maximum of 16 files of each type can be created for the node. When the 17th file is created, the oldest file for the node is overwritten.

# **Fields**

The following fields are available for user definition:

## Interval

Specify the interval in minutes between the collection of statistics. You can specify 1 - 60 minutes in increments of 1 minute.

# Tables

The following tables describe the information that is reported for individual nodes and volumes.

Table 57 describes the statistics collection for MDisks, for individual nodes.

Table 57. Statistics collection for individual nodes

| Statistic<br>name | Description                                                     |
|-------------------|-----------------------------------------------------------------|
| id                | Indicates the name of the MDisk for which the statistics apply. |

Table 57. Statistics collection for individual nodes (continued)

| idx | Indicates the identifier of the MDisk for which the statistics apply.                                                                                                    |
|-----|----------------------------------------------------------------------------------------------------|
| rb  | Indicates the cumulative number of blocks of data that is read (since the node has been running).                                                                                                    |
| re  | Indicates the cumulative read external response time in milliseconds for each MDisk. The cumulative response time for disk reads is calculated by starting a timer when a <b>SCSI read</b> command is issued and stopped when the command completes successfully. The elapsed time is added to the cumulative counter.                         |
| ro  | Indicates the cumulative number of MDisk read operations that are processed (since the node has been running).                                                                                                    |
| rq  | Indicates the cumulative read queued response time in milliseconds for each MDisk. This response is measured from above the queue of commands to be sent to an MDisk because the queue depth is already full. This calculation includes the elapsed time that is taken for <b>read</b> commands to complete from the time they join the queue. |
| wb  | Indicates the cumulative number of blocks of data written (since the node has been running).                                                                                                    |
| we  | Indicates the cumulative write external response time in milliseconds for each MDisk. The cumulative response time for disk writes is calculated by starting a timer when a <b>SCSI write</b> command is issued and stopped when the command completes successfully. The elapsed time is added to the cumulative counter.                      |
| wo  | Indicates the cumulative number of MDisk write operations processed (since<br>the node has been running).                                                                                                    |
| wq  | Indicates the cumulative write queued response time in milliseconds for each MDisk. This is measured from above the queue of commands to be sent to an MDisk because the queue depth is already full. This calculation includes the elapsed time taken for <b>write</b> commands to complete from the time they join the queue.                |

Table 58 describes the VDisk (volume) information that is reported for individual nodes.

**Note:** MDisk statistics files for nodes are written to the /dumps/iostats directory on the individual node.

| Statistic<br>name | Description                                                                                                    |
|-------------------|----------------------------------------------------------------------------------------------------|
| id                | Indicates the volume name for which the statistics apply.                                                                                                    |
| idx               | Indicates the volume for which the statistics apply.                                                                                                    |
| rb                | Indicates the cumulative number of blocks of data read (since the node has been running).                                                                                                    |
| rl                | Indicates the cumulative read response time in milliseconds for each volume.<br>The cumulative response time for volume reads is calculated by starting a<br>timer when a <b>SCSI read</b> command is received and stopped when the<br>command completes successfully. The elapsed time is added to the<br>cumulative counter. |
| rlw               | Indicates the worst read response time in microseconds for each volume since<br>the last time statistics were collected. This value is reset to zero after each<br>statistics collection sample.                                                                                                    |

Table 58. Statistic collection for volumes for individual nodes

| ro  | Indicates the cumulative number of volume read operations processed (since the node has been running).                                                                                                    |
|-----|----------------------------------------------------------------------------------------------------|
| wb  | Indicates the cumulative number of blocks of data written (since the node has been running).                                                                                                    |
| wl  | Indicates the cumulative write response time in milliseconds for each volume. The cumulative response time for volume writes is calculated by starting a timer when a <b>SCSI write</b> command is received and stopped when the command completes successfully. The elapsed time is added to the cumulative counter. |
| wlw | Indicates the worst write response time in microseconds for each volume<br>since the last time statistics were collected. This value is reset to zero after<br>each statistics collection sample.                                                                                                    |
| wo  | Indicates the cumulative number of volume write operations processed (since the node has been running).                                                                                                    |
| wou | Indicates the cumulative number of volume write operations that are not aligned on a 4K boundary.                                                                                                    |
| xl  | Indicates the cumulative data transfer response time in milliseconds for each volume since the last time statistics were collected. When this statistic is viewed for multiple volumes and with other statistics, it can indicate if the latency is caused by the host, fabric, or the Storwize V7000 Unified.        |

Table 58. Statistic collection for volumes for individual nodes (continued)

Table 59 describes the VDisk information related to Metro Mirror or Global Mirror relationships that is reported for individual nodes.

Table 59. Statistic collection for volumes that are used in Metro Mirror and Global Mirror relationships for individual nodes

| Statistic<br>name | Description                                                                                                    |
|-------------------|----------------------------------------------------------------------------------------------------|
| gwl               | Indicates cumulative secondary write latency in milliseconds. This statistic accumulates the cumulative secondary write latency for each volume. You can calculate the amount of time to recovery from a failure based on this statistic and the <b>gws</b> statistics.                                                                                                    |
| gwo               | Indicates the total number of overlapping volume writes. An overlapping write is when the logical block address (LBA) range of write request collides with another outstanding request to the same LBA range and the write request is still outstanding to the secondary site.                                                                                                    |
| gwot              | Indicates the total number of fixed or unfixed overlapping writes. When all nodes in all clusters are running Storwize V7000 Unified version 4.3.1, this records the total number of write I/O requests received by the Global Mirror feature on the primary that have overlapped. When any nodes in either cluster are running Storwize V7000 Unified versions earlier than 4.3.1, this value does not increment. |
| gws               | Indicates the total number of write requests that have been issued to the secondary site.                                                                                                    |

Table 60 describes the port information that is reported for individual nodes

Table 60. Statistic collection for node ports

| Statistic | Description |
|-----------|-------------|
| name      |             |

| bbcz | Indicates the total time in microseconds for which the port had data to send<br>but was prevented from doing so by a lack of buffer credit from the switch. |
|------|----------------------------------------------------------------------------------------------------|
| cbr  | Indicates the bytes received from controllers.                                                                                                    |
| cbt  | Indicates the bytes transmitted to disk controllers.                                                                                                    |
| cer  | Indicates the commands received from disk controllers.                                                                                                    |
| cet  | Indicates the commands initiated to disk controllers.                                                                                                    |
| hbr  | Indicates the bytes received from hosts.                                                                                                    |
| hbt  | Indicates the bytes transmitted to hosts.                                                                                                    |
| her  | Indicates the commands received from hosts.                                                                                                    |
| het  | Indicates the commands initiated to hosts.                                                                                                    |
| icrc | Indicates the number of CRC that are not valid.                                                                                                    |
| id   | Indicates the port identifier for the node.                                                                                                    |
| itw  | Indicates the number of transmission word counts that are not valid.                                                                                        |
| lf   | Indicates a link failure count.                                                                                                    |
| lnbr | Indicates the bytes received to other nodes in the same cluster.                                                                                            |
| lnbt | Indicates the bytes transmitted to other nodes in the same cluster.                                                                                         |
| lner | Indicates the commands received from other nodes in the same cluster.                                                                                       |
| lnet | Indicates the commands initiated to other nodes in the same cluster.                                                                                        |
| lsi  | Indicates the lost-of-signal count.                                                                                                    |
| lsy  | Indicates the loss-of-synchronization count.                                                                                                    |
| pspe | Indicates the primitive sequence-protocol error count.                                                                                                    |
| rmbr | Indicates the bytes received to other nodes in the other clusters.                                                                                          |
| rmbt | Indicates the bytes transmitted to other nodes in the other clusters.                                                                                       |
| rmer | Indicates the commands received from other nodes in the other clusters.                                                                                     |
| rmet | Indicates the commands initiated to other nodes in the other clusters.                                                                                      |
| wwpn | Indicates the worldwide port name for the node.                                                                                                    |

Table 60. Statistic collection for node ports (continued)

Table 61 describes the node information that is reported for each nodes.

Table 61. Statistic collection for nodes

| Statistic<br>name | Description                        |
|-------------------|------------------------------------|
| cluster_id        | Indicates the name of the cluster. |
| cluster           | Indicates the name of the cluster. |

Table 61. Statistic collection for nodes (continued)

| сри      | <ul> <li>busy - Indicates the total CPU average core busy milliseconds since the node was reset. This statistic reports the amount of the time the processor has spent polling while waiting for work versus actually doing work. This statistic accumulates from zero.</li> <li>comp - Indicates the total CPU average core busy milliseconds for compression process cores since the node was reset.</li> <li>system - Indicates the total CPU average core busy milliseconds since the node was reset. This statistic reports the amount of the time the processor</li> </ul> |
|----------|----------------------------------------------------------------------------------------------------|
|          | has spent polling while waiting for work versus actually doing work. This<br>statistic accumulates from zero. This is the same information as the<br>information provided with the cpu busy statistic and will eventually replace<br>the cpu busy statistic.                                                                                                    |
| cpu_core | id - Indicates the CPU core id.                                                                                                    |
|          | <b>comp</b> - Indicates the per-core CPU average core busy milliseconds for compression process cores since node was reset.                                                                                                    |
|          | <b>system</b> - Indicates the per-core CPU average core busy milliseconds for system process cores since node was reset.                                                                                                    |
| id       | Indicates the name of the node.                                                                                                    |
| node_id  | Indicates the unique identifier for the node.                                                                                                    |
| rb       | Indicates the number of bytes received.                                                                                                    |
| re       | Indicates the accumulated receive latency, excluding inbound queue time.<br>This statistic is the latency that is experienced by the node communication<br>layer from the time that an I/O is queued to cache until the time that the<br>cache gives completion for it.                                                                                                    |
| ro       | Indicates the number of messages or bulk data received.                                                                                                    |
| rq       | Indicates the accumulated receive latency, including inbound queue time.<br>This statistic is the latency from the time that a command arrives at the node<br>communication layer to the time that the cache completes the command.                                                                                                    |
| wb       | Indicates the bytes sent.                                                                                                    |
| we       | Indicates the accumulated send latency, excluding outbound queue time. This statistic is the time from when the node communication layer issues a message out onto the Fibre Channel until the node communication layer receives notification that the message has arrived.                                                                                                    |
| wo       | Indicates the number of messages or bulk data sent.                                                                                                    |
| wq       | Indicates the accumulated send latency, including outbound queue time. This statistic includes the entire time that data is sent. This time includes the time from when the node communication layer receives a message and waits for resources, the time to send the message to the remote node, and the time taken for the remote node to respond.                                                                                                    |

Table 62 describes the statistics collection for volumes.

Table 62. Cache statistics collection for volumes and volume copies

| Statistic | Acronym | Statistics for<br>volume<br>cache | Statistics for<br>volume<br>copy cache | Statistics for<br>volume<br>cache<br>partition | Statistics for<br>volume<br>copy cache<br>partition | Statistics for<br>the Node<br>Overall<br>Cache | Cache<br>statistics for<br>mdisks | Units and state    |
|-----------|---------|-----------------------------------|----------------------------------------|------------------------------------------------|-----------------------------------------------------|------------------------------------------------|-----------------------------------|--------------------|
| read ios  | ri      | Yes                               | Yes                                    |                                                |                                                     |                                                |                                   | ios,<br>cumulative |
| write ios | wi      | Yes                               | Yes                                    |                                                |                                                     |                                                |                                   | ios,<br>cumulative |

| Statistic                                                                                   | Acronym | Statistics for<br>volume<br>cache | Statistics for<br>volume<br>copy cache | Statistics for<br>volume<br>cache<br>partition | Statistics for<br>volume<br>copy cache<br>partition | Statistics for<br>the Node<br>Overall<br>Cache | Cache<br>statistics for<br>mdisks | Units and state                           |
|---------------------------------------------------------------------------------------------|---------|-----------------------------------|----------------------------------------|------------------------------------------------|-----------------------------------------------------|------------------------------------------------|-----------------------------------|-------------------------------------------|
| read misses                                                                                 | r       | Yes                               | Yes                                    |                                                |                                                     |                                                |                                   | sectors,<br>cumulative                    |
| read hits                                                                                   | rh      | Yes                               | Yes                                    |                                                |                                                     |                                                |                                   | sectors,<br>cumulative                    |
| flush_through<br>writes                                                                     | ft      | Yes                               | Yes                                    |                                                |                                                     |                                                |                                   | sectors,<br>cumulative                    |
| fast_write<br>writes                                                                        | fw      | Yes                               | Yes                                    |                                                |                                                     |                                                |                                   | sectors,<br>cumulative                    |
| write_through<br>writes                                                                     | wt      | Yes                               | Yes                                    |                                                |                                                     |                                                |                                   | sectors,<br>cumulative                    |
| write hits                                                                                  | wh      | Yes                               | Yes                                    |                                                |                                                     |                                                |                                   | sectors,<br>cumulative                    |
| prefetches                                                                                  | р       |                                   | Yes                                    |                                                |                                                     |                                                |                                   | sectors,<br>cumulative                    |
| prefetch hits<br>(prefetch data<br>that is read)                                            | ph      |                                   | Yes                                    |                                                |                                                     |                                                |                                   | sectors,<br>cumulative                    |
| prefetch misses<br>(prefetch pages<br>that are<br>discarded<br>without any<br>sectors read) | pm      |                                   | Yes                                    |                                                |                                                     |                                                |                                   | pages,<br>cumulative                      |
| destages                                                                                    | d       | Yes                               | Yes                                    |                                                |                                                     |                                                |                                   | sectors,<br>cumulative                    |
| fullness<br>Average                                                                         | fav     |                                   |                                        | Yes                                            | Yes                                                 |                                                |                                   | %,<br>non-<br>cumulative                  |
| fullness Max                                                                                | fmx     |                                   |                                        | Yes                                            | Yes                                                 |                                                |                                   | %,<br>non-<br>cumulative                  |
| fullness Min                                                                                | fmn     |                                   |                                        | Yes                                            | Yes                                                 |                                                |                                   | %,<br>non-<br>cumulative                  |
| Destage Target<br>Average                                                                   | dtav    |                                   |                                        |                                                | Yes                                                 |                                                | Yes                               | IOs capped<br>9999,<br>non-<br>cumulative |
| Destage Target<br>Max                                                                       | dtmx    |                                   |                                        |                                                | Yes                                                 |                                                |                                   | IOs,<br>non-<br>cumulative                |
| Destage Target<br>Min                                                                       | dtmn    |                                   |                                        |                                                | Yes                                                 |                                                |                                   | IOs,<br>non-<br>cumulative                |
| Destage In<br>Flight<br>Average                                                             | dfav    |                                   |                                        |                                                | Yes                                                 |                                                | Yes                               | IOs capped<br>9999,<br>non-<br>cumulative |
| Destage In<br>Flight Max                                                                    | dfmx    |                                   |                                        |                                                | Yes                                                 |                                                |                                   | IOs,<br>non-<br>cumulative                |
| Destage In<br>Flight Min                                                                    | dfmn    |                                   |                                        |                                                | Yes                                                 |                                                |                                   | IOs,<br>non-<br>cumulative                |

# Table 62. Cache statistics collection for volumes and volume copies (continued)

|  | Table 62. | Cache | statistics | collection | for | volumes | and | volume | copies | (continued) |
|--|-----------|-------|------------|------------|-----|---------|-----|--------|--------|-------------|
|--|-----------|-------|------------|------------|-----|---------|-----|--------|--------|-------------|

| Statistic                          | Acronym | Statistics for<br>volume<br>cache | Statistics for<br>volume<br>copy cache | Statistics for<br>volume<br>cache<br>partition | Statistics for<br>volume<br>copy cache<br>partition | Statistics for<br>the Node<br>Overall<br>Cache | Cache<br>statistics for<br>mdisks | Units and state                              |
|------------------------------------|---------|-----------------------------------|----------------------------------------|------------------------------------------------|-----------------------------------------------------|------------------------------------------------|-----------------------------------|----------------------------------------------|
| destage latency<br>average         | dav     | Yes                               | Yes                                    | Yes                                            | Yes                                                 | Yes                                            | Yes                               | µs capped<br>9999999,<br>non-<br>cumulative  |
| destage latency<br>max             | dmx     |                                   |                                        | Yes                                            | Yes                                                 | Yes                                            |                                   | µs capped<br>9999999,<br>non-<br>cumulative  |
| destage latency<br>min             | dmn     |                                   |                                        | Yes                                            | Yes                                                 | Yes                                            |                                   | µs capped<br>9999999,<br>non-<br>cumulative  |
| destage count                      | dcn     | Yes                               | Yes                                    | Yes                                            | Yes                                                 | Yes                                            |                                   | ios,<br>non-<br>cumulative                   |
| stage latency<br>average           | sav     | Yes                               | Yes                                    |                                                |                                                     | Yes                                            |                                   | µs capped<br>9999999,<br>non-<br>cumulative  |
| stage latency<br>max               | smx     |                                   |                                        |                                                |                                                     | Yes                                            |                                   | µs capped<br>9999999,<br>non-<br>cumulative  |
| stage latency<br>min               | smn     |                                   |                                        |                                                |                                                     | Yes                                            |                                   | µs capped<br>9999999,<br>non-<br>cumulative  |
| stage count                        | scn     | Yes                               | Yes                                    |                                                |                                                     | Yes                                            |                                   | ios,<br>non-<br>cumulative                   |
| prestage<br>latency<br>average     | pav     |                                   | Yes                                    |                                                |                                                     | Yes                                            |                                   | µs capped<br>99999999,<br>non-<br>cumulative |
| prestage<br>latency max            | pmx     |                                   |                                        |                                                |                                                     | Yes                                            |                                   | µs capped<br>9999999,<br>non-<br>cumulative  |
| prestage<br>latency min            | pmn     |                                   |                                        |                                                |                                                     | Yes                                            |                                   | µs capped<br>9999999,<br>non-<br>cumulative  |
| prestage<br>count                  | pcn     |                                   | Yes                                    |                                                |                                                     | Yes                                            |                                   | ios,<br>non-<br>cumulative                   |
| Write Cache<br>Fullness<br>Average | wfav    |                                   |                                        |                                                |                                                     | Yes                                            |                                   | %,<br>non-<br>cumulative                     |
| Write Cache<br>Fullness Max        | wfmx    |                                   |                                        |                                                |                                                     | Yes                                            |                                   | %,<br>non-<br>cumulative                     |
| Write Cache<br>Fullness Min        | wfmn    |                                   |                                        |                                                |                                                     | Yes                                            |                                   | %,<br>non-<br>cumulative                     |

| Table 62. Cache statistics collection for volumes and volume copies (continued) | ) |
|---------------------------------------------------------------------------------|---|
|---------------------------------------------------------------------------------|---|

| Statistic                                       | Acronym | Statistics for<br>volume<br>cache | Statistics for<br>volume<br>copy cache | Statistics for<br>volume<br>cache<br>partition | Statistics for<br>volume<br>copy cache<br>partition | Statistics for<br>the Node<br>Overall<br>Cache | Cache<br>statistics for<br>mdisks | Units and state                                        |
|-------------------------------------------------|---------|-----------------------------------|----------------------------------------|------------------------------------------------|-----------------------------------------------------|------------------------------------------------|-----------------------------------|--------------------------------------------------------|
| Read Cache<br>Fullness<br>Average               | rfav    |                                   |                                        |                                                |                                                     | Yes                                            |                                   | %,<br>non-<br>cumulative                               |
| Read Cache<br>Fullness Max                      | rfmx    |                                   |                                        |                                                |                                                     | Yes                                            |                                   | %,<br>non-<br>cumulative                               |
| Read Cache<br>Fullness Min                      | rfmn    |                                   |                                        |                                                |                                                     | Yes                                            |                                   | %,<br>non-<br>cumulative                               |
| Pinned<br>Percent                               | рр      | Yes                               | Yes                                    | Yes                                            | Yes                                                 | Yes                                            |                                   | % of total<br>cache<br>snapshot,<br>non-<br>cumulative |
| data transfer<br>latency<br>average             | tav     | Yes                               | Yes                                    |                                                |                                                     |                                                |                                   | µs capped<br>9999999,<br>non-<br>cumulative            |
| Track Lock<br>Latency<br>(Exclusive)<br>Average | teav    | Yes                               | Yes                                    |                                                |                                                     |                                                |                                   | µs capped<br>9999999,<br>non-<br>cumulative            |
| Track Lock<br>Latency<br>(Shared)<br>Average    | tsav    | Yes                               | Yes                                    |                                                |                                                     |                                                |                                   | µs capped<br>9999999,<br>non-<br>cumulative            |
| Cache I/O<br>Control Block<br>Queue Time        | hpt     |                                   |                                        |                                                |                                                     | Yes                                            |                                   | Average µs,<br>non-<br>cumulative                      |
| Cache Track<br>Control Block<br>Queue Time      | ppt     |                                   |                                        |                                                |                                                     | Yes                                            |                                   | Average µs,<br>non-<br>cumulative                      |
| Owner Remote<br>Credit Queue<br>Time            | opt     |                                   |                                        |                                                |                                                     | Yes                                            |                                   | Average µs,<br>non-<br>cumulative                      |
| Non-Owner<br>Remote Credit<br>Queue Time        | npt     |                                   |                                        |                                                |                                                     | Yes                                            |                                   | Average µs,<br>non-<br>cumulative                      |
| Admin Remote<br>Credit Queue<br>Time            | apt     |                                   |                                        |                                                |                                                     | Yes                                            |                                   | Average µs,<br>non-<br>cumulative                      |
| Cdcb Queue<br>Time                              | cpt     |                                   |                                        |                                                |                                                     | Yes                                            |                                   | Average µs,<br>non-<br>cumulative                      |
| Buffer Queue<br>Time                            | bpt     |                                   |                                        |                                                |                                                     | Yes                                            |                                   | Average µs,<br>non-<br>cumulative                      |
| Hardening<br>Rights Queue<br>Time               | hrpt    |                                   |                                        |                                                |                                                     | Yes                                            |                                   | Average µs,<br>non-<br>cumulative                      |

**Note:** Any statistic with a name **av**, **mx**, **mn**, and **cn** is not cumulative. These statistics reset every statistics interval. For example, if the statistic does not have a name with name **av**, **mx**, **mn**, and **cn**, and it is an los or count, it will be a field containing a total number.

- The term *pages* means in units of 4096 bytes per page.
- The term sectors means in units of 512 bytes per sector.
- The term *µs* means microseconds.
- Non-cumulative means totals since the previous statistics collection interval.

Table 63 describes the statistic collection for volume cache per individual nodes.

*Table 63. Statistic collection for volume cache per individual nodes.* This table describes the volume cache information that is reported for individual nodes.

| Statistic<br>name | Description                                                                                                    |
|-------------------|----------------------------------------------------------------------------------------------------|
| cm                | Indicates the number of sectors of modified or dirty data that are held in the cache.                                                                                                    |
| ctd               | Indicates the total number of cache destages that were initiated writes, submitted to other components as a result of a volume cache flush or destage operation.                                                                                                    |
| ctds              | Indicates the total number of sectors that are written for cache-initiated track writes.                                                                                                    |
| ctp               | Indicates the number of track stages that are initiated by the cache that are prestage reads.                                                                                                    |
| ctps              | Indicates the total number of staged sectors that are initiated by the cache.                                                                                                    |
| ctrh              | Indicates the number of total track read-cache hits on prestage or<br>non-prestage data. For example, a single read that spans two tracks where<br>only one of the tracks obtained a total cache hit, is counted as one track<br>read-cache hit.                                                                                                    |
| ctrhp             | Indicates the number of track reads received from other components, treated<br>as cache hits on any prestaged data. For example, if a single read spans two<br>tracks where only one of the tracks obtained a total cache hit on prestaged<br>data, it is counted as one track read for the prestaged data. A cache hit that<br>obtains a partial hit on prestage and non-prestage data still contributes to this<br>value. |
| ctrhps            | Indicates the total number of sectors that are read for reads received from other components that obtained cache hits on any prestaged data.                                                                                                    |
| ctrhs             | Indicates the total number of sectors that are read for reads received from<br>other components that obtained total cache hits on prestage or non-prestage<br>data.                                                                                                    |
| ctr               | Indicates the total number of track reads received. For example, if a single read spans two tracks, it is counted as two total track reads.                                                                                                    |
| ctrs              | Indicates the total number of sectors that are read for reads received.                                                                                                    |
| ctwft             | Indicates the number of track writes received from other components and processed in flush through write mode.                                                                                                    |
| ctwfts            | Indicates the total number of sectors that are written for writes that are received from other components and processed in flush through write mode.                                                                                                    |
| ctwfw             | Indicates the number of track writes received from other components and processed in fast-write mode.                                                                                                    |
| ctwfwsh           | Indicates the track writes in fast-write mode that were written in write-through mode because of the lack of memory.                                                                                                    |

*Table 63. Statistic collection for volume cache per individual nodes (continued).* This table describes the volume cache information that is reported for individual nodes.

| ctwfwshs | Indicates the track writes in fast-write mode that were written in write through due to the lack of memory.                                                                                                    |
|----------|----------------------------------------------------------------------------------------------------|
| ctwfws   | Indicates the total number of sectors that are written for writes that are received from other components and processed in fast-write mode.                                                                                                    |
| ctwh     | Indicates the number of track writes received from other components where<br>every sector in the track obtained a write hit on already dirty data in the<br>cache. For a write to count as a total cache hit, the entire track write data<br>must already be marked in the write cache as dirty. |
| ctwhs    | Indicates the total number of sectors that are received from other components<br>where every sector in the track obtained a write hit on already dirty data in<br>the cache.                                                                                                    |
| ctw      | Indicates the total number of track writes received. For example, if a single write spans two tracks, it is counted as two total track writes.                                                                                                    |
| ctws     | Indicates the total number of sectors that are written for writes that are received from components.                                                                                                    |
| ctwwt    | Indicates the number of track writes received from other components and processed in write through write mode.                                                                                                    |
| ctwwts   | Indicates the total number of sectors that are written for writes that are received from other components and processed in write through write mode.                                                                                                    |
| cv       | Indicates the number of sectors of read and write cache data that is held in the cache.                                                                                                    |

Table 64 describes the XML statistics specific to an IP Partnership port.

Table 64. XML statistics for an IP Partnership port

| Statistic |                                                                                                    |
|-----------|----------------------------------------------------------------------------------------------------|
| name      | Description                                                                                                    |
| ipbz      | Indicates the average size (in bytes) of data that are being submitted to the IP partnership driver since the last statistics collection period.   |
| ipre      | Indicates the bytes retransmitted to other nodes in other clusters by the IP partnership driver.                                                   |
| iprt      | Indicates the average round-trip time in microseconds for the IP partnership link since the last statistics collection period.                     |
| iprx      | Indicates the bytes received from other nodes in other clusters by the IP partnership driver.                                                      |
| ipsz      | Indicates the average size (in bytes) of data that are being transmitted by the IP partnership driver since the last statistics collection period. |
| iptx      | Indicates the bytes transmitted to other nodes in other clusters by the IP partnership driver.                                                     |

# Actions

The following actions are available to the user:

**OK** Click this button to change statistic collection.

Cancel

Click this button to exit the panel without changing statistic collection.

XML formatting information

The XML is more complicated now, as seen in this raw XML from the volume (Nv\_statistics) statistics. Notice how the names are similar but because they are in a different section of the XML, they refer to a different part of the VDisk.

```
<vdsk idx="0"
ctrs="213694394" ctps="0" ctrhs="2416029" ctrhps="0"
ctds="152474234" ctwfts="9635" ctwwts="0" ctwfws="152468611"
ctwhs="9117" ctws="152478246" ctr="1628296" ctw="3241448"
ctp="0" ctrh="123056" ctrhp="0" ctd="1172772"
ctwft="200" ctwwt="0" ctwfw="3241248" ctwfwsh="0"
ctwfwshs="0" ctwh="538" cm="13768758912876544" cv="13874234719731712"
gwot="0" gwo="0" gws="0" gwl="0"
id="Master iogrp0_1"
ro="0" wo="0" rb="0" wb="0"
r] = "0" w] = "0" r]w = "0" w]w = "0" x] = "0">
Vdisk/Volume statistics
<ca r="0" rh="0" d="0" ft="0"
wt="0" fw="0" wh="0" ri="0"
wi="0" dav="0" dcn="0" pav="0" pcn="0" teav="0" tsav="0" tav="0"
pp="0"/>
<cpy idx="0">
volume copy statistics
<ca r="0" p="0" rh="0" ph="0"
d="0" ft="0" wt="0" fw="0"
wh="0" pm="0" ri="0" wi="0"
dav="0" dcn="0" sav="0" scn="0"
pav="0" pcn="0" teav="0" tsav="0"
tav="0" pp="0"/>
</cpy>
<vdsk>
```

The <cpy idx="0"> means its in the volume copy section of the VDisk, whereas the statistics shown under Vdisk/Volume statistics are outside of the cpy idx section and therefore refer to a VDisk/volume.

Similarly for the volume cache statistics for node and partitions:

```
<uca><ca dav="18726" dcn="1502531" dmx="749846" dmn="89"
sav="20868" scn="2833391" smx="980941" smn="3"
pav="0" pcn="0" pmx="0" pmn="0"
wfav="0" wfmx="2" wfmn="0"
rfav="0" rfmx="1" rfmn="0"
pp="0"
hpt="0" opt="0" opt="0" npt="0"
apt="0" cpt="0" bpt="0" hrpt="0"
/><partition id="0"><ca dav="18726" dcn="1502531" dmx="749846" dmn="89"
fav="0" fmx="2" fmn="0"
dfav="0" dfmx="0" dfmn="0"
dtav="0" dtmx="0" dtmn="0"
pp="0"/></partition>
```

This output describes the volume cache node statistics where <partition id="0"> the statistics are described for partition 0.

Replacing <uca> with <1ca> means that the statistics are for volume copy cache partition 0.

# Event reporting

Events that are detected are saved in an event log. As soon as an entry is made in this event log, the condition is analyzed. If any service activity is required, a notification is sent, if you have set up notifications.

# **Event reporting process**

The following methods are used to notify you and the IBM Support Center of a new event:

- If you enabled Simple Network Management Protocol (SNMP), an SNMP trap is sent to an SNMP manager that is configured by the customer.
- If enabled, log messages can be forwarded on an IP network by using the syslog protocol.
- If enabled, event notifications can be forwarded by email by using Simple Mail Transfer Protocol (SMTP).
- Call Home can be enabled so that critical faults generate a problem management record (PMR) that is then sent directly to the appropriate IBM Support Center by using email.

# Understanding events

When a significant change in status is detected, an event is logged in the event log.

# **Error data**

Events are classified as either alerts or messages:

- An alert is logged when the event requires some action. Some alerts have an associated error code that defines the service action that is required. The service actions are automated through the fix procedures. If the alert does not have an error code, the alert represents an unexpected change in state. This situation must be investigated to see if it is expected or represents a failure. Investigate an alert and resolve it as soon as it is reported.
- A message is logged when a change that is expected is reported, for instance, an IBM FlashCopy<sup>®</sup> operation completes.

# Viewing the event log

You can view the event log by using the management GUI or the command-line interface (CLI).

# About this task

You can view the event log by using the **Monitoring** > **Events** options in the management GUI. The event log contains many entries. You can, however, select only the type of information that you need.

You can also view the event log by using the command-line interface (**lseventlog**). See the "Command-line interface" topic for the command details.

# Managing the event log

The event log has a limited size. After it is full, newer entries replace entries that are no longer required.

To avoid having a repeated event that fills the event log, some records in the event log refer to multiple occurrences of the same event. When event log entries are coalesced in this way, the time stamp of the first occurrence and the last occurrence of the problem is saved in the log entry. A count of the number of times that the error condition has occurred is also saved in the log entry. Other data refers to the last occurrence of the event.
## Describing the fields in the event log

The event log includes fields with information that you can use to diagnose problems.

Table 65 describes some of the fields that are available to assist you in diagnosing problems.

| Data field              | Description                                                                                                    |
|-------------------------|----------------------------------------------------------------------------------------------------|
| Event ID                | This number precisely identifies why the event was logged.                                                                                                    |
| Error code              | This number describes the service action that should be followed to<br>resolve an error condition. Not all events have error codes that are<br>associated with them. Many event IDs can have the same error code<br>because the service action is the same for all the events.                                                                                                    |
| Sequence number         | A number that identifies the event.                                                                                                    |
| Event count             | The number of events coalesced into this event log record.                                                                                                    |
| Object type             | The object type to which the event log relates.                                                                                                    |
| Object ID               | A number that uniquely identifies the instance of the object.                                                                                                    |
| Fixed                   | When an alert is shown for an error condition, it indicates if the reason for the event was resolved. In many cases, the system automatically marks the events fixed when appropriate. There are some events that must be manually marked as fixed. If the event is a message, this field indicates that you have read and performed the action. The message must be marked as read. |
| First time              | The time when this error event was reported. If events of a similar type are being coalesced together, so that one event log record represents more than one event, this field is the time the first error event was logged.                                                                                                    |
| Last time               | The time when the last instance of this error event was recorded in the log.                                                                                                    |
| Root sequence<br>number | If set, this number is the sequence number of an event that represents<br>an error that probably caused this event to be reported. Resolve the<br>root event first.                                                                                                    |
| Sense data              | Additional data that gives the details of the condition that caused the event to be logged.                                                                                                    |

Table 65. Description of data fields for the event log

# **Event notifications**

Storwize V7000 Unified can use Simple Network Management Protocol (SNMP) traps, syslog messages, emails and Call Homes to notify you and IBM(r) Remote Technical Support when significant events are detected. Any combination of these notification methods can be used simultaneously. Notifications are normally sent immediately after an event is raised. However, there are some events that might occur because of service actions that are being performed. If a recommended service action is active, these events are notified only if they are still unfixed when the service action completes.

Only events recorded in the event log can be notified. Most CLI messages in response to some CLI commands are not recorded in the event log so do not cause an event notification.

Table 66 on page 226 describes the levels of event notifications.

Table 66. Notification levels

| Notification level | Description                                                                                                    |
|--------------------|----------------------------------------------------------------------------------------------------|
| Error              | Error notification is sent to indicate a problem that must be corrected as soon as possible.                                                                                                    |
|                    | This notification indicates a serious problem with the system. For<br>example, the event that is being reported could indicate a loss of<br>redundancy in the system, and it is possible that another failure<br>could result in loss of access to data. The most typical reason that<br>this type of notification is sent is because of a hardware failure, but<br>some configuration errors or fabric errors also are included in this<br>notification level. Error notifications can be configured to be sent as<br>a Call Home to the IBM Remote Technical Support. |
| Warning            | A warning notification is sent to indicate a problem or unexpected<br>condition with the system. Always immediately investigate this<br>type of notification to determine the effect that it might have on<br>your operation, and make any necessary corrections.                                                                                                    |
|                    | A warning notification does not require any replacement parts and<br>therefore should not require IBM Support Center involvement. The<br>allocation of notification type Warning does not imply that the<br>event is less serious than one that has notification level Error.                                                                                                    |
| Information        | An informational notification is sent to indicate that an expected<br>event has occurred: for example, a FlashCopy operation has<br>completed. No remedial action is required when these notifications<br>are sent.                                                                                                    |

#### **Power-on self-test**

When you turn on the system, the file modules and the control enclosure node canisters complete self-tests.

A series of tests is completed to check the operation of components and some of the options that have been installed when the units are first turned on. This series of tests is called the power-on self-test (POST).

If a critical failure is detected during the POST, the software is not loaded and the fault LED is illuminated. To determine if there is a POST error on a file module or a node canister, go to "Procedure: Understanding the Storwize V7000 Gen1 system status using the LEDs" on page 258.

When the code is loaded, additional testing takes place, which ensures that all of the required hardware and code components are installed and functioning correctly.

### Understanding event codes

Informational events provide information on the status of an operation. Information events are recorded in the error event log, and depending on the configuration, you can be notified through email, SNMP, and syslog.

# Understanding the error codes

Error codes are generated by the event-log analysis and system configuration code.

Error codes help you to identify the cause of a problem, a failing component, and the service actions that might be needed to solve the problem.

#### Viewing logs and traces

The Storwize V7000 Unified clustered system maintains log files and trace files that can be used to manage your system and diagnose problems.

You can view information about collecting log files or you can view examples of a configuration dump, error log, or featurization log. To do this, click **Reference** in the left pane of the Storwize V7000 Unified Information Center and then expand the **Logs and traces** section.

#### Battery operation for the control enclosure

Storwize V7000 Unified node canisters cache volume data and hold state information in volatile memory. Battery operations differ, depending on the generation of your control enclosure model.

Storwize V7000 Unified Gen1 refers to the enclosure models in the following table:

| Machine<br>type/model | Description                                                                                               |
|-----------------------|----------------------------------------------------------------------------------------------------|
| 2076-112              | Storwize V7000 Unified control enclosure for 3.5-inch drives                                              |
| 2076-124              | Storwize V7000 Unified control enclosure for 2.5-inch drives                                              |
| 2076-312              | Storwize V7000 Unified control enclosure for 3.5-inch drives (with two 10 Gbps iSCSI/FCoE Ethernet ports) |
| 2076-324              | Storwize V7000 Unified control enclosure for 2.5-inch drives (with two 10 Gbps iSCSI/FCoE Ethernet ports) |
| 2076-212              | Storwize V7000 Unified expansion enclosure for 3.5-inch drives                                            |
| 2076-224              | Storwize V7000 Unified expansion enclosure for 2.5-inch drives                                            |

Table 67. Storwize V7000 Unified Gen1 model numbers

Storwize V7000 Unified *Gen2* refers to the newer generation of enclosures in the following table:

Table 68. Storwize V7000 Unified Gen2 model numbers

| Machine<br>type/model | Description                                                    |
|-----------------------|----------------------------------------------------------------|
| 2076-524              | Storwize V7000 Unified control enclosure                       |
| 2076-12F              | Storwize V7000 Unified expansion enclosure for 3.5-inch drives |
| 2076-24F              | Storwize V7000 Unified expansion enclosure for 2.5-inch drives |

### Battery operation for Storwize V7000 Gen2 control enclosures

Each node canister in the control enclosure caches critical data and holds state information in volatile memory.

If power to a node canister fails, the node canister uses battery power to write cache and state data to its boot drive.

**Note:** Storwize V7000 Gen2 expansion canisters do not cache volume data or store state information in volatile memory. Therefore, expansion canisters do not require

battery power. If ac power to both power supplies in an expansion enclosure fails, the enclosure powers off. When ac power is restored to at least one power supply, the enclosure restarts without operator intervention.

The battery is maintained in a fully charged state by the battery subsystem. At maximum power, the battery can save critical data and state information in two back-to-back power failures. If power to a node canister is lost, saving critical data starts after a five-second wait. (If the outage is shorter than five seconds, the battery continues to support the node and critical data is not saved.) The node canister stops handling I/O requests from host applications. The saving of critical data runs to completion, even if power is restored during this time. The loss of power might be because the input power to the enclosure is lost, or because the node canister is removed from the enclosure.

When power is restored to the node canister, the system restarts without operator intervention. How quickly it restarts depends on whether there is a history of previous power failures. The system restarts only when the battery has sufficient charge for the node canister to save the cache and state data again. A node canister with multiple power failures might not have sufficient charge to save critical data. In such a case, the system starts in service state and waits to start I/O operations until the battery has sufficient charge.

Two light-emitting diode (LED) indicators indicate the state of the battery:

- Status LED Green
- Fault LED Amber

See "Procedure: Understanding the system status from the Storwize V7000 Gen2 LEDs" for a complete description of the battery LEDs.

**Important:** Although Storwize V7000 Gen2 is resilient to power failures and brown outs, always install Storwize V7000 Gen2 in an environment with reliable, consistent, and required ac power. Consider uninterruptible power supply units to avoid extended interruptions to data access.

#### **Design parameters**

Consider the following important design parameters:

- The design life of the battery in the Storwize V7000 Gen2 is five years service after one year on the shelf.
- Each battery is automatically reconditioned every three months to measure the battery capacity. Batteries in the same enclosure are not reconditioned within two days of each other. If a battery has a lower capacity than required (below the planned threshold), it is marked as "End Of Life" and should be replaced.
- Each battery provides power only for the canister in which it is installed. If a
  battery fails, the canister goes offline and reports a node error. The single
  running canister destages its cache and runs the I/O group in "write-through"
  mode until its partner canister is repaired and online.

#### Reconditioning the Storwize V7000 Gen2 battery

Reconditioning the battery ensures that the system can accurately determine the charge in the battery.

As a battery ages, it loses capacity. When a battery no longer has capacity to protect against two power loss events, it reports the battery end of life event and it should be replaced.

A reconditioning cycle is automatically scheduled to occur approximately once every three months, but reconditioning is rescheduled or canceled if the system loses redundancy. In addition, a two-day delay is imposed between the recondition cycles of the two batteries in one enclosure.

# Battery operation for Storwize V7000 Unified Gen1 control enclosures

Storwize V7000 Unified node canisters cache volume data and hold state information in volatile memory.

If the power fails, cache and state data is written to a local flash drive in the canister. The batteries within the control enclosure provide the power to write the cache and state data to a local drive.

**Note:** Storwize V7000 Unified expansion canisters do not cache volume data or store state information in volatile memory. Therefore, expansion canisters do not require battery power. If ac power to both power supplies in an expansion enclosure fails, the enclosure powers off. When ac power is restored to at least one power supply, the expansion enclosure restarts without operator intervention.

Two power supply units exist in the control enclosure. Each one contains an integrated battery. Both power supply units and batteries provide power to both control canisters. Each battery has sufficient charge to save critical data from both node canisters to the local drive. A fully redundant system has two batteries and two canisters. In such a system, the batteries can save critical data and state information from both canisters to a local drive twice. In a system with a failed battery, there is enough charge in the remaining battery to support saving critical data from both canisters to a local drive once.

Without ac power, a canister starts saving critical data to a local drive approximately 10 seconds after it detects the loss. If power is restored within the 10 seconds, the system continues to operate. This loss in power is called a *brown out*. When it saves critical data, the system stops handling I/O requests from host applications. At the same time, Metro Mirror and Global Mirror relationships go offline. The system powers off after it saves the critical data.

If both node canisters shut down without writing the cache and state data to the local drive, the system is unable to restart without an extended service action. The system configuration must be restored. If any cache write data is lost, volumes must be restored from a backup. It is, therefore, important not to remove the canisters or the power supply units from the control enclosures unless directed to do so by the service procedures. Removing either of these components might prevent the node canister from writing its cache and state data to the local drive.

When the ac power is restored to the control enclosure, the system restarts without operator intervention. How quickly it restarts depends on whether there is a history of previous power failures.

When ac power is restored after both canisters save critical data, the system restarts without operator intervention. How quickly it restarts depends on whether there is a history of previous power failures. The system restarts only when the batteries have sufficient charge to save critical data for both node canisters again. A fully redundant system can restart as soon as power is restored after it saves critical data once. If a second ac power outage occurs before batteries charge completely, the system starts in service state. The system does not begin I/O operations until the batteries are half charged. Recharging takes approximately 30 minutes.

In a system with a failed battery, an ac power failure causes both canisters to save critical data and completely discharges the remaining battery. When the ac power is restored, the system starts in service state and does not start I/O operations until the remaining battery is fully charged. The recharging takes approximately 1 hour.

A battery is considered failed for the following conditions:

- The system can communicate with the battery, but the battery reports an error.
- The system is unable to communicate with the battery. The failure exists because the power supply is absent or because the power supply failed without communicating with the system.

Other conditions can cause critical data to be saved and the nodes to go into service state and stop I/O operations. Each node canister saves critical data if it detects there is no longer sufficient battery charge to support saving critical data. This situation happens, for example, when both batteries have two-thirds of a charge. The total charge is sufficient to support saving critical data once. Therefore, both canisters are in active state and I/O operations occur. If one battery fails, the remaining battery has only two-thirds of a charge. The total charge in the enclosure is now insufficient to save critical data if the ac power fails. Data protection is not guaranteed in this case. The nodes use ac power to save critical data in such a situation and enter service state. The nodes do not handle I/O operations until the remaining battery has sufficient charge to support the saving of critical data. When the battery has sufficient charge, the system automatically restarts.

**Important:** Although Storwize V7000 Unified is resilient to power failures and brown outs, always install in an environment with reliable, consistent, and required ac power. Consider uninterruptible power supply units to avoid extended interruptions to data access.

#### **Design parameters**

Consider the following important design parameters:

- The design life of the battery in the Storwize V7000 Unified is five years service after one year on the shelf.
- No periodic *learning mode* or reconditioning cycle occurs in the battery of this product.
- Each battery provides power only for the canister in which it is installed. If a battery fails, the canister goes offline and reports a node error. The single running canister destages its cache and runs the I/O group in "write-through" mode until its partner is repaired and online.

#### Maintenance discharge cycles

Maintenance discharge cycles extend the lifetime of the batteries and ensure that the system can accurately measure the charge in the batteries. Discharge cycles guarantee that the batteries have sufficient charge to protect the Storwize V7000 Unified system.

Maintenance discharge cycles are scheduled automatically by the system and involve fully discharging a battery and then recharging it again. Maintenance discharges are normally scheduled only when the system has two fully charged batteries. This condition ensures that for the duration of the maintenance cycle, the system still has sufficient charge to complete a save of the critical data if the ac power fails. This condition also ensures that I/O operations continue while the maintenance cycle is completed. It is usual for both batteries to require a maintenance discharge at the same time. In these circumstances, the system automatically schedules the maintenance of one battery. When the maintenance on that battery completes, the maintenance on the other battery starts.

Maintenance discharges are scheduled for the following situations:

- A battery has been powered on for three months without a maintenance discharge.
- A battery has provided protection for saving critical data at least twice.
- A battery has provided protection for at least 10 brown outs, which lasted up to 10 seconds each.

A maintenance discharge takes approximately 10 hours to complete. If the ac power outage occurs during the maintenance cycle, the cycle must be restarted. The cycle is scheduled automatically when the battery is fully charged.

Under the following conditions, a battery is not considered when calculating whether there is sufficient charge to protect the system. This condition persists until a maintenance discharge cycle is completed.

- A battery is completing a maintenance discharge.
- A battery has provided protection for saving critical data at least four times without any intervening maintenance discharge.
- A battery has provided protection for at least 20 brown outs, which lasted up to 10 seconds each.
- A battery must restart a maintenance discharge because the previous maintenance cycle was disrupted by an ac power outage.

If a system suffers repeated ac power failures without a sufficient time interval in between the ac failures to complete battery conditioning, then neither battery is considered when calculating whether there is sufficient charge to protect the system. In these circumstances, the system enters service state and does not permit I/O operations to be restarted until the batteries have charged and one of the batteries has completed a maintenance discharge. This activity takes approximately 10 hours.

If one of the batteries in a system fails and is not replaced, it prevents the other battery from completing a maintenance discharge. Not only does this condition reduce the lifetime of the remaining battery, but it also prevents a maintenance discharge cycle from occurring after the battery has provided protection for at least 2 critical saves or 10 brown outs. Preventing this maintenance cycle from occurring increases the risk that the system accumulates a sufficient number of power outages to cause the remaining battery to be discounted when calculating whether there is sufficient charge to protect the system. This condition results in the system entering service state while the one remaining battery completes a maintenance discharge. I/O operations are not permitted during this process. This activity takes approximately 10 hours.

#### Understanding the medium errors and bad blocks

A storage system returns a medium error response to a host when it is unable to successfully read a block. The Storwize V7000 Unified response to a host read follows this behavior.

The volume virtualization that is provided extends the time when a medium error is returned to a host. Because of this difference to non-virtualized systems, the Storwize V7000 Unified uses the term *bad blocks* rather than medium errors.

The Storwize V7000 Unified allocates volumes from the extents that are on the managed disks (MDisks). The MDisk can be a volume on an external storage controller or a RAID array that is created from internal drives. In either case, depending on the RAID level used, there is normally protection against a read error on a single drive. However, it is still possible to get a medium error on a read request if multiple drives have errors or if the drives are rebuilding or are offline due to other issues.

The Storwize V7000 Unified provides migration facilities to move a volume from one underlying set of physical storage to another or to replicate a volume that uses FlashCopy or Metro Mirror or Global Mirror. In all these cases, the migrated volume or the replicated volume returns a medium error to the host when the logical block address on the original volume is read. The system maintains tables of bad blocks to record where the logical block addresses that cannot be read are. These tables are associated with the MDisks that are providing storage for the volumes.

The **dumpmdiskbadblocks** command and the **dumpallmdiskbadblocks** command are available to query the location of bad blocks.

**Important:** The **dumpmdiskbadblocks** only outputs the virtual medium errors that have been created, and not a list of the actual medium errors on MDisks or drives.

It is possible that the tables that are used to record bad block locations can fill up. The table can fill either on an MDisk or on the system as a whole. If a table does fill up, the migration or replication that was creating the bad block fails because it was not possible to create an exact image of the source volume.

The system creates alerts in the event log for the following situations:

- When it detects medium errors and creates a bad block
- When the bad block tables fill up

Table 69 lists the bad block error codes.

| Table 69 | . Bad | block | errors |
|----------|-------|-------|--------|
|----------|-------|-------|--------|

| Error code | Description                                                                                                    |
|------------|----------------------------------------------------------------------------------------------------|
| 1840       | The managed disk has bad blocks. On an external controller, this can only be a copied medium error.                        |
| 1226       | The system has failed to create a bad block<br>because the MDisk already has the<br>maximum number of allowed bad blocks.  |
| 1225       | The system has failed to create a bad block<br>because the system already has the<br>maximum number of allowed bad blocks. |

The recommended actions for these alerts guide you in correcting the situation.

Clear bad blocks by deallocating the volume disk extent, by deleting the volume or by issuing write I/O to the block. It is good practice to correct bad blocks as soon as they are detected. This action prevents the bad block from being propagated when the volume is replicated or migrated. It is possible, however, for the bad block to be on part of the volume that is not used by the application. For example, it can be in part of a database that has not been initialized. These bad blocks are corrected when the application writes data to these areas. Before the correction happens, the bad block records continue to use up the available bad block space.

## **Resolving a problem**

Described here are some procedures to help resolve fault conditions that might exist on your system and which assume a basic understanding of the Storwize V7000 Unified system concepts.

The following procedures are often used to find and resolve problems:

- Procedures that involve data collection and system configuration
- Procedures that are used for hardware replacement.

Always use the recommended actions on the Events panel of the management GUI as the starting point to diagnose and resolve a problem.

The following topics describe a type of problem that you might experience, that is not resolved by using the management GUI. In those situations, review the symptoms and follow the actions that are provided here.

The "Start here: Use the management GUI recommended actions" topic gives the starting point for any service action. The situations covered in this section are the cases where you cannot start the management GUI or the node canisters in the control enclosure are unable to run the system software.

**Note:** After you have created your clustered system, remove hardware components only when directed to do so by the fix procedures. Failure to follow the procedures can result in loss of access to data or loss of data. Follow the fix procedures when servicing a control enclosure.

#### Start here: Use the management GUI recommended actions

The management GUI provides extensive facilities to help you troubleshoot and correct problems on your system.

You can connect to and manage a Storwize V7000 Unified system as soon as you have completed the USB initialization.

When you have logged on, select **Monitoring** > **Events**. You can work with two separate event logs:

- To work with events for the file modules, select the **File** tab. No fix procedures are available to be run. From the Storwize V7000 Unified Information Center, look up the errors.
- To work with events for the storage system, select the **Block** tab.

For the Storwize V7000 storage system, depending on how you choose to filter alerts, you might see only the alerts that require attention, alerts and messages that are not fixed, or all event types whether they are fixed or unfixed.

Select the recommended alert, or any other alert, and run the fix procedure. The fix procedure steps you through the process of troubleshooting and correcting the problem. The fix procedure displays information that is relevant to the problem and provides various options to correct the problem. Where it is possible, the fix procedure runs the commands that are required to reconfigure the system.

Always use the recommended action for an alert because these actions ensure that all required steps are taken. Use the recommended actions even in cases where the service action seems obvious, such as a drive showing a fault. In this case, the drive must be replaced and reconfiguration must be performed. The fix procedure performs the reconfiguration for you.

The fix procedure also checks that another existing problem does not result in a fix procedure that causes volume data to be lost. For example, if a power supply unit in a node enclosure must be replaced, the fix procedure checks and warns you if the integrated battery in the other power supply unit is not sufficiently charged to protect the system.

If possible, fix the alerts in the order shown to resolve the most serious issues first. Often, other alerts are fixed automatically because they were the result of a more serious issue.

After all the alerts are fixed, go to "Procedure: Checking the status of your system" on page 250.

#### Problem: Management IP address unknown

If you are not able to run the management GUI because you do not know the management IP address, you can retrieve the management IP address.

This topic also helps if the configuration communication between the file system (file modules) and the control enclosure is not working because the wrong IP address is being used.

The management IP address is set when the USB initialization is completed. An address for port 2 can be added later.

### Problem: Unable to connect to the management GUI

If you are unable to connect to the management GUI from your web browser and received a Page not found or similar error, this information might help you resolve the issue. The connection information differs, depending on the generation of your control enclosure model.

Storwize V7000 Unified Gen1 refers to the enclosure models in the following table:

| Machine<br>type/model | Description                                                                                               |
|-----------------------|----------------------------------------------------------------------------------------------------|
| 2076-112              | Storwize V7000 Unified control enclosure for 3.5-inch drives                                              |
| 2076-124              | Storwize V7000 Unified control enclosure for 2.5-inch drives                                              |
| 2076-312              | Storwize V7000 Unified control enclosure for 3.5-inch drives (with two 10 Gbps iSCSI/FCoE Ethernet ports) |

Table 70. Storwize V7000 Unified Gen1 model numbers

| Machine<br>type/model | Description                                                                                               |
|-----------------------|----------------------------------------------------------------------------------------------------|
| 2076-324              | Storwize V7000 Unified control enclosure for 2.5-inch drives (with two 10 Gbps iSCSI/FCoE Ethernet ports) |
| 2076-212              | Storwize V7000 Unified expansion enclosure for 3.5-inch drives                                            |
| 2076-224              | Storwize V7000 Unified expansion enclosure for 2.5-inch drives                                            |

Table 70. Storwize V7000 Unified Gen1 model numbers (continued)

Storwize V7000 Unified *Gen2* refers to the newer generation of enclosures in the following table:

Table 71. Storwize V7000 Unified Gen2 model numbers

| Machine<br>type/model | Description                                                    |
|-----------------------|----------------------------------------------------------------|
| 2076-524              | Storwize V7000 Unified control enclosure                       |
| 2076-12F              | Storwize V7000 Unified expansion enclosure for 3.5-inch drives |
| 2076-24F              | Storwize V7000 Unified expansion enclosure for 2.5-inch drives |

# Problem: Unable to connect to the Storwize V7000 Gen2 management GUI

If you are unable to connect to the management GUI from your web browser and received a Page not found or similar error, this information might help you resolve the issue.

Consider the following possibilities if you are unable to connect to the Storwize V7000 Gen2 management GUI:

• You cannot connect if the system is not operational with at least one node online. If you know the service address of a node canister, either use the service assistant to verify that the state of at least one node canister is active, or if the node canister is not active, use the LEDs to see if any node canister state is active.

If there is not a node canister with a state of active, resolve the reason why it is not in active state. If the state of all node canisters is candidate, then there is not a clustered system to connect to. If the node state is service, see the topic that contains information about fixing node errors.

- Ensure that you are using the correct system IP address. If you can access the service assistant using the service address or the technician port of a node canister, log in to find the node and system addresses on the **Access** tab of the Node Detail table.
- Ensure that all node canisters have an Ethernet cable that is connected to port 1 and that the port is working. Use the Ethernet LEDs to understand the port status.
- Ping the management address to see if the Ethernet network permits the connection. If the ping fails, check the Ethernet network configuration to see if there is a routing or a firewall issue. Ensure that the Ethernet network configuration is compatible with the gateway and subnet or prefix settings. Ensure that you did not use the Ethernet address of another device as the management address. If necessary, modify your network settings to establish a connection.
- If the system IP address settings are incorrect for your environment, take these steps:

- 1. You can determine this if you can access the service assistant on any node canister. Access the service assistant using the technician port on the rear of a node canister if it cannot be accessed over your network. Alternatively use the summary data returned, when a USB flash drive is plugged into a node canister.
- 2. You can temporarily run the management GUI on the service address of the configuration node. Point your browser to service address/gui. For example, if the service address of the configuration node is 11.22.33.44, point your browser to 11.22.33.44/gui.
- **3**. In the Management GUI, use the options in the **Settings** > **Network** to change the management IP settings.
- 4. As an alternative to using the management GUI, you can use the **chsystemip** CLI command to correct the system IP address settings by using ssh to the service IP of the configuration node.

# Problem: Unable to connect to the Storwize V7000 Gen1 management GUI

If you are unable to connect to the management GUI from your web browser and received a Page not found or similar error, this information might help you resolve the issue.

Consider the following possibilities if you are unable to connect to the management GUI:

- You cannot connect if the system is not operational with at least one node online. If you know the service address of a node canister, go to "Procedure: Getting node canister and system information using the service assistant" on page 251; otherwise, go to "Procedure: Getting node canister and system information using a USB flash drive" on page 251 and obtain the state of each of the node canisters from the data that is returned. If there is not a node canister with a state of active, resolve the reason why it is not in active state. If the state of all node canisters is candidate, then there is not a clustered system to connect to. If all nodes are in a service state, go to "Procedure: Fixing node errors" on page 267.
- Ensure that you are using the correct system IP address. If you know the service address of a node canister, go to "Procedure: Getting node canister and system information using the service assistant" on page 251; otherwise, go to "Procedure: Getting node canister and system information using a USB flash drive" on page 251 and obtain the management IP address from the data that is returned.
- Ensure that all node canisters have an Ethernet cable that is connected to port 1 and that the port is working. To understand the port status, go to "Procedure: Finding the status of Storwize V7000 Gen1 Ethernet connections" on page 264.
- Ping the management address to see if the Ethernet network permits the connection. If the ping fails, check the Ethernet network configuration to see if there is a routing or a firewall issue. Ensure that the Ethernet network configuration is compatible with the gateway and subnet or prefix settings. Ensure that you have not used the Ethernet address of another device as the management address. If necessary, modify your network settings to establish a connection.
- If the system IP address settings are incorrect for your environment, take these steps:

- 1. Determine the service address of the configuration node canister. You can determine this if you can access the service assistant on any node canister, alternatively use the summary data returned, when a USB flash drive is plugged into a node canister.
- 2. You can temporarily run the management GUI on the service address of the configuration node. Point your browser to *service address*/gui. For example, if the service address of the configuration node is 11.22.33.44, point your browser to 11.22.33.44/gui.
- **3**. Use the options in the **Settings** > **Network** panel to change the management IP settings.
- 4. As an alternative to using the management GUI, you can use the **chsystemip** CLI command to correct the system IP address settings by using ssh to the service IP of the configuration node.

# Problem: Unable to log on to the management GUI

If you can see the management GUI login screen but cannot log on, you have several options for correcting the problem.

Log on using your user name and password. Complete the suggested actions when you encounter a specific situation.

- If you are not logging on as superuser, contact your system administrator to verify your user name and reset your account password.
- If the user name that you are using is authenticated through a remote authentication server, verify that the server is available. If the authentication server is unavailable, you can log on as user name superuser. This user is always authenticated locally.
- If you do not know the password for superuser, go to "Procedure: Resetting superuser password" on page 246.

# Problem: Cannot initialize or create a clustered system

Use this information if your attempt to create a clustered system has failed. This information varies depending on the generation of your control enclosure model.

Storwize V7000 Unified Gen1 refers to the enclosure models in the following table:

| Machine<br>type/model | Description                                                                                               |
|-----------------------|----------------------------------------------------------------------------------------------------|
| 2076-112              | Storwize V7000 Unified control enclosure for 3.5-inch drives                                              |
| 2076-124              | Storwize V7000 Unified control enclosure for 2.5-inch drives                                              |
| 2076-312              | Storwize V7000 Unified control enclosure for 3.5-inch drives (with two 10 Gbps iSCSI/FCoE Ethernet ports) |
| 2076-324              | Storwize V7000 Unified control enclosure for 2.5-inch drives (with two 10 Gbps iSCSI/FCoE Ethernet ports) |
| 2076-212              | Storwize V7000 Unified expansion enclosure for 3.5-inch drives                                            |
| 2076-224              | Storwize V7000 Unified expansion enclosure for 2.5-inch drives                                            |

Table 72. Storwize V7000 Unified Gen1 model numbers

Storwize V7000 Unified *Gen2* refers to the newer generation of enclosures in the following table:

Table 73. Storwize V7000 Unified Gen2 model numbers

| Machine<br>type/model | Description                                                    |
|-----------------------|----------------------------------------------------------------|
| 2076-524              | Storwize V7000 Unified control enclosure                       |
| 2076-12F              | Storwize V7000 Unified expansion enclosure for 3.5-inch drives |
| 2076-24F              | Storwize V7000 Unified expansion enclosure for 2.5-inch drives |

# Problem: Cannot initialize or create a Storwize V7000 Gen2 clustered system

Use this information if your attempt to create a Storwize V7000 Gen2 clustered system failed.

The failure is reported regardless of the method that you used to create a system:

- System initialization wizard (using the technician port of a node canister)
- USB flash drive
- Management console
- Service assistant
- Service command line

To prevent accidental loss of volumes, a system cannot be initialized on an enclosure that is already configured in an existing system. Check the following details using the service assistant to confirm that the enclosure is not already configured in a system:

- The node canister that you are attempting to create a clustered system on must be in candidate state.
- The partner node canister in the control enclosure must not be in active state.
- The latest system ID of the control enclosure must be 0. If the partner node is in active state, see Start here: Use the management GUI recommended actions. If the partner code is not in the active state and the node canister on which you are attempting to create the system is not in service state, see "Procedure: Fixing node errors" on page 267.

# Problem: Cannot initialize or create a Storwize V7000 Gen1 clustered system

If your attempt to create a system has failed, there are several possible solutions depending on the current state of the storage system.

**Note:** This clustered storage system is different from the file system cluster on the file modules.

The failure is reported regardless of the method that you used to create a clustered storage system:

- USB flash drive
- Management console
- Service assistant
- Service command line

The create clustered-system function protects the system from loss of volume data. If you create a clustered system on a control enclosure that was previously used, you lose all of the volumes that you previously had. To determine if there is an existing system, use data that is returned by "Procedure: Getting node canister and

system information using the service assistant" on page 251 or "Procedure: Getting node canister and system information using a USB flash drive" on page 251.

- The node canister that you are attempting to create a clustered system on is in candidate state. The node canister is in candidate state if it is a new canister.
- The partner node canister in the control enclosure is not in active state.
- The latest system ID of the control enclosure is 0.

If the create function failed because there is an existing system, fix the existing clustered system; do not re-create a new clustered system. If you want to create a clustered system and do not want to use any data from the volumes used in the previous clustered system, go to "Procedure: Deleting a system completely" on page 266, and then run the create function again.

You might not be able to create a cluster if the node canister (the one on which you are attempting to create the clustered system) is in service state. Check whether the node canister is in service state by using the data returned by "Procedure: Getting node canister and system information using the service assistant" on page 251 or "Procedure: Getting node canister and system information using a USB flash drive" on page 251. If the node is in service state, fix the reported node errors. For more information, go to "Procedure: Fixing node errors" on page 267. After the node error is corrected, attempt to create a clustered storage system again.

#### Problem: Node canister service IP address unknown

You can use several methods to determine the service address of a node canister. The methods of determining the service address differ, depending on the generation of your control enclosure model.

Storwize V7000 Unified Gen1 refers to the enclosure models in the following table:

| Machine<br>type/model | Description                                                                                               |
|-----------------------|----------------------------------------------------------------------------------------------------|
| 2076-112              | Storwize V7000 Unified control enclosure for 3.5-inch drives                                              |
| 2076-124              | Storwize V7000 Unified control enclosure for 2.5-inch drives                                              |
| 2076-312              | Storwize V7000 Unified control enclosure for 3.5-inch drives (with two 10 Gbps iSCSI/FCoE Ethernet ports) |
| 2076-324              | Storwize V7000 Unified control enclosure for 2.5-inch drives (with two 10 Gbps iSCSI/FCoE Ethernet ports) |
| 2076-212              | Storwize V7000 Unified expansion enclosure for 3.5-inch drives                                            |
| 2076-224              | Storwize V7000 Unified expansion enclosure for 2.5-inch drives                                            |

Table 74. Storwize V7000 Unified Gen1 model numbers

Storwize V7000 Unified *Gen2* refers to the newer generation of enclosures in the following table:

Table 75. Storwize V7000 Unified Gen2 model numbers

| Machine<br>type/model | Description                                                    |
|-----------------------|----------------------------------------------------------------|
| 2076-524              | Storwize V7000 Unified control enclosure                       |
| 2076-12F              | Storwize V7000 Unified expansion enclosure for 3.5-inch drives |
| 2076-24F              | Storwize V7000 Unified expansion enclosure for 2.5-inch drives |

# Problem: Storwize V7000 Gen2 node canister service IP address unknown

You can use several methods to determine the service address of a node canister.

A default service address is initially assigned to each node canister, as shown in Table 76. Try using these addresses if the node has not been reconfigured, and the addresses are valid on your network.

If you are able to access the management GUI, the service IP addresses of the node canisters are shown by selecting a node and port at **Settings** > **Network** > **Service IP Addresses**.

If you are unable to access the management GUI but you know the management IP address of the system, you can use the address to log in to the service assistant that is running on the configuration node:

- 1. Point your browser at the /service directory of the management IP address of the system. If your management IP address is 11.22.33.44, point your web browser to 11.22.33.44/service.
- 2. Log in to the service assistant.
- **3**. The service assistant home page lists the node canister that can communicate with the node.
- 4. If the service address of the node canister that you are looking for is listed in the Change Node window, make the node the current node. Its service address is listed under the Access tab of the node details.

If you know the service IP address of any node canister in the system, you can log in to the service assistant of that node. Follow the previous instructions for using the service assistant, but at step 1, point your browser at the /service directory of the service IP address you know. If you know that a service IP address is 11.22.33.56, point your web browser to 11.22.33.56/service

Some types of errors can prevent nodes from communicating with each other; in that event, it might be necessary to point your browser directly at the service assistant of the node that requires administering, rather than change the current node in the service assistant.

If you cannot find the service address of the Storwize V7000 Gen2 node using the management GUI or service assistant of a different node, two options remain:

- You can connect directly to the service assistant of a node using the technician port of the node, as described in "Procedure: Initializing the Storwize V7000 Gen2 system using the technician port" on page 270.
- You can also use a USB flash drive to find the service address of the node. For more information, see "Procedure: Getting node canister and system information using a USB flash drive" on page 251.

| Canister and port                | IPv4 address   | IPV4 subnet mask |
|----------------------------------|----------------|------------------|
| Canister 1 (left) port 1 (left)  | 192.168.70.121 | 255.255.255.0    |
| Canister 2 (right) port 1 (left) | 192.168.70.122 | 255.255.255.0    |

Table 76. Default service IP addresses

#### Problem: Node canister service IP address unknown

You can use several methods to determine the service address of a node canister.

A default service address is initially assigned to each node canister, as shown in Table 77. Try using these addresses if the node has not been reconfigured, and the addresses are valid on your network.

If you are able to access the management GUI, the service IP addresses of the node canisters are shown by selecting a node and port at **Settings** > **Network** > **Service IP Addresses**.

If you are unable to access the management GUI but you know the management IP address of the system, you can use the address to log into the service assistant that is running on the configuration node.

- 1. Point your browser at the /service directory of the management IP address of the system. If your management IP address is 11.22.33.44, point your web browser to 11.22.33.44/service.
- 2. Log into the service assistant.

The service assistant home page lists the node canister that can communicate with the node.

**3**. If the service address of the node canister that you are looking for is listed in the Change Node window, make the node the current node. Its service address is listed under the Access tab of the node details.

If you know the service IP address of any node canister in the system, you can log into the service assistant of that node. Follow the previous instructions for using the service assistant, but at step 1, point your browser at the /service directory of the service IP address you know. If you know a service IP address is 11.22.33.56, point your web browser to 11.22.33.56/service.

Some types of errors can prevent nodes from communicating with each other; in that event, it might be necessary to point your browser directly at the service assistant of the node that requires administering, rather than change the current node in the service assistant.

If you are unable to find the service address of the node using the management GUI or service assistant, you can also use a USB flash drive to find it. For more information, see "Procedure: Getting node canister and system information using a USB flash drive" on page 251.

| Canister and port                | IPv4 address   | IPV4 subnet mask |
|----------------------------------|----------------|------------------|
| Canister 1 (left) port 1 (left)  | 192.168.70.121 | 255.255.255.0    |
| Canister 2 (right) port 1 (left) | 192.168.70.122 | 255.255.255.0    |

Table 77. Default service IP addresses

### Problem: Cannot connect to the service assistant

Use this information if you are unable to display the service assistant on your browser via the service IP address. Note that you can use the Technician port to access the service assistant GUI on a Storwize V7000 Gen2 node canister.

You might encounter a number of situations when you cannot connect to the service assistant.

- Check that you have entered the /service path after the service IP address. Point your web browser to *service IP address*/service for the node that you want to work on. For example, if you set a service address of 11.22.33.44 for a node canister, point your browser to 11.22.33.44/service.
- Check that you are using the correct service address for the node canister. To find the IPv4 and IPv6 addresses that are configured on the node, go to "Problem: Node canister service IP address unknown" on page 241. Try accessing the service assistant through these addresses. Verify that the IP address, subnet, and gateway are specified correctly for IPv4 addresses. Verify that the IP address, prefix, and gateway are specified for the IPv6 addresses. If any of the values are incorrect, see "Procedure: Changing the service IP address of a node canister" on page 267.
- You cannot connect to the service assistant if the node canister is not able to start the code. To verify that the LEDs indicate that the code is active, see "Procedure: Understanding the Storwize V7000 Gen1 system status using the LEDs" on page 258.
- The service assistant is configured on Ethernet port 1 of a node canister. Verify that an Ethernet cable is connected to this port and to an active port on your Ethernet network. See "Procedure: Finding the status of Storwize V7000 Gen1 Ethernet connections" on page 264 for details.
- Ping the service address to see if the Ethernet network permits the connection. If the ping fails, check the Ethernet network configuration to see if there is a routing or a firewall issue. Check that the Ethernet network configuration is compatible with the gateway and subnet or prefix settings. Check that you have not used an address that is used by another device on your Ethernet network. If necessary, change the network configuration or see "Procedure: Changing the service IP address of a node canister" on page 267 to change the service IP address of a node.
- A default service address is initially assigned to each node canister. The service IP address 192.168.70.121 subnet mask 255.255.255.0 is preconfigured on Ethernet port 1 of the upper canister, canister 1. The service IP address 192.168.70.122 subnet mask 255.255.255.0 is preconfigured on Ethernet port 1 of the lower canister, canister 2.

You might not be able to access these addresses because of the following conditions:

- These addresses are the same as the addresses that are used by other devices on the network.
- These addresses cannot be accessed on your network.
- There are other reasons why they are not suitable for use on your network.

If the previous conditions apply, see "Procedure: Changing the service IP address of a node canister" on page 267 to change the service IP address to one that works in your environment.

If you are unable to change the service address, for example, because you cannot use a USB flash drive in the environment, see "Procedure: Accessing a Storwize V7000 Gen1 canister using a directly attached Ethernet cable" on page 272.

# Problem: Management GUI or service assistant does not display correctly

If the Management GUI or the service assistant does not display correctly, verify that you are using a supported web browser.

For a list of supported browsers, see http://pic.dhe.ibm.com/infocenter/storwize/ic/topic/com.ibm.storwize.v7000.730.doc/svc\_configuringbrowser\_1obg15.html.

# Problem: A node canister has a location node error

The node error listed on the service assistant home page or in the event log can indicate a location error.

A location error means that the node canister or the enclosure midplane has been moved or changed. This is normally due to a service action not being completed or not being implemented correctly.

A number of different conditions are reported as location errors. Each condition is indicated by different node error. To find out how to resolve the node error, go to "Procedure: Fixing node errors" on page 267.

Be aware that after a node canister has been used in a system, the node canister must not be moved to a different location, either within the same enclosure or in a different enclosure because this might compromise its access to storage, or a host application's access to volumes. Do not move the canister from its original location unless directed to do so by a service action.

## Problem: SAS cabling not valid

Use this procedure if you receive errors to determine if your SAS cabling is valid. The procedure differs, depending on the generation of your control enclosure model.

#### About this task

Storwize V7000 Unified Gen1 refers to the enclosure models in the following table:

Table 78. Storwize V7000 Unified Gen1 model numbers

| Machine<br>type/model | Description                                                                                               |
|-----------------------|----------------------------------------------------------------------------------------------------|
| 2076-112              | Storwize V7000 Unified control enclosure for 3.5-inch drives                                              |
| 2076-124              | Storwize V7000 Unified control enclosure for 2.5-inch drives                                              |
| 2076-312              | Storwize V7000 Unified control enclosure for 3.5-inch drives (with two 10 Gbps iSCSI/FCoE Ethernet ports) |
| 2076-324              | Storwize V7000 Unified control enclosure for 2.5-inch drives (with two 10 Gbps iSCSI/FCoE Ethernet ports) |
| 2076-212              | Storwize V7000 Unified expansion enclosure for 3.5-inch drives                                            |
| 2076-224              | Storwize V7000 Unified expansion enclosure for 2.5-inch drives                                            |

Storwize V7000 Unified *Gen2* refers to the newer generation of enclosures in the following table:

Table 79. Storwize V7000 Unified Gen2 model numbers

| Machine<br>type/model | Description                                                    |
|-----------------------|----------------------------------------------------------------|
| 2076-524              | Storwize V7000 Unified control enclosure                       |
| 2076-12F              | Storwize V7000 Unified expansion enclosure for 3.5-inch drives |
| 2076-24F              | Storwize V7000 Unified expansion enclosure for 2.5-inch drives |

#### Problem: Storwize V7000 Gen2 SAS cabling not valid

This topic provides information to be aware of if you receive errors that indicate the SAS cabling is not valid.

Check the following items:

- No more than 10 expansion enclosures can be chained to port 1 (below the control enclosure). The connecting sequence from SAS port 1 of the node canister is called chain 1.
- No more than 10 expansion enclosures can be chained to port 2 (above the control enclosure). The connecting sequence from SAS port 2 of the node canister is called chain 2.
- Do not connect a SAS cable between a port on a left canister and a port on a right canister.
- In any enclosure, the same ports must be used on both canisters.
- Do not connect a SAS cable between ports in the same enclosure.
- In each enclosure, where a cable connects from SAS port 1 of the left canister to another enclosure, a cable must also connect from SAS port 1 of the right canister to the other enclosure. Similarly, where a cable connects from SAS port 2 of the left canister to another enclosure, a cable must also connect from SAS port 2 of the right canister to the other enclosure.
- For cables connected between expansion enclosures, one end is connected to port 1 while the other end is connected to port 2.
- For cables that are connected between a control enclosure and expansion enclosures, port 1 must be used on the expansion enclosures.
- The last enclosure in a chain must not have cables in port 2 of the left canister, nor port 2 of the right canister.
- Ensure that each SAS cable is fully inserted.

See the topic about installing SAS cables in the *IBM Storwize V7000 Gen2 Quick Installation Guide*.

### Problem: Storwize V7000 Gen1 SAS cabling not valid

This topic provides information to be aware of if you receive errors that indicate the SAS cabling is not valid.

Check the following items:

- No more than five expansion enclosures can be chained to port 1 (below the control enclosure). The connecting sequence from port 1 of the node canister is called chain 1.
- No more than four expansion enclosures can be chained to port 2 (above the control enclosure). The connecting sequence from port 2 of the node canister is called chain 2.
- Do not connect a SAS cable between a port on an upper canister and a port on a lower canister.
- In any enclosure, the same ports must be used on both canisters.
- No SAS cable can be connected between ports in the same enclosure.
- For any enclosure, the cables that are connected to SAS port 1 on each canister must attach to the same enclosure. Similarly, for any enclosure, the cables that are connected to SAS port 2 on each canister must attach to the same enclosure. Cable attachments for SAS port 1 and cable attachments for SAS port 2 do not go to the same enclosure.

- For cables connected between expansion enclosures, one end is connected to port 1 while the other end is connected to port 2.
- For cables that are connected between a control enclosure and expansion enclosures, port 1 must be used on the expansion enclosures.
- The last enclosure in a chain must not have cables in port 2 of canister 1 and port 2 of canister 2.
- Ensure that each SAS cable is fully inserted.

# Problem: New expansion enclosure not detected

Determine why a newly installed expansion enclosure was not detected by the system.

When you install a new expansion enclosure, follow the management GUI Add Enclosure wizard. Select **Monitoring** > **System**. From the **Actions** menu, select **Add Enclosures**.

If the expansion enclosure is not detected, complete the following verifications:

- Verify the status of the LEDs at the back of the expansion enclosure. At least one power supply unit must be on with no faults shown. At least one canister must be active, with no fault LED on, and all the serial-attached SCSI (SAS) port 1 LEDs must be on. For details about the LED status, see "Procedure: Understanding the Storwize V7000 Gen1 system status using the LEDs" on page 258.
- Verify that the SAS cabling to the expansion enclosure is correctly installed. To review the requirements, see "Problem: Storwize V7000 Gen1 SAS cabling not valid" on page 244.

### Problem: Control enclosure not detected

If a control enclosure is not detected by the system, this procedure can help you resolve the problem.

When installing a new control enclosure, use the **Add Enclosures** wizard in the management GUI. To access this wizard, select **Monitoring** > **System**. On the **Systems** page, select **Actions** > **Add Enclosures**.

If the control enclosure is not detected, check the following items:

- The enclosure is powered on.
- The enclosure is not part of another system.
- At least one node is in candidate state.
- The Fibre Channel cables are connected and zoning is set up according to the zoning rules defined in the *SAN configuration and zoning rules summary* topic. There must be a zone that includes all ports from all node canisters.
- The existing system and the nodes in the enclosure that are not detected have version 6.3 or later installed.

# Problem: Mirrored volume copies no longer identical

The management GUI provides options to either check copies that are identical or to check that the copies are identical and to process any differences that are found.

To confirm that the two copies of a mirrored volume are still identical, choose the volume view that works best for you. Select one of the volume copies in the volume that you want to check. From the **Actions** menu, select the **Validate Volume Copies** option.

You have the following choices:

- Validate that the volume copies are identical.
- Validate that the volume copies are identical, mark, and repair any differences that are found.

If you want to resolve any differences, you have the following options:

- Consider that the primary volume copy is correct and make the other volume copy match the primary volume copy if any differences are found. The primary volume copy is the copy that is considered correct.
- Do not assume that either volume copy is correct. If a difference is found, the sector is marked. A media error is returned if the volume is read by a host application.

### Problem: Command file not processed from USB flash drive

This information assists you in determining why the command file is not being processed, when using a USB flash drive.

You might encounter this problem during initial setup or when running commands if you are using your own USB flash drive rather than the USB flash drive that was packaged with your order.

If you encounter this situation, verify the following items:

- That an satask\_result.html file is in the root directory on the USB flash drive. If the file does not exist, then the following problems are possible:
  - The USB flash drive is not formatted with the correct file system type. Use any USB flash drive that is formatted with FAT32 file system on its first partition; for example, NTFS is not a supported type. Reformat the key or use a different key.
  - The USB port is not working. Try the key in the other USB port.
  - The node is not operational. Check the status using the light-emitting diodes (LEDs). See "Procedure: Understanding the Storwize V7000 Gen1 system status using the LEDs" on page 258.
- If there is a satask\_result.html file, check the first entry in the file. If there is no entry that matches the time the USB flash drive was used, it is possible that the USB port is not working or the node is not operational. Check the node status using the LEDs. See "Procedure: Understanding the Storwize V7000 Gen1 system status using the LEDs" on page 258.
- If there is a status output for the time the USB flash drive was used, then the satask.txt file was not found. Check that the file was named correctly. The satask.txt file is automatically deleted after it has been processed.

#### Procedure: Resetting superuser password

You can reset the superuser password to the default password of passw0rd by using a special command action. The password procedure differs, depending on the generation of your control enclosure model.

## About this task

Storwize V7000 Unified Gen1 refers to the enclosure models in the following table:

Table 80. Storwize V7000 Unified Gen1 model numbers

| Machine<br>type/model | Description                                                                                               |
|-----------------------|----------------------------------------------------------------------------------------------------|
| 2076-112              | Storwize V7000 Unified control enclosure for 3.5-inch drives                                              |
| 2076-124              | Storwize V7000 Unified control enclosure for 2.5-inch drives                                              |
| 2076-312              | Storwize V7000 Unified control enclosure for 3.5-inch drives (with two 10 Gbps iSCSI/FCoE Ethernet ports) |
| 2076-324              | Storwize V7000 Unified control enclosure for 2.5-inch drives (with two 10 Gbps iSCSI/FCoE Ethernet ports) |
| 2076-212              | Storwize V7000 Unified expansion enclosure for 3.5-inch drives                                            |
| 2076-224              | Storwize V7000 Unified expansion enclosure for 2.5-inch drives                                            |

Storwize V7000 Unified *Gen2* refers to the newer generation of enclosures in the following table:

Table 81. Storwize V7000 Unified Gen2 model numbers

| Machine<br>type/model | Description                                                    |
|-----------------------|----------------------------------------------------------------|
| 2076-524              | Storwize V7000 Unified control enclosure                       |
| 2076-12F              | Storwize V7000 Unified expansion enclosure for 3.5-inch drives |
| 2076-24F              | Storwize V7000 Unified expansion enclosure for 2.5-inch drives |

# Procedure: Resetting the superuser password for Storwize V7000 Gen2

The primary method for resetting the superuser password is to change the password as you log in, with the link on the log-in page. You can also access the service assistant from the technician port to change the password.

If the password reset function is enabled, the log-in page displays a link for resetting the password. You can also use the technician port to access the Storwize V7000 Gen2 service assistant.

If the password reset function is not enabled, there is no work-around. You must contact the person who knows the password. The USB flash drive interface also supports resetting the password.

# Procedure: Resetting the Storwize V7000 Gen1 superuser password

You can reset the superuser password to the default password of passw0rd by using a USB flash drive command action.

#### About this task

You can use this procedure to reset the superuser password if you have forgotten the password. This command runs differently depending on whether you run it on a node canister that is active in a clustered system. **Note:** If a node canister is not in active state, the superuser password is still required to log on to the service assistant.

It is possible to configure your system so that resetting the superuser password with the USB flash drive command action is not permitted. If your system is configured this way, there is no work-around. Contact the person who knows the password.

To use a USB flash drive to reset the superuser password, see "USB flash drive and Initialization tool interface" on page 204.

See also "Problem: Unable to log on to the management GUI" on page 237.

#### **Results**

If the node canister is active in a clustered system, the password for superuser is changed on the clustered system. If the node canister is not in active state, the superuser password for the node canister is changed. If the node canister joins a clustered system later, the superuser password is reset to that of the clustered system.

### Procedure: Identifying which enclosure or canister to service

Use this procedure to identify which enclosure or canister must be serviced. Identification procedures differ, depending on the generation of your control enclosure model.

#### About this task

Storwize V7000 Unified Gen1 refers to the enclosure models in the following table:

Table 82. Storwize V7000 Unified Gen1 model numbers

| Machine<br>type/model | Description                                                                                               |
|-----------------------|----------------------------------------------------------------------------------------------------|
| 2076-112              | Storwize V7000 Unified control enclosure for 3.5-inch drives                                              |
| 2076-124              | Storwize V7000 Unified control enclosure for 2.5-inch drives                                              |
| 2076-312              | Storwize V7000 Unified control enclosure for 3.5-inch drives (with two 10 Gbps iSCSI/FCoE Ethernet ports) |
| 2076-324              | Storwize V7000 Unified control enclosure for 2.5-inch drives (with two 10 Gbps iSCSI/FCoE Ethernet ports) |
| 2076-212              | Storwize V7000 Unified expansion enclosure for 3.5-inch drives                                            |
| 2076-224              | Storwize V7000 Unified expansion enclosure for 2.5-inch drives                                            |

Storwize V7000 Unified *Gen2* refers to the newer generation of enclosures in the following table:

Table 83. Storwize V7000 Unified Gen2 model numbers

| Machine<br>type/model | Description                                                    |
|-----------------------|----------------------------------------------------------------|
| 2076-524              | Storwize V7000 Unified control enclosure                       |
| 2076-12F              | Storwize V7000 Unified expansion enclosure for 3.5-inch drives |
| 2076-24F              | Storwize V7000 Unified expansion enclosure for 2.5-inch drives |

# Procedure: Identifying which Storwize V7000 Gen2 enclosure or canister to service

Use this procedure to identify which Storwize V7000 Gen2 enclosure or canister must be serviced.

#### About this task

To prevent loss of access to data or loss of data when servicing your system, it is important to be able to identify the correct enclosure or canister when completing a service action. Each enclosure is identified by its model type and serial number. Model type and serial number are indicated by labels on the enclosure front and rear.

Each canister is identified by its enclosure and slot location. Viewing an enclosure from the rear, slot 1 is on the left and slot 2 is on the right. There are physical differences between Storwize V7000 Gen2 control enclosures and expansion enclosures.

Looking at the front of a rack:

- The type of the enclosure, either Control or Expansion, is labeled on the left bezel.
- The model type and serial number of the enclosure are found at the bottom of the left bezel.

Storwize V7000 Unified *Gen2* refers to the newer generation of enclosures in the following table:

| Machine<br>type/model | Description                                                    |
|-----------------------|----------------------------------------------------------------|
| 2076-524              | Storwize V7000 Unified control enclosure                       |
| 2076-12F              | Storwize V7000 Unified expansion enclosure for 3.5-inch drives |
| 2076-24F              | Storwize V7000 Unified expansion enclosure for 2.5-inch drives |

Table 84. Storwize V7000 Unified Gen2 model numbers

Looking at the rear of a rack:

- Control enclosures contain tall and narrow power supplies at the far left and right of the enclosure, with the node canisters installed in between, side by side.
- Expansion enclosures contain short node canisters installed side by side, above short power supply units also installed side by side.
- Control enclosures contain node canisters that have Ethernet ports, and USB ports. Expansion enclosures do not have any of these ports. The model type is shown on a label.
- Each canister is identified by its slot location. Viewing an enclosure from the rear, slot 1 is on the left and slot 2 is on the right.

A canister is uniquely identified by the enclosure that it is in and its slot location. This ID is shown as E-C or  $E \mid C$  where E is the enclosure ID and C is the canister location. On the service assistant, the ID is known as the Panel.

#### Notes:

• When a node canister is added to a clustered system as a node, it is given a node name and a node ID. The default node name is nodeN, where N is the

node ID. The node ID does not represent the slot location of the node. On the **Monitoring** > **System** page use the dynamic graphic to show the back of the system. Hover over the canister to display the node name and canister location. The service assistant home page also shows both the node name and the canister location. If you have only the node name, use these panels to determine the node canister location.

• It is good practice to use this procedure to identify which enclosure or canister must be serviced, as completing a service action on the wrong canister can lead to loss of access to data or loss of data.

To control the identify LED of an enclosure or online canister, use the management GUI:

- 1. Log in to the management GUI for the system.
- 2. Select the **Monitoring** > **System**panel.
- 3. Select the canister or enclosure to be identified.
- 4. Select Action > Identify to control the identify LEDs for the component.

Alternatively, if a node canister is not online to the system, use the service assistant to control the identify LED.

- 1. Log in to the service assistant of the node canister to be identified.
- 2. Click **Identify** at the upper left of the page to control the identify LEDs.

#### Procedure: Identifying which Storwize V7000 Gen1 enclosure or canister to service

Use this procedure to identify which enclosure or canister must be serviced.

#### About this task

#### Procedure

Use the following options to identify an enclosure. An enclosure is identified by its ID and serial number.

## Procedure: Checking the status of your system

Use this procedure to verify the status of objects in your system using the management GUI. If the status of the object is not online, view the alerts and run the recommended fix procedures.

#### About this task

Volumes normally show offline because another object is offline. A volume is offline if one of the MDisks that makes up the storage pool that it is in is offline. You do not see an alert that relates to the volume; instead, the alert relates to the MDisk. Performing the fix procedures for the MDisk enables the volume to go online.

#### Procedure

Use the following management GUI functions to find a more detailed status:

- Monitoring > System
- Pools > MDisks by Pools
- Volumes > Volumes
- **Monitoring** > **Events**, and then use the filtering options to display alerts, messages, or event types.

# Procedure: Getting node canister and system information using the service assistant

This procedure explains how to view information about the node canisters and system using the service assistant.

#### About this task

To obtain the information:

- 1. Log on to the service assistant.
- 2. View the information about the node canister to which you connected or the other node canister in the enclosure. To change which node's information is shown, select the node in the **Change Node** table of the Home page.

The Home page shows a table of node errors that exist on the node canister and a table of node details for the current node. The node errors are shown in priority order.

The node details are divided into several sections. Each section has a tab. Examine the data that is reported in each tab for the information that you want.

- The Node tab shows general information about the node canister that includes the node state and whether it is a configuration node.
- The Hardware tab shows information about the hardware.
- The Access tab shows the management IP addresses and the service addresses for this node.
- The Location tab identifies the enclosure in which the node canister is located.
- The Ports tab shows information about the I/O ports.

# Procedure: Getting node canister and system information using a USB flash drive

You can view information about the node canister and system using a USB flash drive.

### About this task

Use any USB flash drive with a FAT32 file system on its first partition.

1. Ensure that the USB flash drive does not contain a file named satask.txt in the root directory.

If satask.txt does exist in the directory, the node attempts to run the command that is specified in the file. The information that is returned is appended to the satask\_result.html file. Delete this file if you no longer want the previous output.

#### Procedure

- 1. Insert the USB flash drive in the USB port of the node canister from which you want to collect data. The node canister fault light-emitting diode (LED) flashes while information is collected and written to the USB flash drive.
- 2. Wait until the LED stops flashing before removing the USB flash drive. Because the LED is a fault indicator, it might remain permanently on or off.
- 3. View the results in file satask\_result.html in a web browser. The file contains the details and results of the command that was run and the status and the configuration information from the node canister.

# Procedure: Understanding the system status using the LEDs

Use this procedure to determine the system status using the LED indicators on the system. The procedure differs, depending on the generation of your control enclosure model.

#### About this task

Storwize V7000 Unified *Gen1* refers to the enclosure models in the following table:

Table 85. Storwize V7000 Unified Gen1 model numbers

| Machine<br>type/model | Description                                                                                               |
|-----------------------|----------------------------------------------------------------------------------------------------|
| 2076-112              | Storwize V7000 Unified control enclosure for 3.5-inch drives                                              |
| 2076-124              | Storwize V7000 Unified control enclosure for 2.5-inch drives                                              |
| 2076-312              | Storwize V7000 Unified control enclosure for 3.5-inch drives (with two 10 Gbps iSCSI/FCoE Ethernet ports) |
| 2076-324              | Storwize V7000 Unified control enclosure for 2.5-inch drives (with two 10 Gbps iSCSI/FCoE Ethernet ports) |
| 2076-212              | Storwize V7000 Unified expansion enclosure for 3.5-inch drives                                            |
| 2076-224              | Storwize V7000 Unified expansion enclosure for 2.5-inch drives                                            |

Storwize V7000 Unified *Gen2* refers to the newer generation of enclosures in the following table:

Table 86. Storwize V7000 Unified Gen2 model numbers

| Machine<br>type/model | Description                                                    |
|-----------------------|----------------------------------------------------------------|
| 2076-524              | Storwize V7000 Unified control enclosure                       |
| 2076-12F              | Storwize V7000 Unified expansion enclosure for 3.5-inch drives |
| 2076-24F              | Storwize V7000 Unified expansion enclosure for 2.5-inch drives |

# Procedure: Understanding the Storwize V7000 Gen2 system status from the LEDs

To determine the Storwize V7000 2076-524 system status using the LED indicators on a control enclosure, use this procedure.

#### About this task

To understand the status of the I/O port at the rear of a control enclosure, refer to the topic about Storwize V7000 2076-524 node canister ports and indicators that is linked at the end of this topic.

Status indicators on the front of a control enclosure are described in the topic about components in the front of the enclosure that is linked at the end of this topic.

A detailed view of the system state is provided in the Monitoring sections of the management GUI and by the service assistant. If neither the management GUI nor the service assistant is accessible, use this procedure to determine the system status using the LED indicators on the control enclosures.

The system status LEDs visible at the rear of each control enclosure can show one of several states, as described in Table 87.

| State<br>description | Detail                                                                                                    |
|----------------------|----------------------------------------------------------------------------------------------------|
| Off                  | The LED is continuously not lit.                                                                                                    |
| Flashing<br>slowly   | The LED turns on and off at a frequency of 1 Hz: It is on for 500 ms, then off for 500 ms, then repeats.                                              |
| Flshing              | The LED turns on and off at a frequency of 2 Hz: It is on for 250 ms, then off for 250 ms, then repeats.                                              |
| Flashing fast        | The LED turns on and off at a frequency of 4 Hz: It is on for 125 ms, then off for 125 ms, then repeats.                                              |
| On                   | The LED is continuously lit.                                                                                                    |
| Flashing             | The LED is lit to indicate some activity, then turns off. The rate and duration that the LED is lit depends on the rate and duration of the activity. |

Table 87. LED state descriptions used in the Storwize V7000 2076-524 enclosure

#### Procedure

Complete the following steps to understand when a node canister is not participating in the system, and what remedial action to take.

1. Identify the control enclosures for the system you are troubleshooting.

To understand which are the control enclosures, refer to the topic about identifying the Storwize V7000 2076-524 enclosure or canister to service.

- 2. Use Table 88 to check the status of each power supply unit (PSU) in a control enclosure.
- **3**. If at least one PSU is providing power to a control enclosure, use Table 89 on page 254 to check the status of each node canister in that enclosure.

Table 88. Understanding the power supply unit LEDs

| LED state                               |             |                              |                                                                                                    |
|-----------------------------------------|-------------|------------------------------|----------------------------------------------------------------------------------------------------|
| !Fault (amber)<br>IN → ac power (green) |             | DC<br>dc<br>power<br>(green) | Action                                                                                                    |
| On                                      | (any) (any) |                              | Replace the power supply unit, as described in "Replacing a Storwize V7000 Gen2 power supply unit for a control enclosure" on page 301.                                                                              |
| Off                                     | On          | On                           | The power supply is functioning normally, providing power to the enclosure.                                                                                                    |
|                                         |             | Off                          | Replace the power supply unit, as described in "Replacing a Storwize V7000 Gen2 power supply unit for a control enclosure" on page 301.                                                                              |
|                                         | Off         | On                           | Replace the power supply unit, as described in "Replacing a Storwize V7000 Gen2 power supply unit for a control enclosure" on page 301.                                                                              |
|                                         |             | Off                          | The power supply is not receiving power from the power outlet<br>through the power cord. To power on the system, connect the<br>power supply to an outlet in use for the power cord and turn on<br>the power outlet. |

Table 88. Understanding the power supply unit LEDs (continued)

| LED state                                                         |                           |                        |        |  |  |
|-------------------------------------------------------------------|---------------------------|------------------------|--------|--|--|
| !Fault (amber)                                                    | IN<br>ac power<br>(green) | DC<br>power<br>(green) | Action |  |  |
| Note: The fourth status LED on the power supply unit is not used. |                           |                        |        |  |  |

Table 89. Understanding the node canister status LEDs

| LED state        |               |                            |                                                                                                    |
|------------------|---------------|----------------------------|----------------------------------------------------------------------------------------------------|
| Power<br>(green) | Fault (amber) | O System<br>status (green) | Description                                                                                                    |
|                  |               | (any)                      | Power is not being provided by any power supply unit (PSU)<br>in the enclosure, or power is coming from the battery in the<br>canister.<br>If at least one PSU is powering the enclosure, the canister or<br>the enclosure midplane might be faulty.                                                                                                    |
| Off              | (any)         |                            | If both node canisters in an enclosure indicate this state at<br>the same time, it is more likely that the enclosure midplane is<br>faulty. Reseat any node canister in this state, as described in<br>"Procedure: Reseating a Storwize V7000 Gen2 node canister"<br>on page 273. If the condition persists, replace the node<br>canister. If just one canister is affected, see "Replacing a<br>Storwize V7000 Gen2 node canister" on page 291. If both<br>canisters are affected, see "Replacing a Storwize V7000 Gen2<br>control enclosure midplane assembly" on page 348. |
| Flashing slowly  |               |                            | Power is available, but the canister is powered off. (The main<br>CPU is not running.)<br>Restart the node canister, as described in "Procedure:<br>Reseating a Storwize V7000 Gen2 node canister" on page 273.                                                                                                    |
| Flashing fast    |               |                            | The node canister is doing a self test during start-up.<br>Wait for the canister to complete its start-up sequence.                                                                                                    |

| LED state        |               |                            |                                                                                                    |
|------------------|---------------|----------------------------|----------------------------------------------------------------------------------------------------|
| Power<br>(green) | Fault (amber) | O System<br>status (green) | Description                                                                                                    |
|                  |               |                            | The node canister is in standby mode. (The Storwize V7000 Unified software is not running.)                                                                                                    |
|                  |               | Off                        | It is safe to remove or reseat the canister.                                                                                                    |
|                  |               |                            | Restart the node canister, as described in "Procedure:<br>Reseating a Storwize V7000 Gen2 node canister" on page 273.                                                                                                    |
|                  |               |                            | The node canister is in candidate state. The node is not doing I/O in the system.                                                                                                    |
|                  |               |                            | Unless indicated by the battery status LED, it is safe to remove or reseat the canister. See Table 90 on page 257.                                                                                                    |
|                  |               | Flashing                   | If the node state is candidate and the system is running on<br>the other node canister, the candidate node is automatically<br>added to the system.                                                                                                    |
| On               | Off           |                            | If both node canisters are in candidate state, determine<br>whether you must recover the system or create a new<br>system.                                                                                                    |
|                  |               |                            | The node is doing an emergency shutdown operation, using<br>the battery for power, after detecting a loss of power from<br>the power supply units.                                                                                                    |
|                  |               | Flashing fast              | Wait for the emergency shutdown operation to complete. If<br>the partner node has also done an emergency shutdown<br>operation, there was most likely a loss of input power to<br>both enclosure power supply units and the system restarts<br>when the input power is restored. Otherwise, there might be<br>a fault the node canister, enclosure midplane, or power<br>supply units. |
|                  |               |                            | The Storwize V7000 Unified software is running, and the node canister is participating in the system.                                                                                                    |
|                  |               | On                         | The canister must not be removed.                                                                                                    |
|                  |               |                            | This is the normal operational LED state.                                                                                                    |
|                  |               | Off                        | The node canister is in standby mode. (The Storwize V7000 Unified software is not running.)                                                                                                    |
| 0                | Flaching      |                            | It is safe to remove or reseat the canister.                                                                                                    |
| On               | Flashing      | Flashing                   | The Identify function for this canister has been activated. To determine if it is safe to remove the canister, use the management GUI or service assistant to turn off the Identify function, then check the node canister status LEDs again.                                                                                                    |

#### Table 89. Understanding the node canister status LEDs (continued)

| Table 89. Understandii | ng the node ca | nister status LEDs | (continued) |
|------------------------|----------------|--------------------|-------------|
|------------------------|----------------|--------------------|-------------|

| LED state        |                        |                         |                                                                                                    |
|------------------|------------------------|-------------------------|----------------------------------------------------------------------------------------------------|
| Power<br>(green) | Fault (amber)          | O System status (green) | Description                                                                                                    |
| On               | Flashing Flashing fast |                         | The Identify function for this canister has been activated.<br>The node is doing an emergency shutdown operation, using<br>the battery for power, after detecting a loss of power from<br>the power supply units.<br>Wait for the emergency shutdown operation to complete. If<br>the partner node has also done an emergency shutdown<br>operation, there was most likely a loss of input power to<br>both enclosure power supply units and the system restarts<br>when the input power is restored. Otherwise, there might be |
| On               | Flashing               | On                      | <ul><li>a fault in the power supply units or the node canister.</li><li>The Identify function for this canister was activated.</li><li>To determine if it is safe to remove the canister, use the management GUI or service assistant to turn off the Identify function, then check the node canister status LEDs, again.</li></ul>                                                                                                    |
| On               | On                     | Off                     | The Storwize V7000 Unified software is not running. The<br>BIOS might have detected a fault.<br>It is safe to remove or reseat the canister.<br>Try reseating the canister, as described in "Procedure:<br>Reseating a Storwize V7000 Gen2 node canister" on page 273.<br>If the canister still shows this fault, replace the node canister,<br>as described in "Replacing a Storwize V7000 Gen2 node<br>canister" on page 291.                                                                                                 |
| On               | On                     | Flashing                | The node is in service state.<br>It is safe to remove or reseat the canister.<br>See Table 90 on page 257 to determine whether the battery<br>charge is insufficient.<br>Use the service assistant to identify any node errors or to<br>determine what to do, see "Procedure: Fixing node errors" on<br>page 267.<br>If the node is able to communicate with the configuration<br>node, there might also be an error alert in the system event<br>log, in which case you should run the associated fix<br>procedure.            |
| On               | On                     | Flashing fast           | The node is in service state.<br>There is a code update in progress.<br>The canister must not be removed.<br>No action is required until the code update completes.                                                                                                    |

#### Table 89. Understanding the node canister status LEDs (continued)

| LED state        |                                          |    |                                                                                                    |
|------------------|------------------------------------------|----|----------------------------------------------------------------------------------------------------|
| Power<br>(green) | r Fault (amber) System<br>status (green) |    | Description                                                                                                    |
| On               | On                                       | On | <ul><li>The Storwize V7000 Unified software is running but there might be an error alert in the event log, such as error code 550.</li><li>The canister must not be removed.</li><li>If possible, go to the management GUI and run the fix procedure for the error alerts listed there. If this is not possible, refer to the service actions for node error 550.</li></ul> |

#### Table 90. Understanding the node canister battery status LEDs

| LED state     |                       |                                                                                                    |
|---------------|-----------------------|----------------------------------------------------------------------------------------------------|
| Fault (amber) | <b>Status</b> (green) | Description                                                                                                    |
| On On         |                       | A battery fault exists that caused the node canister to do an emergency<br>shutdown operation (storing its cache data to the system disk). The node<br>canister is in service state or is going into service state. The service<br>assistant shows a node error. |
|               |                       | battery in a Storwize V7000 Gen2 node canister" on page 311.                                                                                                    |
| On Off        |                       | A battery fault exists that caused the node canister to shut down to service<br>state. There was insufficient power in the battery or the supply for the<br>node canister to do an emergency shutdown operation. The service<br>assistant shows a node error.    |
|               |                       | Replace the battery in the node canister, as described in "Replacing the battery in a Storwize V7000 Gen2 node canister" on page 311.                                                                                                    |
|               |                       | The canister has detected an interruption in dc power and is using the battery to do an emergency shutdown operation, saving critical data to the system drive.                                                                                                  |
|               | Flashing fast         | The node reports a node error, forcing it into service state while the battery continues to charge.                                                                                                    |
|               |                       | Wait for the battery to charge. The canister resumes operation when there is sufficient battery charge.                                                                                                    |
| Off           |                       | The battery has sufficient charge to complete one emergency shutdown operation.                                                                                                    |
|               | Flashing              | This state does not prevent the canister from participating in the system.                                                                                                    |
|               |                       | The battery continues to charge until it is able to complete two emergency shutdown operations. No action is necessary.                                                                                                    |
|               |                       | The battery is optimally charged, such that the node canister is able to complete two emergency shutdown operations.                                                                                                    |
|               | On                    | This state does not prevent the canister from participating in the system.<br>The canister continues to manage the battery charge.                                                                                                    |
|               |                       | No action is necessary.                                                                                                    |

4. Repeat steps 2 on page 253 and 3 on page 253 for each control enclosure in the system.

# Procedure: Understanding the Storwize V7000 Gen1 system status using the LEDs

Use this procedure to determine the Storwize V7000 Gen1 system status using the LED indicators on the system.

#### About this task

The LEDs provide a general idea of the system status. You can obtain more detail from the management GUI and the service assistant. Examine the LEDs when you are not able to access the management GUI or the service assistant, or when the system is not showing any information about a device.

The procedure shows the status for the enclosure chassis, power supply units and batteries, and canisters. It does not show the status for the drives.

The first step is to determine the state of the control enclosure, which includes its power supply units, batteries, and node canisters. Your control enclosure is operational if you can manage the system using the management GUI. You might also want to view the status of the individual power supply units, batteries, or node canisters.

Find the control enclosure for the system that you are troubleshooting. There is one control enclosure in a system. If you are unsure which one is the control enclosure, go to "Procedure: Identifying which Storwize V7000 Gen1 enclosure or canister to service" on page 250.

#### Procedure

1. Use the state of the ac power failure, power supply OK, fan failure, and dc power failure LEDs on each power supply unit in the enclosure to determine if there is power to the system, or if there are power problems. Figure 71 on page 259 shows the LEDs on the power supply unit for the 2076-112 or 2076-124. The LEDs on the power supply units for the 2076-312 and 2076-324 are similar, but they are not shown here.

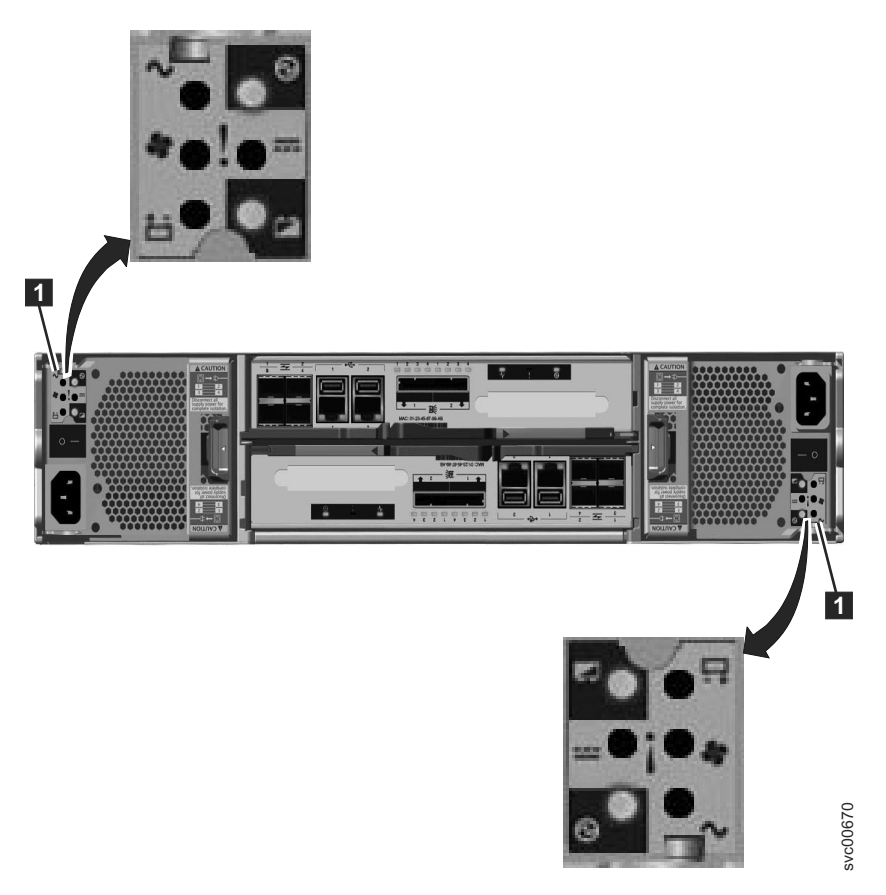

Figure 71. LEDs on the power supply units of the control enclosure

| Power<br>supply<br>OK | ac failure $\sim$ | Fan<br>failure 💠 | dc failure | Status                                                                                            | Action                                                                                              |
|-----------------------|-------------------|------------------|------------|---------------------------------------------------------------------------------------------------|----------------------------------------------------------------------------------------------------|
| On                    | On                | On               | On         | Communication<br>failure between<br>the power<br>supply unit and<br>the enclosure<br>chassis      | Replace the power<br>supply unit. If failure is<br>still present, replace the<br>enclosure chassis. |
| Off                   | Off               | Off              | Off        | No ac power to the enclosure.                                                                     | Turn on power.                                                                                      |
| Off                   | Off               | Off              | On         | The ac power is<br>on but power<br>supply unit is<br>not seated<br>correctly in the<br>enclosure. | Seat the power supply<br>unit correctly in the<br>enclosure.                                        |

Table 91. Power-supply unit LEDs

| Table 91. | Power-supply | unit LEDs | (continued) |
|-----------|--------------|-----------|-------------|
|-----------|--------------|-----------|-------------|

| Power<br>supply<br>OK | ac failure $\sim$ | Fan<br>failure 💠 | dc failure | Status                                                  | Action                                                                                                    |
|-----------------------|-------------------|------------------|------------|---------------------------------------------------------|----------------------------------------------------------------------------------------------------|
| Off                   | On                | Off              | On         | No ac power to<br>this power<br>supply                  | <ol> <li>Check that the switch<br/>on the power supply<br/>unit is on.</li> <li>Check that the ac<br/>power is on.</li> <li>Reseat and replace<br/>the power cable.</li> </ol>                                                                                                    |
| On                    | Off               | Off              | Off        | Power supply is<br>on and<br>operational.               | No actions                                                                                                    |
| Off                   | Off               | On               | Off        | Fan failure                                             | Replace the power supply unit.                                                                                                    |
| Off                   | On                | On               | On         | Communication<br>failure and<br>power supply<br>problem | Replace the power<br>supply unit. If replacing<br>the power supply unit<br>does not fix the problem,<br>replace the enclosure<br>chassis.                                                                                                    |
| Flashing              | X                 | X                | X          | No canister is<br>operational.                          | Both canisters are either<br>off or not seated<br>correctly. Turn off the<br>switch on both power<br>supply units and then<br>turn on both switches. If<br>this action does not<br>resolve the problem,<br>remove both canisters<br>slightly and then push<br>the canisters back in. |
| Off                   | Flashing          | Flashing         | Flashing   | Firmware is<br>downloading.                             | No actions. Do not<br>remove ac power.<br><b>Note:</b> In this case, if<br>there is a battery in a<br>power supply unit, its<br>LEDs also flash.                                                                                                    |

2. At least one power supply in the enclosure must indicate Power supply OK or Power supply firmware downloading for the node canisters to operate. For this situation, review the three canister status LEDs on each of the node canisters. Start with the power LED.

Table 92. Power LEDs

| Power LED |                                                                                                    |
|-----------|----------------------------------------------------------------------------------------------------|
| status 🛈  | Description                                                                                                    |
| Off       | There is no power to the canister. Try reseating the canister. Go to "Procedure:<br>Reseating a node canister" on page 274. If the state persists, follow the<br>hardware replacement procedures for the parts in the following order: node<br>canister, enclosure chassis. |
Table 92. Power LEDs (continued)

| Power LED                  |                                                                                                    |
|----------------------------|----------------------------------------------------------------------------------------------------|
| status 🛈                   | Description                                                                                                    |
| Slow<br>flashing (1<br>Hz) | Power is available, but the canister is in standby mode. Try to start the node canister by reseating it. Go to "Procedure: Reseating a node canister" on page 274.                                                                                                    |
| Fast<br>flashing (2<br>Hz) | The canister is running its power-on self-test (POST). Wait for the test to complete. If the canister remains in this state for more than 10 minutes, try reseating the canister. Go to "Procedure: Reseating a node canister" on page 274. If the state persists, follow the hardware replacement procedure for the node canister. |

Figure 72 shows the LEDs on the node canister.

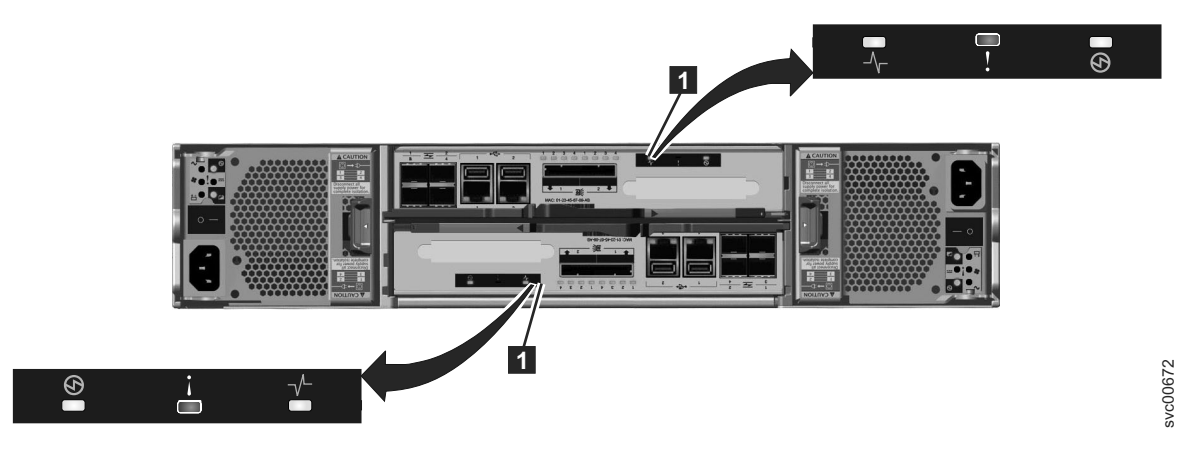

Figure 72. LEDs on the node canisters

**3**. If the power LED is on, consider the states of the clustered-system status and fault LEDs.

Table 93. System status and fault LEDs

| System status      | -         |                                                                                                    |                                                                                                    |
|--------------------|-----------|----------------------------------------------------------------------------------------------------|----------------------------------------------------------------------------------------------------|
| LED <sup>−</sup> ∕ | Fault LED | Status 🛈                                                                                            | Action                                                                                                    |
| Off                | Off       | Code is not active.                                                                                 | <ul> <li>Follow procedures for reviewing<br/>power LEDs.</li> </ul>                                                                                                    |
|                    |           |                                                                                                    | • If the power LEDs show green, reseat<br>the node canister. See "Procedure:<br>Reseating a node canister" on page<br>274. If the LED status does not<br>change, see "Replacing a Storwize<br>V7000 Gen1 node canister" on page<br>292. |
| Off                | On        | Code is not<br>active. The BIOS<br>or the service<br>processor has<br>detected a<br>hardware fault. | Follow the hardware replacement procedures for the node canister.                                                                                                    |
| On                 | Off       | Code is active.<br>Node state is<br>active.                                                         | No action. The node canister is part of<br>a system and can be managed by the<br>management GUI.                                                                                                    |

| System status |           |                                                                                                    |                                                                                                    |
|---------------|-----------|----------------------------------------------------------------------------------------------------|----------------------------------------------------------------------------------------------------|
| LED -         | Fault LED | Status                                                                                                    | Action                                                                                                    |
| On            | On        | Code is active<br>and is in starting<br>state. However, it<br>does not have<br>enough resources<br>to form the<br>system. | The node canister cannot become active<br>in a system. There are no detected<br>problems on the node canister itself.<br>However, it cannot connect to enough<br>resources to safely form a system.<br>Follow the procedure to fix the node<br>errors. Go to "Procedure: Fixing node<br>errors" on page 267.                                      |
| Flashing      | Off       | Code is active.<br>Node state is<br>candidate.                                                                            | Create a system on the node canister, or<br>add the node canister to the system. If<br>the other node canister in the enclosure<br>is in active state, it automatically adds<br>this node canister into the system. A<br>node canister in this state can be<br>managed using the service assistant.                                               |
| Flashing      | On        | Code is active.<br>Node state is<br>service.                                                                              | The node canister cannot become active<br>in a system. Several problems can exist:<br>hardware problem, a problem with the<br>environment or its location, or<br>problems with the code or data on the<br>canister. Follow the procedure to fix the<br>node errors. Go to "Procedure: Fixing<br>node errors" on page 267.                         |
| Any           | Flashing  | The node canister<br>is being<br>identified so that<br>you can locate it.                                                 | The fix procedures in the management<br>GUI might have identified the<br>component because it requires<br>servicing. Continue to follow the fix<br>procedures. The service assistant has a<br>function to identify node canisters. If<br>the identification LED is on in error,<br>use the service assistant node actions to<br>turn off the LED. |

Table 93. System status and fault LEDs (continued)

## **Results**

To review the status of the control enclosure batteries, see Table 94.

Table 94. Control enclosure battery LEDs

| Battery Good | Battery Fault | Description                                                                                                    | Action                                                                                                    |
|--------------|---------------|----------------------------------------------------------------------------------------------------|----------------------------------------------------------------------------------------------------|
| On           | Off           | Battery is good and fully charged.                                                                                       | None                                                                                                    |
| Flashing     | off           | Battery is good but not fully<br>charged. The battery is either<br>charging or a maintenance<br>discharge is in process. | None                                                                                                    |
| Off          | On            | Nonrecoverable battery fault.                                                                                            | Replace the battery. If<br>replacing the battery<br>does not fix the issue,<br>replace the power supply<br>unit. |

Table 94. Control enclosure battery LEDs (continued)

| Battery Good | Battery Fault | Description                                                                                             | Action |
|--------------|---------------|----------------------------------------------------------------------------------------------------|--------|
| Off          | Flashing      | Recoverable battery fault.                                                                              | None   |
| Flashing     | Flashing      | The battery cannot be used<br>because the firmware for the<br>power supply unit is being<br>downloaded. | None   |

## **Procedure: Finding the status of Ethernet connections**

Use this procedure to find the status of Ethernet connections when you cannot connect. This procedure differs, depending on the generation of your control enclosure model.

## About this task

Storwize V7000 Unified Gen1 refers to the enclosure models in the following table:

Table 95. Storwize V7000 Unified Gen1 model numbers

| Machine<br>type/model | Description                                                                                               |
|-----------------------|----------------------------------------------------------------------------------------------------|
| 2076-112              | Storwize V7000 Unified control enclosure for 3.5-inch drives                                              |
| 2076-124              | Storwize V7000 Unified control enclosure for 2.5-inch drives                                              |
| 2076-312              | Storwize V7000 Unified control enclosure for 3.5-inch drives (with two 10 Gbps iSCSI/FCoE Ethernet ports) |
| 2076-324              | Storwize V7000 Unified control enclosure for 2.5-inch drives (with two 10 Gbps iSCSI/FCoE Ethernet ports) |
| 2076-212              | Storwize V7000 Unified expansion enclosure for 3.5-inch drives                                            |
| 2076-224              | Storwize V7000 Unified expansion enclosure for 2.5-inch drives                                            |

Storwize V7000 Unified *Gen2* refers to the newer generation of enclosures in the following table:

Table 96. Storwize V7000 Unified Gen2 model numbers

| Machine<br>type/model | Description                                                    |
|-----------------------|----------------------------------------------------------------|
| 2076-524              | Storwize V7000 Unified control enclosure                       |
| 2076-12F              | Storwize V7000 Unified expansion enclosure for 3.5-inch drives |
| 2076-24F              | Storwize V7000 Unified expansion enclosure for 2.5-inch drives |

## Procedure: Finding the status of Storwize V7000 Gen2 Ethernet connections

Use this procedure to find the status of Ethernet connections in the Storwize V7000 Gen2 system when you cannot connect.

Ethernet port 1 of each node canister must be connected to an active port on your Ethernet network. You can determine the status of the Ethernet ports by using any of the following methods:

- Connect a personal computer directly to the node by following "Procedure: Accessing the Storwize V7000 Gen2 service assistant from the technician port" on page 271t. In the service assistant the status, speed and MAC address for each port are shown in the **Ports** tab of the **Node Details** table. Any node errors are shown in the **Node Errors** table.
- Use a USB flash drive to obtain node configuration information (see "Procedure: Getting node canister and system information using a USB flash drive" on page 251). The results file contains the status, speed, and MAC address for each port; whether the node is the configuration node and any node errors being reported.
- Examine the LEDs of the Ethernet ports. The Ethernet ports on the left end of the rear of each node canister are 1 Gbps Ethernet ports. For these ports, the link state LED is ON if the link is connected.

#### Procedure

- 1. Verify that each end of the cable is securely connected.
- 2. Verify that the port on the Ethernet switch or hub is configured correctly.
- 3. Connect the cable to a different port on your Ethernet network.
- 4. Replace the Ethernet cable.
- 5. Review any node errors that are reported in the service assistant or on the USB flash drive. Follow fixing node errors for each node error that is reported.
- 6. Follow the hardware replacement procedure for a node canister.

## Procedure: Finding the status of Storwize V7000 Gen1 Ethernet connections

This procedure explains how to find the status of the Ethernet connections when you cannot connect.

## About this task

Ethernet port 1 must be connected to an active port on your Ethernet network. Determine the state of the Ethernet LEDs by using the following methods:

- If the node software is active on the node, use the USB flash drive to obtain the most comprehensive information for the node status. Go to "Procedure: Getting node canister and system information using a USB flash drive" on page 251. The status, speed, and MAC address are returned for each port. Information is returned that identifies whether the node is the configuration node and whether any node errors were reported.
- Examine the LEDs of the Ethernet ports. For the status of the LEDs, go to "Ethernet ports and indicators" on page 26.

#### Procedure

If your link is not connected, complete the following actions to check the port status each time until it is corrected or connected.

- 1. Verify that each end of the cable is securely connected.
- 2. Verify that the port on the Ethernet switch or hub is configured correctly.
- 3. Connect the cable to a different port on your Ethernet network.

- 4. If the status is obtained using the USB flash drive, review all the node errors that are reported.
- 5. Replace the Ethernet cable.

# Procedure: Finding the status of Storwize V7000 Gen2 SAS connections

Find the status of the SAS connections between Storwize V7000 Gen2 canisters in different enclosures.

## About this task

Ensure that the Storwize V7000 Unified machine code is active on the node before you begin this procedure. To determine if the machine code is active, see "Procedure: Understanding the Storwize V7000 Gen2 system status from the LEDs" on page 252.

## Procedure

Determine the state of the SAS ports by using one of the following methods:

- Go to **Monitoring** > **System** in the management GUI. Use the dynamic image to display the rear of the system. Hover over each of the SAS ports on the canisters to display the status. A port with offline status indicates that its link is not connected.
  - It is normal for port 2 of the canisters in the expansion enclosure at the end of a SAS chain to be offline.
  - If no expansion enclosures are connected to a system, it is normal for port 4 of each canister in the control enclosure to be offline.

**Attention:** The system can identify some SAS cabling errors and log an event to alert you to the error. Go to the **Monitoring** > **Events** page of the management GUI and identify alerts concerning hardware errors and SAS cabling errors. Run fix procedures in the recommended order.

- Determine the meaning of the LEDs of the SAS ports, as described in "Expansion canister ports and indicators" on page 30.
  - If the link LED is off, the link is not connected.
  - If the fault LED is on, the link is partially operational, with reduced performance. Consider the state of any other link between the two enclosures before servicing this link.
- To connect a link that is not connected, complete the following actions while checking the link status after each step until the link is connected:
  - 1. Ensure that both ends of each SAS cable are correctly inserted into their correct ports, as described in "Problem: Storwize V7000 Gen2 SAS cabling not valid" on page 244.
  - 2. Replace the SAS cable, as described in "Replacing a Storwize V7000 Gen2 expansion enclosure attachment SAS cable" on page 325.
  - **3**. Replace the expansion canister at one end of the connection, as described in "Replacing a Storwize V7000 Gen2 expansion enclosure" on page 340.
  - 4. Replace the canister at the other end of the connection. If it is a node canister, see "Replacing a Storwize V7000 Gen2 node canister" on page 291.

## Procedure: Removing system data from a node canister

You can safely remove system information from a node canister, if you follow the proper guidelines and procedure. The information that is removed includes configuration data, cache data, and location data.

## About this task

Attention: Do not remove the system data from a node unless instructed to do so by a service procedure. Do not use this procedure to remove the system data from the only online node canister in a system. If the system data is removed or lost from all node canisters in the system, the system is effectively deleted. Attempting a system recovery procedure to restore a deleted system is not guaranteed to recover all of your volumes.

## Procedure

- 1. Log into the service assistant of the node canister.
- 2. Use the service assistant node action to hold the node in service state.
- **3.** Click **Manage System**; then click **Remove system data** to remove the system data from the node.

#### **Results**

The node canister restarts in service state.

## What to do next

When you want the node canister to be active again, use the service assistant to leave service state. The node canister moves to candidate state, and can be added to the system. If the partner node canister is already active, the candidate node is added automatically.

## Procedure: Deleting a system completely

You may need to completely remove all system information. When the procedure is finished, the system operates like a new installation. No data is retained.

## About this task

**Attention:** This procedure makes all the volume data that you have on your system inaccessible. You cannot recover the data. This procedure affects all volumes that are managed by your system.

Do not continue unless you are certain that you want to remove all the volume data and configuration data from your system. This procedure is not used as part of any recovery action.

There are two stages to this procedure. First, the node canisters are reset. Second, the enclosure data is reset.

## Procedure

- 1. Start the service assistant on one of the node canisters.
- 2. Use the service assistant node action to hold the node in service state.
- 3. Use the Manage System option to remove the system data from the node.
- 4. Repeat steps 1 through 3 on the second node canister in the enclosure.

5. On one node, open the service assistant **Configure Enclosure** and select the **Reset System ID** option. This action causes the system to reset.

## **Procedure: Fixing node errors**

To fix node errors that are detected by node canisters in your system, use this procedure.

## About this task

Node errors are reported in the service assistant when a node detects erroneous conditions in a node canister.

#### Procedure

- 1. Use the service assistant to obtain (and better understand) node canister and system information about the state of each node.
- 2. If possible, log into the management GUI and use the monitoring page to run the recommended fix procedure.
  - a. Follow the fix procedure instructions to completion.
  - b. Repeat this step for each subsequent recommended fix procedure.
- **3.** If it is not possible to access the management GUI, or no recommended actions are listed, and follow the identified user response for each reported node error.

## Procedure: Changing the service IP address of a node canister

This procedure identifies many methods that you can use to change the service IP address of a node canister.

## About this task

When you change an IPv4 address, you change the IP address, the subnet, mask, and gateway. When you change an IPv6 address, you change the IP address, prefix, and gateway.

Which method to use depends on the status of the system and the other node canisters in the system. Follow the methods in the order shown until you are successful in setting the IP address to the required value.

You can set an IPv4 address, an IPv6 address, or both, as the service address of a node. Enter the required address correctly. If you set the address to 0.0.0.0 or 0000:0000:0000:0000:0000:0000;0000, you disable the access to the port on that protocol.

## Procedure

Change the service IP address.

- Use the control enclosure management GUI when the system is operating and the system is able to connect to the node with the service IP address that you want to change.
  - 1. Select **Settings** > **Network** from the navigation.
  - 2. Select Service IP Addresses.
  - **3**. Complete the panel. Be sure to select the correct node to configure.

- Use the service assistant when you can connect to the service assistant on either the node canister that you want to configure or on a node canister that can connect to the node canister that you want to configure:
  - 1. Make the node canister that you want to configure the current node.
  - 2. Select Change Service IP from the menu.
  - 3. Complete the panel.
- Use one of the following procedures if you cannot connect to the node canister from another node:
  - Use the initialization tool to write the correct command file to the USB flash drive. Go to "Using the initialization tool" on page 205.
  - Use a text editor to create the command file on the USB flash drive. Go to "Using a USB flash drive" on page 205.

## Procedure: Initializing a clustered system with a USB flash drive without using the initialization tool

Use this procedure to initialize a clustered system using a USB flash drive when you do not have a workstation to run the initialization tool or you do not have a copy of the tool.

## About this task

In these situations, you must manually create an satask.txt file on a USB flash drive to initialize your clustered system. Use the USB flash drive that was supplied with your system or any USB flash drive that is formatted with a FAT32 file system on its first partition. (For a complete list of commands you can use in a satask.txt file, see "satask.txt commands" on page 207.)

#### Procedure

- 1. Open a file editor that can create ASCII text files.
- 2. Create a file called satask.txt.
- 3. Add a single line of command text to the file.

If you are creating a clustered system with an IPv4 address, the command line is like the following string:

satask mkcluster -clusterip aaa.aaa.aaa -gw ggg.ggg.ggg.ggg -mask mmm.mmm.mmm

where you must replace *aaa.aaa.aaa.aaa* with the management IP address, *ggg.ggg.ggg.ggg* with the network gateway address, and *mmm.mmm.mmm* with the subnet mask address.

If you are creating a clustered system with an IPv6 address, the command line is like the following string:

```
satask mkcluster -clusterip_6 aaaa:aaaa:aaaa:aaaaa:aaaaa:aaaaa:aaaa
-gw_6 gggg:gggg:gggg:gggg:gggg:gggg:gggg -prefix_6 pp
```

For other command options, see "Create system command" on page 211.

- 4. Save the file to a USB flash drive.
- 5. Plug the USB flash drive into a USB port on a control canister.

- 6. The system detects the USB flash drive, reads the satask.txt file, runs the command, and writes the results to the USB flash drive. The satask.txt file is deleted after the command is run.
- 7. Wait for the fault LED on the node canister to stop flashing before removing the USB flash drive.
- **8**. Remove the USB flash drive and insert it into your workstation to view the results.
- 9. Use a web browser to view the results file, satask\_result.html.

Check that there were no errors returned by the command. If there is insufficient battery charge to protect the system, the clustered system creates successfully, but it does not start immediately. In the results, look for the time\_to\_charge field for the battery. The results provide an estimate of the time, in minutes, before the system can start. If the time is not 0, wait for the required time. Check that the node canister that you inserted the USB flash drive into has its clustered-state LED on permanently. For additional information, see "Procedure: Understanding the Storwize V7000 Gen1 system status using the LEDs" on page 258.

- **10.** If the initialization was successful and the batteries are sufficiently charged, point a supported browser to the management IP address that you specified to start the management GUI. You see the management GUI logon panel.
- 11. Log on as superuser. Use passw0rd for the password.
- 12. Follow the on-screen instructions.

## Results

For more information about using the USB flash drive, see "USB flash drive and Initialization tool interface" on page 204.

# Procedure: Initializing a clustered system using the service assistant

Use this procedure to initialize a clustered system using the service assistant. This procedure differs, depending on the generation of your control enclosure model.

## About this task

Storwize V7000 Unified Gen1 refers to the enclosure models in the following table:

| Machine<br>type/model | Description                                                                                               |
|-----------------------|----------------------------------------------------------------------------------------------------|
| 2076-112              | Storwize V7000 Unified control enclosure for 3.5-inch drives                                              |
| 2076-124              | Storwize V7000 Unified control enclosure for 2.5-inch drives                                              |
| 2076-312              | Storwize V7000 Unified control enclosure for 3.5-inch drives (with two 10 Gbps iSCSI/FCoE Ethernet ports) |
| 2076-324              | Storwize V7000 Unified control enclosure for 2.5-inch drives (with two 10 Gbps iSCSI/FCoE Ethernet ports) |
| 2076-212              | Storwize V7000 Unified expansion enclosure for 3.5-inch drives                                            |
| 2076-224              | Storwize V7000 Unified expansion enclosure for 2.5-inch drives                                            |

Table 97. Storwize V7000 Unified Gen1 model numbers

Storwize V7000 Unified *Gen2* refers to the newer generation of enclosures in the following table:

Table 98. Storwize V7000 Unified Gen2 model numbers

| Machine<br>type/model | Description                                                    |
|-----------------------|----------------------------------------------------------------|
| 2076-524              | Storwize V7000 Unified control enclosure                       |
| 2076-12F              | Storwize V7000 Unified expansion enclosure for 3.5-inch drives |
| 2076-24F              | Storwize V7000 Unified expansion enclosure for 2.5-inch drives |

## Procedure: Initializing the Storwize V7000 Gen2 system using the technician port

To initialize a new Storwize V7000 Gen2 system, you must connect a personal computer to the technician port on the rear of a node canister and run the initialization tool.

## Before you begin

You must have the following items:

- A personal computer with an Ethernet port that supports Dynamic Host Configuration Protocol (DHCP)
- A supported browser that is installed on the personal computer
- · An Ethernet cable to connect the personal computer to the technician port

## Procedure

To initialize the system, complete the following steps.

- 1. Ensure that the system is powered on.
- 2. Configure an Ethernet port on the personal computer to enable Dynamic Host Configuration Protocol (DHCP) configuration of its IP address and DNS settings.
- **3**. Locate the Ethernet port that is labeled **T** on the rear of a node canister. This is the Technician port. Connect an Ethernet cable between the port of the personal computer that is configured in step 2 and the technician port. A few moments after the connection is made, the node uses DHCP to configure IP and DNS settings of the personal computer.
- 4. After the Ethernet port of the personal computer is connected, open a supported browser and browse to address http://install. The browser automatically opens the initialization tool.
- 5. Follow the instructions that are presented by the initialization tool to configure the system with a management IP address.
- 6. After you complete the initialization process, disconnect the cable between the personal computer and the technician port.

## What to do next

The system can now be reached by opening a supported web browser and pointing it to http://management\_IP\_address.

## Procedure: Initializing a Storwize V7000 Gen1 system using the service assistant

To initialize a Storwize V7000 Gen1 system using the service assistant rather than the USB flash drive, use this procedure.

**Note:** The service assistant gives you the option to create a clustered system only if the node state is candidate.

#### Procedure

To initialize a clustered system using the service assistant, complete the following steps.

- 1. Point your web browser to the service assistant address of a node canister. It is best to use the node canister in slot 1; when viewed from the rear of the control enclosure, the left node canister. The default service address for this canister is 192.168.70.121/service.
- Log on with the superuser password. The default password is passw0rd. If you cannot connect, see "Problem: Cannot connect to the service assistant" on page 241.
- 3. Select Manage System.
- 4. Enter the system name and the management IP address.
- 5. Click Create System.
- 6. Point a supported browser to the management IP address that you specified to start the management GUI. The management GUI logon panel is displayed.
- 7. Log on as superuser. Use passw0rd for the password.
- 8. Follow the on-screen instructions.

## Results

**Attention:** Without a USB flash drive to service the system, it is not possible to reset the superuser password or to change the system IP addresses in the event of a fault that prevents access to the management interface. It is essential that you take steps to record this information for use in the event of a failure.

# Procedure: Accessing the Storwize V7000 Gen2 service assistant from the technician port

If a Storwize V7000 Gen2 node canister is inaccessible through your administrative network, use this procedure to connect a personal computer directly to the node canister to access the service assistant.

## About this task

This procedure starts the initialization tool if the enclosure is not part of a system because the following conditions are true:

- The node canister is in candidate state.
- No system details are configured.
- The partner node is not in active state.

Otherwise, this procedure starts the service assistant.

## Procedure

To connect a personal computer directly to the node canister, complete the following steps:

1. Configure DHCP on the Ethernet port of the personal computer to connect to the node canister.

If the personal computer cannot support DHCP, configure static IPv4 address 192.168.0.2 on the port.

2. Connect an Ethernet cable between the port on the personal computer and the technician port.

The technician port is labeled T on the rear of the node canister.

**3**. Open a supported web browser on the personal computer and browse to this URL:

http://192.168.0.1

- 4. Complete the appropriate procedure.
  - If the initialization tool opens, complete the initialization as described in the installation procedure.
  - If the service assistant dialog opens, use it to service the node canister.
- 5. Log out of the service assistant.
- 6. Disconnect the Ethernet cable from the technician port.

# Procedure: Accessing a Storwize V7000 Gen1 canister using a directly attached Ethernet cable

If you need to use a direct Ethernet connection to attach a personal computer to a Storwize V7000 Gen1 node canister to run the service assistant or to use the service CLI, use this procedure.

#### About this task

Follow this procedure if you are not authorized to use a USB flash drive in your data center and when the service address of your nodes cannot be accessed over your Ethernet network. This situation might occur for a new installation where the default service IP addresses cannot be accessed on your network.

The default service addresses are listed in "Problem: Cannot connect to the service assistant" on page 241.

**Note:** Do not attempt to use a directly attached Ethernet cable to a canister that is active in a clustered system. You might disrupt access from host applications or the management GUI. If the node is active, go to **Settings** > **Network** in the management GUI to set the service IP address to one that is accessible on the network.

#### Procedure

Complete the following steps to access a canister using a directly attached Ethernet cable.

1. Connect one end of an Ethernet cable to Ethernet port 1 of a node canister in the control enclosure.

**Note:** A cross-over Ethernet cable is not required.

- **2.** Connect the other end of the Ethernet cable directly to the Ethernet port on a personal computer that has a web browser installed.
- **3**. Get the service IP address of the node canister attached at step 1. If the service IP address is unknown, refer to "Problem: Node canister service IP address unknown" on page 241.

- 4. Use the operating system tools on the computer to set the IP address and subnet mask of the Ethernet port that is used in step 2 on page 272. Set them to the same subnet of the node canister service IP address.
- 5. Point the web browser to the service IP address for the node canister.
- 6. Log on with the superuser password. The default password is passw0rd.
- 7. Set the service address of the canister to one that can be accessed on the network as soon as possible.
- 8. Wait for the action to complete.
- 9. Disconnect your personal computer.
- 10. Reconnect the node canister to the Ethernet network.

## Problem: Reseating a node canister

Use this procedure to reseat a node canister. The procedure differs, depending on the generation of your control enclosure model.

## About this task

Storwize V7000 Unified Gen1 refers to the enclosure models in the following table:

| Machine<br>type/model | Description                                                                                               |
|-----------------------|----------------------------------------------------------------------------------------------------|
| 2076-112              | Storwize V7000 Unified control enclosure for 3.5-inch drives                                              |
| 2076-124              | Storwize V7000 Unified control enclosure for 2.5-inch drives                                              |
| 2076-312              | Storwize V7000 Unified control enclosure for 3.5-inch drives (with two 10 Gbps iSCSI/FCoE Ethernet ports) |
| 2076-324              | Storwize V7000 Unified control enclosure for 2.5-inch drives (with two 10 Gbps iSCSI/FCoE Ethernet ports) |
| 2076-212              | Storwize V7000 Unified expansion enclosure for 3.5-inch drives                                            |
| 2076-224              | Storwize V7000 Unified expansion enclosure for 2.5-inch drives                                            |

Table 99. Storwize V7000 Unified Gen1 model numbers

Storwize V7000 Unified *Gen2* refers to the newer generation of enclosures in the following table:

Table 100. Storwize V7000 Unified Gen2 model numbers

| Machine<br>type/model | Description                                                    |
|-----------------------|----------------------------------------------------------------|
| 2076-524              | Storwize V7000 Unified control enclosure                       |
| 2076-12F              | Storwize V7000 Unified expansion enclosure for 3.5-inch drives |
| 2076-24F              | Storwize V7000 Unified expansion enclosure for 2.5-inch drives |

## Procedure: Reseating a Storwize V7000 Gen2 node canister

Use this procedure to reseat a Storwize V7000 Gen2 node canister that is in service state or because of a service action that requires that the node canister be reseated.

#### About this task

Verify that you are reseating the correct node canister and that you use the correct canister handle for the node that you are reseating. A handle for each node canister is located above the canister.

## Procedure

- 1. Verify the clustered-system status LED on the node canister. If it is permanently on, the node is active. If the node is active, no reseating is required.
- 2. Verify that you selected the correct node canister and verify why you are reseating it. Go to "Procedure: Identifying which Storwize V7000 Gen1 enclosure or canister to service" on page 250.
- **3**. Rotate the handle release trigger.
- 4. Pull out the handle to its full extension.
- 5. Grasp the canister to pull it out 2 or 3 inches.
- 6. Push the canister to return it into the slot until the handle starts to move.
- 7. Finish inserting the canister by closing the handle until the locking catch clicks into place.
- 8. Verify that the cables were not displaced.
- 9. Verify that the LEDs are on.

## Procedure: Reseating a node canister

Use this procedure to reseat a canister that is in service state or because a service action has directed you.

## About this task

Verify that you are reseating the correct node canister and that you use the correct canister handle for the node that you are reseating. Handles for the node canisters are located next to each other. The handle on the right operates the upper canister. The handle on the left operates the lower canister.

## Procedure

- 1. Verify the clustered-system status LED on the node canister. If it is permanently on, the node is active. If the node is active, no reseating is required.
- 2. Verify that you have selected the correct node canister and verify why you are reseating it. Go to "Procedure: Identifying which Storwize V7000 Gen1 enclosure or canister to service" on page 250.
- 3. Grasp the handle between the thumb and forefinger.
- 4. Squeeze them together to release the handle.
- 5. Pull out the handle to its full extension.
- 6. Grasp the canister and pull it out 2 or 3 inches.
- 7. Push the canister back into the slot until the handle starts to move.
- 8. Finish inserting the canister by closing the handle until the locking catch clicks into place.
- 9. Verify that the cables were not displaced.
- 10. Verify that the LEDs are on.

## Results

## Procedure: Removing a Storwize V7000 Gen2 node canister

Follow this procedure to remove a node canister.

**Attention:** Before a node canister can be removed it must be powered off or in service state; otherwise, loss of data or loss of access to data can result.

If a node canister was recently removed from the system and then readded, ensure that the canister is online for at least 25 minutes before you remove its partner canister. This delay allows multipath drivers to fail over to the online canister when the partner canister is removed.

## Procedure

- 1. Read the safety information referred to in "Preparing to remove and replace parts" on page 290.
- 2. Follow the steps in "Procedure: Powering off a Storwize V7000 Gen2 node canister" on page 278
- **3**. Use the LEDs on the canister to confirm that it is safe to remove the canister from the enclosure, as described in "Procedure: Understanding the Storwize V7000 Gen2 system status from the LEDs" on page 252.
- 4. Record which data cables are plugged into the specific ports on the rear of the node canister. The cables must be inserted back into the same ports after the replacement is complete; otherwise, the system cannot function properly.
- 5. Disconnect the data cables that are connected to the node canister.
- 6. On the canister, unlatch the release lever and pull it open (see Figure 73). The canister moves out of the slot approximately 0.6 cm (0.25 inch). Be careful that you do not inadvertently disturb or remove any cables that are connected to other components of the system.

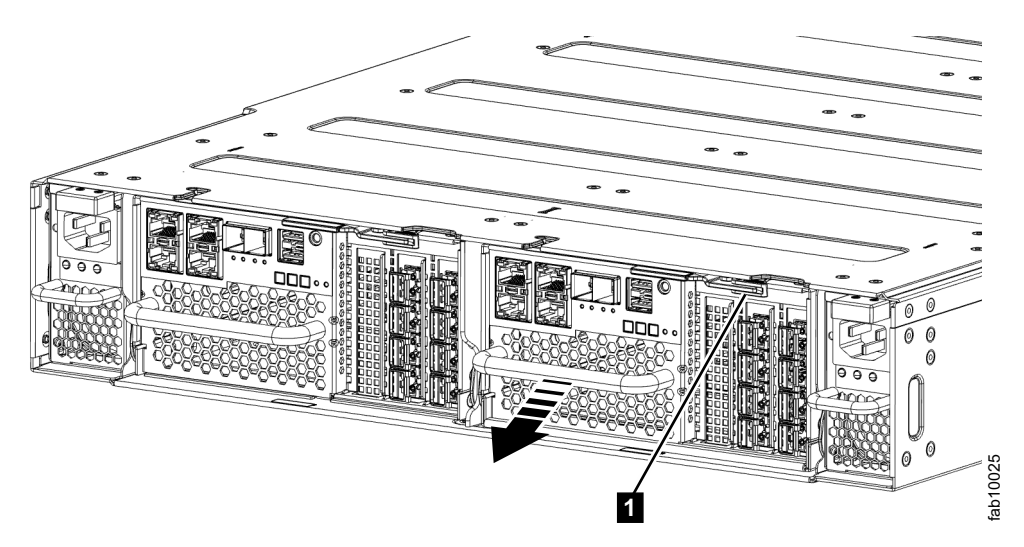

Figure 73. Removing a node canister

**Note:** The number scale that is etched along the top and sides of the canister indicates how much of the canister is being supported by the enclosure. When you remove the canister, ensure that you are supporting the full weight of the canister before you reach "1" on the scale.

7. As you pay attention to the number scale, slide the canister out of the slot.

## Procedure: Powering off your system

You must power off your Storwize V7000 Unified system in order to service it, or to permit other maintenance actions in your data center. To turn off the Storwize V7000 Unified system, see "Turning off the system" in the Storwize V7000 Unified information center.

## Procedure: Powering off your Storwize V7000 Gen1 system

You must power off your Storwize V7000 Unified system in order to service it, or to permit other maintenance actions in your data center. To turn off the Storwize V7000 Unified system, see "Turning off the system" in the Storwize V7000 Unified information center.

## About this task

## Procedure: Powering off your Storwize V7000 Gen2 system

You must power off your Storwize V7000 Gen2 system to service it, or to allow for other maintenance actions in your data center.

## Procedure

To power off your Storwize V7000 Unified system, complete the following steps:

- 1. Stop all host I/O to volumes on the system.
- Shut down the system by using the management GUI. Click Monitoring > System. From the Actions menu, select Power off.
- **3**. Wait for the power LEDs on all node canisters in all control enclosures to blink at 1 Hz, indicating that the shutdown operation completed, as shown in Figure 74.

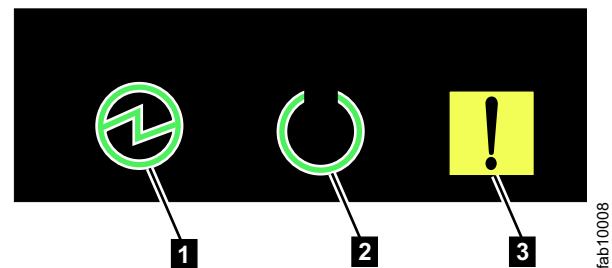

Figure 74. Power LEDs on a node canister

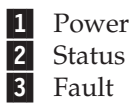

- 4. Disconnect the power cords from both power supplies in each control enclosure.
- **5**. Disconnect the power cords from both power supplies in each expansion enclosure.

## Procedure: Powering on the Storwize V7000 Gen2 system

After installing all hardware components, you must power on the Storwize V7000 Gen2 system and check its status.

Attention: Do not power on the system with any open bays or slots.

- Every unused drive bay must be occupied by a filler panel.
- Filler plates must be installed in all empty host interface card slots.

Open bays or slots disrupt the internal air flow, causing the drives to receive insufficient cooling.

## Procedure

To power on the system, complete the following steps.

1. Power on the control enclosure by connecting both power supply units of the enclosure to their power sources, using the supplied power cables. If the power sources have circuit breakers or switches, ensure that they are turned on. The enclosure does not have power switches.

**Note:** Each enclosure has two power supply units. To provide power failure redundancy, connect the two power cords to separate power circuits.

2. Check the LEDs on each node canister in the control enclosure, as displayed in Figure 75.

Figure 75. Node canister LEDs

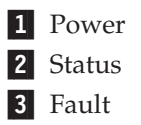

The canister is ready with no critical errors when **Power** is illuminated, **Status** is blinking, and **Fault** is off. If a canister is *not* ready, refer to the "Procedure: Understanding the system status using the LEDs" topic in the troubleshooting section of the Storwize V7000 Unified information center.

# Procedure: Powering off a Storwize V7000 Gen2 control enclosure

To service a Storwize V7000 Gen2 control enclosure, you must safely power off both of the node canisters in the enclosure.

## Before you begin

Host connectivity for hosts that are connected to the control enclosure is lost when the control enclosure is shut down. You must quiesce I/O activity of these hosts before doing this procedure.

## About this task

If your system has a single control enclosure, complete the steps in "Procedure: Powering off your system" on page 276 instead of following this procedure. Doing so provides a more coordinated shutdown of the whole system.

#### Attention:

- If your system is powered on and doing I/O operations, you must power off the control enclosures correctly to ensure that no data is lost. If possible, always use the fix procedures that are presented by the management GUI to manage and maintain your system. The fix procedures ensure that node canisters are powered off safely.
- If the system includes two control enclosures, some volumes might become inaccessible when a control enclosure shuts down. Refer to "Procedure: Understanding Storwize V7000 Gen2 volume dependencies" on page 282 to determine whether it is appropriate to continue this procedure.
- If you need to power off the node canister that is operating as the configuration node, power down the other node canister first and then power down the configuration node second when following this procedure. This prevents two failovers from happening, reducing delays in powering off the control enclosure.

## Procedure

To power off a control enclosure, complete the following steps:

- 1. Use the management GUI to determine which two node canisters are in the control enclosure that is to be powered off. Note whether one of the two nodes is the configuration node so that you can power it off second.
- 2. Go to the service assistant for the first node to be powered off.
- 3. On the home page, select the node canister to be powered off.
- 4. Use the **Power off** action to power off the canister.
- 5. Wait for the node to appear offline.
- 6. Repeat steps 2 through 5 on the second node canister in the enclosure that is to be powered off.
- 7. If another control enclosure in the system is online, the management GUI can be used to confirm that the node status of both nodes is offline. The status LEDs on both canisters indicate whether the node is powered off, as described in "Procedure: Understanding the Storwize V7000 Gen2 system status from the LEDs" on page 252.
- **8**. Turn off the power to the enclosure and disconnect both power cables from the enclosure.

## What to do next

After powering off a control enclosure using this procedure, you must reconnect the power cables and turn the power on. The node canisters will start.

## Procedure: Powering off a Storwize V7000 Gen2 node canister

You can safely power off a node canister to service the node canister.

## About this task

**Attention:** After powering off a node canister using this procedure, a physical reseat of the canister will be required to power it back on. The reseat procedure requires physical access to the enclosure and is described in "Procedure: Reseating a Storwize V7000 Gen2 node canister" on page 273.

While a node canister is powered off, some volumes can become inaccessible. Refer to "Procedure: Understanding Storwize V7000 Gen2 volume dependencies" on page 282 to determine whether it is appropriate to continue this procedure.

If your system is powered on and doing I/O operations, it is important that the system is powered off correctly to ensure that no data is lost. If possible, always use the fix procedures that are presented by the management GUI to manage and maintain your system. The fix procedures ensure that the canister is powered off safely.

## Procedure

To power off a node canister, complete the following steps:

- 1. Go to the service assistant for the node with the canister to shut down.
- 2. On the home page, select the node canister to shut down.
- **3**. If you intend to do maintenance of the node canister, click **Identify** to light the Identify LED on the canister. Confirm that you know the location of the node canister.
- 4. Use the **Power off** action to power off the canister.
- 5. After the node is powered off, the service assistant shows that the node status is offline. The status LEDs on the canister indicate that the node is powered off.

## **Procedure: Collecting information for support**

IBM support might ask you to collect trace files and dump files from your system to help them resolve a problem. Typically, you perform this task from the Storwize V7000 Unified management GUI. You can also collect information from the Storwize V7000 control enclosure itself.

## About this task

The control enclosure management GUI and the service assistant have features to assist you in collecting the required information. The management GUI collects information from all the components in the system. The service assistant collects information from a single node canister. When the information that is collected is packaged together in a single file, the file is called a *snap*.

Special tools that are only available to the support teams are required to interpret the contents of the support package. The files are not designed for customer use.

## Procedure

Always follow the instructions that are given by the support team to determine whether to collect the package by using the management GUI or the service assistant. Instruction is also given for which package content option is required.

- If you are collecting the package by using the management GUI, select Settings
   Support > Download Logs. Click Download Support Package. Follow the
   instructions to download either the full logs or the block-storage logs.
- If you are collecting the package by using the service assistant, ensure that the node that you want to collect logs from is the current node. Select the **Collect Logs** option from the navigation. You can collect a support package or copy an individual file from the node canister. Follow the instructions to collect the information.

# Procedure: Rescuing node canister software from another node (node rescue)

Use this procedure to complete a node rescue. This procedure differs, depending on the generation of your control enclosure model.

Storwize V7000 Unified Gen1 refers to the enclosure models in the following table:

Table 101. Storwize V7000 Unified Gen1 model numbers

| Machine<br>type/model | Description                                                                                               |
|-----------------------|----------------------------------------------------------------------------------------------------|
| 2076-112              | Storwize V7000 Unified control enclosure for 3.5-inch drives                                              |
| 2076-124              | Storwize V7000 Unified control enclosure for 2.5-inch drives                                              |
| 2076-312              | Storwize V7000 Unified control enclosure for 3.5-inch drives (with two 10 Gbps iSCSI/FCoE Ethernet ports) |
| 2076-324              | Storwize V7000 Unified control enclosure for 2.5-inch drives (with two 10 Gbps iSCSI/FCoE Ethernet ports) |
| 2076-212              | Storwize V7000 Unified expansion enclosure for 3.5-inch drives                                            |
| 2076-224              | Storwize V7000 Unified expansion enclosure for 2.5-inch drives                                            |

Storwize V7000 Unified *Gen2* refers to the newer generation of enclosures in the following table:

Table 102. Storwize V7000 Unified Gen2 model numbers

| Machine<br>type/model | Description                                                    |
|-----------------------|----------------------------------------------------------------|
| 2076-524              | Storwize V7000 Unified control enclosure                       |
| 2076-12F              | Storwize V7000 Unified expansion enclosure for 3.5-inch drives |
| 2076-24F              | Storwize V7000 Unified expansion enclosure for 2.5-inch drives |

## Procedure: Rescuing Storwize V7000 Gen2 node canister software from another node (node rescue)

Use this procedure to rescue a node.

## About this task

A failure indicates that the node software is damaged and must be reinstalled.

#### Procedure

- 1. Ensure that the node you want to reinstall the code on is the current node. Go to "Accessing the service assistant" on page 202.
- 2. Select **Reinstall Machine Code** from the navigation.
- 3. Select Rescue from another node.

## Procedure: Rescuing node canister software from another node (node rescue)

Use this procedure to complete a node rescue.

#### About this task

A failure has indicated that the node software is damaged and must be reinstalled.

#### Procedure

1. Ensure that the node you want to reinstall the code on is the current node. Go to "Accessing the service assistant" on page 202.

- 2. Select Reinstall Machine Code from the navigation.
- 3. Select Rescue from another node.

#### Results

## Procedure: FCoE host-linking About this task

If you are having problems attaching to the FCoE hosts, your problem might be related to the network, the Storwize V7000 Unified system, or the host.

## Procedure

- 1. If you are seeing error code 705 on the node, this means that the Fibre Channel I/O port is inactive. Note that FCoE uses Fibre Channel as a protocol and an Ethernet as an interconnect. If you are dealing with an FCoE enabled port, this means that either the Fibre Channel Forwarder (FCF) is not seen or the FCoE feature is not configured on the switch.
  - a. Check that the FCoE feature is enabled on the FCF.
  - b. Check the remote port (switch port) properties on the FCF.
- **2**. If you are connecting the host through a Converged Enhanced Ethernet (CEE) switch, for network problems, you can attempt any of the following actions:
  - a. Test your connectivity between the host and CEE switch.
  - b. Ask the Ethernet network administrator to check the firewall and router settings.
- **3**. Run **svcinfo lsfabric** and check that the host is seen as a remote port in the output. If not, then do the following tasks in order:
  - a. Verify that Storwize V7000 Unified and host get an fcid on FCF. If not, check the VLAN configuration.
  - b. Verify that Storwize V7000 Unified and host port are part of a zone and that zone is currently in force.
  - c. Verify the volumes are mapped to the host and that they are online. See **lshostvdiskmap** and **lsvdisk** in the CLI configuration guide for more information.
- 4. If you still have FCoE problems, you can attempt the following action:
  - **a**. Verify that the host adapter is in good state. You can unload and load the device driver and see the operating system utilities to verify that the device driver is installed, loaded, and operating correctly.

# Procedure: Removing and replacing the lid of a Storwize V7000 Gen2 node canister

To remove or replace the lid of a Storwize V7000 Gen2 node canister, use this procedure.

## About this task

It might be necessary to service a node canister or to replace a part that is either a customer replaceable unit (CRU) or a field replaceable unit (FRU) that is contained within the canister. To remove the lid of a node canister, follow these steps.

**Attention:** The lid of a node canister can be removed only after the canister was removed from its enclosure. Unless you are otherwise instructed, follow the procedure for removing a node canister to remove a node canister from its enclosure.

To remove a canister lid:

- 1. Place the node canister upside down on a work surface, with the release levers facing toward you.
- 2. Open the cover of the canister by depressing the recessed, blue touch points on the lid and sliding the lid away from you, as shown in Figure 76.

To replace a canister lid, slide the canister lid onto the canister until the catch clicks and the lid edges are flush with the canister.

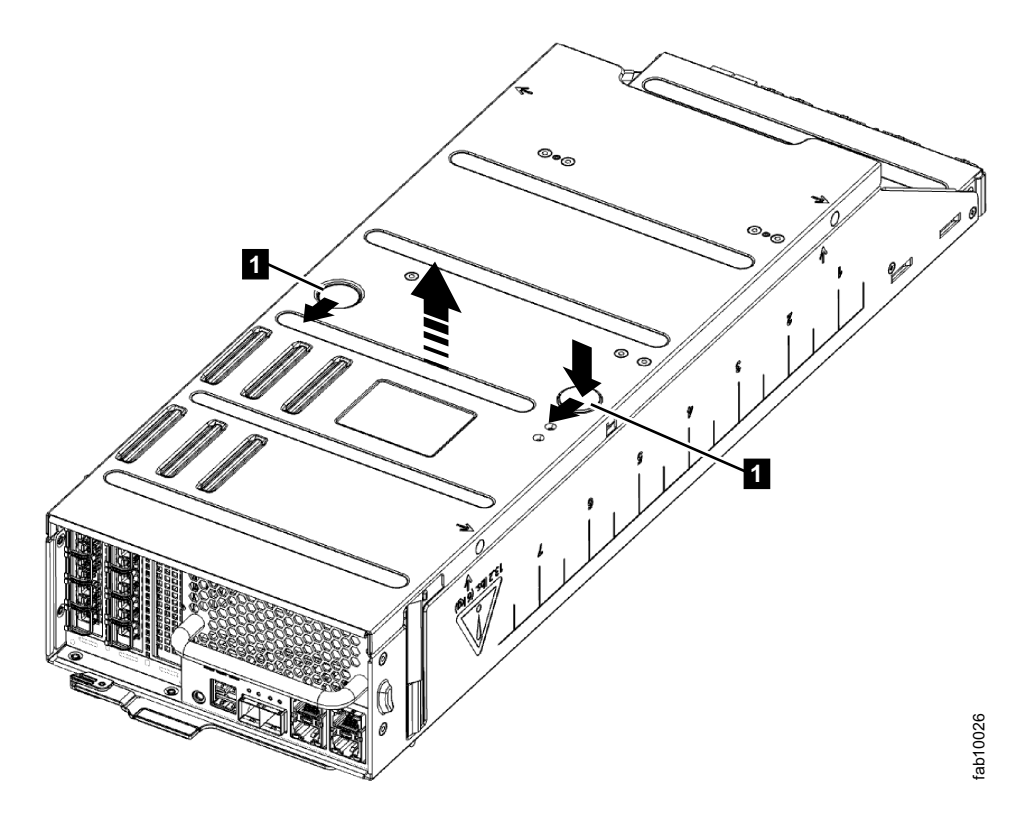

Figure 76. Replacing the canister cover

# Procedure: Understanding Storwize V7000 Gen2 volume dependencies

If one component in a redundant pair is offline or powered off, host access to volumes depends on a Storwize V7000 Gen2 enclosure or canister in the system.

- If a control enclosure only has one node canister online, access to a volume depends on the online node canister if the volume is stored partially or wholly on an array that uses drives in the control enclosure or its expansion enclosures.
- If one expansion canister in an expansion enclosure is powered off, any expansion canisters further down that side of the chain become isolated from the control canister on that side of the chain. In this case, host access to volumes depends on the online canister if the volume uses drives in an isolated enclosure or the enclosure with the offline canister.

• If an entire expansion enclosure is powered off, both the left and the right side of the SAS chain are broken. In this case, host access to some volumes can be considered to depend on the entire expansion enclosure.

The impact that a service procedure might have on host access to data can be understood by using the management GUI.

- 1. Log on to the management GUI. Go to Monitoring > System .
- 2. From the dynamic graphic, right click the canister and select **Show Dependent Volumes** to see which volumes would be inaccessible if the component was taken offline or powered off.

If during a maintenance procedure, the **Show Dependent Volumes** action indicates that there are dependent volumes, you might choose to stop the procedure to investigate whether it is possible to reinstate the redundancy in the system so that a procedure can be carried out without loss of access to data. An example would be to do procedures to ensure that both canisters in the enclosure are online before doing another procedure that powers off the only online canister in the enclosure.

## Storwize V7000 replaceable units

Each Storwize V7000 model consists of several replaceable units. Generic replaceable units are cables, SFP transceivers, canisters, power supply units, battery assemblies, and enclosure chassis. The parts list varies, depending on the generation of your control enclosure model.

Storwize V7000 Unified Gen1 refers to the enclosure models in the following table:

| Machine<br>type/model | Description                                                                                               |
|-----------------------|----------------------------------------------------------------------------------------------------|
| 2076-112              | Storwize V7000 Unified control enclosure for 3.5-inch drives                                              |
| 2076-124              | Storwize V7000 Unified control enclosure for 2.5-inch drives                                              |
| 2076-312              | Storwize V7000 Unified control enclosure for 3.5-inch drives (with two 10 Gbps iSCSI/FCoE Ethernet ports) |
| 2076-324              | Storwize V7000 Unified control enclosure for 2.5-inch drives (with two 10 Gbps iSCSI/FCoE Ethernet ports) |
| 2076-212              | Storwize V7000 Unified expansion enclosure for 3.5-inch drives                                            |
| 2076-224              | Storwize V7000 Unified expansion enclosure for 2.5-inch drives                                            |

Table 103. Storwize V7000 Unified Gen1 model numbers

Storwize V7000 Unified *Gen2* refers to the newer generation of enclosures in the following table:

Table 104. Storwize V7000 Unified Gen2 model numbers

| Machine<br>type/model | Description                                                    |
|-----------------------|----------------------------------------------------------------|
| 2076-524              | Storwize V7000 Unified control enclosure                       |
| 2076-12F              | Storwize V7000 Unified expansion enclosure for 3.5-inch drives |
| 2076-24F              | Storwize V7000 Unified expansion enclosure for 2.5-inch drives |

## Storwize V7000 2076-524 Gen2 replaceable units

You might have to replace a Storwize V7000 2076-524 part. Some replaceable parts are customer-replaceable units (CRUs) and some are field-replaceable units (FRUs), which are replaced by IBM trained service technicians.

| Part number | Part name                                             | CRU or FRU | Notes                                                                                                    |
|-------------|-------------------------------------------------------|------------|----------------------------------------------------------------------------------------------------|
| 31P1854     | Control enclosure<br>midplane assembly                | FRU        | Excludes drives,<br>drive blanks,<br>canisters, fan<br>modules, bezel<br>covers, PSUs.                                                       |
| 31P1845     | Node canister                                         | CRU        | Includes 2x 16 GB<br>DIMMs, system<br>drive, CMOS battery.<br>Excludes Node<br>battery, interface<br>cards, compression<br>card/passthrough. |
| 31P1849     | Control enclosure power supply unit                   | CRU        |                                                                                                    |
| 31P1847     | Fan module                                            | CRU        |                                                                                                    |
| 45W8680     | Drive blank, 2.5-inch<br>form factor                  | CRU        |                                                                                                    |
| 31P1851     | Control enclosure left<br>bezel                       | FRU        | No MTM/Serial<br>number label on the<br>FRU.                                                                                                 |
| 00Y2512     | 2.5-inch enclosure<br>right bezel                     | CRU        |                                                                                                    |
| 31P1856     | Control enclosure rail kit                            | CRU        |                                                                                                    |
| 31P1807     | Node battery                                          | CRU        |                                                                                                    |
| 64P8453     | Node canister<br>memory (16 GB<br>DIMM)               | CRU        |                                                                                                    |
| 33F8354     | CMOS coin battery                                     | CRU        | For real-time clock                                                                                                    |
| 31P1861     | Compression<br>pass-through card                      | CRU        |                                                                                                    |
| 31P1863     | Compression<br>accelerator card                       | CRU        |                                                                                                    |
| 64P8473     | 4-port 8 Gbps Fibre<br>Channel host<br>interface card | CRU        | No SFPs                                                                                                    |
| 00AR316     | 4-port 10 Gbps<br>Ethernet host<br>interface card     | CRU        | No SFPs                                                                                                    |
| 00RY007     | 2-port 16Gbps Fibre<br>Channel host<br>interface card | CRU        | No SFPs.                                                                                                    |
| 85Y6278     | 8 Gbps SW SFP                                         | CRU        | For 8 Gbps Fibre<br>Channel host<br>interface card                                                                                           |

Table 105. Control enclosure replaceable units

Table 105. Control enclosure replaceable units (continued)

| Part number | Part name      | CRU or FRU | Notes                                               |
|-------------|----------------|------------|-----------------------------------------------------|
| 00AR096     | 8 Gbps LW SFP  | CRU        | For 8 Gbps Fibre<br>Channel host<br>interface card  |
| 00RY190     | 16 Gbps SW SFP | CRU        | For 16 Gbps Fibre<br>Channel host<br>interface card |
| 00RY191     | 16 Gbps LW SFP | CRU        | For 16 Gbps Fibre<br>Channel host<br>interface card |
| 31P1630     | 10Gbs SFP      | CRU        | For 10Gbs Ethernet<br>host interface card           |

Table 106. Expansion enclosure replaceable units

| Part number                               | Part name                                                      | CRU or FRU | Notes                                                                                              |
|-------------------------------------------|----------------------------------------------------------------|------------|----------------------------------------------------------------------------------------------------|
| 45W8680                                   | Drive blank, 2.5-inch form factor                              | CRU        | For models 2076-524, 2076-24F only.                                                                |
| 64P8446                                   | Expansion enclosure<br>midplane assembly,<br>12-slot, 3.5-inch | FRU        | For model 2076-12F<br>only. Excludes drives;<br>drive blanks;<br>canisters; bezel<br>covers; PSUs. |
| 64P8447                                   | Expansion enclosure<br>midplane assembly,<br>24-slot, 2.5-inch | FRU        | For model 2076-24F<br>only. Excludes drives;<br>drive blanks;<br>canisters; bezel<br>covers; PSUs. |
| 64P8448                                   | Expansion Canister                                             | CRU        |                                                                                                    |
| 98Y2218                                   | Expansion enclosure<br>power supply unit                       | CRU        |                                                                                                    |
| 45W8680                                   | Drive blank, 2.5-inch form factor                              | CRU        | For models 2076-524, 2076-24F only.                                                                |
| 42R7992                                   | Drive blank, 3.5-inch<br>form factor                           | CRU        | For model 2076-12F only.                                                                           |
| 64P8450 Expansion enclosure<br>left bezel |                                                                | CRU        | No MTM/Serial<br>number label on the<br>FRU.                                                       |
| 00Y2512                                   | Enclosure right bezel, 2.5-inch form factor                    | CRU        |                                                                                                    |
| 00Y2436                                   | Enclosure right bezel,<br>3.5-inch form factor                 | CRU        |                                                                                                    |
| 64P8449                                   | Expansion enclosure rail kit                                   | CRU        |                                                                                                    |

#### Table 107. Drive replaceable units

| Part number          | Part name                    | CRU or FRU | Notes |
|----------------------|------------------------------|------------|-------|
| 2.5-inch form factor |                              |            |       |
| 00AR323              | SFF HDD - 600 GB<br>15 K RPM | CRU        |       |

Table 107. Drive replaceable units (continued)

| Part number          | Part name                          | CRU or FRU | Notes                                                |
|----------------------|------------------------------------|------------|------------------------------------------------------|
| 00AR324              | SFF HDD - 300 GB<br>15 K RPM       | CRU        |                                                      |
| 00AR325              | SFF HDD - 600 GB<br>10K RPM        | CRU        |                                                      |
| 00AR326              | SFF HDD - 900 GB<br>10K RPM        | CRU        |                                                      |
| 00AR327              | SFF HDD - 1.2 TB<br>10K RPM        | CRU        |                                                      |
| 00RX908              | SFF HDD - 1.8 TB<br>10K RPM 12Gbps | CRU        | Requires system<br>software version 7.4<br>or later. |
| 00AR328              | SFF HDD - 1 TB NL<br>SAS 7.2 K RPM | CRU        |                                                      |
| 00AR329              | SFF 200 GB SSD                     | CRU        |                                                      |
| 00AR330              | SFF 400 GB SSD                     | CRU        |                                                      |
| 00AR331              | SFF 800 GB SSD                     | CRU        |                                                      |
| 3.5-inch form factor |                                    |            |                                                      |
| 00AR320              | LFF HDD - 2 TB NL<br>SAS           | CRU        |                                                      |
| 00AR321              | LFF HDD - 3 TB NL<br>SAS           | CRU        |                                                      |
| 00AR322              | LFF HDD - 4 TB NL<br>SAS           | CRU        |                                                      |
| 00RX911              | LFF HDD - 6 TB NL<br>12Gbps SAS    | CRU        | Requires system<br>software version 7.4<br>or later. |

#### Table 108. Cable replaceable units

| Part number | Part name                                                  | CRU or FRU | Notes                                |  |  |
|-------------|------------------------------------------------------------|------------|--------------------------------------|--|--|
| Optical     |                                                            |            |                                      |  |  |
| 39M5699     | 1 m FC cable                                               | CRU        |                                      |  |  |
| 39M5700     | 5 m FC cable                                               | CRU        |                                      |  |  |
| 39M5701     | 25 m FC cable                                              | CRU        |                                      |  |  |
| 41V2120     | 10 m OM3 FC cable                                          | CRU        |                                      |  |  |
| SAS         |                                                            |            |                                      |  |  |
| 00AR272     | 0.6 m 12 Gbps SAS<br>Cable (mini SAS HD<br>to mini SAS HD) | CRU        | For connecting expansion enclosures. |  |  |
| 00AR311     | 1.5 m 12 Gbps SAS<br>Cable (mini SAS HD<br>to mini SAS HD) | CRU        | For connecting expansion enclosures. |  |  |
| 00AR317     | 3.0 m 12 Gbps SAS<br>Cable (mini SAS HD<br>to mini SAS HD) | CRU        | For connecting expansion enclosures. |  |  |

| Part number | Part name                                                  | CRU or FRU | Notes                                |
|-------------|------------------------------------------------------------|------------|--------------------------------------|
| 00AR439     | 6.0 m 12 Gbps SAS<br>Cable (mini SAS HD<br>to mini SAS HD) | CRU        | For connecting expansion enclosures. |
| Power       |                                                            |            |                                      |
| 39M5068     | Argentina 2.8 m                                            | CRU        |                                      |
| 39M5199     | Japan 2.8 m                                                | CRU        |                                      |
| 39M5123     | Europe 2.8 m                                               | CRU        |                                      |
| 39M5165     | Italy 2.8 m                                                | CRU        |                                      |
| 39M5102     | Aus/NZ 2.8 m                                               | CRU        |                                      |
| 39M5130     | Denmark 2.8 m                                              | CRU        |                                      |
| 39M5144     | S. Africa 2.8 m                                            | CRU        |                                      |
| 39M5151     | UK 2.8 m                                                   | CRU        |                                      |
| 39M5158     | Switzerland 2.8 m                                          | CRU        |                                      |
| 39M5172     | Israel 2.8 m                                               | CRU        |                                      |
| 39M5206     | China 2.8 m                                                | CRU        |                                      |
| 39M5219     | Korea 2.8 m                                                | CRU        |                                      |
| 39M5226     | India 2.8 m                                                | CRU        |                                      |
| 39M5240     | Brazil 2.8 m                                               | CRU        |                                      |
| 39M5247     | Taiwan 2.8 m                                               | CRU        |                                      |
| 39M5081     | US/Canada 2.8 m                                            | CRU        |                                      |
| 39M5377     | Power jumper cord -<br>2.8 m                               | CRU        |                                      |

Table 108. Cable replaceable units (continued)

## Storwize V7000 2076-1xx and 2076-3xx Gen1 replaceable units

The Storwize V7000 system consists of several replaceable units. Generic replaceable units are cables, SFP transceivers, canisters, power supply units, battery assemblies, and enclosure chassis.

Table 109 provides a brief description of each replaceable unit.

| Table 109. | Replaceable | units |
|------------|-------------|-------|
|------------|-------------|-------|

| Part                                                  | Part number | Applicable<br>models | FRU or customer replaced |
|-------------------------------------------------------|-------------|----------------------|--------------------------|
| 2U24 enclosure chassis (empty chassis)                | 85Y5897     | 124, 224, 324        | FRU                      |
| 2U12 enclosure chassis (empty chassis)                | 85Y5896     | 112, 212, 312        | FRU                      |
| Type 100 node canister                                | 85Y5899     | 112, 124             | Customer<br>replaced     |
| Type 300 node canister with 10<br>Gbps Ethernet ports | 85Y6116     | 312, 324             | Customer<br>replaced     |
| Expansion canister                                    | 85Y5850     | 212, 224             | Customer<br>replaced     |

| Table 109 | . Replaceable | units | (continued) |
|-----------|---------------|-------|-------------|
|-----------|---------------|-------|-------------|

| Part                                                   | Part number | Applicable<br>models | FRU or customer replaced |
|--------------------------------------------------------|-------------|----------------------|--------------------------|
| 764 W power supply unit                                | 85Y5847     | 112, 124, 312, 324   | Customer<br>replaced     |
| 580 W power supply unit                                | 85Y5846     | 212, 224             | Customer<br>replaced     |
| Battery backup unit                                    | 85Y5898     | 112, 124, 312, 324   | Customer<br>replaced     |
| 1 m SAS cable                                          | 44V4041     | 212, 224             | Customer<br>replaced     |
| 3 m SAS cable                                          | 44V4163     | 212, 224             | Customer<br>replaced     |
| 6 m SAS cable                                          | 44V4164     | 212, 224             | Customer<br>replaced     |
| 1 m Fibre Channel cable                                | 39M5699     | 112, 124, 312, 324   | Customer<br>replaced     |
| 5 m Fibre Channel cable                                | 39M5700     | 112, 124, 312, 324   | Customer<br>replaced     |
| 25 m Fibre Channel cable                               | 39M5701     | 112, 124, 312, 324   | Customer<br>replaced     |
| 1.8 m power cord (Chicago)                             | 39M5080     | All                  | Customer<br>replaced     |
| 2.8 m power cord (EMEA)                                | 39M5151     | All                  | Customer<br>replaced     |
| 2.8 m power cord (Australia)                           | 39M5102     | All                  | Customer<br>replaced     |
| 2.8 m power cord (Africa)                              | 39M5123     | All                  | Customer<br>replaced     |
| 2.8 m power cord (Denmark)                             | 39M5130     | All                  | Customer<br>replaced     |
| 2.8 m power cord (South Africa)                        | 39M5144     | All                  | Customer<br>replaced     |
| 2.8 m power cord (Switzerland)                         | 39M5158     | All                  | Customer<br>replaced     |
| 2.8 m power cord (Chile)                               | 39M5165     | All                  | Customer<br>replaced     |
| 2.8 m power cord (Israel)                              | 39M5172     | All                  | Customer<br>replaced     |
| 2.8 m power cord (Group 1 including the United States) | 39M5081     | All                  | Customer<br>replaced     |
| 2.8 m power cord (Argentina)                           | 39M5068     | All                  | Customer<br>replaced     |
| 2.8 m power cord (China)                               | 39M5206     | All                  | Customer<br>replaced     |
| 2.8 m power cord (Taiwan)                              | 39M5247     | All                  | Customer<br>replaced     |
| 2.8 m power cord (Brazil)                              | 39M5233     | All                  | Customer<br>replaced     |

| Table 109. | Replaceable u | ınits ( | continued) |
|------------|---------------|---------|------------|

| Part                                                         | Part number | Applicable<br>models | FRU or customer replaced                                                         |
|--------------------------------------------------------------|-------------|----------------------|----------------------------------------------------------------------------------|
| 2.0 m jumper cable                                           | 39M5376     | All                  | Customer<br>replaced                                                             |
| 2.8 m power cord (India)                                     | 39M5226     | All                  | Customer<br>replaced                                                             |
| 4.3 m power cord (Japan)                                     | 39M5200     | All                  | Customer<br>replaced                                                             |
| 2.8 m power cord (Korea)                                     | 39M5219     | All                  | Customer<br>replaced                                                             |
| 2.5" flash drive, 300 GB, in carrier assembly                | 85Y5861     | 124, 224, 324        | Customer<br>replaced                                                             |
| 2.5" 10 K, 300 GB, in carrier assembly                       | 85Y5862     | 124, 224, 324        | Customer<br>replaced                                                             |
| 2.5" 10 K, 450 GB, in carrier assembly                       | 85Y5863     | 124, 224, 324        | Customer<br>replaced                                                             |
| 2.5" 10 K, 600 GB drive, in carrier assembly                 | 85Y5864     | 124, 224, 324        | Customer<br>replaced                                                             |
| 2.5" 15 K, 146 GB drive, in carrier assembly                 | 85Y6088     | 124, 224, 324        | Customer<br>replaced                                                             |
| 2.5" 15 K, 300 GB drive, in carrier assembly                 | 85Y6185     | 124, 224, 324        | Customer<br>replaced                                                             |
| 2.5" 10 K, 900 GB drive, in carrier assembly                 | 00L4680     | 124, 224, 324        | Customer<br>replaced                                                             |
| 2.5" 10 K, 300 GB drive, in carrier assembly                 | 85Y6256     | 124, 224, 324        | Customer<br>replaced                                                             |
| 2.5" 10 K, 600 GB drive, in carrier assembly                 | 85Y6268     | 124, 224, 324        | Customer<br>replaced                                                             |
| 2.5" 10 K, 900 GB drive, in carrier assembly                 | 85Y6274     | 124, 224, 324        | Customer<br>replaced                                                             |
| 2.5" 10 K 1.8 TB drive, in carrier assembly                  | 00RX915     | 124, 224, 324        | Customer<br>replaceable.<br>Requires system<br>software version<br>7.4 or later. |
| 2.5" 7.2 K, Nearline SAS, 1 TB<br>drive, in carrier assembly | 85Y6186     | 124, 224, 324        | Customer<br>replaced                                                             |
| 2.5" flash drive, 200 GB drive, in carrier assembly          | 85Y6188     | 124, 224, 324        | Customer<br>replaced                                                             |
| 2.5" flash drive, 400 GB drive, in carrier assembly          | 85Y6189     | 124, 224, 324        | Customer<br>replaced                                                             |
| 2.5" flash drive, 800 GB drive, in carrier assembly          | 00AR252     | 124, 224, 324        | Customer<br>replaced                                                             |
| 3.5" 7.2 K Nearline SAS - 2 TB in carrier assembly           | 85Y5869     | 112, 212, 312        | Customer<br>replaced                                                             |
| 3.5" 7.2 K Nearline SAS - 3 TB in carrier assembly           | 85Y6187     | 112, 212, 312        | Customer<br>replaced                                                             |

| Part                                                           | Part number | Applicable<br>models | FRU or customer replaced                                                         |
|----------------------------------------------------------------|-------------|----------------------|----------------------------------------------------------------------------------|
| 3.5" 7.2 K Nearline SAS - 6 TB<br>in carrier assembly          | 00RX918     | 112, 212, 312        | Customer<br>replaceable.<br>Requires system<br>software version<br>7.4 or later. |
| Blank 2.5" carrier                                             | 85Y5893     | 124, 224, 324        | Customer<br>replaced                                                             |
| Blank 3.5" carrier                                             | 85Y5894     | 112, 212, 312        | Customer<br>replaced                                                             |
| Fibre Channel shortwave small form-factor pluggable (SFP)      | 85Y5958     | 112, 124, 312, 324   | Customer<br>replaced                                                             |
| Fibre Channel longwave small<br>form-factor pluggable (SFP)    | 85Y5957     | 112, 124, 312, 324   | Customer<br>replaced                                                             |
| Ethernet small form-factor pluggable (SFP)                     | 31P1549     | 312, 324             | Customer<br>replaced                                                             |
| Rail kit                                                       | 85Y5852     | All                  | Customer<br>replaced                                                             |
| Left enclosure cap including<br>RID tag but no black MTM label | 85Y5901     | All                  | Customer<br>replaced                                                             |
| Right enclosure cap (2U12)                                     | 85Y5903     | 112, 212, 312        | Customer<br>replaced                                                             |
| Right enclosure cap (2U24)                                     | 85Y5904     | 124, 224, 324        | Customer<br>replaced                                                             |

Table 109. Replaceable units (continued)

## **Replacing parts**

You can remove and replace customer-replaceable units (CRUs) in control enclosures or expansion enclosures.

**Attention:** Even though many of these components are hot-swappable, they are intended to be used only when your system is not active (no I/O operations). If your system is powered on and processing I/O operations, go to the management GUI and follow the fix procedures. Initiating the replacement actions without the assistance of the fix procedures can result in loss of data or loss of access to data.

Each replaceable unit has its own removal procedure. Sometimes you can find that a step within a procedure might refer you to a different remove and replace procedure. You might want to complete the new procedure before you continue with the first procedure that you started.

Remove or replace parts only when you are directed to do so.

## Preparing to remove and replace parts

Before you remove and replace parts, you must be aware of all safety issues.

## Before you begin

First, read the safety precautions in the *IBM Systems Safety Notices*. These guidelines help you safely work with the Storwize V7000 Unified.

## Replacing a node canister

Remove and replace a node canister.

## Replacing a Storwize V7000 Gen2 node canister

To replace a faulty node canister with a new one received from CRU or FRU stock, use this procedure. When replacing a node canister, aim to maximize drive and system availability by maintaining one online node in the control enclosure with the faulty node canister. If you cannot maintain at least one node canister online in the system, then you might need to follow the system recovery procedure after replacing the faulty node canister.

## Procedure

- 1. Follow "Procedure: Removing a Storwize V7000 Gen2 node canister" on page 274 to remove the faulty node canister.
- 2. Remove the lid of the faulty canister, as described in "Procedure: Removing and replacing the lid of a Storwize V7000 Gen2 node canister" on page 281. Do the same to the replacement canister.
- **3**. Some components inside the faulty node canister must be transferred to the replacement canister. Transfer each of the following components as necessary:
  - The battery, as described in "Replacing the battery in a Storwize V7000 Gen2 node canister" on page 311.
  - The host interface cards in one control enclosure, as described in "Replacing a Storwize V7000 Gen2 host interface card" on page 367.
  - Memory modules, as described in "Replacing a Storwize V7000 Gen2 node canister memory module (16 GB DIMM)" on page 366.
  - The compression pass-through card or compression accelerator card, as described in the installation description of upgrading the hardware to install the compression accelerator card.
- 4. Replace the lid of the faulty canister and the lid of the replacement canister, as described in "Procedure: Removing and replacing the lid of a Storwize V7000 Gen2 node canister" on page 281.
- 5. Open the release lever of the replacement canister.
- 6. Push the replacement canister into the slot of the enclosure that the faulty canister was removed from, until it stops.
- 7. Finish inserting the replacement canister by closing its release lever so that the orange latch engages the enclosure.
- 8. If the enclosure is powered and the canister is correctly installed, the canister starts automatically. Repeat from step 5, if the canister is not correctly installed.
- 9. Reinsert the data cables into the ports that they were originally connected.
- **10.** If no node canisters are online, the system is not online. To recover the system in the case when no node canisters are online, see "Recover system procedure" on page 375.
- **11.** If only the replacement node is in service state with node error 503, apply "Procedure: Rescuing Storwize V7000 Gen2 node canister software from another node (node rescue)" on page 280 to rescue the replacement node canister.
- 12. When the node canister is powered up, it is automatically added to the system and the system automatically ensures that the machine code version on the new canister matches that of the other node canister in the control enclosure. This is reflected in the system event log.

**13**. When the canister is back online, check the event log for any new events that might indicate a problem with the reassembly.

## Replacing a Storwize V7000 Gen1 node canister

This topic describes how to replace a node canister.

#### About this task

Attention: Even though many of these components are hot-swappable, they are intended to be used only when your system is not active (no I/O operations). If your system is powered on and processing I/O operations, go to the management GUI and follow the fix procedures. Initiating the replacement actions without the assistance of the fix procedures can result in loss of data or loss of access to data.

Be careful when you are replacing the hardware components that are located in the back of the system that you do not inadvertently disturb or remove any cables that you are not instructed to remove.

**Attention:** Do not replace one type of node canister with another type. For example, do not replace a model 2076-112 node canister with a model 2076-312 node canister.

Be aware of the following canister LED states:

- If both the power LED and system status LED are on, do not remove a node canister unless directed to do so by a service procedure.
- If the system status is off, it is acceptable to remove a node canister. However, do not remove a node canister unless directed to do so by a service procedure.
- If the power LED is flashing or off, it is safe to remove a node canister. However, do not remove a node canister unless directed to do so by a service procedure.

**Attention:** Even if a node canister is powered off, it is still possible to lose data. Do not remove a node canister unless directed to do so by a service procedure.

To replace the node canister, perform the following steps:

#### Procedure

- 1. Read the safety information to which "Preparing to remove and replace parts" on page 290 refers.
- Confirm that you know which canister to replace. Go to "Procedure: Identifying which Storwize V7000 Gen1 enclosure or canister to service" on page 250.
- **3**. Record which data cables are plugged into the specific ports of the node canister. The cables must be inserted back into the same ports after the replacement is complete; otherwise, the system cannot function properly.
- 4. Disconnect the data cables for each canister.
- 5. Grasp the handle between the thumb and forefinger.

**Note:** Ensure that you are opening the correct handle. The handle locations for the node canisters and expansion canisters are slightly different.

Handles for the node canisters are located in close proximity to each other. The handle with the finger grip on the right removes the upper canister (1). The handle with the finger grip on the left removes the lower canister (2).

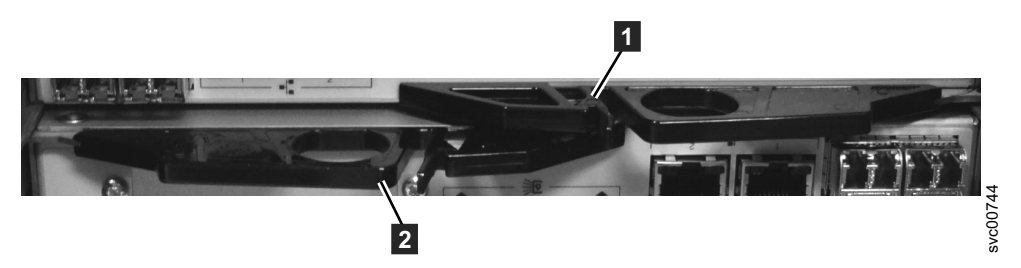

Figure 77. Rear of node canisters that shows the handles.

6. Squeeze them together to release the handle.

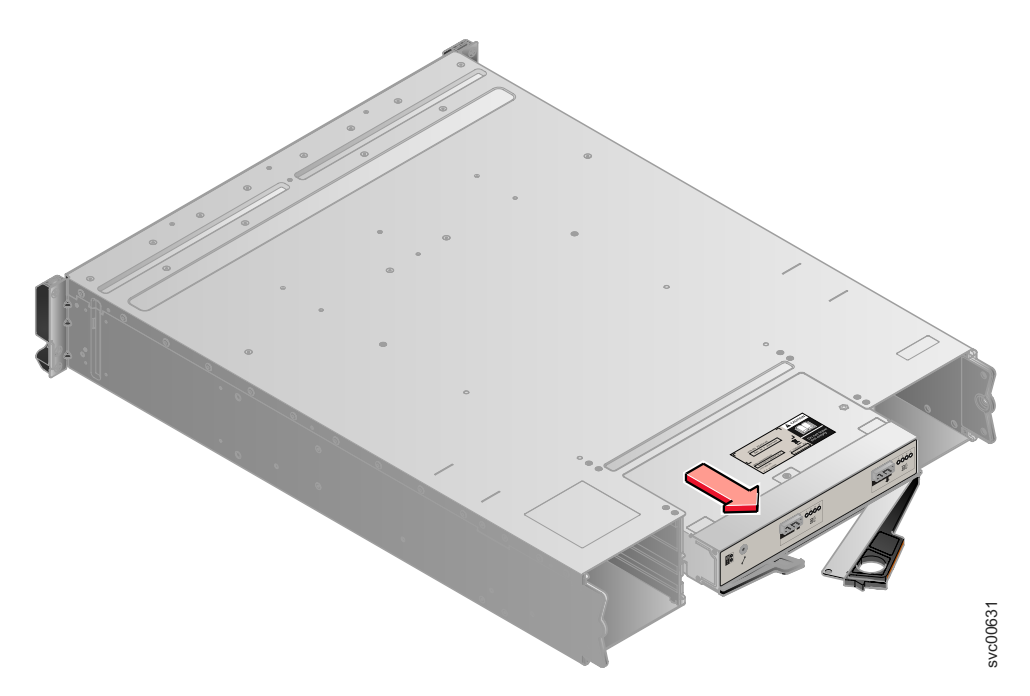

Figure 78. Removing the canister from the enclosure

- 7. Pull out the handle to its full extension.
- 8. Grasp canister and pull it out.
- **9**. Insert the new canister into the slot with the handle pointing towards the center of the slot. Insert the unit in the same orientation as the one that you removed.
- 10. Push the canister back into the slot until the handle starts to move.
- 11. Finish inserting the canister by closing the handle until the locking catch clicks into place. Make sure that the canister is firmly and correctly seated, otherwise this can lead to problems.

If the enclosure is powered on, the canister starts automatically.

12. Reattach the data cables.

## Replacing a fan module

Remove and replace a fan module.

## Replacing a Storwize V7000 Gen2 fan module

Use this procedure to replace a faulty fan module with a new one received from CRU or FRU stock.

A fan module is located behind each node canister, and is accessed using the node canister slot after the node canister is removed.

Do not remove the node canister and faulty fan module before the replacement fan is on hand. The replacement procedure described must be completed within 5 minutes of the faulty fan module being removed to ensure that components do not shut down due to excessive temperatures.

When removing a node canister, aim to maximize drive and system availability by maintaining one online node in the control enclosure. If you cannot maintain at least one node canister online in the system, then you might need to follow the system recovery procedure after the node canister is replaced into the enclosure.

#### Procedure

- 1. Remove the replacement fan module from its packaging. Familiarize yourself with the part by reading through this procedure.
- 2. Remove the node canister that is on the same side of the enclosure as the faulty fan module. See "Procedure: Removing a Storwize V7000 Gen2 node canister" on page 274.
- **3.** Locate the two orange locking rings of the fan module inside the left and right edges of the node canister slot. Note their position relative to the inside of the canister slot.
- 4. Simultaneously rotate both rings upwards through 90 degrees, releasing the fan module from the slot. Pull the locking rings to slide the faulty fan module out from the canister slot.
- 5. Ensure that the orange locking rings on the replacement fan module are rotated open so that they extend out from the fan module.
- 6. Slide the replacement fan module into the canister slot until it stops.
- 7. Simultaneously rotate both locking rings downwards through 90 degrees while applying gentle pressure to push the fan module into the slot. The fan module is installed correctly when the back edges of the locking rings are flush with the relief detail inside the canister slot.
- 8. Replace the node canister into the canister slot until it stops.
- **9**. Finish inserting the node canister by closing its release lever so that the orange catch engages the enclosure.
- 10. If the enclosure is powered and the canister is correctly installed, the canister starts automatically. Remove the canister and repeat the procedure from step 5, if the canister is not correctly installed.
- 11. Reinsert the data cables into the ports that they were originally connected.
- **12**. When the canister is back online, check the event log for any new events that might indicate a problem with the reassembly.

## Replacing an expansion canister

Remove and replace an expansion canister.

## Replacing a Storwize V7000 Gen2 expansion canister

To replace a faulty expansion canister with a new one received from CRU / FRU stock, use this procedure.

**Attention:** Even though many of these components are hot-swappable, they are intended to be used only when your system is not active (no I/O operations). If your system is powered on and processing I/O operations, go to the management GUI and follow the fix procedures. Initiating the replacement actions without the assistance of the fix procedures can result in loss of data or loss of access to data.

Be careful when you are replacing the hardware components that are located in the back of the system that you do not inadvertently disturb or remove any cables that you are not instructed to remove.

Do not remove an expansion canister unless directed to do so by a service procedure.

To replace an expansion canister, do the following steps:

#### Procedure

- 1. Read the safety information in "Preparing to remove and replace parts" on page 290.
- 2. Refer to "Procedure: Understanding Storwize V7000 Gen2 volume dependencies" on page 282 to determine whether to do this procedure.
- **3**. Carefully identify the expansion canister that you are replacing. If possible, go to **Monitoring** > **System** in the management GUI. Select the expansion enclosure that you are replacing and select **Actions** > **Identify** to set the canister fault LED blinking.
- 4. Record which SAS cables are plugged into the specific ports of the expansion canister. The cables must be inserted back into the same ports after the replacement is complete; otherwise, the system cannot function properly.
- 5. Disconnect the SAS cables from the canister.
- 6. Open the two release levers as shown in Figure 79 on page 296. The canister moves out of the slot approximately 0.6 cm (0.25 inch).
- 7. Slide the canister out of the slot.
- 8. Open the release levers of the replacement canister.
- 9. Push the replacement canister into the slot until it stops.
- **10**. Finish inserting the canister by closing both release levers so that both orange latches click into place.
- 11. The canister is correctly installed when the rear face of the canister is flush with the rear edge of the enclosure.

If the enclosure is powered on and the canister is correctly installed, the canister starts automatically.

- 12. Reattach each SAS cable into the port from which it was removed in step 5.
  - a. Ensuring the SAS cable connectors are inserted with the pull tab to the bottom of the connector, gently push the connector in until a slight click is felt or heard.
  - b. Verify that the connector is fully inserted by gently pulling on it (not on the tab).

You should not be able to remove it.

If the enclosure is powered on and the SAS connector is correctly inserted into the port, the green SAS link LED above the port lights up.

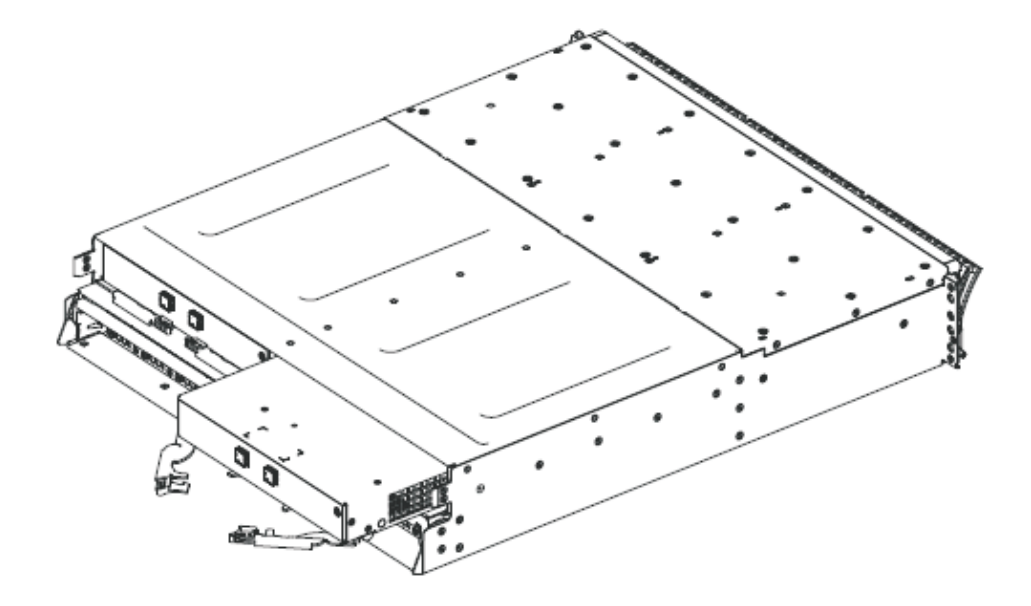

Figure 79. Removing and replacing the Storwize V7000 Gen2 expansion canister

## Replacing an expansion canister

This topic describes how to replace an expansion canister.

#### About this task

**Attention:** Even though many of these components are hot-swappable, they are intended to be used only when your system is not active (no I/O operations). If your system is powered on and processing I/O operations, go to the management GUI and follow the fix procedures. Initiating the replacement actions without the assistance of the fix procedures can result in loss of data or loss of access to data.

Be careful when you are replacing the hardware components that are located in the back of the system that you do not inadvertently disturb or remove any cables that you are not instructed to remove.

Be aware of the following canister LED states:

- If the power LED is on, do not remove an expansion canister unless directed to do so by a service procedure.
- If the power LED is flashing or off, it is safe to remove an expansion canister. However, do not remove an expansion canister unless directed to do so by a service procedure.

**Attention:** Even if an expansion canister is powered off, it is still possible to lose data. Do not remove an expansion canister unless directed to do so by a service procedure.

To replace an expansion canister, perform the following steps:
# Procedure

- 1. Read the safety information to which "Preparing to remove and replace parts" on page 290 refers.
- 2. Record which SAS cables are plugged into the specific ports of the expansion canister. The cables must be inserted back into the same ports after the replacement is complete; otherwise, the system cannot function properly.
- 3. Disconnect the SAS cables for each canister.
- 4. Grasp the handle between the thumb and forefinger.

**Note:** Ensure that you are opening the correct handle. The handle locations for the node canisters and expansion canisters are slightly different.

Handles for the upper and lower expansion canisters overlap each other. The handle with the finger grip on the left removes the upper canister (1). The handle with the finger grip on the right removes the lower canister (2).

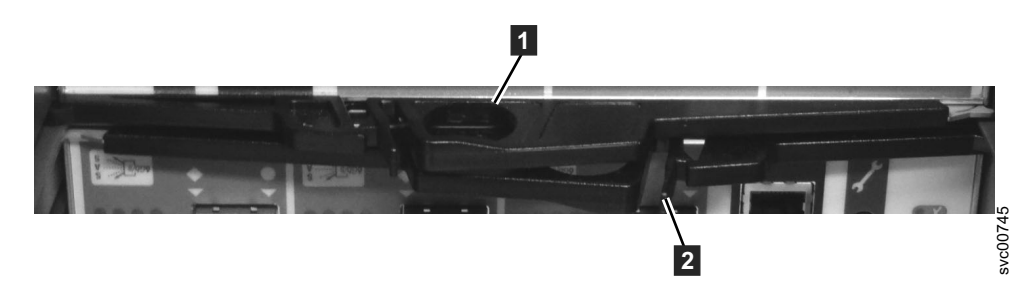

Figure 80. Rear of expansion canisters that shows the handles.

5. Squeeze them together to release the handle.

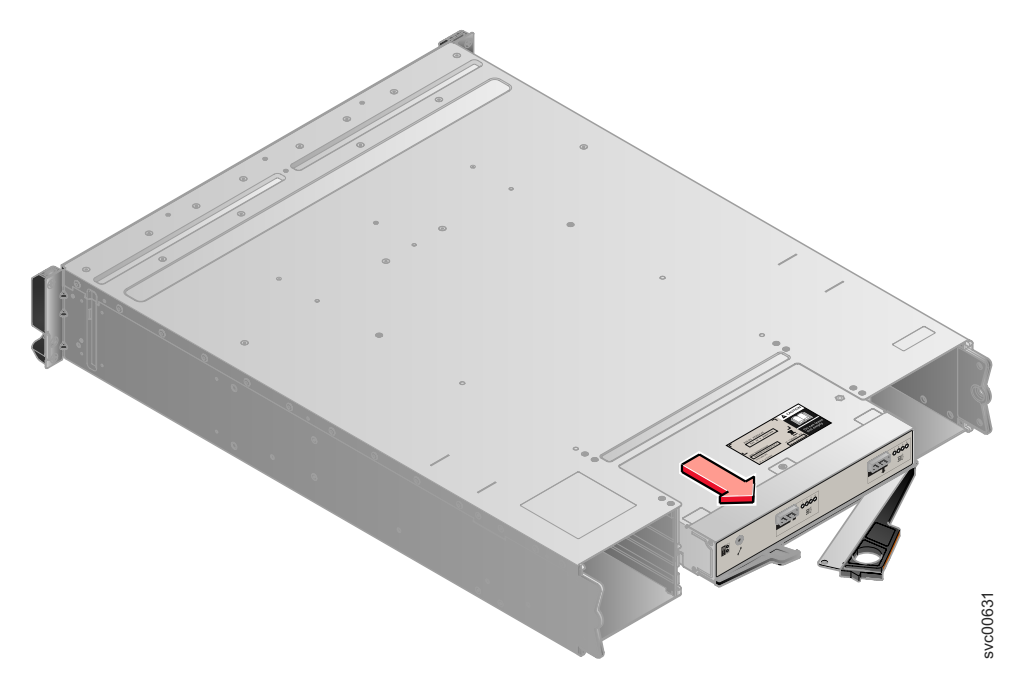

Figure 81. Removing the canister from the enclosure

- 6. Pull out the handle to its full extension.
- 7. Grasp canister and pull it out.

- 8. Insert the new canister into the slot with the handle pointing towards the center of the slot. Insert the unit in the same orientation as the one that you removed.
- 9. Push the canister back into the slot until the handle starts to move.
- **10.** Finish inserting the canister by closing the handle until the locking catch clicks into place. Make sure that the canister is firmly and correctly seated, otherwise this can lead to problems.
- 11. Reattach the SAS cables.

# **Replacing an SFP transceiver**

Remove and replace an SFP transceiver.

# Replacing an SFP transceiver in a Storwize V7000 2076-524 control enclosure

When a failure occurs on an optical link, the SFP transceiver in the port providing the link might need to be replaced. To replace a faulty SFP transceiver with a new one received from CRU or FRU stock, use this procedure.

# Before you begin

Even though many of these components are hot-swappable, they are intended to be used only when your system is not active (no I/O operations). If your system is powered on and processing I/O operations, go to the management GUI and follow the fix procedures. Initiating the replacement actions without the assistance of the fix procedures can result in loss of data or loss of access to data.

Be careful when you are replacing the hardware components that are located in the back of the system that you do not inadvertently disturb or remove any cables that you are not instructed to remove.

## **CAUTION:**

Some laser products contain an embedded Class 3A or Class 3B laser diode. Note the following information: laser radiation when open. Do not stare into the beam, do not view directly with optical instruments, and avoid direct exposure to the beam. (C030)

**Attention:** When replacing this part, you must follow recommended procedures for handling electrostatic discharge (ESD) sensitive devices.

## Procedure

Complete the following steps to remove and then replace an SFP transceiver.

1. Carefully determine the failing physical port connection.

**Important:** Removing the wrong SFP transceiver might result in loss of data access.

**2**. Remove the cable from the SFP.

Figure 82 on page 299 illustrates an SFP transceiver.

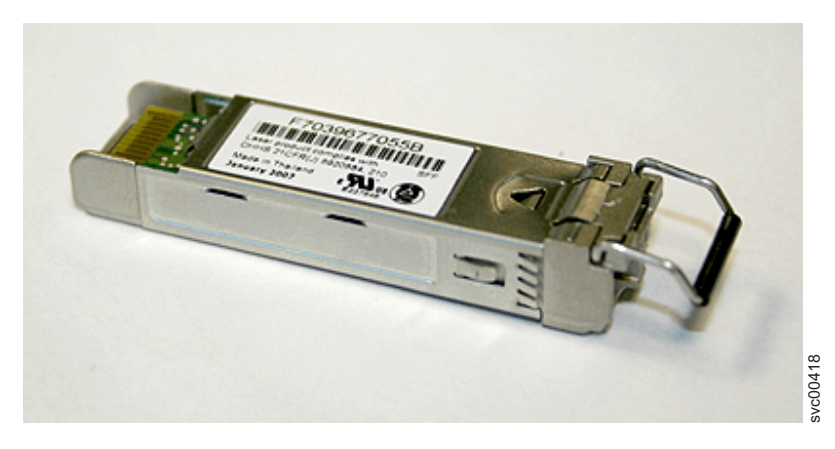

Figure 82. SFP transceiver

- 3. Remove the faulty SFP transceiver from its aperture.
  - a. Unclip the handle of the SFP transceiver.
  - b. Pull on the handle of the SFP transceiver.
  - c. The SFP transceiver slides out of its slot.
- 4. Install the replacement SFP transceiver into the aperture that is vacated in step 3.
  - a. Open the lock on the replacement SFP transceiver.
  - b. Push the new SFP transceiver into the aperture until it stops.
  - c. Close the release handle.
  - d. Gently pull the SFP transceiver. If it is installed correctly, it does not move from its aperture.
- 5. Reconnect the optical cable.
- 6. Confirm that the error is now fixed. Either mark the error as fixed or restart the node, depending on the failure indication originally noted.

#### Replacing an SFP transceiver in a control enclosure

When a failure occurs on a single link, the SFP transceiver might need to be replaced.

## Before you begin

Even though many of these components are hot-swappable, they are intended to be used only when your system is not active (no I/O operations). If your system is powered on and processing I/O operations, go to the management GUI and follow the fix procedures. Initiating the replacement actions without the assistance of the fix procedures can result in loss of data or loss of access to data.

Be careful when you are replacing the hardware components that are located in the back of the system that you do not inadvertently disturb or remove any cables that you are not instructed to remove.

#### **CAUTION:**

Some laser products contain an embedded Class 3A or Class 3B laser diode. Note the following information: laser radiation when open. Do not stare into the beam, do not view directly with optical instruments, and avoid direct exposure to the beam. (C030)

# About this task

Perform the following steps to remove and then replace an SFP transceiver:

## Procedure

1. Carefully determine the failing physical port connection.

**Important:** The Fibre Channel links in the enclosures are supported with both longwave SFP transceivers and shortwave SFP transceivers. A longwave SFP transceiver has some blue components that are visible even when the SFP transceiver is plugged in. You must replace an SFP transceiver with the same type of SFP transceiver that you are replacing. If the SFP transceiver to replace is a longwave SFP transceiver, for example, you must replace with another longwave SFP transceiver. Removing the wrong SFP transceiver might result in loss of data access.

- 2. Remove the optical cable by pressing the release tab and pulling the cable out. Be careful to exert pressure only on the connector and do not pull on the optical cables.
- **3**. Remove the SFP transceiver. There are a number of different handling or locking mechanisms that are used on the SFP transceivers. Some SFP transceivers might have a plastic tag. If so, pull the tag to remove the SFP transceiver.

**Important:** Always check that the SFP transceiver that you replace matches the SFP transceiver that you remove.

4. Push the new SFP transceiver into the aperture and ensure that it is securely pushed home. The SFP transceiver usually locks into place without having to swing the release handle until it locks flush with the SFP transceiver. Figure 83 illustrates an SFP transceiver and its release handle.

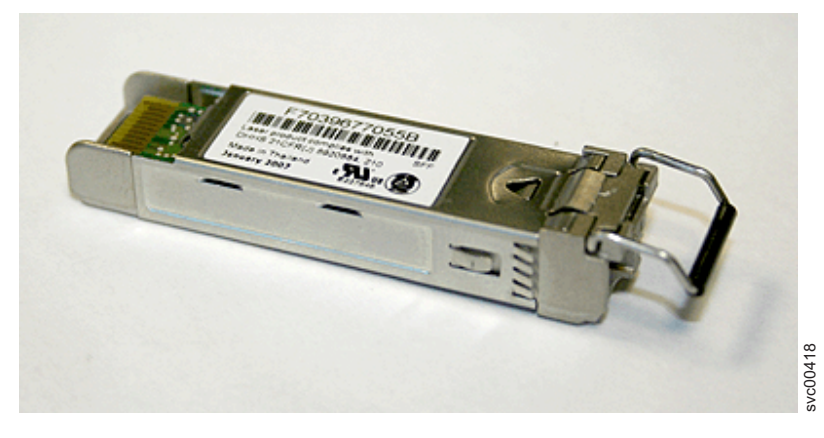

Figure 83. SFP transceiver

- 5. Reconnect the optical cable.
- 6. Confirm that the error is now fixed. Either mark the error as fixed or restart the node depending on the failure indication that you originally noted.

# Replacing a power supply unit for a control enclosure

Remove and replace the power supply units in the control enclosure.

# Replacing a Storwize V7000 Gen2 power supply unit for a control enclosure

You can replace either of the two hot-swap redundant power supplies in an enclosure. These redundant power supplies operate in parallel, one continuing to power the enclosure if the other fails.

# Before you begin

# Attention:

- Even though many of these components are hot-swappable, they are intended to be used only when your system is not active (no I/O operations). If your system is powered on and processing I/O operations, go to the management GUI and follow the fix procedures. Initiating the replacement actions without the assistance of the fix procedures can result in loss of data or loss of access to data.
- Be careful when you are replacing the hardware components that are located in the back of the system that you do not inadvertently disturb or remove any cables that you are not instructed to remove.
- Ensure that you are aware of the procedures for handling static-sensitive devices before you replace the power supply.

# About this task

To replace the power supply, do the following steps:

# Procedure

- 1. Read the safety information in "Preparing to remove and replace parts" on page 290.
- 2. Confirm that you know which power supply must be replaced. Go to "Procedure: Identifying which Storwize V7000 Gen2 enclosure or canister to service" on page 249.
- **3.** Disconnect the power cord from the electrical outlet. Release the cable retention clip and disconnect the power cord from the power supply that you are replacing.
- 4. Locate the orange release tab at the top edge of the power supply unit. Press the release tab gently until it stops.
- 5. Using the handle, firmly pull the power supply out of the enclosure shown in Figure 84 on page 302.

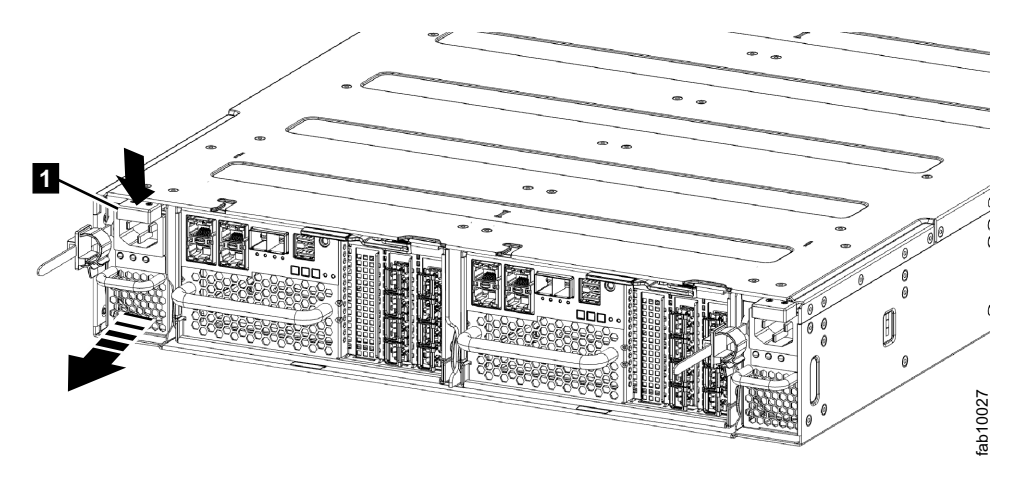

Figure 84. Removing the power supply unit (left side of enclosure)

- 6. Hold the new power supply so that the handle is fully extended.
- 7. Slide the power supply into the enclosure until it stops. Push it firmly into position until it clicks.
- 8. Connect the power cord to the power supply and to a properly grounded electrical outlet. Secure the cable with the cable retention clip on the rear of the power supply unit.

**Note:** After the power cord is connected to the electrical outlet, make sure that the ac and dc power (green) LEDs are lit and the fault (amber) LED is off.

# Replacing a Storwize V7000 Gen1 power supply unit for a control enclosure

You can replace either of the two 764 watt hot-swap redundant power supplies in the control enclosure. These redundant power supplies operate in parallel, one continuing to power the canister if the other fails.

# Before you begin

# DANGER

When working on or around the system, observe the following precautions:

Electrical voltage and current from power, telephone, and communication cables are hazardous. To avoid a shock hazard:

- If IBM supplied a power cord(s), connect power to this unit only with the IBM provided power cord. Do not use the IBM provided power cord for any other product.
- Do not open or service any power supply assembly.
- Do not connect or disconnect any cables or perform installation, maintenance, or reconfiguration of this product during an electrical storm.
- The product might be equipped with multiple power cords. To remove all hazardous voltages, disconnect all power cords.
- Connect all power cords to a properly wired and grounded electrical outlet. Ensure that the outlet supplies proper voltage and phase rotation according to the system rating plate.
- Connect any equipment that will be attached to this product to properly wired outlets.
- When possible, use one hand only to connect or disconnect signal cables.
- Never turn on any equipment when there is evidence of fire, water, or structural damage.
- Disconnect the attached power cords, telecommunications systems, networks, and modems before you open the device covers, unless instructed otherwise in the installation and configuration procedures.
- Connect and disconnect cables as described in the following procedures when installing, moving, or opening covers on this product or attached devices.

To disconnect:

- 1. Turn off everything (unless instructed otherwise).
- 2. Remove the power cords from the outlets.
- **3.** Remove the signal cables from the connectors.
- 4. Remove all cables from the devices.

To connect:

- 1. Turn off everything (unless instructed otherwise).
- 2. Attach all cables to the devices.
- **3.** Attach the signal cables to the connectors.
- 4. Attach the power cords to the outlets.
- 5. Turn on the devices.
- Sharp edges, corners and joints might be present in and around the system. Use care when handling equipment to avoid cuts, scrapes and pinching. (D005)

Attention: Even though many of these components are hot-swappable, they are intended to be used only when your system is not active (no I/O operations). If your system is powered on and processing I/O operations, go to the management GUI and follow the fix procedures. Initiating the replacement actions without the assistance of the fix procedures can result in loss of data or loss of access to data.

Attention: A powered-on enclosure must not have a power supply removed for more than five minutes because the cooling does not function correctly with an empty slot. Ensure that you have read and understood all these instructions and have the replacement available, and unpacked, before you remove the existing power supply.

Even though many of these components are hot-swappable, they are intended to be used only when your system is not active (no I/O operations). If your system is powered on and processing I/O operations, go to the management GUI and follow the fix procedures. Initiating the replacement actions without the assistance of the fix procedures can result in loss of data or loss of access to data.

Be careful when you are replacing the hardware components that are located in the back of the system that you do not inadvertently disturb or remove any cables that you are not instructed to remove.

**Attention:** In some instances, it might not be advisable to remove a power supply unit when a system is performing I/O. For example, the charge in the backup battery might not be sufficient enough within the partner power-supply unit to continue operations without causing a loss of access to the data. Wait until the partner battery is 100% charged before replacing the power supply unit.

Ensure that you are aware of the procedures for handling static-sensitive devices before you replace the power supply.

#### About this task

A replacement power supply unit is not shipped with a battery; therefore, transfer the battery from the existing power supply unit to the replacement unit. To transfer a battery, go to "Replacing a battery in a Storwize V7000 Gen1 power supply unit" on page 313.

To replace the power supply, perform the following steps:

#### Procedure

- Read the safety information to which "Preparing to remove and replace parts" on page 290 refers.
- **2.** Examine the Identify LED that is lit on the front of the enclosure to identify the correct enclosure.
- **3**. Turn off the power to the power supply unit using the switch at the back.
- 4. Disconnect the cable retention bracket and the power cord from the power supply that you are replacing.
- 5. Remove the power supply unit. Record the orientation of the power supply unit. Power supply unit 1 is top side up, and power supply unit 2 is inverted.
  - a. Depress the black locking catch from the side with the colored sticker as shown in Figure 85 on page 305.

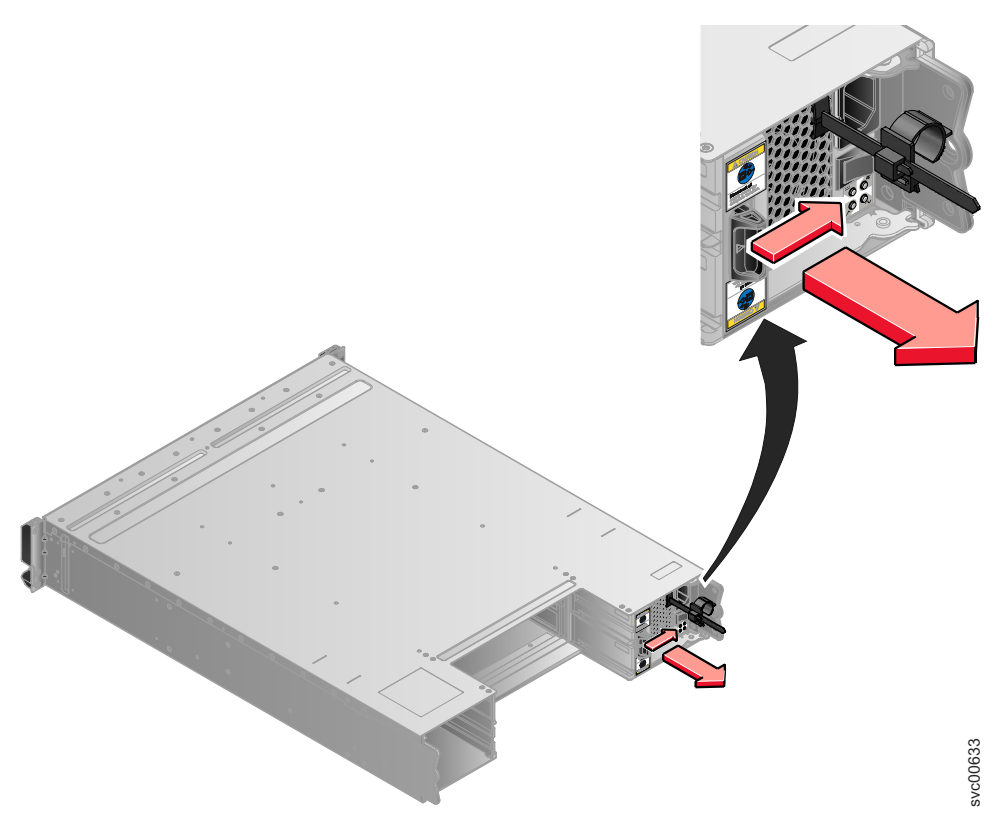

Figure 85. Directions for lifting the handle on the power supply unit

b. Grip the handle to pull the power supply out of the enclosure as shown in Figure 86.

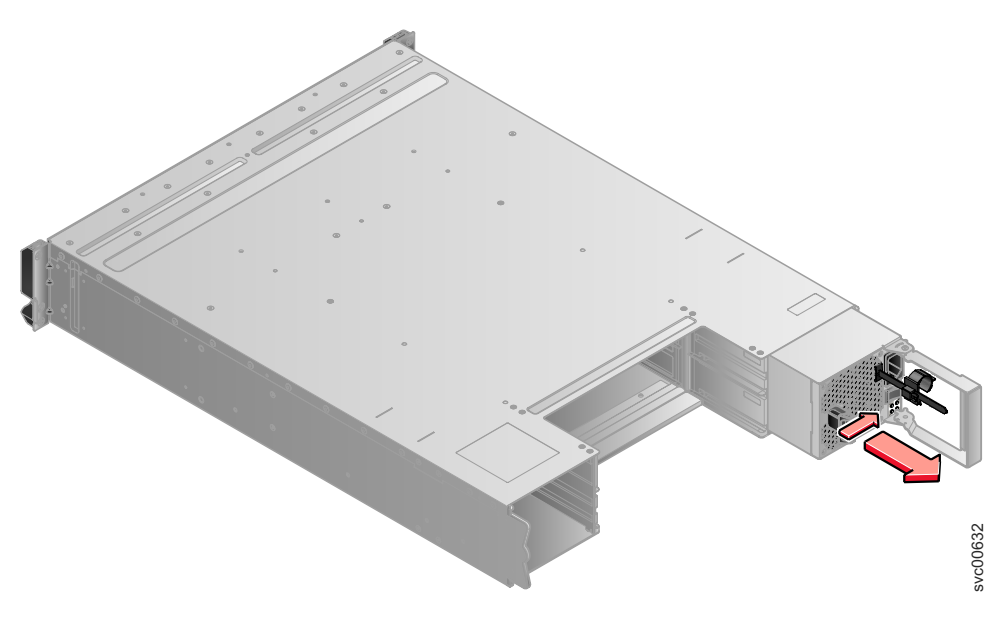

Figure 86. Using the handle to remove a power supply unit

6. Insert the replacement power supply unit into the enclosure with the handle pointing towards the center of the enclosure. Insert the unit in the same orientation as the one that you removed.

- 7. Push the power supply unit back into the enclosure until the handle starts to move.
- **8**. Finish inserting the power supply unit into the enclosure by closing the handle until the locking catch clicks into place.
- 9. Reattach the power cable and cable retention bracket.
- 10. Turn on the power switch to the power supply unit.

## What to do next

If required, return the power supply. Follow all packaging instructions, and use any packaging materials for shipping that are supplied to you.

# Replacing a power supply unit for an expansion enclosure

Remove and replace the hot-swap redundant power supplies in the expansion enclosure.

# Replacing a power supply unit for a Storwize V7000 Gen2 expansion enclosure

You can replace either of the two hot-swap redundant power supplies in an enclosure. These redundant power supplies operate in parallel, one continuing to power the canister if the other fails.

## Before you begin

#### Attention:

- Even though many of these components are hot-swappable, they are intended to be used only when your system is not active (no I/O operations). If your system is powered on and processing I/O operations, go to the management GUI and follow the fix procedures. Initiating the replacement actions without the assistance of the fix procedures can result in loss of data or loss of access to data.
- Be careful when you are replacing the hardware components that are located in the back of the system that you do not inadvertently disturb or remove any cables that you are not instructed to remove.
- Ensure that you are aware of the procedures for handling static-sensitive devices before you replace the power supply.

# About this task

To replace the power supply, do the following steps:

#### Procedure

- 1. Read the safety information in "Preparing to remove and replace parts" on page 290.
- 2. Confirm that you know which power supply must be replaced. Go to "Procedure: Identifying which Storwize V7000 Gen2 enclosure or canister to service" on page 249.
- **3**. Disconnect the power cord from the electrical outlet. Release the cable retention clip and disconnect the power cord from the power supply that you are replacing.
- 4. On the left side of the power supply, press the orange release tab to the right just enough to release the handle (no more than 6 mm [0.25 in.]) as you rotate the handle downward.

5. Using the handle, gently slide the power supply out of the enclosure, as shown in Figure 87.

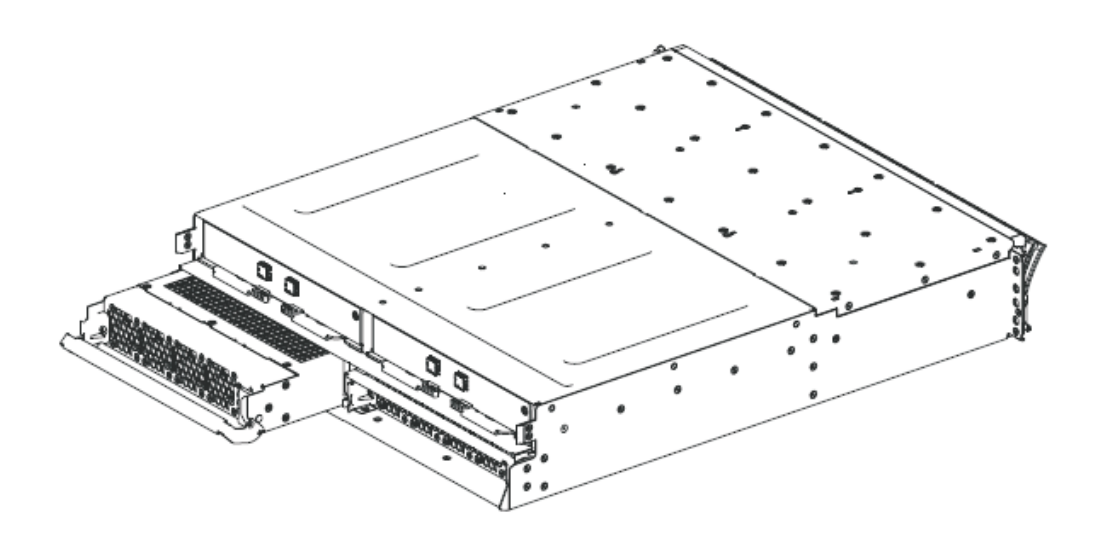

Figure 87. Removing the power supply unit from the left side of the expansion enclosure

- 6. Hold the new power supply so that the handle is fully extended.
- 7. Slide the power supply into the enclosure until it stops. Rotate the handle upward into the closed position until it clicks.
- 8. Hold the new power supply so that the handle is fully extended.
- **9**. Connect the power cord to the power supply and to a properly grounded electrical outlet.

**Note:** After the power cord is connected to the electrical outlet, make sure that the ac and dc power (green) LEDs are lit and the fault (amber) LED is off.

## Replacing a power supply unit for an expansion enclosure

You can replace either of the two 580 watt hot-swap redundant power supplies in the expansion enclosure. These redundant power supplies operate in parallel, one continuing to power the canister if the other fails.

# Before you begin

## DANGER

When working on or around the system, observe the following precautions:

Electrical voltage and current from power, telephone, and communication cables are hazardous. To avoid a shock hazard:

- If IBM supplied a power cord(s), connect power to this unit only with the IBM provided power cord. Do not use the IBM provided power cord for any other product.
- Do not open or service any power supply assembly.
- Do not connect or disconnect any cables or perform installation, maintenance, or reconfiguration of this product during an electrical storm.
- The product might be equipped with multiple power cords. To remove all hazardous voltages, disconnect all power cords.
- Connect all power cords to a properly wired and grounded electrical outlet. Ensure that the outlet supplies proper voltage and phase rotation according to the system rating plate.
- Connect any equipment that will be attached to this product to properly wired outlets.
- When possible, use one hand only to connect or disconnect signal cables.
- Never turn on any equipment when there is evidence of fire, water, or structural damage.
- Disconnect the attached power cords, telecommunications systems, networks, and modems before you open the device covers, unless instructed otherwise in the installation and configuration procedures.
- Connect and disconnect cables as described in the following procedures when installing, moving, or opening covers on this product or attached devices.

To disconnect:

- 1. Turn off everything (unless instructed otherwise).
- 2. Remove the power cords from the outlets.
- 3. Remove the signal cables from the connectors.
- 4. Remove all cables from the devices.

To connect:

- 1. Turn off everything (unless instructed otherwise).
- **2.** Attach all cables to the devices.
- **3.** Attach the signal cables to the connectors.
- 4. Attach the power cords to the outlets.
- **5.** Turn on the devices.
- Sharp edges, corners and joints might be present in and around the system. Use care when handling equipment to avoid cuts, scrapes and pinching. (D005)

Attention: Even though many of these components are hot-swappable, they are intended to be used only when your system is not active (no I/O operations). If your system is powered on and processing I/O operations, go to the management GUI and follow the fix procedures. Initiating the replacement actions without the assistance of the fix procedures can result in loss of data or loss of access to data.

Attention: A powered-on enclosure must not have a power supply removed for more than five minutes because the cooling does not function correctly with an empty slot. Ensure that you have read and understood all these instructions and have the replacement available, and unpacked, before you remove the existing power supply.

Even though many of these components are hot-swappable, they are intended to be used only when your system is not active (no I/O operations). If your system is powered on and processing I/O operations, go to the management GUI and follow the fix procedures. Initiating the replacement actions without the assistance of the fix procedures can result in loss of data or loss of access to data.

Be careful when you are replacing the hardware components that are located in the back of the system that you do not inadvertently disturb or remove any cables that you are not instructed to remove.

Ensure that you are aware of the procedures for handling static-sensitive devices before you replace the power supply.

# About this task

To replace the power supply unit in an expansion enclosure, perform the following steps:

## Procedure

- 1. Read the safety information to which "Preparing to remove and replace parts" on page 290 refers.
- **2**. Examine the Identify LED that is lit on the front of the enclosure to identify the correct enclosure.
- **3.** Turn off the power to the power supply unit using the switch at the back of the unit.
- 4. Disconnect the cable retention bracket and the power cord from the power supply that you are replacing.
- 5. Remove the power supply unit. Record the orientation of the power supply unit. Power supply unit 1 is top side up, and power supply unit 2 is inverted.
  - a. Depress the black locking catch from the side with the colored sticker as shown in Figure 88 on page 310.

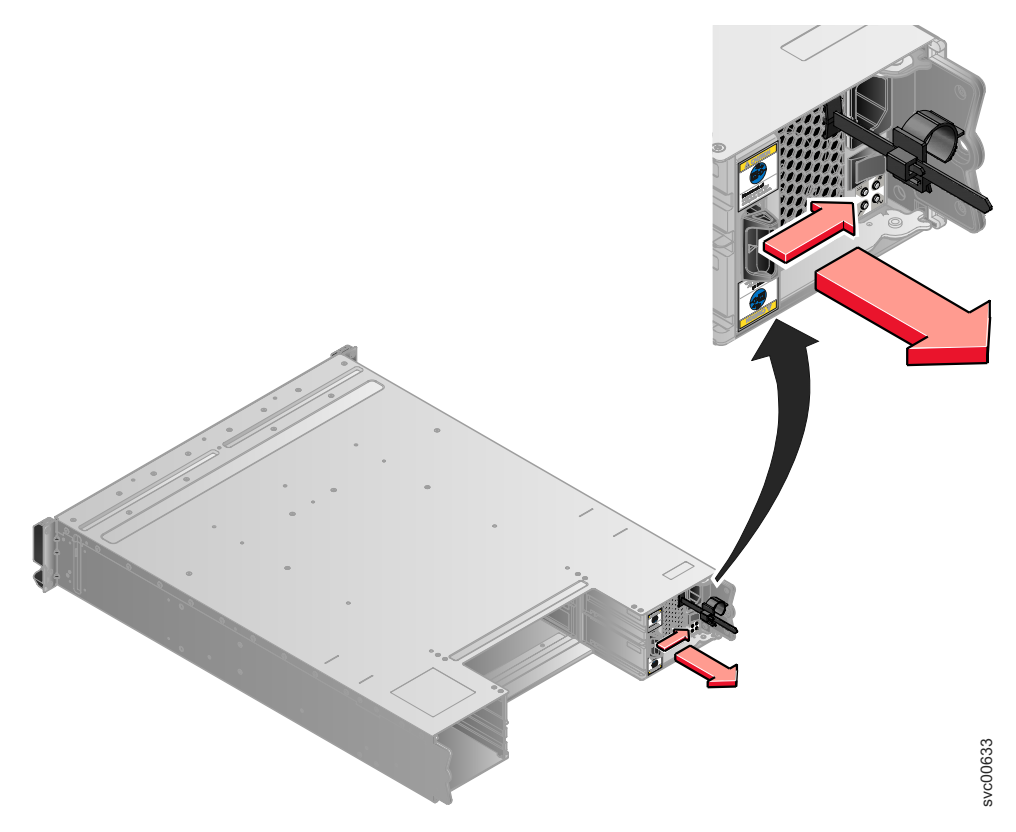

Figure 88. Directions for lifting the handle on the power supply unit

b. Grip the handle to pull the power supply out of the enclosure as shown in Figure 89.

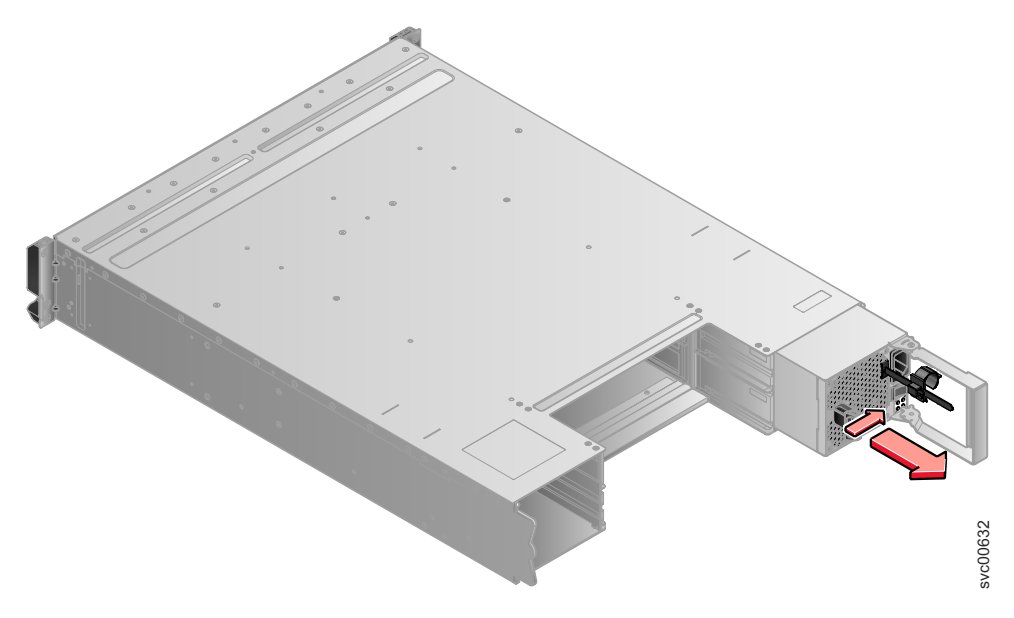

Figure 89. Using the handle to remove a power supply unit

6. Insert the replacement power supply unit into the enclosure with the handle pointing towards the center of the enclosure. Insert the unit in the same orientation as the one that you removed.

- 7. Push the power supply unit back into the enclosure until the handle starts to move.
- **8**. Finish inserting the power supply unit in the enclosure by closing the handle until the locking catch clicks into place.
- 9. Reattach the power cable and cable retention bracket.
- 10. Turn on the power switch to the power supply unit.

## What to do next

If required, return the power supply. Follow all packaging instructions, and use any packaging materials for shipping that are supplied to you.

# Replacing the battery in a node canister

Remove and replace the battery in a node canister.

## Replacing the battery in a Storwize V7000 Gen2 node canister

To replace a faulty battery with a new one received from customer replaceable unit (CRU) or field replaceable unit (FRU) stock, use this procedure.

#### About this task

#### **CAUTION:**

The battery is a lithium ion battery. To avoid possible explosions, do not burn. Exchange only with the approved part. Recycle or discard the battery as instructed by local regulations. (C007a)

To replace a battery:

#### Procedure

- 1. Identify the node canister with the faulty battery by following the procedure "Procedure: Understanding the Storwize V7000 Gen2 system status from the LEDs" on page 252.
- 2. Follow the procedure "Procedure: Removing a Storwize V7000 Gen2 node canister" on page 274 to remove the node canister with the faulty battery.
- **3**. Open the lid of the canister, as described in "Procedure: Removing and replacing the lid of a Storwize V7000 Gen2 node canister" on page 281.
- 4. Spread the two blue battery latches outward as shown in Figure 90 on page 312. Raise open both latching arms of the battery simultaneously to disconnect the battery.

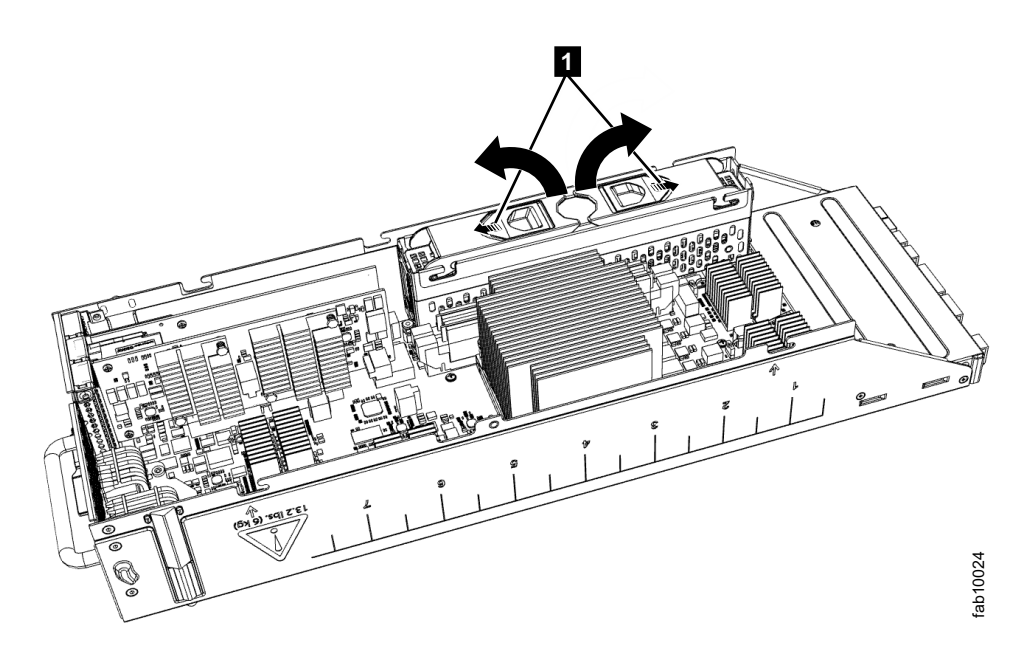

Figure 90. Opening latching arms to disconnect a Storwize V7000 Gen2 node canister battery

- 5. Holding the battery by its latching arms, lift it from its cradle. Place the battery in a safe place.
- 6. Remove the replacement battery from its package.
- 7. Open the latching arms of the replacement battery, then place the replacement battery into the battery cradle of the node canister so that the connectors align.
- 8. Apply gentle downward pressure to both battery latches so that the battery is drawn into the battery cradle. Ensure that both latches are fully engaged by spreading the two blue latches outward while you apply gentle downwards pressure.
- **9**. Replace the canister lid, as described in "Procedure: Removing and replacing the lid of a Storwize V7000 Gen2 node canister" on page 281.
- **10.** Reinstall the canister into the enclosure from which it was removed in step 2 on page 311.

#### Notes:

- If the replacement battery is sufficiently charged, the node canister starts.
- If the replacement battery is not sufficiently charged, the node canister does not come online. The battery continues to charge.
- 11. Refer to "Procedure: Understanding the Storwize V7000 Gen2 system status from the LEDs" on page 252 to understand the charge level of the replacement battery. If the canister did not restart, use the management GUI to monitor the canister and battery status.
- **12.** Reconnect the cables to the canister, ensuring that each cable goes into the same port from which it was removed in step 2 on page 311.
- **13.** When the canister is back online, check the event log for any new events that might indicate a problem with the reassembly.

# Replacing a battery in a power supply unit

Remove and replace the battery in a control enclosure power-supply unit.

# Replacing a battery in a Storwize V7000 Gen1 power supply unit

This topic describes how to replace the battery in the control enclosure power-supply unit.

# Before you begin

# DANGER

When working on or around the system, observe the following precautions:

Electrical voltage and current from power, telephone, and communication cables are hazardous. To avoid a shock hazard:

- If IBM supplied a power cord(s), connect power to this unit only with the IBM provided power cord. Do not use the IBM provided power cord for any other product.
- Do not open or service any power supply assembly.
- Do not connect or disconnect any cables or perform installation, maintenance, or reconfiguration of this product during an electrical storm.
- The product might be equipped with multiple power cords. To remove all hazardous voltages, disconnect all power cords.
- Connect all power cords to a properly wired and grounded electrical outlet. Ensure that the outlet supplies proper voltage and phase rotation according to the system rating plate.
- Connect any equipment that will be attached to this product to properly wired outlets.
- When possible, use one hand only to connect or disconnect signal cables.
- Never turn on any equipment when there is evidence of fire, water, or structural damage.
- Disconnect the attached power cords, telecommunications systems, networks, and modems before you open the device covers, unless instructed otherwise in the installation and configuration procedures.
- Connect and disconnect cables as described in the following procedures when installing, moving, or opening covers on this product or attached devices.

To disconnect:

- 1. Turn off everything (unless instructed otherwise).
- **2.** Remove the power cords from the outlets.
- **3.** Remove the signal cables from the connectors.
- 4. Remove all cables from the devices.

To connect:

- 1. Turn off everything (unless instructed otherwise).
- **2.** Attach all cables to the devices.
- **3.** Attach the signal cables to the connectors.
- **4.** Attach the power cords to the outlets.
- **5.** Turn on the devices.
- Sharp edges, corners and joints might be present in and around the system. Use care when handling equipment to avoid cuts, scrapes and pinching. (D005)

#### CAUTION:

The battery is a lithium ion battery. To avoid possible explosion, do not burn. (C007)

**Attention:** Even though many of these components are hot-swappable, they are intended to be used only when your system is not active (no I/O operations). If your system is powered on and processing I/O operations, go to the management GUI and follow the fix procedures. Initiating the replacement actions without the assistance of the fix procedures can result in loss of data or loss of access to data.

Even though many of these components are hot-swappable, they are intended to be used only when your system is not active (no I/O operations). If your system is powered on and processing I/O operations, go to the management GUI and follow the fix procedures. Initiating the replacement actions without the assistance of the fix procedures can result in loss of data or loss of access to data.

Be careful when you are replacing the hardware components that are located in the back of the system that you do not inadvertently disturb or remove any cables that you are not instructed to remove.

#### About this task

Each power supply unit in a control enclosure contains an integrated battery that is used during temporary short-term power outages. You must replace the battery with the exact same model.

To replace the battery in the power supply unit of the control enclosure, perform the following steps:

#### Procedure

- 1. Read the safety information to which "Preparing to remove and replace parts" on page 290 refers.
- 2. Follow the removing steps of the replacing a power-supply unit procedure. Go to "Replacing a Storwize V7000 Gen1 power supply unit for a control enclosure" on page 302.
- 3. Remove the battery, as shown in Figure 91 on page 315.

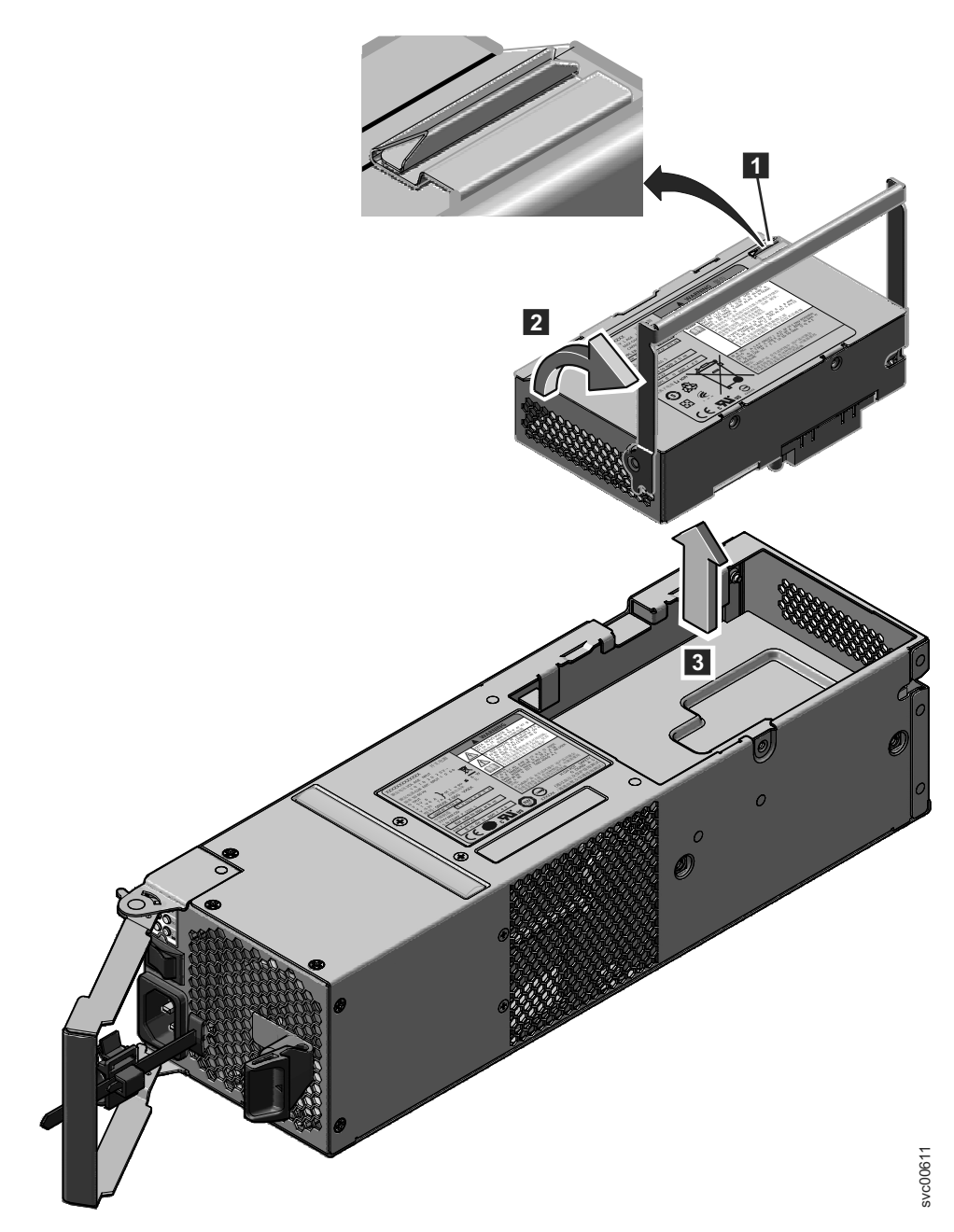

Figure 91. Removing the battery from the control enclosure power-supply unit

- a. Press the catch to release the handle **1**.
- b. Lift the handle on the battery **2**.
- c. Lift the battery out of the power supply unit **3**.
- 4. Install the replacement battery.

**Attention:** The replacement battery has protective end caps that must be removed prior to use.

- a. Remove the battery from the packaging.
- b. Remove the end caps.
- **c.** Attach the end caps to both ends of the battery that you removed and place the battery in the original packaging.

- d. Place the replacement battery in the opening on top of the power supply in its proper orientation.
- e. Press the battery to seat the connector.
- f. Place the handle in its downward location
- 5. Push the power supply unit back into the enclosure until the handle starts to move.
- **6**. Finish inserting the power supply unit into the enclosure by closing the handle until the locking catch clicks into place.
- 7. Reattach the power cable and cable retention bracket.
- 8. Turn on the power switch to the power supply unit.

# What to do next

If required, return the battery. Follow all packaging instructions, and use any packaging materials for shipping that are supplied to you.

# Releasing the cable retention bracket

Release the cable retention bracket when removing the power cords from the power supply unit.

# Releasing the cable retention bracket

This topic provides instructions for releasing the cable retention bracket when removing the power cords from the power supply unit.

# About this task

Be careful when you are replacing the hardware components that are located in the back of the system that you do not inadvertently disturb or remove any cables that you are not instructed to remove.

Each cable retention bracket comes attached to the back of the power supply unit by the power cord plug-in.

To release a cable retention bracket, perform these steps:

# Procedure

- 1. Unlock the cable retention bracket that is around the end of the power cord.
- **2**. Pull the lever next to the black plastic loop slightly towards the center of the canister.
- **3**. Continue to pull the lever towards you as you slide the cable retention bracket away from the end of the cable.

# Replacing a 3.5" drive assembly or blank carrier

Remove and replace a 3.5" drive assembly or a blank carrier.

## Replacing a Storwize V7000 Gen2 3.5-inch drive assembly

You can replace a faulty 3.5-inch drive assembly with a new one received from CRU / FRU stock.

## About this task

The status of the drive must be such that it is not a spare or a member. The status is shown in **Pools** > **Internal Storage** in the management GUI.

# Attention:

- Do not replace a drive unless the drive fault LED is on or you are instructed to do so by a fix procedure.
- If the drive is a member of an array, go to the management GUI and follow the fix procedures. The fix procedures mitigate loss of data and loss of access to data and manage the system's use of the drive.
- Do not leave a drive slot empty for extended periods. Do not remove a drive assembly or a blank filler without having a replacement drive or a blank filler with which to replace it.

# Procedure

To prepare to replace a drive assembly, complete the following steps.

- 1. Read the safety information in "Preparing to remove and replace parts" on page 290.
- 2. Locate the slot that contains the drive assembly that you want to replace.
  - a. Refer to "Procedure: Identifying which Storwize V7000 Gen2 enclosure or canister to service" on page 249 to ensure correct identification of the correct system or enclosure.
  - b. The drive slots on the front are numbered 1 12. For example, the numbering is from left to right and top to bottom:

    - 9 10 11 12
  - **c.** If the drive in the slot is faulty, the lit, amber fault LED on the drive helps identify it.
- To further help identify the drive assembly, go to the management GUI to Pools > Internal Storage, select the drive to replace, and click Actions > Identify. Verify that the correct drive fault LED begins to flash.

**Attention:** Never hot-swap a hard disk drive when its green activity LED is flashing. Hot-swap a drive only when its amber fault LED is lit (not flashing) or when the drive activity LED is off.

To remove a drive assembly, complete the following steps.

- 4. Press the latch on the right end of the tray handle to release it.
- 5. Pull out the tray handle to the open position (see Figure 92 on page 318).
- 6. Grasp the handle and pull the drive partially out of the bay.
- 7. Wait at least 20 seconds before you remove the drive assembly from the enclosure to enable the drive to spin down. This avoids possible damage to the drive.
- **8**. Make sure that there is proper identification (such as a label) on the hard disk drive.
- 9. Gently slide it completely out of the enclosure.
- 10. If the drive failed, record that information on its label.

To install a drive assembly, complete the following steps.

- **11**. Touch the static-protective package that contains the drive assembly to any unpainted surface on the outside of the enclosure.
- 12. Remove the drive assembly from its package.
- 13. Make sure that its drive-tray handle is in the open (unlocked) position.
- 14. Align the drive assembly with the guide rails in the bay (see Figure 93 on page 318).

- 15. Gently push the drive assembly into the bay until the drive stops.
- 16. Rotate its handle to the closed (locked) position.

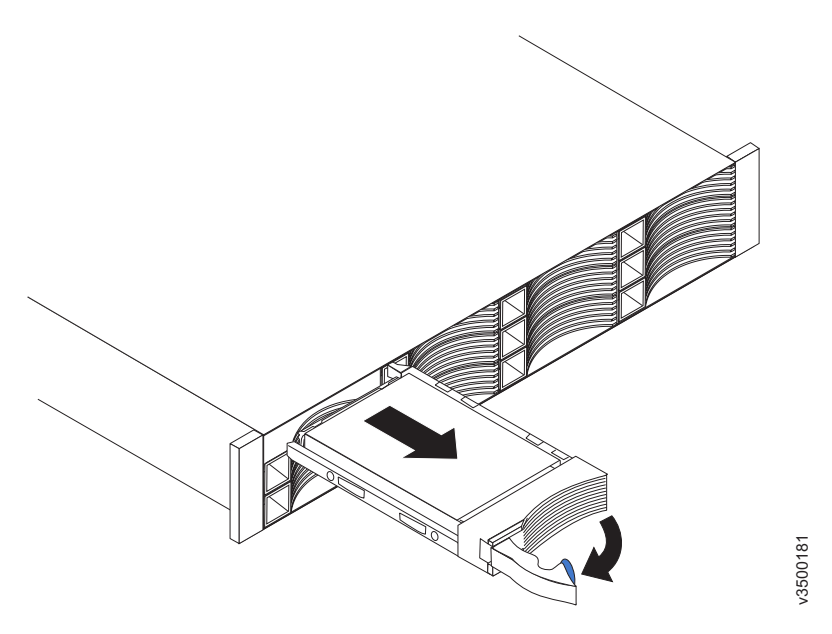

Figure 92. Unlocking and removing a 3.5-inch drive from its slot

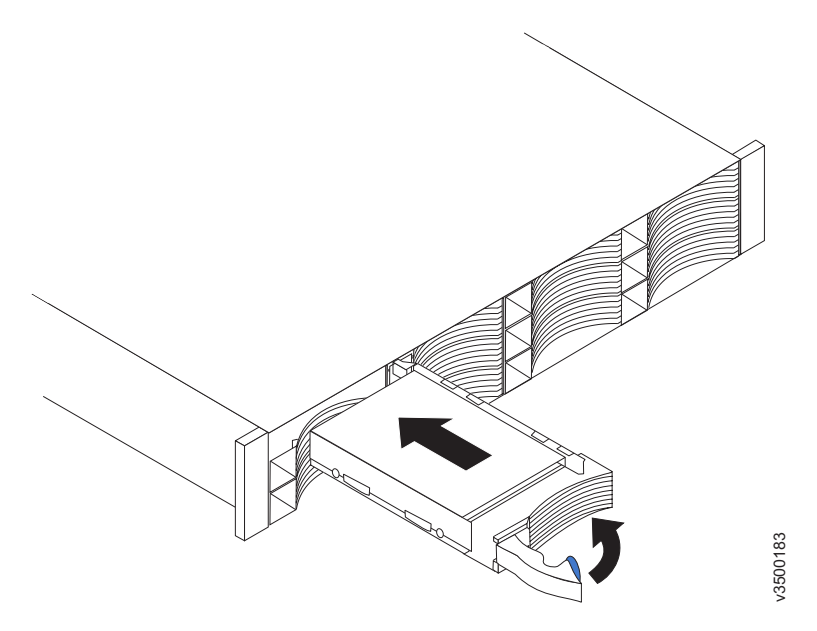

Figure 93. Installing and locking a 3.5-inch drive into its slot

#### **Results**

If the replaced drive was a failed drive, the system automatically reconfigures the replacement drive as a spare and the replaced drive is removed from the configuration. The process can take a few minutes.

# Replacing a 3.5" drive assembly or blank carrier

This topic describes how to replace a 3.5" drive assembly or blank carrier.

# About this task

**Attention:** If your drive is configured for use, go to the management GUI and follow the fix procedures. Initiating the replacement actions without the assistance of the fix procedures results in loss of data or loss of access to data.

**Attention:** Do not leave a drive slot empty. Do not remove a drive or drive assembly before you have a replacement available.

The drives can be distinguished from the blank carriers by the color-coded striping on the drive. The drives are marked with an orange striping. The blank carriers are marked with a blue striping.

To replace the drive assembly or blank carrier, perform the following steps:

#### Procedure

- 1. Read the safety information to which "Preparing to remove and replace parts" on page 290 refers.
- 2. Unlock the assembly by squeezing together the tabs on the side.

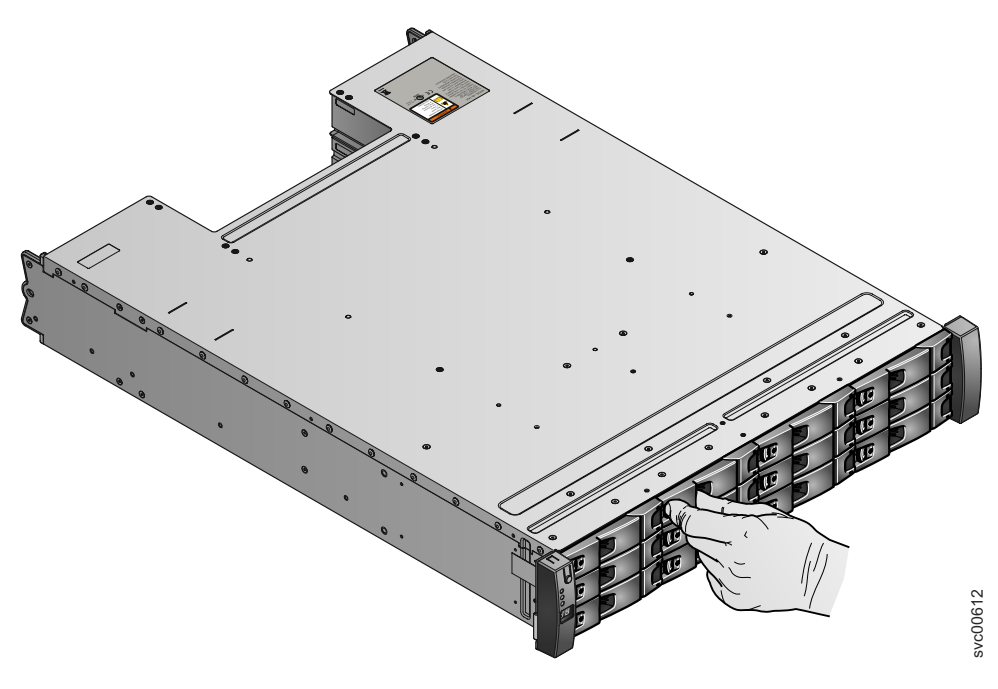

Figure 94. Unlocking the 3.5" drive

**3**. Open the handle to the full extension.

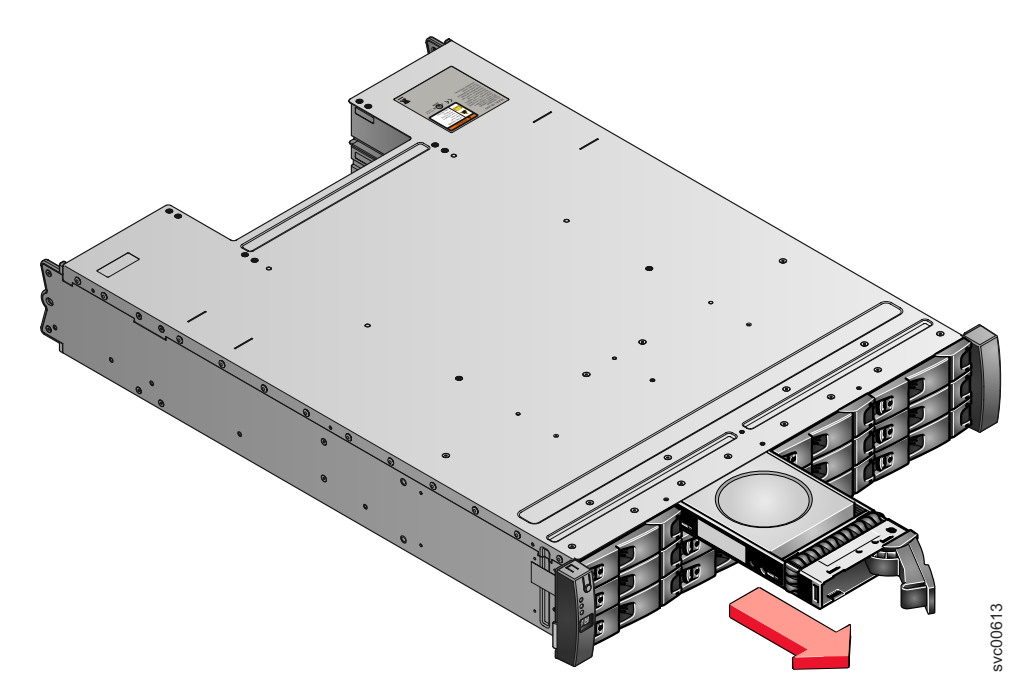

Figure 95. Removing the 3.5" drive

- 4. Pull out the drive.
- 5. Push the new drive back into the slot until the handle starts to move.
- **6**. Finish inserting the drive by closing the handle until the locking catch clicks into place.

# Replacing a 2.5" drive assembly or blank carrier

Remove and replace a 2.5" drive assembly or a blank carrier.

## Replacing a Storwize V7000 Gen2 2.5-inch drive assembly

You can replace a faulty 2.5-inch drive assembly with a new one received from CRU / FRU stock.

## About this task

The status of the drive must be such that it is not a spare or a member. The status is shown in **Pools** > **Internal Storage** in the management GUI.

#### Attention:

- Do not replace a drive unless the drive fault LED is on or you are instructed to do so by a fix procedure.
- If the drive is a member of an array, go to the management GUI and follow the fix procedures. The fix procedures mitigate loss of data and loss of access to data and manage use of the drive by the system.
- Do not leave a drive slot empty for extended periods. Do not remove a drive assembly or a blank filler without having a replacement drive or a blank filler with which to replace it.

#### Procedure

To prepare to replace a drive assembly, complete the following steps.

- 1. Read the safety information in "Preparing to remove and replace parts" on page 290.
- 2. Locate the slot that contains the drive assembly that you want to replace.
  - **a**. Refer to "Procedure: Identifying which Storwize V7000 Gen2 enclosure or canister to service" on page 249 to ensure correct identification of the correct system or enclosure.
  - b. The drive slots on the front are numbered 1 24, starting from the far left slot of the enclosure.
  - **c**. If the drive in the slot is faulty, the lit, amber fault LED on the drive helps to identify it.
- 3. To further help identify the drive assembly, go to the management GUI to Pools > Internal Storage, select the drive to replace, and click Actions > Identify. Verify that the correct drive fault LED begins to flash.

**Attention:** Never hot-swap a hard disk drive when its green activity LED is flashing. Hot-swap a drive only when its amber fault LED is lit (not flashing) or when the drive activity LED is off.

To remove a drive assembly, complete the following steps.

- 4. Gently slide the orange release latch up to unlock the handle.
- 5. Pull out the tray handle to the open position (see Figure 96 on page 322).
- 6. Grasp its handle and pull the drive partially out of the bay.
- 7. Wait at least 20 seconds before you remove the drive assembly from the enclosure to enable the drive to spin down. This avoids possible damage to the drive.
- 8. Gently slide it completely out of the enclosure.
- 9. Make sure that there is proper identification (such as a label) on the drive assembly. If the drive failed, record that information on the label.

To install a drive assembly, complete the following steps.

- **10**. Touch the static-protective package that contains the drive assembly to any unpainted surface on the outside of the enclosure.
- 11. Remove the drive assembly from its package.
- 12. Make sure that its drive-tray handle is in the open (unlocked) position.
- **13**. Align the drive assembly with the guide rails in the bay (see Figure 97 on page 322).
- 14. Gently push the drive assembly into the bay until the drive stops.
- 15. Rotate the drive handle to the closed (locked) position.

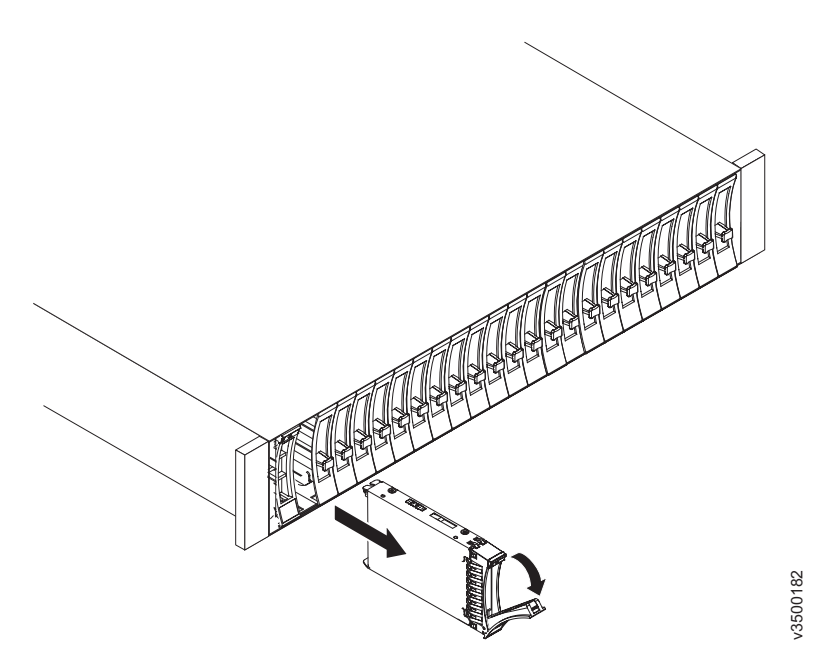

Figure 96. Unlocking and removing a 2.5-inch drive from its slot

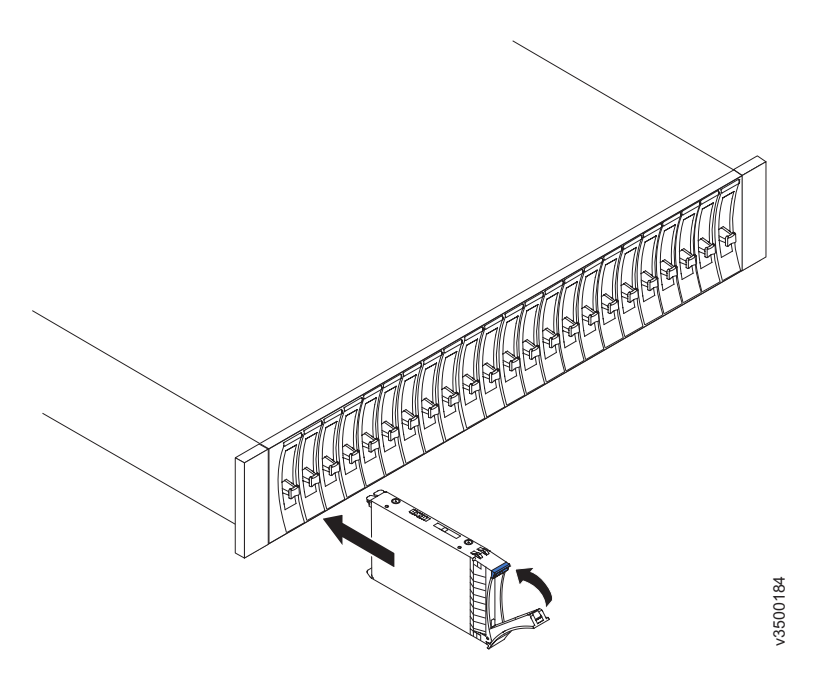

Figure 97. Installing and locking a 2.5-inch drive into its slot

# Results

If the replaced drive was a failed drive, the system automatically reconfigures the replacement drive as a spare and the replaced drive is removed from the configuration. The process can take a few minutes.

# Replacing a 2.5" drive assembly or blank carrier

This topic describes how to remove a 2.5" drive assembly or blank carrier.

# About this task

**Attention:** If your drive is configured for use, go to the management GUI and follow the fix procedures. Initiating the replacement actions without the assistance of the fix procedures results in loss of data or loss of access to data.

**Attention:** Do not leave a drive slot empty. Do not remove a drive or drive assembly before you have a replacement available.

To replace the drive assembly or blank carrier, perform the following steps:

# Procedure

- 1. Read the safety information to which "Preparing to remove and replace parts" on page 290 refers.
- 2. Unlock the module by squeezing together the tabs at the top.

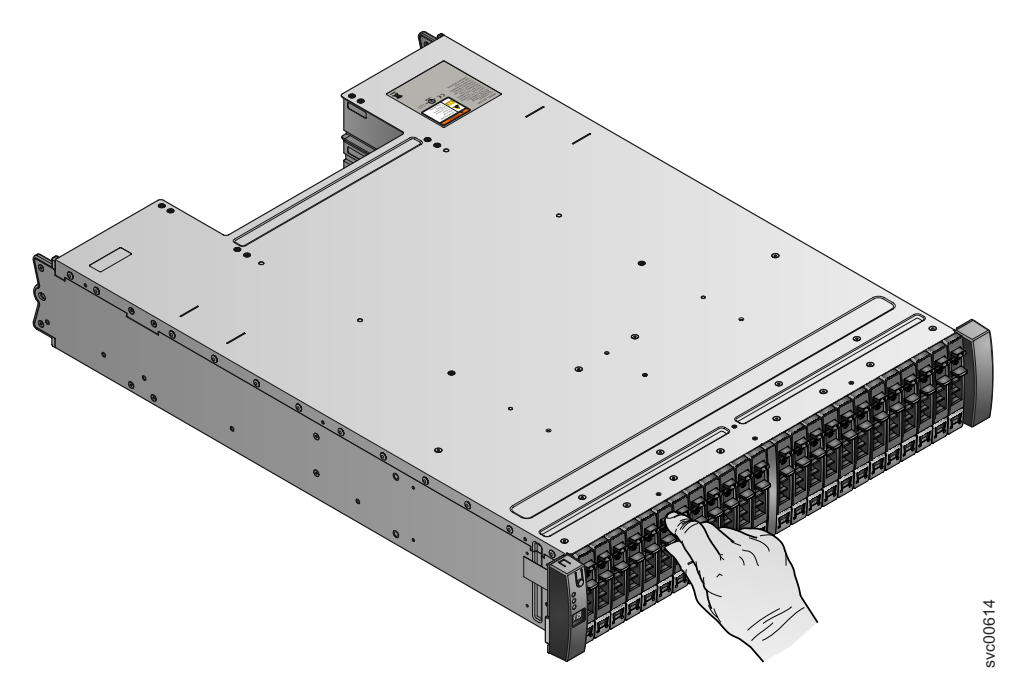

Figure 98. Unlocking the 2.5" drive

3. Open the handle to the full extension.

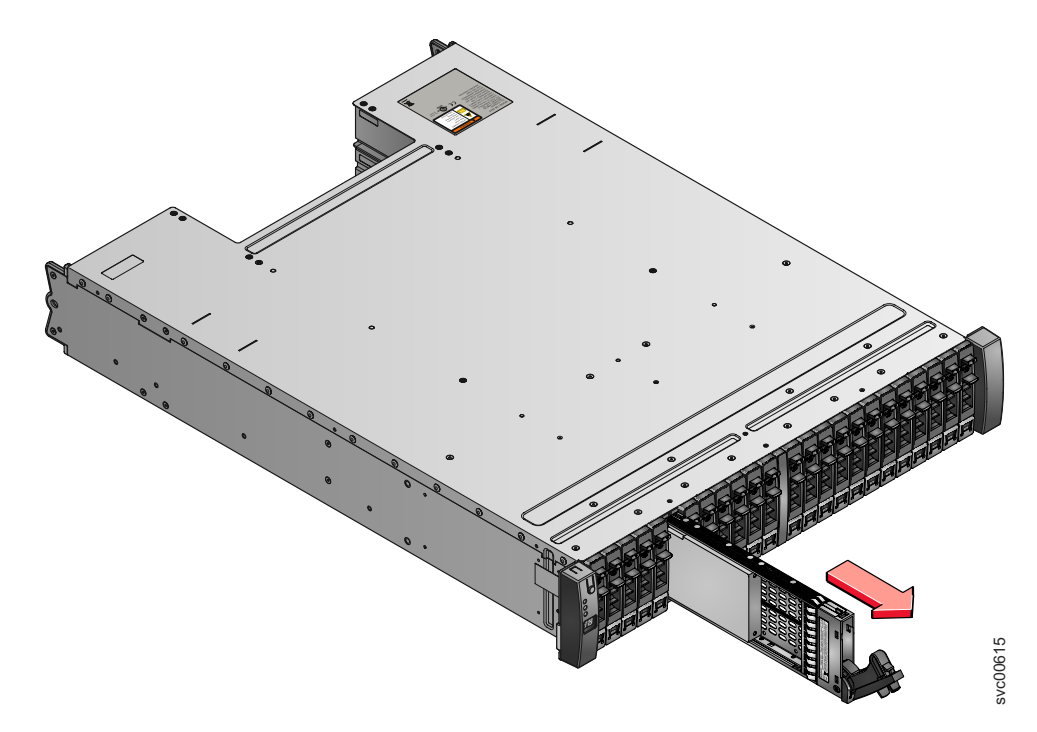

Figure 99. Removing the 2.5" drive

- 4. Pull out the drive.
- 5. Push the new drive back into the slot until the handle starts to move.
- 6. Finish inserting the drive by closing the handle until the locking catch clicks into place.

# **Replacing enclosure end caps**

Remove and replace enclosure end caps.

## **Replacing Storwize V7000 Gen2 enclosure end caps**

You can remove and replace enclosure end caps.

# About this task

**Attention:** The left end cap is printed with information that helps identify the enclosure.

- Machine type and model
- Enclosure serial number

The information on the end cap should always match the information that is printed on the rear of the enclosure, and it should also match the information that is stored on the enclosure midplane.

#### Procedure

To remove and replace either the left or right end cap, complete the following steps.

- 1. If the enclosure is on a table or other flat surface, elevate the enclosure front slightly or carefully extend the front over the table edge.
- 2. Grasp the end cap by the blue touch point and pull it until the bottom edge of the end cap is clear of the bottom tab on the chassis flange.

- 3. Lift the end cap off the chassis flange.
- 4. Fit the slot on the top of the new end cap over the tab on the top of the chassis flange.
- 5. Rotate the end cap down until it snaps into place. Ensure that the inside surface of the end cap is flush with the chassis.

# **Replacing enclosure end caps**

You can remove and replace enclosure end caps.

# About this task

**Attention:** The left end cap is printed with information that helps identify the enclosure.

- Machine type and model
- Enclosure serial number
- Machine part number

The information on the end cap should always match the information printed on the rear of the enclosure, and it should also match the information that is stored on the enclosure midplane.

# Procedure

To remove and replace either the left or right end cap, complete the following steps.

- 1. If the enclosure is on a table or other flat surface, elevate the enclosure front slightly or carefully extend the front over the table edge.
- **2**. Grasp the end cap by the blue touch point and pull it until the bottom edge of the end cap is clear of the bottom tab on the chassis flange.
- 3. Lift the end cap off the chassis flange.
- 4. Fit the slot on the top of the new end cap over the tab on the top of the chassis flange.
- 5. Rotate the end cap down until it snaps into place. Ensure that the inside surface of the end cap is flush with the chassis.

# Replacing a SAS cable to an expansion enclosure

Remove and replace a SAS cable to an expansion enclosure.

# Replacing a Storwize V7000 Gen2 expansion enclosure attachment SAS cable

To replace a faulty Storwize V7000 Gen2 expansion enclosure attachment SAS cable with a new one received from CRU / FRU stock, use this procedure.

# About this task

Be careful when you are replacing the hardware components that are located in the back of the system that you do not inadvertently disturb or remove any cables that you are not instructed to remove.

## Attention:

If you need to replace more than one cable, record which two ports, canisters, and enclosures each cable connects, so you can match the connections with the replacement cables. The system cannot operate if the expansion enclosure attachment SAS cabling is incorrect.

Expansion enclosure attachment SAS cables are connected only between SAS port 3 or 4 of a node canister and SAS port 1 of an expansion canister, or between SAS ports 1 and 2 of different expansion canisters.

More information about correct expansion enclosure attachment SAS cabling can be found in the troubleshooting description of a problem with Storwize V7000 Gen2 SAS cabling.

## Procedure

To replace a SAS cable, complete the following steps.

- 1. Locate the connector at one end of the SAS cable that is to be removed.
- 2. Grasp the connector by its blue tag. Pull the tag.
- 3. The connector is released and slides out of the port.
- 4. Repeat steps 2 and 3 on the other end of the SAS cable.
- 5. To connect the replacement expansion enclosure attachment SAS cable, connect each end to the vacated ports.

**Attention:** When inserting a SAS connector into a SAS port, ensure that the orientation of the connector matches the orientation of the port before pushing the connector into the port.

- The cable connector and socket are keyed and it is important that you have proper alignment of the keys when the cable is inserted.
- Before inserting the connector into the port, ensure that the connector is rotated such that the blue tag is the lowest part.
- Figure 100 shows the correct orientation. The blue tab is always below the port for expansion enclosure attachment SAS cables.

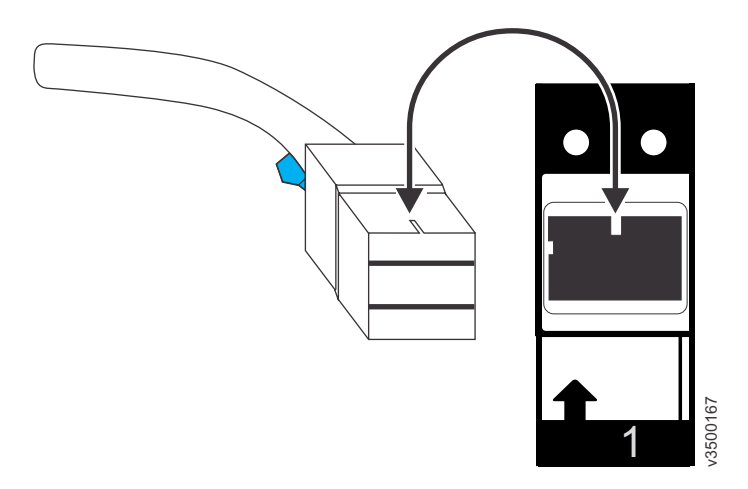

Figure 100. Proper orientation for SAS cable connector

- A click is heard or felt when the cable is successfully inserted and you should not be able to disconnect the cable without pulling on the blue tag.
- When both ends of a SAS cable are correctly connected, the green link LED next to the connected SAS ports are lit.

See the troubleshooting procedure for finding the status of SAS connections for more information.

# Replacing a SAS cable

This topic describes how to replace a SAS cable.

#### About this task

Be careful when you are replacing the hardware components that are located in the back of the system that you do not inadvertently disturb or remove any cables that you are not instructed to remove.

To replace a SAS cable, perform the following steps:

# Procedure

1. Record which SAS cable is plugged into the specific port of the expansion canister. The cable must be inserted back into the same port after the replacement is complete; otherwise, the system cannot function properly.

**Note:** If you are replacing a single cable, this step is not necessary.

2. Pull the tab with the arrow away from the connector.

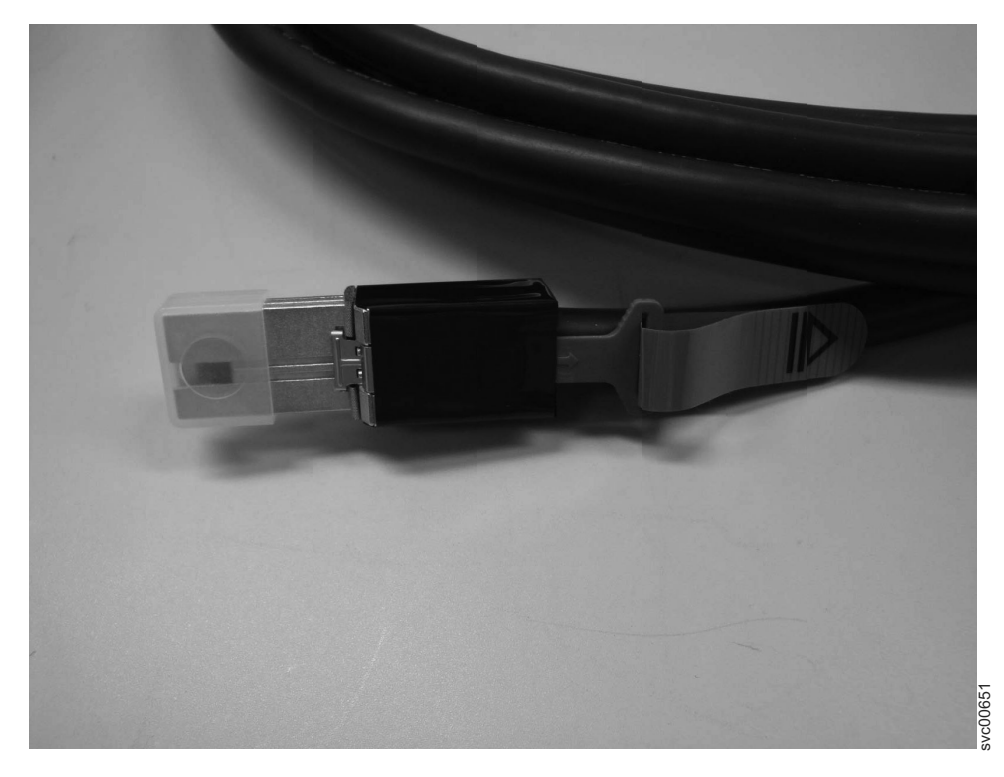

Figure 101. SAS cable

- 3. Plug the replacement cable into the specific port.
- **4**. Ensure that the SAS cable is fully inserted. A click is heard when the cable is successfully inserted.

# Replacing a control enclosure chassis

Remove and replace a control enclosure chassis. This procedure only applies to Storwize V7000 Gen1 control enclosure models.

# About this task

Storwize V7000 Unified *Gen1* refers to the enclosure models in the following table:

| Machine<br>type/model | Description                                                                                               |
|-----------------------|----------------------------------------------------------------------------------------------------|
| 2076-112              | Storwize V7000 Unified control enclosure for 3.5-inch drives                                              |
| 2076-124              | Storwize V7000 Unified control enclosure for 2.5-inch drives                                              |
| 2076-312              | Storwize V7000 Unified control enclosure for 3.5-inch drives (with two 10 Gbps iSCSI/FCoE Ethernet ports) |
| 2076-324              | Storwize V7000 Unified control enclosure for 2.5-inch drives (with two 10 Gbps iSCSI/FCoE Ethernet ports) |
| 2076-212              | Storwize V7000 Unified expansion enclosure for 3.5-inch drives                                            |
| 2076-224              | Storwize V7000 Unified expansion enclosure for 2.5-inch drives                                            |

Table 110. Storwize V7000 Unified Gen1 model numbers

Storwize V7000 Unified *Gen2* refers to the newer generation of enclosures in the following table:

| Machine<br>type/model | Description                                                    |
|-----------------------|----------------------------------------------------------------|
| 2076-524              | Storwize V7000 Unified control enclosure                       |
| 2076-12F              | Storwize V7000 Unified expansion enclosure for 3.5-inch drives |
| 2076-24F              | Storwize V7000 Unified expansion enclosure for 2.5-inch drives |

Table 111. Storwize V7000 Unified Gen2 model numbers

# Replacing a Storwize V7000 Gen2 control enclosure

You can replace a control enclosure.

# Before you begin

**Note:** Ensure that you know the type of enclosure that you are replacing. The procedures for replacing a control enclosure are different from those procedures for replacing an expansion enclosure chassis. For information about replacing an expansion enclosure, see "Replacing an expansion enclosure chassis" on page 339.

#### DANGER

When working on or around the system, observe the following precautions:

Electrical voltage and current from power, telephone, and communication cables are hazardous. To avoid a shock hazard:

- If IBM supplied a power cord(s), connect power to this unit only with the IBM provided power cord. Do not use the IBM provided power cord for any other product.
- Do not open or service any power supply assembly.
- Do not connect or disconnect any cables or perform installation, maintenance, or reconfiguration of this product during an electrical storm.
- The product might be equipped with multiple power cords. To remove all hazardous voltages, disconnect all power cords.
- Connect all power cords to a properly wired and grounded electrical outlet. Ensure that the outlet supplies proper voltage and phase rotation according to the system rating plate.
- Connect any equipment that will be attached to this product to properly wired outlets.
- When possible, use one hand only to connect or disconnect signal cables.
- Never turn on any equipment when there is evidence of fire, water, or structural damage.
- Disconnect the attached power cords, telecommunications systems, networks, and modems before you open the device covers, unless instructed otherwise in the installation and configuration procedures.
- Connect and disconnect cables as described in the following procedures when installing, moving, or opening covers on this product or attached devices.

To disconnect:

- 1. Turn off everything (unless instructed otherwise).
- 2. Remove the power cords from the outlets.
- **3.** Remove the signal cables from the connectors.
- 4. Remove all cables from the devices.

To connect:

- 1. Turn off everything (unless instructed otherwise).
- **2.** Attach all cables to the devices.
- **3.** Attach the signal cables to the connectors.
- 4. Attach the power cords to the outlets.
- 5. Turn on the devices.
- Sharp edges, corners and joints might be present in and around the system. Use care when handling equipment to avoid cuts, scrapes and pinching. (D005)

Attention: Perform this procedure only if instructed to do so by a service action or the IBM support center. If you have a single control enclosure, this procedure requires that you shut down your system to replace the control enclosure. If you have more than one control enclosure, you can keep part of the system running, but you lose access to the volumes that are on the affected I/O group and any volumes that are in other I/O groups that depend on the drives that are in the affected I/O group. If the system is still doing I/O requests in all the I/O groups, schedule the replacement during a maintenance period or other time when the I/O can be stopped.

Be careful when you are replacing the hardware components that are located in the back of the system that you do not inadvertently disturb or remove any cables that you are not instructed to remove.

Ensure that you are aware of the procedures for handling static-sensitive devices before you remove the enclosure.

## Procedure

To replace a control enclosure, complete the following steps:

- 1. If you are able to access either of the node canisters with the service assistant, record the machine type and model of the enclosure, the serial number of the enclosure, and the two world-wide node names (WWNNs) for the enclosure.
  - From the service assistant home page, open the location data for the node. Record the machine type and model (MTM), the serial number, WWNN 1 and WWNN 2 from the enclosure column.
  - If you are replacing the enclosure because neither node canister can start, retrieve this information after you finished the replacement.
    - a. Start the service assistant on one of the canisters.
    - b. Go to the node location data on the home page.
    - c. Record the machine type and model, the serial number, WWNN 1 and WWNN 2 from the node copy column.

The machine type and model and the serial number are also shown on the labels at the front and back of the enclosure.

2. If the enclosure is still active, shut down the block host I/O and the Metro Mirror and Global Mirror activity to all the volumes that depend on the affected enclosure.

This statement applies to all volumes in the I/O group that are managed by this enclosure plus any volumes in other I/O groups that depend on the drives in the affected I/O group.

- 3. If your system contains a single I/O group and if the clustered system is still online, shut the system down by following the procedure in "Turning off the system".
- 4. If your system contains more than one I/O group, you might not need to power down the file modules if the enclosure is not connected to the file modules and if the drives that are managed by this enclosure are not used in any file volumes. Use the following procedure to see if any file volumes are affected:
  - a. Use the output from the **lsenclosure** CLI command to determine the enclosure\_id for the control enclosure that is to be replaced.
  - b. Use the following CLI command to find the volumes that depend on this enclosure:

lsdependentvdisks -enclosure <enclosure id>

Dependent volume names that start with IFS are file volumes that are used by the file modules to provide file systems. Turn off these file modules. See the procedure "Turning off the system".

- 5. If the I/O group is still online, shut down the I/O group by using the control enclosure CLI.
  - a. Identify the two node canisters in the I/O group that are provided by the control enclosure to be replaced.
  - b. To shut down each node, issue the following CLI command once for each of the two node canisters:

stopsystem -force -node <node ID>

- c. Wait for the shutdown to complete.
- 6. Verify that it is safe to remove the power from the enclosure.

For each of the canisters, verify the status of the system status LED. If the LED is lit on either of the canisters, do not continue because the system is still online. Determine why the node canisters did not shut down in step 3 on page 331 or step 4 on page 331.

**Note:** If you continue while the system is still active, you risk losing the clustered system configuration and volume cache data that is stored in the canister.

- 7. Turn off the power to the enclosure using the switches.
- 8. Record which data cables are plugged into the specific ports. The cables must be inserted back into the same ports after the replacement is complete; otherwise, the system cannot function properly.
- **9**. Disconnect the cable retention brackets and the power cords from the power supply units.
- 10. Disconnect the data cables for each canister.
- 11. Remove the power supply units from the enclosure.
- 12. Remove the canisters from the enclosure. Record the location of each canister. They must be inserted back into the same location in the new enclosure.
- **13**. Remove the fan modules from the enclosure. Record the location of each fan module. They must be inserted back into the same location in the new enclosure.
- 14. Remove all the drives and blank drive assemblies from the enclosure. Record the location for each drive. They must be inserted back into the same location in the new enclosure.
- **15.** Remove both enclosure end caps from the enclosure. Keep the left end cap because it is used again.
- **16**. Remove the clamping screws that attached the enclosure to the rack cabinet.
- 17. Remove the enclosure chassis from the front of the rack cabinet and take the chassis to a work area.
- 18. Install the new enclosure chassis in the rack cabinet.
- **19.** Remove the end caps from the new enclosure and install the clamping screws that attach the enclosure to the rack cabinet.
- 20. Replace the end caps. Use the new right end cap and use the left end cap that you removed in step 15.

Using the left end cap that you removed preserves the model and serial number identification.

**21**. Reinstall the drives in the new enclosure. The drives must be inserted back into the same location from which they were removed on the old enclosure.
- **22.** Reinstall the canisters in the enclosure. The canisters must be inserted back into the same location from which they were removed on the old enclosure.
- **23**. Reinstall the fan modules in the enclosure. The fan modules must be inserted back into the same location from which they were removed on the old enclosure.
- 24. Install the power supply units.
- **25**. Reattach the data cables to each canister using the information that you recorded previously.

**Note:** The cables must be inserted back into the same ports from which they were removed on the old enclosure; otherwise, the system cannot function properly.

- **26.** Attach the power cords and the cable retention brackets to the power supply units.
- 27. Write the old enclosure machine type and model (MTM) and serial number on the repair identification (RID) tag that is supplied. Attach the tag to the left flange at the back of the enclosure.
- 28. Turn on the power to the enclosure using the switches.

The node canisters boot up. The fault LEDs are on because the new enclosure was not set with the identity of the old enclosure. The node canisters report that they are in the wrong location.

a. Connect to the service assistant on one of the node canisters to configure the machine type and model, serial number, and WWNNs that are stored in the enclosure. If you replaced a node canister, connect to the canister that was not replaced.

You can connect using the previous service address. However, it is not always possible to maintain this address. If you cannot connect through the original service address, attempt to connect using the default service address. If you still cannot access the system, see the troubleshooting description of a problem when connecting to the service assistant. "Problem: Cannot connect to the service assistant" on page 241.

- b. Use the **Configure enclosure** panel.
- c. Select the options to Update WWNN 1, Update WWNN 2, Update the machine type and model, and Update the serial number. Do not update the system ID. Use the node copy data for each of the values. Check that these values match the values that you recorded in step 1 on page 331.

If you were not able to record the values, use the node copy values only if none of them have all zeros as their value. If any of the node copy values are all zeros, connect the service assistant to the other node canister and configure the enclosure there. If you still do not have a full set of values, contact IBM support.

After you modify the configuration, the node attempts to restart.

**Note:** There are situations where the canisters restart and report critical node error 508. If the node canisters fail to become active after they restart when the enclosure is updated, check their status by using the service assistant. If both node canisters show critical node error 508, use the service assistant to restart the nodes. For any other node error, see "Procedure: Fixing node errors" on page 267.

To restart a node from the service assistant, do the following steps:

1) Log on to the service assistant.

- 2) From the home page, select the node that you want to restart from the **Changed Node List**.
- 3) Select Actions > Restart.
- d. The system starts and can handle I/O requests from the host systems.

**Note:** The configuration changes that are described in the following steps must be done to ensure that the system is operating correctly. If you do not do these steps, the system is unable to report certain errors.

- e. Power up the file modules. See "Turning on the system".
- **29**. Start the management GUI and select **Monitoring** > **System Details**. You see an extra enclosure in the system list because the system detected the replacement control enclosure. The original control enclosure is still listed in its configuration. The original enclosure is listed with its original enclosure ID. It is offline and managed. The new enclosure has a new enclosure ID. It is online and unmanaged.
- 30. Select the original enclosure in the tree view.

Verify that it is offline and managed and that the serial number is correct.

- **31**. From the **Actions** menu, select **Remove enclosure** and confirm the action. The physical hardware was already removed. You can ignore the messages about removing the hardware. Verify that the original enclosure is no longer listed in the tree view.
- **32**. Add the new enclosure to the system.
  - a. Select the enclosure from the tree view.
  - b. From the Actions menu, select Add Control and Expansion Enclosures.
  - **c.** Because you already added the hardware, select **Next** on the first panel that asks you to install the hardware. The next panel shows the unmanaged new enclosure.
  - d. Follow the steps in the wizard. The wizard changes the control enclosure to Managed.
  - e. Select the enclosure and add it to the system.
- **33**. Select the new enclosure in the tree view and verify that it is now online and managed.
- **34**. Change the enclosure ID of the replaced enclosure to that of the original enclosure. From the **Enclosure ID** field, select the ID value of the original enclosure.
- **35**. Check the status of all volumes and physical storage to ensure that everything is online.
- **36**. Restart the host application and any FlashCopy activities, Global Mirror activities, or Metro Mirror activities that were stopped.

## Replacing a Storwize V7000 Gen1 control enclosure chassis

You can replace a control enclosure chassis.

#### Before you begin

**Note:** Ensure that you know the type of enclosure chassis that you are replacing. The procedures for replacing a control enclosure chassis are different from those procedures for replacing an expansion enclosure chassis. To replace an expansion enclosure chassis, see "Replacing an expansion enclosure chassis" on page 343.

#### DANGER

When working on or around the system, observe the following precautions:

Electrical voltage and current from power, telephone, and communication cables are hazardous. To avoid a shock hazard:

- If IBM supplied a power cord(s), connect power to this unit only with the IBM provided power cord. Do not use the IBM provided power cord for any other product.
- Do not open or service any power supply assembly.
- Do not connect or disconnect any cables or perform installation, maintenance, or reconfiguration of this product during an electrical storm.
- The product might be equipped with multiple power cords. To remove all hazardous voltages, disconnect all power cords.
- Connect all power cords to a properly wired and grounded electrical outlet. Ensure that the outlet supplies proper voltage and phase rotation according to the system rating plate.
- Connect any equipment that will be attached to this product to properly wired outlets.
- When possible, use one hand only to connect or disconnect signal cables.
- Never turn on any equipment when there is evidence of fire, water, or structural damage.
- Disconnect the attached power cords, telecommunications systems, networks, and modems before you open the device covers, unless instructed otherwise in the installation and configuration procedures.
- Connect and disconnect cables as described in the following procedures when installing, moving, or opening covers on this product or attached devices.

To disconnect:

- 1. Turn off everything (unless instructed otherwise).
- 2. Remove the power cords from the outlets.
- **3.** Remove the signal cables from the connectors.
- 4. Remove all cables from the devices.

To connect:

- 1. Turn off everything (unless instructed otherwise).
- 2. Attach all cables to the devices.
- 3. Attach the signal cables to the connectors.
- 4. Attach the power cords to the outlets.
- 5. Turn on the devices.
- Sharp edges, corners and joints might be present in and around the system. Use care when handling equipment to avoid cuts, scrapes and pinching. (D005)

Attention: Perform this procedure only if instructed to do so by a service action or the IBM support center. If you have a single control enclosure, this procedure requires that you shut down your system to replace the control enclosure. If you have more than one control enclosure, you can keep part of the system running, but you lose access to the volumes that are on the affected I/O group and any volumes that are in other I/O groups that depend on the drives that are in the affected I/O group. If the system is still performing I/O requests in all the I/O groups, schedule the replacement during a maintenance period or other time when the I/O can be stopped.

Be careful when you are replacing the hardware components that are located in the back of the system that you do not inadvertently disturb or remove any cables that you are not instructed to remove.

Ensure that you are aware of the procedures for handling static-sensitive devices before you remove the enclosure.

#### Procedure

To replace a control enclosure chassis, complete the following steps.

- 1. If you are able to access either of the node canisters with the service assistant, record the machine type and model of the enclosure, the serial number of the enclosure, and the two WWNNs for the enclosure.
  - a. From the service assistant home page, open the location data for the node. Record the machine type and model (MTM), the serial number, WWNN 1 and WWNN 2 from the enclosure column.

**Note:** If you are replacing the enclosure because neither node canister can start, retrieve this information after you have completed the replacement.

- b. Start the service assistant on one of the canisters.
- c. Go to the node location data on the home page.
- d. Record the machine type and model, the serial number, WWNN 1 and WWNN 2 from the node copy column. The machine type and model and the serial number are also shown on the labels at the front and back of the enclosure.
- 2. If the enclosure is still active, shut down the block host I/O and the Metro Mirror and Global Mirror activity to all the volumes that depend on the affected enclosure. This statement applies to all volumes in the I/O group that are managed by this enclosure plus any volumes in other I/O groups that depend on the drives in the affected I/O group.
- **3.** If your system contains a single I/O group and if the clustered system is still online, shut the system down by following the procedure in "Turning off the system".
- 4. If your system contains more than one I/O group, you might not need to power down the file modules if the enclosure is not connected to the file modules and if the drives that are managed by this enclosure are not used in any file volumes. Use the following procedure to see if any file volumes are affected:
  - a. Use the output from the **lsenclosure** CLI command to determine the enclosure\_id for the control enclosure that is to be replaced.
  - b. Use the following CLI command to find the volumes that depend on this enclosure:

lsdependentvdisks -enclosure <enclosure id>

Dependent volume names that start with IFS are file volumes that are used by the file modules to provide file systems. Turn off these file modules. See the procedure "Turning off the system".

- 5. If the I/O group is still online, shut down the I/O group by using the control enclosure CLI.
  - a. Identify the two node canisters in the I/O group that are provided by the control enclosure to be replaced.
  - b. To shut down each node, issue the following CLI command once for each of the two node canisters:

stopsystem -force -node <node ID>

- c. Wait for the shutdown to complete.
- 6. Verify that it is safe to remove the power from the enclosure. For each of the canisters, verify the status of the system status LED. If the LED is lit on either of the canisters, do not continue because the system is still online. Determine why the node canisters did not shut down in step 3 on page 336 or step 4 on page 336.

**Note:** If you continue while the system is still active, you risk losing the clustered system configuration and volume cache data that is stored in the canister.

- 7. Turn off the power to the enclosure using the switches on the power supply units.
- 8. Record which data cables are plugged into the specific ports. The cables must be inserted back into the same ports after the replacement is complete; otherwise, the system cannot function properly.
- **9**. Disconnect the cable retention brackets and the power cords from the power supply units.
- 10. Disconnect the data cables for each canister.
- 11. Remove the power supply units from the enclosure.
- **12.** Remove the canisters from the enclosure. Record the location of each canister. They must be inserted back into the same location in the new enclosure.
- **13**. Remove all the drives and blank drive assemblies from the enclosure. Record the location for each drive. They must be inserted back into the same location in the new enclosure.
- 14. Remove both enclosure end caps from the enclosure. Keep the left end cap because it is used again.
- 15. Remove the clamping screws that attached the enclosure to the rack cabinet.
- **16.** Remove the enclosure chassis from the front of the rack cabinet and take the chassis to a work area.
- 17. Install the new enclosure chassis in the rack cabinet.
- **18.** Remove the end caps from the new enclosure and install the clamping screws that attach the enclosure to the rack cabinet.
- **19**. Replace the end caps. Use the new right end cap and use the left end cap that you removed in step 14. Using the left end cap that you removed preserves the model and serial number identification.
- **20**. Reinstall the drives in the new enclosure. The drives must be inserted back into the same location from which they were removed on the old enclosure.
- **21.** Reinstall the canisters in the enclosure. The canisters must be inserted back into the same location from which they were removed on the old enclosure.
- **22**. Install the power supply units.

**23**. Reattach the data cables to each canister using the information that you recorded previously.

**Note:** The cables must be inserted back into the same ports from which they were removed on the old enclosure; otherwise, the system cannot function properly.

- 24. Attach the power cords and the cable retention brackets to the power supply units.
- 25. Write the old enclosure machine type and model (MTM) and serial number on the repair identification (RID) tag that is supplied. Attach the tag to the left flange at the back of the enclosure.
- **26.** Turn on the power to the enclosure using the switches on the power supply units. The node canisters boot up. The fault LEDs are on because the new enclosure has not been set with the identity of the old enclosure. The node canisters log node error 504, reporting that they are in the wrong location. In the system event log these appear with an error code of 1192.
- 27. Connect to the service assistant on one of the node canisters to configure the machine type and model, serial number, and WWNNs that are stored in the enclosure. If you have replaced a node canister, connect to the canister that has not been replaced. You can connect using the previous service address. However, it is not always possible to maintain this address. If you cannot connect through the original service address, attempt to connect using the default service address. If you still cannot access the system, see "Problem: Cannot connect to the service assistant" on page 241.
- 28. Use the Configure enclosure panel.
- 29. Select the options to Update WWNN 1, Update WWNN 2, Update the machine type and model, and Update the serial number. Do not update the system ID. Use the node copy data for each of the values. Check that these values match the values that you recorded in step 1 on page 336. If you were not able to record the values, use the node copy values only if none of them have all zeroes as their value. If any of the node copy values are all zeroes, connect the service assistant to the other node canister and configure the enclosure there. If you still do not have a full set of values, contact IBM support.

**Important:** Step 30 writes the enclosure identity into the replacement midplane. The replacement midplane cannot be used as a replacement part for a different enclosure after step 30 is completed.

30. Click the Modify button. The node writes the data and attempts to restart.

**Note:** There are situations where the canisters restart and report critical node error 508. If the node canisters fail to become active after they restart when the enclosure is updated, check their status by using the service assistant. If both node canisters show critical node error 508, use the service assistant to restart the nodes. For any other node error, see "Procedure: Fixing node errors" on page 267. To restart a node from the service assistant, perform the following steps:

- a. Log on to the service assistant.
- b. From the home page, select the node that you want to restart from the **Changed Node List**.
- c. Select Actions > Restart.

The system starts and can handle I/O requests from the host systems.

**Note:** The configuration changes that are described in the following steps must be performed to ensure that the system is operating correctly. If you do not perform these steps, the system is unable to report certain errors.

- 31. Power up the file modules. See "Turning on the system".
- **32**. Start the management GUI and select **Monitoring** > **System**. You see an additional enclosure in the system list because the system has detected the replacement control enclosure. The original control enclosure is still listed in its configuration. The original enclosure is listed with its original enclosure ID. It is offline and managed. The new enclosure has a new enclosure ID. It is online and unmanaged.
- **33**. Select the original enclosure. Verify that it is offline and managed and that the serial number is correct.
- **34**. Right-click the enclosure and select **Remove**. The physical hardware has already been removed. You can ignore the messages about removing the hardware. Verify that the original enclosure is no longer listed in the tree view.
- 35. Add the new enclosure to the system.
  - a. From the Actions menu, select Add Enclosures.
  - b. Because you have already added the hardware, select **Next** on the first panel that asks you to install the hardware. The next panel shows the unmanaged new enclosure.
  - **c.** Follow the steps in the wizard. The wizard changes the control enclosure to Managed.
  - d. Select the enclosure and add it to the system.
- 36. Select the new enclosure and verify that it is now online and managed.
- **37**. Change the enclosure ID of the replaced enclosure to that of the original enclosure. Right-click the control enclosure and select **Modify ID** and change the ID to that of the original enclosure.
- **38**. Check the status of all volumes and physical storage to ensure everything is online.
- **39**. Restart the host application and any FlashCopy activities, Global Mirror activities, or Metro Mirror activities that were stopped.

#### Results

# Replacing an expansion enclosure chassis

Remove and replace an expansion enclosure chassis. This procedure only applies to Storwize V7000 Gen1 enclosure models.

## About this task

Storwize V7000 Unified Gen1 refers to the enclosure models in the following table:

| Machine<br>type/model | Description                                                                                               |
|-----------------------|----------------------------------------------------------------------------------------------------|
| 2076-112              | Storwize V7000 Unified control enclosure for 3.5-inch drives                                              |
| 2076-124              | Storwize V7000 Unified control enclosure for 2.5-inch drives                                              |
| 2076-312              | Storwize V7000 Unified control enclosure for 3.5-inch drives (with two 10 Gbps iSCSI/FCoE Ethernet ports) |
| 2076-324              | Storwize V7000 Unified control enclosure for 2.5-inch drives (with two 10 Gbps iSCSI/FCoE Ethernet ports) |

Table 112. Storwize V7000 Unified Gen1 model numbers

Table 112. Storwize V7000 Unified Gen1 model numbers (continued)

| Machine<br>type/model | Description                                                    |
|-----------------------|----------------------------------------------------------------|
| 2076-212              | Storwize V7000 Unified expansion enclosure for 3.5-inch drives |
| 2076-224              | Storwize V7000 Unified expansion enclosure for 2.5-inch drives |

Storwize V7000 Unified *Gen2* refers to the newer generation of enclosures in the following table:

Table 113. Storwize V7000 Unified Gen2 model numbers

| Machine<br>type/model | Description                                                    |
|-----------------------|----------------------------------------------------------------|
| 2076-524              | Storwize V7000 Unified control enclosure                       |
| 2076-12F              | Storwize V7000 Unified expansion enclosure for 3.5-inch drives |
| 2076-24F              | Storwize V7000 Unified expansion enclosure for 2.5-inch drives |

# Replacing a Storwize V7000 Gen2 expansion enclosure

You can replace an expansion enclosure.

### Before you begin

**Note:** Ensure that you know the type of enclosure chassis that you are replacing. The procedures for replacing an expansion enclosure chassis are different from those procedures for replacing a control enclosure chassis. To replace a control enclosure chassis, see "Replacing a control enclosure chassis" on page 328.

#### DANGER

When working on or around the system, observe the following precautions:

Electrical voltage and current from power, telephone, and communication cables are hazardous. To avoid a shock hazard:

- If IBM supplied a power cord(s), connect power to this unit only with the IBM provided power cord. Do not use the IBM provided power cord for any other product.
- Do not open or service any power supply assembly.
- Do not connect or disconnect any cables or perform installation, maintenance, or reconfiguration of this product during an electrical storm.
- The product might be equipped with multiple power cords. To remove all hazardous voltages, disconnect all power cords.
- Connect all power cords to a properly wired and grounded electrical outlet. Ensure that the outlet supplies proper voltage and phase rotation according to the system rating plate.
- Connect any equipment that will be attached to this product to properly wired outlets.
- When possible, use one hand only to connect or disconnect signal cables.
- Never turn on any equipment when there is evidence of fire, water, or structural damage.
- Disconnect the attached power cords, telecommunications systems, networks, and modems before you open the device covers, unless instructed otherwise in the installation and configuration procedures.
- Connect and disconnect cables as described in the following procedures when installing, moving, or opening covers on this product or attached devices.

To disconnect:

- 1. Turn off everything (unless instructed otherwise).
- 2. Remove the power cords from the outlets.
- **3.** Remove the signal cables from the connectors.
- 4. Remove all cables from the devices.

To connect:

- 1. Turn off everything (unless instructed otherwise).
- 2. Attach all cables to the devices.
- 3. Attach the signal cables to the connectors.
- 4. Attach the power cords to the outlets.
- 5. Turn on the devices.
- Sharp edges, corners and joints might be present in and around the system. Use care when handling equipment to avoid cuts, scrapes and pinching. (D005)

**Attention:** If your system is powered on and performing I/O operations, go to the management GUI and follow the fix procedures. Performing the replacement actions without the assistance of the fix procedures can result in loss of data or access to data.

Even though many parts are hot-swappable, these procedures are intended to be used only when your system is not up and running and performing I/O operations. Unless your system is offline, go to the management GUI and follow the fix procedures.

Be careful when you are replacing the hardware components that are located in the back of the system that you do not inadvertently disturb or remove any cables that you are not instructed to remove.

Ensure that you are aware of the procedures for handling static-sensitive devices before you remove the enclosure.

#### About this task

**Note:** If your system is online, replacing an expansion enclosure can cause one or more of your volumes to go offline or your quorum disks to be inaccessible. Before you proceed with these procedures, verify which volumes might go offline. From the management GUI, go to **Home** > **Manage Devices**. Select the enclosure that you want to replace. Then, select **Show Dependent Volumes** in the **Actions** menu.

### Procedure

To replace an expansion enclosure chassis, perform the following steps:

- 1. Shut down the I/O activity to the enclosure, which includes host access to GPFS file systems, FlashCopy, Metro Mirror, and Global Mirror access.
- 2. Turn off the power to the enclosure by disconnecting the power cable.
- **3**. Record which data cable is plugged into each specific port. The cables must be inserted back into the same ports after the replacement is complete; otherwise, the system cannot function properly.
- 4. Disconnect the data cables for each canister.
- 5. Remove the power supply units from the enclosure.
- 6. Remove the canisters from the enclosure.
- 7. Remove all the drives and blank drive assemblies from the enclosure. Record the location for each drive. They must be inserted back into the same location in the new enclosure.
- **8**. Remove both enclosure end caps from the enclosure. Keep the left end cap because it is used again.
- 9. Remove the clamping screws that attached the enclosure to the rack cabinet.
- **10.** Remove the enclosure chassis from the front of the rack cabinet and take the chassis to a work area.
- 11. Install the new enclosure chassis in the rack cabinet.
- 12. Remove the end caps from the new enclosure and install the clamping screws that attach the enclosure to the rack cabinet.
- **13.** Replace the end caps. Use the new right end cap and use the left end cap that you removed in step 8.

Using the left end cap that you removed preserves the model and serial number identification.

- 14. Reinstall drives in the new enclosure. You must insert the drives back into the same location from which they were removed on the old enclosure.
- 15. Reinstall the canisters (and drives) in the enclosure.
- 16. Install the power supply units.
- **17**. Use the information that you recorded previously to reattach the data cables to each canister.

**Note:** The cables must be inserted back into the same ports from which they were removed on the old enclosure; otherwise, the system cannot function properly.

- **18**. Attach the power cords and the cable retention brackets to the power supply units.
- **19**. Write the old enclosure machine type and model (MTM) and serial number on the repair identification (RID) tag that is supplied. Attach the tag to the left flange at the back of the enclosure.

#### Results

The system records an error that indicates that an enclosure FRU replacement was detected. Go to the management GUI to use the fix procedure to change the machine type and model and serial number in the expansion enclosure.

## Replacing an expansion enclosure chassis

You can replace an expansion enclosure chassis.

# Before you begin

#### DANGER

When working on or around the system, observe the following precautions:

Electrical voltage and current from power, telephone, and communication cables are hazardous. To avoid a shock hazard:

- If IBM supplied a power cord(s), connect power to this unit only with the IBM provided power cord. Do not use the IBM provided power cord for any other product.
- Do not open or service any power supply assembly.
- Do not connect or disconnect any cables or perform installation, maintenance, or reconfiguration of this product during an electrical storm.
- The product might be equipped with multiple power cords. To remove all hazardous voltages, disconnect all power cords.
- Connect all power cords to a properly wired and grounded electrical outlet. Ensure that the outlet supplies proper voltage and phase rotation according to the system rating plate.
- Connect any equipment that will be attached to this product to properly wired outlets.
- When possible, use one hand only to connect or disconnect signal cables.
- Never turn on any equipment when there is evidence of fire, water, or structural damage.
- Disconnect the attached power cords, telecommunications systems, networks, and modems before you open the device covers, unless instructed otherwise in the installation and configuration procedures.
- Connect and disconnect cables as described in the following procedures when installing, moving, or opening covers on this product or attached devices.

To disconnect:

- 1. Turn off everything (unless instructed otherwise).
- 2. Remove the power cords from the outlets.
- 3. Remove the signal cables from the connectors.
- 4. Remove all cables from the devices.

To connect:

- 1. Turn off everything (unless instructed otherwise).
- 2. Attach all cables to the devices.
- **3.** Attach the signal cables to the connectors.
- 4. Attach the power cords to the outlets.
- 5. Turn on the devices.
- Sharp edges, corners and joints might be present in and around the system. Use care when handling equipment to avoid cuts, scrapes and pinching. (D005)

Attention: If your system is powered on and performing I/O operations, go to the management GUI and follow the fix procedures. Performing the replacement actions without the assistance of the fix procedures can result in loss of data or access to data.

Even though many of the parts are hot-swappable, these procedures are intended to be used only when your system is not up and running and performing I/O operations. Unless your system is offline, go to the management GUI and follow the fix procedures.

Be careful when you are replacing the hardware components that are located in the back of the system that you do not inadvertently disturb or remove any cables that you are not instructed to remove.

Ensure that you are aware of the procedures for handling static-sensitive devices before you remove the enclosure.

#### About this task

**Note:** If your system is online, replacing an expansion enclosure can cause one or more of your volumes to go offline or your quorum disks to be inaccessible. Before you proceed with these procedures, verify which volumes might go offline. From the management GUI, go to **Home** > **Manage Devices**. Select the enclosure that you want to replace. Then select **Show Dependent Volumes** in the **Actions** menu.

To replace an expansion enclosure chassis, perform the following steps:

#### Procedure

- 1. Shut down the I/O activity to the enclosure, which includes host access to GPFS file systems, FlashCopy, Metro Mirror and Global Mirror access.
- **2**. Turn off the power to the enclosure by using the switches on the power supply units.
- **3**. Record which data cables are plugged into the specific ports. The cables must be inserted back into the same ports after the replacement is complete; otherwise, the system cannot function properly.
- 4. Disconnect the cable retention brackets and the power cords from the power supply units.
- 5. Disconnect the data cables for each canister.
- 6. Remove the power supply units from the enclosure.
- 7. Remove the canisters from the enclosure.
- 8. Remove all the drives and blank drive assemblies from the enclosure. Record the location for each drive. They must be inserted back into the same location in the new enclosure.
- **9**. Remove both enclosure end caps from the enclosure. Keep the left end cap because it is used again.
- 10. Remove the clamping screws that attached the enclosure to the rack cabinet.
- 11. Remove the enclosure chassis from the front of the rack cabinet and take the chassis to a work area.
- 12. Install the new enclosure chassis in the rack cabinet.
- **13**. Remove the end caps from the new enclosure and install the clamping screws that attach the enclosure to the rack cabinet.

- 14. Replace the end caps. Use the new right end cap and use the left end cap that you removed in step 9 on page 345. Using the left end cap that you removed preserves the model and serial number identification.
- **15**. Reinstall the drives in the new enclosure. The drives must be inserted back into the same location from which they were removed on the old enclosure.
- 16. Reinstall the canisters in the enclosure.
- 17. Install the power supply units.
- **18.** Reattach the data cables to each canister by using the information that you recorded previously.

**Note:** The cables must be inserted back into the same ports from which they were removed on the old enclosure; otherwise, the system cannot function properly.

- **19.** Attach the power cords and the cable retention brackets to the power supply units.
- **20.** Write the old enclosure machine type and model (MTM) and serial number on the repair identification (RID) tag that is supplied. Attach the tag to the left flange at the back of the enclosure.
- **21.** Turn on the power to the enclosure by using the switches on the power supply units. The system records an error that indicates that an enclosure FRU replacement was detected.

**Important:** Step 22 writes the enclosure identity into the replacement midplane. The replacement midplane cannot be used as a replacement part for a different enclosure after step 22 is completed.

**22.** Go to the management GUI to use the fix procedure to change the machine type and model and serial number in the expansion enclosure.

# Replacing a Storwize V7000 Gen2 enclosure midplane

A trained service provider must replace the midplane assembly of a Storwize V7000 Gen2 enclosure.

# About this task

# DANGER

When working on or around the system, observe the following precautions:

Electrical voltage and current from power, telephone, and communication cables are hazardous. To avoid a shock hazard:

- If IBM supplied a power cord(s), connect power to this unit only with the IBM provided power cord. Do not use the IBM provided power cord for any other product.
- Do not open or service any power supply assembly.
- Do not connect or disconnect any cables or perform installation, maintenance, or reconfiguration of this product during an electrical storm.
- The product might be equipped with multiple power cords. To remove all hazardous voltages, disconnect all power cords.
- Connect all power cords to a properly wired and grounded electrical outlet. Ensure that the outlet supplies proper voltage and phase rotation according to the system rating plate.
- Connect any equipment that will be attached to this product to properly wired outlets.
- When possible, use one hand only to connect or disconnect signal cables.
- Never turn on any equipment when there is evidence of fire, water, or structural damage.
- Disconnect the attached power cords, telecommunications systems, networks, and modems before you open the device covers, unless instructed otherwise in the installation and configuration procedures.
- Connect and disconnect cables as described in the following procedures when installing, moving, or opening covers on this product or attached devices.

To disconnect:

- 1. Turn off everything (unless instructed otherwise).
- 2. Remove the power cords from the outlets.
- **3.** Remove the signal cables from the connectors.
- 4. Remove all cables from the devices.

To connect:

- 1. Turn off everything (unless instructed otherwise).
- 2. Attach all cables to the devices.
- **3.** Attach the signal cables to the connectors.
- 4. Attach the power cords to the outlets.
- 5. Turn on the devices.
- Sharp edges, corners and joints might be present in and around the system. Use care when handling equipment to avoid cuts, scrapes and pinching. (D005)

#### Attention:

- The enclosure midplane must be replaced only by a trained service provider. Perform this procedure only if instructed to do so by a service action or the IBM support center.
- Be careful when you are replacing the hardware components that are in the back of the system that you do not inadvertently disturb or remove any cables that you are not instructed to remove.
- Ensure that you are aware of the procedures for handling static-sensitive devices before you remove the enclosure.

# Replacing a Storwize V7000 Gen2 control enclosure midplane assembly

A trained service provider can use this procedure to replace a faulty Storwize V7000 Gen2 control enclosure midplane with a new one received from CRU / FRU stock. Ensure that your control enclosure midplane assembly is replaced only by a trained service provider.

## Before you begin

Three persons are required at step 14 on page 351.

# About this task

Follow all safety precautions when completing this procedure.

## DANGER

When working on or around the system, observe the following precautions:

Electrical voltage and current from power, telephone, and communication cables are hazardous. To avoid a shock hazard:

- If IBM supplied a power cord(s), connect power to this unit only with the IBM provided power cord. Do not use the IBM provided power cord for any other product.
- Do not open or service any power supply assembly.
- Do not connect or disconnect any cables or perform installation, maintenance, or reconfiguration of this product during an electrical storm.
- The product might be equipped with multiple power cords. To remove all hazardous voltages, disconnect all power cords.
- Connect all power cords to a properly wired and grounded electrical outlet. Ensure that the outlet supplies proper voltage and phase rotation according to the system rating plate.
- Connect any equipment that will be attached to this product to properly wired outlets.
- When possible, use one hand only to connect or disconnect signal cables.
- Never turn on any equipment when there is evidence of fire, water, or structural damage.
- Disconnect the attached power cords, telecommunications systems, networks, and modems before you open the device covers, unless instructed otherwise in the installation and configuration procedures.
- Connect and disconnect cables as described in the following procedures when installing, moving, or opening covers on this product or attached devices.

To disconnect:

- 1. Turn off everything (unless instructed otherwise).
- 2. Remove the power cords from the outlets.
- **3.** Remove the signal cables from the connectors.
- 4. Remove all cables from the devices.

To connect:

- 1. Turn off everything (unless instructed otherwise).
- 2. Attach all cables to the devices.
- **3.** Attach the signal cables to the connectors.
- 4. Attach the power cords to the outlets.
- 5. Turn on the devices.
- Sharp edges, corners and joints might be present in and around the system. Use care when handling equipment to avoid cuts, scrapes and pinching. (D005)

#### Attention:

The control enclosure must be replaced only by a trained service provider. Complete this procedure only if instructed to do so by a service action or the IBM support center.

If you have a single control enclosure, this procedure requires that you shut down your system to replace the control enclosure midplane assembly. If you have more than one control enclosure, you can keep part of the system running, but you lose access to the volumes that are on the affected I/O group and any volumes that are in other I/O groups that depend on the drives that are in the affected I/O group. If the system is still doing I/O requests in all the I/O groups, schedule the replacement during a maintenance period or other time when the I/O can be stopped.

When replacing hardware components in the back of the enclosure, ensure that you do not inadvertently disturb or remove cables that you are not instructed to remove.

Ensure that you are aware of procedures for handling static-sensitive devices before you remove the enclosure.

#### Procedure

To replace the control enclosure midplane, complete the following steps:

- 1. Log in to the service assistant on one of the node canisters in the control enclosure.
- 2. Navigate to the Enclosure Information panel.

**Important:** Do NOT select the **Reset the system ID** check box. Record the following information for use in subsequent steps:

- WWNN 1
- WWNN 2
- Machine type and model
- Serial number
- **3**. Read the safety information in "Preparing to remove and replace parts" on page 290.
- 4. If the control enclosure is still active, stop host I/O and Metro Mirror and Global Mirror activity on all the volumes that depend on the enclosure This step applies to all I/O group volumes that are managed by this enclosure plus any volumes in other I/O groups that depend on the drives in the affected I/O group.
- 5. Complete "Procedure: Powering off a Storwize V7000 Gen2 control enclosure" on page 277 for the control enclosure that requires the midplane assembly replacement.
- 6. Disconnect both power cables from the rear of the enclosure.
- 7. Write down which port connects to which cable before disconnecting all cables from the rear of the enclosure.
- **8**. Carefully remove each drive and label it with the drive slot from which it was removed.

You can use the drive-slot information to insert the drives into the correct drive slots at the end of this procedure.

- **9**. Remove the two power supplies from the enclosure. Refer to "Replacing a Storwize V7000 Gen2 power supply unit for a control enclosure" on page 301 for guidance.
- **10**. Remove the node canisters from the enclosure. Label them to indicate what canister came from each canister slot.
- 11. Remove the fan modules from the enclosure, as described in "Replacing a Storwize V7000 Gen2 fan module" on page 293.
- 12. Remove the end caps from the enclosure, as described in "Replacing Storwize V7000 Gen2 enclosure end caps" on page 324.
- **13**. Remove the two M5 screws from the front of the enclosure to free the enclosure from the rack.
- 14. Slide the enclosure from the rack, and then place the enclosure on a work surface, so that the underside of the enclosure faces upward, and the enclosure front is facing toward you.CAUTION:

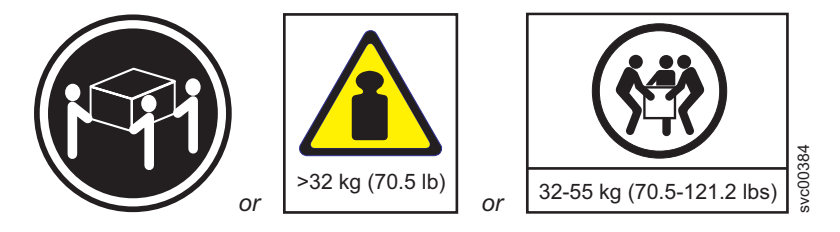

The weight of this part or unit is between 32 and 55 kg (70.5 and 121.2 lb). It takes three persons to safely lift this part or unit. (C010)

**15**. Remove the four screws from the bottom of the enclosure. Three screws are near the front and one is near the middle. Label these screws to indicate the location from which they are removed and place them aside. Figure 102 illustrates the location of the screws on the bottom of the enclosure.

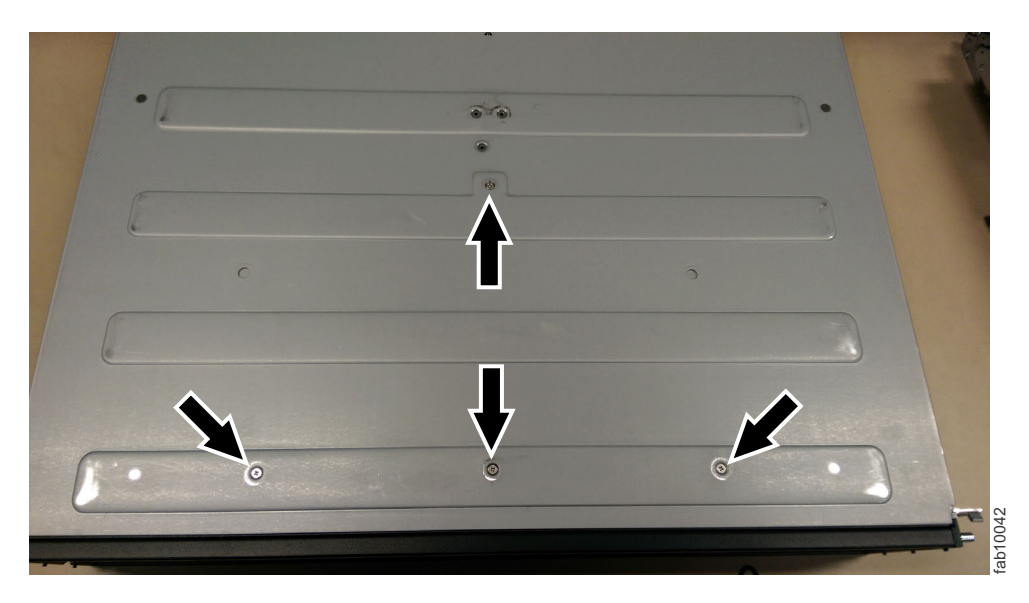

Figure 102. Bottom enclosure screws

**Note:** A PH1 screw driver is used for the screws in this step and the following steps. A pair of pliers is needed for the screw-pins in the following steps.

- **16**. Turn the enclosure over again so that the top of the enclosure is facing upward and the front is facing towards you.
- 17. Remove the three screws and one screw-pin on the right side that secure the midplane assembly to the enclosure. Label each screw to indicate the removal location and place the screws aside. Figure 103 illustrates the location of the screws and screw-pin on the right-side of the enclosure.

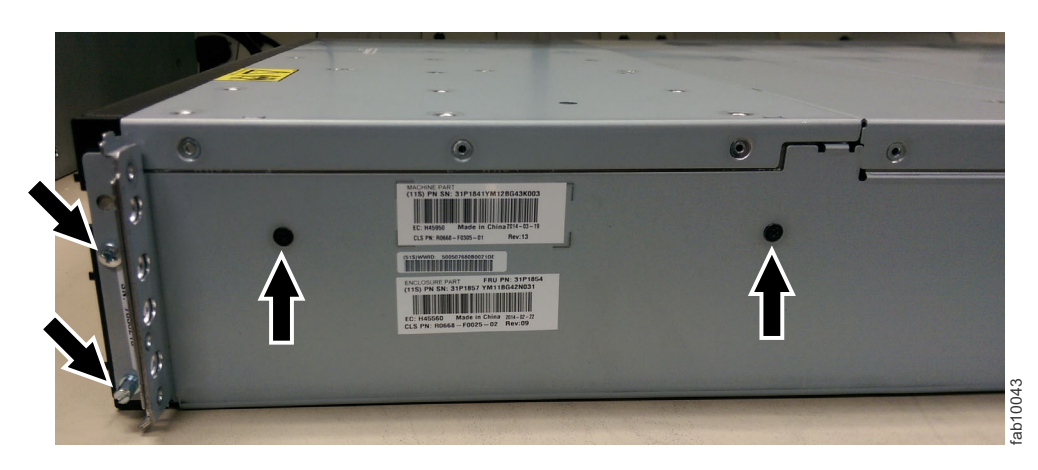

Figure 103. Right-side enclosure screws

**18**. Remove the three screws and one screw-pin on the left side that secure the midplane assembly to the enclosure. Label each screw to indicate the removal location and place the screws aside. Figure 104 illustrates the location of the screws and screw-pin on the left-side of the enclosure.

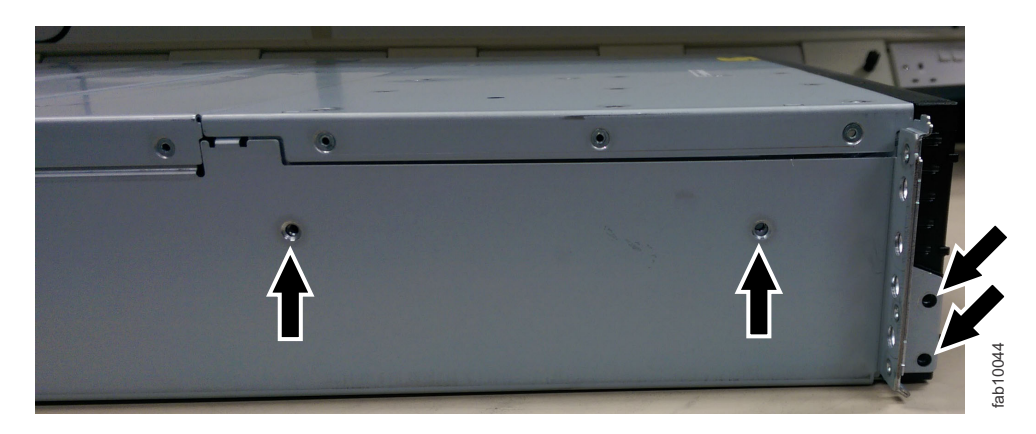

Figure 104. Left-side enclosure screws

**19**. Remove the midplane assembly from the chassis by rotating up the midplane assembly to about 45°, then withdraw the midplane assembly from the front of the enclosure. Figure 105 on page 353 shows the midplane assembly at a 45 degree angle.

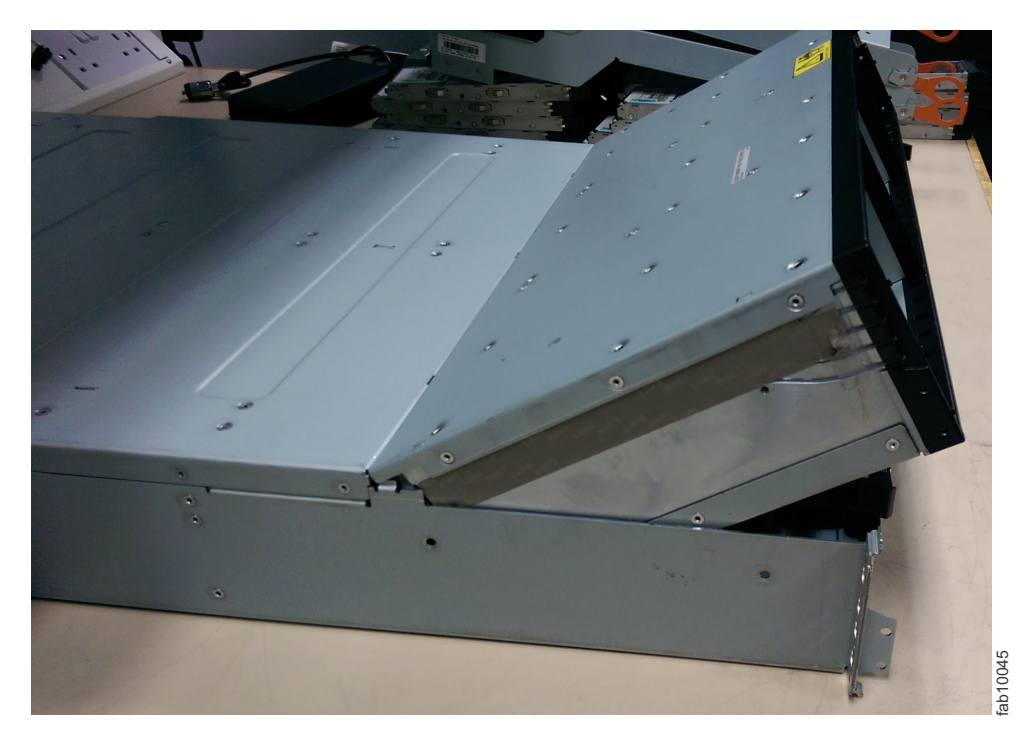

Figure 105. Angled midplane assembly

- **20.** Unpack the replacement midplane assembly. Grasp the midplane assembly with two hands to hold the assembly at a 45° angle.
- **21.** Insert the tabs on the midplane assembly into the tab holes in the enclosure and rotate down the front of the assembly.
- **22**. Secure the midplane assembly to the enclosure chassis on both the right and left sides using six screws and two screw-pins that you removed in steps 16 on page 352 and 17 on page 352.
- **23**. Turn over the bottom of the enclosure to face upward, then insert the four screws on the bottom of the enclosure that were removed in step 15 on page 351.
- 24. Reinstall the enclosure in the rack cabinet, securing it with two screws that were removed at step 13 on page 351.
- **25**. Reinstall the end caps at the front of the enclosure, as described in "Replacing Storwize V7000 Gen2 enclosure end caps" on page 324.
- **26**. Reinstall the hard disk drives at the front of the enclosure, making sure that each drive is inserted into the same slot from which it was removed.
- **27**. Replace the fan modules, as described in "Replacing a Storwize V7000 Gen2 fan module" on page 293.
- **28**. Reinstall the canisters into the same canister slots from which you removed them.
- 29. Reinstall the two power supplies.
- **30**. Reconnect the data cables at the rear of the enclosure into the same connectors from which you removed them.
- **31.** Reconnect power to the control enclosure. The node canisters restart. The fault LEDs are on because the new enclosure has not been set with the identity of the old enclosure. The node canisters log node error 504, reporting that they are in the wrong location. In the system event log, the error code is 1192.

- **32**. Connect to the service assistant on one of the node canisters to configure the machine type and model, serial number, and WWNNs that are stored in the enclosure. If you have replaced a node canister, connect to the canister that has not been replaced. The service assistant retains a copy of the same information that was on the faulty enclosure midplane assembly. You can connect using the previous service address. However, it is not always possible to maintain this address. If you cannot connect through the original service address, attempt to connect using the default service address. If you still cannot access the system, see "Problem: Cannot connect to the service assistant" on page 241.
- **33**. Use the **Configure enclosure** panel.
- 34. Use the node copy data that you recorded in step 2 on page 350 to update each of these values: Update WWNN 1, Update WWNN 2, Update the machine type and model, and Update the serial number.

**Attention:** Do **not** update the system ID. If you were not able to record the values, use the node copy values only if none of them have all zeros as their value. If any of the node copy values are all zeros, connect the service assistant to the other node canister and configure the enclosure there. If you still do not have a full set of values, contact IBM support.

**Important:** Step 35 writes the enclosure identity into the replacement midplane. The replacement midplane cannot be used as a replacement part for a different enclosure after step 35 is completed.

**35**. In the **Enclosure Information** panel, click **Modify**. The node canisters restart. When the restart finishes, the system comes online with both node canisters online.

**Note:** In some situations, the canisters restart and report critical node error 508. If the node canisters fail to become active after they restart when the enclosure is updated, check their status by using the service assistant. If both node canisters show critical node error 508, use the service assistant to restart the nodes. For any other node error, see "Procedure: Fixing node errors" on page 267. To restart a node from the service assistant, complete the following steps:

- a. Log on to the service assistant.
- b. From the home page, select the node that you want to restart from the **Changed Node List**.
- c. Select Actions > Restart.

The system starts and can handle I/O requests from any host systems.

- 36. Power up the file modules. See "Turning on the system".
- **37**. Use the management GUI to check the status of all volumes and physical storage to ensure that everything is online.
- **38**. Go to **Monitoring** > **Events** to check the event log for other events or errors.
- **39**. Restart the host application and any FlashCopy activities, Global Mirror activities, or Metro Mirror activities that were stopped.

# Replacing a Storwize V7000 Gen2 expansion enclosure midplane assembly

A trained service provider can use this procedure to replace a faulty Storwize V7000 Gen2 expansion enclosure midplane assembly with a new one received from CRU / FRU stock.

# Before you begin

Three persons are required at step 11 on page 356.

#### About this task

**Attention:** To prevent data loss, you must shut down the system before you begin the procedure to replace an expansion enclosure midplane assembly.

The expansion enclosure midplane assembly must be replaced only by a trained service provider.

There are two models of expansion enclosure. Before proceeding to replace an expansion enclosure midplane assembly, ensure the FRU part number of the replacement part matches that of the enclosure being repaired.

#### Procedure

To replace the expansion enclosure midplane, complete the following steps.

- 1. Read the safety information in "Preparing to remove and replace parts" on page 290.
- 2. Read "Procedure: Understanding Storwize V7000 Gen2 volume dependencies" on page 282 to determine whether to continue this procedure.
- **3**. Disconnect each power supply unit in the expansion enclosure from its power outlet, so that the expansion enclosure is powered off.
- 4. Confirm that all the LEDs on the rear of the enclosure are off.
- 5. Disconnect all cables, labeling each cable to record exactly which port it was attached to (so that the cables can be inserted back into the same ports).
- 6. Carefully remove each hard disk drive and label it with the drive slot from which it was removed (so that the drives can be inserted back into the same slots). Refer to Figure 106 or Figure 107 on page 356.

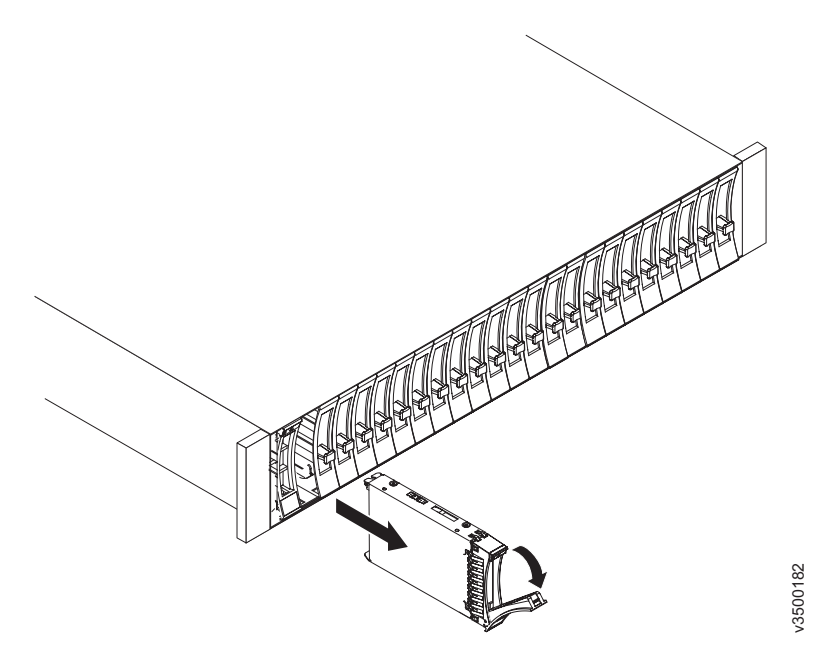

Figure 106. Removing a vertical style hard disk drive

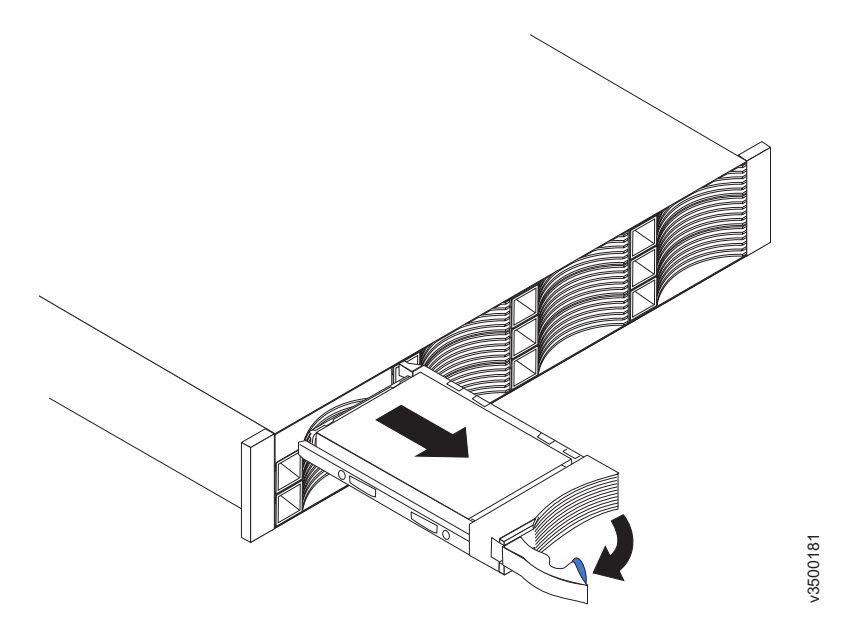

Figure 107. Removing a horizontal style hard disk drive

- 7. Remove the two power supplies from the enclosure. Refer to "Replacing a power supply unit for a Storwize V7000 Gen2 expansion enclosure" on page 306 for guidance.
- 8. Remove the expansion canisters from the enclosure. Label them to indicate which canister came from which slot.
- **9**. Remove the end caps from the enclosure, as described in "Replacing Storwize V7000 Gen2 enclosure end caps" on page 324.
- **10**. Remove the two screws securing the front of the enclosure into the rack. Label these screws to indicate the location from which they are removed and place them aside.
- Slide the enclosure from the rack cabinet, turn it onto its back so that the bottom is facing upwards, and place the enclosure on a flat surface.
  CAUTION:

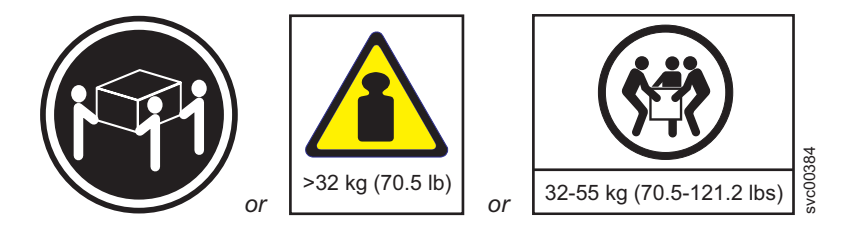

The weight of this part or unit is between 32 and 55 kg (70.5 and 121.2 lb). It takes three persons to safely lift this part or unit. (C010)

12. Remove the four screws from the bottom of the enclosure (see Figure 108 on page 357). Remove the three screws that are near the front and the screw that is near the middle. Label these screws to indicate the location from which they are removed and place them aside.

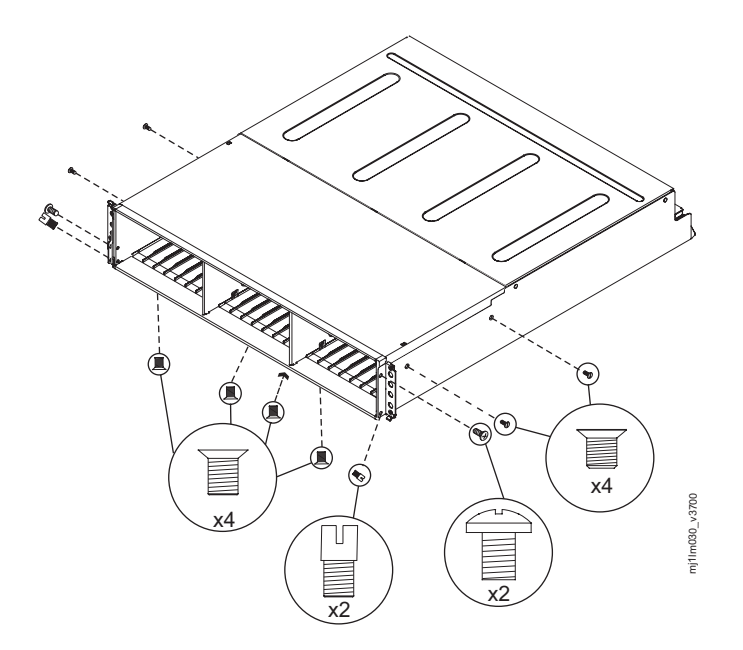

Figure 108. Removing the screws of an expansion enclosure assembly

- 13. Turn the enclosure top side up and place it on a flat surface.
- 14. Remove the three screws and one screw-pin on the right side that secure the midplane assembly to the enclosure (see Figure 108). Label the screws to indicate the location from which they are removed and place them aside.
- **15**. Remove the three screws and one screw-pin on the left side that secure the midplane assembly to the enclosure (see Figure 108). Label the screws to indicate the location from which they are removed and place them aside. See Figure 4.
- **16**. Remove the midplane assembly from the chassis by rotating the midplane assembly up about 45° and then lifting it out. Set the midplane assembly on a flat surface.
- 17. Unpack the replacement midplane assembly. Grasp the midplane assembly with two hands and hold it at a 45° angle.
- **18.** Insert the tabs on the midplane assembly into the tab holes in the enclosure and rotate the front of the assembly down.
- **19**. Secure the midplane assembly to the chassis on both the right and left sides of the enclosure by using the six screws and two screw-pins that you removed in steps 14 and 15.
- **20**. Turn the enclosure over so the bottom faces upwards and insert the four screws on the bottom of the enclosure that you removed in step 12 on page 356.
- **21.** Reinstall the enclosure in the rack cabinet, securing it with the two screws that are removed at step 10 on page 356.
- **22**. Reinstall the end caps at the front of the enclosure, as described in "Replacing Storwize V7000 Gen2 enclosure end caps" on page 324.
- **23**. Reinstall the hard disk drives at the front of the enclosure. Ensure that each drive is inserted back in the same slot from which it was removed.
- 24. Reinstall the canisters into the same slots they were removed from.
- 25. Reinstall the two power supplies.
- 26. Reconnect the data cables at the rear of the enclosure.

**27**. Reconnect the power to the expansion enclosure. The expansion canisters restart and the system logs an error in the event log alerting you to the unrecognized enclosure.

**Important:** Step 28 writes the enclosure identity into the replacement midplane. The replacement midplane cannot be used as a replacement part for a different enclosure after step 28 is completed.

**28**. Go to **Monitoring** > **Events** in the management GUI. Find the error relating to the enclosure ID of the replaced enclosure and run the fix procedure for the error.

# **Replacing the support rails**

Remove and replace the support rails. The procedure differs, depending on the generation of your control enclosure model.

## About this task

Storwize V7000 Unified Gen1 refers to the enclosure models in the following table:

Table 114. Storwize V7000 Unified Gen1 model numbers

| Machine<br>type/model | Description                                                                                               |
|-----------------------|----------------------------------------------------------------------------------------------------|
| 2076-112              | Storwize V7000 Unified control enclosure for 3.5-inch drives                                              |
| 2076-124              | Storwize V7000 Unified control enclosure for 2.5-inch drives                                              |
| 2076-312              | Storwize V7000 Unified control enclosure for 3.5-inch drives (with two 10 Gbps iSCSI/FCoE Ethernet ports) |
| 2076-324              | Storwize V7000 Unified control enclosure for 2.5-inch drives (with two 10 Gbps iSCSI/FCoE Ethernet ports) |
| 2076-212              | Storwize V7000 Unified expansion enclosure for 3.5-inch drives                                            |
| 2076-224              | Storwize V7000 Unified expansion enclosure for 2.5-inch drives                                            |

Storwize V7000 Unified *Gen2* refers to the newer generation of enclosures in the following table:

Table 115. Storwize V7000 Unified Gen2 model numbers

| Machine<br>type/model | Description                                                    |
|-----------------------|----------------------------------------------------------------|
| 2076-524              | Storwize V7000 Unified control enclosure                       |
| 2076-12F              | Storwize V7000 Unified expansion enclosure for 3.5-inch drives |
| 2076-24F              | Storwize V7000 Unified expansion enclosure for 2.5-inch drives |

# Replacing the Storwize V7000 Gen2 control enclosure support rails

You can replace faulty support rails with new ones received from CRU / FRU stock.

#### Before you begin

Three persons are required at step 7 on page 359

# About this task

Follow all safety precautions when completing this procedure.

# Procedure

To replace the support rails, complete the following steps.

- Identify the enclosure mounted on the rails being replaced. Follow the steps in "Procedure: Identifying which Storwize V7000 Gen2 enclosure or canister to service" on page 249 to ensure that you identify the correct enclosure.
- 2. Shut down the system by following the steps in "Procedure: Powering off your Storwize V7000 Gen2 system" on page 276.
- **3**. Remove power from the enclosure by unplugging both power cables from the electrical outlets.
- 4. Ensuring you identify which port each cable connects to, remove all cables from the back of the enclosure that has faulty support rails.
- 5. Remove the end caps from the front flanges of the enclosure by following the removal instructions in topic "Replacing Storwize V7000 Gen2 enclosure end caps" on page 324.
- 6. Unscrew the M5 screw from the left flange.
- Repeat with the M5 screw in the right flange.
- 7. Slide the enclosure from the rack. **CAUTION:**

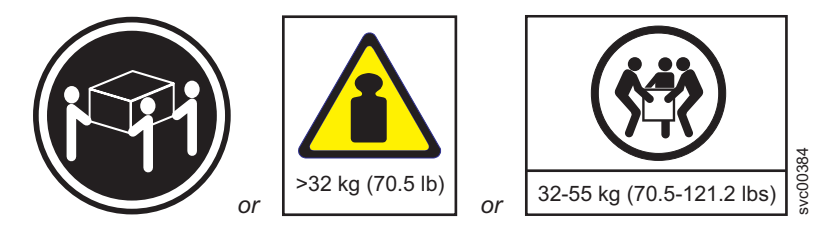

The weight of this part or unit is between 32 and 55 kg (70.5 and 121.2 lb). It takes three persons to safely lift this part or unit. (C010)

8. Locate the left support rail.

Record the shelf number of the support rail so that the replacement rails can be installed into the same position.

**9.** At the rear of the rack, remove the securing M5 screw from the bottom hole of the rear bracket of the rail, then open the rear hinge bracket (Figure 109 on page 360).

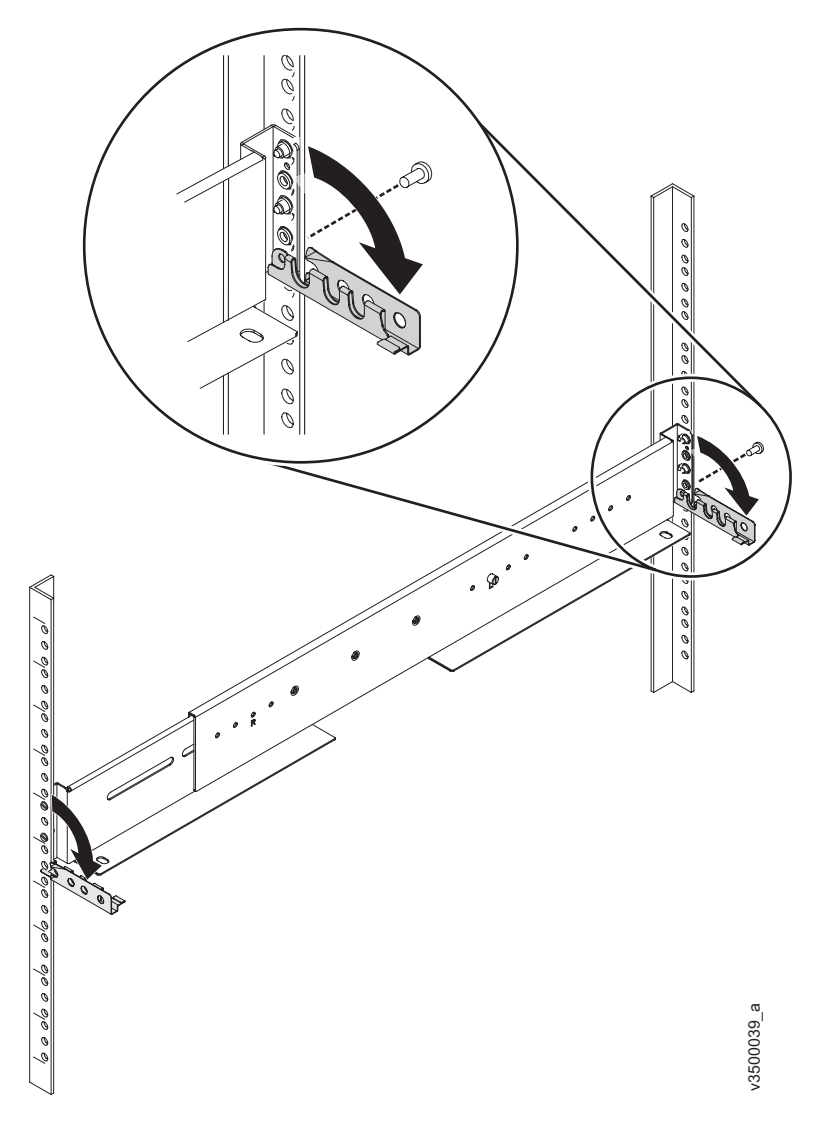

Figure 109. Opening rear hinge bracket of mounting rail

- 10. At the front of the rack, hold onto the rail and open the front hinge bracket.
- 11. Compress the rail against its spring to shorten it, then remove it from inside the rack (Figure 110 on page 361).

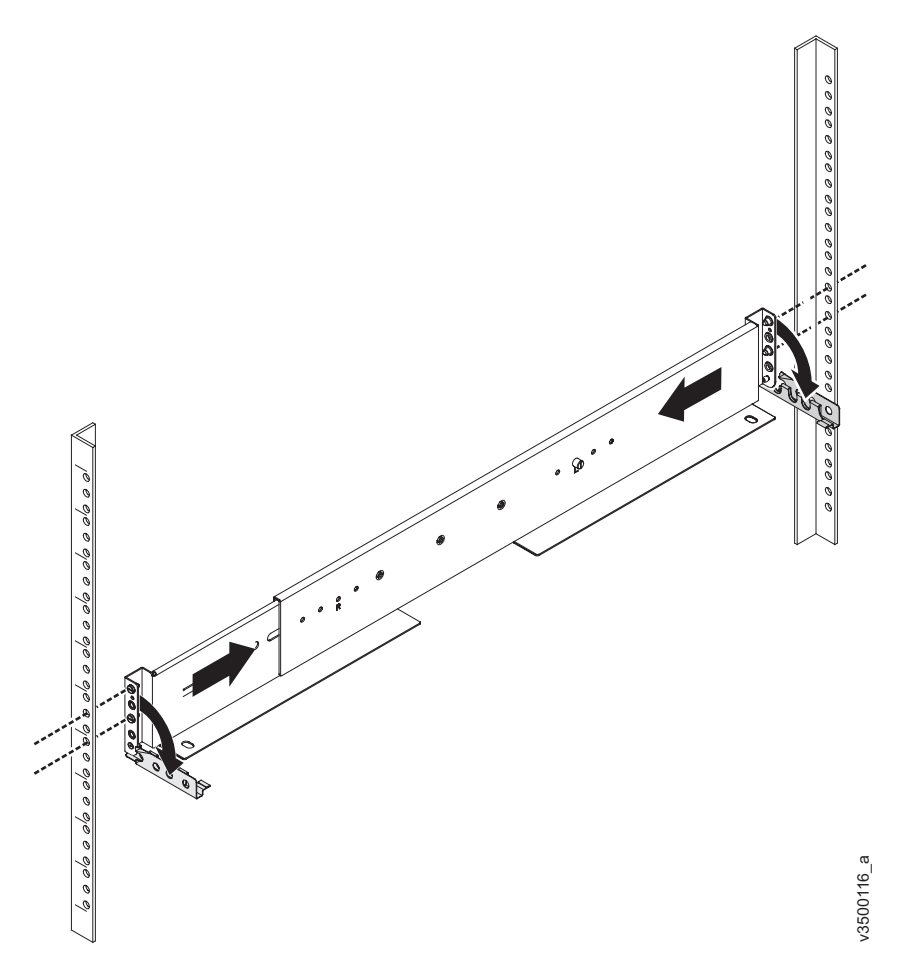

Figure 110. Compressing rail for removal from rack

- 12. Repeat steps 9 on page 359 to 11 on page 360 on the right support rail.
- **13**. Install the new support rails at the rack position that is recorded at step 8 on page 359 by following the instructions in Step 6. Installing the support rails for the enclosures.
- 14. Reinstall the enclosure (removed at step 7 on page 359) and the end caps (removed at step 5 on page 359) by following the instructions in Step 7. Installing the enclosures.
- **15.** If components were removed from the enclosure at step 7 on page 359, return each canister, drive assembly, and power supply unit to its labeled slot.
- 16. Reconnect the cables, ensuring that they are connected to their original ports.
- 17. Reconnect the power supply cables to their original power supply and electrical outlet.

The system starts.

**18.** After the system is online, use the management GUI to verify that the system is correct.

# Replacing the Storwize V7000 Gen2 expansion enclosure support rails

You can replace faulty support rails with new ones received from CRU / FRU stock.

# Before you begin

Two persons are required at step 7

#### Procedure

To replace the support rails, complete the following steps.

- Identify the enclosure mounted on the rails being replaced. Follow the steps in "Procedure: Identifying which Storwize V7000 Gen2 enclosure or canister to service" on page 249 to ensure that you identify the correct enclosure.
- 2. Shut down the system by following the steps in "Procedure: Powering off your Storwize V7000 Gen2 system" on page 276.
- **3**. Remove power from the enclosure by unplugging both power cables from the electrical outlets.
- 4. Ensuring you identify which port each cable connects to, remove all cables from the back of the enclosure that has faulty support rails.
- 5. Remove the end caps from the front flanges of the enclosure by following the removal instructions in topic "Replacing Storwize V7000 Gen2 enclosure end caps" on page 324.
- 6. Unscrew the M5 screw from the left flange.
  - Repeat with the M5 screw in the right flange.
- 7. Slide the enclosure from the rack.

**CAUTION:** 

The weight of this part or unit is between 18 and 32 kg (39.7 and 70.5 lb). It takes two persons to safely lift this part or unit. (C009)

- Locate the left support rail. Record the shelf number of the support rail so that the replacement rails can be installed into the same position.
- **9**. At the rear of the rack, remove the securing M5 screw from the bottom hole of the rear bracket of the rail, then open the rear hinge bracket (Figure 111 on page 363).

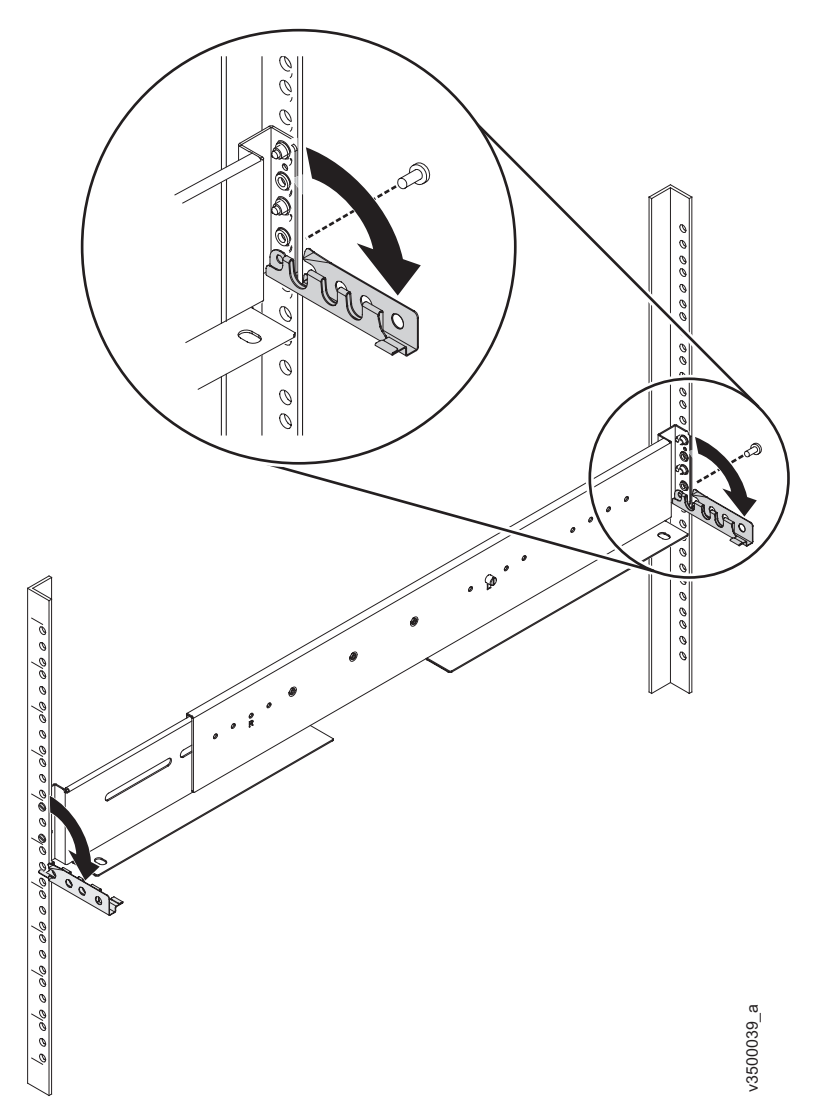

Figure 111. Opening rear hinge bracket of mounting rail

- 10. At the front of the rack, hold onto the rail and open the front hinge bracket.
- 11. Compress the rail against its spring to shorten it, then remove it from inside the rack (Figure 112 on page 364).

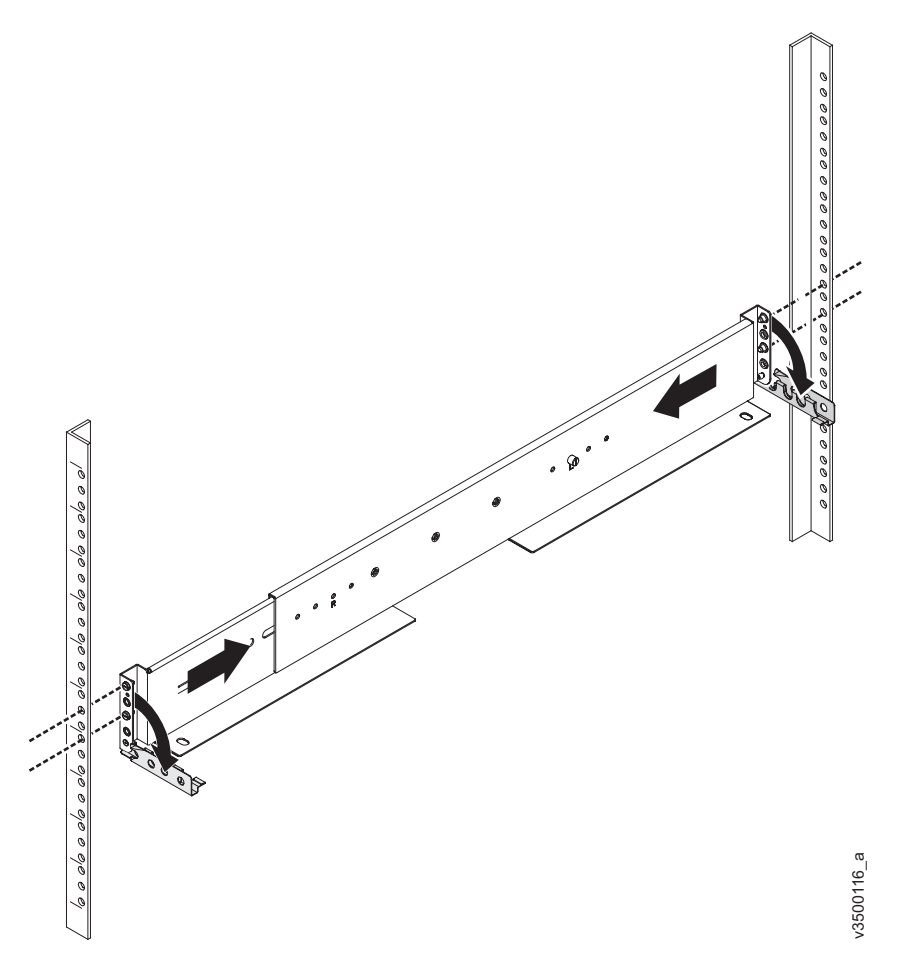

Figure 112. Compressing rail for removal from rack

- 12. Repeat steps 9 on page 362 to Figure 112 on the right support rail.
- **13**. Install the new support rails at the rack position that is recorded at step 8 on page 362 by following the instructions in Step 6. Installing the support rails for the enclosures.
- 14. Reinstall the enclosure (removed at step 7 on page 362) and the end caps (removed at step 5 on page 362) by following the instructions in Step 7. Installing the enclosures.
- **15.** If components were removed from the enclosure at step 7 on page 362, return each canister, drive assembly, and power supply unit to its labeled slot.
- 16. Reconnect the cables, ensuring that they are connected to their original ports.
- 17. Reconnect the power supply cables to their original power supply and electrical outlet.

The system starts.

**18**. After the system is online, use the management GUI to verify that the system is correct.

#### Replacing the Storwize V7000 Gen1 support rails

You can replace the support rails.

# Procedure

To replace the support rails, complete the following steps:

- 1. Remove the enclosure.
- 2. Record the location of the rail assembly in the rack cabinet.
- **3**. Working from the back of the rack cabinet, remove the clamping screw **1** from the rail assembly on both sides of the rack cabinet.

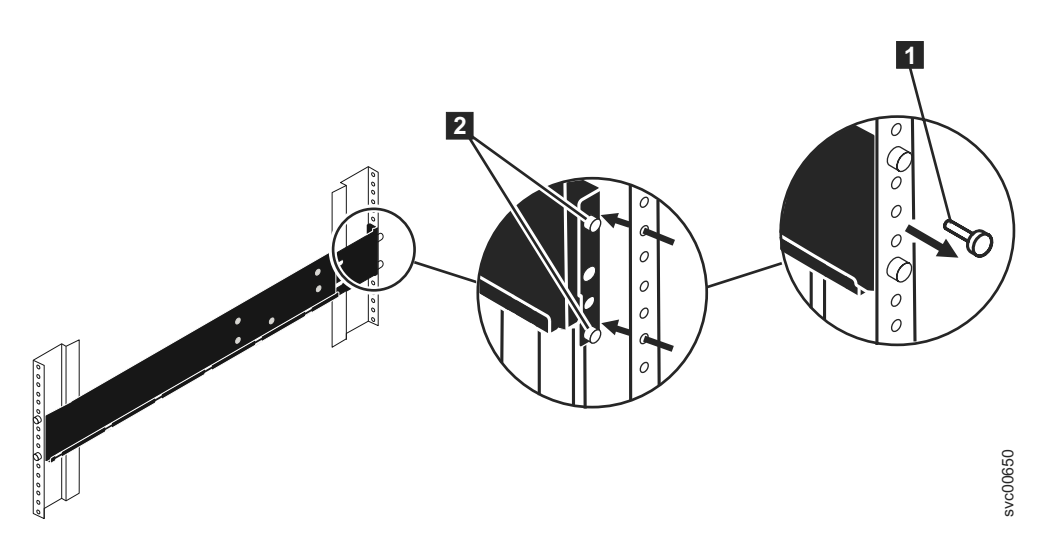

Figure 113. Removing a rail assembly from a rack cabinet

- 4. Working from the front of the rack cabinet, remove the clamping screw from the rail assembly on both sides of the rack cabinet.
- 5. From one side of the rack cabinet, grip the rail and slide the rail pieces together to shorten the rail.
- 6. Disengage the rail location pins **2**.
- 7. From the other side the rack cabinet, grip the rail and slide the rail pieces together to shorten the rail.
- 8. Disengage the rail location pins 2.
- **9**. Starting from the location of the previous rail assembly, align the bottom of the rail with the bottom of the two rack units. Insert the rail location pins through the holes in the rack cabinet.
- **10**. Insert a clamping screw into the upper mounting hole between the rail location pins.
- 11. Tighten the screw to secure the rail to the rack.
- **12.** Working from the rear of the rack cabinet, extend the rail that you secured to the front to align the bottom of the rail with the bottom of the two rack units.

Note: Ensure that the rail is level between the front and the back.

- 13. Insert the rail location pins through the holes in the rack cabinet.
- 14. Insert a clamping screw into the upper mounting hole between the rail location pins.
- 15. Tighten the screw to secure the rail to the rack from the back side.
- 16. Repeat the steps to secure the opposite rail to the rack cabinet.

# Replacing node canister memory modules

Remove and replace node canister memory modules.

# Replacing a Storwize V7000 Gen2 node canister memory module (16 GB DIMM)

You can replace a faulty node canister memory module (16 GB DIMM) with a new one received from CRU / FRU stock.

### Procedure

- 1. Follow "Procedure: Removing a Storwize V7000 Gen2 node canister" on page 274 to disconnect and remove the node canister with the faulty memory.
- 2. Remove the lid of the canister, as described in "Procedure: Removing and replacing the lid of a Storwize V7000 Gen2 node canister" on page 281.
- **3**. Locate the DIMM slot with the faulty DIMM. Slot 1 is next to the battery area. Slot 2 is next to the processor. The slots are marked 1, 2, 4, 3 as shown in Figure 114.
- 4. Remove the faulty DIMM by applying gentle, outwards pressure simultaneously to the retaining clips at each end of the DIMM slot until the DIMM is levered out of the slot.
- 5. Touch the replacement DIMM packaging onto a metal area of the case, then remove the replacement DIMM from its package.
- 6. Ensure that the retaining clips of the DIMM slot are open.
- 7. Gently place the DIMM in the slot, ensuring that the notches in the DIMM align with the shape of the slot, as shown in Figure 114.

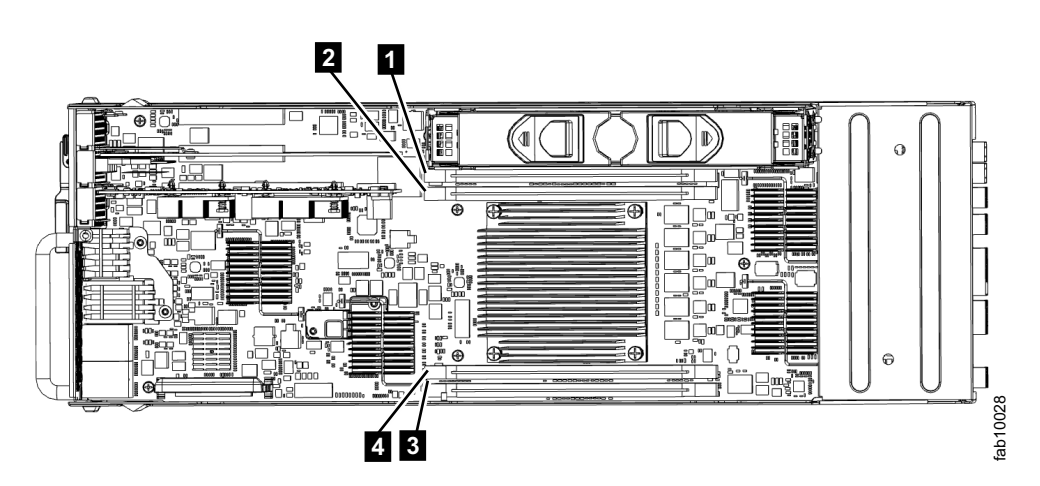

Figure 114. Installing a Storwize V7000 2076-524 node canister memory module

- **8**. Apply even, firm, downwards pressure on the DIMM in its slot until the retaining clips move inwards and engage the edges of the DIMM.
- **9**. Ensure that the retaining clips are fully engaged with the edges of the DIMM. Gently pull the DIMM upwards and ensure that it does not become dislodged.
- **10**. Replace the canister lid, as described in "Procedure: Removing and replacing the lid of a Storwize V7000 Gen2 node canister" on page 281.
- 11. Reinstall the canister, as described in "Replacing a Storwize V7000 Gen2 node canister" on page 291, into the enclosure from which it was removed in step 1. The node canister starts.
- **12.** Reconnect the cables to the canister, ensuring cables go into the same ports from which they were removed in step 1.
- **13**. When the canister is back online, check the event log for new events, particularly events that relate to hardware changes.

# Replacing a host interface card (HIC)

Remove and replace a host interface card.

# Replacing a Storwize V7000 Gen2 host interface card

To replace a faulty host interface card in a Storwize V7000 2076-524 with a new one received from customer replaceable unit (CRU) or field replaceable unit (FRU) stock, use this procedure.

### About this task

For lists of supported host interface cards, refer to "Storwize V7000 2076-524 Gen2 replaceable units" on page 284.

## Procedure

Complete the following steps to replace a host interface card.

- 1. Complete "Procedure: Removing a Storwize V7000 Gen2 node canister" on page 274 to remove the Storwize V7000 2076-524 node canister with the faulty host interface card.
- 2. Identify which host interface card is to be removed. The interface cards are in slots numbered 2 and 3
- **3**. Remove any small form-factor pluggable SFP transceiver from each rear-facing port of the host interface card and put safely to one side.
- 4. Complete "Procedure: Removing and replacing the lid of a Storwize V7000 Gen2 node canister" on page 281 to remove and replace the lid of a Storwize V7000 2076-524 node canister.
- Gently pull the host interface card upward to disconnect it 2, and then carefully remove it from the canister 1. Figure 115 on page 368 displays removing the host interface card.

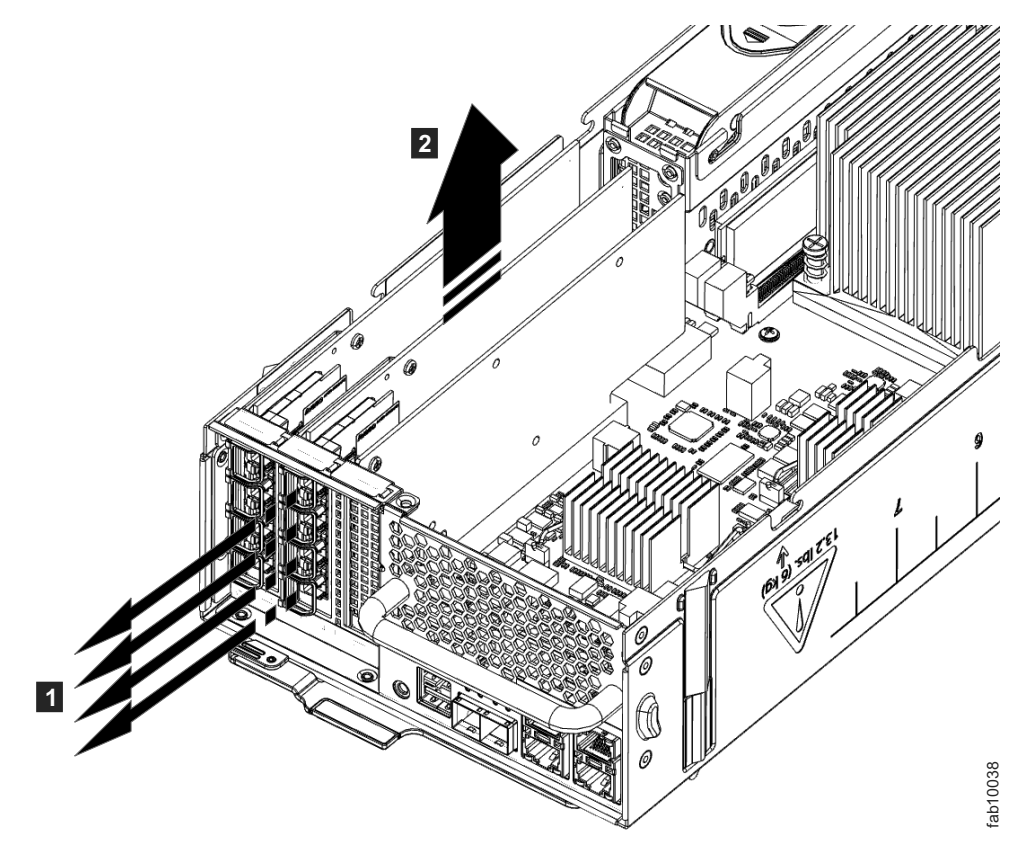

Figure 115. Removing the host interface card

- 6. Remove the replacement host interface card **1** from its package. Figure 116 on page 369 displays installing the host interface card.
- 7. Set the connecting edge of the replacement host interface card **3** on the host interface card connector so that the connectors are aligned.
- 8. Ensure that the card is perpendicular to the canister main board so that the small tab on the top of the bracket 2 is aligned with the alignment hole in the top edge of the card slot.
- 9. Maintain alignment while applying pressure to the top edge of the host interface card opposite the connecting edge to push the host interface card into the host interface card connector4 and 5.
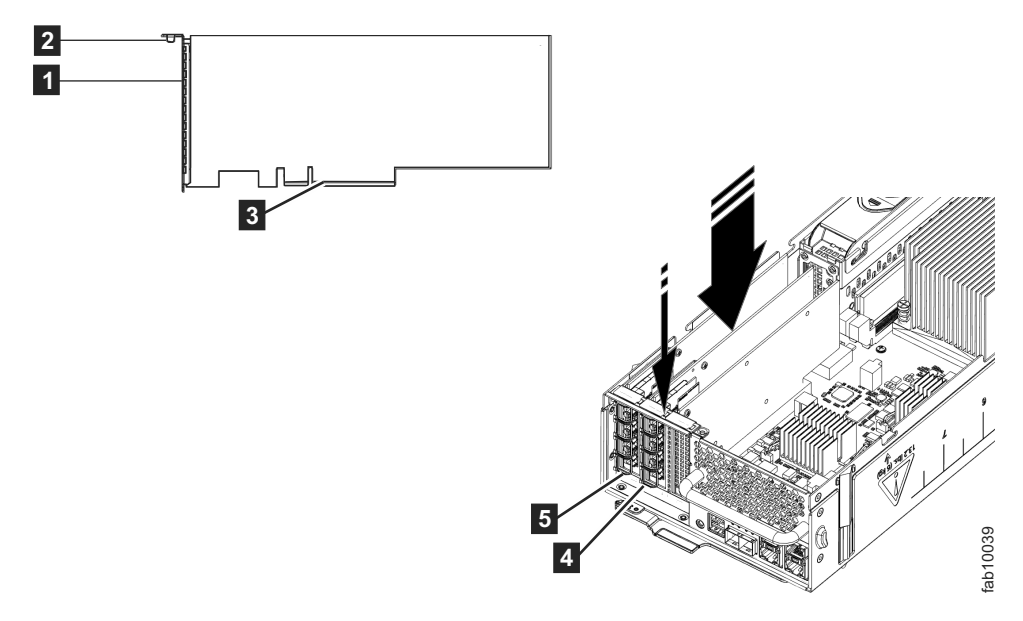

Figure 116. Installing the host interface card

- 10. Check that the host interface card is installed squarely in its slot. If the small tab of the mounting bracket is not positioned correctly, repeat steps 5 on page 367 onward to install the card correctly.
- 11. Replace the canister lid, as described in "Procedure: Removing and replacing the lid of a Storwize V7000 Gen2 node canister" on page 281.
- **12.** If any SFP transceivers were removed from the rear-facing ports of the host interface card at step 2 on page 367, ensure each one is reinstalled by following the installation steps of "Replacing an SFP transceiver in a Storwize V7000 2076-524 control enclosure" on page 298.
- **13**. Reinstall the canister into the enclosure from which it was removed in step 1 on page 367 following "Replacing a Storwize V7000 Gen2 node canister" on page 291. The node canister starts.
- 14. Reconnect the cables to the canister, ensuring cables go into the same ports from which they were removed in step 1 on page 367.
- **15.** When the canister is back online, check the event log for any new events relating to hardware changes.

# Replacing Storwize V7000 Gen2 host interface cards in two control enclosures concurrently

It is possible to reconfigure one node canister of each control enclosure at the same time. During the procedure, both I/O groups (control enclosures) are online with no redundancy, but the total maintenance period is reduced.

To replace host interface cards in both control enclosures concurrently, use the procedure for replacing the host interface card in a single enclosure, but complete each step in both enclosures before continuing to the next step. Table 116 on page 370 shows how to sequence the step in each node. Work your way down the table, completing each row before starting the next row.

For the procedure for replacing the host interface card in a single enclosure, refer to the "Replacing a Storwize V7000 Gen2 host interface card" on page 367.

| Control enclosure 1 |                 | Control enclosure 2 |                 |
|---------------------|-----------------|---------------------|-----------------|
| Node canister 1     | Node canister 2 | Node canister 1     | Node canister 2 |
| Step 1              |                 | Step 1              |                 |
| Step 2              |                 | Step 2              |                 |
|                     |                 |                     |                 |
| Final step          |                 | Final step          |                 |
|                     | Step 1          |                     | Step 1          |
|                     | Step 2          |                     | Step 2          |
|                     |                 |                     |                 |
|                     | Final step      |                     | Final step      |

Table 116. Replacing host interface cards in two control enclosures concurrently

# **Replacing a CMOS battery**

Remove and replace the complementary metal-oxide semiconductor (CMOS) battery.

## Replacing a Storwize V7000 Gen2 CMOS battery

The complementary metal-oxide semiconductor (CMOS) battery is a coin-shaped power cell that is mounted inside a node canister. It is used to keep the system time when there is no power to the node canister. The lithium battery must be handled correctly to avoid possible danger. If you replace the battery, you must adhere to all safety instructions.

#### About this task

Use this procedure to replace a CMOS battery. Dispose of the faulty battery properly.

**CAUTION:** If your system has a module containing a lithium battery, replace it only with the same module type made by the same manufacturer. The battery contains lithium and can explode if not properly used, handled, or disposed of.

Do not:

- Throw or immerse into water
- Heat to more than 100°C (212°F)
- Repair or disassemble

Dispose of the battery as required by local ordinances or regulations. (C045)

#### Procedure

- Complete "Procedure: Removing a Storwize V7000 Gen2 node canister" on page 274
- 2. Open the canister and remove the lid as described in "Procedure: Removing and replacing the lid of a Storwize V7000 Gen2 node canister" on page 281.
- 3. Locate the CMOS battery inside the node canister.. See Figure 117 on page 371

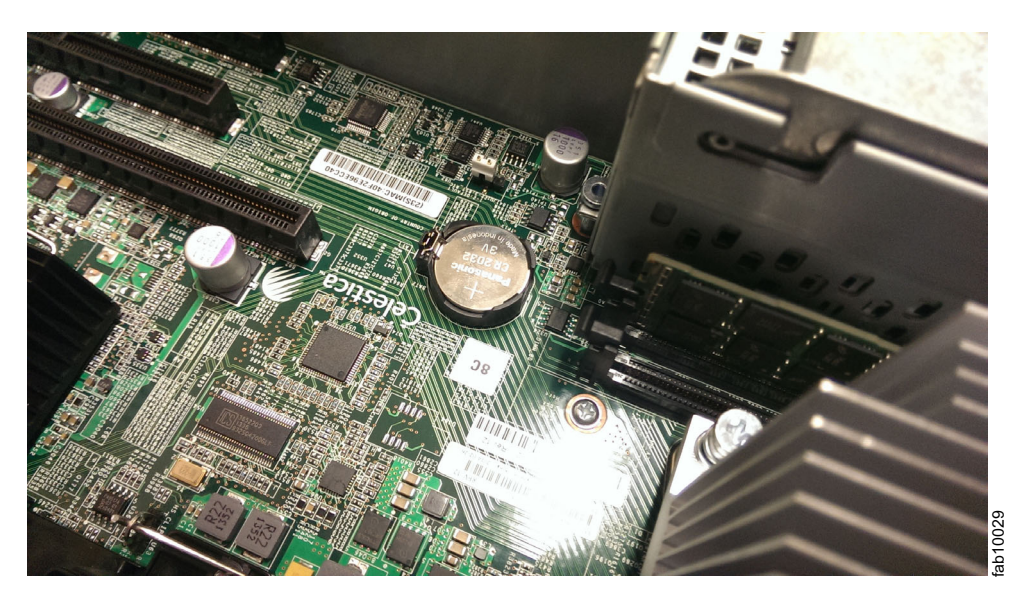

Figure 117. Replacing a CMOS Gen2 battery

- 4. Push the coin cell latch to the side to release the coin cell from its holder, then remove the expired coin cell.
- 5. Orient the replacement coin cell with the flat side upwards and place it down onto the coin cell holder.
- 6. Gently push the coin cell down into the holder so that it clicks under the latch and sits parallel with the canister main board.
- 7. Replace the canister lid as described in "Procedure: Removing and replacing the lid of a Storwize V7000 Gen2 node canister" on page 281.
- 8. Reinsert the canister into the slot from which it came.
- 9. Reconnect all cables.
- 10. Open the management GUI.
- 11. Use the management GUI to check that the time and date settings of the system are correct.
- **12.** In the event log view, if a CMOS battery error is present, run the fix procedure.

## General storage system procedures

This section provides general information about hardware and Fibre Channel link issues.

## Procedure: SAN problem determination

#### About this task

SAN failures might cause Storwize V7000 Unified volumes to be inaccessible to host systems. Failures can be caused by SAN configuration changes or by hardware failures in SAN components.

The following list identifies some of the hardware that might cause failures:

- Power, fan, or cooling
- Application-specific integrated circuits
- Installed small form-factor pluggable (SFP) transceiver

• Fiber-optic cables

If error codes sent you here, complete the following steps:

#### Procedure

- 1. Verify that the power is turned on to all switches and storage controllers that the Storwize V7000 Unified system uses, and that they are not reporting any hardware failures. If problems are found, resolve those problems before you proceed further.
- 2. Verify that the Fibre Channel cables that connect the systems to the switches are securely connected.
- **3.** If you have a SAN management tool, use that tool to view the SAN topology and isolate the failing component.

## iSCSI performance analysis and tuning

This procedure provides a solution for iSCSI host performance problems while connected to Storwize V7000 Unified system, and its connectivity to the network switch.

#### About this task

Some of the attributes and host parameters that might affect iSCSI performance:

- Transmission Control Protocol (TCP) Delayed ACK
- Ethernet jumbo frame
- · Network bottleneck or oversubscription
- iSCSI session login balance

#### Procedure

1. Disable the TCP delayed acknowledgment feature.

To disable this feature, refer to OS/platform documentation.

- VMWare: http://kb.vmware.com/selfservice/microsites/microsite.do
- Windows: http://support.microsoft.com/kb/823764

The primary signature of this issue: read performance is significantly lower than write performance. Transmission Control Protocol (TCP) delayed acknowledgment is a technique used by some implementations of the TCP in an effort to improve network performance. However, in this scenario where the number of outstanding I/O is 1, the technique can significantly reduce I/O performance.

In essence, several ACK responses may be combined together into a single response, reducing protocol overhead. As described in RFC 1122, a host may delay sending an ACK response by up to 500 ms. Additionally, with a stream of full-sized incoming segments, ACK responses must be sent for every second segment.

**Important:** The host must be rebooted for these settings to take effect. A few platforms (for example, standard Linux distributions) do not provide a way to disable this feature. However, the issue has been resolved with the version 7.1 release, and no host configuration changes are required to manage **TcpDelayedAck** behavior.

2. Enable jumbo frame for iSCSI.

Jumbo frames are Ethernet frames with a size exceeding 1500 bytes. The maximum transmission unit (MTU) parameter is used to measure the size of jumbo frames.

The Storwize V7000 Unified supports 9000 bytes MTU. Refer to the CLI command **CFGPORTIP** to enable jumbo frame. This command is disruptive as the link flips and the I/O operation through that port will pause.

The network must support jumbo frames end-to-end for this to be effective; verify this by sending a ping packet to be delivered without fragmentation. For example:

• Windows:

ping -t <iscsi target ip> -S <iscsi initiator ip> -f -1 <new mtu size - packet overhead (usually 36, might differ)> The following is an example of a command used to check if a 9000 bytes MTU is set correctly on a Windows 7 machine:

ping -t -S 192.168.1.117 192.168.1.217 -f -l 8964

The following is an example of a successful reply: 192.168.1.217: bytes=8964 time=1ms TTL=52

• Linux:

ping -l <source iscsi initatior ip> -s <new mtu size> -M do <iscsi target ip>  $\ensuremath{\mathsf{P}}$ 

• ESXi:

ping <iscsi target ip> -I <source iscsi initiator ip> -s <new mtu size - 28> -d

**3**. Verify the switch's port statistic where initiator/target ports are connected to make sure packet drops are not high.

Review network architecture to avoid any bottlenecks and oversubscription. The network needs to be balanced to avoid any packet drop; packet drop significantly reduces storage performance. Involve networking support to fix any such issues.

4. Optimize and utilize all iSCSI ports.

To optimize Storwize V7000 Unified resource utilization all iSCSI ports must be utilized.

• Each port is assigned to one CPU, and by balancing the login, one can maximize CPU utilization and achieve better performance. Ideally configure subnets equal to the number of ISCSI Ports on the SVC node. Configure each port of a node with an IP on a different subnet and keep it the same for other nodes.Example of an ideal configuration:

Node 1 Port 1: 192.168.1.11 Port 2: 192.168.2.21 Port 3: 192.168.3.31 Node 2: Port 1: 192.168.1.12 Port 2: 192.168.2.22 Port 3: 192.168.3.33

- Avoid situations where 50 hosts are logged in to port 1 and only 5 hosts are logged in to port 2.
- Use proper subnetting to achieve a balance between the number of sessions and redundancy.

# **Fibre Channel link failures**

When a failure occurs on a single Fibre Channel link, the small form-factor pluggable (SFP) transceiver might need to be replaced.

## Before you begin

The following items can indicate that a single Fibre Channel link failed:

- The Fibre Channel status LEDs at the rear of the node canister
- An error that indicates a single port failed

#### Procedure

Attempt each of these actions, in the following order, until the failure is fixed.

- 1. Ensure that the Fibre Channel cable is securely connected at each end.
- 2. Replace the Fibre Channel cable.
- 3. Replace the SFP transceiver for the failing port on the node.

**Note:** Storwize V7000 Unified nodes are supported by both longwave SFP transceivers and shortwave SFP transceivers. You must replace an SFP transceiver with the same type of SFP transceiver. If the SFP transceiver to replace is a longwave SFP transceiver, for example, you must provide a suitable replacement. Removing the wrong SFP transceiver might result in loss of data access.

4. Contact the IBM Support Center for assistance in replacing the node canister.

## Ethernet iSCSI host-link problems

If you are having problems attaching to the Ethernet hosts, your problem might be related to the network, the Storwize V7000 Unified system, or the host.

#### Before you begin

For network problems, you can attempt any of the following actions:

- Test your connectivity between the host and Storwize V7000 Unified ports.
- Try to ping the Storwize V7000 Unified system from the host.
- Ask the Ethernet network administrator to check the firewall and router settings.
- Check that the subnet mask and gateway are correct for the Storwize V7000 Unified host configuration.

Using the management GUI for Storwize V7000 Unified problems, you can attempt any of the following actions:

- View the configured node port IP addresses.
- View the list of volumes that are mapped to a host to ensure that the volume host mappings are correct.
- Verify that the volume is online.

For host problems, you can attempt any of the following actions:

- Verify that the host iSCSI qualified name (IQN) is correctly configured.
- Use operating system utilities (such as Windows device manager) to verify that the device driver is installed, loaded, and operating correctly.
- If you configured the VLAN, check that its settings are correct. Ensure that Host Ethernet port, Storwize V7000 Unified Ethernet ports IP address, and Switch

port are on the same VLAN ID. Ensure that on each VLAN, a different subnet is used. Configuring the same subnet on different VLAN IDs can cause network connectivity problems.

## **Recover system procedure**

The recover system procedure recovers the entire storage system if the configuration data is lost from all control enclosure node canisters. The procedure re-creates the storage system by using saved configuration data. The recovery might not be able to restore all volume data. This procedure is also known as Tier 3 (T3) recovery.

## T3 failure state

#### CAUTION:

If the cluster encounters a T3 failure state, where:

- No nodes are active, and
- One or more nodes have node errors requiring a node rescue

STOP and contact IBM Remote Technical Support. Initiating this T3 procedure while in this specific state can result in loss of the XML backup of the block volume storage configuration.

Before you recover the storage system, shut down the file modules:

- From a workstation with access to the management subnet, log on to the management CLI as an administrator. For example, the default admin password is admin0001.
- ssh admin@<management IP>
- stopcluster

After you complete the following storage system recovery procedure, refer to Turning on the system, located in the Information Center, to power the file modules back on.

Contact IBM Remote Technical support if the health indicator in the management GUI does not turn back to green within 30 minutes. They can assist you with recovering the file modules so that access to the file systems can be restored.

After you complete the storage system recovery procedure, contact IBM support. They can assist you with recovering the file modules so that access to the file systems can be restored.

#### Attention:

- Run service actions only when directed by the fix procedures. If used inappropriately, service actions can cause loss of access to data or even data loss. Before you attempt to recover a storage system, investigate the cause of the failure and attempt to resolve those issues by using other fix procedures. Read and understand all of the instructions before you complete any action.
- The recovery procedure can take several hours if the system uses large-capacity devices as quorum devices.

Do not attempt the recovery procedure unless the following conditions are met:

- All hardware errors are fixed.
- All node canisters have candidate status.
- All node canisters must be at the same level of code that the storage system had before the system failure. If any node canisters were modified or replaced, use the service assistant to verify the levels of code, and where necessary, to reinstall the level of code so that it matches the level that is running on the other node canisters in the system.
- If the system is encrypted, insert the USB flash drive that contains the encryption key file into the node canister that will be running system recovery.
- System recovery will fail if the system has encryption enabled and a USB flash device containing the key is not found. Insert the USB flash drive that contains the encryption key file into the node canister that is running the system recovery, and then retry system recovery.

The system recovery procedure is one of several tasks that must be completed. The following list is an overview of the tasks and the order in which they must be completed:

- 1. Preparing for system recovery
  - a. Review the information regarding when to run the recover system procedure
  - b. Fix your hardware errors
  - c. Remove the system information for node canisters with error code 550 or error code 578 by using the service assistant.
- 2. Running the system recovery. After you prepared the system for recovery and met all the pre-conditions, run the system recovery.

**Note:** Run the procedure on one system in a fabric at a time. Do not run the procedure on different node canisters in the same system. This restriction also applies to remote systems.

- 3. Completing actions to get your environment operational.
  - Recovering from offline volumes by using the CLI.
  - Checking your system, for example, to ensure that all mapped volumes can access the host.

## When to run the recover system procedure

Attempt a recover procedure only after a complete and thorough investigation of the cause of the system failure. Attempt to resolve those issues by using other service procedures. **Attention:** If you experience failures at any time while running the recover system procedure, call the IBM Support Center. Do not attempt to do further recovery actions, because these actions might prevent IBM Support from restoring the system to an operational status.

Certain conditions must be met before you run the recovery procedure. Use the following items to help you determine when to run the recovery procedure:

- 1. Check that no node in the system is active and that the management IP is not accessible from any other node. If this is the case, there is no need to recover the system.
- 2. Resolve all hardware errors in nodes so that only nodes 578 or 550 are present. If this is not the case, go to "Fix hardware errors."
- **3**. Ensure all backend storage that is administered by the system is present before you run the recover system procedure.
- 4. If any nodes have been replaced, ensure that the WWNN of the replacement node matches that of the replaced node, and that no prior system data remains on this node. (See "Procedure: Removing system data from a node canister" on page 266.)

## Fix hardware errors

Before running a system recovery procedure, it is important to identify and fix the root cause of the hardware issues.

Identifying and fixing the root cause can help recover a system, if these are the faults that are causing the system to fail. The following are common issues which can be easily resolved:

- The node has been powered off or the power cords were unplugged.
- Check the node status of every node canister that is part of this system. Resolve all hardware errors except node error 578 or node error 550.
  - All nodes must be reporting either a node error 578 or a node error 550. These error codes indicate that the system has lost its configuration data. If any nodes report anything other than these error codes, do not perform a recovery. You can encounter situations where non-configuration nodes report other node errors, such as a 550 node error. The 550 error can also indicate that a node is not able to join a system.
  - If any nodes show a node error 550, record the error data that is associated with the 550 error from the service assistant.
    - In addition to the node error 550, the report can show data that is separated by spaces in one of the following forms:
      - Node identifiers in the format: <*enclosure\_serial>-<canister slot ID*>(7 characters, hyphen, 1 number), for example, 01234A6-2
      - Quorum drive identifiers in the format: <*enclosure\_serial*>:<*drive slot ID*>[<drive 11S serial number>] (7 characters, colon, 1 or 2 numbers, open square bracket, 22 characters, close square bracket), for example, 01234A9:21[11S1234567890123456789]
      - Quorum MDisk identifier in the format: *WWPN/LUN* (16 hexadecimal digits followed by a forward slash and a decimal number), for example, 1234567890123456/12
    - If the error data contains a node identifier, ensure that the node that is referred to by the ID is showing node error 578. If the node is showing a node error 550, ensure that the two nodes can communicate with each

other. Verify the SAN connectivity, and if the 550 error is still present, restart one of the two nodes from the service assistant by clicking **Restart Node**.

- If the error data contains a quorum drive identifier, locate the enclosure with the reported serial number. Verify that the enclosure is powered on and that the drive in the reported slot is powered on and functioning. If the node canister that is reporting the fault is in the I/O group of the listed enclosure, ensure that it has SAS connectivity to the listed enclosure. If the node canister that is reporting the fault is in a different I/O group from the listed enclosure, ensure that the listed enclosure has SAS connectivity to both node canisters in the control enclosure in its I/O group. After verification, restart the node by clicking **Restart Node** from the service assistant.
- If the error data contains a quorum MDisk identifier, verify the SAN connectivity between this node and that WWPN. Check the storage controller to ensure that the LUN referred to is online. After verification, if the 550 error is still present, restart the node from the service assistant by clicking **Restart Node**.
- If there is no error data, the error is because there are insufficient connections between nodes over the Fibre Channel network. Each node must have at least two independent Fibre Channel logical connections, or logins, to every node that is not in the same enclosure. An independent connection is one where both physical ports are different. In this case, there is a connection between the nodes, but there is not a redundant connection. If there is no error data, wait 3 minutes for the SAN to initialize. Next, verify:
  - There are at least two Fibre Channel ports that are operational and connected on every node.
  - The SAN zoning allows every port to connect to every port on every other node
  - All redundant SANs (if used) are operational.

After verification, if the 550 error is still present, restart the node from the service assistant by clicking **Restart Node**.

**Note:** If after resolving all these scenarios, half or greater than half of the nodes are reporting node error 578, it is appropriate to run the recovery procedure. Call the IBM Support Center for further assistance.

- For any nodes that are reporting a node error 550, ensure that all the missing hardware that is identified by these errors is powered on and connected without faults.
- If you have not been able to restart the system, and if any node other than the current node is reporting node error 550 or 578, you must remove system data from those nodes. This action acknowledges the data loss and puts the nodes into the required candidate state.

# Removing system information for node canisters with error code 550 or error code 578 using the service assistant

The system recovery procedure works only when all node canisters are in candidate status. If there are any node canisters that display error code 550 or error code 578, you must remove their data.

## About this task

Before performing this task, ensure that you have read the introductory information in the overall recover system procedure.

To remove system information from a node canister with an error 550 or 578, follow this procedure using the service assistant:

#### Procedure

- 1. Point your browser to the service IP address of one of the nodes, for example, https://node\_service\_ip\_address/service/.
- 2. Log on to the service assistant.
- 3. Select Manage System.
- 4. Click Remove System Data.
- 5. Confirm that you want to remove the system data when prompted.
- 6. Remove the system data for the other nodes that display a 550 or a 578 error. All nodes previously in this system must have a node status of Candidate and have no errors listed against them.
- 7. Resolve any hardware errors until the error condition for all nodes in the system is **None**.
- 8. Ensure that all nodes in the system display a status of candidate.

## Results

When all nodes display a status of candidate and all error conditions are **None**, you can run the recovery procedure.

# Running system recovery using the service assistant

Start recovery when all node canisters that were members of the system are online and have candidate status. Use the service assistant to verify the status. If any nodes display error code 550 or 578, remove system information to place them into candidate status. Do not run the recovery procedure on different node canisters in the same system.

## Before you begin

**Note:** Ensure that the web browser is not blocking pop-up windows. If it does, progress windows cannot open.

Before you begin this procedure, read the recover system procedure introductory information; see "Recover system procedure" on page 375.

## About this task

**Attention:** This service action has serious implications if not completed properly. If at any time an error is encountered not covered by this procedure, stop and call the support center.

Run the recovery from any node canisters in the system; the node canisters must not have participated in any other system.

**Note:** Each individual stage of the recovery procedure can take significant time to complete, depending on the specific configuration.

## Procedure

- Point your browser to the service IP address of one of the node canisters. If the IP address is unknown or is not configured, assign an IP address using the initialization tool; see "Procedure: Changing the service IP address of a node canister" on page 267.
- 2. Log on to the service assistant.
- **3**. Check that all node canisters that were members of the system are online and have candidate status.

If any nodes display error code 550 or 578, remove their system data to place them into candidate status; see "Procedure: Removing system data from a node canister" on page 266.

- 4. Select **Recover System** from the navigation.
- 5. Follow the online instructions to complete the recovery procedure.
  - a. Verify the date and time of the last quorum time. The time stamp must be less than 30 minutes before the failure. The time stamp format is *YYYYMMDD hh:mm*, where *YYYY* is the year, *MM* is the month, *DD* is the day, *hh* is the hour, and *mm* is the minute.

**Attention:** If the time stamp is not less than 30 minutes before the failure, call the support center.

b. Verify the date and time of the last backup date. The time stamp must be less than 24 hours before the failure. The time stamp format is *YYYYMMDD hh:mm*, where *YYYY* is the year, *MM* is the month, *DD* is the day, *hh* is the hour, and *mm* is the minute.

**Attention:** If the time stamp is not less than 24 hours before the failure, call the support center.

Changes that are made after the time of this backup date might not be restored.

## Results

Any one of the following categories of messages might be displayed:

• T3 successful

The volumes are back online. Use the final checks to get your environment operational again.

• T3 recovery completed with errors

T3 recovery completed with errors: One or more of the volumes are offline because there was fast write data in the cache. To bring the volumes online, see "Recovering from offline volumes using the CLI" on page 381 for details.

• T3 failed

Call the support center. Do not attempt any further action.

Verify that the environment is operational by completing the checks that are provided in "What to check after running the system recovery" on page 381.

If any errors are logged in the error log after the system recovery procedure completes, use the fix procedures to resolve these errors, especially the errors that are related to offline arrays.

If the recovery completes with offline volumes, go to "Recovering from offline volumes using the CLI" on page 381.

After you complete the storage system recovery procedure, contact support for assistance with recovering the file modules, so access to the file systems can be restored.

## Recovering from offline volumes using the CLI

If a Tier 3 recovery procedure completes with offline volumes, then it is likely that the data which was in the write-cache of the node canisters was lost during the failure that caused all of the node canisters to lose the block storage system cluster state. You can use the command-line interface (CLI) to acknowledge that there was lost data lost from the write-cache, and bring the volume back online to attempt to deal with the data loss.

## About this task

If you have run the recovery procedure but there are offline volumes, you can complete the following steps to bring the volumes back online. Any volumes that are offline and are not thin-provisioned (or compressed) volumes are offline because of the loss of write-cache data during the event that led all node canisters to lose their cluster state. Any data lost from the write-cache cannot be recovered. These volumes might need additional recovery steps after the volume is brought back online.

**Note:** If you encounter errors in the error log after running the recovery procedure that are related to offline arrays, use the fix procedures to resolve the offline array errors before fixing the offline volume errors.

#### Example

Complete the following steps to recover an offline volume after the recovery procedure has completed:

- 1. Delete all IBM FlashCopy function mappings and Metro Mirror or Global Mirror relationships that use the offline volumes.
- 2. Run the recovervdisk or recovervdiskbysystem command. (This will only bring the volume back online so that you can attempt to deal with the data loss.) Contact IBM Remote Technical Support to help you with recovering from file volumes that have been corrupted by data lost from the write-cache. They might ask you to refer to "Recovering a GPFS file system" on page 193 and help you with interpreting the results from the chkfs CLI command.
- **3**. Refer to "What to check after running the system recovery" for what to do with volumes that have been corrupted by the loss of data from the write-cache.
- 4. Recreate all FlashCopy mappings and Metro Mirror or Global Mirror relationships that use the volumes.

## What to check after running the system recovery

Several tasks must be completed before you use the system.

The recovery procedure recreates the old system from the quorum data. However, some things cannot be restored, such as cached data or system data managing in-flight I/O. This latter loss of state affects RAID arrays managing internal storage. The detailed map about where data is out of synchronization has been lost, meaning that all parity information must be restored, and mirrored pairs must be brought back into synchronization. Normally this results in either old or stale data being used, so only writes in flight are affected. However, if the array had lost

redundancy (such as syncing, or degraded or critical RAID status) prior to the error requiring system recovery, then the situation is more severe. Under this situation you need to check the internal storage:

- Parity arrays will likely be syncing to restore parity; they do not have redundancy when this operation proceeds.
- Because there is no redundancy in this process, bad blocks might have been created where data is not accessible.
- Parity arrays could be marked as corrupt. This indicates that the extent of lost data is wider than in-flight I/O, and in order to bring the array online, the data loss must be acknowledged.
- RAID-6 arrays that were actually degraded prior the system recovery might require a full restore from backup. For this reason, it is important to have at least a capacity match spare available.

Be aware of these differences regarding the recovered configuration:

- FlashCopy mappings are restored as "idle\_or\_copied" with 0% progress. Both volumes must have been restored to their original I/O groups.
- The management ID is different. Any scripts or associated programs that refer to the system-management ID of the clustered system (system) must be changed.
- Any FlashCopy mappings that were not in the "idle\_or\_copied" state with 100% progress at the point of disaster have inconsistent data on their target disks. These mappings must be restarted.
- Intersystem remote copy partnerships and relationships are not restored and must be re-created manually.
- Consistency groups are not restored and must be re-created manually.
- Intrasystem remote copy relationships are restored if all dependencies were successfully restored to their original I/O groups.
- The system time zone might not have been restored.
- The GPFS system quorum state held on the control enclosure might not have been restored.
- Any Global Mirror secondary volumes on the recovered system might have inconsistent data if there was replication I/O from the primary volume cached on the secondary system at the point of the disaster. A full synchronization is required when recreating and restarting these remote copy relationships.

Before using the block volumes that are accessed by the SAN or with iSCSI, complete the following tasks:

- Start the block host systems.
- Manual actions might be necessary on the hosts to trigger them to rescan for devices. You can complete this task by disconnecting and reconnecting the Fibre Channel cables to each host bus adapter (HBA) port.
- Verify that all mapped volumes can be accessed by the hosts.
- Run file system consistency checks on the block hosts.
- Run the application consistency checks.

Before using the file volumes that are used by GPFS on the file modules to provide Network Attached Storage (NAS), complete the following task:

• Contact IBM support for assistance with recovering the GPFS quorum state so that access to files as NAS can be restored.

## Backing up and restoring the system configuration

You can back up and restore the configuration data for the system after preliminary tasks are completed.

Configuration data for the system provides information about your block system and the objects that are defined in it. The backup and restore functions of the **svcconfig** command can back up and restore only your configuration data for the Storwize V7000 system. You must regularly back up your file systems and your application data by using the appropriate backup methods.

You can maintain your configuration data for the system by completing the following tasks:

- Backing up the configuration data
- Restoring the configuration data
- Deleting unwanted backup configuration data files

Before you back up your configuration data, the following prerequisites must be met:

- No independent operations that change the configuration for the system can be running while the backup command is running.
- No object name can begin with an underscore character (\_).

#### Note:

- The default object names for controllers, I/O groups, and managed disks (MDisks) do not restore correctly if the ID of the object is different from what is recorded in the current configuration data file.
- All other objects with default names are renamed during the restore process. The new names appear in the format *name\_*r where *name* is the name of the object in your system.

Contact the IBM support center to help you prepare the Storwize V7000 Unified system to do the restoring of the system configuration on the control enclosure.

The configuration restore procedure is designed to restore the information about your block storage configuration, such as block volumes, local Metro Mirror information, local Global Mirror information, storage pools, and nodes. All the data that is written to the block volumes is not restored.

To restore the data on the block volumes, you must restore the application data separately from any application that uses the volumes on the clustered system as storage. The file volumes are not restored. You must restore the file module configuration and the file systems separately. Therefore, you must have a backup of this data before you follow the configuration recovery process.

Before you restore your configuration data, the following prerequisites must be met:

- You have the Security Administrator role associated with your user name and password.
- You have a copy of your backup configuration files on a server that is accessible to the system.
- You have a backup copy of your application data that is ready to load on your system after the restore configuration operation is complete.

- You know the current license settings for your system.
- You did not remove any hardware since the last backup of your configuration.
- No zoning changes were made on the Fibre Channel fabric which would prevent communication between the Storwize V7000 Unified and any storage controllers which are present in the configuration.
- For configurations with more than one I/O group, if a new system is created on which the configuration data is to be restored, the I/O groups for the other control enclosures must be added.

Use the following steps to determine how to achieve an ideal T4 recovery:

- Open the appropriate svc.config.backup.xml (or svc.config.cron.xml) file with a suitable text editor or browser and navigate to the **node section** of the file.
- For each node entry, make a note of the value of the following properties: IO\_group\_id, canister\_id, enclosure\_serial\_number .
- Use the CLI **sainfo lsservicenodes** command and the data to determine which node canisters previously belonged in each I/O group.

Restoring the system configuration should be performed via one of the nodes previously in IO group zero. For example, **property name="IO\_group\_id" value="0"**. The remaining enclosures should be added, as required, in the appropriate order based on the previous **IO\_group\_id** of its node canisters.

**Note:** It is not currently possible to determine which canister within the identified enclosure was previously used for cluster creation. Typically the restoration should be performed via canister 1.

Before you begin, hardware recovery must be complete. The following hardware must be operational: hosts, Storwize V7000 Unified enclosures, internal flash drives and expansion enclosures (if applicable), the Ethernet network, the SAN fabric, and any external storage systems (if applicable).

## Backing up the system configuration using the CLI

You can back up your configuration data using the command-line interface (CLI).

#### Before you begin

Before you back up your configuration data, the following prerequisites must be met:

- No independent operations that change the configuration can be running while the backup command is running.
- No object name can begin with an underscore character (\_).

#### About this task

The backup feature of the **svcconfig** CLI command is designed to back up information about your system configuration, such as volumes, local Metro Mirror information, local Global Mirror information, storage pools, and nodes. All other data that you wrote to the volumes is *not* backed up. Any application that uses the volumes on the system as storage, must use the appropriate backup methods to back up its application data.

You must regularly back up your configuration data and your application data to avoid data loss, such as after any significant changes to the system configuration.

**Note:** The system automatically creates a backup of the configuration data each day at 1 AM. This backup is known as a **cron** backup and is written to /dumps/svc.config.cron.xml\_serial# on the configuration node.

Use the these instructions to generate a manual backup at any time. If a severe failure occurs, both the configuration of the system and application data might be lost. The backup of the configuration data can be used to restore the system configuration to the exact state it was in before the failure. In some cases, it might be possible to automatically recover the application data. This backup can be attempted with the Recover System Procedure, also known as a Tier 3 (T3) procedure. To restore the system configuration without attempting to recover the application data, use the Restoring the System Configuration procedure, also known as a Tier 4 (T4) recovery. Both of these procedures require a recent backup of the configuration data.

**Note:** The configuration applies to the Storwize V7000 only, and not the file modules.

Complete the following steps to back up your configuration data:

#### Procedure

- 1. Use your preferred backup method to back up all of the application data that you stored on your volumes.
- Issue the following CLI command to back up your configuration: svcconfig backup

The following output is an example of the messages that might be displayed during the backup process:

CMMVC6155I SVCCONFIG processing completed successfully

The **svcconfig backup** CLI command creates three files that provide information about the backup process and the configuration. These files are created in the /dumps directory of the configuration node canister.

Table 117 describes the three files that are created by the backup process:

Table 117. Files created by the backup process

| File name                                            | Description                                                                                   |
|------------------------------------------------------|-----------------------------------------------------------------------------------------------|
| <pre>svc.config.backup.xml_<serial#></serial#></pre> | Contains your configuration data.                                                             |
| <pre>svc.config.backup.sh_<serial#></serial#></pre>  | Contains the names of the commands that<br>were issued to create the backup of the<br>system. |
| <pre>svc.config.backup.log_<serial#></serial#></pre> | Contains details about the backup, including any reported errors or warnings.                 |

**3**. Check that the **svcconfig backup** command completes successfully, and examine the command output for any warnings or errors. The following output is an example of the message that is displayed when the backup process is successful:

CMMVC6155I SVCCONFIG processing completed successfully.

If the process fails, resolve the errors, and run the command again.

4. Keep backup copies of the files outside the system to protect them against a system hardware failure. Copy the backup files off the system to a secure location; use either the management GUI or SmartCloud Provisioning command line. For example:

pscp -unsafe superuser@cluster\_ip:/dumps/svc.config.backup.\*
/offclusterstorage/

The cluster\_ip is the IP address or DNS name of the system and **offclusterstorage** is the location where you want to store the backup files.

**Tip:** To maintain controlled access to your configuration data, copy the backup files to a location that is password-protected.

## Restoring the system configuration

Use this procedure in the following situations: only if the recover procedure failed, if the data that is stored on the volumes is not required, or if the files that are stored in the file volumes by the file modules are not required. For directions on the recover procedure, see "Recover system procedure" on page 375.

#### Before you begin

This configuration restore procedure is designed to restore information about your configuration, such as volumes, local Metro Mirror information, local Global Mirror information, storage pools, and nodes. All the data that you wrote to the volumes is not restored. To restore the data on the volumes, you must restore application data from any application that uses the volumes on the clustered system as storage separately. You must restore the file module configuration and the file systems separately. Therefore, you must have a backup of this data before you follow the configuration recovery process.

If encryption was enabled on the system when it was backed up, then USB devices need to be present in the system for the Tier 4 (T4) recovery to work. The USB devices do not need to contain any key material. They are for generation of new keys as part of the restore process.

#### About this task

You must regularly back up your configuration data and your application data to avoid data loss. If a system is lost after a severe failure occurs, both configuration for the system and application data is lost. You must reinstate the system to the exact state it was in before the failure, and then recover the application data.

If you do not understand the instructions to run the CLI commands, see the command-line interface reference information.

To restore your configuration data, follow these steps:

#### Procedure

- 1. Verify that all nodes are available as candidate nodes before you run this recovery procedure. You must remove errors 550 or 578 to put the node in candidate state.
- 2. Create a system.
  - If your system is a Storwize V7000 Gen2 system, use the technician port.

- If your system is a Storwize V7000 Gen1 system, use the initialization tool that is available on the USB flash drive. Select the **Initialize a new** Storwize V7000 Unified (block system only) option from the **We1come** panel of the initialization tool.
- **3**. In a supported browser, enter the IP address that you used to initialize the system and the default superuser password (passw0rd).
- 4. If the clustered system was previously configured as replication layer, then use the **chsystem** command to change the layer setting.
- 5. Identify the configuration backup file from which you want to restore.

The file can be either a local copy of the configuration backup XML file that you saved when you backed-up the configuration or an up-to-date file on one of the nodes.

Configuration data is automatically backed up daily at 01:00 system time on the configuration node.

Download and check the configuration backup files on all nodes that were previously in the system to identify the one containing the most recent complete backup

- a. From the management GUI, click Settings > Support.
- b. Click Show full log listing.
- c. For each node (canister) in the system, complete the following steps:
  - 1) Select the node to operate on from the selection box at the top of the table.
  - 2) Find all the files with names that match the pattern svc.config.\*.xml\*.
  - 3) Double-click the files to download them to your computer.

The XML files contain a date and time that can be used to identify the most recent backup. After you identify the backup XML file that is to be used when you restore the system, rename the file to svc.config.backup.xml.

- 6. Copy onto the system the XML backup file from which you want to restore. pscp full\_path\_to\_identified\_svc.config.file superuser@cluster\_ip:/tmp/svc.config.backup.xml
- If the system was originally configured as a replication layer system, change the layer of the system to replication by running the following command: svctask chsystem -layer replication

If the command fails with the following error, make sure that no other controllers are visible to the system, and then got to step 7.CMMVC7143E The command cannot be initiated because nodes from another cluster are visible.

8. Issue the following CLI command to compare the current configuration with the backup configuration data file:

svcconfig restore -prepare

This CLI command creates a log file in the /tmp directory of the configuration node. The name of the log file is svc.config.restore.prepare.log.

**Note:** It can take up to a minute for each 256-MDisk batch to be discovered. If you receive error message CMMVC6200W for an MDisk after you enter this command, all the managed disks (MDisks) might not be discovered yet. Allow a suitable time to elapse and try the **svcconfig restore -prepare** command again.

**9**. Issue the following command to copy the log file to another server that is accessible to the system:

pscp superuser@cluster\_ip:/tmp/svc.config.restore.prepare.log
full\_path\_for\_where\_to\_copy\_log\_files

- 10. Open the log file from the server where the copy is now stored.
- 11. Check the log file for errors.
  - If you find errors, correct the condition that caused the errors and reissue the command. You must correct all errors before you can proceed to step 12.
  - If you need assistance, contact the IBM Support Center.
- 12. Issue the following CLI command to restore the configuration:

svcconfig restore -execute

This CLI command creates a log file in the /tmp directory of the configuration node. The name of the log file is svc.config.restore.execute.log.

**13.** Issue the following command to copy the log file to another server that is accessible to the system:

pscp superuser@cluster\_ip:/tmp/svc.config.restore.execute.log
full\_path\_for\_where\_to\_copy\_log\_files

- 14. Open the log file from the server where the copy is now stored.
- 15. Check the log file to ensure that no errors or warnings occurred.

**Note:** You might receive a warning that states that a licensed feature is not enabled. This message means that after the recovery process, the current license settings do not match the previous license settings. The recovery process continues normally and you can enter the correct license settings in the management GUI later.

When you log in to the CLI again over SSH, you see this output:

#### What to do next

You can remove any unwanted configuration backup and restore files from the /tmp directory on your configuration by issuing the following CLI command: svcconfig clear -all

## Deleting backup configuration files using the CLI

You can use the command-line interface (CLI) to delete backup configuration files.

#### About this task

Complete the following steps to delete backup configuration files:

#### Procedure

1. Issue the following command to log on to the system:

plink -i *ssh\_private\_key\_file* superuser@*control\_enclosure\_management\_ip* where *ssh\_private\_key\_file* is the name of the SSH private key file for the superuser and *control\_enclosure\_management\_ip* is the IP address or DNS name of the system from which you want to delete the configuration.

2. Issue the following CLI command to erase all of the files that are stored in the /tmp directory:

svcconfig clear -all

# Chapter 6. Call home and remote support

This section includes information for testing call home connections and for establishing AOS connections.

The call home function enables the system to automatically notify IBM Support about the hardware configuration and status of the system. Using this information, IBM Support can contact the system administrator in case of any issues. IBM Storwize V7000 Unified uses IBM Tivoli Assist On Site software to establish remote connections to IBM support representatives.

# Testing a call home connection

Use this information to test a call home connection to the IBM support.

#### From the block-level storage system

If call home actions fail, perform the following steps:

- 1. Go to Settings > Support > Call Home on the management GUI.
- To check for any email connection problem, in the General group, click Test Email Server Connection and type an email ID to receive a call home test email.
- **3.** If the test fails, contact your network administrator and verify that the email server settings are correct.

## From file modules

If call home actions fail, perform the following steps:

- 1. Go to **Settings** > **Support** > **Call Home Log** on the management GUI and review the status of the attempted call home actions.
- 2. For a call home entry with **Failed** status, review information under the Details column. There can be issues with the configuration or outbound connectivity between this system and the IBM call home server.
- **3**. To check for any call home connection problem, go to the **Outbound Connectivity** group under the **Call Home** tab and click **Test Server Connection**.
- 4. If the test fails, contact your network administrator and verify that the proxy server settings are correct.

# **Establishing an AOS connection**

Use this information to establish an AOS connection with IBM remote support for diagnosing and reviewing issues and problems on your system.

Before establishing a connection, be sure that you configure the system for AOS by following the tasks in **Installing > Adding file modules to an existing Storwize V7000 system > Post configuration of the Storwize V7000 Unified system** located in the Information Center,

# Establishing a lights-out AOS connection

Use this information to establish a lights-out AOS connection with IBM remote support for diagnosing and reviewing issues and problems on your Storwize V7000 Unified system.

#### About this task

Configure the system for a lights-out connection using the Enable IBM Tivoli Assist On-Site (AOS) task.

After you configure the system, no other tasks are needed. The remote support contact might ask you for machine information, such as machine type and models, serial numbers, and your machine name. This information helps them locate the system within the back-end AOS connection point repository. The repository is an internal list that shows all available systems that are configured for lights-out connectivity.

# Establishing a lights-on AOS connection

Use this information to establish a lights-on AOS connection with IBM remote support for diagnosing and reviewing issues and problems on your IBM Storwize V7000 Unified system.

## About this task

This procedure requires that a keyboard, video, and mouse is attached to the local IBM Storwize V7000 Unified file module and that a customer representative is physically present at the connection for the duration of the remote support session.

To establish the AOS connection, perform the following steps:

**Note:** Each step at the beginning identifies whether the **remote IBM support representative** or the **customer** in the customer data center performs the step.

#### Procedure

- 1. **Remote IBM support representative:** Start the connection process from your remote location.
  - a. Establish telephone or Sametime<sup>®</sup> communications to the IBM authorized servicer at the customer site to find out the problem maintenance request (PMR) number if you do not know it already, and the customer name and geography.
  - b. Open the AOS console and click the connect icon (the plug icon).
  - c. Enter your AOS user ID and password.
  - d. Select the HTTP link type of connection.
  - **e.** Enter the customer name, the case number (use the PMR number), and the geography.
  - f. Talk to the IBM authorized servicer at the customer site to make sure that the servicer is ready to establish the link before you submit the form.
  - g. Submit the form to the AOS server.
- 2. **Remote IBM support representative:** Wait for the AOS console to display the connection code when the AOS server returns the code.
- **3. Remote IBM support representative:** Communicate the connection code to the IBM authorized servicer at the customer site.

**Note:** The connection code has a default timeout of 5 minutes. If the IBM authorized servicer at the customer site takes longer than 5 minutes to link to the AOS server, you can extend it for 5 minutes (twice). After the link is established, the link stays active until either you or the authorized servicer breaks the connection.

- 4. Customer: From the file module, log in as root and run cnrslaunchaos.
- 5. **Customer:** Enter the connection code that the IBM support representative gave you.

The script launches the Firefox browser and downloads the executable for establishing the AOS session. Confirm the file download. The file is stored in the /home/root/desktop directory.

6. **Customer:** When the executable file finishes downloading, close the Firefox download window and close the browser.

The launch script runs the AOS binary executable file that it downloaded.

7. **Customer:** Grant the IBM support representative the appropriate level of access (Active, Monitor, or Chat) according to customer security for conducting the maintenance action. For example, click **Active**.

Active mode gives full remote access.

Monitor mode restricts the IBM support representative to a view of the console, where the representative can offer guidance on what actions you might take to analyze and correct the problem.

Chat mode opens a chat window with no view of the console.

# **Chapter 7. Recovery procedures**

This section covers the recovery procedures for the file modules and the control enclosure.

## User ID and system access

This section covers the recovery procedures for the topics that support the user ID and system access.

## Accessing a file module as root

Some procedures require that you log on to a file module as root.

## About this task

You can use the following methods to access a file module as root.

## Procedure

Access a file module as root.

• Type the following command in an X terminal, for example, a Windows or a Linux operating system:

ssh -p 1602 root@<file module IP>

• Use a Windows application like PuTTY to ssh to port 1602 of a file module service IP and log in as root with the root password that you recorded in your access information. See "Record the access information" on page 35.

# Recovering from losing the root password

Some recovery procedures require the root password to be entered for the file module.

## Before you begin

If you have forgotten the file module root password, you can follow **Option 1** in the procedure to change it from any file module user ID that has sufficient authority to run the **chrootpwd** command successfully.

If you do not have a user ID or if you have lost the password, then use the steps under **Option 2** in the procedure to recover. You must have physical access to the file module to perform this procedure. Plug a keyboard and video monitor (KVM) directly into the front of one of the file modules. Stall the boot sequence at the Linux Grub boot loader screen.

## About this task

To recover a lost root password, perform the following steps:

## Procedure

#### **Option 1**

1. Log in to the management CLI as admin:

Issue the **chrootpwd** command to change the password. Changing the password is the easiest way to recover the root password. If the **chrootpwd** command does not work, continue to the next step and finish the lost root password recovery procedure.

chrootpwd [-c { clusterID | clusterName }] [-p password] [-v]

#### Option 2

- 2. Check that the system is in good health by using the management GUI. Fix any hardware errors that do not require the root password.
- **3.** Use the management GUI to identify the file module that is not the active management node and plug the KVM into that file module.
- 4. Log in to the management CLI as admin:

Issue the **stopcluster** command so that you can reboot it in single-user mode. In the following example *mgmt001st001* is the name of the passive management node.

stopcluster --node mgmt001st001 --restart

- 5. To boot the Grub boot loader into single-user mode:
  - a. Watch out for the Grub boot screen on the KVM and select the kernel on the screen.
  - b. Press the e key to edit the entry.
  - c. Select the second line, the line that starts with the word kernel.
  - d. Press the e key to edit the kernel entry to append single-user mode.
  - e. Append the letter S or word Single to the end of the kernel line.

The following screen is an example.

[ Minimal BASH-like line editing is supported. For the first word, TAB lists possible command completions. Anywhere else TAB lists the possible completions of a device/filename. ESC at any time exits. ]

grub edit> kernel /boot/vmlinuz-2.6.15-1-686 root=/dev/sda1 ro Single\_

- f. Press the Enter key.
- 6. From the root shell, type **passwd**.

The passwd program prompts you for the new root password. This root password changes at the end of the procedure.

- Reboot the file module to normal mode. Issue the following command: shutdown -fr now
  - a. Wait until the KVM goes past the Grub screen this time and log in when you are prompted to log in.
  - b. Log in as root with the new password on the KVM.
- **8**. Go back to the management CLI to resume the file module back in to the GPFS cluster.
  - a. Add the mgmt001st001 file module back to the system. Issue the following command:

resumenode mgmt001st001

- B. Run the following command and wait until the command shows that there are 2 online nodes in the cluster:
   lsnode -r
- From the KVM where you logged on as root, use the following command to change the root password on both file modules: chrootpwd

#### Results

The chrootpwd program prompts you for the new root password.

The chrootpwd program sets the new root password on both file modules in the cluster.

# Resetting the NAS ssh key for configuration communications

The configuration communications between the Storwize V7000 file modules and the control enclosure are done by using SSH over the site 1 Gbps Ethernet LAN; whereas the file data traffic is passed over the direct connect Fibre Channel links by using the SCSI protocol.

## Before you begin

During the USB initialization of the Storwize V7000 Unified system, one of the node canisters in the control enclosure creates a public/private key pair to use for ssh. The node canister stores the public key and writes the private key to the USB flash drive memory.

One of the file modules then takes the private key from the USB flash drive memory to use for ssh. The file module passes it to the other file module over the direct connect Ethernet link and then deletes the private key from the USB flash drive memory so that it cannot be used on the wrong system.

It might be necessary to reset the NAS SSH key in the following circumstances:

- When communications between the Storwize V7000 file module and the Storwize V7000 control enclosure is not authorized because of a bad key.
- When both Storwize V7000 file modules have lost the original NAS ssh key.
- When the Storwize V7000 control enclosure has lost the NAS ssh key.

## About this task

Reset the NAS SSH key so that the communications between the file modules and the Storwize V7000 control enclosure resume. To reset the ssh key, generate the NAS.ppk file on the Storwize V7000, and transfer it via **SCP** to the management node to import it.

## Procedure

 Log on to the Storwize V7000 control enclosure management CLI as superuser and run the following command to generate the new NAS SSH key: satask chnaskey -privkeyfile NAS.ppk

The private key is left in the /dumps directory.

**2**. Use the management GUI to see which of the file modules is the active management node and find the IP address for that file module.

 Log on to the file module that is the active management node as root via the file module IP address identified in the previous step. For example: ssh -p 1602 root@file module IP address

You are prompted for the file module root password.

4. Use SCP to copy the private key file from the /dumps directory on the Storwize V7000 to the /tmp directory on this file module using the following command: scp superuser@system IP address:/dumps/NAS.ppk /tmp

You are prompted for the Storwize V7000 superuser password.

5. Log on to the Storwize V7000 Unified management CLI as admin via the management IP and run the following command to register the new NAS SSH key:

```
chstoragesystem --sonasprivkey /tmp/NAS.ppk
```

# Working with NFS clients that fail to mount NFS shares after a client IP change

Use this information to resolve a refused mount or Stale NFS file handle response to an attempt to mount Network File System (NFS) shares after a client IP change.

#### About this task

After a client IP change, a **df** -**h** command can return no results, as shown in the following example:

Filesystem Size Used Avail Use% Mounted on machinename: filename: - - - - /sharename

The **1s** command can return the following error:

ls: .: Stale NFS file handle

The Storwize V7000 Unified system hosting file module might display the following error:

mgmt002st001 mountd[3055867]: refused mount request from hostname for sharename (/): not exported

Note: The following steps do not apply if you are using NFSv4.0 server.

If one of these errors occurs, complete the following steps.

#### Procedure

- 1. Access the file module, using root privileges, that hosts the active management node role.
- 2. Issue the **onnode all /usr/sbin/exportfs -a** command to flush the NFS cache in each file module.
- **3**. Verify that the NFS mount is successful. If the problem persists, restart the NFS service on the file module that is refusing the mount requests from that client.
- 4. Verify that the NFS share mount is successful.

## Working with file modules that report a stale NFS file handle

To recover from the "Stale NFS file handle" file system state on a file module, you must suspend, reboot, and resume the file module.

## About this task

**Note:** If the "Stale NFS file handle" message was displayed after a client IP change, refer to "Working with NFS clients that fail to mount NFS shares after a client IP change" on page 396.

Because of errors or conditions related to this file module, the file module disconnected itself from the file system that was shared with the other nodes. All of the file descriptors that were opened to the file system through this file module have become "stale", as indicated by command output or a Stale NFS file handle error message, and cannot access their corresponding files. When this occurs, all affected file modules enter an unhealthy state, and a CIM similar to the following is sent to the alert log:

GPFS Error - check stale file handle failed with error code 1: see stale file handle on /ibm/gpfs0 on file module: mgmt001st001

If you receive the error above, complete the following steps:

#### Procedure

- Open the CLI in the active management node using root privileges, and issue /usr/sbin/exportfs -a to flush the NFS cache in each file module. Verify that the state of each affected file module is healthy and that no new "Stale NFS file handle" CIMs are displayed in the alert log after you resume the file module. If the problem persists, continue with the following steps.
- 2. Review the event log to identify the affected file system and all of the nodes where the file system displays the state "Stale NFS file handle".
- 3. Suspend each affected file module.
- 4. Reboot each affected file module.
- 5. Resume each affected file module.
- 6. Verify that the state of each affected file module is healthy after you resume the file module and that no new "Stale NFS file handle" CIMs appear in the alert log.

#### **Recovering the GPFS**

- 1. From the root, enter 1snode -r. This displays GPFS and CTDB status.
- Check for the GPFS that are in stale mount by running lsmount or mmlsmount gpfs1 -L.
- Enter onnode all df. This displays df: 'ibm/gpfsX': Stale NFS handle where X is the gpfs number such as gpfs0.

To recover gpfs, follow the procedure below:

**Note:** You need to perform these steps on the active management node.

- 1. Enter 1snode -r. Note down the problematic node.
- 2. Enter initnode -r n < node > to reboot the affected node.

Ping the node or check uptime or wait for the node to come up.

- 1. lsnode -r
- 2. resumenode <node>

Perform the above procedure for all the nodes in the cluster.

## File module-related issues

This section covers the recovery procedures related to file module issues.

## Restoring System x firmware (BIOS) settings

During critical repair actions such as the replacement of a system planar in an IBM Storwize V7000 Unified file module, you might have to reset the System x firmware.

#### Before you begin

The firmware and software code package for the Storwize V7000 Unified microcode can automatically configure the default settings for the System x firmware to the required Storwize V7000 Unified settings. However, to enable the automatic configuration, you must reset the System x firmware from its current state to the default configuration.

#### About this task

Use the following procedure to set the System x firmware to the default state and start the automatic Storwize V7000 Unified configuration.

**Note:** After the power-on, the installation of the firmware can take up to 70 minutes in some cases.

#### Procedure

- 1. Attach the USB and VGA cable from the KVM switch to the video and USB port of the Storwize V7000 Unified file module that is to be reset.
- 2. Open the KVM unit in the base rack.
- 3. Turn on the KVM unit if it is off.
- 4. Press PrtSc to display the KVM selector screen.
- 5. Scroll down to select the USB cable, then press Enter.
- 6. Turn on the affected file module.
- 7. From the IBM System x Server Firmware screen, press **F1** to set up the firmware.

A few seconds after the IBM System x Server Firmware screen is displayed, F1, and other options are displayed at the bottom of the screen:

- F1 Setup
- F2 Diagnostics
- F12 Select Boot Device
- 8. From the System Configuration and Boot Management screen, scroll down to click Load Default Settings, and then press Enter.

The screen goes blank for a few seconds and then returns to the System Configuration and Boot Management screen.

- 9. Click Save.
- 10. A window displays a prompt to ask to reset the IMM now. Select Y.
- 11. Press **ESC** twice to return to the System Configuration and Boot Management screen.
- 12. Scroll down to click Boot Manager, and then press Enter.
- 13. Scroll down to click Add Boot Option, and then press Enter.
- 14. Scroll down to click Legacy Only, and then press Enter.

The option is not visible until you scroll down. Selecting the option removes it from the list of available options.

- **15.** Press **ESC** twice to return to the System Configuration and Boot Management screen.
- 16. Scroll down to click Save Settings, and then press Enter.
- 17. Press ESC or click Exit Setup, and then press Enter.
- 18. When prompted, click Y to exit the setup menu.

The system now reboots. During the reboot, the Storwize V7000 Unified code automatically modifies the configuration of the System x firmware (BIOS) to change the default settings to the required settings.

# Recovering from file systems that are offline after the volumes came back online

The problem that caused the file volumes to go offline long enough to cause the file systems to become unmounted may have caused disks to be marked as failed which will prevent the file system from being automatically mounting after the volume comes back online.

#### About this task

The file systems will usually be automatically mounted as soon as the file volumes come back online. However, if GPFS experienced IO errors as the volume went offline then it may mark the disks as failed.

If this happens then the automatic mounting of the file system will not work and the disks must be started using the **Start All Disks** action against the file system in the management GUI before they are mounted using the management GUI.

#### Procedure

To re mount any file system that was not automatically remounted when the file volumes came back online:

- 1. Go to the **files** > **file** systems page in the management GUI to see if any file systems are offline.
- **2.** Hover over the Status indicator of any file system which does not have an OK status.
- **3**. If **The <pool name> file system pool contains failing disks** is displayed then select the action to Start All Disks used by this file system.
- 4. If hovering over the Status indicator of the file system shows that the file system is not mounted on any node, or on one of the nodes, then select the action to mount the file system.

#### Results

If the health status indicator is still red after completing all recovery procedures then refer to "Health status and recovery" on page 60 to help you return the health status indicator back to green.

## **Recovering from a multipath event**

Use this procedure to recover a node from a **multipathd** failure.

## Before you begin

Use this procedure after completing the procedure in Fibre Channel connectivity between file modules and control enclosure.

The Storwize V7000 Unified system can experience problems where the **multipathd** failures occur. If the paths are not automatically restored, a system reboot can recover the paths.

Important: Perform this procedure against the passive management node only.

#### Procedure

- Verify that the node that the multipathd event occurred against is the passive management node. If the node that experiences the multipathd problems is the active node, then perform the management node failover procedure. See "Performing management node role failover on a "good" system" on page 181.
- 2. Reboot the file module. See "Rebooting a file module" on page 89.

#### Diagnosing a multipath event

The **multipath -11** command verifies that all storage devices are either active or not active.

The following output shows that all storage devices are active.

```
[root@yourmachine.mgmt001st001 ~]# multipath -l1
array1_sas_89360007 (360001ff070e9c000000001989360007) fm-0 IBM,2073-720
[size=3.1T][features=1 queue_if_no_path][hwhandler=0][rw]
\_ round-robin 0 [prio=50][active]
\_ 6:0:0:0 sdb 8:16 [active][ready]
\_ round-robin 0 [prio=10][enabled]
\_ 8:0:0:0 sdg 8:96 [active][ready]
array1_sas_89380009 (360001ff070e9c000000001b89380009) fm-1 IBM,2073-720
[size=3.1T][features=1 queue_if_no_path][hwhandler=0][rw]
\_ round-robin 0 [prio=50][active]
\_ 6:0:0:2 sdd 8:48 [active][ready]
\_ round-robin 0 [prio=10][enabled]
\_ 8:0:0:2 sdi 8:128 [active][ready]
```

The following output shows that the storage devices are not active.

[root@kd271f6.mgmt002st001 ~]# multipath -11 mpathq (360050768029180b06000000000000000) dm-8 IBM,2145 size=2.5G features='1 queue\_if\_no\_path' hwhandler='0' wp=rw | `- 5:0:0:7 sdr 65:16 failed ready running ~ 6:0:0:7 sdi 8:128 failed ready running mpathp (360050768029180b06000000000000005) dm-3 IBM,2145 size=2.5G features='1 queue\_if\_no\_path' hwhandler='0' wp=rw | `- 5:0:0:5 sdp 8:240 failed ready running `- 6:0:0:5 sdg 8:96 failed ready running

The output [active] [ready] identifies an active device. The output failed ready running identifies a device that is not active.

## Recovering from an NFSD service error

Use this procedure to recover from an NFSD service error.

#### About this task

This recovery procedure starts the NFSD when it is down.

## Procedure

- 1. Log in as root.
- 2. Issue the service nfsd start command.
- **3**. If the problem persists, restart the node.
- 4. If the restart action does not resolve the issue, contact the next level of support.

# **Recovering from an SCM error**

Use this procedure to recover from a service configuration management (SCM) error.

## About this task

Complete the following procedure if output from the **lshealth** -r CLI command contains a line similar to the following:

SCM ERROR SCM system has found some errors

**Note:** This procedure involves analyzing various logs depending on the errors displayed by the initial SCM error log.

#### Procedure

- 1. If an error is displayed, run the **lshealth** -i **SCM** command to show the details of the component with the error. SCM is a component, that monitors other components. Ensure to note the details shown by the **Message** and **Value** columns.
- 2. To know the error code, run the **lslog** command or open the graphical user interface (GUI) Eventlog page.
- 3. Compare the results returned by **lslog** command with **lshealth -i SCM** command. This procedure helps you in mapping the error. If you are not able to link the **lshealth -i SCM** output with the **lslog** output, continue to the next step.
- 4. Open the CNSCM log located at **/var/log/cnlog/cnscm** for the file module that reported the error.
- 5. Review the error entries around the listed time stamp and then check the log for issues that seem related that occurred before the listed time stamp. For example, you might find GPFS-related issues appearing earlier and later, too.
- 6. Review the log entries and try to match the entries with the **lslog** output. If you are not able to match the entries, continue to the next step.
- 7. Based on the log entries, check the appropriate corresponding log. If the issue appeared to be related to GPFS, for example, you could look for the root cause in /var/adm/ras/mmfs.log.
- 8. If the log entries do not help resolve the error, contact the next level of support.

# Recovering from an httpd service error

Use this procedure to recover from an httpd service error when the service is reported as unhealthy or off.

## About this task

#### Procedure

To fix the httpd error, perform the following steps:

1. Attempt to start the http service manually.

- a. Log in as root.
- b. Issue the **service http start** command.
- 2. When you complete the service action, refer to "Health status and recovery" on page 60.

# Recovering from an sshd\_data service error

Use this procedure to recover from an sshd\_data service error.

## About this task

This recovery procedure starts the sshd\_data when it is down.

#### Procedure

- 1. Log in as root.
- 2. Issue the service **sshd\_data start** command.
- 3. If the problem persists, restart the node.
- 4. If the restart action does not resolve the issue, contact the next level of support.

# Recovering from an sshd\_int service error

Use this procedure to recover from an sshd\_int service error.

## About this task

This recovery procedure starts the sshd\_int when it is down.

#### Procedure

- 1. Log in as root.
- 2. Issue the service **sshd\_int start** command.
- **3**. If the problem persists, restart the node.
- 4. If the restart action does not resolve the issue, contact the next level of support.

# Recovering from an sshd\_mgmt service error

Use this procedure to recover from an sshd\_mgmt service error.

## About this task

This recovery procedure starts the sshd\_mgmt when it is down.

#### Procedure

- 1. Log in as root.
- 2. Issue the service **sshd\_mgmt start** command.
- 3. If the problem persists, restart the node.
- 4. If the restart action does not resolve the issue, contact the next level of support.

# Recovering from an sshd\_service service error

Use this procedure to recover from an sshd\_service service error.

## About this task

This recovery procedure starts the sshd\_service when it is down.

## Procedure

- 1. Log in as root.
- 2. Issue the service **sshd\_service start** command.
- **3**. If the problem persists, restart the node.
- 4. If the restart action does not resolve the issue, contact the next level of support.

# **Control enclosure-related issues**

This section covers the recovery procedures that involve control enclosure issues.

# Recovering when file volumes come back online

Use this procedure to recover a file system after all the file volumes are back online after a repair or recovery action.

## About this task

Each fix procedure that brings the file volumes back online also suggests that you run this procedure. This procedure checks that the file systems have also come back online.

Perform the following steps to check that the file systems are back online after their file volumes are back online following an outage.

#### Procedure

- 1. In the management GUI, check that all volumes are back online.
- 2. Go to **Monitoring** > **Events** and click the **Block** tab.
- 3. Run any Next recommended action.
- 4. When all volumes are back online, go to Filesystems in the management GUI.
- 5. If any file systems are not online, recover them by using the recover a GPFS file system procedure. See "Recovering a GPFS file system" on page 193.
- 6. If there are file systems that have not come back online, go to **Monitoring** > **Events** and click the **File** tab to fix any errors.
- 7. If there are any stale NFS handle errors for the offline file systems, follow the "Working with file modules that report a stale NFS file handle" on page 396.

# Recovering when a file volume does not come back online

An offline volume can normally be fixed by performing the fix procedure for the event in the management GUI.

## About this task

## Procedure

To run the fix procedures, perform the following steps:

- 1. Log in to the Storwize V7000 Unified management GUI.
- 2. Go to **Monitoring** > **Events** and click the **Block** tab.
- 3. Run any Next recommended action.

#### **Results**

If the fix procedures do not bring back a file system volume online, contact your service provider for assistance.

## **Recovering from offline compressed volumes**

Recovering from offline compressed volumes. Getting them back online.

When a Storwize V7000 storage pool (MDisk Group) runs out of space:

- Any volume that tries to expand (such as new data being written to a compressed volume) is taken offline.
- Taking a file volume offline takes the Network Shared Disk (NSD) offline because each NSD is made from one file volume.
- Taking meta data (NSD) offline takes the whole file system offline (but putting meta data in a compressed volume is not allowed).
- The file system is unmounted if it is offline for more than 30 seconds.
- This is different from the file system filling up, which causes the file system to enter read only mode.

There are two options to recover from this:

- Increase the storage pool capacity.
- Free the unusable blocks in the compressed volumes.

| Table 110. Recovering non online compressed volumes.  |                                                                                                    |                                                                                           |  |  |
|-------------------------------------------------------|----------------------------------------------------------------------------------------------------|-------------------------------------------------------------------------------------------|--|--|
| Scenario                                              | Recovery Procedure                                                                                   | Who does it?                                                                              |  |  |
| Storage pool warning (80% full)                       | Provision more storage to pool                                                                       | You<br>You (Storwize V7000 fix<br>procedure)                                              |  |  |
| Compression ratio wrong<br>(file system still online) | Increase the storage to pool<br>size<br>Or<br>Free the unusable blocks in<br>the compressed volumes. | You (with help from this<br>page)<br>You (with help from IBM<br>Remote Technical support) |  |  |

pool

Table 118. Recovering from offline compressed volumes.

#### Increasing the Storage pool capacity

(file

(file

No

To increase storage pool capacity, add more RAID arrays to the storage pool using the management GUI.

Provision more storage to

Borrow hot spare disks,

bring file system online, free

up space, shrink filesystem, return hot spare disks

You (Storwize V7000 fix

You (with help fro IBM

Remote Technical Support)

procedure)

Storage can be taken or borrowed from the block allocation to resolve out of space conditions in the file allocation. Point in time block copies are a good candidate for deletion.

Storwize V7000 Unified can virtualize external block storage controllers. If spare capacity is available on other block storage controllers then you can virtualize those and add the mdisks to the volume storage pool.

Storage pool full

Storage pool full

available storage

system offline)

system offline)
### Free the unusable blocks in the compressed volumes

If you cannot increase the storage pool capacity then contact IBM Remote Technical Support to help you.

### Recovering from a 1001 error code

A 1001 error code indicates that the Storwize V7000 control enclosure has automatically performed a recovery. The control enclosure CLI is now restricted to make sure that there are no more block storage configuration changes until IBM Remote Technical Support has checked that it is safe for block storage configuration changes to be allowed again.

### About this task

The file volumes presented by the control enclosure for GPFS to use as disks for file systems may have been offline long enough to cause the file systems to be unmounted. The file systems will usually be automatically mounted as soon as the file volumes come back online after the control enclosure recovery. You can immediately remount any remaining unmounted file systems without waiting for IBM support to tell you that it is safe for you to re-enable the control enclosure CLI.

**Note:** The management GUI can become very slow when the control enclosure CLI is restricted, so the following procedure shows how to use the management CLI to check if the file systems are mounted. However, it is better to use the management GUI if that is working fine.

### Procedure

To check if the file systems were automatically mounted following the recovery of the control enclosure:

1. Log on to the management CLI with your administrator credentials. For example:

ssh admin@<management\_IP address>

**2**. Use the lsnode -r CLI command to check the status of CTDB and GPFS on each file module. For example:

lsnode -r

**3**. Use the lsmount CLI command to check if all of your file systems that should be mounted are mounted. For example:

| [kd52v6h.ibn | n]\$ lsmount   |            |         |        |
|--------------|----------------|------------|---------|--------|
| File system  | Mount status   | Last upda  | ate     |        |
| gpfs0        | not mounted    | 10/17/12   | 10:44   | AM     |
| gpfs1        | not mounted    | 10/17/12   | 10:44   | AM     |
| gpfs2        | not mounted    | 10/17/12   | 10:44   | AM     |
| EFSSG1000I 1 | The command co | ompleted s | success | fully. |

4. If all of the required file systems are mounted on both nodes then there is no need to continue going through this procedure because network users should be able to access files on GPFS. Otherwise use the lsdisk CLI command to check if all of the disks are available. For example:

[kd52v6h.ibm]\$ lsdisk Name File system Failure group Type Pool Status Availability Timestamp Block properties IFS1350385068630 gpfs0 1 metadataOnly system ready up 10/17/12 10:27 AM IFS1350385068630,io\_grp0,,easytier,6005076802AD8022780000000000000 IFS1350385068806 gpfs0 1 metadataOnly system ready up 10/17/12 10:27 AM IFS1350385068806,io\_grp0,,easytier,6005076802AD8022780000000000001 IFS1350385068806,io\_grp0,,easytier,6005076802AD80227800000000000001 IFS1350385088739 gpfs0 2 metadataOnly system ready up 10/17/12 10:27 AM

```
IFS1350385089739,io_grp0,,easytier,6005076802AD8022780000000000002
IFS1350385089889 gpfs0 2 metadataOnly system ready up 10/17/12 10:27 AM
IFS1350385089889,io_grp0,,easytier,6005076802AD8022780000000000003
IFS1350385108175 gpfs0 0 dataOnly system ready up 10/17/12 10:27 AM
IFS1350385108175,io grp0,,easytier,6005076802AD8022780000000000004
```

5. If all disks are up then you can use the mountfs CLI command to mount each file system that is not mounted. For example

mountfs <file system name>

6. Otherwise if none of the disks are up or some of the disks are not up then use the lsvdisk CLI command to check if all of your file volumes that should be online are online. Note that the names of file volumes are the same as the names of the disks. For example

[kd52v6h.ibm]\$ lsvdisk

id name IO\_group\_id IO\_group\_name status mdisk\_grp\_id mdisk\_grp\_name capacity type

FC\_id FC\_name RC\_id RC\_name vdisk\_UID fc\_map\_count copy\_count fast\_write\_state
0 IFS1350385068630 0 io\_grp0 online 1 metal 100.00GB striped

6005076802AD802278000000000000 0 1 not\_empty

```
1 IFS1350385068806 0 io_grp0 online 1 metal 100.00GB striped 6005076802AD8022780000000000000 0 1 not_empty
```

2 IFS1350385089739 0 io\_grp0 online 2 meta2 100.00GB striped 6005076802AD8022780000000000002 0 1 not empty

3 IFS1350385089889 0 io\_grp0 online 2 meta2 100.00GB striped

6005076802AD80227800000000000000 0 1 not\_empty

- 4 IFS1350385108175 0 io\_grp0 online 0 mdiskgrp0 341.00GB striped 6005076802AD80227800000000000004 0 1 not\_empty
- 7. If any file volumes are offline then refer to Recovering when a file volume does not come back online.
- 8. If none of the disks are up but all file volumes are online then the multi pathing driver in the file modules may have failed and the best way to recover is to reboot the file modules one after the other using the procedure below.
- **9**. If some of the disks are not up but the volumes are online then restart all disks used by a file system before you continue to mount it.
- **10.** Use the chdisk CLI command to restart all disks used by the file system. For example:

chdisk <comma separated list of disk names> --action start

11. Use the mountfs CLI command to mount the file system. For example: mountfs <file system name>

### What to do next

# Rebooting the file modules if none of the disks are up but all file volumes are online:

To reboot the file modules if the multi-pathing driver may have failed following a recovery of the control enclosure:

1. Identify the passive and the active management nodes from the Description column in the output from the CLI command:

lsnode -r

Reboot the file module that is the passive management node using the CLI command:

stopcluster -node <node name> -retart

**2**. Wait until both nodes show **OK** in the Connection status column of the output from the CLI command:

lsnode -r

- Resume the file module back into the cluster using the CLI command: resumenode <node name>
- 4. Reboot the file module that is the active management node using the CLI command. The active management node fails over to the file module that you rebooted first.

stopcluster -node <node name> -restart

- Log back on to the Storwize V7000 Unified CLI. Wait until both nodes show OK in the Connection status column of the output from the CLI command: lsnode -r
- 6. Resume the file module back into the cluster using the CLI command: resumenode <node name>
- 7. Then wait for GPFS to be active on both file modules in the output of the CLI command:

lsnode -r

8. Check that the file systems are mounted by using the **lsmount** -**r** management CLI command:

lsmount -r

**9**. See Checking the GPFS file system mount on each file module if any file systems are not mounted.

Note that the management GUI can become very slow when the Storwize V7000 CLI is restricted. When you log on to the management GUI, it issues a warning that the Storwize V7000 CLI is restricted. The management GUI runs the fix procedure to direct you to send logs to IBM. The fix procedure directs you back to this procedure to make the file systems accessible again.

To collect the Storwize V7000 logs, select the **Collect Logs** option from the navigation in the service assistant. Choose the **With statesave** option.

The fix procedure re-enables the control enclosure CLI, provided that IBM support approved of this procedure.

After completing this procedure the health status indicator could still be red because the Fibre Channel links may not have sent an event showing that they have recovered. Refer to Connectivity issues to help you see if this is the case and refer to Health status and recovery to help you return the health status indicator back to green.

### **Restoring data**

This section covers the recovery procedures that relate to restoring data.

### **Restoring asynchronous data**

Recovering a file system with asynchronous replication requires that you configure and start a replication relationship from the target site to the source site.

### Before you begin

After the source site (site A) has failed, set the target site (Site B) as the new source site and replicate back to Site A. To restore asynchronous data, perform the following steps:

### Procedure

- 1. Where the previous replication relationship was Site A replicating to Site B, configure the asynchronous replication by reversing the source and target site information. Site B replicates to Site A. See "Configuring asynchronous replication" and transpose the source and target information.
- Start the replication that was configured in step 1 by using the startrepl
   -fullsync CLI command. See "Starting and stopping asynchronous replication" for more information.
- **3**. If the amount of data that is to be replicated back to Site A is large, multiple replications from Site B to Site A might be required. Multiple replications are required until modifications to Site B can be suspended to perform a final replication to Site A to enable Site A to synch up.

Note: Do not use the fullsync option for these incremental replications.

4. After you verify that the data on Site A has been replicated accurately, you can reconfigure Site A as the primary site. Remove any replication tasks from Site B to Site A by using the **rmtask** CLI command.

# **Restoring Tivoli Storage Manager data**

The Storwize V7000 Unified system contains a Tivoli Storage Manager client that works with your Tivoli Storage Manager server system to perform high-speed data backup and recovery operations.

### Before you begin

Before restoring a file system, determine whether a backup is running and when backups were completed. To restore the data, perform the following steps:

### Procedure

1. Determine whether a backup is running and when backups were completed by running the **1sbackup** CLI command. Specify the file system.

For example, the command to display the gpfs0 file system backup listing shows the output in the following format:# lsbackup gpfs0 Filesystem Date Message gpfs0 20.01.2010 02:00:00.000 G0300IEFSSG0300I The filesystem gpfs0 backup started. gpfs0 19.01.2010 06:10:00.123 G0702IEFSSG0702I The filesystem gpfs0 backup was done successfully. gpfs0 15.01.2010 02:00:00.000 G0300IEFSSG0300I The filesystem gpfs0 backup started.

**2**. Restore the backup by using the **startrestore** CLI command. Specify a file system name pattern.

You cannot restore two file systems at the same time; therefore, the file pattern cannot match more than one file system name.

Use the **-t** option to specify a date and time in the format "dd.MM.yyyyHH:mm:ss.SSS" to restore files as they existed at that time. If a time is not specified, the most recently backed up versions are restored. For example, to restore the /ibm/gpfs0/temp/\* file pattern to its backed up state as of January 19, 2010 at 12:45 PM, enter the following command:

# startrestore "/ibm/gpfs0/temp/\*" -t "19.01.2010 12:45:00.000"

See the **startrestore** CLI command for additional command information, default options, and file pattern examples.

Attention: The **-R** option overwrites files and has the potential to overwrite newer files with older data.

- Use the lsbackupfs CLI command to determine whether a restore is running. The Message field displays RESTORE\_RUNNING if a restore is running on a file system.
- 4. Monitor the progress of the restore process by using the **QUERY SESSION** command in the Tivoli Storage Manager administrative CLI client.

Run this command twice and compare the values in the Bytes Sent column of the output. Incremental values indicate that the process is in progress; whereas, identical values indicate that the restore process has stopped.

**Note:** The following error message can occur while restoring millions of files: ANS1030E The operating system refused a TSM request for memory allocation. 2010-07-09 15:51:54-05:00 dsmc return code: 12

### What to do next

If the file system is managed by Tivoli Storage Manager for Space Management, break down the restore into smaller file patterns or subdirectories that contain fewer files.

If the file system is not managed by Tivoli Storage Manager for Space Management, try to force a no-query-restore (NQR) by altering the path that is specified for the restore. To do this action, include all files by putting a wildcard ("\*") after the file system path:

# startrestore "ibm/gpfs0/\*"

This example attempts a no query restore, which minimizes memory issues with the Tivoli Storage Manager client because the Tivoli Storage Manager server does the optimization of the file list. If you are still unable to restore a larger number of files at the same time, break down the restore into smaller file patterns or subdirectories that contain fewer files.

# **Upgrade recovery**

This section covers the recovery procedures that relate to upgrade.

# Error codes and recommendations when running the applysoftware command

If any errors are posted after you issue the **applysoftware** command, see Table 119 and take the described course of action. Follow these guidelines:

- 1. Follow the actions in the order presented.
- 2. After each recommended fix, restart the upgrade by issuing the **applysoftware** command again. If the action fails, try the next recommended action.
- **3.** If the recommended actions fail to resolve the issue, call the IBM Support Center.

Table 119. Upgrade error codes from using the applysoftware command and recommended actions

| Error Code | The applysoftware command explanation | Action |
|------------|---------------------------------------|--------|
| EFSSG1000I | The command completed successfully.   | None.  |
| EFSSG4100  | The command completed successfully.   | None.  |

| Error Code | The applysoftware command explanation                                                            | Action                                                                                                    |
|------------|--------------------------------------------------------------------------------------------------|----------------------------------------------------------------------------------------------------|
| EFSSG4101  | The required parameter was not specified.                                                        | Check the command and verify that the parameters are entered correctly.                                                                                                    |
| EFSSG4101A | The applysoftware command returned required parameter not specified.                             |                                                                                                    |
| EFSSG4102  | The software package does not exist.                                                             | Verify that the file actually<br>exists where specified. Also<br>verify that the command is<br>passing the correct location<br>parameters.                                                                                       |
| EFSSG4102A | The applysoftware command<br>returned software package<br>does not exist                         |                                                                                                    |
| EFSSG4103  | The software package is not valid.                                                               | The package might be<br>corrupt. If this problem<br>persists, download a new<br>package and try again.                                                                                                    |
| EFSSG4103A | The applysoftware command<br>returned invalid software<br>package return code.                   |                                                                                                    |
| EFSSG4104  | An unexpected return code.                                                                       | Call your next level of support.                                                                                                    |
| EFSSG4105  | Unable to mount the USB flash drive.                                                             | Run umount /media/usb, then<br>remove the USB flash drive.<br>Reinsert the USB flash drive.<br>If the error persists, remove<br>the USB flash drive and<br>reboot. After the system<br>reboots, reinsert the USB<br>flash drive. |
| EFSSG4105C | The applysoftware command returned unable to mount USB.                                          |                                                                                                    |
| EFSSG4106A | The applysoftware command<br>returned that there is<br>insufficient system file<br>system space. |                                                                                                    |
| EFSSG4153  | The required parameter was not specified.                                                        | Verify that the file actually<br>exists where specified. Also<br>verify that the command is<br>passing the correct location<br>parameters.                                                                                       |
| EFSSG4154  | You must start on primary<br>management node<br>mgmt001st001.                                    | Switch to the other node and try the command again.                                                                                                    |
| EFSSG4154A | The applysoftware returned<br>must start on primary<br>management node<br>mgmt001st001.          |                                                                                                    |

Table 119. Upgrade error codes from using the applysoftware command and recommended actions (continued)

|            | The applysoftware                                                                                              |                                                                                                    |
|------------|----------------------------------------------------------------------------------------------------|----------------------------------------------------------------------------------------------------|
| Error Code | command explanation                                                                                            | Action                                                                                                    |
| EFSSG4155  | Unable to mount USB flash<br>drive.                                                                            | Back up to a USB flash drive.<br>Enter #<br>backupmanagementnode<br>unmount /media/usb.<br>Remove the USB flash drive<br>and insert again. If the error<br>persists, remove the USB<br>flash drive and reboot. When<br>the system is running, insert<br>the USB flash drive again.                                                      |
| EFSSG4155I | The applysoftware command returned upgrade is already running.                                                 |                                                                                                    |
| EFSSG4156  | The specified International<br>Organization for<br>Standardization (ISO) does<br>not exist.                    | Verify that the file actually<br>exists where specified. Also<br>verify that the command is<br>passing the correct location<br>parameters.                                                                                                    |
| EFSSG4156A | The applysoftware command returned the specified ISO does not exist.                                           |                                                                                                    |
| EFSSG4157  | The specific upgrade<br>International Organization<br>for Standardization (ISO)<br>content is not valid.       | The package might be<br>corrupt. If this problem<br>persists, download a new<br>package and try again.                                                                                                    |
| EFSSG4157I | The applysoftware command<br>returned the specific upgrade<br>ISO invalid content.                             |                                                                                                    |
| EFSSG4158  | The specific upgrade cannot<br>be installed over the current<br>version.                                       | Check the upgrade<br>documentation and verify<br>that the level you are coming<br>from is compatible with the<br>level you are going to. If the<br>upgrade level is not<br>compatible, download the<br>correct level and try again. If<br>the upgrade level is<br>compatible and the error<br>persists, call the IBM Support<br>Center. |
| EFSSG4158I | The applysoftware command<br>returned the specific upgrade<br>cannot be installed over the<br>current version. |                                                                                                    |
| EFSSG4159  | The system is in an<br>unhealthy state and the<br>upgrade cannot start.                                        | See Chapter 3, "Getting<br>started troubleshooting," on<br>page 45. Determine if the<br>system has issues.                                                                                                    |

Table 119. Upgrade error codes from using the applysoftware command and recommended actions (continued)

| Error Code | The applysoftware command explanation                                                                          | Action                                                                                        |
|------------|----------------------------------------------------------------------------------------------------|-----------------------------------------------------------------------------------------------|
| EFSSG4159I | The applysoftware command<br>returned that the system is in<br>an unhealthy state and<br>upgrade cannot start. |                                                                                               |
| EFSSG4160  | The system has insufficient file system space.                                                                 | At least 3 GB of space is<br>required. Remove unneeded<br>files from the /var file<br>system. |
| EFSSA0201C | The license agreement has not been accepted.                                                                   |                                                                                               |

Table 119. Upgrade error codes from using the applysoftware command and recommended actions (continued)

### General upgrade error codes and recommended actions

If any errors are posted during the upgrade process, see Table 120 and take the described course of action. If the error you see is not listed in this table, call the IBM Support Center. Follow these guidelines:

- 1. Follow the actions in the order presented.
- 2. After each recommended fix, restart the upgrade by issuing the **applysoftware** command again. If the action fails, try the next recommended action.
- **3**. If the recommended actions fail to resolve the issue, call the IBM Support Center.

| Error<br>Code | Explanation                                    | Action                                                                                                    |
|---------------|------------------------------------------------|----------------------------------------------------------------------------------------------------|
| 018C          | Unable to determine active management node.    | <ol> <li>Check to see if management service is<br/>running on active node. If it is not<br/>use startmgtsrv to start.</li> </ol>  |
|               |                                                | 2. Contact IBM Remote Technical Support.                                                                                          |
| 018E          | Internal error - cluster or node not provided. | Contact IBM Remote Technical Support.                                                                                             |
| 019A          | Yum update failed.                             | Contact IBM Remote Technical Support.                                                                                             |
| 019B          | Unable to remove StartBackupTSM task.          | <ol> <li>Check to see if management service is<br/>running on active node. If it is not,<br/>use startmgtsrv to start.</li> </ol> |
|               |                                                | 2. Contact IBM Remote Technical Support.                                                                                          |
| 019C          | Unable to determine active management node.    | <ol> <li>Check to see if management service is<br/>running on active node. If it is not<br/>use startmgtsrv to start.</li> </ol>  |
|               |                                                | 2. Contact IBM Remote Technical Support.                                                                                          |

Table 120. Upgrade error codes and recommended actions

| Error<br>Code | Explanation                                    | Action                                                                                                    |
|---------------|------------------------------------------------|----------------------------------------------------------------------------------------------------|
| 019D          | Check the system health.                       | <ol> <li>Use <b>1snode</b> to check the status of<br/>CTDB and GPFS for the nodes.<br/>Reboot the unhealthy node and wait<br/>for the node to be up again. Then,<br/>again check the health of the node<br/>with <b>1snode</b>.</li> </ol> |
|               |                                                | 2. Contact IBM Remote Technical Support.                                                                                                    |
| 019E          | Internal error - cluster or node not provided. | Contact IBM Remote Technical Support.                                                                                                    |
| 019F          | CIM restart failed.                            | Contact IBM Remote Technical Support.                                                                                                    |
| 01A0          | Failed to reboot.                              | Determine the cause of the failed reboot:                                                                                                    |
|               |                                                | 1. Check console of system if able. See if<br>the system is hung in BIOs or during<br>boot.                                                                                                    |
|               |                                                | 2. Check cabling of system.                                                                                                    |
|               |                                                | 3. Check light path diagnostic for error indications                                                                                                    |
|               |                                                | 4. Reboot the system from console and restart upgrade.                                                                                                    |
|               |                                                | 5. Contact IBM Remote Technical Support.                                                                                                    |
| 01A1          | Internal upgrade error.                        | Contact IBM Remote Technical Support.                                                                                                    |
| 01A2          | A GPFS command has failed.                     | Contact IBM Remote Technical Support.                                                                                                    |
| 01A3          | Unable to uninstall CNCSM callbacks.           | Contact IBM Remote Technical Support.                                                                                                    |
| 01A4          | Unable to stop backup jobs.                    | <ol> <li>Check the status of the backups by<br/>typing lsjobstatus -j backup.</li> <li>Attempt to stop backups by typing<br/>stopbackupall.</li> <li>Contact IBM Remote Technical</li> </ol>                                               |
|               |                                                | Support.                                                                                                    |
| 01A5          | Backup cron jobs are running.                  | <ol> <li>Check the condition of tasks by<br/>typing lstask -t cron.</li> <li>Attempt to remove the backup by<br/>typing a writing to the backup TSM</li> </ol>                                                                             |
|               |                                                | <ol> <li>Contact IBM Remote Technical<br/>Support.</li> </ol>                                                                                                    |
| 01A6          | Unable to install CNCSM callbacks.             | Contact IBM Remote Technical Support.                                                                                                    |
| 01A7          | Internal vital product data (VPD)<br>error.    | Contact IBM Remote Technical Support.                                                                                                    |
| 01A8          | Check the health of management service.        | <ol> <li>Attempt to start the management<br/>service with <b>startmgtsrv</b> on active<br/>management node</li> </ol>                                                                                                    |
|               |                                                | 2. Contact IBM Remote Technical Support.                                                                                                    |

Table 120. Upgrade error codes and recommended actions (continued)

| Error<br>Code | Explanation                                                                                    | Action                                                                                                    |
|---------------|------------------------------------------------------------------------------------------------|----------------------------------------------------------------------------------------------------|
| 01A9          | Unable to stop performance collection daemon.                                                  | Contact IBM Remote Technical Support.                                                                                                    |
| 01AB          | Internal upgrade error in node_setup_system.                                                   | Contact IBM Remote Technical Support.                                                                                                    |
| 01B1          | Management node replication failed.                                                            | <ol> <li>Follow the replication recovery<br/>procedure. See Resolving issues<br/>reported by Ishealth for resolving the<br/>management node replication failure.</li> <li>Contact IBM Remote Technical<br/>Support.</li> </ol>                                                                                                    |
| 01B2          | Unable to start performance collection daemon.                                                 | Contact IBM Remote Technical Support.                                                                                                    |
| 01B3          | Failed to copy upgrade package to<br>Storwize V7000.                                           | This could be caused by a number of<br>issues. Check <b>Monitoring &gt; Events</b> under<br>both the <b>block</b> tab and the <b>file</b> tab on the<br>management GUI for an event that could<br>have caused this error and follow the<br>recommended action. If there is no<br>obvious event that could have caused<br>this error, refer to "Ethernet connectivity<br>from file modules to the control<br>enclosure" on page 66. |
| 01B4          | Failed to start upgrade on Storwize V7000 with the <b>applysoftware</b> command.               | This could be caused by a number of<br>issues. Check <b>Monitoring &gt; Events</b> under<br>both the <b>block</b> tab and the <b>file</b> tab on the<br>management GUI for an event that could<br>have caused this error and follow the<br>recommended action. If there is no<br>obvious event that could have caused<br>this error, refer to "Ethernet connectivity<br>from file modules to the control<br>enclosure" on page 66. |
| 01B5          | Storwize V7000 multipaths are unhealthy.                                                       | Check the Fibre Channel connections to<br>the system. Reseat Fibre Channel cables.<br>For more information, see Fibre Channel<br>connectivity between file modules and<br>control enclosure.                                                                                                    |
| 01B6          | Storwize V7000 vdisks are<br>unhealthy as indicated by using the<br><b>1svdisk</b> command.    | See Chapter 5, "Control enclosure," on page 201.                                                                                                    |
| 01B7          | Failed to query status of Storwize V7000 upgrade by using the svcinfo <b>1supdate</b> command. | This could be caused by a number of<br>issues. Check <b>Monitoring &gt; Events</b> under<br>both the <b>block</b> tab and the <b>file</b> tab on the<br>management GUI for an event that could<br>have caused this error and follow the<br>recommended action. If there is no<br>obvious event that could have caused<br>this error, refer to "Ethernet connectivity<br>from file modules to the control<br>enclosure" on page 66. |

Table 120. Upgrade error codes and recommended actions (continued)

| Error<br>Code | Explanation                                                                                                 | Action                                                                                                    |
|---------------|----------------------------------------------------------------------------------------------------|----------------------------------------------------------------------------------------------------|
| 01B8          | Failed to query status of Storwize V7000 nodes by using the <b>svcinfo lsnode</b> command.                  | See Chapter 5, "Control enclosure," on page 201.                                                                                                    |
| 01B9          | Failed to check the Storwize V7000 version.                                                                 | This could be caused by a number of<br>issues. Check <b>Monitoring &gt; Events</b> under<br>both the <b>block</b> tab and the <b>file</b> tab on the<br>management GUI for an event that could<br>have caused this error and follow the<br>recommended action. If there is no<br>obvious event that could have caused<br>this error, refer to "Ethernet connectivity<br>from file modules to the control<br>enclosure" on page 66. |
| 01BA          | Unable to verify the correct software version.                                                              | <ol> <li>Check the health of the storage<br/>controllers.</li> <li>Contact IBM Remote Technical<br/>Support.</li> </ol>                                                                                                    |
| 01BC          | Check the health of storage controllers.                                                                    | Contact IBM Remote Technical Support.                                                                                                    |
| 01BD          | Unable to update software repository.                                                                       | <ol> <li>Ensure that the system is not under a<br/>heavy load. Restart the upgrade.</li> <li>Contact IBM Remote Technical<br/>Support.</li> </ol>                                                                                                    |
| 01BE          | Unable to distribute upgrade callbacks.                                                                     | <ol> <li>Check on health of the cluster using<br/>lshealth.</li> <li>Contact IBM Remote Technical<br/>Support.</li> </ol>                                                                                                    |
| 01BF          | Upgrade callback failed                                                                                     | <ol> <li>Contact your customer advocate.<br/>Upgrade callbacks are custom steps<br/>placed on a system before the start of<br/>upgrade.</li> <li>Contact IBM Remote Technical<br/>Support.</li> </ol>                                                                                                    |
| 01C0          | Asynchronous replication is<br>running. Stop asynchronous<br>replication and continue with the<br>upgrade.  | <ol> <li>Stop asynchronous replication by<br/>typing stoprepl gpfs0kill.<br/>Asynchronous replication is<br/>considered active if in RUNNING or<br/>KILLING state.</li> <li>Contact IBM Remote Technical<br/>Support</li> </ol>                                                                                                    |
| 01C1          | Asynchronous replication failed to<br>stop. Stop asynchronous replication<br>and continue with the upgrade. | <ol> <li>Stop asynchronous replication by<br/>typing stoprepl gpfs0kill.<br/>Asynchronous replication is<br/>considered active if in RUNNING or<br/>KILLING state.</li> <li>Contact IBM Remote Technical<br/>Support.</li> </ol>                                                                                                    |

 Table 120. Upgrade error codes and recommended actions (continued)

| Error<br>Code | Explanation                                                  | Action                                                                                                    |
|---------------|--------------------------------------------------------------|----------------------------------------------------------------------------------------------------|
| 01C2          | Failed while checking for current running asynchronous jobs. | <ol> <li>Attempt to check status of lsrepl. If<br/>this command is working restart<br/>upgrade.</li> <li>Contact IBM Remote Technical<br/>Support.</li> </ol>                                                                                                    |
| 01C3          | Could not stop CTDB.                                         | Contact IBM Remote Technical Support.                                                                                                    |
| 01C4          | Unable to remove callbacks                                   | Contact IBM Remote Technical Support.                                                                                                    |
| 01C5          | Could not reinstall Lib_Utils.                               | Contact IBM Remote Technical Support.                                                                                                    |
| 01C6          | Failed while running sonas_update_yum.                       | Contact IBM Remote Technical Support.                                                                                                    |
| 01C7          | Unable to get list of cluster nodes.                         | Contact IBM Remote Technical Support.                                                                                                    |
| 01C8          | Failed while running cnrsscconfig.                           | Contact IBM Remote Technical Support.                                                                                                    |
| 01C9          | Unable to install CIM configuration.                         | Contact IBM Remote Technical Support.                                                                                                    |
| 01CA          | Unable to get name of cluster.                               | Contact IBM Remote Technical Support.                                                                                                    |
| 01CB          | Unable to install GPFS packages.                             | Contact IBM Remote Technical Support.                                                                                                    |
| 01CC          | Could not install platform. Upgrade on target system.        | Contact IBM Remote Technical Support.                                                                                                    |
| 01CD          | Unable to mount GPFS file systems.                           | <ol> <li>See "Checking the GPFS file system<br/>mount on each file module" on page<br/>186</li> <li>Restart upgrade and see if this was a<br/>transient issue.</li> <li>Follow GPFS troubleshooting<br/>documentation.</li> <li>Contact IBM Remote Technical<br/>Support.</li> </ol> |
| 01CE          | Unable to update system security.                            | <ol> <li>Restart upgrade and see if this was a<br/>transient issue.</li> <li>Contact IBM Remote Technical<br/>Support.</li> </ol>                                                                                                    |
| 01CF          | Unable to configure node.                                    | <ol> <li>Pull both power supply cables from<br/>subject node. Wait 10 seconds, then<br/>plug back in. After the system<br/>restarts, try again.</li> <li>Contact IBM Remote Technical<br/>Support.</li> </ol>                                                                        |
| 01D0          | Unable to disable call home.                                 | Contact IBM Remote Technical Support.                                                                                                    |
| 01D1          | Unable to enable call home.                                  | Contact IBM Remote Technical Support.                                                                                                    |
| 01D2          | Failed to stop GPFS.                                         | <ol> <li>Follow GPFS troubleshooting<br/>documentation.</li> <li>Contact IBM Remote Technical<br/>Support.</li> </ol>                                                                                                    |

Table 120. Upgrade error codes and recommended actions (continued)

| Error<br>Code | Explanation                                             | Action                                                                                                    |
|---------------|---------------------------------------------------------|----------------------------------------------------------------------------------------------------|
| 01D3          | Could not determine if backups are                      | 1. Attempt to stop backups.                                                                                                    |
|               | running.                                                | <ol> <li>Type lsjobstatus -j backup;echo \$?.<br/>If the return code is 0, start the<br/>upgrade again.</li> <li>If the return code is any other<br/>number, contact IBM Remote</li> </ol> |
|               |                                                         | Technical Support.                                                                                                    |
| 01D5          | Storwize V7000<br>stalled_non_redundant.                | Refer to Storwize V7000 documentation.                                                                                                    |
| 01D6          | Storwize V7000 System stalled.                          | Refer to Storwize V7000 documentation.                                                                                                    |
| 01D8          | CTDB cluster is unhealthy.                              | <ol> <li>See "Checking CTDB health" on page<br/>184.</li> </ol>                                                                                                    |
|               |                                                         | 2. Use <b>1shealth</b> or RAS procedures to determine unhealthy components.                                                                                                    |
|               |                                                         | 3. Contact IBM Remote Technical Support.                                                                                                    |
| 01DA          | GPFS system is unhealthy.                               | <ol> <li>See "Checking the GPFS file system<br/>mount on each file module" on page<br/>186.</li> </ol>                                                                                     |
|               |                                                         | <ol> <li>Use lsnode -r to confirm GPFS is<br/>unhealthy. If node GPFS is healthy,<br/>restart the upgrade.</li> </ol>                                                                      |
|               |                                                         | 3. Contact IBM Remote Technical Support.                                                                                                    |
| 01DB          | Failed to stop performance center.                      | Contact IBM Remote Technical Support.                                                                                                    |
| 01DC          | Failed to configure performance center.                 | Contact IBM Remote Technical Support.                                                                                                    |
| 01DD          | Failed to start performance center.                     | Contact IBM Remote Technical Support.                                                                                                    |
| 01DE          | Unable to communicate with passive management node.     | <ol> <li>Ensure that the active mgmt node can<br/>communicate with the passive<br/>management node before restarting<br/>the upgrade.</li> </ol>                                           |
|               |                                                         | 2. Contact IBM Remote Technical Support.                                                                                                    |
| 01DF          | Upgrade must be resumed from the other management node. | Restart upgrade from other management<br>node. This might require that a failover<br>be issued first.                                                                                      |
| 01E0          | HSM upgrade failed.                                     | Contact IBM Remote Technical Support.                                                                                                    |
| 01E1          | mmchconfig Failed                                       | Contact IBM Remote Technical Support.                                                                                                    |
| 01E2          | mmauth Failed                                           | Contact IBM Remote Technical Support.                                                                                                    |
| 01E3          | mmlsfs Failed                                           | Contact IBM Remote Technical Support.                                                                                                    |
| 01E3          | mmchfs Failed                                           | Contact IBM Remote Technical Support.                                                                                                    |
| 01E4          | Disable HSM failed                                      | Contact IBM Remote Technical Support.                                                                                                    |
| 01E5          | Enable HSM failed                                       | Contact IBM Remote Technical Support.                                                                                                    |

Table 120. Upgrade error codes and recommended actions (continued)

| Error<br>Code | Explanation                                                                | Action                                                                                                    |
|---------------|----------------------------------------------------------------------------|----------------------------------------------------------------------------------------------------|
| 01E7          | Unable to ping node                                                        | <ol> <li>Verify that the node is powered on. If yes, ping the node.</li> <li>Restart the node and then, ping the node.</li> <li>Check the network connections and</li> </ol>                                                                                                    |
|               |                                                                            | <ul><li>4. Contact IBM Remote Technical<br/>Support.</li></ul>                                                                                                    |
| 01E8          | Unable to apply firmware to Emulex adapters.                               | Contact IBM Remote Technical Support.                                                                                                    |
| 01FF          | NAS upgrade cannot continue<br>because a system upgrade is in<br>progress. | <ul> <li>Enter svcinfo lsupdate to check the state of the system upgrade.</li> <li>If the status is system_updating or system_completing, allow the upgrade to complete. Then restart the NAS upgrade from the file modules.</li> <li>If the status is system_prepared, stop the current upgrade by entering svctask applysoftware -abort. Then restart the NAS upgrade from the file modules.</li> <li>If lsupdate is not available enter svcinfo lsupdate to check the state of the system upgrade.</li> <li>If the status is upgrading, allow the upgrade to complete. Then restart the NAS upgrade from the file modules.</li> <li>If the status is upgrading, allow the upgrade to complete. Then restart the NAS upgrade from the file modules.</li> <li>If the status is prepared, stop the current upgrade by entering svctask applysoftware -abort. Then restart the NAS upgrade from the file modules.</li> </ul> |
| 0200          | A failure has occurred while<br>reading the registry.                      | <ol> <li>Use <b>1snode</b> to check the status of<br/>CTDB and GPFS for the nodes.<br/>Reboot the unhealthy node and wait<br/>for the node to be up again. Then,<br/>again check the health of the node<br/>with <b>1snode</b>.</li> <li>Contact IBM Remote Technical<br/>Support.</li> </ol>                                                                                                    |
| 0201          | Unable to open CIM configuration file.                                     | Contact IBM Remote Technical Support.                                                                                                    |
| 0202          | Unable to update CIM configuration.                                        | Contact IBM Remote Technical Support.                                                                                                    |
| 0511          | Unable to disable CNSCM monitoring.                                        | Contact IBM Remote Technical Support.                                                                                                    |
| 0513          | Management service could not be stopped                                    | Contact IBM Remote Technical Support.                                                                                                    |
| 0514          | Database backup failed                                                     | Contact IBM Remote Technical Support.                                                                                                    |
| 0515          | Database backup failed                                                     | Contact IBM Remote Technical Support.                                                                                                    |

Table 120. Upgrade error codes and recommended actions (continued)

| Error<br>Code | Explanation                                   | Action                                |
|---------------|-----------------------------------------------|---------------------------------------|
| 0516          | Database package install failed               | Contact IBM Remote Technical Support. |
| 0517          | Database initialization failed                | Contact IBM Remote Technical Support. |
| 0518          | Database service not running                  | Contact IBM Remote Technical Support. |
| 0520          | Database restore failed                       | Contact IBM Remote Technical Support. |
| 0521          | Database replication suspend or resume error. | Contact IBM Remote Technical Support. |
| 0522          | Unable to clean the CTDB configuration file.  | Contact IBM Remote Technical Support. |
| 0523          | Unable to upgrade Samba packages.             | Contact IBM Remote Technical Support. |

Table 120. Upgrade error codes and recommended actions (continued)

# Chapter 8. Troubleshooting compressed file systems

To ensure that the capacity demands are not exceeded, the underlying block storage pools that provide the compression mechanism for file systems need to be monitored and maintained.

When a compressed pool is created, the administrator must estimate the compression ratio that will be achieved on that pool. Provided that the compression ratio is achieved or exceeded, there will be no issues. However, if the overall achieved compression ratio is lower than the predicted ratio, the actual capacity that is allocated will not be sufficient for storing the file system data.

When a block storage pool that is used for compressed file systems runs out of capacity, any compressed volume using that pool that expands is taken offline. If a volume used by a file system is offline for more than 30 seconds then the file system is unmounted, and all I/O to the file system fails. This behavior is different from uncompressed file systems. When a file system runs out of capacity, the file system enters read-only mode.

To ensure that capacity demands are met for a compressed file systems, monitor capacity usage for the block storage pools and volumes that provide the underlying compression mechanism for file systems. For details on setting thresholds and monitoring capacity for both the block storage and compressed file systems, see "Monitoring file system compression" on page 426

However, there can be cases where the storage demands of the data that is being compressed exceeds the capacity, and additional capacity needs to be added to the system. The following table provides an overview of typical recovery scenarios that are related to running out of capacity for compressed file systems.

| Failure Scenario                                                                                                    | Recovery Procedure                                                                                                    |
|----------------------------------------------------------------------------------------------------|----------------------------------------------------------------------------------------------------|
| Storage pool warning indicates the pool is at<br>the specified capacity threshold. The default<br>threshold is 80%.        | "Recovery procedure: Increase capacity of<br>the storage pool" on page 422                                                                                                |
| Estimated compression savings for file<br>system in not achieved. (File system is still<br>online)                         | <ul> <li>One of these options:</li> <li>1. "Recovery procedure: Increase capacity of the storage pool" on page 422</li> <li>2. Free the unusable blocks in the</li> </ul> |
|                                                                                                    | compressed volumes.<br><b>Note:</b> Contact IBM Remote Technical<br>Support or your service representative to<br>complete this recovery procedure.                        |
| Storage pool is full and the file system pool is offline.                                                                  | "Recovery procedure: Adding additional<br>capacity for offline compressed file systems"<br>on page 423                                                                    |
| Storage pool is full and the file system pool<br>is offline, but no additional storage is<br>available to add to the pool. | Contact IBM Remote Technical Support or your service representative.                                                                                                    |

Table 121. Capacity failure scenarios

### **Recovery procedure: Increase capacity of the storage pool**

If the allocated capacity of the block storage pool exceeds the specified capacity threshold then its compressed volumes can go offline. The default threshold is 80% of capacity; however, the value can be set lower or higher depending on the environment. If a compressed file volume is offline for 30 seconds, the file system is unmounted. Proper monitoring of storage pool thresholds is essential to ensure capacity consumption is not exceeding expectations. If the used capacity does exceed the specified threshold, you can recover by adding more storage to the block storage pool.

The most important metric to monitor is the physical capacity that is used in the storage pool. Make sure the physical allocation does not exceed the specified threshold. The default threshold is set at 80%. To reduce the current utilization of the used capacity, more physical capacity needs to be added to the storage pool or NSDs removed from the file system. To view the current level of utilization for block storage pools that are used for file system compression, select Files > File Systems and ensure that the Storage pools filter is selected. The management GUI displays all the file systems and their associated storage pools. Select the file system and expand the file system pool to display the block storage pool that is used for that file system. The Capacity column displays the current used capacity for the file and the underlying block storage pools. To view specific thresholds for individual volumes, select the **NSDs** filter to display the block volumes that are used in the file system. To view specific thresholds for individual volumes, right-click a volume and select **Properties**. In the upper right of the Properties panel, an allocation bar is displayed with the current threshold indicated by a red vertical bar.

**Add any available MDisks:** If an MDisk has already been created but not assigned to a pool, complete these steps:

- 1. In the management GUI, select **Pools** > **MDisk by Pools**.
- **2**. Select **Not in pool** to display all the available MDisks that are not currently allocated to a storage pool.
- **3**. Right-click the MDisks that you want to add to the storage pool and select **Add to Pool**.
- 4. On the Add to Pool dialog, select the pool and click Add to Pool.
- 5. Verify that the MDisk was added to the selected pool by expanding the pool and ensuring that the added MDisk is displayed.

**Add any available drives:** If MDisks have not been configured from available internal drives, you can provision the available drives into existing storage pools by completing these steps:

- 1. In the management GUI, select **Pools** > **Internal Storage**.
- 2. Select Configure Storage.
- **3**. On the **Configure Internal Storage** dialog, select **Select a different configuration** and complete the following steps:
  - a. In the **Drive Class** field, select the drive class that is available based on the installed storage on the system.
  - b. In the **Preset** field, select the RAID configuration for the storage you are configuring.
  - c. Select Optimize for capacity to configure all available capacity.
  - d. Verify the configuration and click Next.

- e. Click **Expand an existing pool** and select the storage pool that is used for compression.
- 4. Click Finish.

Allocate storage from available external storage: The system supports adding external storage systems to provide additional capacity and virtualization. If your environment has external storage systems, you can increase capacity to the storage pool by completing these steps:

- 1. In the management GUI, select **Pools** > **External Storage**.
- Select the storage system to view a list of MDisks that are currently detected on the external storage system. If there are no MDisks that are displayed, click Detect MDisks. If theStorwize V7000 Unified system attached to external storage systems, you can allocate additional LUNs.
- 3. Right-click an unmanaged MDisk and select Add to Pool.
- 4. On the Add to Pool dialog, select the pool and click Add to Pool.
- 5. Verify that the MDisk was added to the selected pool by expanding the pool and ensuring that the added MDisk is displayed.

# Recovery procedure: Adding additional capacity for offline compressed file systems

In this situation, the storage pool has run out of capacity. As a result, the file system is unmounted and has gone offline, which makes all I/O to the file system fail.

To recover from this situation, you can either add available MDisks to the pool, or if free MDisks are not available, you can make spare drives available to build a new array (MDisk) to add to the pool. However, because spare drives are automatically used as backup drives when other drives fail on the system, using a spare drive to recover an offline file system can prevent an automated recovery if another drive fails on the system. After the file system is brought back online and capacity deficiencies have been addressed, return the drive to use as a spare or add another drive to replace it as a spare. If you add a new drive, new drives must be added to the system.

### Increasing capacity to the storage pool

If MDisks are available to provide extra capacity to the storage pool that the compressed file system uses, you can add MDisks to the pool or create more MDisk (arrays).

**Add any available MDisks:** If an MDisk has already been created but not assigned to a pool, complete these steps:

- 1. In the management GUI, select **Pools** > **MDisk by Pools**.
- **2**. Select **Not in pool** to display all the available MDisks that are not currently allocated to a storage pool.
- **3**. Right-click the MDisks that you want to add to the storage pool and select **Add to Pool**.
- 4. On the Add to Pool dialog, select the pool and click Add to Pool.
- 5. Verify that the MDisk was added to the selected pool by expanding the pool and ensuring that the added MDisk is displayed.

**Add any available drives:** If MDisks have not been configured from available internal drives, you can provision the available drives into existing storage pools by completing these steps:

- 1. In the management GUI, select **Pools** > **Internal Storage**.
- 2. Select Configure Storage.
- **3**. On the **Configure Internal Storage** dialog, select **Select a different configuration** and complete the following steps:
  - a. In the **Drive Class** field, select the drive class that is available based on the installed storage on the system.
  - b. In the **Preset** field, select the RAID configuration for the storage you are configuring.
  - c. Select Optimize for capacity to configure all available capacity.
  - d. Verify the configuration and click Next.
  - e. Click **Expand an existing pool** and select the storage pool that is used for compression.
- 4. Click Finish.

### Using spare drives to add capacity to the storage pool

If drives are not available, you need to make spare drives available to add capacity to the storage pool, bring the file system back online, ensure capacity for the storage pool does not run out again, and return spare drives to the system.

**Note:** If you are unfamiliar with managing spare goals and spare disks, contact IBM support for guidance. Increasing capacity in this way is meant only as a short term solution to this problem. Further provisioning to permanently resolve capacity constraints can be conducted with the help of IBM service personnel who might recommend that additional drives be added to your system. To use spare drives to add capacity to the storage pool and bring file systems back online, complete these steps:

- 1. Mark a spare drive as a candidate drive: When block storage is configured on the system, available drives are categorized based on their drive class and drive type. To provide for drive redundancy, some drives are mark as spares, which provide backup drives in the event of a drive failure. Other drives are marked as candidates, which means they can be used as capacity for block storage pools. To mark a spare drive as a candidate and make it available to the block storage pool, complete these steps:
  - a. In the management GUI, select **Pools** > **Internal Storage**.
  - b. From the list of drives that display, right-click a drive that is marked as a spare drive and select **Mark as...** > **Candidate**.

**Note:** The **Use** column displays how a specific drive is used on the system. c. Click **OK**.

- 2. Expand the storage pool: After the spare drive has been marked as a candidate drive, you can expand the capacity of the block storage pool that is used for the offline file system.
  - a. In the management GUI, select **Pools** > **Internal Storage**.
  - b. Select Configure Storage.
  - c. On the **Configure Internal Storage** dialog, select **Select a different configuration** and complete the following steps:

- 1) In the **Drive Class** field, select the drive class of the candidate drive (former spare) that is available based on the installed storage on the system. Verify the correct number of disks is displayed.
- 2) In the **Preset** field, select the RAID configuration for the storage you are configuring. If you are adding only one disk, the only RAID option is RAID0 which does not provide any data protection.
- 3) Select **Optimize for capacity** to configure all available capacity.
- 4) Verify the configuration and click Next.
- 5) Click **Expand an existing pool** and select the storage pool that is used for compression.
- **3.** Check event logs to ensure all underlying volumes are back online. Before bringing the file system back online ensure that all the errors for both the block volumes and the file system have been resolved by completing these steps:
  - a. In the management GUI, select **Monitoring** > **Events** and select **Block**.
  - b. Run the fix procedures in the recommended order for all events that are related to the block volume that is used by the file system.
  - c. Select File and fix all errors that are related to the offline file systems.
- 4. **Bring file systems back online:** After the capacity has been added to the storage pool, bring the file system back online by completing these steps:
  - a. In the management GUI, select Files > File Systems.
  - b. Right-click the compressed file system that is offline and select Mount. If the file system does not come back online you may need to restart all of the disks that the file system uses Right-click the compressed file system that went offline and select Start All Disks.
- 5. Prevent the file system from running out of capacity again:

First ensure that you have free capacity at least the size of the real capacity of the temporary drive that you are adding.

To decrease the file system capacity, you can remove the disks (NSD) and the corresponding mapping to block volumes to force migration of the data to other NSDs, thus freeing up space on the file system. To remove an NSD, contact IBM Remote Technical Support.

- 6. Return spare drives to the system: To ensure that drive redundancy is not compromised, spare drives that were used to bring the offline file systems back online need be replaced either by returning the original drive back to its spare use or by adding a new drive to the system. Ensure that the file system capacity has been decreased accordingly before returning the spare drives to the systems. To return the drive back to its spare use, complete these steps:
  - a. In the management GUI, select **Pools** > **Internal Storage**.
  - b. From the list of drives that display, ensure that no MDisk are associated with the drive. If the drive is associated with MDisk, select Pools > MDisks by Pool. Right-click the MDisk and select Remove from Pool.
  - c. In the management GUI, select **Pools** > **Internal Storage**.
  - d. From the list of drives that display, right-click a drive you marked as a candidate in Step 1 and select **Mark as...** > **Spare** .
  - e. Click OK.
  - To add additional drives to the system, complete these steps:
  - a. Acquire additional drives from IBM or vendor.
  - b. Install drives into available drive slots on the enclosure. See "Installing a hot-swap hard disk drive" on page 147.
  - c. After the drives are available, select **Pools** > **Internal Storage**.

d. From the list of drives that display, right-click the new drive and select **Mark as...** > **Spare**.

### Monitoring file system compression

You can use the management GUI to monitor file and file system pool capacity metrics in a single view by selecting **Monitoring** > **Capacity** and **Files** > **File Systems** > **Storage pools**.

You can use two views to monitor the capacity usage on the system. Select **Monitoring > Capacity** to display a consolidated view of all information needed to monitor capacity-related information on the system. In addition, you can create alerts on capacity where you are notified when a specified capacity threshold has been reached for file system or storage pool capacity. The Capacity View shows system-wide compression savings and thin provisioning efficiency on storage pool level.

The most important metric to monitor is the physical capacity that is used in the storage pool. Make sure the physical allocation does not exceed the specified threshold. The default threshold is set at 80%. To reduce the current utilization of the used capacity, more physical capacity needs to be added to the storage pool or NSDs removed from the file system. To view the current level of utilization for block storage pools that are used for file system compression, select Files > File Systems and ensure that the Storage pools filter is selected. The management GUI displays all the file systems and their associated storage pools. Select the file system and expand the file system pool to display the block storage pool that is used for that file system. The Capacity column displays the current used capacity for the file and the underlying block storage pools. To view specific thresholds for individual volumes, select the NSDs filter to display the block volumes that are used in the file system. To view specific thresholds for individual volumes, right-click a volume and select **Properties**. In the upper right of the Properties panel, an allocation bar is displayed with the current threshold indicated by a red vertical bar.

Whenever a threshold is reached and an alert is issued, the system suggests actions that correspond to the specific scenario. If action is not taken and the storage pool reaches 100% utilization, volumes and their related network shared disks (NSDs) can go offline, which causes the file system to go offline. To see an overview of recovery scenarios, go to Chapter 8, "Troubleshooting compressed file systems," on page 421.

Theoretically, the total virtual capacity for all volumes in a pool can exceed the actual physical capacity that is available to the storage pool. For example, an administrator creates a 10 TB file system from a storage pool that has 10 TB of capacity. In this example, one volume is used and is allocated the full 10 TB of capacity to store this data. On average, the data that is stored in this file system has 60% compression savings. After the file system is full with 10 TB of data that gets 60% compression savings, it has actually used only 4 TB of physical capacity from the pool to store the compressed data. To use the remaining 6 TB of unused capacity, virtual capacity can be added for the volumes in the pool.

However, in reality, you need contingency capacity on the storage pool that remains unallocated and available to minimize impact to capacity utilization when data changes affects compression rates. In most cases, data does not have the same compression rate because it is constantly changing over the course of life cycle. Incompressible data or data that does not compress well can be added to a file system, which impacts compression rates. The system default for the contingency threshold at 80% of the physical capacity which provides 20% contingency capacity for the storage pool, which is adequate for most environment. For example, if an administrator has a storage pool with 10 TB of physical storage and sets the threshold to 80%, only 8 TB out of the physical 10 TB are available in the pool. However, if the data in the pool receives 60% compression savings, the administrator can store approximately 20 TB of uncompressed user data in 8 TB of physical space. In this way, the maximum amount of virtual capacity exceeds the physical capacity for the compressed storage pool. To calculate the recommended virtual capacity, you can use the following equation:

Recommended maximum virtual capacity (in TB) = (CT \* PC) \* (1 / (1 - CR))

### Contingency threshold (CT)

0.8 to represent 80% contingency threshold.

### Physical capacity in TB (PC)

10 TB physical capacity that is available in the pool.

Compression savings (CR)

0.6 represents 60% compression savings.

### File System Capacity Management

Additionally you must also monitor file capacity utilization to ensure that the file system does not reach 100% utilization and run out of capacity. The capacity utilization of a file system issued physical capacity in the compressed pool. The system uses the same threshold and alerting system and suggests corrective actions when thresholds are reached. If based on the original, uncompressed capacity that the system presents to users and applications of the file system.

To free up capacity in a file system, you can either remove NSDs from the file system or increase the current capacity of the storage pool, which can be used to expand the volumes that are related to the NSDs from the unused physical capacity. If corrective action to reduce utilization is not performed before the file system reaches 100% utilization, the file system goes offline and no longer handles read and write requests.

# Appendix. Accessibility features for IBM Storwize V7000 Unified

Accessibility features help users who have a disability, such as restricted mobility or limited vision, to use information technology products successfully.

### Accessibility features

These are the major accessibility features for the Storwize V7000 Unified:

- You can use screen-reader software and a digital speech synthesizer to hear what is displayed on the screen. HTML documents have been tested using JAWS version 15.0.
- This product uses standard Windows navigation keys.
- Interfaces are commonly used by screen readers.
- Keys are discernible by touch, but do not activate just by touching them.
- Industry-standard devices, ports, and connectors.
- You can attach alternative input and output devices.

The Storwize V7000 Unified online documentation and its related publications are accessibility-enabled. The accessibility features of the online documentation are described in Viewing information in the information center .

### **Keyboard navigation**

You can use keys or key combinations to perform operations and initiate menu actions that can also be done through mouse actions. You can navigate the Storwize V7000 Unified online documentation from the keyboard by using the shortcut keys for your browser or screen-reader software. See your browser or screen-reader software Help for a list of shortcut keys that it supports.

### IBM and accessibility

See the IBM Human Ability and Accessibility Center for more information about the commitment that IBM has to accessibility.

# Notices

This information was developed for products and services offered in the U.S.A.

IBM may not offer the products, services, or features discussed in this document in other countries. Consult your local IBM representative for information on the products and services currently available in your area. Any reference to an IBM product, program, or service is not intended to state or imply that only that IBM product, program, or service may be used. Any functionally equivalent product, program, or service that does not infringe any IBM intellectual property right may be used instead. However, it is the user's responsibility to evaluate and verify the operation of any non-IBM product, program, or service.

IBM may have patents or pending patent applications covering subject matter described in this document. The furnishing of this document does not grant you any license to these patents. You can send license inquiries, in writing, to:

IBM Director of Licensing IBM Corporation North Castle Drive Armonk, NY 10504-1785 U.S.A.

For license inquiries regarding double-byte character set (DBCS) information, contact the IBM Intellectual Property Department in your country or send inquiries, in writing, to:

Intellectual Property Licensing Legal and Intellectual Property Law IBM Japan, Ltd. 19-21, Nihonbashi-Hakozakicho, Chuo-ku Tokyo 103-8510, Japan

The following paragraph does not apply to the United Kingdom or any other country where such provisions are inconsistent with local law: INTERNATIONAL BUSINESS MACHINES CORPORATION PROVIDES THIS PUBLICATION "AS IS" WITHOUT WARRANTY OF ANY KIND, EITHER EXPRESS OR IMPLIED, INCLUDING, BUT NOT LIMITED TO, THE IMPLIED WARRANTIES OF NON-INFRINGEMENT, MERCHANTABILITY OR FITNESS FOR A PARTICULAR PURPOSE. Some states do not allow disclaimer of express or implied warranties in certain transactions, therefore, this statement may not apply to you.

This information could include technical inaccuracies or typographical errors. Changes are periodically made to the information herein; these changes will be incorporated in new editions of the publication. IBM may make improvements and/or changes in the product(s) and/or the program(s) described in this publication at any time without notice.

Any references in this information to non-IBM Web sites are provided for convenience only and do not in any manner serve as an endorsement of those Web sites. The materials at those Web sites are not part of the materials for this IBM product and use of those Web sites is at your own risk. IBM may use or distribute any of the information you supply in any way it believes appropriate without incurring any obligation to you.

Licensees of this program who wish to have information about it for the purpose of enabling: (i) the exchange of information between independently created programs and other programs (including this one) and (ii) the mutual use of the information which has been exchanged, should contact:

IBM Corporation Almaden Research 650 Harry Road Bldg 80, D3-304, Department 277 San Jose, CA 95120-6099 U.S.A.

Such information may be available, subject to appropriate terms and conditions, including in some cases, payment of a fee.

The licensed program described in this document and all licensed material available for it are provided by IBM under terms of the IBM Customer Agreement, IBM International Program License Agreement or any equivalent agreement between us.

Any performance data contained herein was determined in a controlled environment. Therefore, the results obtained in other operating environments may vary significantly. Some measurements may have been made on development-level systems and there is no guarantee that these measurements will be the same on generally available systems. Furthermore, some measurements may have been estimated through extrapolation. Actual results may vary. Users of this document should verify the applicable data for their specific environment.

Information concerning non-IBM products was obtained from the suppliers of those products, their published announcements or other publicly available sources. IBM has not tested those products and cannot confirm the accuracy of performance, compatibility or any other claims related to non-IBM products. Questions on the capabilities of non-IBM products should be addressed to the suppliers of those products.

All statements regarding IBM's future direction or intent are subject to change or withdrawal without notice, and represent goals and objectives only.

All IBM prices shown are IBM's suggested retail prices, are current and are subject to change without notice. Dealer prices may vary.

This information is for planning purposes only. The information herein is subject to change before the products described become available.

This information contains examples of data and reports used in daily business operations. To illustrate them as completely as possible, the examples include the names of individuals, companies, brands, and products. All of these names are fictitious and any similarity to the names and addresses used by an actual business enterprise is entirely coincidental.

#### COPYRIGHT LICENSE:

This information contains sample application programs in source language, which illustrate programming techniques on various operating platforms. You may copy, modify, and distribute these sample programs in any form without payment to IBM, for the purposes of developing, using, marketing or distributing application programs conforming to the application programming interface for the operating platform for which the sample programs are written. These examples have not been thoroughly tested under all conditions. IBM, therefore, cannot guarantee or imply reliability, serviceability, or function of these programs. The sample programs are provided "AS IS", without warranty of any kind. IBM shall not be liable for any damages arising out of your use of the sample programs.

If you are viewing this information softcopy, the photographs and color illustrations may not appear.

### Trademarks

IBM, the IBM logo, and ibm.com<sup>®</sup> are trademarks or registered trademarks of International Business Machines Corp., registered in many jurisdictions worldwide. Other product and service names might be trademarks of IBM or other companies. A current list of IBM trademarks is available on the web at Copyright and trademark information at www.ibm.com/legal/copytrade.shtml.

Adobe, the Adobe logo, PostScript, and the PostScript logo are either registered trademarks or trademarks of Adobe Systems Incorporated in the United States, and/or other countries.

Intel and Intel Xeon are trademarks or registered trademarks of Intel Corporation or its subsidiaries in the United States and other countries.

Linux and the Linux logo is a registered trademark of Linus Torvalds in the United States, other countries, or both.

Microsoft, Windows, and the Windows logo are trademarks of Microsoft Corporation in the United States, other countries, or both.

Other product and service names might be trademarks of IBM or other companies.

### **Electronic emission notices**

This section contains the electronic emission notices or statements for the United States and other countries.

### Federal Communications Commission (FCC) statement

This explains the Federal Communications Commission's (FCC's) statement.

This equipment has been tested and found to comply with the limits for a Class A digital device, pursuant to Part 15 of the FCC Rules. These limits are designed to provide reasonable protection against harmful interference when the equipment is operated in a commercial environment. This equipment generates, uses, and can radiate radio frequency energy and, if not installed and used in accordance with the instruction manual, might cause harmful interference to radio communications. Operation of this equipment in a residential area is likely to cause harmful interference, in which case the user will be required to correct the interference at his own expense.

Properly shielded and grounded cables and connectors must be used in order to meet FCC emission limits. IBM is not responsible for any radio or television interference caused by using other than recommended cables and connectors, or by unauthorized changes or modifications to this equipment. Unauthorized changes or modifications could void the user's authority to operate the equipment.

This device complies with Part 15 of the FCC Rules. Operation is subject to the following two conditions: (1) this device might not cause harmful interference, and (2) this device must accept any interference received, including interference that might cause undesired operation.

### Industry Canada compliance statement

This Class A digital apparatus complies with Canadian ICES-003.

Cet appareil numérique de la classe A est conform à la norme NMB-003 du Canada.

## Australia and New Zealand Class A Statement

**Attention:** This is a Class A product. In a domestic environment this product might cause radio interference in which case the user might be required to take adequate measures.

## **European Union Electromagnetic Compatibility Directive**

This product is in conformity with the protection requirements of European Union (EU) Council Directive 2004/108/EC on the approximation of the laws of the Member States relating to electromagnetic compatibility. IBM cannot accept responsibility for any failure to satisfy the protection requirements resulting from a non-recommended modification of the product, including the fitting of non-IBM option cards.

**Attention:** This is an EN 55022 Class A product. In a domestic environment this product might cause radio interference in which case the user might be required to take adequate measures.

Responsible Manufacturer:

International Business Machines Corp. New Orchard Road Armonk, New York 10504 914-499-1900

European community contact:

IBM Deutschland GmbH Technical Regulations, Department M372 IBM-Allee 1, 71139 Ehningen, Germany Tele: +49 (0) 800 225 5423 or +49 (0) 180 331 3233 Email: halloibm@de.ibm.com

# **Germany Electromagnetic Compatibility Directive**

Deutschsprachiger EU Hinweis: Hinweis für Geräte der Klasse A EU-Richtlinie zur Elektromagnetischen Verträglichkeit

Dieses Produkt entspricht den Schutzanforderungen der EU-Richtlinie 2004/108/EG zur Angleichung der Rechtsvorschriften über die elektromagnetische Verträglichkeit in den EU-Mitgliedsstaaten und hält die Grenzwerte der EN 55022 Klasse A ein.

Um dieses sicherzustellen, sind die Geräte wie in den Handbüchern beschrieben zu installieren und zu betreiben. Des Weiteren dürfen auch nur von der IBM empfohlene Kabel angeschlossen werden. IBM übernimmt keine Verantwortung für die Einhaltung der Schutzanforderungen, wenn das Produkt ohne Zustimmung der IBM verändert bzw. wenn Erweiterungskomponenten von Fremdherstellern ohne Empfehlung der IBM gesteckt/eingebaut werden.

EN 55022 Klasse A Geräte müssen mit folgendem Warnhinweis versehen werden:

"Warnung: Dieses ist eine Einrichtung der Klasse A. Diese Einrichtung kann im Wohnbereich Funk-Störungen verursachen; in diesem Fall kann vom Betreiber verlangt werden, angemessene Mabnahmen zu ergreifen und dafür aufzukommen."

# Deutschland: Einhaltung des Gesetzes über die elektromagnetische Verträglichkeit von Geräten

Dieses Produkt entspricht dem "Gesetz über die elektromagnetische Verträglichkeit von Geräten (EMVG)." Dies ist die Umsetzung der EU-Richtlinie 2004/108/EG in der Bundesrepublik Deutschland.

### Zulassungsbescheinigung laut dem Deutschen Gesetz über die elektromagnetische Verträglichkeit von Geräten (EMVG) (bzw. der EMC EG Richtlinie 2004/108/EG) für Geräte der Klasse A

Dieses Gerät ist berechtigt, in übereinstimmung mit dem Deutschen EMVG das EG-Konformitätszeichen - CE - zu führen.

Verantwortlich für die Einhaltung der EMV Vorschriften ist der Hersteller:

International Business Machines Corp. New Orchard Road Armonk,New York 10504 Tel: 914-499-1900

Der verantwortliche Ansprechpartner des Herstellers in der EU ist:

IBM Deutschland GmbH Technical Regulations, Abteilung M372 IBM-Allee 1, 71139 Ehningen, Germany Tele: +49 (0) 800 225 5423 or +49 (0) 180 331 3233 Email: halloibm@de.ibm.com

Generelle Informationen:

Das Gerät erfüllt die Schutzanforderungen nach EN 55024 und EN 55022 Klasse A.

# **People's Republic of China Class A Statement**

中华人民共和国"A类"警告声明

声 明 此为A级产品,在生活环境中,该产品可能会造成无线电干扰。在这种情况下,可能需要用户对其干扰采取切实可行的措施。

## **Taiwan Class A compliance statement**

警告使用者: 這是甲類的資訊產品,在 居住的環境中使用時,可 能會造成射頻干擾,在這 種情況下,使用者會被要 求採取某些適當的對策。

## **Taiwan Contact Information**

This topic contains the product service contact information for Taiwan.

IBM Taiwan Product Service Contact Information: IBM Taiwan Corporation 3F, No 7, Song Ren Rd., Taipei Taiwan Tel: 0800-016-888

| 台灣IBM 產品服務聯絡方式:<br>台灣國際商業機器股份有限公司 |       |
|-----------------------------------|-------|
| 台北市松仁路7號3樓<br>雪託:0800-016-888     | 06700 |
| 电前・0000-010-000                   | 2C(   |

# Japan VCCI Council Class A statement

This explains the Japan Voluntary Control Council for Interference (VCCI) statement.

この装置は、クラスA情報技術装置です。この装置を家庭環境で使用する と電波妨害を引き起こすことがあります。この場合には使用者が適切な対策 を講ずるよう要求されることがあります。 VCCI-A

# Japan Electronics and Information Technology Industries Association Statement

This explains the Japan Electronics and Information Technology Industries Association (JEITA) statement for less than or equal to 20 A per phase.

高調波ガイドライン適合品

This explains the JEITA statement for greater than 20 A per phase.

高調波ガイドライン準用品 37

# **Korean Communications Commission Class A Statement**

This explains the Korean Communications Commission (KCC) statement.

이 기기는 업무용(A급)으로 전자파적합기기로 서 판매자 또는 사용자는 이 점을 주의하시기 바라며, 가정외의 지역에서 사용하는 것을 목 적으로 합니다.

# **Russia Electromagnetic Interference Class A Statement**

This statement explains the Russia Electromagnetic Interference (EMI) statement.

ВНИМАНИЕ! Настоящее изделие относится к классу А. В жилых помещениях оно может создавать радиопомехи, для снижения которых необходимы дополнительные меры

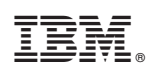

Printed in USA

GA32-1057-12

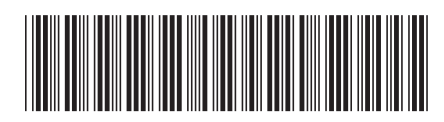